# **BeneView T5/ BeneView T8**

**Patient Monitor** 

**Operator's Manual** 

# **(E**<sub>0123</sub>

© Copyright 2006-2012 Shenzhen Mindray Bio-Medical Electronics Co., Ltd. All rights reserved. For this Operator's Manual, the issue date is 2012-08.

# $\triangle$ warning

• Federal Law (USA) restricts this device to sale by or on the order of a physician.

# **Intellectual Property Statement**

SHENZHEN MINDRAY BIO-MEDICAL ELECTRONICS CO., LTD. (hereinafter called Mindray) owns the intellectual property rights to this Mindray product and this manual. This manual may refer to information protected by copyrights or patents and does not convey any license under the patent rights of Mindray, nor the rights of others.

Mindray intends to maintain the contents of this manual as confidential information. Disclosure of the information in this manual in any manner whatsoever without the written permission of Mindray is strictly forbidden.

Release, amendment, reproduction, distribution, rental, adaption and translation of this manual in any manner whatsoever without the written permission of Mindray is strictly forbidden.

**mindray** , **MINDRAY** and **BeneView** are the registered trademarks or trademarks owned by Mindray in China and other countries. All other trademarks that appear in this manual are used only for editorial purposes without the intention of improperly using them. They are the property of their respective owners.

# **Responsibility on the Manufacturer Party**

Contents of this manual are subject to changes without prior notice.

All information contained in this manual is believed to be correct. Mindray shall not be liable for errors contained herein nor for incidental or consequential damages in connection with the furnishing, performance, or use of this manual.

Mindray is responsible for the effects on safety, reliability and performance of this product, only if:

- all installation operations, expansions, changes, modifications and repairs of this product are conducted by Mindray authorized personnel;
- the electrical installation of the relevant room complies with the applicable national and local requirements;
- the product is used in accordance with the instructions for use.

# 

- This equipment must be operated by skilled/trained clinical professionals.
- It is important for the hospital or organization that employs this equipment to carry out a reasonable service/maintenance plan. Neglect of this may result in machine breakdown or personal injury.

# Warranty

THIS WARRANTY IS EXCLUSIVE AND IS IN LIEU OF ALL OTHER WARRANTIES, EXPRESSED OR IMPLIED, INCLUDING WARRANTIES OF MERCHANTABILITY OR FITNESS FOR ANY PARTICULAR PURPOSE.

## Exemptions

Mindray's obligation or liability under this warranty does not include any transportation or other charges or liability for direct, indirect or consequential damages or delay resulting from the improper use or application of the product or the use of parts or accessories not approved by Mindray or repairs by people other than Mindray authorized personnel.

This warranty shall not extend to

- Malfunction or damage caused by improper use or man-made failure.
- Malfunction or damage caused by unstable or out-of-range power input.
- Malfunction or damage caused by force majeure such as fire and earthquake.
- Malfunction or damage caused by improper operation or repair by unqualified or unauthorized service people.
- Malfunction of the instrument or part whose serial number is not legible enough.
- Others not caused by instrument or part itself.

# **Company Contact**

| Manufacturer:      | Shenzhen Mindray Bio-Medical Electronics Co., Ltd.                                  |  |
|--------------------|-------------------------------------------------------------------------------------|--|
| Address            | Mindray Building, Keji 12th Road South, High-tech industrial park, Nanshan,Shenzhen |  |
| Address.           | 518057,P.R.China                                                                    |  |
| Website:           | www.mindray.com                                                                     |  |
| E-mail Address:    | service@mindray.com                                                                 |  |
| Tel:               | +86 755 81888998                                                                    |  |
| Fax:               | +86 755 26582680                                                                    |  |
|                    |                                                                                     |  |
| EC-Representative: | Shanghai International Holding Corp. GmbH(Europe)                                   |  |
| Address:           | Eiffestraβe 80, 20537 Hamburg, Germany                                              |  |
| Tel:               | 0049-40-2513175                                                                     |  |
| Fax:               | 0049-40-255726                                                                      |  |

# Preface

## **Manual Purpose**

This manual contains the instructions necessary to operate the product safely and in accordance with its function and intended use. Observance of this manual is a prerequisite for proper product performance and correct operation and ensures patient and operator safety.

This manual is based on the maximum configuration and therefore some contents may not apply to your product. If you have any question, please contact us.

This manual is an integral part of the product. It should always be kept close to the equipment so that it can be obtained conveniently when needed.

# **Intended Audience**

This manual is geared for clinical professionals who are expected to have a working knowledge of medical procedures, practices and terminology as required for monitoring of critically ill patients.

## Illustrations

All illustrations in this manual serve as examples only. They may not necessarily reflect the setup or data displayed on your patient monitor.

# Conventions

- Italic text is used in this manual to quote the referenced chapters or sections.
- [] is used to enclose screen texts.
- $\rightarrow$  is used to indicate operational procedures.

# Contents

| 1 Safety ·····                                                                                                    |                                                                                   |
|----------------------------------------------------------------------------------------------------|-----------------------------------------------------------------------------------|
| 1.1 Safety Information                                                                                                    |                                                                                   |
| 1.1.1 Dangers                                                                                                    |                                                                                   |
| 1.1.2 Warnings                                                                                                    |                                                                                   |
| 1.1.3 Cautions                                                                                                    |                                                                                   |
| 1.1.4 Notes                                                                                                    |                                                                                   |
| 1.2 Equipment Symbols                                                                                                    |                                                                                   |
|                                                                                                    |                                                                                   |
| 2 The Basics                                                                                                    | 2-1                                                                               |
| 2.1 Monitor Description                                                                                                    | 2-1                                                                               |
| 2.1.1 Intended Use                                                                                                    | 2-1                                                                               |
| 2.2 Main Unit                                                                                                    | 2-1                                                                               |
| 2.2.1 Front View                                                                                                    | 2-1                                                                               |
| 2.2.2 Side View                                                                                                    | 2-3                                                                               |
| 2.2.3 Rear View                                                                                                    | 2-4                                                                               |
| 2.2.4 Bottom View (BeneView T8)                                                                                                    | 2-6                                                                               |
| 2.3 Satellite Module Rack                                                                                                    | 2-6                                                                               |
| 2.4 Modules                                                                                                    | 2-7                                                                               |
| 2.4.1 Multi-Parameter Module                                                                                                    | 2-8                                                                               |
| 2.4.2 BeneView T1                                                                                                    | 2-9                                                                               |
| 2.5 Display Screen                                                                                                    | 2-10                                                                              |
|                                                                                                    |                                                                                   |
| 2.6 QuickKeys                                                                                                    | 2-12                                                                              |
| 2.6 QuickKeys                                                                                                    | 2-12                                                                              |
| 2.6 QuickKeys                                                                                                    | 2-12<br>3-1                                                                       |
| 2.6 QuickKeys                                                                                                    | 2-12<br><b>3-1</b><br>                                                            |
| 2.6 QuickKeys                                                                                                    | 2-12<br><b>3-1</b><br>3-1<br>3-1                                                  |
| 2.6 QuickKeys                                                                                                    |                                                                                   |
| 2.6 QuickKeys                                                                                                    |                                                                                   |
| 2.6 QuickKeys<br><b>3 Basic Operations</b><br>3.1 Installation<br>3.1.1 Unpacking and Checking<br>3.1.2 Environmental Requirements<br>3.2 Getting Started<br>3.2.1 Turning Power On                                                                                                    |                                                                                   |
| 2.6 QuickKeys<br><b>3 Basic Operations</b><br>3.1 Installation<br>3.1.1 Unpacking and Checking<br>3.1.2 Environmental Requirements<br>3.2 Getting Started<br>3.2.1 Turning Power On<br>3.2.2 Starting Monitoring                                                                                                    |                                                                                   |
| 2.6 QuickKeys<br><b>3 Basic Operations</b><br>3.1 Installation<br>3.1.1 Unpacking and Checking<br>3.1.2 Environmental Requirements<br>3.2 Getting Started<br>3.2.1 Turning Power On<br>3.2.2 Starting Monitoring<br>3.3 Disconnecting from Power.                                                                                                    | 2-12<br>3-1<br>3-1<br>3-2<br>3-2<br>3-2<br>3-2<br>3-2<br>3-2<br>3-2<br>3-2        |
| 2.6 QuickKeys<br><b>3 Basic Operations</b><br>3.1 Installation<br>3.1.1 Unpacking and Checking<br>3.1.2 Environmental Requirements<br>3.2 Getting Started<br>3.2.1 Turning Power On<br>3.2.2 Starting Monitoring<br>3.3 Disconnecting from Power<br>3.4 Using a Mouse                                                                                                    | 2-12<br>3-1<br>3-1<br>3-1<br>3-2<br>3-2<br>3-2<br>3-2<br>3-2<br>3-2<br>3-2<br>3-2 |
| 2.6 QuickKeys<br><b>3 Basic Operations</b><br>3.1 Installation<br>3.1.1 Unpacking and Checking<br>3.1.2 Environmental Requirements<br>3.2 Getting Started<br>3.2.1 Turning Power On<br>3.2.2 Starting Monitoring<br>3.3 Disconnecting from Power<br>3.4 Using a Mouse<br>3.5 Using Keys                                                                                                    | 2-12<br>3-1<br>3-1<br>3-2<br>3-2<br>3-2<br>3-2<br>3-2<br>3-2<br>3-2<br>3-3<br>3-3 |
| 2.6 QuickKeys<br><b>3 Basic Operations</b><br>3.1 Installation<br>3.1 Installation<br>3.1.1 Unpacking and Checking<br>3.1.2 Environmental Requirements<br>3.2 Getting Started<br>3.2.1 Turning Power On<br>3.2.2 Starting Monitoring<br>3.3 Disconnecting from Power<br>3.4 Using a Mouse<br>3.5 Using Keys<br>3.6 Using Keyboards                                                                                                    | 2-12<br>3-1<br>3-1<br>3-1<br>3-2<br>3-2<br>3-2<br>3-2<br>3-2<br>3-2<br>3-2<br>3-2 |
| 2.6 QuickKeys                                                                                                    | 2-12<br>3-1<br>3-1<br>3-2<br>3-2<br>3-2<br>3-2<br>3-2<br>3-2<br>3-2<br>3-2        |
| 2.6 QuickKeys                                                                                                    | 2-12<br>3-1<br>3-1<br>3-1<br>3-2<br>3-2<br>3-2<br>3-2<br>3-2<br>3-2<br>3-2<br>3-2 |
| 2.6 QuickKeys                                                                                                    | 2-12<br>3-1<br>3-1<br>3-1<br>3-2<br>3-2<br>3-2<br>3-2<br>3-2<br>3-2<br>3-3<br>3-3 |
| 2.6 QuickKeys         3 Basic Operations         3.1 Installation         3.1.1 Unpacking and Checking         3.1.2 Environmental Requirements         3.2 Getting Started         3.2.1 Turning Power On         3.2.2 Starting Monitoring         3.3 Disconnecting from Power         3.4 Using a Mouse         3.5 Using Keys         3.6 Using Keyboards         3.7 Using the Touchscreen         3.8 Setting the Screen         3.9 Using the Main Menu         3.10 Setting Parameters                                                                                                    | 2-12<br>3-1<br>3-1<br>3-1<br>3-2<br>3-2<br>3-2<br>3-2<br>3-2<br>3-2<br>3-2<br>3-2 |
| 2.6 QuickKeys         3 Basic Operations         3.1 Installation         3.1.1 Unpacking and Checking         3.1.2 Environmental Requirements         3.2 Getting Started         3.2.1 Turning Power On         3.2.2 Starting Monitoring         3.3 Disconnecting from Power         3.4 Using a Mouse         3.5 Using Keys         3.6 Using Keyboards         3.7 Using the Touchscreen         3.8 Setting the Screen         3.9 Using the Main Menu         3.10 Setting Parameters         3.10.1 Switching the Parameters On/Off.                                                       | 2-12<br>3-1<br>3-1<br>3-1<br>3-2<br>3-2<br>3-2<br>3-2<br>3-2<br>3-2<br>3-2<br>3-2 |
| 2.6 QuickKeys <b>3 Basic Operations</b> 3.1 Installation         3.1.1 Unpacking and Checking         3.1.2 Environmental Requirements         3.2 Getting Started         3.2.1 Turning Power On         3.2.2 Starting Monitoring         3.3 Disconnecting from Power.         3.4 Using a Mouse         3.5 Using Keys         3.6 Using Keyboards         3.7 Using the Touchscreen         3.8 Setting the Screen         3.9 Using the Main Menu         3.10 Setting Parameters         3.10.1 Switching the Parameters On/Off.         3.10.2 Accessing the Parameters Menu                  | 2-12<br>3-1<br>3-1<br>3-1<br>3-2<br>3-2<br>3-2<br>3-2<br>3-2<br>3-2<br>3-2<br>3-2 |
| 2.6 QuickKeys         3 Basic Operations         3.1 Installation         3.1.1 Unpacking and Checking         3.1.2 Environmental Requirements         3.2 Getting Started         3.2.1 Turning Power On         3.2.2 Starting Monitoring         3.3 Disconnecting from Power         3.4 Using a Mouse         3.5 Using Keys         3.6 Using Keyboards         3.7 Using the Touchscreen         3.8 Setting the Screen         3.9 Using the Main Menu         3.10.1 Switching the Parameters On/Off         3.10.2 Accessing the Parameters Menu         3.10.3 Removing a Module Conflict | 2-12<br>3-1<br>3-1<br>3-1<br>3-2<br>3-2<br>3-2<br>3-2<br>3-2<br>3-2<br>3-2<br>3-2 |

| 3.11 Using a CF Storage Card           | 3-8 |
|----------------------------------------|-----|
| 3.12 Changing General Settings         | 3-9 |
| 3.12.1 Setting up a Monitor            | 3-9 |
| 3.12.2 Changing Language               | 3-9 |
| 3.12.3 Adjusting the Screen Brightness | 3-9 |
| 3.12.4 Showing/Hiding the Help         | 3-9 |
| 3.12.5 Setting the Date and Time       | -10 |
| 3.12.6 Adjusting Volume                | -10 |

| 4 Managing Patients4-                                | -1 |
|------------------------------------------------------|----|
| 4.1 Admitting a Patient4-                            | -1 |
| 4.2 Quick Admitting a Patient4-                      | -1 |
| 4.3 Querying and Obtaining Patient Information4-     | -2 |
| 4.4 Associating Patient Information4-                | -2 |
| 4.5 Editing Patient Information4-                    | -2 |
| 4.6 Discharging a Patient                            | -3 |
| 4.7 Transferring a Patient                           | -3 |
| 4.7.1 Transferring Patient Data via MPM/T14-         | -4 |
| 4.7.2 Transferring Patient Data via Storage Medium4- | -5 |
| 4.8 Connecting to a Central Monitoring System4-      | -6 |

| 5 Managing Configurations                             | 5-1 |
|-------------------------------------------------------|-----|
| 5.1 Introduction                                      | 5-1 |
| 5.2 Entering the [Manage Configuration] Menu          | 5-2 |
| 5.3 Changing Department                               | 5-2 |
| 5.4 Setting Default Configuration                     | 5-3 |
| 5.5 Saving Current Settings                           | 5-3 |
| 5.6 Editing Configuration                             | 5-4 |
| 5.7 Deleting a Configuration                          | 5-5 |
| 5.8 Transferring a Configuration                      | 5-5 |
| 5.9 Loading a Configuration                           | 5-5 |
| 5.10 Restoring the Latest Configuration Automatically | 5-6 |
| 5.11 Modifying Password                               | 5-6 |
|                                                       |     |

| 6 User Screens ······6-1                          |
|---------------------------------------------------|
| 6.1 Tailoring Your Screens                        |
| 6.1.1 Setting the Waveform Sweep Mode6-1          |
| 6.1.2 Changing the Wave Line Size6-1              |
| 6.1.3 Changing Measurement Colors6-1              |
| 6.1.4 Changing Screen Layout                      |
| 6.2 Viewing Minitrends                            |
| 6.2.1 Having a Split-Screen View of Minitrends6-2 |
| 6.2.2 Setting Minitrends6-2                       |
| 6.3 Viewing OxyCRG6-3                             |
| 6.4 Viewing Other Patients                        |
| 6.4.1 Care Group6-4                               |

|       | 6.4.2 Viewing the Care Group Overview Bar         | .6-4 |
|-------|---------------------------------------------------|------|
|       | 6.4.3 Understanding the View Other Patient Window | .6-5 |
| 6.5 U | Inderstanding the Big Numerics Screen             | .6-6 |

| 7 Alarms                                               |      |
|--------------------------------------------------------|------|
| 7.1 Alarm Categories                                   | 7-1  |
| 7.2 Alarm Levels                                       | 7-2  |
| 7.3 Alarm Indicators                                   | 7-2  |
| 7.3.1 Alarm Lamp                                       | 7-2  |
| 7.3.2 Alarm Message                                    | 7-3  |
| 7.3.3 Flashing Numeric                                 | 7-3  |
| 7.3.4 Audible Alarm Tones                              | 7-3  |
| 7.3.5 Alarm Status Symbols                             | 7-4  |
| 7.4 Alarm Tone Configuration                           | 7-4  |
| 7.4.1 Setting the Minimum Alarm Volume                 | 7-4  |
| 7.4.2 Changing the Alarm Volume                        | 7-4  |
| 7.4.3 Setting the Interval between Alarm Sounds        | 7-5  |
| 7.4.4 Changing the Alarm Tone Pattern                  | 7-5  |
| 7.4.5 Setting the Reminder Tones                       | 7-6  |
| 7.5 Understanding the Alarm Setup Menu                 | 7-6  |
| 7.5.1 Setting Alarm Properties for All Parameters      | 7-7  |
| 7.5.2 Adjusting Alarm Limits Automatically             | 7-7  |
| 7.5.3 Setting Alarm Delay Time                         | 7-11 |
| 7.5.4 Setting Recording Length                         | 7-11 |
| 7.5.5 Entering CPB Mode                                | 7-11 |
| 7.6 Pausing Alarms                                     | 7-12 |
| 7.7 Swiching Off All Alarms                            | 7-13 |
| 7.8 Silencing the Alarm Sound                          | 7-13 |
| 7.9 Latching Alarms                                    | 7-14 |
| 7.10 Silencing Technical Alarms                        | 7-14 |
| 7.11 Testing Alarms                                    | 7-15 |
| 7.12 When an Alarm Occurs                              | 7-15 |
| 7.13 Using Care Group Alarms                           | 7-15 |
| 7.13.1 Care Group Auto Alarms                          | 7-15 |
| 7.13.2 Setting Care Group Alert Tone                   | 7-16 |
| 7.13.3 Silencing Care Group Alarms                     | 7-16 |
|                                                        |      |
| 8 Monitoring ECG ······                                |      |
| 8.1 Introduction                                       | 8-1  |
| 8.2 Safety                                             | 8-1  |
| 8.3 Preparing to Monitor ECG                           | 8-2  |
| 8.3.1 Preparing the Patient and Placing the Electrodes | 8-2  |
| 8.3.2 Choosing AHA or IEC Lead Placement               | 8-2  |
| 8.3.3 ECG Lead Placements                              | 8-2  |
| 8.3.4 Checking Paced Status                            | 8-4  |
| 8.4 Understanding the ECG Display                      | 8-5  |

| 8.5 Changing ECG Settings                                     | 8-6 |
|---------------------------------------------------------------|-----|
| 8.5.1 Accessing ECG Menus                                     | 8-6 |
| 8.5.2 Setting Pacemaker Rate (For Mortara only)               | 8-6 |
| 8.5.3 Choosing the Alarm Source                               | 8-6 |
| 8.5.4 Setting the ECG Lead Set                                | 8-6 |
| 8.5.5 Choosing an ECG Display Screen                          | 8-6 |
| 8.5.6 Changing the ECG Filter Settings                        |     |
| 8.5.7 Setting the Notch Filter                                | 8-7 |
| 8.5.8 Changing the Pacer Reject Settings                      |     |
| 8.5.9 About the Defibrillator Synchronization                 | 8-8 |
| 8.5.10 Changing ECG Wave Settings                             | 8-8 |
| 8.5.11 Enabling Smart Lead Off                                | 8-8 |
| 8.5.12 Setting the Alarm Level for ECG Lead Off Alarms        | 8-8 |
| 8.5.13 Adjusting QRS Volume                                   | 8-9 |
| 8.6 About ST Monitoring                                       | 8-9 |
| 8.6.1 Switching ST On and Off                                 | 8-9 |
| 8.6.2 Changing ST Filter Settings                             | 8-9 |
| 8.6.3 Understanding the ST Display                            |     |
| 8.6.4 Saving the Current ST Segment as Reference              |     |
| 8.6.5 Changing the Reference Segment                          |     |
| 8.6.6 Deleting a Reference Segment                            |     |
| 8.6.7 Recording the ST Segment                                |     |
| 8.6.8 Changing the ST Alarm Limits                            |     |
| 8.6.9 Setting the ST Alarm Delay Time                         |     |
| 8.6.10 Adjusting ST Measurement Points                        |     |
| 8.7 About Arrhythmia Monitoring                               |     |
| 8.7.1 Understanding the Arrhythmia Events                     |     |
| 8.7.2 Changing Arrhythmia Alarm Settings                      |     |
| 8.7.3 Changing Arrhythmia Threshold Settings                  |     |
| 8.7.4 Setting the Extended Arrh. (For Mindray Algorithm Only) |     |
| 8.7.5 Reviewing Arrhythmia Events                             |     |
| 8.8 ECG Relearning                                            |     |
| 8.8.1 Initiating an ECG Relearning Manually                   |     |
| 8.8.2 Automatic ECG Relearning                                |     |
| 8.9 12-Lead ECG Monitoring                                    |     |
| 8.9.1 Entering the 12-lead ECG Monitoring Screen              |     |
| 8.9.2 Interpretation of resting 12-lead ECG                   |     |
| 8.9.3 Reviewing Interpretation of resting 12-lead ECG Results |     |
|                                                               |     |
| 9 Monitoring Respiration (Resp)                               | 9-1 |
| 9.1 Introduction                                              | 9-1 |
| 9.2 Safety Information                                        |     |
| 9.3 Understanding the Kesp Display                            | 9-1 |
| 9.4 Placing Resp Electrodes                                   | 9-2 |
| 9.4.1 Optimizing Lead Placement for Resp                      | 9-2 |

9.4.2 Cardiac Overlay ......9-2

| 9.4.3 Abdominal Breathing                                       |      |
|-----------------------------------------------------------------|------|
| 9.4.4 Lateral Chest Expansion                                   |      |
| 9.5 Choosing the Respiration Lead                               |      |
| 9.6 Changing the Apnea Alarm Delay                              |      |
| 9.7 Changing Resp Detection Mode                                |      |
| 9.8 Changing Resp Wave Settings                                 |      |
| 9.9 Setting RR Source                                           |      |
| 9.10 Setting alarm properties                                   |      |
|                                                                 |      |
| 10 Monitoring PR                                                |      |
| 10.1 Introduction                                               | 10-1 |
| 10.2 Setting the PR Source                                      | 10-1 |
| 10.3 Selecting the Active Alarm Source                          | 10-2 |
| 10.4 QRS Tone                                                   | 10-2 |
|                                                                 |      |
| 11 Monitoring SpO <sub>2</sub>                                  |      |
| 11.1 Introduction                                               | 11-1 |
| 11.2 Safety                                                     | 11-2 |
| 11.3 Identifying SpO <sub>2</sub> Connectors                    | 11-2 |
| 11.4 Applying the Sensor                                        | 11-2 |
| 11.5 Changing SpO <sub>2</sub> Settings                         | 11-3 |
| 11.5.1 Accessing SpO <sub>2</sub> Menus                         | 11-3 |
| 11.5.2 Adjusting the Desat Alarm                                | 11-3 |
| 11.5.3 Setting SpO <sub>2</sub> Sensitivity                     | 11-3 |
| 11.5.4 Changing Averaging Time                                  | 11-3 |
| 11.5.5 Monitoring SpO $_2$ and NIBP Simultaneously              | 11-3 |
| 11.5.6 Sat-Seconds Alarm Management                             | 11-4 |
| 11.5.7 Changing the Speed of the Pleth/Plethb Wave              | 11-5 |
| 11.5.8 Setting the Alarm Level for SpO $_2$ Sensor Off Alarm    | 11-5 |
| 11.5.9 Setting the SpO $_2$ Tone Mode                           | 11-5 |
| 11.6 Measurement Limitations                                    | 11-5 |
| 11.7 Masimo Information                                         | 11-6 |
| 11.8 Nellcor Information                                        | 11-6 |
|                                                                 |      |
| 12 Monitoring NIBP                                              |      |
| 12.1 Introduction                                               | 12-1 |
| 12.2 Safety                                                     | 12-2 |
| 12.3 Measurement Limitations                                    | 12-2 |
| 12.4 Measurement Methods                                        | 12-2 |
| 12.5 Setting Up the NIBP Measurement                            | 12-3 |
| 12.5.1 Preparing to Measure NIBP                                | 12-3 |
| 12.5.2 Starting and Stopping Measurements                       | 12-3 |
| 12.5.3 Correcting the Measurement if Limb is not at Heart Level | 12-3 |
| 12.5.4 Enabling NIBP Auto Cycling and Setting the Interval      | 12-3 |
| 12.5.5 Starting a STAT Measurement                              | 12-4 |
| 12.6 Understanding the NIBP Numerics                            | 12-4 |

| 12.7 Changing NIBP Settings                        | 12-4 |
|----------------------------------------------------|------|
| 12.7.1 Setting the Initial Cuff Inflation Pressure | 12-4 |
| 12.7.2 Setting NIBP Alarm Properties               | 12-5 |
| 12.7.3 Switching On NIBP End Tone                  | 12-5 |
| 12.7.4 Displaying NIBP List                        | 12-5 |
| 12.7.5 Setting the Pressure Unit                   | 12-5 |
| 12.8 Assisting Venous Puncture                     | 12-5 |

| 13 Monitoring Temp ·····            | 13-1 |
|-------------------------------------|------|
| 13.1 Introduction                   |      |
| 13.2 Safety                         |      |
| 13.3 Making a Temp Measurement      |      |
| 13.4 Understanding the Temp Display |      |
| 13.5 Setting the Temperature Unit   |      |

| 4 Monitoring IBP14                         | I-1 |
|--------------------------------------------|-----|
| 4.1 Introduction                           | 4-1 |
| 4.2 Safety                                 | 4-1 |
| 4.3 Setting Up the Pressure Measurement    | 1-2 |
| 4.4 Understanding the IBP Display          | 1-3 |
| 4.5 Changing IBP Settings                  | 4-3 |
| 14.5.1 Changing a Pressure for Monitoring  | 1-3 |
| 14.5.2 Setting Alarm Properties            | 1-4 |
| 14.5.3 Changing Averaging Time             | 1-4 |
| 14.5.4 Setting the Pressure Unit           | 1-4 |
| 14.5.5 Setting Up the IBP Wave             | 1-4 |
| 4.6 Measuring PAWP 14                      | 4-5 |
| 14.6.1 Preparing to Measure PAWP 14        | 4-5 |
| 14.6.2 Setting Up the PAWP Measurement14   | 1-6 |
| 14.6.3 Understanding the PAWP Setup Menu14 | 1-6 |
| 4.7 Zeroing the Transducer                 | 1-7 |

| 15 Monitoring Cardiac Output ·····   | ··15-1 |
|--------------------------------------|--------|
|                                      | 15-1   |
| 15.2 Understanding the C.O. Display  | 15-2   |
| 15.3 Influencing Factors             | 15-2   |
| 15.4 Setting Up the C.O. Measurement | 15-3   |
| 15.5 Measuring the Blood Temperature | 15-6   |
| 15.6 Changing C.O. Settings          | 15-6   |
| 15.6.1 Setting the Temperature Unit  | 15-6   |
| 15.6.2 Setting Alarm Properties      | 15-6   |
|                                      |        |

| 16 Monitoring CCO/SvO <sub>2</sub>     | ·16-1  |
|----------------------------------------|--------|
| 16.1 Introduction                      | . 16-1 |
| 16.2 Safety                            | 16-1   |
| 16.3 Automatic Communication Detection | . 16-2 |

| 16.4 Connecting the Device                          |
|-----------------------------------------------------|
| 16.4.1 Connecting the Vigilance II® Monitor16-2     |
| 16.4.2 Connecting the Vigileo™ Monitor16-3          |
| 16.5 Understanding CCO Parameters                   |
| 16.6 Understanding the CCO Display16-6              |
| 16.7 Changing CCO Settings16-6                      |
| 16.7.1 Selecting Vascular Resistance Unit16-6       |
| 16.7.2 Selecting the Displayed Parameters16-6       |
| 16.7.3 Checking the C.O. Measurements16-6           |
| 16.7.4 Setting Signal Output16-7                    |
| 16.7.5 Selecting Alarm Properties16-7               |
| 16.8 Understanding SvO <sub>2</sub> Parameters      |
| 16.9 Understanding the SvO <sub>2</sub> Display16-8 |
| 16.10 Changing SvO <sub>2</sub> Settings            |
| 16.10.1 Setting Signal Output                       |
| 16.10.2 Selecting Alarm Properties16-8              |

| 17 Monitoring PiCCO ······                             |      |
|--------------------------------------------------------|------|
| 17.1 Introduction                                      | 17-1 |
| 17.2 Safety Information                                | 17-1 |
| 17.3 Zeroing the Transducer                            | 17-2 |
| 17.4 Setting up the PiCCO Measurements                 | 17-3 |
| 17.5 Preparation for PiCCO Measurements                | 17-3 |
| 17.6 Performing PiCCO Measurements and CCO Calibration | 17-6 |
| 17.7 Understanding the Displayed PiCCO Parameters      | 17-8 |
| 17.7.1 Understanding the CCO Display                   |      |
| 17.7.2 Understanding the pArt Display                  | 17-8 |
| 17.7.3 Understanding the pCVP Display                  |      |
| 17.8 Understanding PiCCO Parameters                    | 17-9 |
| 17.8.1 Spider Vision                                   | 17-9 |
| 17.8.2 Hemodynamic Parameters                          |      |
| 17.8.3 Normal Range Setup                              |      |
| 17.9 Changing PiCCO Settings                           |      |
| 17.9.1 Selecting the Displayed Parameters              |      |
| 17.9.2 Selecting Alarm Properties                      |      |
|                                                        |      |

| 18 Monitoring ScvO <sub>2</sub>                  |  |
|--------------------------------------------------|--|
| 18.1 Introduction                                |  |
| 18.2 Safety Information                          |  |
| 18.3 Performing ScvO <sub>2</sub> Measurements   |  |
| 18.4 ScvO <sub>2</sub> Calibration               |  |
| 18.5 Understanding the ScvO <sub>2</sub> Display |  |
| 18.6 Understanding ScvO <sub>2</sub> Parameters  |  |
| 18.7 Changing ScvO <sub>2</sub> Settings         |  |
| 18.7.1 Selecting Hb/Hct                          |  |
| 18.7.2 Selecting Alarm Properties                |  |

| 19 Monitoring Carbon Dioxide                                        | 19-1 |
|---------------------------------------------------------------------|------|
| 19.1 Introduction                                                   |      |
| 19.2 Identifying CO <sub>2</sub> Modules                            |      |
| 19.3 Preparing to Measure CO <sub>2</sub>                           |      |
| 19.3.1 Using a Sidestream $CO_2$ Module                             |      |
| 19.3.2 Using a Microstream $CO_2$ Module                            |      |
| 19.3.3 Using a Mainstream $CO_2$ Module                             |      |
| 19.4 Changing CO <sub>2</sub> Settings                              |      |
| 19.4.1 Accessing $CO_2$ Menus                                       |      |
| 19.4.2 Entering the Standby Mode                                    |      |
| 19.4.3 Setting the CO <sub>2</sub> Unit                             |      |
| 19.4.4 Setting up Gas Compensations                                 |      |
| 19.4.5 Setting up Humidity Compensation                             |      |
| 19.4.6 Setting the Apnea Alarm Delay                                |      |
| 19.4.7 Choosing a Time Interval for Peak-Picking                    |      |
| 19.4.8 Setting the Flow Rate                                        |      |
| 19.4.9 Setting up the $CO_2$ Wave                                   |      |
| 19.5 Setting RR Source                                              |      |
| 19.6 Setting Barometric Pressure Compensation                       |      |
| 19.7 Measurement Limitations                                        |      |
| 19.8 Leakage test                                                   |      |
| 19.9 Troubleshooting the Sidestream CO <sub>2</sub> Sampling System |      |
| 19.10 Removing Exhaust Gases from the System                        |      |
| 19.11 Zeroing the Sensor                                            |      |
| 19.11.1 For Sidestream and Microstream CO2 Modules                  |      |
| 19.11.2 For Mainstream CO <sub>2</sub> Modules                      |      |
| 19.12 Calibrating the Sensor                                        |      |
| 19.13 Oridion Information                                           |      |
| 20 Monitoring tcGas                                                 | 20-1 |
| 20.1 Introduction                                                   |      |

| 20.1 Introduction                                       | 20-1 |
|---------------------------------------------------------|------|
| 20.2 Safety                                             | 20-1 |
| 20.3 Connecting a TCM monitor                           | 20-2 |
| 20.4 tcGas Parameters                                   | 20-2 |
| 20.5 Displaying tcGas Parameters                        | 20-3 |
| 20.6 Enter the tcGas Setup menu                         | 20-3 |
| 20.7 Setting tcpCO <sub>2</sub> /tcpO <sub>2</sub> Unit | 20-4 |
| 20.8 tcGas Display                                      | 20-4 |

| 21 Monitoring AG ·····            | 21-1 |
|-----------------------------------|------|
| 21.1 Introduction                 |      |
| 21.2 Identifying AG Modules       |      |
| 21.3 Understanding the AG Display |      |
| 21.4 MAC Values                   |      |
| 21.5 Preparing to Measure AG      |      |
| 21.6 Changing AG Settings         |      |

| 21.6.1 Setting Gas Unit                      | 21-4 |
|----------------------------------------------|------|
| 21.6.2 Setting the Apnea Alarm Delay         | 21-4 |
| 21.6.3 Changing the Sample Flow Rate         | 21-4 |
| 21.6.4 Setting up the $O_2$ Compensation     | 21-5 |
| 21.6.5 Entering the Standby Mode             | 21-5 |
| 21.6.6 Setting up the AG Wave                | 21-5 |
| 21.6.7 Setting RR Source                     | 21-5 |
| 21.7 Changing the Anesthetic Agent           | 21-6 |
| 21.8 Measurement Limitations                 | 21-6 |
| 21.9 Troubleshooting                         | 21-6 |
| 21.9.1 When the Gas Inlet is Blocked         | 21-6 |
| 21.9.2 When an Internal Occlusion Occurs     | 21-6 |
| 21.10 Removing Exhaust Gases from the System | 21-7 |
|                                              |      |

| 22 Monitoring ICG                         |      |
|-------------------------------------------|------|
| 22.1 Introduction                         | 22-1 |
| 22.2 Safety                               | 22-1 |
| 22.3 Understanding ICG Parameters         | 22-2 |
| 22.3.1 Measured Parameters                | 22-2 |
| 22.3.2 Calculated Parameters              | 22-2 |
| 22.4 Understanding the ICG Display        | 22-3 |
| 22.5 ICG Limitations                      | 22-3 |
| 22.6 Preparing to Monitor ICG             | 22-3 |
| 22.6.1 Preparing the Patient              | 22-4 |
| 22.6.2 Placing ICG Sensors                | 22-4 |
| 22.6.3 Setting up the Patient Information | 22-4 |
| 22.7 Changing ICG Settings                | 22-5 |
| 22.7.1 ICG Averaging                      | 22-5 |
| 22.7.2 Selecting Secondary Parameters     |      |
| 22.7.3 Checking Sensors                   | 22-5 |
| 22.7.4 Changing the ICG Wave Speed        |      |

| 23 Monitoring BIS                      |       |
|----------------------------------------|-------|
| 23.1 Introduction                      | 23-1  |
| 23.2 Safety Information                | 23-2  |
| 23.3 Understanding the BIS Display     | 23-2  |
| 23.3.1 BIS Parameter Area              | 23-2  |
| 23.3.2 BIS Waveform Area               | 23-5  |
| 23.3.3 BIS Expand View                 | 23-5  |
| 23.4 Setting up the BIS Measurement    | 23-7  |
| 23.5 Auto Impedance Check              | 23-7  |
| 23.6 Sensor Check                      | 23-8  |
| 23.7 BIS Sensor Check Window           | 23-8  |
| 23.8 Choosing the BIS Smoothing Rate   | 23-9  |
| 23.9 Changing the Secondary Parameters | 23-10 |
| 23.10 Changing the EEG Wave Size       | 23-10 |
|                                        |       |

| 23.11 Changing the Speed of the EEG Wave |       |
|------------------------------------------|-------|
| 23.12 Setting the Trend Length           | 23-10 |
| 23.13 Switching the Filter On or Off     | 23-10 |

| 24 Monitoring NMT ·····                 | 24-1 |
|-----------------------------------------|------|
| 24.1 Introduction                       | 24-1 |
| 24.2 Safty                              | 24-1 |
| 24.3 Connecting a TOF-Watch® SX monitor | 24-1 |
| 24.4 NMT Parameters                     | 24-2 |
| 24.5 Accessing the NMT Setup menu       | 24-2 |
| 24.6 NMT Display                        | 24-3 |

| 25 Monitoring RM······2                           | 5-1 |
|---------------------------------------------------|-----|
| 25.1 Introduction                                 | 5-1 |
| 25.2 Safety Information                           | 5-2 |
| 25.3 Preparing to Monitor RM                      | 5-3 |
| 25.4 Understanding the RM Display                 | 5-4 |
| 25.5 Changing RM Settings                         | 5-4 |
| 25.5.1 Accessing RM Menus                         | 5-4 |
| 25.5.2 Setting the Apnea Alarm Delay              | 5-4 |
| 25.5.3 Selecting TV or MV for Display             | 5-5 |
| 25.5.4 Selecting Flow or Vol Waveform for Display | 5-5 |
| 25.5.5 Changing the Wave Sweep Speed 2            | 5-5 |
| 25.5.6 Changing the Wave Scale                    | 5-5 |
| 25.5.7 Setting RR Source                          | 5-5 |
| 25.6 Understanding the Respiratory Loops          | 5-6 |
| 25.7 Zeroing the RM Module                        | 5-7 |
| 25.8 Calibrating the Flow Sensor                  | 5-7 |

| 26-1 |
|------|
|      |
|      |
|      |
|      |
|      |
|      |
|      |
|      |
|      |
|      |
|      |
|      |
|      |
|      |
|      |
|      |
|      |

| 26.9 Integrating Ventilator                                                                                                    |                                                                                     |
|----------------------------------------------------------------------------------------------------|-------------------------------------------------------------------------------------|
| 26.9.1 Newport E360                                                                                                    |                                                                                     |
| 26.9.2 Puritan Bennett 840                                                                                                    |                                                                                     |
| 26.9.3 Maquet Servo-i/Servo-s                                                                                                    |                                                                                     |
| 26.9.4 Draeger Evita 2                                                                                                    |                                                                                     |
| 26.9.5 Draeger Evita 4/ Evita2 dura /Evita XL                                                                                                    |                                                                                     |
| 26.9.6 Hamilton G5                                                                                                    |                                                                                     |
| 26.9.7 Hamilton C2 /Galileo                                                                                                    |                                                                                     |
|                                                                                                    |                                                                                     |
| 27 Freezing Waveforms ·····                                                                                                    | 27-1                                                                                |
| 27.1 Freezing Waveforms                                                                                                    | 27-1                                                                                |
| 27.2 Viewing Frozen Waveforms                                                                                                    | 27-1                                                                                |
| 27.3 Unfreezing Waveforms                                                                                                    | 27-2                                                                                |
| 27.4 Recording Frozen Waveforms                                                                                                    | 27-2                                                                                |
|                                                                                                    |                                                                                     |
| 28 Review                                                                                                    |                                                                                     |
| 28.1 Accessing Respective Review Windows                                                                                                    | 28-1                                                                                |
| 28.2 Reviewing Graphic Trends                                                                                                    |                                                                                     |
| 28.3 Reviewing Tabular Trends                                                                                                    |                                                                                     |
| 28.4 Reviewing Events                                                                                                    | 28-3                                                                                |
| 28.5 Reviewing Waveforms                                                                                                    |                                                                                     |
|                                                                                                    |                                                                                     |
|                                                                                                    |                                                                                     |
| 29 Calculations                                                                                                    | 29-1                                                                                |
| 29 Calculations                                                                                                    | •••••• <b>29-1</b><br>29-1                                                          |
| 29 Calculations                                                                                                    | <b>29-1</b><br>29-1<br>29-2                                                         |
| 29 Calculations 29.1 Introduction 29.2 Dose Calculations 29.2.1 Performing Calculations                                                                                                    | <b>29-1</b><br>29-1<br>29-2<br>29-2                                                 |
| 29 Calculations 29.1 Introduction 29.2 Dose Calculations 29.2.1 Performing Calculations 29.2.2 Selecting the Proper Drug Unit                                                                                                    | <b>29-1</b><br>29-1<br>29-2<br>29-2<br>29-2                                         |
| 29 Calculations 29.1 Introduction 29.2 Dose Calculations 29.2.1 Performing Calculations 29.2.2 Selecting the Proper Drug Unit 29.2.3 Titration Table                                                                                                    | <b></b>                                                                             |
| <ul> <li>29 Calculations</li> <li>29.1 Introduction</li> <li>29.2 Dose Calculations</li> <li>29.2.1 Performing Calculations</li> <li>29.2.2 Selecting the Proper Drug Unit</li> <li>29.2.3 Titration Table</li> <li>29.3 Oxygenation Calculations</li> </ul>                                                                                                    | <b>29-1</b><br>29-1<br>29-2<br>29-2<br>29-2<br>29-3<br>29-3                         |
| <ul> <li>29 Calculations</li> <li>29.1 Introduction</li> <li>29.2 Dose Calculations</li> <li>29.2.1 Performing Calculations</li> <li>29.2.2 Selecting the Proper Drug Unit</li> <li>29.2.3 Titration Table</li> <li>29.3 Oxygenation Calculations</li> <li>29.3.1 Performing Calculations</li> </ul>                                                                                                    | <b>29-1</b><br>29-1<br>29-2<br>29-2<br>29-2<br>29-3<br>29-3<br>29-3<br>29-3         |
| <ul> <li>29 Calculations</li> <li>29.1 Introduction</li> <li>29.2 Dose Calculations</li> <li>29.2.1 Performing Calculations</li> <li>29.2.2 Selecting the Proper Drug Unit</li> <li>29.2.3 Titration Table</li> <li>29.3 Oxygenation Calculations</li> <li>29.3.1 Performing Calculations</li> <li>29.3.2 Entered Parameters</li> </ul>                                                                                                    | <b>29-1</b><br>29-1<br>29-2<br>29-2<br>29-2<br>29-3<br>29-3<br>29-3<br>29-3<br>29-3 |
| <ul> <li>29 Calculations</li> <li>29.1 Introduction</li> <li>29.2 Dose Calculations</li> <li>29.2.1 Performing Calculations</li> <li>29.2.2 Selecting the Proper Drug Unit</li> <li>29.2.3 Titration Table</li> <li>29.3 Oxygenation Calculations</li> <li>29.3.1 Performing Calculations</li> <li>29.3.2 Entered Parameters</li> <li>29.3.3 Calculated Parameters</li> </ul>                                                                                                    | <b>29-1</b><br>                                                                     |
| <ul> <li>29 Calculations</li> <li>29.1 Introduction</li> <li>29.2 Dose Calculations</li> <li>29.2.1 Performing Calculations</li> <li>29.2.2 Selecting the Proper Drug Unit</li> <li>29.2.3 Titration Table</li> <li>29.3 Oxygenation Calculations</li> <li>29.3.1 Performing Calculations</li> <li>29.3.2 Entered Parameters</li> <li>29.3.3 Calculated Parameters</li> <li>29.4 Ventilation Calculations</li> </ul>                                                                                                    | <b>29-1</b><br>                                                                     |
| <ul> <li>29 Calculations</li> <li>29.1 Introduction</li> <li>29.2 Dose Calculations</li> <li>29.2.1 Performing Calculations</li> <li>29.2.2 Selecting the Proper Drug Unit</li> <li>29.2.3 Titration Table</li> <li>29.3 Oxygenation Calculations</li> <li>29.3.1 Performing Calculations</li> <li>29.3.2 Entered Parameters</li> <li>29.3.3 Calculated Parameters</li> <li>29.4 Ventilation Calculations</li> </ul>                                                                                                    | <b>29-1</b><br>                                                                     |
| <ul> <li>29 Calculations</li> <li>29.1 Introduction</li> <li>29.2 Dose Calculations</li> <li>29.2.1 Performing Calculations</li> <li>29.2.2 Selecting the Proper Drug Unit</li> <li>29.2.3 Titration Table</li> <li>29.3 Oxygenation Calculations</li> <li>29.3.1 Performing Calculations</li> <li>29.3.2 Entered Parameters</li> <li>29.3.3 Calculated Parameters</li> <li>29.4 Ventilation Calculations</li> <li>29.4.1 Performing Calculations</li> <li>29.4.2 Entered Parameters</li> </ul>                                                                                                    | <b>29-1</b><br>                                                                     |
| <ul> <li>29 Calculations</li> <li>29.1 Introduction</li> <li>29.2 Dose Calculations</li> <li>29.2.1 Performing Calculations</li> <li>29.2.2 Selecting the Proper Drug Unit</li> <li>29.2.3 Titration Table</li> <li>29.3 Oxygenation Calculations</li> <li>29.3.1 Performing Calculations</li> <li>29.3.2 Entered Parameters</li> <li>29.3.3 Calculated Parameters</li> <li>29.4.1 Performing Calculations</li> <li>29.4.2 Entered Parameters</li> <li>29.4.3 Calculated Parameters</li> </ul>                                                                                                    | <b>29-1</b><br>                                                                     |
| <ul> <li>29 Calculations</li> <li>29.1 Introduction</li> <li>29.2 Dose Calculations</li> <li>29.2.1 Performing Calculations</li> <li>29.2.2 Selecting the Proper Drug Unit</li> <li>29.2.3 Titration Table</li> <li>29.3 Oxygenation Calculations</li> <li>29.3.1 Performing Calculations</li> <li>29.3.2 Entered Parameters</li> <li>29.3.3 Calculated Parameters</li> <li>29.4 Ventilation Calculations</li> <li>29.4.1 Performing Calculations</li> <li>29.4.2 Entered Parameters</li> <li>29.4.3 Calculated Parameters</li> <li>29.5 Hemodynamic Calculations</li> </ul>                                                                                                    | <b>29-1</b><br>                                                                     |
| <ul> <li>29 Calculations</li> <li>29.1 Introduction</li> <li>29.2 Dose Calculations</li> <li>29.2.1 Performing Calculations</li> <li>29.2.2 Selecting the Proper Drug Unit</li> <li>29.2.3 Titration Table</li> <li>29.3 Oxygenation Calculations</li> <li>29.3.1 Performing Calculations</li> <li>29.3.2 Entered Parameters</li> <li>29.3 Calculated Parameters</li> <li>29.4 Ventilation Calculations</li> <li>29.4.1 Performing Calculations</li> <li>29.4.2 Entered Parameters</li> <li>29.4.3 Calculated Parameters</li> <li>29.5 Hemodynamic Calculations</li> </ul>                                                                                                    | <b>29-1</b><br>                                                                     |
| <ul> <li>29 Calculations</li> <li>29.1 Introduction</li> <li>29.2 Dose Calculations</li> <li>29.2.1 Performing Calculations</li> <li>29.2.2 Selecting the Proper Drug Unit</li> <li>29.3 Titration Table</li> <li>29.3 Oxygenation Calculations</li> <li>29.3.1 Performing Calculations</li> <li>29.3.2 Entered Parameters</li> <li>29.3.3 Calculated Parameters</li> <li>29.4 Ventilation Calculations</li> <li>29.4.1 Performing Calculations</li> <li>29.4.2 Entered Parameters</li> <li>29.4.3 Calculated Parameters</li> <li>29.5 Hemodynamic Calculations</li> <li>29.5.2 Entered Parameters</li> </ul>                                                                                                    | 29-1                                                                                |
| 29 Calculations         29.1 Introduction         29.2 Dose Calculations         29.2.1 Performing Calculations         29.2.2 Selecting the Proper Drug Unit         29.3 Oxygenation Calculations         29.3.1 Performing Calculations         29.3.2 Entered Parameters         29.3.3 Calculated Parameters         29.4.1 Performing Calculations         29.4.2 Entered Parameters         29.4.3 Calculated Parameters         29.4.3 Calculated Parameters         29.5 Hemodynamic Calculations         29.5.1 Performing Calculations         29.5.2 Entered Parameters         29.5.3 Calculated Parameters         29.5.3 Calculated Parameters                                                                                                    | 29-1                                                                                |
| 29 Calculations         29.1 Introduction         29.2 Dose Calculations         29.2.1 Performing Calculations         29.2.2 Selecting the Proper Drug Unit         29.3 Oxygenation Calculations         29.3 Oxygenation Calculations         29.3.1 Performing Calculations         29.3.2 Entered Parameters         29.3.3 Calculated Parameters         29.4.1 Performing Calculations         29.4.2 Entered Parameters         29.4.3 Calculated Parameters         29.4.4 Performing Calculations         29.5.1 Performing Calculations         29.5.1 Performing Calculations         29.5.1 Performing Calculations         29.5.2 Entered Parameters         29.5.3 Calculated Parameters         29.5.4 Renal Calculations                                                                                                    | 29-1                                                                                |
| 29 Calculations         29.1 Introduction         29.2 Dose Calculations         29.2.1 Performing Calculations         29.2.2 Selecting the Proper Drug Unit         29.2.3 Titration Table         29.3 Oxygenation Calculations         29.3.1 Performing Calculations         29.3.2 Entered Parameters         29.3.3 Calculated Parameters         29.4.4 Performing Calculations         29.4.2 Entered Parameters         29.4.3 Calculated Parameters         29.5.4 Entered Parameters         29.5.5 Hemodynamic Calculations         29.5.1 Performing Calculations         29.5.2 Entered Parameters         29.5.3 Calculated Parameters         29.5.4 Deforming Calculations         29.5.5 Thereforming Calculations         29.5.6 Renal Calculations         29.5.7 Performing Calculations         29.5.8 Calculated Parameters         29.5.9 Calculated Parameters         29.5.9 Calculated Parameters         29.5.1 Performing Calculations         29.5.2 Entered Parameters         29.5.3 Calculated Parameters         29.5.4 Performing Calculations         29.5.5 Calculated Parameters         29.5.6 Renal Calculations         29.5.7 Performing Calculations         29.5.8 Calculated Para | 29-1                                                                                |
| 29 Calculations         29.1 Introduction         29.2 Dose Calculations         29.2.1 Performing Calculations         29.2.2 Selecting the Proper Drug Unit         29.3 Titration Table         29.3 Oxygenation Calculations         29.3.1 Performing Calculations         29.3.2 Entered Parameters         29.3.3 Calculated Parameters         29.4.4 Performing Calculations         29.4.5 Entered Parameters         29.4.6 Entered Parameters         29.5.7 Entered Parameters         29.4.8 Calculated Parameters         29.5.1 Performing Calculations         29.5.2 Entered Parameters         29.5.3 Calculated Parameters         29.5.4 Calculated Parameters         29.5.5 Hemodynamic Calculations         29.5.1 Performing Calculations         29.5.2 Entered Parameters         29.5.3 Calculated Parameters         29.5.3 Calculated Parameters         29.5.3 Calculated Parameters         29.5.4 Derforming Calculations         29.5.5 Calculated Parameters         29.5.6 Renal Calculations         29.6.1 Performing Calculations         29.6.2 Entered Parameters                                                                                                    | 29-1                                                                                |
| 29 Calculations         29.1 Introduction         29.2 Dose Calculations         29.2.1 Performing Calculations         29.2.2 Selecting the Proper Drug Unit         29.2.3 Titration Table         29.3 Oxygenation Calculations         29.3.1 Performing Calculations         29.3.2 Entered Parameters         29.3.3 Calculated Parameters         29.4.4 Performing Calculations         29.4.5 Entered Parameters         29.4.6 Intered Parameters         29.4.7 Performing Calculations         29.4.8 Calculated Parameters         29.5.9 Ferforming Calculations         29.5.1 Performing Calculations         29.5.2 Entered Parameters         29.5.3 Calculated Parameters         29.5.4 Calculated Parameters         29.5.5 Thereforming Calculations         29.5.6 Renal Calculations         29.6.7 Interforming Calculations         29.6.8 Calculated Parameters         29.6.1 Performing Calculations         29.6.2 Entered Parameters         29.6.3 Calculated Parameters                                                                                                    | 29-1                                                                                |

| 30 Recording ·····                                   | 30-1 |
|------------------------------------------------------|------|
| 30.1 Using a Recorder                                | 30-1 |
| 30.2 Overview of Recording Types                     | 30-1 |
| 30.3 Starting and Stopping Recordings                | 30-2 |
| 30.4 Setting up the Recorder                         | 30-3 |
| 30.4.1 Accessing the Record Setup Menu               | 30-3 |
| 30.4.2 Selecting Waveforms for Recording             | 30-3 |
| 30.4.3 Setting the Realtime Recording Length         | 30-3 |
| 30.4.4 Setting the Interval between Timed Recordings | 30-3 |
| 30.4.5 Changing the Recording Speed                  | 30-3 |
| 30.4.6 Clearing Recording Tasks                      | 30-3 |
| 30.5 Loading Paper                                   | 30-4 |
| 30.6 Removing Paper Jam                              | 30-4 |
| 30.7 Cleaning the Recorder Printhead                 | 30-5 |

| 31 Printing                              |  |
|------------------------------------------|--|
| 31.1 Printer                             |  |
| 31.2 Connecting a printer                |  |
| 31.3 Setting Up the Printer              |  |
| 31.4 Starting Report Printouts           |  |
| 31.5 Stopping Reports Printouts          |  |
| 31.6 Setting Up Reports                  |  |
| 31.6.1 Setting Up ECG Reports            |  |
| 31.6.2 Setting Up Tabular Trends Reports |  |
| 31.6.3 Setting Up Graphic Trends Reports |  |
| 31.6.4 Setting Up Realtime Reports       |  |
| 31.7 End Case Reports                    |  |
| 31.8 Printer Statuses                    |  |
| 31.8.1 Printer Out of Paper              |  |
| 31.8.2 Printer Status Messages           |  |

| 32 Other Functions                                                | 32-1 |
|-------------------------------------------------------------------|------|
| 32.1 Marking Events                                               |      |
| 32.2 Privacy Mode                                                 |      |
| 32.3 Night Mode                                                   |      |
| 32.4 Analog Output                                                |      |
| 32.5 Transferring Data                                            |      |
| 32.5.1 Data Export System                                         | 32-3 |
| 32.5.2 Transferring Data by Different Means                       | 32-3 |
| 32.6 Nurse Call                                                   |      |
| 32.7 Remote Display                                               | 32-5 |
| 32.8 Built-in PC (only applicable to BeneView T8 patient monitor) | 32-5 |
| 32.8.1 Configuring Application Program ShortCuts                  | 32-5 |
| 32.8.2 Using PC Software                                          |      |
| 32.8.3 Switching over Users                                       |      |
| 32.8.4 Remote Login                                               |      |
|                                                                   |      |

| 32.8.5 Using McAfee Solidifier  | 32-8 |
|---------------------------------|------|
| 32.9 Wireless Network           |      |
| 32.10 Using DVI-VGA Adapter Box |      |

| 33 Batteries                           |  |
|----------------------------------------|--|
| 33.1 Overview                          |  |
| 33.2 Installing or Replacing a Battery |  |
| 33.3 Conditioning a Battery            |  |
| 33.4 Checking a Battery                |  |
| 33.5 Recycling a Battery               |  |

| 34 Care and Cleaning |  |
|----------------------|--|
| 34.1 General Points  |  |
| 34.2 Cleaning        |  |
| 34.3 Disinfecting    |  |

| 35 Maintenance                               |      |
|----------------------------------------------|------|
| 35.1 Safety Checks                           | 35-1 |
| 35.2 Maintenance and Testing Schedule        |      |
| 35.3 Checking Monitor and Module Information |      |
| 35.4 Calibrating ECG                         |      |
| 35.5 NIBP Leakage Test                       | 35-4 |
| 35.6 NIBP Accuracy Test                      | 35-5 |
| 35.7 Calibrating NIBP                        | 35-6 |
| 35.8 Calibrating CO <sub>2</sub>             | 35-6 |
| 35.9 Calibrating AG                          | 35-8 |
| 35.10 Calibrating the Touchscreen            |      |
| 35.11 Electrical Safty Tests                 |      |
| 35.12 Setting up IP Address                  |      |
| 35.13 Entering/Exiting Demo Mode             |      |

| 36 Accessories                        |      |
|---------------------------------------|------|
| 36.1 ECG Accessories                  | 36-1 |
| 36.2 SpO <sub>2</sub> Accessories     |      |
| 36.3 NIBP Accessories                 | 36-4 |
| 36.4 Temp Accessories                 |      |
| 36.5 IBP/ICP Accessories              |      |
| 36.6 C.O. Accessories                 | 36-7 |
| 36.7 CCO/SvO <sub>2</sub> Accessories |      |
| 36.8 CO <sub>2</sub> Accessories      | 36-7 |
| 36.9 AG Accessories                   | 36-8 |
| 36.10 ICG Accessories                 |      |
| 36.11 BIS Accessories                 |      |
| 36.12 RM Accessories                  |      |
| 36.13 PiCCO Accessories               |      |
| 36.14 ScvO <sub>2</sub> Accessories   |      |
|                                       |      |

| 36.15 BeneLink Accessories           |           |
|--------------------------------------|-----------|
| 36.16 Others                         |           |
|                                      |           |
| A Product Specifications             | A-1       |
| A.1 Monitor Safety Specifications    |           |
| A.2 Physical Specifications          | A-3       |
| A.3 Hardware Specifications          |           |
| A.4 Data Storage                     | A-7       |
| A.5 Wireless Network                 |           |
| A.6 Measurement Specifications       |           |
| B EMC                                | B-1       |
| C Default Configurations             | C-1       |
| C.1 Parameters Configuration         | C-1       |
| C.2 Routine Configuration            | C-16      |
| C.3 User Maintenance Items           | C-20      |
| D Alarm Messages ·····               | D-1       |
| D.1 Physiological Alarm Messages     | D-1       |
| D.2 Technical Alarm Messages         | D-2       |
| E Electrical Safety Inspection       | E-1       |
| E.1 Power Cord Plug                  | E-1       |
| E.2 Device Enclosure and Accessories | E-2       |
| E.3 Device Labelling                 | E-2       |
| E.4 Protective Earth Resistance      | E-2       |
| E.5 Earth Leakage Test               | E-3       |
| E.6 Patient Leakage Current          | E-3       |
| E.7 Mains on Applied Part Leakage    | E-4       |
| E.8 Patient Auxiliary Current        | E-4       |
| F Symbols and Abbreviations          | ••••••F-1 |
| F.1 Symbols                          | F-1       |
| F.2 Abbreviations                    | F-2       |

## **1.1 Safety Information**

# 🗋 DANGER

• Indicates an imminent hazard that, if not avoided, will result in death or serious injury.

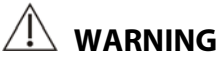

• Indicates a potential hazard or unsafe practice that, if not avoided, could result in death or serious injury.

# riangle caution

• Indicates a potential hazard or unsafe practice that, if not avoided, could result in minor personal injury or product/property damage.

#### NOTE

• Provides application tips or other useful information to ensure that you get the most from your product.

#### 1.1.1 Dangers

There are no dangers that refer to the product in general. Specific "Danger" statements may be given in the respective sections of this manual.

#### 1.1.2 Warnings

# 

- Before putting the system into operation, the operator must verify that the equipment, connecting cables and accessories are in correct working order and operating condition.
- The equipment must be connected to a properly installed power outlet with protective earth contacts only. If the installation does not provide for a protective earth conductor, disconnect it from the power line and operate it on battery power, if possible.
- To avoid explosion hazard, do not use the equipment in the presence of oxygen-rich atmospheres, flammable anesthetics, or other flammable agents (such as gasoline).
- Do not open the equipment housings. All servicing and future upgrades must be carried out by the personnel trained and authorized by our company only.
- Do not come into contact with patients during defibrillation. Otherwise serious injury or death could result.
- Do not rely exclusively on the audible alarm system for patient monitoring. Adjustment of alarm volume to a low level or off may result in a hazard to the patient. Remember that alarm settings should be customized according to different patient situations and always keeping the patient under close surveillance is the most reliable way for safe patient monitoring.
- The physiological data and alarm messages displayed on the equipment are for reference only and cannot be directly used for diagnostic interpretation.
- To avoid inadvertent disconnection, route all cables in a way to prevent a stumbling hazard. Wrap and secure excess cabling to reduce risk of entanglement or strangulation by patients or personnel.
- Dispose of the package material, observing the applicable waste control regulations and keeping it out of children's reach.

#### 1.1.3 Cautions

# 

- To ensure patient safety, use only parts and accessories specified in this manual.
- At the end of its service life, the equipment, as well as its accessories, must be disposed of in compliance with the guidelines regulating the disposal of such products. If you have any questions concerning disposal of the equipment, please contact us.
- Magnetic and electrical fields are capable of interfering with the proper performance of the equipment.
   For this reason make sure that all external devices operated in the vicinity of the equipment comply with the relevant EMC requirements. Mobile phone, X-ray equipment or MRI devices are a possible source of interference as they may emit higher levels of electromagnetic radiation.
- Before connecting the equipment to the power line, check that the voltage and frequency ratings of the power line are the same as those indicated on the equipment's label or in this manual.
- Always install or carry the equipment properly to avoid damage caused by drop, impact, strong vibration or other mechanical force.

#### 1.1.4 Notes NOTES

- Put the equipment in a location where you can easily see the screen and access the operating controls.
- Keep this manual in the vicinity of the equipment so that it can be obtained conveniently when needed.
- The software was developed in compliance with IEC60601-1-4. The possibility of hazards arising from software errors is minimized.
- This manual describes all features and options. Your equipment may not have all of them.

# **1.2 Equipment Symbols**

#### NOTE

• Some symbols may not appear on your equipment.

| $\triangle$              | Attention: Consult accompanying documents (this manual). |               |                                     |  |  |  |  |  |  |
|--------------------------|----------------------------------------------------------|---------------|-------------------------------------|--|--|--|--|--|--|
| ⊙/Ò                      | Power ON/OFF (for a part of the equipment)               | -+            | Battery indicator                   |  |  |  |  |  |  |
| $\sim$                   | Alternating current (AC)                                 | $\boxtimes$   | Alarms paused                       |  |  |  |  |  |  |
| X                        | Alarm silenced                                           | $\sim$        | Record                              |  |  |  |  |  |  |
| $\mathbb{X}$             | Freeze/unfreeze waveforms                                |               | Main menu                           |  |  |  |  |  |  |
| <b>~</b>                 | NIBP start/stop key                                      | • • • • •     | Connector for satellite module rack |  |  |  |  |  |  |
| $\bigtriangledown$       | Equipotential grounding                                  | $\rightarrow$ | Video output                        |  |  |  |  |  |  |
| ● <del>· · · · ·</del> · | USB connector                                            |               | Network connector                   |  |  |  |  |  |  |
|                          | CIS connector                                            | $\bigcirc$    | Auxiliary output                    |  |  |  |  |  |  |
| ٩ſŀ                      | Defibrillator                                            | <b>→</b> 0←   | Zero key                            |  |  |  |  |  |  |
| ¢.                       | Check sensor                                             |               | Calibrate key                       |  |  |  |  |  |  |
| $^{0}$                   | Measure/standby                                          |               | Inserted direction                  |  |  |  |  |  |  |
|                          | Gas outlet                                               | SN            | Serial number                       |  |  |  |  |  |  |

|                                                                                          | CIS connector                                                                                    | $\sim$                    | Manufacture date                 |  |  |  |  |  |  |  |  |  |  |
|------------------------------------------------------------------------------------------|--------------------------------------------------------------------------------------------------|---------------------------|----------------------------------|--|--|--|--|--|--|--|--|--|--|
| "                                                                                        | The product bears CE mark indicating its conformity with the provisions of the Council Directive |                           |                                  |  |  |  |  |  |  |  |  |  |  |
| <b>C C</b> <sub>0123</sub>                                                               | directive.                                                                                       |                           |                                  |  |  |  |  |  |  |  |  |  |  |
| EC REP                                                                                   | European community representative                                                                |                           |                                  |  |  |  |  |  |  |  |  |  |  |
|                                                                                          | ESD warning symbol for electrostatic sensitive devices.                                          |                           |                                  |  |  |  |  |  |  |  |  |  |  |
| ┥♥┣                                                                                      | Type CF applied part. Defibrillator-proof protection against electric shock.                     |                           |                                  |  |  |  |  |  |  |  |  |  |  |
| l 🖈 l                                                                                    | Type BF applied part. Defibrillator-proof protection against electric shock.                     |                           |                                  |  |  |  |  |  |  |  |  |  |  |
|                                                                                          | The following definition of the WEEE label applies to EU member states only.                     |                           |                                  |  |  |  |  |  |  |  |  |  |  |
| this product is disposed of correctly, you will help prevent bringing potential negative |                                                                                                  |                           |                                  |  |  |  |  |  |  |  |  |  |  |
| 4.0                                                                                      | consequences to the environment and human health. For more detailed information with regard t    |                           |                                  |  |  |  |  |  |  |  |  |  |  |
|                                                                                          | returning and recycling this product, p                                                          | lease consult the distrib | utor from whom you purchased it. |  |  |  |  |  |  |  |  |  |  |
|                                                                                          | * For system products, this label may be attached to the main unit only.                         |                           |                                  |  |  |  |  |  |  |  |  |  |  |

## 2.1 Monitor Description

#### 2.1.1 Intended Use

This patient monitor is intended to be used for monitoring, displaying, reviewing, storing and transferring of multiple physiological parameters including ECG, heart rate (HR), respiration (Resp), temperature (Temp), SpO<sub>2</sub>, pulse rate (PR), non-invasive blood pressure (NIBP), invasive blood pressure (IBP), cardiac output (C.O.), carbon dioxide (CO<sub>2</sub>), oxygen (O<sub>2</sub>), anesthetic gas (AG), impedance cardiograph (ICG), bispectral index (BIS), respiration mechanics (RM), continuous cardiac output(PiCCO), and central venous oxygen saturation(ScvO<sub>2</sub>).

This monitor is to be used in healthcare facilities by clinical professionals or under their direction. It is not intended for helicopter transport, hospital ambulance, or home use.

# 

• This patient monitor is intended for use only by clinical professionals or under their guidance. It must only be used by persons who have received adequate training in its use. Anyone unauthorized or untrained must not perform any operation on it.

## 2.2 Main Unit

#### 2.2.1 Front View

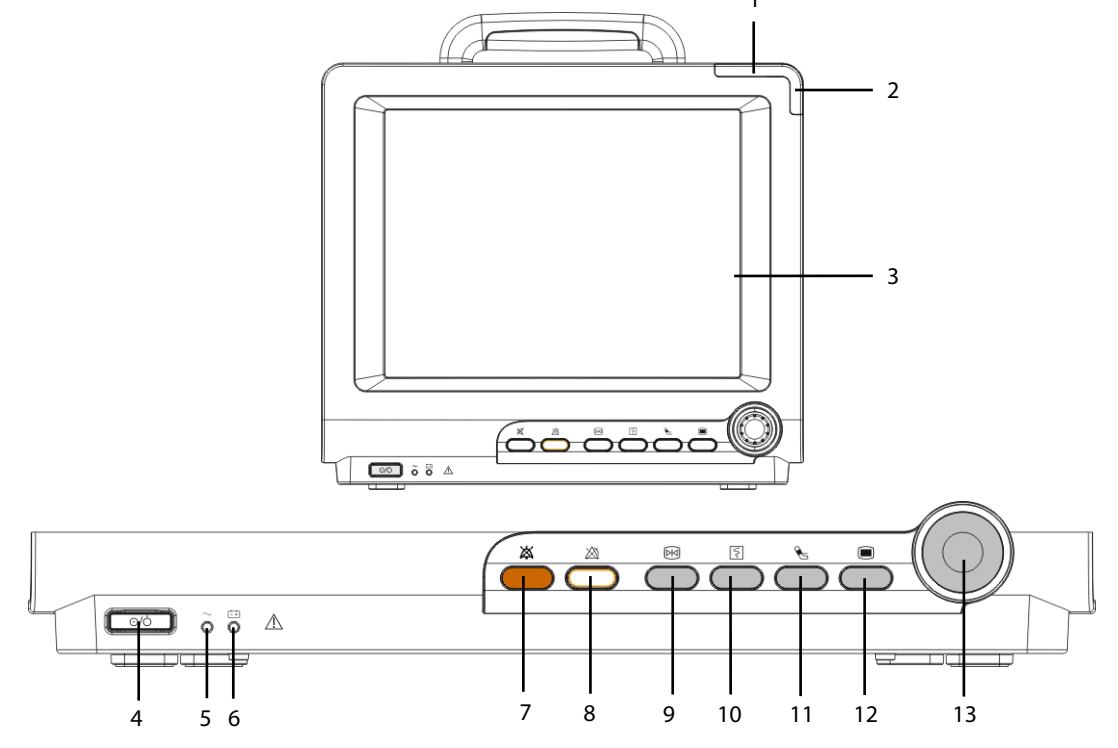

#### 1. Alarm lamp

When a physiological alarm or technical alarm occurs, this lamp will flash as defined below.

- High level alarms: the lamp quickly flashes red.
- Medium level alarms: the lamp slowly flashes yellow.
- Low level physiological alarms: the lamp lights yellow without flashing.
- Low level technical alarms: the lamp does not light.
- 2. Technical alarm lamp

This lamp will light blue when a technical alarm occurs.

- 3. Display Screen
- 4. Power On/Off Switch

Press this switch to turn the patient monitor on. Press it again and hold for 2 seconds to turn the patient monitor off. An indicator is built in this switch. It turns on when the patient monitor is on and turns off when the patient monitor is off.

5. AC power LED

It turns on when AC power is connected.

- 6. Battery LED
  - On: when at least a battery is installed to BeneView T5 monitor and the AC source is connected; when two batteries are installed to BeneView T8 monitor and the AC source is connected.
  - Off: when no battery is installed, only one battery is installed to the BeneView T8 monitor, the installed battery is malfunction, or no AC source is connected when the patient monitor is power off.
  - Flash: when the patient monitor operates on battery power.
- 7. X Press to silence all alarm sounds.
- 8. A Press to pause or restore alarms.
- 9. 🕅 Press to freeze or unfreeze waveforms.
- 10. Press to start or stop recordings.
- 11. 🗞 Press to start or stop NIBP measurements.
- 12. 🔳

If no menu is displayed on the screen, pressing it will enter the main menu. If there is a menu displayed on the screen, pressing it will close that menu.

13. Knob

Rotate the Knob clockwise or anti-clockwise. With each click, the highlight jumps to the neighboring item. When you reach your desired item, press the Knob to select it.

#### 2.2.2 Side View

BeneView T5

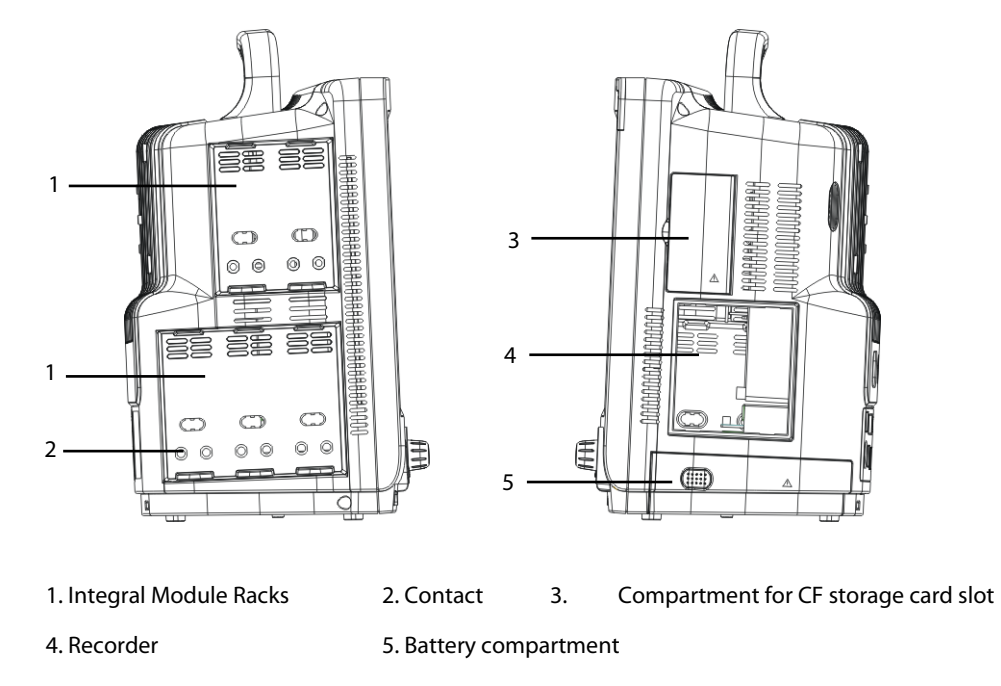

**BeneView T8** 

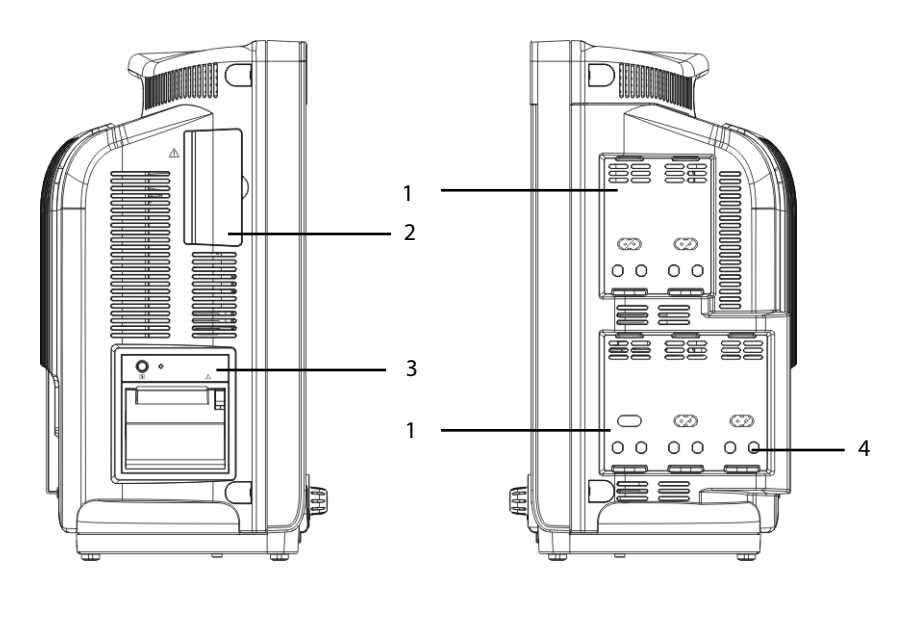

1. Integral Module Racks

2. Compartment for CF storage card slot

3. Recorder

4. Contact

#### NOTE

• To ensure a good contact, clean the contacts regularly, as dust and dirt may collect on them. When cleaning the contacts, wipe them with cotton, dampened with alcohol. (using forceps is recommended)

# 2.2.3 Rear View

BeneView T5

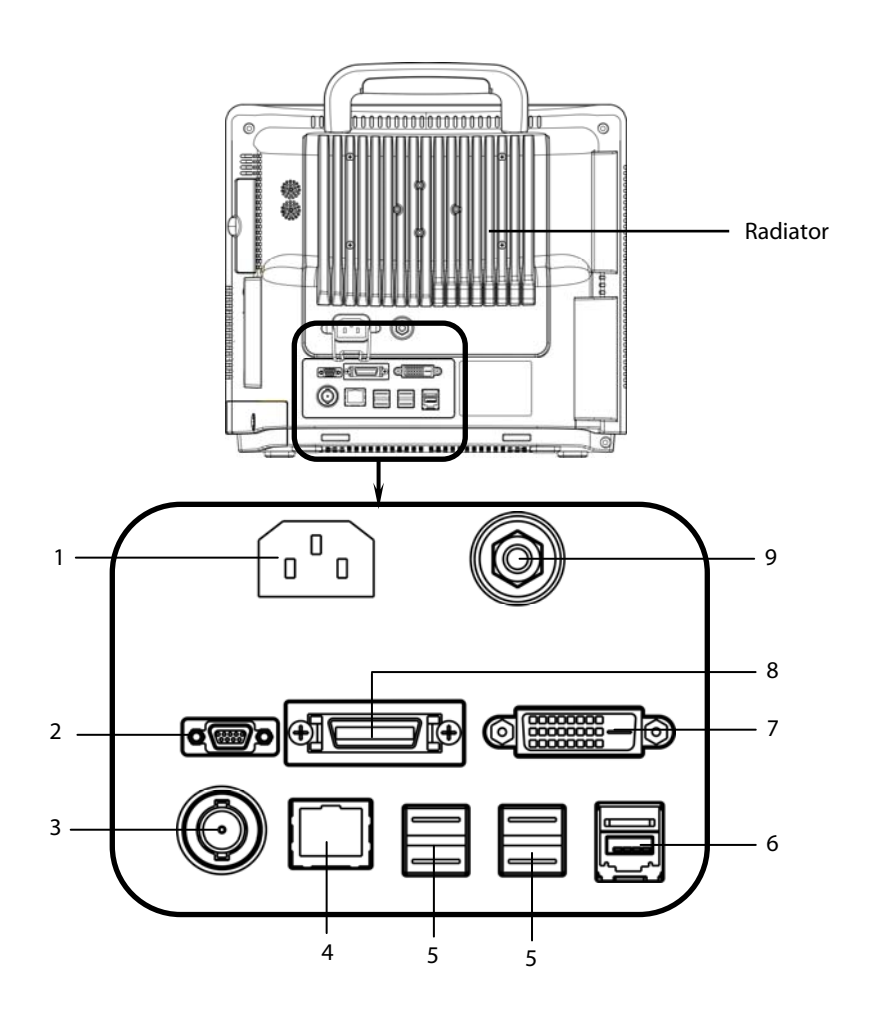

- 1. AC Power Input
- 2. Micro-D Connector: It outputs ECG, IBP and defibrillator synchronization signals simultaneously, among which the ECG signals supports pace pulses to be enhanced .
- 3. Nurse Call Connector: It connects the patient monitor to the hospital's nurse call system. Alarms indications are alerted to nurses through the nurse call system, if configured to do so.
- 4. Network Connector: It is a standard RJ45 connector that connects the patient monitor to the CMS.
- 5. USB Connectors: They connect such devices as the USB mice, USB keyboard, etc.
- 6. SMR Connector: It connects the satellite module rack (SMR).
- 7. Digital Video Interface (DVI): It connects a secondary display, which extends the display capability of your monitor. The contents displayed on the secondary display screen accords with those displayed on the monitor screen.
- 8. CIS Connector: It connects the patient monitor to the hospital's clinical information system (CIS) through an external CIS box.
- 9. Equipotential Grounding Terminal: When the patient monitor and other devices are to be used together, their equipotential grounding terminals should be connected together, eliminating the potential difference between them.

#### **BeneView T8**

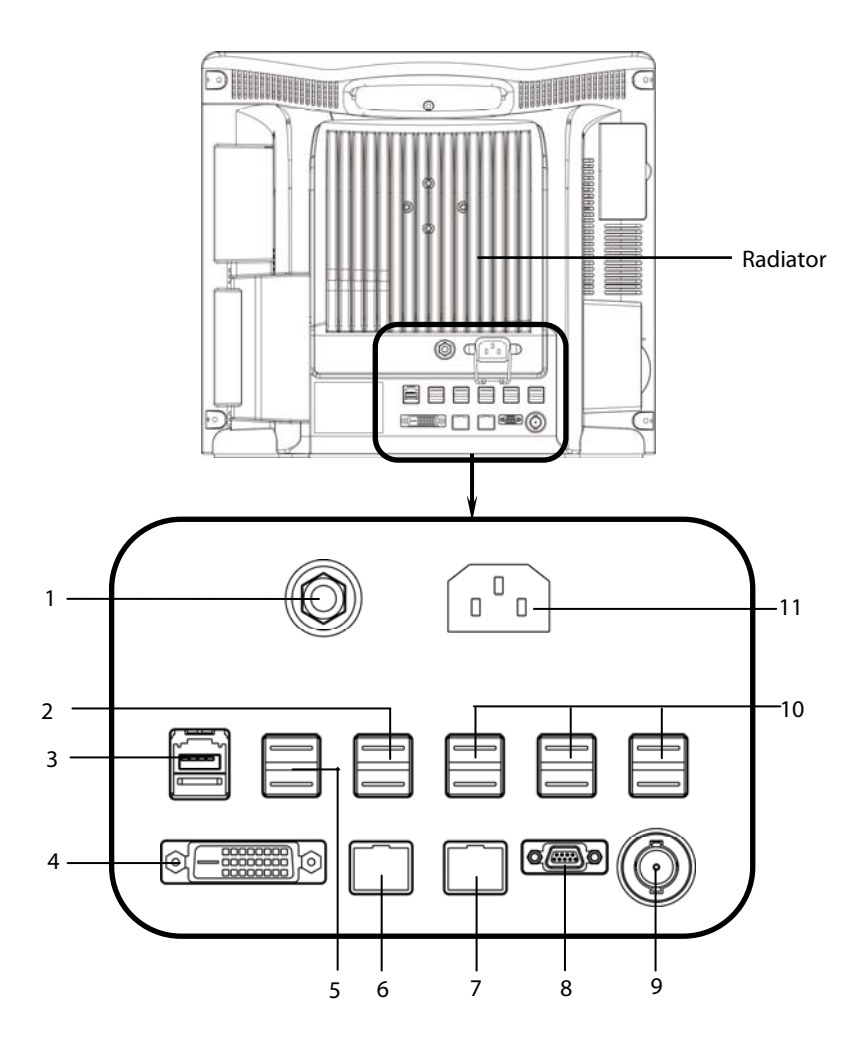

- 1. Equipotential Grounding Terminal: When the patient monitor and other devices are to be used together, their equipotential grounding terminals should be connected together, eliminating the potential difference between them.
- 2. USB Connectors: They are used for CIS maintenance.
- 3. SMR Connector: It connects the satellite module rack (SMR).
- 4. Digital Video Interface (DVI): It connects a secondary display, which extends the display capability of your monitor. The secondary display can be independently operated and controlled, and also display the contents different from the monitor screen.
- 5. USB Connectors: They connect the controlling devices (USB mouse and USB keyboard) of the secondary display.
- 6. CIS Connector: It is a standard RJ45 connector that connects the patient monitor to the hospital's clinical information system (CIS).
- 7. Network Connector: It is a standard RJ45 connector that connects the patient monitor to the CMS.
- 8. Micro-D Connector: It outputs ECG, IBP and defibrillator synchronization signals simultaneously, among which the ECG signals supports pace pulses to be enhanced.
- 9. Nurse Call Connector: It connects the patient monitor to the hospital's nurse call system. Alarms indications are alerted to nurses through the nurse call system, if configured to do so.
- 10. USB Connectors: They connect such devices as the USB mouse, USB keyboard, etc.
- 11. AC Power Input

#### 2.2.4 Bottom View (BeneView T8)

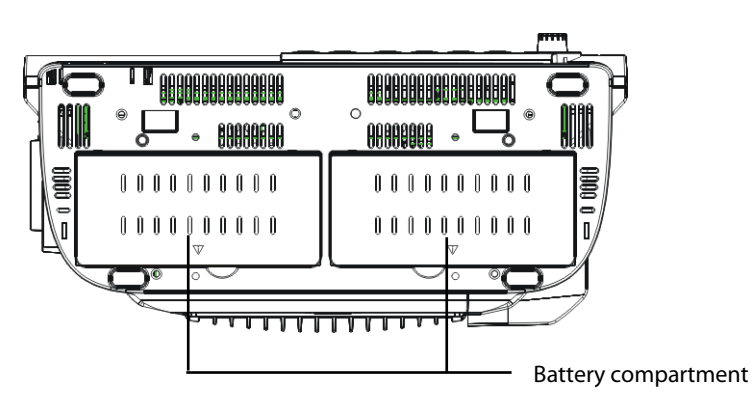

## 2.3 Satellite Module Rack

The Satellite Module Rack (SMR) provides 8 slots for mounting measurement modules. The number of modules mounted in the SMR depends, as different modules may need different slots.

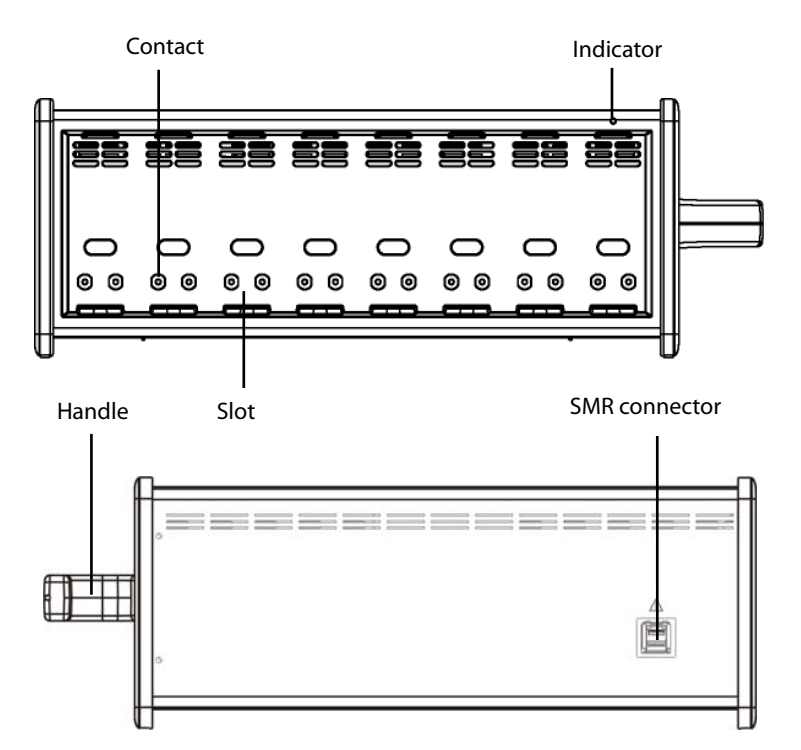

As shown in the figure above, there is an indicator telling the status of the SMR:

- On: when the SMR works normally.
- Off: when the SMR disconnects from the patient monitor, there is a problem with the power, or the patient monitor shuts down.

The SMR can be connected to the patient monitor through their SMR connectors via a SMR cable.

#### NOTE

• To ensure a good contact, clean the contacts regularly, as dust and dirt may collect on them. When cleaning the contacts, wipe them with cotton, dampened with alcohol. (using forceps is recommended)

## 2.4 Modules

As shown below, the patient monitor supports the following modules:

| 10    | 0  | • | 0÷ | ó      | • 0 + | ° 0 0 | 0 O | * O | °0 0 | °.            | 0.00                                                                                                    | 44 ( | 2                | 0     | *0 ° | 00 | * O | PECO 0 | 10 · |  |
|-------|----|---|----|--------|-------|-------|-----|-----|------|---------------|----------------------------------------------------------------------------------------------------|------|------------------|-------|------|----|-----|--------|------|--|
| 3 - 4 | Ö. |   | 0  | •<br>• |       |       |     | Ó   | 1 *O | * <u>**</u> * | (a) 00 n × 00 n × 0 | A.#  | 》<br>》<br>》<br>》 | - A . |      |    |     |        |      |  |

Pulse oxygen saturation module. SpO<sub>2</sub> module: Multi-parameter module. It can simultaneously monitor ECG, respiration, SpO<sub>2</sub>, MPM: temperature, NIBP and IBP. **IBP** module: Invasive blood pressure module. C.O. module: Cardiac output module. CCO/SvO₂ interface module, used to interface with Edwards Vigilance II<sup>®</sup> or Vigileo<sup>™</sup> CCO/SvO<sub>2</sub> module: monitor. CO<sub>2</sub> module: Carbon dioxide module (including sidestream, microstream and mainstream). Anaesthesia gas module. The functions of the O2 and BIS modules can be incorporated AG module: into it. **BIS module:** Bispectral index module. RM module: Respiration mechanics module. Impedance cardiography module. ICG module: PiCCO module : PiCCO module, used to measure cardiac output continuously. ScvO<sub>2</sub> module: Central venous oxygen saturation module. BeneLink module is used for transmitting information from a connected external BeneLink module: device to the BeneView patient monitor. Used as a multi-measurement module for monitoring ECG, respiration, SpO<sub>2</sub>, BeneView T1:

Under the maximum configuration, the patient monitor has one two-slot module rack, one three-slot module rack and one satellite module rack. The number of modules mounted in the patient monitor depends, as different modules may need different slots.

temperature, NIBP and IBP.

You can plug and unplug modules during patient monitoring. To plug a module, insert the module until the lever on the module clicks into place and then push the lock key at the bottom in position to lock the module. To remove a module, release the lock key, press the lever upwards and pull the module out.

Make sure that the indicator on the module lights on after the module is plugged in. Otherwise, re-plug the module until the indicator lights on.

#### 2.4.1 Multi-Parameter Module

The multi-parameter module (MPM) incorporates multiple measurement modules. As shown below, the module name is located at the upper left corner, all hardkeys on the upper part, and all measurement connectors on the lower part. Other measurement modules look similar to the MPM.

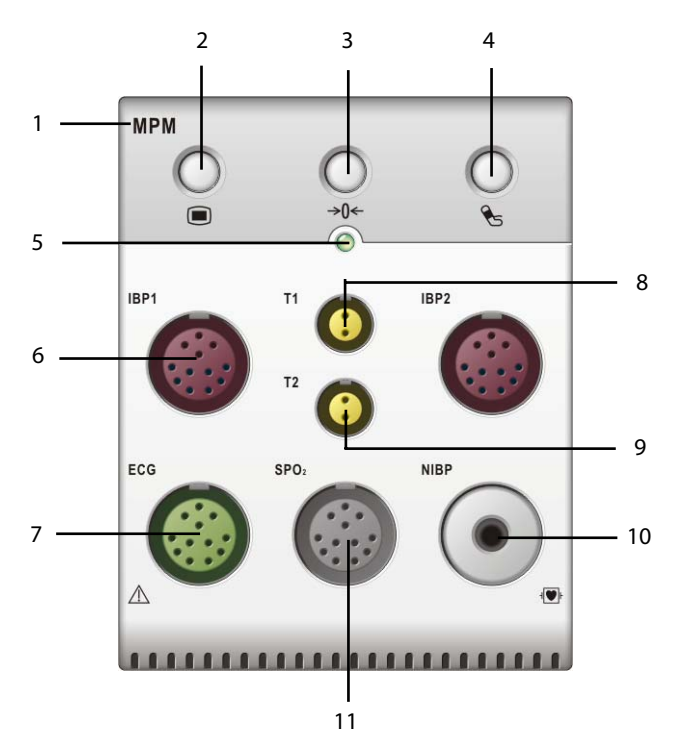

- 1. Module name
- 2. Setup key: press to enter the [**MPM Setup**] menu.
- 3. Zero key: press to enter the [Zero IBP] menu.
- 4. NIBP start/stop key: press to start or stop NIBP measurements.
- 5. Indicator
  - On: when the patient monitor works correctly.
  - Flash: when the module is being initialized.
  - Off: when the module is either unconnected or broken.
- 6. Connector for IBP cable
- 7. Connector for ECG cable
- 8. Connector for Temp probe 1
- 9. Connector for Temp probe 2
- 10. Connector for NIBP Cuff
- 11. Connector for  $SpO_2$  cable

#### 2.4.2 BeneView T1

BeneView T1 can be connected to a BeneView patient monitor as a multi-measurement module.

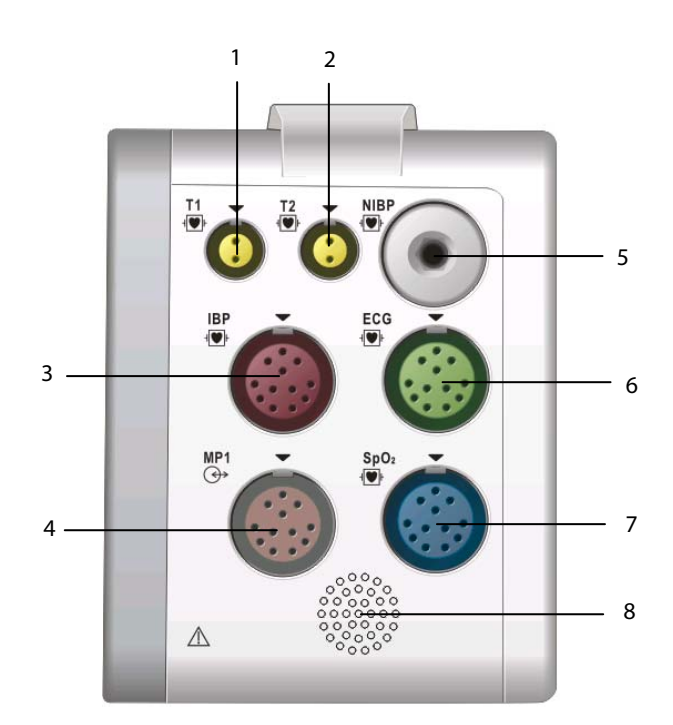

- 1. Connector for Temp probe 1
- 2. Connector for Temp probe 2
- 3. Connector for IBP cable
- 4. Multifunctional connector, connecting external parameter module and outputting analog and defib synchronization signal.
- 5. Connector for NIBP cuff
- 6. Connector for ECG cable
- 7. Connector for SpO<sub>2</sub> cable
- 8. Speaker

When the T1 is disconnected from BeneView T5 or T8, it can continue to monitor a patient as a stand-alone monitor running on battery power or external DC power supply. For details of using T1 as a stand-alone monitor, refer to *BeneView T1 Operating Manual*.

#### NOTE

- Micro-D connector is disabled when the multifunctional connector of T1 is in use.
- Please do not charge more than one BeneView T1 simultaneously with the module rack.

## 2.5 Display Screen

This patient monitor adopts a high-resolution TFT LCD to display patient parameters and waveforms. A typical display screen is shown below.

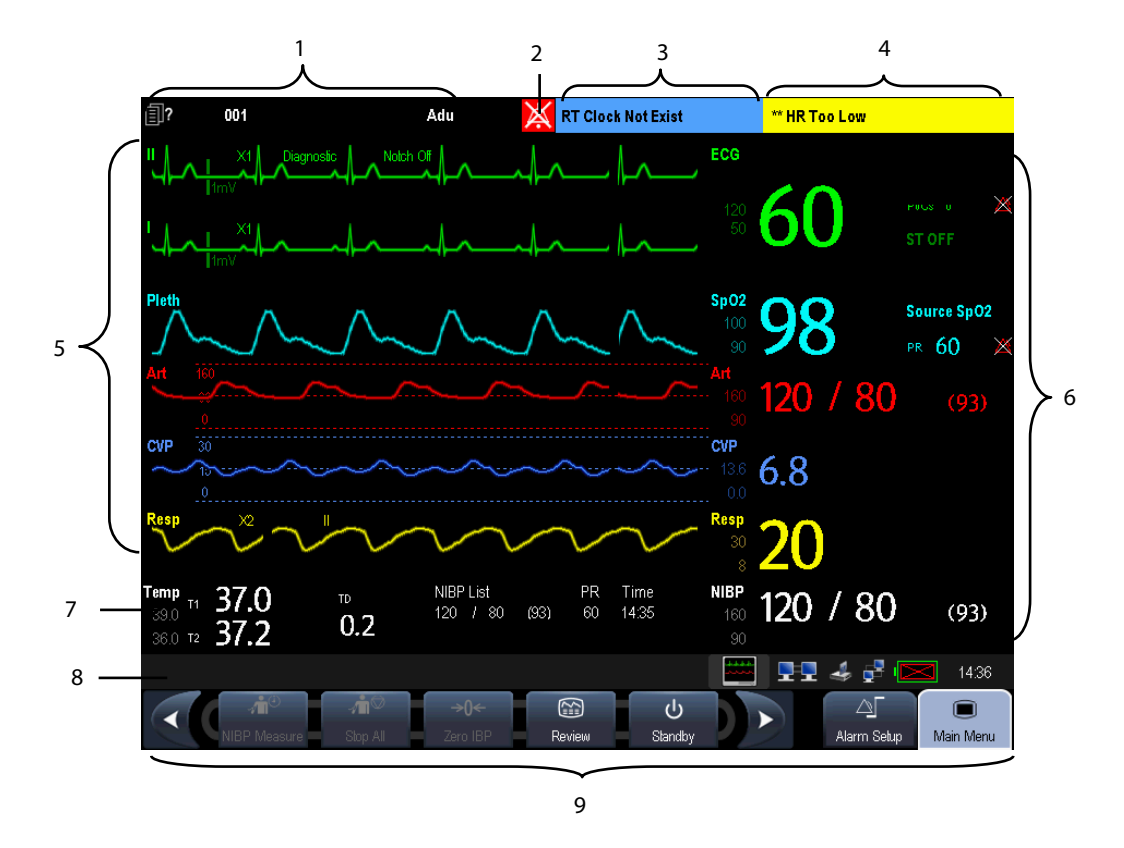

1. Patient Information Area

This area shows the patient information such as department, bed number, patient name, patient category and paced status.

- 🗐 ?: indicates that no patient is admitted or the patient information is incomplete.
- $\iota$ : indicates that the patient has a pacer.
- Indicates that the patient does not has a pacer or the patient's paced status is not selected.

If no patient is admitted, selecting this area will enter the [**Patient Setup**] menu. If a patient has been admitted, selecting this area will enter the [**Patient Demographics**] menu.

- 2. Alarm Symbols
  - 🖄 indicates alarms are paused.
  - ♦ 🏹
    - indicates alarm sounds are paused.

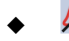

🕺 indicates alarm sounds are turned off.

indicates the system is in alarm off status.

3. Technical Alarm Area

This area shows technical alarm messages and prompt messages. When multiple messages come, they will be displayed circularly. Select this area and the technical alarm list will be displayed.

4. Physiological Alarm Area

This area shows physiological alarm messages. When multiple alarms occur, they will be displayed circularly. Select this area and the physiological alarm list will be displayed.

5. Waveform Area

This area shows measurement waveforms. The waveform name is displayed at the left upper corner of the waveform. Select this area and the corresponding measurement setup menu will be displayed.

6. Parameter Area A

This area shows measurement parameters. Each monitored parameter has a parameter window and the parameter name is displayed at the upper left corner. The corresponding waveform of each parameter is displayed in the same row in the waveform area. Select this area and the corresponding measurement setup menu will be displayed.

7. Parameter Area B

For the parameters displayed in this area, their corresponding waveform are not displayed.

8. Prompt Message Area

This area shows the prompt messages, network status icons, battery status icons, date and time, etc. For details about battery status symbols, refer to the chapter **32** Batteries.

- indicates patient monitor is connected to a wire network successfully.
- indicates the patient monitor has failed to connect a wire network.
- 💵 indicates the wireless function is working.
- Indicates the wireless function is not working.
- Indicates a CF storage card is inserted.
- Indicates a USB disk is inserted.
- indicates a secondary display or remote display is connected.
- [Screen Setup] button
- 9. QuickKeys Area

This area contains QuickKeys that give you fast access to functions.

## 2.6 QuickKeys

A QuickKey is a configurable graphical key, located at the bottom of the main screen. They give you fast access to functions. Their availability and the order in which they appear on your screen, depend on how your patient monitor is configured.

The following QuickKeys can be displayed on the screen:

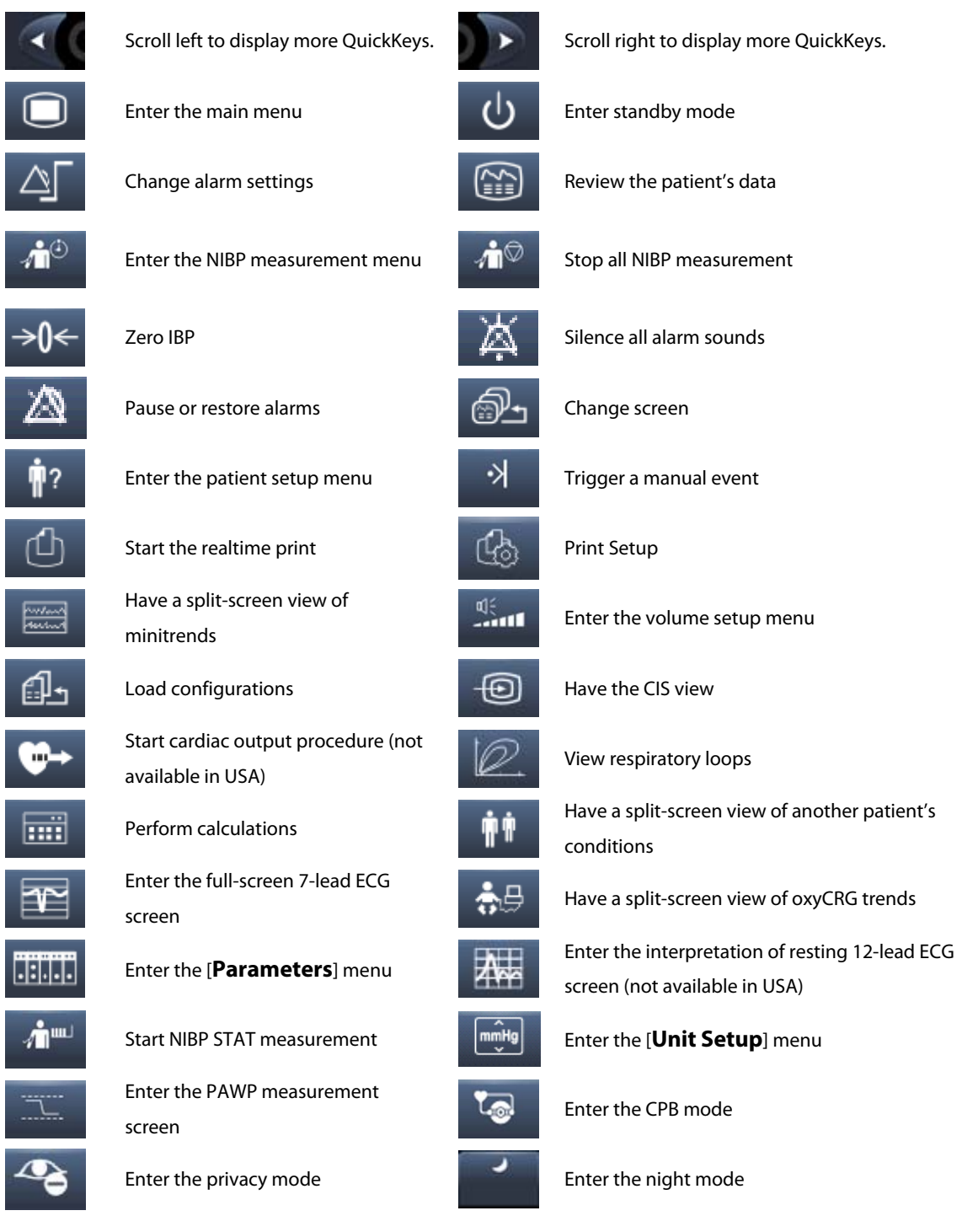
You can also select your desired QuickKeys to display on the screen.

- 1. Select [Main Menu]→[Maintenance >>]→[Manage Configuration >>]→ enter the required password→[Ok].
- 2. In the [Manage Configuration] menu, select [Edit Config.>>].
- 3. In the pop-up menu, select the desired configuration and then select [**Edit**].
- 4. In the pop-up menu, select [**Screen Setup** >>].
- 5. In the [Select QuickKeys] screen, select your desired QuickKeys and the order of them.

FOR YOUR NOTES

### 3.1 Installation

# 

- The equipment shall be installed by personnel authorized by us.
- The software copyright of the equipment is solely owned by us. No organization or individual shall resort to juggling, copying, or exchanging it or to any other infringement on it in any form or by any means without due permission.
- Devices connected to the equipment must meet the requirements of the applicable IEC standards (e.g. IEC 60950 safety standards for information technology equipment and IEC 60601-1 safety standards for medical electrical equipment). The system configuration must meet the requirements of the IEC 60601-1-1 medical electrical systems standard. Any personnel who connect devices to the equipment's signal input/output port is responsible for providing evidence that the safety certification of the devices has been performed in accordance to the IEC 60601-1-1. If you have any question, please contact us.
- If it is not evident from the equipment specifications whether a particular combination with other devices is hazardous, for example, due to summation of leakage currents, please consult the manufacturers or else an expert in the field, to ensure the necessary safety of patients and all devices concerned will not be impaired by the proposed combination.
- Not using screw and bracket specified by Mindray may cause the screw to touch the internal battery and lead to monitor damage.

### 3.1.1 Unpacking and Checking

Before unpacking, examine the packing case carefully for signs of damage. If any damage is detected, contact the carrier or us.

If the packing case is intact, open the package and remove the equipment and accessories carefully. Check all materials against the packing list and check for any mechanical damage. Contact us in case of any problem.

#### NOTE

• Save the packing case and packaging material as they can be used if the equipment must be reshipped.

# 

- When disposing of the packaging material, be sure to observe the applicable waste control regulations and keep it out of children's reach.
- The equipment might be contaminated during storage and transport. Before use, please verify whether the packages are intact, especially the packages of single use accessories. In case of any damage, do not apply it to patients.

#### **3.1.2 Environmental Requirements**

The operating environment of the equipment must meet the requirements specified in this manual.

The environment where the equipment is used shall be reasonably free from noises, vibration, dust, corrosive, flammable and explosive substances. If the equipment is installed in a cabinet, sufficient space in front and behind shall be left for convenient operation, maintenance and repair. Moreover, to maintain good ventilation, the equipment shall be at least 2 inches (5cm) away from around the cabinet.

When the equipment is moved from one place to another, condensation may occur as a result of temperature or humidity difference. In this case, never start the system before the condensation disappears.

### / WARNING

• Make sure that the operating environment of the equipment meets the specific requirements. Otherwise unexpected consequences, e.g. damage to the equipment, could result.

### 3.2 Getting Started

#### 3.2.1 Turning Power On

Once the patient monitor is installed, you can get ready for monitoring:

- 1. Before you start to make measurements, check the patient monitor, SMR and plug-in modules for any mechanical damage and make sure that all external cables, plug-ins and accessories are properly connected.
- 2. Plug the power cord into the AC power source. If you run the patient monitor on battery power, ensure that the battery is sufficiently charged.
- 3. Press the power on/off switch on the monitor's front. The start-up screens are displayed, and the technical alarm lamp and alarm lamp are lit in blue and yellow respectively. Then, the alarm lamp turns into red, and turns off together with the technical alarm lamp after the system gives a beep.
- 4. The monitor enters the main screen.

# \land WARNING

• Do not use the patient monitor for any monitoring procedure on a patient if you suspect it is not working properly, or if it is mechanically damaged. Contact your service personnel or us.

#### 3.2.2 Starting Monitoring

- 1. Decide which measurements you want to make.
- 2. Connect the required modules, patient cables and sensors.
- 3. Check that the patient cables and sensors are correctly connected.
- 4. Check that the patient settings such as [**Patient Cat.**], [**Paced**], etc, are appropriate for your patient.
- 5. Refer to the appropriate measurement section for details of how to perform the measurements you require.

### **3.3 Disconnecting from Power**

To disconnect the patient monitor from the AC power source, follow this procedure:

- 1. Confirm that the patient monitoring is finished.
- 2. Disconnect patient cables and sensors from the patient.
- 3. Make sure to save or clear the patient monitoring data as required.
- 4. Press and hold the power on/off switch for above 2 seconds. The patient monitor shuts down and you can unplug the power cable.

# 

• Although not recommended, you can press and hold the power on/off switch for 10 seconds to forcibly shut down the monitor when it could not be shut down normally or under some special situations. This may cause loss of data of the patient monitor.

### 3.4 Using a Mouse

You can use the USB mouse supplied with the equipment as a monitor input device. The USB mouse can be plugged and unplugged with the monitor on.

When you are using a mouse:

- By default, the left mouse-button is the primary button and the right one the secondary button.
- Clicking the primary button equals to pressing the knob or selecting the touchscreen.
- The secondary button is disabled.

You can also define the right mouse-button as the primary button by following this procedure:

- 1. Select [**Main Menu**]  $\rightarrow$  [**Maintenance** >>]  $\rightarrow$  [**User Maintenance** >>]  $\rightarrow$  enter the required password.
- 2. Select [**Others** >>] to enter the [**Others**] menu.
- 3. Select [**Primary Button**] and then select [**Right**] from the popup list.

### 3.5 Using Keys

The monitor has three types of keys:

- Softkey: A softkey is a graphic key on the screen, giving you fast access to certain menus or functions. The monitor has three types of softkeys:
  - Parameter keys: Each parameter area or waveform area can be seen as a softkey. You can enter a parameter setup menu by selecting its corresponding parameter area or waveform area.
  - QuickKeys: QuickKeys are configurable graphical keys, located at the bottom of the main screen. For details, refer to the section *QuickKeys*.
- Hardkeys: A hardkey is a physical key on a monitoring device, such as the main menu hardkey on the monitor's front.
- Pop-Up Keys: Pop-up keys are task-related keys that appear automatically on the monitor screen when required. For example, the confirm pop-up key appears only when you need to confirm a change.

# 3.6 Using Keyboards

The on-screen keyboard enables you to enter information.

- Use the key to delete the previously entered character.
- Use the A key to toggle between uppercase and lowercase letters.
- Select to confirm what you have entered and close the on-screen keyboard.
- Press the switch button to print the special letter in the keyboards for Dutch, French, Spanish, and Portuguese. A special letter is composed of a normal letter and a symbol, for example, in French 'â' is a special letter composed of letter 'a' and symbol '^'. To print 'â', you should first press the switch button, and then the target special letter 'â'. The following table defines the switch buttons and the special letters corresponding with the keyboards for each language:

| Language   | Switch Button | Special Letter                           |  |  |  |  |  |  |  |
|------------|---------------|------------------------------------------|--|--|--|--|--|--|--|
| Dutch      | 1             | á, é, ú, í, ó, ý, ç, Á, É, Ú, Í, Ó, Ý, Ç |  |  |  |  |  |  |  |
| French     | Λ             | â, ê, û, î, ô                            |  |  |  |  |  |  |  |
|            |               | Ä, Ë , Ü, Ï , Ö                          |  |  |  |  |  |  |  |
| Spanich    | × .           | à, è, ù, ì, ò, À, È, Ù, Ì, Ò             |  |  |  |  |  |  |  |
| Spanish    | ,             | á, é, ú, í, ó, Á, É, Ú, Í, Ó             |  |  |  |  |  |  |  |
| Portuguese | ,             | á, é, ú, í, ó, ý, Á, É, Ú, Í, Ó, Ý       |  |  |  |  |  |  |  |
| rontuguese | ~             | ã, õ, ñ, Ã, Õ, Ñ                         |  |  |  |  |  |  |  |

### 3.7 Using the Touchscreen

Select screen items by pressing them directly on the patient monitor's screen. You can enable or disable touchscreen operation by pressing and holding the [**Main Menu**] QuickKey for 3 seconds. A padlock symbol is displayed if touchscreen operation is disabled.

### 3.8 Setting the Screen

You can enter the [**Screen Setup**] window as shown below by selecting the [**Screen Setup**] button **I** in the prompt message area. In this window, you can allocate the positions of the parameters and waveforms. The parameters or waveforms whose positions are not allocated will not be displayed.

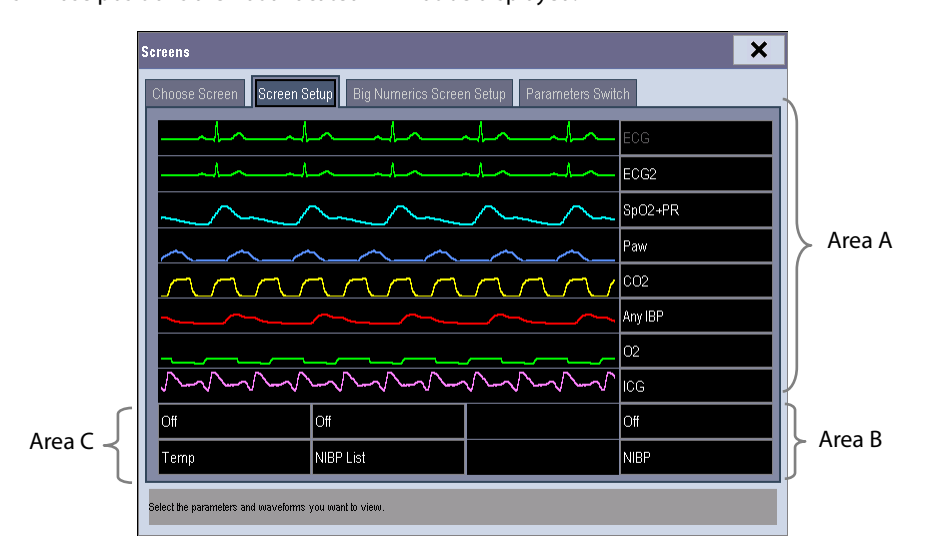

The ECG parameter and the first ECG waveform always display in the first row. The configurable areas can be classified as Area A, Area B, and Area C.

- In Area A, you can choose to display the parameters (having waveforms) and their waveforms. Each parameter and the associated waveform are displayed in the same row.
- In Area B, you can choose to display the parameters and their waveforms. When there is no parameter displayed in area C, both the parameters and their waveforms will be displayed in area B. Otherwise, only the parameters will be displayed.
- In Area C, you can choose to display all the parameters whose associated waveforms will not be displayed.

The screen can automatically adjust to ensure the best view based on your screen setup.

If no corresponding parameter or waveform is displayed after the module is inserted, you should perform the following inspections:

- Check the connection between the module and lead, cable, sensor, or external device.
- Check whether there are the [The display setup for XX is disabled] message and the flashing [Screen

**Setup**] button **I** in the prompt message area. If yes, select this button to enter the [**Screen Setup**] window for the desired display configuration.

• The parameters whose positions are not allocated in the [Screen Setup] window will not be displayed. However, the monitor can still give alarms of these parameters.

## 3.9 Using the Main Menu

To enter the main menu, select the 
on-screen QuickKey or the 
hardkey on the monitor's front. Most of monitor operations and settings can be performed through the main menu.

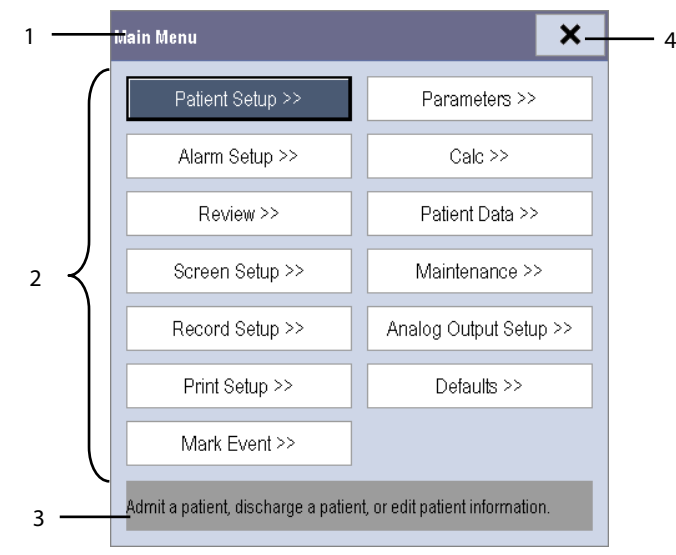

Other menus are similar to the main menu and contain the following parts:

- 1. Heading: gives a sum-up for the current menu.
- 2. Main body: displays options, buttons, prompt messages, etc. The menu button with ">>" enlarges a secondary window to reveal more options or information.
- 3. Online help area: displays help information for the highlighted menu item.
- 4. **X**: select to exit the current menu.

### **3.10 Setting Parameters**

#### 3.10.1 Switching the Parameters On/Off

To switch the parameters on or off, select [Main Menu]  $\rightarrow$  [Screen Setup >>]  $\rightarrow$  [Screen Layout >>]  $\rightarrow$  [Parameters Switch], or [Screen Layout] QuickKey  $\rightarrow$  [Parameters Switch]. When a parameter is switched off, its corresponding parameter module stops working, and its parameter value and waveform are not shown on the monitor display.

#### NOTE

• ECG is always selected, and you can not switch it off.

### 3.10.2 Accessing the Parameters Menu

Select [**Parameters** >>] from the main menu or select the [**Parameters**] QuickKey at the bottom of the screen to enter the [**Parameters**] menu where you can get the access of each parameter's setup menu. You can further select [**Module Status** >>] to enter the menu as shown below. Your display may be configured to look slightly different depending on the modules mounted.

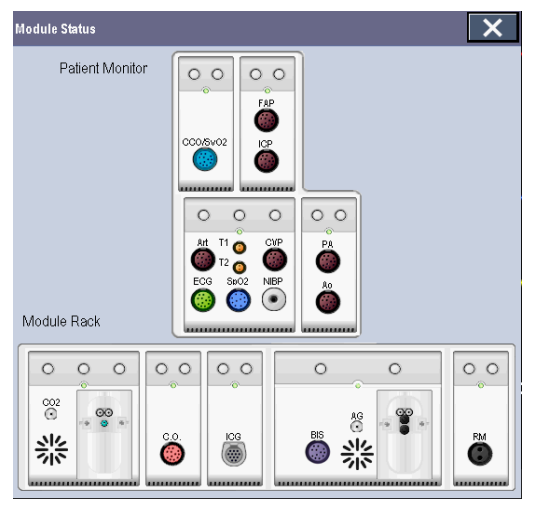

This menu displays the measurement modules mounted in the two-slot module rack, three-slot module rack and satellite module rack from top to bottom. Beside each measurement connector is the measurement label. The color in which a measurement connector appears matches the status as follows:

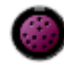

(colored) indicates that the module is turned on.

(grey) indicates that the module is turned off.

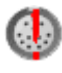

indicates a module name conflict.

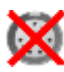

indicates a module error.

### 3.10.3 Removing a Module Conflict

Besides three independent IBP modules and the IBP module on the MPM, the patient monitor supports only one more measurement module simultaneously. Otherwise, the message of module conflict will de prompted.

For example, if a CO<sub>2</sub> module (module A) is already loaded and then another CO<sub>2</sub> module (module B) is inserted, your patient monitor will then display module conflict. To use module A, just pull out module B. To use module B, pull both modules A and B out and then re-insert module B.

### 3.10.4 Removing a Label Conflict

Every label is unique and is assigned only once. The measurement label is stored inside the module. The system will prompt module name conflict when two measurement modules with the same name are used.

For example, an IBP module (module A) is already loaded and the Art label is used for module A. Then another IBP module (module B) is inserted and the Art label is also used for module B. In this case, your patient monitor will prompt the message of label conflict and display the [**Label**] menu.

- To use module A for Art measurement, just modify the label of module B on this channel in the [Label] menu. If the [Label] menu already exits inadvertently, you need to plug out and then plug in module B.
- To use module B for Art measurement, first exit the [Label] menu. Then select the Art parameter area on the screen and modify the label of module A on this channel in the popup menu. Finally, plug out and then plug in module B.

## 3.11 Using a CF Storage Card

A CF storage card is used to prevent data loss in case of a sudden power failure. The patient data such as trend data, waveform data, etc., will be automatically saved into the CF storage card during patient monitoring. In case of a sudden power failure, the patient data can be retrieved from the CF storage card after the patient monitor restarts.

To insert a CF storage card, open the compartment and then insert the card until the button flips out. To remove the CF storage card, follow this procedure:

1. In the main menu, select [Unload CF Storage Card], or [Patient Data]→[Unload CF Storage Card]. You

can also click sicon in the lower right corner of the screen.

- 2. Select [**Ok**] from the popup menu to unload the CF storage card. A status message shown in the prompt message area will report completion of the unloading.
- 3. Press the button until the CF storage card flips out.

To browse the data saved in the CF storage card, follow this procedure:

- 1. Select [Main Menu]→[Patient Data >>]→[History Data >>].
- 2. Select a patient whose data you want to view from the [Patient Data List] and then select [Review].
- 3. Select [Data Review].

As reviewing the history patient's data is just like reviewing the current patient's data, you can refer to the chapter **28** *Review* for details.

### NOTE

- Data may be unable to be saved into the CF storage card when the patient monitor is just turned on.
- If no CF stroage card is used, all the data you have saved will get lost in case of monitor shut-down or sudden power interrupt.

# 

- Unload the CF storage card before removing it from the patient monitor. Otherwise it may cause damage to the data in the card.
- Use only the CF storage card specified by Mindray.
- Please take measures against the static electricity such as Disposable Wrist Strap when you fetch the CF card.

### 3.12 Changing General Settings

This chapter covers only general settings such as language, brightness, date and time, etc. Measurement settings and other settings can be referred to in respective sections.

#### 3.12.1 Setting up a Monitor

In situations where you install a patient monitor or change the patient monitor's application site, you need to setup the patient monitor as follows:

- 1. Select [**Main Menu**]  $\rightarrow$  [**Maintenance** >>]  $\rightarrow$  [**User Maintenance** >>]  $\rightarrow$  enter the required password.
- 2. In the [User Maintenance] menu, select, in turn, [Monitor Name], [Department] and [Bed No.], and then change their settings.

### 3.12.2 Changing Language

- 1. Select [**Main Menu**]  $\rightarrow$  [**Maintenance** >>]  $\rightarrow$  [**User Maintenance** >>]  $\rightarrow$  enter the required password.
- 2. In the [User Maintenance] menu, select [Language] and then select the desired language.
- 3. Restart the patient monitor.

### 3.12.3 Adjusting the Screen Brightness

- 1. Select the [Main Menu]→[Screen Setup >>]→[Brightness].
- 2. Select the appropriate setting for the screen brightness. 10 is the brightest, and 1 is the least bright.

If the patient monitor operates on battery power, you can set a less bright screen to prolong the operating time of the battery. When the patient monitor enters standby mode, the screen will change to the least brightness automatically.

#### 3.12.4 Showing/Hiding the Help

The patient monitor provides online help information. The user can display or hide the help as required.

- 1. Select [Main Menu]→[Screen Setup >>].
- 2. Select [Help] and toggle between [On] and [Off].

### 3.12.5 Setting the Date and Time

- 1. Select [Main Menu]  $\rightarrow$  [Maintenance >>] $\rightarrow$ [System Time >>].
- 2. Set the date and time.
- 3. Select [Date Format] and toggle between [yyyy-mm-dd], [mm-dd-yyyy] and [dd-mm-yyyy].
- 4. Select [Time Format] and toggle between [24h] and [12h].

If your patient monitor is connected to a central monitoring system (CMS), the date and time are automatically taken from that CMS. In that case, you cannot change the date and time settings on your patient monitor.

# 

• Changing date and time affects the storage of trends and events and may cause data missing.

### 3.12.6 Adjusting Volume

#### Alarm Volume

- 1. Select the [Volume Setup] QuickKey, or [Main Menu]→[Alarm Setup >>]→[Others].
- 2. Select [**Alm Volume**] and then select the appropriate volume: X-10, in which X is the minimum volume, depending on the set minimum alarm volume (refer to the chapter Alarm), and 10 the maximum volume.

#### Key Volume

- 1. Select the [Volume Setup] QuickKey, or [Main Menu]→[Screen Setup >>].
- 2. Select [Key Volume] and then select the appropriate volume. 0 means off, and 10 the maximum volume.

#### QRS Volume

The QRS tone is derived from either the HR or PR, depending on which is currently selected as the alarm source in [**ECG Setup**] or [**SpO**<sub>2</sub> **Setup**]. When monitoring SpO<sub>2</sub>, there is a variable pitch tone which changes as the patient's saturation level changes. The pitch of the tone rises as the saturation level increases and falls as the saturation level decreases. The volume of this tone is user adjustable.

- 1. Select the [**Volume Setup**] QuickKey, or the ECG parameter window→[**Others** >>], or the SpO<sub>2</sub> parameter window.
- 2. Select [**QRS Volume**] or [**Beat Vol**] and then select the appropriate volume. 0 means off, and 10 the maximum volume.

# 4.1 Admitting a Patient

The patient monitor displays physiological data and stores them in the trends as soon as a patient is connected. This allows you to monitor a patient that is not admitted yet. However, it is recommended that you fully admit a patient so that you can clearly identify your patient, on recordings, reports and networking devices. To admit a patient:

- 1. Select the [Patient Setup] QuickKey, or [Main Menu]→[Patient Setup >>].
- 2. Select [**Discharge Patient**] to clear any previous patient data. If you do not erase data from the previous patient, the new patient's data will be saved into the data of the previous patient. The monitor makes no distinction between the old and the new patient data.
- 3. If [Discharge Patient] button appears dimmed, directly select [Admit Patient] and then select:
  - [Yes] to apply the data saved in the patient monitor to the new patient, or
  - [**No**] to clear the data saved in the patient monitor.
- 4. In the [**Patient Demographics**] menu, enter the demographic details, of which:
  - [Patient Cat.] determines the way your patient monitor processes and calculates some measurements, and what safety and alarm limits are applied for your patient.
  - [Paced] determines whether to show pace pulse marks on the ECG waveform. When the [Paced] is set to
     [No], pace pulse marks are not shown in the ECG waveform.
- 5. Select [**Ok**].

# 

- [Patient Cat.] and [Paced] will always contain a value, regardless of whether the patient is fully admitted or not. If you do not specify settings for these fields, the patient monitor uses the default settings from the current configuration, which might not be correct for your patient.
- For paced patients, you must set [Paced] to [Yes]. If it is incorrectly set to [No], the patient monitor could mistake a pace pulse for a QRS and fail to alarm when the ECG signal is too weak.
- For non-paced patients, you must set [Paced] to [No].

# 4.2 Quick Admitting a Patient

Use [**Quick Admit**] only if you do not have the time or information to fully admit a patient. Complete the rest of the patient demographic details later. Otherwise, the **P**? symbol will always be displayed in the patient information area.

- 1. Select the [Patient Setup] QuickKey, or [Main Menu]→[Patient Setup >>].
- 2. Select [**Quick Admit**]. If a patient has been admitted at present, select [**OK**] to discharge the current patient. If .no patient is admitted, you can choose either:
  - [Yes] to apply the data in your patient monitor to the new patient, or
  - [No] to clear any previous patient data.
- 3. Enter the patient category and paced status for the new patient, and then select [**Ok**].

## 4.3 Querying and Obtaining Patient Information

The monitor can obtain patient information from HIS through eGateway. To query or obtain patient information from HIS,

- 1. Select [Main Menu]→[Maintenance >>]→[User Maintenance >>]→enter the required password→ [Gateway Communication Setting >>], and set[IP Address] and [Port]. Set [ADT Query] to [On].
- 2. Click patient information area to enter the [Patient Demographics] menu.
- 3. Select [Obtain Patient Info. >>] to enter the [Obtain Patient Information] menu.
- 4. Input query condition and then select [**Query**]. The monitor will display the obtained patient information.
- 5. Select a patient and then click [**Import**]. Then the monitor will update the information of corresponding patient.
- 6. Select X to exit the [**Obtain Patient Information**] menu.

#### NOTE

- The option [Obtain Patient Information] is available in the [Patient Setup] menu only when [ADT Query] is set to [On].
- When obtaining patient information from HIS, the monitor only update patient inforamtion. The patient's monitoring data is not changed and the patient is not discharged.

### 4.4 Associating Patient Information

After associating patient information with HIS, the monitor will automatically update patient information if corresponding information in HIS has been is changed. The monitor can associate patient's MRN, first name, last name, date of birth, and gender with HIS.

#### NOTE

- A keyword takes effect only when being defined in eGateway. Refer to *eGateway Integration Manager Installation Guide* for details.
- The monitor displays corresponding patient information only when all the keywords have been inputted.

### **4.5 Editing Patient Information**

To edit the patient information after a patient has been admitted, or when the patient information is incomplete, or when you want to change the patient information:

- 1. Select the [Patient Setup] QuickKey, or [Main Menu]→[Patient Setup >>].
- 2. Select [**Patient Demographics**] and then make the required changes.
- 3. Select [**Ok**].

# 4.6 Discharging a Patient

To discharge a patient:

- 1. Select the [Patient Setup] QuickKey, or [Main Menu]→[Patient Setup >>].
- 2. Select [**Discharge Patient**]. In the popup menu, you can either:
  - Directly select [**Ok**] to discharge the current patient, or
  - Select [**Standby**] then [**Ok**]. The patient monitor enters the standby mode after discharging the current patient, or
  - Select [**Cancel**] to exit without discharging the patient.

#### NOTE

• Discharging a patient clears all history data in the monitor.

### 4.7 Transferring a Patient

You can transfer a patient with an MPM or BeneView T1 (referred to as T1 hereafter) to a new location without re-entering the patient demographic information or changing the settings. Transferring of patient data enables you to understand the patient's history condition. The patient data that can be transferred includes: patient demographics, trend data, alarm events and parameters alarm limits.

Select [Others >>] from [User Maintenance] menu. In the popup menu, you can set [Transferred Data Length]. The default is [4 h]. You can also set [Data Transfer Method]. The default is [Off].

# 

- Do not discharge a patient before the patient is successfully transferred.
- After a patient is successfully transferred, check if the patient settings (especially patient category, paced status and alarm limits settings, etc) on the monitor are appropriate for this patient.
- Only when you open MPM transfer function and select [Continue Module], the IBP labels can be transferred along with the MPM.

#### NOTE

• The system automatically switches on the HR alarm and lethal arrhythmia alarm after transferring the patient data.

### 4.7.1 Transferring Patient Data via MPM/T1

Familiarizing yourself with the data respectively stored in the patient monitor, T1 or MPM helps you understand the effects incurred by transferring patients with an MPM/T1.

| Contents sto | pred                                          | In the patient<br>monitor | In the MPM | In the T1 |  |  |
|--------------|-----------------------------------------------|---------------------------|------------|-----------|--|--|
|              | Patient demographics                          | Yes                       | Yes        | Yes       |  |  |
|              | (Name, Bed No., Gender, etc.)                 |                           |            | 105       |  |  |
|              | Trend data                                    | Yes                       | Yes        | Yes       |  |  |
| Data         | Calculation data                              |                           |            |           |  |  |
| Data         | (Dose calculations, oxygenation calculations, | Yes                       | No         | No        |  |  |
|              | etc.)                                         |                           |            |           |  |  |
|              | Event data                                    | Voc                       | No         | Voc       |  |  |
|              | (Marked events, alarm events, etc.)           | 103                       | NO         | 163       |  |  |
|              | Monitor settings                              | Voc                       | No         | No        |  |  |
| Sottings     | (Alarm pause, alarm volume, etc.)             | les                       | NO         | NO        |  |  |
| Settings     | Parameter settings                            | Vor                       | Voc        | Voc       |  |  |
|              | (Alarm limits, etc.)                          | 103                       | 163        | res       |  |  |

Before transferring a patient with an MPM/T1, set the destination monitor as follows:

- 1. Select [**Main Menu**]  $\rightarrow$  [**Maintenance**]  $\rightarrow$  [**User Maintenance** >>]  $\rightarrow$  enter the required password.
- 2. Select [**Others >>**].
- 3. Set [Data Transfer Method] to [Module].
- 4. Set [**Apply Module Settings**] to [**On**]. If your patient monitor does not have this option, the system applies the MPM/T1's settings by default.

Then, follow this procedure to transfer the patient:

- 1. Disconnect MPM/T1 from the original monitor.
- 2. Connect MPM/T1 to the destination monitor.
- If there is a mismatch between the MPM/T1 and monitor, the system will automatically display the [Select Patient] menu, from which you can choose the data set you want to continue using for this patient, either:
  - [Continue Monitor]:continue with the patient data and settings in the monitor, deleting all patient data and setting in MPM/T1 and copying all data in the monitor to MPM/T1.
  - [**Continue Module**]:continue with the patient data and settings in MPM/T1. Discharge the patient in the monitor. The monitor then automatically admits the patient and copies all data from MPM/T1.
  - [New Patient]: select this button if none of the information is correct. This deletes all data in the monitor and MPM/T1 and lets you admit a new patient on the monitor. In this case, you need to re-enter the patient demographics. The monitor will restore the settings according to the patient category.
  - [Same Patient]:select this button if the patient demographics are different, but it is the same patient. This merges the patient's trend data in the monitor and MPM/T1 and copies the settings in MPM/T1 to the monitor as well.
- 4. Select [**Yes**].

| Operations   | Examples of applications                                                                          |
|--------------|---------------------------------------------------------------------------------------------------|
| Continue     | 1. Replace MPM/T1 during patient monitoring.                                                      |
| Monitor      | 2. After the patient is admitted, connect the MPM/T1.                                             |
| Continue     | A patient is monitored using MPM/T1. You need to transfer the patient, e.g. from a ward (original |
| Module       | monitor) to the operating room (destination monitor).                                             |
| Now Patient  | Connect the MPM/T1 before admitting a new patient. However, the monitor and/or MPM/T1 store the   |
| New Patient  | previous patient's data and settings.                                                             |
| Como Dationt | A patient is admitted by a monitor, to which MPM/T1 used in another monitor for monitoring this   |
| Same Patient | patient is connected.                                                                             |

# 4.7.2 Transferring Patient Data via Storage Medium

#### 4.7.2.1 Transferring Data from the Monitor to Storage Medium

- 1. Select [**Main Menu**]→[**Patient Setup >>**].
- 2. Select [Transfer to Storage Medium]. In the popup menu, you can:
  - Select [**Ok**] to transfer the patient data, or
  - Select [**Cancel**] to exit the menu.
- 3. Wait until the following message appears:[Transfer to storage medium successful. Please remove the CF storage card.] or [Transfer to storage medium successful. Please remove the USB drive.].
- 4. Remove the CF storage card or USB drive from patient monitor.

### 4.7.2.2 Transferring Data from the Storage Medium to the Monitor

- 1. Connect the storage medium to the destination monitor.
- 2. In the popup menu, you can:
  - Select [**Transfer**] to transfer the patient data to the monitor, or
  - Select [**Cancel Transfer**] to cancel the operation of transferring patient data.
  - Select [Unload CF Storage Card] or [Unload USB Drive] to not transfer the patient data and to unload the card or USB drive.
- 3. After you select [**Transfer**], in the popup menu you can further select the patient data contents that need to be transferred. [**Patient Demographics**] must be selected. After [**Ok**] is selected, the monitor compares the patient information stored in both the storage medium and monitor and deals with the patient data based on the following.
  - Different The monitor erases all the current patient data, transfers the patient data from the storage medium, and loads the configuration according to the patient category.
  - Same Patient: In the popup dialog box, you can:
    - Select [**Yes**] to merge the patient data in the monitor and storage medium.
    - Select [**No**] to erase all the current patient data in the monitor and to transfer the patient data from the storage medium.

#### Wait until the following message appears:[Transfer from storage medium successful.].

# 

- The USB drive you use may have write-protect function. In this case, please make sure the USB drive for data transfer is in read/write mode.
- Do not remove the storage medium during data transfer process. Otherwise, data files may be damaged.

# 4.8 Connecting to a Central Monitoring System

If your patient monitor is connected to a central monitoring system (CMS):

- All patient information, measurement data and settings on the patient monitor can be transferred to the CMS.
- All patient information, measurement data and settings can be displayed simultaneously on the patient monitor and CMS. For some functions such as editing patient information, admitting a patient, discharging a patient, starting/stopping NIBP measurements, etc., bi-directional control can be achieved between your patient monitor and the CMS.

For details, refer to the CMS's instructions for use.

### **5.1 Introduction**

When performing continuous monitoring on a patient, the clinical professional often needs to adjust the monitor's settings according to the patient's condition. The collection of all these settings is called a configuration. Allowing you to configure the monitor more efficiently, the monitor offers different sets of configuration to suit different patient categories and departments. You can change some settings from a certain set of configuration and then save the changed configuration as a user configuration.

The default configurations provided for your monitor are department-oriented. You can choose either from:

- General
- OR
- ICU
- NICU
- CCU

Each department has three different sets of configurations tailored for adult, pediatric and neonatal patients.

# 

• The configuration management function is password protected. The configuration management tasks must be performed by clinical professionals.

The system configuration items can be classified as:

Parameter configuration items

These items relates to parameters, e.g., waveform gain, alarm switch, alarm limits..

Conventional configuration items

These items define how the monitor works, e.g., screen layout, record, print and alarm settings.

User maintenance items

These items relates to user maintenance settings, e.g., unit setup, time format and data format.

For the important configuration items and their default values and user maintenance items, see appendix **Configuration Default Information**.

# 5.2 Entering the [Manage Configuration] Menu

- 1. Press the 🔳 hardkey on the monitor's front to enter the main menu.
- 2. Select [Maintenance >>]→[Manage Configuration >>]. Enter the required password and then select [Ok].

| Manage Configuration   | ×                          |
|------------------------|----------------------------|
| Department:            | Select Default Config. >>  |
|                        | Save Current Settings As>> |
| General                | Edit Config >>             |
|                        |                            |
|                        | Delete Config.>>           |
| Change Department >>   | Export Config. >>          |
|                        | Import Config.>>           |
|                        | Modify Password >>         |
| Change the department. |                            |

### **5.3 Changing Department**

If the current department configuration is not the one you want to view, you can select [**Change Department** >>] in the [**Manage Configuration**] menu and then choose the one you want for viewing as shown below.

| lect Department                                   |
|---------------------------------------------------|
| General                                           |
| OR OR                                             |
|                                                   |
| I NICU                                            |
| CCU                                               |
|                                                   |
| Ok Cancel                                         |
| Select a department for configuration management. |

#### NOTE

• Changing the department will delete all current user configurations. Please act with caution.

# 5.4 Setting Default Configuration

The monitor will load the pre-set default configuration in the following cases.

- The patient monitor restarts after quitting over 120 seconds.
- A patient is admitted.
- A patient is discharged.
- Patient data is cleared.
- Patient category is changed.

To set default configuration:

- 1. Select [**Select Default Config.** >>] in the [Manage Configuration] menu.
- 2. In the [Select Default Config.] menu, select [Load the Latest Config.] or [Load Specified Config.].

When you select [**Load Specified Config.**], the configuration (adult, pediatric or neonate) to be restored is subject to the patient category. This configuration can be either factory configuration or saved user configuration. Take adult as an example, select [**Default Adu Config.**] and toggle between [**Defaults**] or user configuration(s).

#### NOTE

• To know what configuration is restored when the patient monitor starts, enter the main screen to check the prompt information at the lower part of the screen (displayed for about 10 seconds).

# 5.5 Saving Current Settings

Current settings can be saved as user configuration. Up to 10 user configurations can be saved.

To save current settings:

- 1. Select [Save Current Settings As >>] in the [Manage Configuration] menu.
- 2. In the popup dialog box, enter the configuration name and then select [**Ok**].

## 5.6 Editing Configuration

1. Select [Edit Config. >>] in the [Manage Configuration] menu. The following menu appears.

| Edit Config.                    |                        |
|---------------------------------|------------------------|
| Defaults (Adu)                  |                        |
| Defaults(Ped)                   |                        |
| Defaults(Neo)                   |                        |
|                                 |                        |
|                                 |                        |
|                                 |                        |
|                                 |                        |
|                                 | Config. on USB drive>> |
| Edit                            | Back                   |
| Select a configuration to edit. |                        |

The popup menu shows the existing configurations on the monitor. Selecting [Config. on USB drive >>] will show the existing configurations on the USB drive. Select the desired configuration and then select the [Edit] button. The following menu appears.

| Edit ConfigDefaults         |                 |      |  |
|-----------------------------|-----------------|------|--|
| Patient                     | Cat.            | Adu  |  |
|                             | Alarm Setup>>   |      |  |
|                             |                 |      |  |
|                             | Screen Setup >> |      |  |
|                             |                 |      |  |
|                             | Parameters >>   |      |  |
|                             |                 |      |  |
| Save                        | Save as         | Back |  |
| Edit alarm settings of this | configuration.  |      |  |

- 3. Select [**Alarm Setup** >>], [**Screen Setup** >>] or [**Parameter** >>] to enter the corresponding menu in which settings can be changed. The changed items of alarm setup will be marked in red.
- 4. You can select [**Save**] or [**Save as**] to save the changed configuration. Select [**Save**] to overwrite the original configuration. Select [**Save as**] to save the changed configuration in another name.

### 5.7 Deleting a Configuration

- 1. Select [**Delete Config. >>**] in the [**Manage Configuration**] menu.
- The popup menu shows the existing user configurations on the monitor. Selecting [Config. on USB drive >>] will show the existing user configurations on the USB drive. Select the user configurations you want to delete and then select [Delete].
- 3. Select [**Yes**] in the popup.

### 5.8 Transferring a Configuration

When installing several monitors with identical user configuration it is not necessary to set each unit separately. An USB drive may be used to transfer the configuration from monitor to monitor.

To export the current monitor's configuration:

- 1. Connect the USB drive to the monitor's USB port.
- 2. Select [**Export Config. >>**] in the [**Manage Configuration**] menu.
- 3. In the [**Export Config.**] menu, select the configurations and [**User Maintenance Settings**] to export. Then select the [**Export**] button. A status message will report completion of the transfer.

To import the configuration on the USB drive to the monitor:

- 1. Connect the USB drive to the monitor's USB port.
- 2. Select [**Import Config. >>**] in the [**Manage Configuration**] menu.
- 3. In the [**Import Config.**] menu, select the configurations and [**User Maintenance Settings**] to import. Then select the [**Import**] button. A status message will report completion of the transfer.

### 5.9 Loading a Configuration

You may make changes to some settings during operation. However, these changes or the pre-selected configuration may not be appropriate for the newly admitted patient. Therefore, the monitor allows you to load a desired configuration so as to ensure that all the settings are appropriate for your patient.

To load a configuration,

- 1. Select [**Load Configuration** >>] from the main menu.
- 2. The popup menu shows the existing configurations on the monitor. Selecting [**Config. on USB drive** >>] will show the existing configurations on the USB drive.
- 3. Select a desired configuration.
- Select [View] to view the configuration details. In the popup menu, you can select [Alarm Setup >>], [Screen Setup >>] or [Parameter >>] to view the corresponding contents. The alarm setup items which are different than those currently used are marked in red.
- 5. Select [**Load**] to load this configuration.

• The monitor may configure some settings by default when you load a configuration of different version with current configuration.

### 5.10 Restoring the Latest Configuration Automatically

During operation, you may make changes to some settings. However, these changes may not be saved as user configuration. To prevent the changes from losing in case of a sudden power failure, the patient monitor stores the configuration in real time. The saved configuration is the latest configuration.

The monitor restore the latest configuration if restarts within 60 seconds after the power failure. And it will restore the default configuration rather than the latest configuration if restarts 120 seconds later after the power failure. The monitor may load either the latest configuration or the default configuration if restarts from 60-120 seconds after the power failure.

## 5.11 Modifying Password

To modify the password for accessing the [Manage Configuration] menu,

- 1. Select [Modify Password >>] in the [Manage Configuration] menu.
- 2. Input a new password in the popup menu.
- 3. Select [**Ok**].

### 6.1 Tailoring Your Screens

You can tailor your patient monitor's screens by setting:

- Waveform sweep mode
- Wave line size
- The color in which each measurement's numerics and waveform are displayed
- The parameter to be monitored.

Changing some settings may be hazardous. Therefore, those setting are password-protected and can be modified by authorized personnel only. Once change is made, those who use the patient monitor should be notified.

#### 6.1.1 Setting the Waveform Sweep Mode

- 1. Select [**Main Menu**]→[**Screen Setup >>**].
- 2. Select [Sweep Mode] and toggle between [Refresh] and [Scroll].
  - [**Refresh**]: The waveforms keep stationary, being refreshed from left to right by a moving "erase bar".
  - [Scroll]: The waveforms move from the right to the left with time passing by.

#### 6.1.2 Changing the Wave Line Size

- 1. Select [**Main Menu**]  $\rightarrow$  [**Maintenance** >>]  $\rightarrow$  [**User Maintenance** >>]  $\rightarrow$  enter the required password.
- 2. Select [**Others >>**].
- 3. Select [Wave Line] and toggle between [Thick], [Mediate] and [Thin].

#### 6.1.3 Changing Measurement Colors

- 1. Select [Main Menu]→[Screen Setup >>]→[Measurement Color Setup >>].
- 2. Select the color box next to your desired measurement and then select a color from the popup menu.

#### 6.1.4 Changing Screen Layout

Select the [Screens] QuickKey, or [Main Menu]  $\rightarrow$  [Screen Setup >>]  $\rightarrow$  [Screen Layout >>] to enter the [Screens] menu.

- You can choose the desired screen type in the [**Choose Screen**] window.
- You can select the parameters and waveforms you want to view in the [Screen Setup] window. For details, please refer to the section Setting the Screen.
- You can select the parameters you want to view on big numerics screen in the [Big Numerics Screen Setup] window.
- You can switch on or off the connected parameter modules in the [Parameters Switch] window. If a parameter module is switched off, parameter values and waveforms will not display on the screen.

## 6.2 Viewing Minitrends

### 6.2.1 Having a Split-Screen View of Minitrends

You can split the normal screen so that one part of the screen, on the left hand side, continuously shows graphic minitrends beside waveforms as shown in the figure below.

To have a split-screen view of minitrends, you can:

- Select [**Minitrends**] QuickKey, or
- Select [Screens] QuickKey  $\rightarrow$  [Minitrends Screen]  $\rightarrow$   $\times$ , or
- Select [Main Menu] → [Screen Setup >>] → [Screen Layout >>] → [Minitrends Screen] → X.

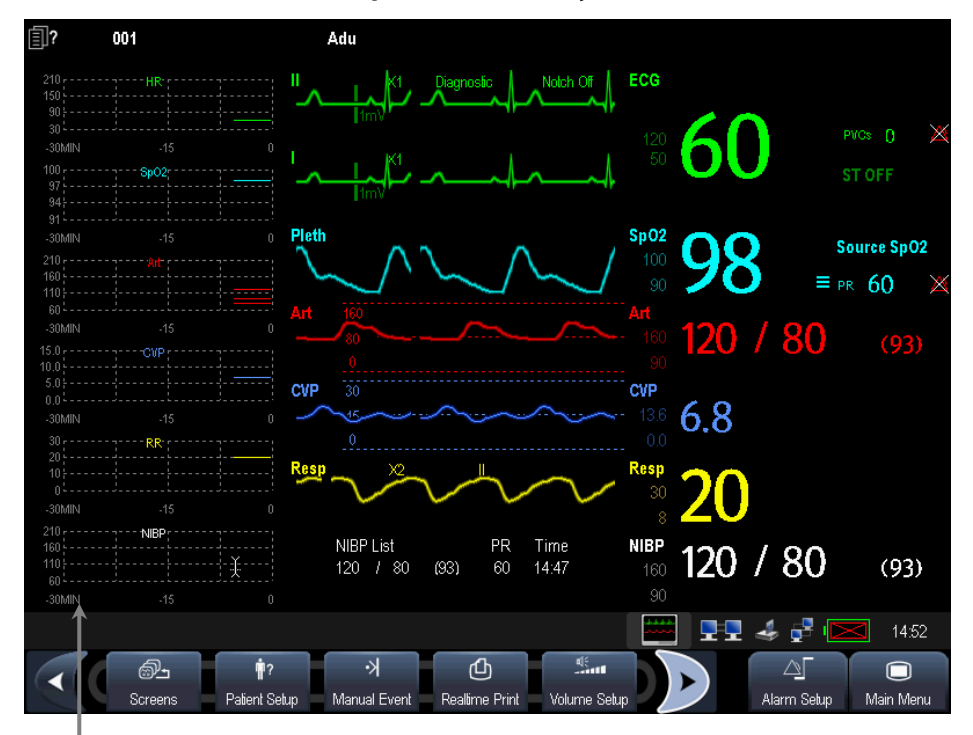

Minitrend View

The split-screen view provides minitrends for multiple parameters. In each field, the label, scale and time are respectively displayed at the top, left, and bottom as shown below.

| 198 | r       |      |      |      |       |     | 1 |      |      |      |      | 1 | 41 | ę.  | 1.  |     |     |     |     |     |     |      |      |     | • 1 |      |     |      |      |      |  |   |  |
|-----|---------|------|------|------|-------|-----|---|------|------|------|------|---|----|-----|-----|-----|-----|-----|-----|-----|-----|------|------|-----|-----|------|-----|------|------|------|--|---|--|
| 156 |         |      |      |      |       | ••• |   |      |      |      |      |   |    |     | ŀ   |     |     |     |     |     |     |      |      |     | ·   |      |     |      |      |      |  |   |  |
| 114 |         |      |      |      |       | ••• |   |      |      |      |      |   |    |     | ŀ   |     |     |     |     |     |     |      |      |     | ·   |      |     |      |      |      |  |   |  |
| 72  | <u></u> | <br> | <br> | <br> | <br>- |     |   | <br> | <br> | <br> | <br> |   |    | ••• | ŀ   | ••• | ••• | ••• | ••• | ••• | ••• | <br> | <br> | ••• | •   | <br> | ••• | <br> | <br> | <br> |  |   |  |
| 30  | ·       |      |      |      |       |     | · |      |      |      |      |   |    |     | J., |     |     |     |     |     |     |      |      |     | .,  |      |     |      |      |      |  |   |  |
| -1  | Н       |      |      |      |       |     |   |      |      |      |      |   |    | -0  |     | 5   |     |     |     |     |     |      |      |     |     |      |     |      |      |      |  | C |  |

### **6.2.2 Setting Minitrends**

Select the minitrends area. From the pop-up [Minitrend Setup] menu, you can:

- Select the parameters to be displayed, or
- Select [**Minitrend Length**] and then select the appropriate setting.

## 6.3 Viewing OxyCRG

To have a split screen view of OxyCRG, you can:

- Select [**OxyCRG**] QuickKey, or
- Select [Screens] QuickKey→[OxyCRG Screen]→ $\times$ , or.
- Select [Main Menu]→[Screen Setup >>]→[Screen Layout >>]→[OxyCRG Screen]→X.

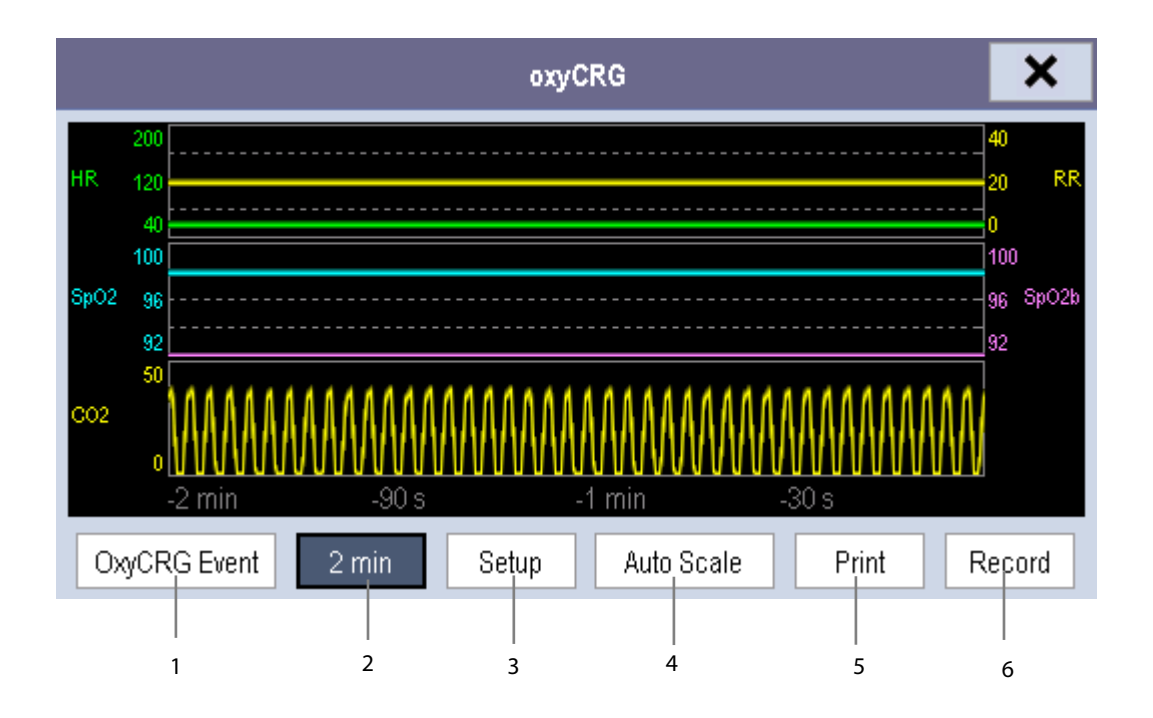

The split-screen view covers the lower part of the waveform area and shows HR trend, SpO<sub>2</sub> trend, SpO<sub>2</sub> b trend, RR trend and a compressed wave (CO<sub>2</sub> wave or Resp wave). At the bottom, there are controls:

1. OxyCRG Event

You can enter the [**Review**] menu by selecting the [**OxyCRG Event**] button.

2. Trend length list box

In the trend length list box, you can select [1 min], [2 min], [4 min], or [8 min].

3. Setup

Select [**Setup**] button to enter [**Setup**] menu, in which you can select the parameters for display, the time length to be saved before and after an event, and the scale of the graphic trends and waveform.

4. Auto Scale

Select [Auto Scale] button, and the system automatically adjusts the scaling.

5. Print

Select [**Print**] to print out the realtime OxyCRG.

6. Record

Through this button, you can print out the currently displayed OxyCRG trends by the recorder.

# 6.4 Viewing Other Patients

### 6.4.1 Care Group

You can select other patient monitors (including telemetry) connected to the same LAN into a Care Group. This lets you:

- View information on the monitor screen from another bed in the same Care Group.
- Be notified of physiological and technical alarm conditions at the other beds in the same Care Group.

You can select up to 10 patient monitors for BeneView T5 and 16 for BeneView T8 in a Care Group. To have a Care Group:

- 1. Open the [**View Other Patient**] window by:
  - Selecting [**Others**] QuickKey, or
  - Selecting [Screens] QuickKey  $\rightarrow$  [View Others Screen]  $\rightarrow$   $\times$ , or
  - Selecting [Main Menu]  $\rightarrow$  [Screen Setup >>]  $\rightarrow$  [Screen Layout >>]  $\rightarrow$  [View Others Screen]  $\rightarrow$  X.
- 2. Select [Setup] in the [View Other Patient] window.
- 3. Select the desired patient monitors from the [**Connected Monitor List**], and then select the 🗴 button. The selected patient monitors constitute a Care Group.

### 6.4.2 Viewing the Care Group Overview Bar

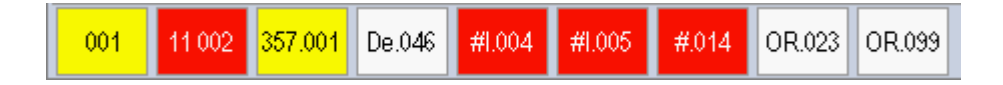

The Care Group overview bar locates at the bottom of the [**View Other Patient**] window. In the overview bar, the department and bed label for any Care Group beds are displayed. For telemetry, # is displayed before the department label. The color in which a Care Group bed appears matches its status:

- Red: indicates the bed is giving high-level physiological alarms or the telemetry is giving alarm, such as nurse call or event.
- Yellow: indicates the bed is giving medium- or low-level physiological alarms, or medium-level technical alarms.
- Blue: indicates the bed is giving low-level technical alarms.
- Grey: indicates the bed fails to be networked or stays in the standby mode.

You can view a Care Group bed's alarms by selecting it from the care group, and as well you can select the [**View This Patient**] button to view this bed in the [**View Other Patient**] window.

For more details about Care Group alarms, refer to the *Alarms* chapter.

### 6.4.3 Understanding the View Other Patient Window

When you first open the [**View Other Patient**] window, the patient monitor automatically selects a monitor from the network to display in the [**View Other Patient**] window.

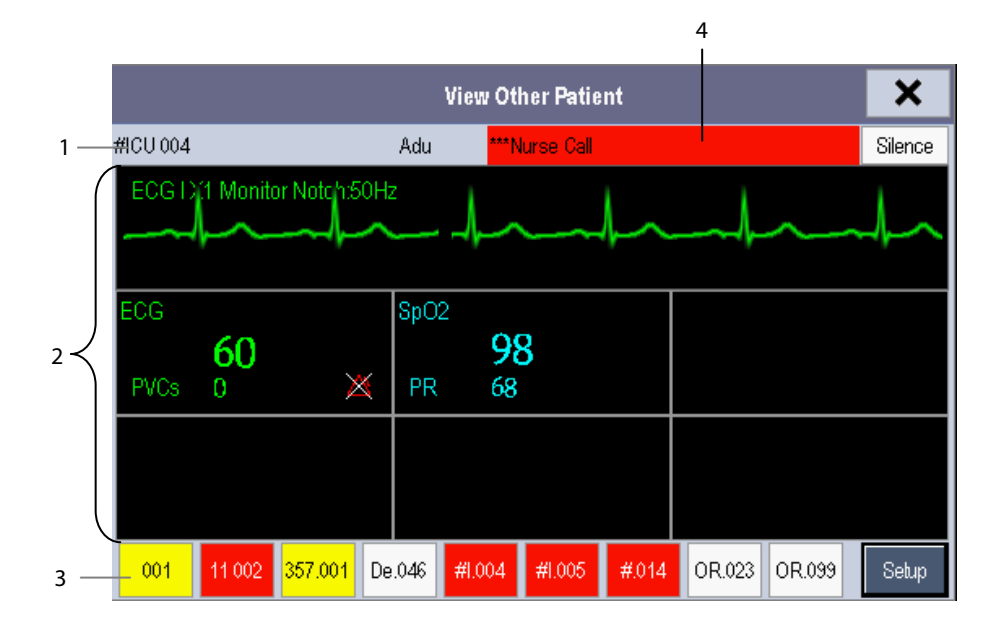

The [View Other Patient] window covers the lower part of the waveform area and consists of:

- 1. Information Area: shows the patient information (including department, bed number, patient name, etc.), and network status symbol.
- View Area: shows physiological waveforms and parameters. You can switch a waveform area to a parameter area by selecting your desired waveform area and then selecting [Switch to Parameter Area], or switch a parameter area to a waveform area by selecting your desired parameter area and then selecting [Switch to Waveform Area].
- 3. Care Group Overview Bar.
- 4. Message Area: shows physiological, technical and prompt messages from the currently viewed patient monitor. It also shows the alarm given by the telemetry such as nurse call or event. By selecting this area, you can enter the [Alarm Information List] to view all physiological, technical and prompt messages coming from the currently viewed patient.

Additionally, you can change a waveform or parameter for viewing

- To change a waveform for viewing, select the waveform segment where you want a new waveform to appear and then select the waveform you want from the popup menu.
- To change a parameter for viewing, select the parameter window where you want a new parameter to appear and then select the parameter you want from the popup menu.

# WARNING

• The data presented in the [View Other Patient] window have delay. Do not rely on this window for realtime data.

# 6.5 Understanding the Big Numerics Screen

To enter the big numerics screen:

- 1. Select the [Screens] QuickKey, or [Main Menu]→[Screen Setup >>]→[Screen Layout >>].
- 2. Select [**Big Numerics**]  $\rightarrow$  X.

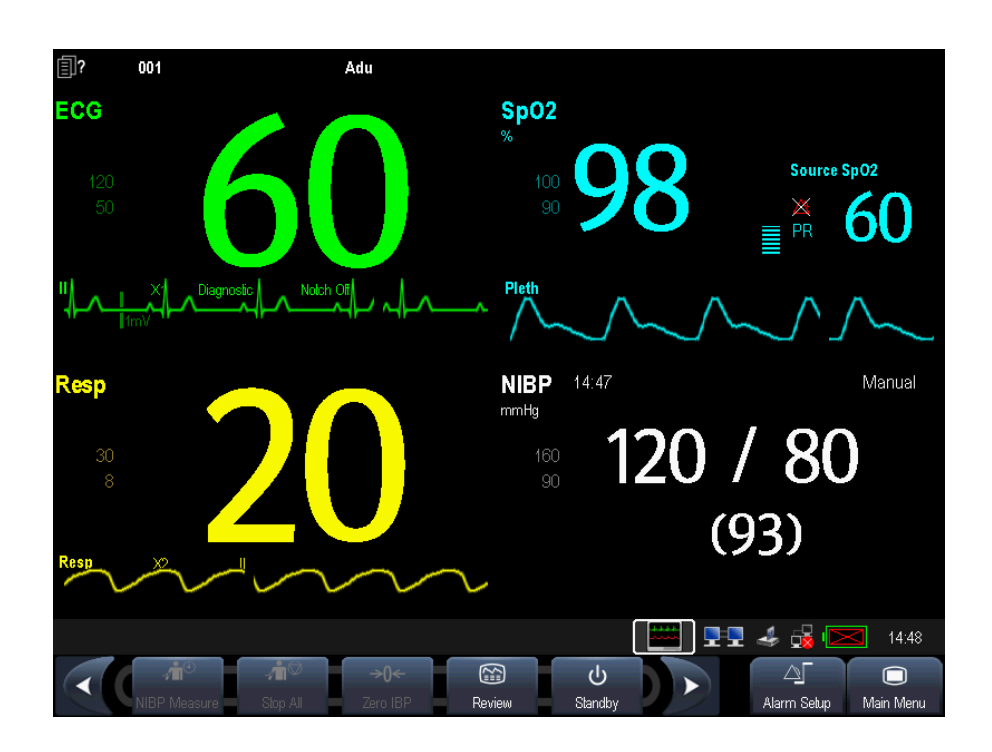

You can select your desired parameters to display in this screen: select the [**Screens**] QuickKey→[**Big Numerics Screen Setup**] and then select the parameters you want. For parameters having a waveform, the waveform will also be displayed.

Alarms, triggered by a vital sign that appears abnormal or by technical problems of the patient monitor, are indicated to the user by visual and audible alarm indications.

# 

- A potential hazard can exist if different alarm presets are used for the same or similar equipment in any single area, e.g. an intensive care unit or cardiac operating room.
- If your patient monitor is connected to a CMS, remote suspension, inhibition, silence and reset of monitor alarms via the CMS may cause a potential hazard.

# 7.1 Alarm Categories

By nature, the patient monitor's alarms can be classified into three categories: physiological alarms, technical alarms and prompt messages.

1. Physiological alarms

Physiological alarms, also called patient status alarms, are triggered by a monitored parameter value that violates set alarm limits or an abnormal patient condition. Physiological alarm messages are displayed in the physiological alarm area.

2. Technical alarms

Technical alarms, also called system status alarms, are triggered by a device malfunction or a patient data distortion due to improper operation or mechanical problems. Technical alarm messages are displayed in the technical alarm area.

Apart from the physiological and technical alarm messages, the patient monitor shows some messages telling the system status or patient status. Messages of this kind are included into the prompt message category and usually displayed in the prompt information area. Some prompt messages that indicate the arrhythmia events are displayed in the physiological alarm area. For some measurements, their related prompt messages are displayed in their respective parameter windows.

# 7.2 Alarm Levels

By severity, the patient monitor's alarms can be classified into three categories: high level, medium level and low level.

|            | Physiological alarms                     | Technical alarms                                                      |
|------------|------------------------------------------|-----------------------------------------------------------------------|
|            | Indicate that your patient is in a life  | Indicate a severe device malfunction or an improper operation,        |
| Link laval | threatening situation, such as Asystole, | which could make it possible that the monitor cannot detect           |
| rign level | Vfib/Vtac and so forth, and an           | critical patient status and thus threaten the patient's life, such as |
|            | emergency treatment is demanded.         | low battery.                                                          |
| Madium     | Indicate that your patient's vital signs | Indicate a device malfunction or an improper operation, which         |
| Medium     | appear abnormal and an immediate         | may not threaten the patient's life but may compromise the            |
| level      | treatment is required.                   | monitoring of vital physiological parameters.                         |
|            | Indicate that you patient's vital signs  | Indicate a device malfunction or an improper operation, which         |
| Low level  | appear abnormal and an immediate         | may compromise a certain monitoring function but will not             |
|            | treatment may be required.               | threaten the patient's life.                                          |

# 7.3 Alarm Indicators

When an alarm occurs, the patient monitor will indicate it to the user through visual or audible alarm indications.

- Alarm lamp
- Alarm message
- Flashing numeric
- Audible alarm tones

### 7.3.1 Alarm Lamp

If a technical alarm occurs, the technical alarm lamp will turn blue. If a technical alarm or physiological alarm occurs, the alarm lamp will flash. The flashing color and frequency match the alarm level as follows:

- High level alarms: the lamp quickly flashes red.
- Medium level alarms: the lamp slowly flashes yellow.
- Low level physiological alarms: the lamp turns yellow without flashing.
- Low level technical alarms: the lamp does not light.

### 7.3.2 Alarm Message

When an alarm occurs, an alarm message will appear in the technical or physiological alarm area. For physiological alarms, the asterisk symbols (\*) before the alarm message match the alarm level as follows:

- High level alarms: \*\*\*
- Medium level alarms: \*\*
- Low level alarms:

Additionally, the alarm message uses different background color to match the alarm level:

- High level alarms: red
- Medium level alarms: yellow
- Low level physiological alarms: yellow
- Low level technical alarms: blue

You can view the alarm messages by selecting the physiological or technical alarm area.

#### 7.3.3 Flashing Numeric

If an alarm triggered by an alarm limit violation occurs, the numeric of the measurement in alarm will flash every second, and the corresponding alarm limit will also flash at the same frequency indicating the high or low alarm limit is violated.

#### 7.3.4 Audible Alarm Tones

This monitor has three choices of alarm tones and patterns: ISO, Mode 1 and Mode 2. For each pattern, the alarm tones identify the alarm levels as follows:

- ISO pattern:
  - ♦ High level alarms: triple+double+triple+double beep.
  - ◆ Medium level alarms: triple beep.
  - ◆ Low level alarms: single beep.
- Mode 1:
  - High level alarms: high-pitched single beep.
  - Medium level alarms: double beep.
  - Low level alarms: low-pitched single beep.
- Mode 2:
  - High level alarms: high-pitched triple beep.
  - Medium level alarms: double beep.
  - Low level alarms: low-pitched single beep.

#### NOTE

• When multiple alarms of different levels occur simultaneously, the patient monitor will select the alarm of the highest level and give visual and audible alarm indications accordingly.

### 7.3.5 Alarm Status Symbols

Apart from the aforementioned alarm indicators, the patient monitor still uses the following symbols telling the alarm status:

- indicates alarms are paused.
- indicates alarm sound is silenced.
- indicates the alarm sound is turned off.
- indicates individual measurement alarms are turned off or the system is in alarm off status.

# 7.4 Alarm Tone Configuration

### 7.4.1 Setting the Minimum Alarm Volume

- 1. Select [**Main Menu**]  $\rightarrow$  [**Maintenance** >>]  $\rightarrow$  [**User Maintenance** >>]  $\rightarrow$  enter the required password.
- 2. Select [Alarm Setup >>] to enter the [Alarm Setup] menu.
- 3. Select [Minimum Alarm Volume] and toggle between 0 and 10.

The minimum alarm volume refers to the minimum value you can set for the alarm volume, which is not affected by user or factory default configurations. The setting of minimum alarm volume remains unchanged when the patient monitor shuts down and restarts.

### 7.4.2 Changing the Alarm Volume

- Select the [Volume Setup] QuickKey or the [Alarm Setup] QuickKey→[Others], or [Main Menu]→[Alarm Setup >>]→[Others].
- 2. Select the appropriate volume from [**Alm Volume**]: X-10, in which X is the minimum volume, depending on the set minimum alarm volume, and 10 the maximum volume.
- 3. Select [High Alarm Volume] to set the volume of the high priority alarm as [Alm Volume+0], [Alm Volume+1] or [Alm Volume+2].
- 4. Select [Reminder Vol] to set the volume of the reminder tone as [High], [Med] or [Low].

When alarm volume is set to 0, the alarm sound is turned off and a  $\bowtie$  symbol appears on the screen.

### 7.4.3 Setting the Interval between Alarm Sounds

You cannot change the interval between alarm tones if you choose mode 1 or 2 as your desired alarm tone pattern. For these two patterns, the interval between alarm tones identifies the alarm levels as follows:

- Mode 1:
  - Interval between high level alarm tones: continuously.
  - Interval between medium level alarm tones: 5 s.
  - Interval between low level alarm tones: 20 s.
- Mode 2:
  - Interval between high level alarm tones: 1 s.
  - Interval between medium level alarm tones: 5 s.
  - Interval between low level alarm tones: 20 s.

If you choose the ISO pattern, you can change the interval between alarm tones. To change the interval between alarm tones:

- 1. Select [**Main Menu**]  $\rightarrow$  [**Maintenance** >>]  $\rightarrow$  [**User Maintenance** >>]  $\rightarrow$  enter the required password.
- 2. Select [Alarm Setup >>] to enter the [Alarm Setup] menu.
- 3. Select [**High Alarm Interval (s)**], [**Med Alarm Interval (s)**] and [**Low Alarm Interval (s)**] in turn and then select the appropriate settings.

# 

- When the alarm sound is switched off, the patient monitor will give no audible alarm tones even if a new alarm occurs. Therefore the user should be very careful about whether to switch off the alarm sound or not.
- Do not rely exclusively on the audible alarm system for patient monitoring. Adjustment of alarm volume to a low level may result in a hazard to the patient. Always keep the patient under close surveillance.

### 7.4.4 Changing the Alarm Tone Pattern

To change the alarm tone pattern:

- 1. Select [**Main Menu**]  $\rightarrow$  [**Maintenance** >>]  $\rightarrow$  [**User Maintenance** >>]  $\rightarrow$  enter the required password.
- 2. Select [Alarm Setup >>] to enter the [Alarm Setup] menu.
- 3. Select [Alarm Sound] and toggle between [ISO], [Mode 1] and [Mode 2].

User or factory default configurations exert no impact on the setup of alarm tone pattern. The alarm tone pattern remains unchanged after the monitor restarts.

### 7.4.5 Setting the Reminder Tones

When the alarm volume is set to zero, or the alarm tone is silenced or turned off, the patient monitor issues a periodical reminder tone.

- 1. Select [**Main Menu**]  $\rightarrow$  [**Maintenance** >>]  $\rightarrow$  [**User Maintenance** >>]  $\rightarrow$  enter the required password.
- 2. Select [Alarm Setup >>] to enter the [Alarm Setup] menu.
  - To switch the reminder tones on or off, select [Reminder Tones] and toggle between [On] and [Off].
  - To set the interval between reminder tones, select [Reminder Interval] and toggle between []1min], [2min] and [3min].

In addition, you can set the volume of alarm reminder tones. To set the volume of alarm reminder tones, select [Main Menu]  $\rightarrow$  [Alarm Setup >>]  $\rightarrow$  [Others] or the [Alarm Setup] QuickKey  $\rightarrow$  [Others]. Then, select [Reminder Vol] and toggle between [High], [Medium] and [Low].

## 7.5 Understanding the Alarm Setup Menu

Select the [Alarm Setup] QuickKey or [Main Menu]→[Alarm Setup >>] to enter the [Alarm Setup], where you can:

- Set alarm properties for all parameters.
- Change ST alarm settings.
- Change arrhythmia alarm settings.
- Set the threshold for some arrhythmia alarms.
- Change other settings.

| Alarm Setup                         |                |              |           |          | ×      |
|-------------------------------------|----------------|--------------|-----------|----------|--------|
| Parameters ST Alarm                 | Arrh. Analysis | Arrh. Thresl | hold Othe | ers      |        |
| Parameter                           | On/Off         | High         | Low       | Level    | Record |
| HR/PR                               | On             | 120          | 50        | Med      | Off    |
| RR                                  | On             | 30           | 8         | Med      | Off    |
| SpO2                                | On             | 100          | 90        | Med      | Off    |
| Desat                               | On             |              | 80        |          | Off    |
| NIBP-S                              | On             | 160          | 90        | Med      | Off    |
| NIBP-D                              | On             | 90           | 50        | Med      | Off    |
| NIBP-M                              | On             | 110          | 60        | Med      | Off    |
| <b>A</b>                            | *              | Auto Limits  |           | Defaults | Print  |
| Set alarm properties for all parame | ters.          |              |           |          |        |

Please refer to the *ECG* section for how to change ST alarm settings, how to change arrhythmia alarm settings and how to set the threshold for some arrhythmia alarms.
### 7.5.1 Setting Alarm Properties for All Parameters

In the main menu, select [**Alarm Setup** >>]→[**Parameters**]. You can review and set alarm limits, alarm switches, alarm level and alarm recordings for all parameters.

When a measurement alarm occurs, automatic recording of all the measurement numerics and related waveforms is possible when the measurement's [**On/Off**] and [**Record**] are set on.

# 

- Make sure that the alarm limits settings are appropriate for your patient before monitoring.
- Setting alarm limits to extreme values may cause the alarm system to become ineffective. For example, High oxygen levels may predispose a premature infant to retrolental fibroplasia. If this is a consideration do NOT set the high alarm limit to 100%, which is equivalent to switching the alarm off.

### 7.5.2 Adjusting Alarm Limits Automatically

The monitor can automatically adjust alarm limits according to the measured vital signs, using the auto limits function. When auto limits are selected, the monitor calculates safe auto limits based on the latest measured values.

To get accurate auto alarm limits, you need to collect a set of measured vital signs as a baseline. Then, in the main menu, select [**Alarm Setup** >>] $\rightarrow$ [**Parameters**] $\rightarrow$ [**Auto Limits**] $\rightarrow$ [**Ok**]. The monitor will create new alarm limits based on the measured values.

Before applying these automatically created alarm limits, confirm if they are appropriate for your patient in the mass alarm setup menu. If not, you can adjust them manually. These alarm limits will remain unchanged until you select auto limits again or adjust them manually.

The monitor calculates the auto limits based on the following rules.

|        |           | Low alarm limit                                |                                                     | High alarm limit                                   |                                                     |                                                  |  |
|--------|-----------|------------------------------------------------|-----------------------------------------------------|----------------------------------------------------|-----------------------------------------------------|--------------------------------------------------|--|
| Module | Parameter | Adult/<br>pediatric                            | Neonate                                             | Adult/<br>pediatric                                | Neonate                                             | Auto alarm limits range                          |  |
| ECG    | HR/PR     | HR × 0.8 or 40bpm<br>(whichever is<br>greater) | (HR – 30) or<br>90bpm<br>(whichever<br>is greater)  | HR × 1.25 or<br>240bpm<br>(whichever is<br>smalle) | (HR + 40) or<br>200bpm<br>(whichever is<br>smaller) | Adult/pediatric: 35 to 240<br>Neonate: 55 to 225 |  |
| Resp   | RR        | RR × 0.5 or 6 rpm<br>(whichever is<br>greater) | (RR – 10) or<br>30 rpm<br>(whichever<br>is greater) | RR × 1.5 or 30 rpm<br>(whichever is<br>smaller)    | (RR + 25) or 85<br>rpm (whichever<br>is smaller)    | Adult/pediatric: 6 to 55<br>Neonate: 10 to 90    |  |
| SpO₂   | SpO2      | Same as the<br>default alarm limit             | Same as the<br>default<br>alarm limit               | Same as the<br>default alarm limit                 | Same as the<br>default alarm<br>limit               | Same as the measurement range                    |  |

|                                 |           | Low alarm limit                    |                                                       | High alarm limit                   |                                                       |                                                                |  |
|---------------------------------|-----------|------------------------------------|-------------------------------------------------------|------------------------------------|-------------------------------------------------------|----------------------------------------------------------------|--|
| Module                          | Parameter | Adult/<br>pediatric                | Neonate                                               | Adult/<br>pediatric                | Neonate                                               | Auto alarm limits range                                        |  |
|                                 | NIBP-S    | (SYS × 0.68 + 10)<br>mmHg          | (SYS – 15) or<br>45mmHg<br>(whichever<br>is greater)  | (SYS × 0.86 + 38)<br>mmHg          | (SYS + 15) or<br>105mmHg<br>(whichever is<br>smaller) | Adult: 45 to 270<br>Pediatric: 45 to 185<br>Neonate: 35 to 115 |  |
| NIBP                            | NIBP-D    | (Dia × 0.68 + 6)<br>mmHg           | (Dia – 15) or<br>20mmHg<br>(whichever<br>is greater)  | (Dia × 0.86 + 32)<br>mmHg          | (Dia + 15) or<br>80mmHg<br>(whichever is<br>smaller)  | Adult: 25 to 225<br>Pediatric: 25 to 150<br>Neonate: 20 to 90  |  |
|                                 | NIBP-M    | (Mean × 0.68 + 8)<br>mmHg          | (Mean – 15)<br>or 35mmHg<br>(whichever<br>is greater) | (Mean × 0.86 + 35)<br>mmHg         | (Mean + 15) or<br>95mmHg<br>(whichever is<br>smaller) | Adult: 30 to 245<br>Pediatric: 30 to 180<br>Neonate: 25 to 105 |  |
|                                 | Т1        | (T1 – 0.5)℃                        | (T1 – 0.5) ℃                                          | (T1 + 0.5)℃                        | (T1 + 0.5)℃                                           | 1 to 49 °C                                                     |  |
|                                 | Т2        | (T2 – 0.5)℃                        | (T2 – 0.5) ℃                                          | (T2 + 0.5)℃                        | (T2 + 0.5)℃                                           | 1 to 49 °C                                                     |  |
| Temp                            | TD        | Same as the<br>default alarm limit | Same as the<br>default<br>alarm limit                 | Same as the<br>default alarm limit | Same as the<br>default alarm<br>limit                 | Same as the measurement range                                  |  |
| IBP: ART/<br>Ao/                | IBP-S     | (SYS × 0.68+10)<br>mmHg            | (SYS – 15) or<br>45mmHg<br>(whichever<br>is greater)  | (SYS × 0.86+38)<br>mmHg            | (SYS + 15) or<br>105mmHg<br>(whichever is<br>smaller) | Adult: 45 to 270<br>Pediatric: 45 to 185<br>Neonate: 35 to 115 |  |
| UAP/<br>BAP/<br>FAP/<br>LV/     | IBP-D     | (Dia × 0.68+<br>6)mmHg             | (Dia – 15) or<br>20mmHg<br>(whichever<br>is greater)  | (Dia × 0.86 +<br>32)mmHg           | (Dia + 15) or<br>80mmHg<br>(whichever is<br>smaller)  | Adult: 25 to 225<br>Pediatric: 25 to 150<br>Neonate: 20 to 90  |  |
| P1-P4<br>(Arterial<br>pressure) | IBP-M     | (Mean × 0.68 +<br>8)mmHg           | (Mean – 15)<br>or 35mmHg<br>(whichever<br>is greater) | (Mean × 0.86 +<br>35)mmHg          | (Mean + 15) or<br>95mmHg<br>(whichever is<br>smaller) | Adult: 30 to 245<br>Pediatric: 30 to 180<br>Neonate: 25 to 105 |  |
|                                 | IBP-S     | SYS × 0.75                         | SYS × 0.75                                            | SYS × 1.25                         | SYS × 1.25                                            |                                                                |  |
| PA                              | IBP-D     | Dia × 0.75                         | Dia 	imes 0.75                                        | Dia × 1.25                         | Dia × 1.25                                            | 3 to 120mmHg                                                   |  |
|                                 | IBP-M     | Mean × 0.75                        | Mean × 0.75                                           | Mean × 1.25                        | Mean × 1.25                                           |                                                                |  |

|                                                                                   |                   | Low alarm limit                                  |                                                       | High alarm limit                                  |                                                     |                                               |  |
|-----------------------------------------------------------------------------------|-------------------|--------------------------------------------------|-------------------------------------------------------|---------------------------------------------------|-----------------------------------------------------|-----------------------------------------------|--|
| Module                                                                            | Parameter         | Adult/<br>pediatric                              | Neonate                                               | Adult/<br>pediatric                               | Neonate                                             | Auto alarm limits range                       |  |
| IBP:<br>CVP/<br>ICP/<br>LAP/<br>RAP/<br>UVP/<br>P1-P4<br>(Venous<br>pressur<br>e) | IBP-M             | Mean × 0.75                                      | Mean × 0.75                                           | Mean × 1.25                                       | Mean × 1.25                                         | 3 to 40mmHg                                   |  |
|                                                                                   |                   | 0 to 32mmHg:<br>remains the same                 | 0 to<br>32mmHg:<br>remains the<br>same                | 0 to 32mmHg:<br>remains the same                  | 0 to 32mmHg:<br>remains the<br>same                 |                                               |  |
|                                                                                   | EtCO₂             | 32 to 35mmHg:<br>29mmHg                          | 32 to<br>35mmHg:<br>29mmHg                            | 32 to 35mmHg:<br>41mmHg                           | 32 to 35mmHg:<br>41mmHg                             |                                               |  |
|                                                                                   |                   | 35 to 45mmHg:<br>(etCO <sub>2</sub> -6) mmHg     | 35 to<br>45mmHg:<br>(etCO <sub>2</sub> -6)<br>mmHg    | 35 to 45mmHg:<br>(etCO <sub>2</sub> +6) mmHg      | 35 to 45mmHg:<br>(etCO <sub>2</sub> +6)<br>mmHg     | Same as the measurement range                 |  |
| CO <sub>2</sub>                                                                   |                   | 45 to 48mmHg:39<br>mmHg                          | 45 to<br>48mmHg:39<br>mmHg                            | 45 to 48mmHg:51<br>mmHg                           | 45 to<br>48mmHg:51<br>mmHg                          |                                               |  |
|                                                                                   |                   | >48mmHg:<br>remains the same                     | >48mmHg:<br>remains the<br>same                       | >48mmHg:<br>remains the same                      | >48mmHg:<br>remains the<br>same                     |                                               |  |
|                                                                                   | FiCO <sub>2</sub> | N/A                                              | N/A                                                   | Same as the<br>default alarm limit                | Same as the<br>default alarm<br>limit               | Same as the measurement range                 |  |
|                                                                                   | awRR              | awRR × 0.5 or 6<br>rpm (whichever is<br>greater) | (awRR – 10)<br>or 30 rpm<br>(whichever<br>is greater) | awRR × 1.5 or 30<br>rpm (whichever is<br>smaller) | (awRR+25) or<br>85 rpm<br>(whichever is<br>smaller) | Adult/pediatric: 6 to 55<br>Neonate: 10 to 90 |  |
| AG                                                                                | EtCO₂(AG)         | Same as CO <sub>2</sub> modu                     | P                                                     |                                                   |                                                     |                                               |  |
|                                                                                   | FiCO2<br>(AG)     |                                                  | ~                                                     |                                                   |                                                     |                                               |  |

|        |                                                             | Low alarm limit                                  |                                                     | High alarm limit                                  |                                                |                                               |  |
|--------|-------------------------------------------------------------|--------------------------------------------------|-----------------------------------------------------|---------------------------------------------------|------------------------------------------------|-----------------------------------------------|--|
| Module | Parameter                                                   | Adult/<br>pediatric                              | Neonate                                             | Adult/<br>pediatric                               | Neonate                                        | Auto alarm limits range                       |  |
|        | awRR                                                        | awRR × 0.5 or 6<br>rpm (whichever is<br>greater) | awRR – 10 or<br>30 rpm<br>(whichever<br>is greater) | awRR × 1.5 or 30<br>rpm (whichever is<br>smaller) | awRR+25 or 85<br>rpm (whichever<br>is smaller) | Adult/pediatric: 6 to 55<br>Neonate: 10 to 90 |  |
|        | FiAA/<br>EtAA                                               | Same as the<br>default alarm limit               | Same as the<br>default<br>alarm limit               | Same as the<br>default alarm limit                | Same as the<br>default alarm<br>limit          | Same as the measurement range                 |  |
|        | FiO <sub>2</sub> /<br>EtCO <sub>2</sub>                     | Same as the<br>default alarm limit               | Same as the<br>default<br>alarm limit               | Same as the<br>default alarm limit                | Same as the<br>default alarm<br>limit          | Same as the measurement range                 |  |
|        | FiN₂O/<br>EtN₂O                                             | Same as the<br>default alarm limit               | Same as the<br>default<br>alarm limit               | Same as the<br>default alarm limit                | Same as the<br>default alarm<br>limit          | Same as the measurement range                 |  |
| C.O.   | вт                                                          | Adult:<br>(BT – 1)℃                              | N/A                                                 | Adult:<br>(BT – 1)℃                               | N/A                                            | Same as the measurement range                 |  |
| ICG    | C.I.<br>TFC                                                 | N/A                                              |                                                     |                                                   |                                                |                                               |  |
| 244    | RR(RM)                                                      | awRR × 0.5 or 6<br>rpm (whichever is<br>greater) | N/A                                                 | awRR × 1.5 or 30<br>rpm (whichever is<br>smaller) | N/A                                            | Adult/pediatric: 6 to 55<br>Neonate: 10 to 90 |  |
| RM     | PEEP                                                        | (PEEP – 5) cmH <sub>2</sub> O                    | N/A                                                 | (PEEP+5) cmH <sub>2</sub> O                       | N/A                                            | Same as the measurement range                 |  |
|        | PIP                                                         | (PIP – 10) cmH <sub>2</sub> O                    | N/A                                                 | (PIP+10) $cmH_2O$                                 | N/A                                            | Same as the measurement range                 |  |
|        | MVe                                                         | (MVe – 2) L/min                                  | N/A                                                 | (MVe+2) L/min                                     | N/A                                            | Same as the measurement range                 |  |
| BIS    | BIS                                                         | N/A                                              |                                                     |                                                   |                                                |                                               |  |
| ссо    | CCO/<br>CCI, EDV/<br>EDVI, SVR/<br>SVRI,<br>SV/SVI,<br>RVEF | N/A                                              |                                                     |                                                   |                                                |                                               |  |
| SVO    | SvO <sub>2</sub>                                            | (SvO <sub>2</sub> – 5)%                          | N/A                                                 | (SvO <sub>2</sub> + 5)%                           | N/A                                            | Same as the measurement range                 |  |
| 5002   | ScvO <sub>2</sub>                                           | (ScvO <sub>2</sub> – 5)%                         | N/A                                                 | (ScvO <sub>2</sub> + 5)%                          | N/A                                            | Same as the measurement range                 |  |

## 7.5.3 Setting Alarm Delay Time

You can set the alarm delay time for over-limit alarms of continuously measured parameters. If the alarm-triggered condition disappears within the delay time, the patient monitor will not give the alarm. You can set the [**Alarm Delay**], in the [**Others**] window of [**Alarm Setup**] menu. Alarm delay is not applied to the following physiological alarms:

- Appnea
- ST alarms
- Arrhythmia alarms
- ECG Weak Signal
- Resp Artifact
- SpO<sub>2</sub> Desat
- No Pulse
- Nellcor SpO<sub>2</sub> over alarm limits
- FiO<sub>2</sub> Shortage
- Measurements of noncontinuous parameters over alarm limits
- HR over alarm limits
- Anesthetic Mixture's MAC>3

You can set [Apnea Delay] and [ST Alarm Delay] separately in the [Others] window of [Alarm Setup] menu.

## 7.5.4 Setting Recording Length

You can change the length of the recorded waveforms. In the [**Others**] window of the [**Alarm Setup**] menu, select [**Recording Length**] and toggle between [**8** s], [**16** s] and [**32** s]:

- **8** [8 s]: 4 seconds respectively before and after the alarm or manual event trigger moment.
- **I** [**16 s**]: 8 seconds respectively before and after the alarm or manual event trigger moment.
- **32 s**]: 16 seconds respectively before and after the alarm or manual event trigger moment.

### 7.5.5 Entering CPB Mode

When performing Cardiopulmonary bypass (CPB), you can set the patient monitor to enter CPB mode in order to reduce unnecessary alarms. The CPB mode is activated only if you select [**OR**]. To select [**OR**],

- 1. Press the 🔲 hardkey on the monitor's front panel to enter [**Main Menu**].
- 2. Select [Maintenance >>]→[Manage Configuration >>]. Enter the required password and then select [OK].
- 3. Select [**Change Department >>**]→[**OR**].

In the CPB mode, all the physiological alarms are switched off except for the following alarms.

- BIS-related alarms
- FiCO<sub>2</sub>/EtCO<sub>2</sub> too high (for CO<sub>2</sub> module and AG module)
- FiO<sub>2</sub>/EtO<sub>2</sub> too high or too low
- FiAA/EtAA too high (AA represents the anaesthetic gas)
- FiN<sub>2</sub>O/EtN<sub>2</sub>O too high

In CPB mode, [**CPB Mode**] is displayed in the physiological alarm area with red background color.

To enter CPB mode:

Select the [**CPB Mode**] Quickkey or select [**Enter CPB Mode**] in the [**Others**] window of the [**Alarm Setup**] menu. Then select [**Ok**] in the popup dialog box.

# 7.6 Pausing Alarms

If you want to temporarily prevent alarms from sounding, you can pause alarms by pressing the  $\bigotimes$  hardkey on the monitor's front. When alarms are paused:

- No alarm lamps flash and no alarms are sounded.
- No numeric and alarm limit flash.
- No alarm messages are shown.
- The remaining pause time is displayed in the physiological alarm area.
- The alarms paused symbol is displayed in the sound symbol area.

The patient monitor enters into the alarm paused status as soon as it is turned on. The alarm pause time is fixed to be 2 minutes.

When the alarm pause time expires, the alarm paused status is automatically cancelled and the alarm tone will sound. You can also cancel the alarm paused status by pressing the  $\bigotimes$  hardkey.

You can set the alarm pause time as desired. The default alarm pause time is 2 minutes.

- 1. Select [Main Menu]  $\rightarrow$  [Maintenance >>]  $\rightarrow$  [User Maintenance >>]  $\rightarrow$  enter the required password.
- 2. Select [Alarm Setup >>]→[Alarm Pause Time] and then select the appropriate setting from the popup list.

# 7.7 Swiching Off All Alarms

If [**Alarm Pause Time**] is set to [**Permanent**], the patient monitor will enter into the alarm off status after the Aradkey is pressed. During the alarm off status,

- As for physiological alarms, no alarm lamps flash and no alarms are sounded.
- As for physiological alarms, no numeric and alarm limit flash.
- No physiological alarm messages are shown.
- [Alarm Off] is displayed in the physiological alarm area with red background.
- As for technical alarms, no alarms are sounded.
- The alarm off symbol is displayed in the sound symbol area.

You can cancel the alarm off status by pressing the > hardkey.

# 

• Pausing or switching off alarms may result in a hazard to the patient. Please be very careful.

# 7.8 Silencing the Alarm Sound

You can silence all alarm sounds by pressing the 🐹 hardkey on the monitor's front. In that case, the alarm lamp flashing

and alarm tones are cleared and  $\bigotimes$  appears in the sound symbol area. After the physiological alarm is silenced,  $\checkmark$  appears before the alarm message and the numeric and alarm limit still flash. For the performance after the technical alarm is silenced, please refer to the *Silencing Technical Alarms* section.

The alarm silenced status will be automatically cancelled if you switch the patient monitor to other alarm statues or when a new physiological or technical alarm occurs.

# 7.9 Latching Alarms

The alarm latching setting for your patient monitor defines how the alarm indicators behave when you do not acknowledge them. When alarms are set to non-latching, their alarm indications end when the alarm condition ends. If you switch alarm latching on, all visual and audible alarm indications last until you acknowledge the alarms, except that the measurement numeric and violated alarm limit stop flashing as soon as the initial alarm condition goes away.

To set alarms to latching or non-latching:

- 1. Select [Main Menu]  $\rightarrow$  [Maintenance >>]  $\rightarrow$  [User Maintenance >>]  $\rightarrow$  enter the required password.
- 2. Select [Alarm Setup >>].
- 3. Select [Latching Alarms] and toggle between [High only], [Hi&Med], [All] and [Off]. If you select [High only], only high priority alarm are latched; if you select [Hi&Med], both high priority alarms and mediate priority alarms are latched; if you select [All], all alarms are latched; if you select [Off], the alarm latching is turned off.

NOTE

• Changing of alarm priority may affect the latching status of corresponding alarm. Please determine if you need to reset the latching status for the specific alarm when you have changed its alarm priority.

# 7.10 Silencing Technical Alarms

For some technical alarms, their alarm lamp flashing and alarm tones are cleared and the alarm messages change to prompt messages after the Ardkey is pressed. After the patient monitor restores the normal status, the patient monitor can give alarm indications correctly when these alarms are triggered again.

For some technical alarms, all their alarm indications are cleared after the 🕅 hardkey is pressed. After the patient monitor restores the normal status, the patient monitor can give alarm indications correctly when these alarms are triggered again.

For some other technical alarms, their alarm lamp flashing and alarm tones are cleared and  $\checkmark$  appears before the alarm message after the 🕅 hardkey is pressed. After the patient monitor restores the normal status, the patient monitor can give alarm indications correctly when these alarms are triggered again.

# 7.11 Testing Alarms

When the monitor starts up, a selftest is performed. In the meantime, the start-up screens are displayed, and the technical alarm lamp and alarm lamp are lit in blue and yellow respectively. Then, the alarm lamp turns into red, and turns off together with the technical alarm lamp after the system gives a beep. This indicates that the visible and audible alarm indicators are functioning correctly.

For further testing of individual measurement alarms, perform the measurement on yourself (for example SpO<sub>2</sub> or CO<sub>2</sub>) or use a simulator. Adjust alarm limits and check that appropriate alarm behaviour is observed.

# 7.12 When an Alarm Occurs

When an alarm occurs, observe the following steps and take proper actions:

- 1. Check the patient's condition.
- 2. Confirm the alarming parameter or alarm category.
- 3. Identify the source of the alarm.
- 4. Take proper action to eliminate the alarm condition.
- 5. Make sure the alarm condition is corrected.

For troubleshooting specific alarms, see appendix *Alarm Messages*.

# 7.13 Using Care Group Alarms

### 7.13.1 Care Group Auto Alarms

When a Care Group is set up on your monitor, a flashing symbol will appear beside the QuickKeys area if any monitor in your Care Group, which is not currently viewed by your monitor, is alarming. The alarm symbol is shown as below.

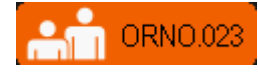

When a patient monitor in the Care Group is disconnected, the flashing symbol is shown as below.

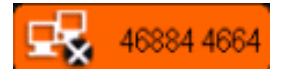

The department and bed label of the alarming monitor appear on the symbols. You can enter the view other patient window by pressing the symbol.

## 7.13.2 Setting Care Group Alert Tone

When a monitor in the Care Group issue an alarm, your patient monitor prompts you by giving an alert tone. To set the alert tone,

- 1. In the main menu, select [Screen Setup >>]→[Screen Layout >>].
- 2. In the [Choose Screen] window, select [View Others Screen].
- 2. In the view other patient window, select [Setup>>], and set [Alert Tone] to [Repeat], [Once] or [Off].

### 7.13.3 Silencing Care Group Alarms

You can silence the alarm sound of the currently viewed bed in the view other patient window. This function can be set in the [**Alarm Setup**] menu from the [**User Maintenance**] menu only.

When the alarm silence function for other patients is active and the currently viewed bed is in normal alarm status or alarm sound off status, press the [**Silence**] button in the view other patient window. The currently viewed bed will then enter into the alarm silenced status.

Note that this button is disabled when the currently viewed bed is in alarms off or paused status.

# 

• Silencing care group alarms may cause a potential hazard. Please act with caution.

# 8.1 Introduction

The electrocardiogram (ECG) measures the electrical activity of the heart and displays it on the patient monitor as a waveform and a numeric. This patient monitor measures ECG using the MPM module or the BeneView T1. ECG monitoring provides two algorithms:

1. Mindray algorithm

The Mindray algorithm enables 3-, 5- and 12-lead ECG monitoring, ST-segment analysis, arrhythmia analysis and interpretation of resting 12-lead ECG.

2. Mortara algorithm

The Mortara algorithm enables 3-, 5- and 12-lead ECG monitoring, ST-segment analysis and arrhythmia analysis.

You can select either algorithm as required. For the patient monitor incorporating the Mortara algorithm, interpretation of resting 12-lead ECG in the Mindray algorithm is optional. The MPM module or the BeneView T1 incorporating Mortara algorithm is labelled with the logo of Mortara.

# 8.2 Safety

# 

- Use only ECG electrodes and cables specified by the manufacturer.
- When connecting electrodes and/or patient cables, make sure that the connectors never come into contact with other conductive parts, or with earth. In particular, make sure that all of the ECG electrodes are attached to the patient, to prevent them from contacting conductive parts or earth.
- Periodically inspect the electrode application site to ensure skin quality. If the skin quality changes, replace the electrodes or change the application site.
- Use defibrillator-proof ECG cables during defibrillation.
- Do not touch the patient, or table, or instruments during defibrillation.

#### NOTE

- After defibrillation, the screen display recovers within 10 seconds if the correct electrodes are used and applied in accordance with the manufacturer's instructions for use.
- Interference from a non-grounded instrument near the patient and electrosurgery interference can cause problems with the waveform.

# 8.3 Preparing to Monitor ECG

## 8.3.1 Preparing the Patient and Placing the Electrodes

- 1. Prepare the patient's skin. Proper skin preparation is necessary for good signal quality at the electrode, as the skin is a poor conductor of electricity. To properly prepare the skin, choose flat areas and then follow this procedure:
  - Shave hair from skin at chosen sites.
  - Gently rub skin surface at sites to remove dead skin cells.
  - Thoroughly cleanse the site with a mild soap and water solution. We do not recommend using ether or pure alcohol, because this dries the skin and increases the resistance.
  - Dry the skin completely before applying the electrodes.
- 2. Attach the clips or snaps to the electrodes before placing them.
- 3. Place the electrodes on the patient.
- 4. Attach the electrode cable to the patient cable and then plug the patient cable into the ECG connector on the MPM or the BeneView T1.

### 8.3.2 Choosing AHA or IEC Lead Placement

- 1. Select the ECG parameter window or waveform area to enter the [ECG Setup] menu.
- 2. Select [Others >>]→[Lead Set] and then select [3-lead], [5-lead], [12-lead] or [Auto] according to the applied electrodes.
- 3. Select [Main Menu]  $\rightarrow$  [Maintenance >>]  $\rightarrow$  [User Maintenance >>]  $\rightarrow$  enter the required password
- 4. Select [**Others** >>]→[**ECG Standard**] and then select [**AHA**] or [**IEC**] according to the standard that is applied for your hospital.

## 8.3.3 ECG Lead Placements

The electrode placement illustrations in this chapter adopt the AHA standard.

#### 3-Leadwire Electrode Placement

Following is an electrode configuration when using 3 leadwires:

- RA placement: directly below the clavicle and near the right shoulder.
- LA placement: directly below the clavicle and near the left shoulder.
- LL placement: on the left lower abdomen.

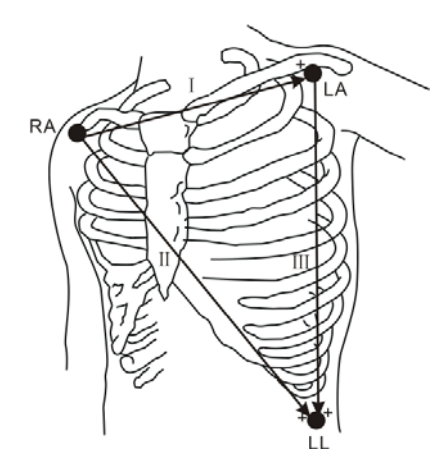

#### **5-Leadwire Electrode Placement**

Following is an electrode configuration when using 5 leadwires:

- RA placement: directly below the clavicle and near the right shoulder.
- LA placement: directly below the clavicle and near the left shoulder.
- RL placement: on the right lower abdomen.
- LL placement: on the left lower abdomen.
- V placement: on the chest.

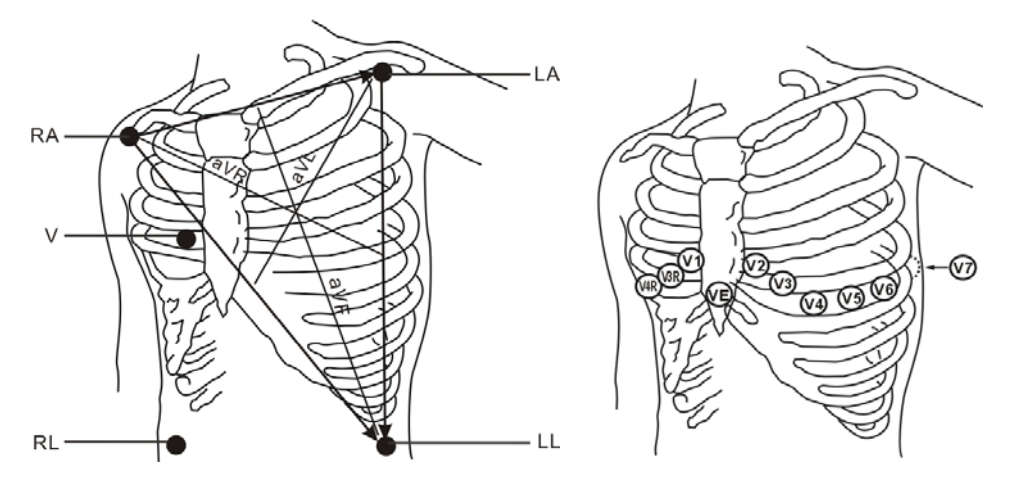

The chest (V) electrode can be placed on one of the following positions:

- V1 placement: on the fourth intercostal space at the right sternal border.
- V2 placement: on the fourth intercostal space at the left sternal border.
- V3 placement: midway between the V2 and V4 electrode positions.
- V4 placement: on the fifth intercostal space at the left midclavicular line.
- V5 placement: on the left anterior axillary line, horizontal with the V4 electrode position.
- V6 placement: on the left midaxillary line, horizontal with the V4 electrode position.
- V3R-V6R placement: on the right side of the chest in positions corresponding to those on the left.
- VE placement: over the xiphoid process.
- V7 placement: on posterior chest at the left posterior axillary line in the fifth intercostal space.
- V7R placement: on posterior chest at the right posterior axillary line in the fifth intercostal space.

#### 12-Leadwire Electrode Placement

12-lead ECG uses 10 electrodes, which are placed on the patient's four limbs and chest. The limb electrodes should be placed on the soft skin and the chest electrodes placed according to the physician's preference.

#### **Lead Placement for Surgical Patients**

The surgical site should be taken into consideration when placing electrodes on a surgical patient. e.g. for open-chest surgery, the chest electrodes can be placed on the lateral chest or back. To reduce artifacts and interference from electrosurgical units, you can place the limb electrodes close to the shoulders and lower abdomen and the chest electrodes on the left side of the mid-chest. Do not place the electrodes on the upper arm. Otherwise, the ECG waveform will be very small.

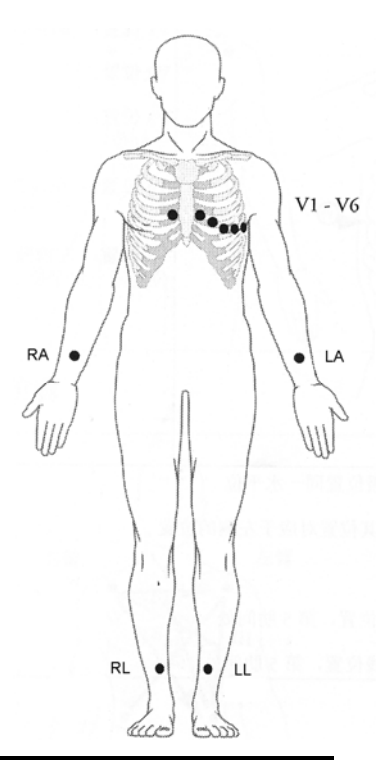

# WARNING

- When using electrosurgical units (ESU), patient leads should be placed in a position that is equal distance from the Electrosurgery electrotome and the grounding plate to avoid burns to the patient. Never entangle the ESU cable and the ECG cable together.
- When using electrosurgical units (ESU), never place ECG electrodes near to the grounding plate of the ESU, as this can cause a lot of interference on the ECG signal.

#### 8.3.4 Checking Paced Status

It is important to set the paced status correctly when you start monitoring ECG. The paced symbol  $\checkmark$  is displayed when the [**Paced**] status is set to [**Yes**]. The pace pulse markers "|" are shown on the ECG wave when the patient has a paced signal. If [**Paced**] is set to [**No**] or the patient's paced status is not selected, the symbol  $\bowtie$  will be shown in the patient information area.

To change the paced status, you can select either:

- the patient information area, or
- [Main Menu]→[Patient Setup]→[Patient Demographics], or,
- the ECG parameter window or waveform area→[**Others** >>],

and then, select [**Paced**] from the popup menu and toggle between [**Yes**] and [**No**].

If you do not set the paced status, the patient monitor issues a prompt tone when pace pulse is detected. At the same time, the paced symbol flashes and the message "Please confirm the pace of patient" appears in the ECG waveform area. Then, please check and set the paced status of the patient.

# 

- For paced patients, you must set [Paced] to [Yes]. If it is incorrectly set to [No], the patient monitor could mistake a pace pulse for a QRS and fail to alarm when the ECG signal is too weak. Do not rely entirely on rate meter alarms when monitoring patients with pacemakers. Always keep these patients under close surveillance.
- For non-paced patients, you must set [Paced] to [No].
- The auto pacer recognition fucntion is not applicable to neonatal patients.

# 8.4 Understanding the ECG Display

Your display may be configured to look slightly different.

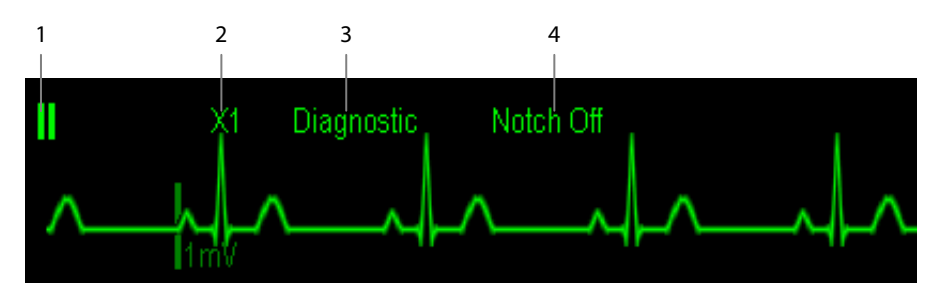

- 1. Lead label of the displayed wave
- 2. ECG gain
- 3. ECG filter label
- 4. Notch filter status

Besides, when a paced signal has been detected, the pace pulse marks "|" are shown on the ECG wave if the [**Paced**] has been set to [**Yes**].

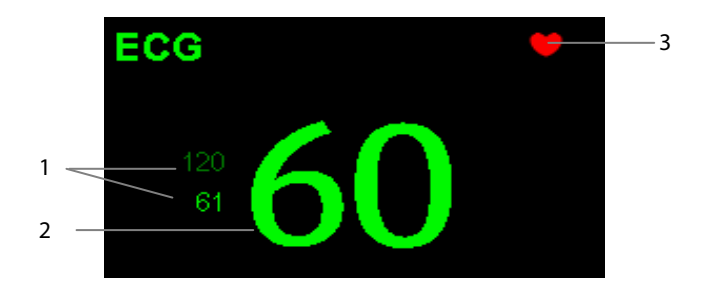

- 1. Current heart rate alarm limits
- 2. Current heart rate
- 3. Heart beat symbol

For 12-lead ECG display screen, refer to the section **12-Lead ECG Monitoring**.

# 8.5 Changing ECG Settings

### 8.5.1 Accessing ECG Menus

By selecting the ECG parameter window or waveform area, you can access the [ECG Setup] menu.

### 8.5.2 Setting Pacemaker Rate (For Mortara only)

Some pacemaker pulses can be difficult to reject. When this happens, the pulses are counted as a QRS complex and could result in an incorrect HR and failure to detect some arrhythmias. You can set [**Pacemaker Rate**] to the pacemaker's rate in the [**ECG Setup**] menu. In this way, the patient monitor can calculate HR and detect arrhythmias more accurately. When [**Paced**] is set to [**No**], the pacemaker rate cannot be set.

### 8.5.3 Choosing the Alarm Source

In most cases the HR and PR numerics are identical. In order to avoid simultaneous alarms on HR and PR, the monitor uses either HR or PR as its active alarm source. To change the alarm source, select [**Alm Source**] in the [**ECG Setup**] menu and then select either:

- [**HR**]: if you want the HR to be the alarm source for HR/PR.
- [**PR**]: if you want the PR to be the alarm source for HR/PR.
- [Auto]: If the [Alm Source] is set to [Auto], the patient monitor will use the heart rate from the ECG measurements as the alarm source whenever a valid heart rate is available. If the heart rate becomes unavailable, for example the ECG module is turned off or becomes disconnected, the patient monitor will automatically switch to PR as the alarm source.

## 8.5.4 Setting the ECG Lead Set

You can set the [Lead Set] by selecting [ECG Setup] $\rightarrow$ [Others>>]. You can set the [Lead Set] as [Auto] if the auto lead detection function is available.

## 8.5.5 Choosing an ECG Display Screen

When monitoring with a 5-lead or 12-lead set, you can select the [**Screens**] Quickkey. In the [**Choose Screen**] window, choose the screen type as:

- [Normal Screen]: The ECG waveform area shows 2 ECG waveforms.
- [ECG 7-Lead Full-Screen]: The whole waveform area shows 7 ECG waveforms only.
- **ECG 7-Lead Half-Screen**]: The upper half part of the whole waveform area displays 7 ECG waveforms.

When monitoring with a 12-lead set, you can also choose the screen type as [ECG 12-Lead Full-Screen]. When the screen type is set to [Normal Screen] and [Sweep Mode] is set to [Refresh], cascaded ECG waveforms can be displayed. To cascade ECG waveforms:

- 1. Select the [**Screens**] Quickkey→[**Screen Setup**].
- 2. Select [ECG1 Casc.] in the second row. A cascaded waveform is displayed in two waveform positions.

## 8.5.6 Changing the ECG Filter Settings

The ECG filter setting defines how ECG waves are smoothed. To change the filter setting, select [**Filter**] from [**ECG Setup**] and then select the appropriate setting.

- [**Monitor**]: Use under normal measurement conditions.
- [**Diagnostic**]: Use when diagnostic quality is required. The unfiltered ECG wave is displayed so that changes such as R-wave notching or discrete elevation or depression of the ST segment are visible.
- [Surgery]: Use when the signal is distorted by high frequency or low frequency interference. High frequency interference usually results in large amplitude spikes making the ECG signal look irregular. Low frequency interference usually leads to wandering or rough baseline. In the operating room, the surgery filter reduces artifacts and interference from electrosurgical units. Under normal measurement conditions, selecting [Surgery] may suppress the QRS complexes too much and then interfere with ECG analysis.
- [**ST**]: Use when ST monitoring is applied.

# 

• The [Diagnostic] filter is recommended when monitoring a patient in an environment with slight interference only.

### 8.5.7 Setting the Notch Filter

The notch filter removes the line frequency interference. Only when [**Filter**] is set to [**Diagnostic**], the [**Notch Filter**] is adjustable.

- 1. Select the ECG parameter window or waveform area to enter its setup menu. Then select [**Others >>**].
- 2. Set [Notch Filter] to
- **I** [**Strong**] when there is strong interference (such as spikes) with the waveform.
- [Weak] when there is weak interference with the waveform.
- [**Off**] to turn the notch filter off.
- 3. When [Notch Filter] is set on, select [Main Menu]→[Maintenance >>]→[User Maintenance >>]→enter the required password.
- 4. Select [**Others** >>] $\rightarrow$ [**Notch Freq.**] and then select [**50Hz**] or [**60Hz**] according to the power line frequency.

### 8.5.8 Changing the Pacer Reject Settings

Select [ECG Setup]  $\rightarrow$  [Others>>]  $\rightarrow$  [Pacer Reject], and toggle between [On] and [Off]. When [Paced] is set to [Yes]:

- When [**Pacer Reject**] is switched on, the pace pulses are not counted as extra QRS complexes.
- The pace pulse marks "|" are shown on the ECG wave when pace pulses are detected.

When [Paced] is set to [No], the pace markers are not shown on the ECG wave, and the options of [Pacer Reject] are invalid.

### 8.5.9 About the Defibrillator Synchronization

If a defibrillator is connected, a defibrillator synchronization pulse (100 ms, +5V) is outputted through the Defib. Sync Connector every time when the patient monitor detects an R-wave. The defibrillator synchronization function is always enabled.

# 

- Improper use of a defibrillator may cause injury to the patient. The user should determine whether to perform defibrillation or not according to the patient's condition.
- Before defibrillation, the user must ensure both defibrillator and monitor has passed the system test and can be safely used jointly.
- Before defibrillation, make sure that the [Filter] is set to [Diagnostic].
- After defibrillation is finished, select the filter mode as required.

### 8.5.10 Changing ECG Wave Settings

In the [ECG Setup] menu:

- You can select [ECG], [ECG1], or [ECG2] to select a lead to view. The waveform of selected lead should have the following characteristics:
  - The QRS should be either completely above or below the baseline and it should not be biphasic.
  - The QRS should be tall and narrow.
  - The P-waves and T-waves should be less than 0.2mV.
- If the wave is too small or clipped, you can change its size by selecting an appropriate [Gain] setting. If you select [Auto] from [Gain], the patient monitor will automatically adjust the size of the ECG waves. In normal screen, only the selected ECG wave's size is adjusted. In other screens, all ECG waves' size is adjusted simultaneously.
- You can change the wave sweep speed by selecting [**Sweep**] and then selecting the appropriate setting.

#### 8.5.11 Enabling Smart Lead Off

When the smart lead off function is set on and there is a "lead off" in the lead that has an ECG waveform in filter mode and notch status, if another lead is available, this available lead automatically becomes that lead. The system will re-calculate HR and analyze and detect arrhythmia. When the "lead off" condition is corrected, the leads are automatically switched back.

To switch on/off the smart lead off function, select [Others >>] from the [**ECG Setup**] menu; select [**Smart Lead Off**] and toggle between [**On**] and [**Off**] from the popup menu.

### 8.5.12 Setting the Alarm Level for ECG Lead Off Alarms

Select [**Alarm Setup** >>] from the [**User Maintenance**] menu. You can set [**ECGLeadOff Lev.**] from the popup menu.

### 8.5.13 Adjusting QRS Volume

QRS sounds are produced based on the alarm source. To adjust the QRS volume, select [Others >>] from the [**ECG Setup**] menu; select [**QRS Volume**] from the popup menu and select the appropriate setting. When valid SpO<sub>2</sub> measured value is available, the system adjusts the pitch tone of QRS sound based on the SpO<sub>2</sub> value.

# 8.6 About ST Monitoring

- Mortara ST segment analysis is not intended for neonatal patients.
- ST segment analysis calculates ST segment elevations and depressions for individual leads and then displays them as numerics in the ST1 and ST2 areas.
- A positive value indicates ST segment elevation; a negative value indicates ST segment depression.
- Measurement unit of the ST segment: mV or mm. You can set the unit in the [Unit Setup] menu from the [User Maintenance] menu.
- Measurement range of the ST segment: -2.0 mV to +2.0 mV.

# / WARNING

• The ST algorithm has been tested for accuracy of the ST segment data. The significance of the ST segment changes need to be determined by a clinician.

#### 8.6.1 Switching ST On and Off

To switch ST monitoring on or off:

- 1. In the [ECG Setup] menu, select [ST Analysis >>].
- 2. Select [ST Analysis] to toggle between [On] and [Off].

Reliable ST monitoring can hardly be ensured if:

- You are unable to get a lead that is not noisy.
- Arrhythmias such as atrial fib/flutter cause irregular baseline.
- The patient is continuously ventricularly paced.
- The patient has left bundle branch block.

In these cases, you may consider switching ST monitoring off.

### 8.6.2 Changing ST Filter Settings

ST-segment analysis can be carried out only when the filter mode is set to [**Diagnostic**] or [**ST**]. When ST-segment analysis is switched on, [**Filter**] will automatically switch to [**ST**] if it is not [**Diagnostic**] or [**ST**]. When ST-segment analysis is switched off, the filter mode automatically switches to previous manual setting.

However, if you switch [**Filter**] to [**Monitor**] or [**Surgery**], ST-segment analysis will turn off automatically. In case that you change [**Monitor**] or [**Surgery**] to [**Diagnostic**] or [**ST**], ST-segment analysis keeps off, you can turn it on manually.

## 8.6.3 Understanding the ST Display

#### 8.6.3.1 ST Numerics

This example shows ST numerics with 5-lead ECG. Your monitor screen may look slightly different from the illustration.

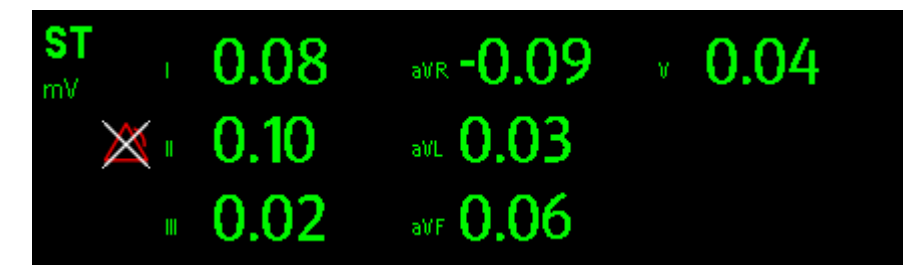

#### 8.6.3.2 ST Segment

ST segment shows a QRS complex segment for each measured ST lead. The current ST segment is drawn in the same color as the ECG wave, usually green, superimposed over the stored reference segment, drawn in a different color. The information is updated once every ten seconds.

To display the ST segment on normal screen:

- 1. Enter the [**ST Analysis**] menu. Set [**ST Analysis**] to [**On**].
- 2. Enter the [Screen Setup] window of [Screens] menu. Set [ST Segment] to be displayed.

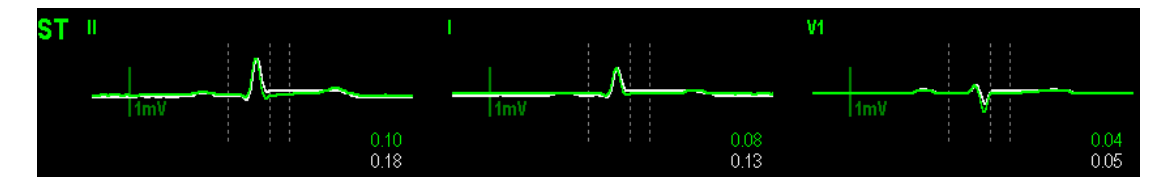

Select the ST parameter window or ST segment area and you can enter the [ST Analysis] menu.

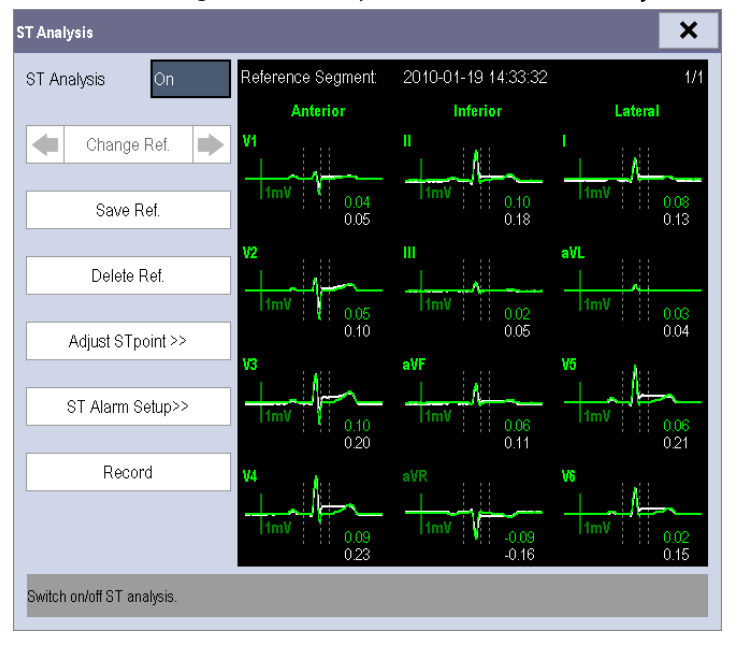

### 8.6.4 Saving the Current ST Segment as Reference

Select [**Save Ref**.] in the [**ST Analysis**] menu to save the current segment as reference. Up to 20 reference segment groups can be saved.

• If the memory is full and you do not delete a group before saving a new one, the oldest saved group is deleted automatically.

#### 8.6.5 Changing the Reference Segment

Select the 🔳 and 🕨 arrow keys beside the [**Change Ref.**] to switch between different reference segment groups.

#### 8.6.6 Deleting a Reference Segment

To delete the current ST reference segment, select [**Delete Ref.**] in the [**ST Analysis**] menu and then select [**Ok**] in the popup.

#### 8.6.7 Recording the ST Segment

To record the current ST segment and reference segment, select [Record] in the [ST Analysis] menu.

#### 8.6.8 Changing the ST Alarm Limits

High and low ST alarm limits can be set individually for each ECG lead. Alarm limits can also be set separately for single-lead and multi-lead ST monitoring. You can select [**ST Alarm Setup** >>] from [**ST Analysis**] menu and then change ST alarm settings for each lead.

#### 8.6.9 Setting the ST Alarm Delay Time

You can set the ST alarm delay time from the [Others] window of [Alarm Setup] menu.

#### 8.6.10 Adjusting ST Measurement Points

As shown in the figure below, the ST measured for each beat complex is the vertical difference between two measurement points with the R-wave peak as the baseline for the measurement.

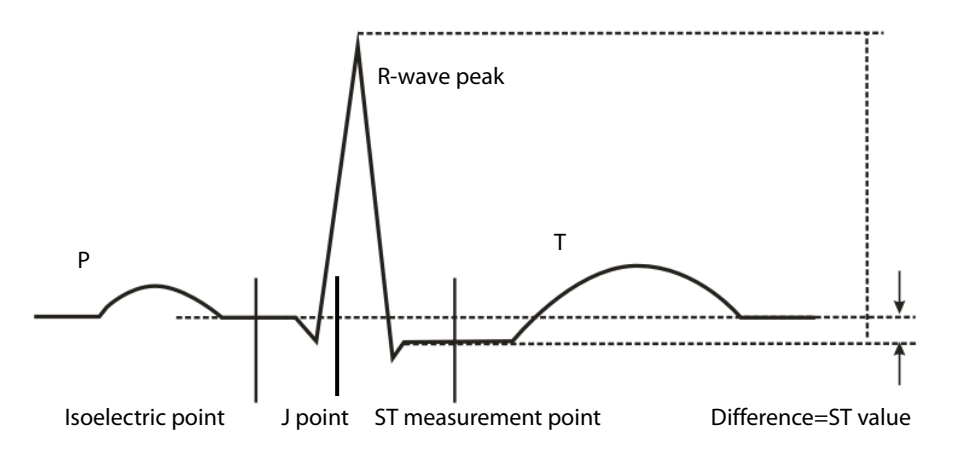

The ISO and ST points need to be adjusted when you start monitoring and if the patient's heart rate or ECG morphology changes significantly. Exceptional QRS complexes are not considered for ST-segment analysis.

igtriangleup warning

• Always make sure that the positions of ST measurement points are appropriate for your patient.

To adjust the ST measurement points:

- 1. In the [**ST Analysis**] menu, select [**Adjust ST Point** >>]. In the [**Adjust ST Point**] window, three vertical lines represent the ISO, J and ST point positions respectively.
- 2. Select [**View Leads**] and use the Knob to select an ECG lead with obvious J point and R wave.
- 3. Select [**ISO**], [**J**] or [**ST Point**] and then use the Knob to adjust the position of each point.
  - The ISO-point (isoelectric) position is given relative to the R-wave peak. Position the ISO-point in the middle of the flattest part of the baseline (between the P and Q waves of in front of the P wave).
  - The J-point position is given relative to the R-wave peak and helps locating the ST-point. Position the J-point at the end of the QRS complex and the beginning of the ST segment.
  - The ST-point is positioned a fixed distance from the J-point. Move the J-point to position the ST-point at the midpoint of the ST segment. Position the ST-point relative to the J-point at either [J+60/80ms],
     [J+40ms], [J+60ms] or [J+80ms]. When [J+60/80ms] is selected, the ST-point will be positioned 80 ms (heart rate 120 bpm or less) or 60 ms (heart rate more than 120 bpm) from the J-point.

# 8.7 About Arrhythmia Monitoring

Arrhythmia analysis provides information about your patient's condition, including heart rate, PVC rate, rhythm and ectopics.

# $\mathbb{N}$ warning

- Arrhythmia analysis program is intended to detect ventricular arrhythmias. It is not designed to detect atrial or supraventricular arrhythmias. It may incorrectly identify the presence or absence of an arrhythmia. Therefore, a physician must analyze the arrhythmia information with other clinical findings.
- Mortara arrhythmia algorithm is not intended for neonatal patients.

### 8.7.1 Understanding the Arrhythmia Events

**Mindray algorithm** 

| Arrhythmia message | Description                                                                 | Category   |
|--------------------|-----------------------------------------------------------------------------|------------|
| Asystele           | No QRS detected within the set time threshold in absence of ventricular     |            |
| Asystole           | fibrillation or chaotic signal.                                             |            |
| \/fib/\/tac        | A fibrillatory wave for 6 consecutive seconds.                              |            |
| VID/ VIAC          | A dominant rhythm of adjacent Vs and a HR > the V-Tac HR limit.             | Lathal     |
| Vtac               | The consecutive PVCs > Vtac PVCs limit, and the HR > the Vtac HR limit.     | arrhythmia |
| Vant Brady         | The consecutive PVCs $\geq$ the Vbrd threshold and the ventricular HR < the |            |
| Vent. brady        | Vbrd Rate threshold.                                                        |            |
| Extreme Tachy      | The heart rate is greater than the extreme tachycardia limit.               |            |
| Extreme Brady      | The heart rate is less than the extreme bradycardia limit.                  |            |
| PVCs               | PVCs/min exceeds high limit                                                 | Nonlethal  |
| DND                | No pace pulse detected for 1.75 x average R-to-R intervals following a      | arrhythmia |
| FINF               | QRS complex (for paced patients only).                                      |            |

| Arrhythmia message | Description                                                            | Category |
|--------------------|------------------------------------------------------------------------|----------|
| DNC                | No QRS complex detected for 300 milliseconds following a pace pulse    |          |
| PNC                | (for paced patients only).                                             |          |
| PVC                | One PVC detected in normal heartbeats.                                 |          |
| Couplet            | Paired PVCs detected in normal heartbeats.                             |          |
| VT > 2             | More than 2 consecutive PVCs within the last minute.                   |          |
| Bigeminy           | A dominant rhythm of N, V, N, V, N, V.                                 |          |
| Trigeminy          | A dominant rhythm of N, N, V,N, N, V, N, N, V.                         |          |
| R on T             | R on T detected in normal heartbeats.                                  |          |
|                    | No beat detected for 1.75 x average R-R interval for HR <120, or       |          |
| Missed Beats       | No beat for 1 second with HR > 120 (for non-paced patients only), or   |          |
|                    | No beat detected for more than the set pause threshold.                |          |
| Brady              | The average heart rate is less than the bradycardia limit.             |          |
| Tachy              | The average heart rate is greater than the tachycardia limit.          |          |
| Vont Dhuthm        | The consecutive PVCs > the Vbrd PVCs limit, and the HR is between Vbrd |          |
| vent. Knythm       | Rate limit and the Vtac Rate limit.                                    |          |
| Multif. PVC        | Multiform PVCs detected in Multif. PVC's Window (which is adjustable). |          |
| Nongue V/tac       | The consecutive PVCs < the Vtac PVCs limit but > 2, and HR > the Vtac  |          |
| NUTISUS. VLdC      | Rate limit.                                                            |          |
| Pause              | No QRS detected within the set time threshold of pause.                |          |
| Irr. Rhythm        | Consistently irregular rhythm.                                         |          |

#### Mortara algorithm

| Arrhythmia Message | Description                                                                        | Category   |
|--------------------|------------------------------------------------------------------------------------|------------|
| Asustala           | No QRS complex detected within the set time threshold (in absence of ventricular   |            |
| Asystole           | fibrillation or chaotic signals).                                                  | Lathal     |
| Vfib               | Ventricular fibrillation occurs and persists for 6 seconds.                        | Letha      |
| Vtac               | Ventricular HR is greater or equal to the preset threshold and the number of       | arriyunna  |
| Vtac               | consecutive PVCs is greater than the preset threshold.                             |            |
| PVCs               | PVCs/min exceeds high limit                                                        | Nonlethal  |
| DND                | No pace pulse detected for (60*1000/pace rate +90) milliseconds following a QRS    | arrhythmia |
| PNP                | complex or a pacer pulse (for paced patients only).                                |            |
| DNC                | No QRS complex detected for 300 milliseconds following a pace pulse (for paced     |            |
| PINC               | patients only).                                                                    |            |
| Multif DVC         | More than 2 PVCs of different forms occur in the predefined search window          |            |
|                    | (3-31).                                                                            |            |
| Couplet            | Paired PVCs are detected.                                                          |            |
|                    | Ventricular HR is greater than or equal to the preset threshold and the number of  |            |
| V1 > 2             | PVCs is greater than or equal to 3 but less than the preset threshold.             |            |
| Vant Phythm        | Ventricular HR is less than the preset threshold and the number of PVCs is greater |            |
|                    | than or equal to 3.                                                                |            |
| Bigeminy           | A dominant rhythm of N, V,N, V, N, V.                                              |            |
| Trigeminy          | A dominant rhythm of N, N, V,N, N, V, N, N, V.                                     |            |
| R on T             | R on T is detected.                                                                |            |
| Irr. Rhythm        | Consistently irregular rhythm                                                      |            |

| Arrhythmia Message | Description                                                         | Category |
|--------------------|---------------------------------------------------------------------|----------|
|                    | No beat detected for 1.75x average R-R interval for HR <120, or     |          |
| Missed Beats       | No beat for 1 second with HR >120 (for non-paced patients only), or |          |
|                    | No beat detected for more than the set pause threshold.             |          |
| Brady              | The HR is less than the set bradycardia low limit.                  |          |
| Tachy              | The HR is greater than the set tachycardia high limit.              |          |

### 8.7.2 Changing Arrhythmia Alarm Settings

To change arrhythmia alarm settings, select the ECG parameter area or waveform area  $\rightarrow$  [ECG Setup]  $\rightarrow$  [Arrh. Analysis >>]. In the pop-up menu, you can set the [Alm Lev] to [High], [Med], [Low] or [Message], or switch on lethal arrhythmia analysis alarms only or switch on/off all arrhythmia analysis alarms. In the [Alarm Setup] menu from the [User Maintenance] menu, you can enable/disable turning off lethal arrhythmia analysis alarms.

# \land WARNING

• If you switch off all arrhythmia analysis alarms, the monitor cannot give any arrhythmia analysis alarm. Always keep the patient under close surveillance.

### 8.7.3 Changing Arrhythmia Threshold Settings

Select the ECG parameter window or waveform area  $\rightarrow$  [**Arrh. Analysis** >>] $\rightarrow$ [**Arrh. Threshold**], and you can then change threshold settings for some arrhythmia alarms. In case an arrhythmia violates its threshold, an alarm will be triggered. The asystole delay time relates to ECG relearning. When HR is less than 30 bpm, it is recommended to set the asystole delay time to 10 seconds.

#### Mindray algorithm

| Arrh. event          | Range      | Default               | Step | Unit |
|----------------------|------------|-----------------------|------|------|
| PVCs High            | 1 to 100   | 10                    | 1    | /min |
| Asys. Delay          | 3 to 10    | 5                     | 1    | S    |
|                      |            | Adult: 120            |      |      |
| Tachy High           | 60 to 300  | Pediatric: 160        | 5    | bpm  |
|                      |            | Neonate: 180          |      |      |
|                      |            | Adult: 50             |      |      |
| Brady Low            | 15 to 120  | Pediatric: 75         | 5    | bpm  |
|                      |            | Neonate: 90           |      |      |
|                      |            | Adult: 160            |      |      |
| Extreme Tachy        | 120 to 300 | Pediatric: 180        | 5    | bpm  |
|                      |            | Neonate: 200          |      |      |
|                      |            | Adult: 35             |      |      |
| Extreme Brady        | 15 to 60   | Pediatric: 50         | 5    | bpm  |
|                      |            | Neonate: 60           |      |      |
| Multif. PVC's Window | 3 to 31    | 15                    | 1    | /min |
| Vtac Pato            | 100 to 200 | Adult, pediatric: 130 |      | hom  |
| יומר המופ            |            | Neonate: 160          |      | opin |

| Arrh. event | Range        | Default | Step | Unit |
|-------------|--------------|---------|------|------|
| Vtac PVCs   | 3 to 99      | 6       | 1    | /min |
| Pause Time  | 1.5, 2.0,2.5 | 2       | /    | S    |
| Vbrd PVCs   | 3 to 99      | 5       | 1    | /min |
| Vbrd Rate   | 15 to 60     | 40      | 5    | bpm  |

#### Mortara algorithm

| Arrh. event | Range                 | Default        | Step | Unit  |
|-------------|-----------------------|----------------|------|-------|
| PVCs High   | 1 to 100              | 10             | 1    | /min  |
| Asys. Delay | 2 to 10               | 5              | 1    | S     |
| Vtac Rate   | 100 to 200            | 130            | 5    | bpm   |
| Vtac PVC    | 3 to 12               | 6              | 1    | beats |
| Multif. PVC | 3 to 31               | 15             | 1    | beats |
| Tachy High  | Adult: 100 to 300     | Adult: 100     | 5    | bpm   |
|             | Pediatric: 160 to 300 | Pediatric: 160 |      |       |
| Brady Low   | Adult: 15 to 60       | Adult: 60      | 5    | bpm   |
|             | Pediatric: 15 to 80   | Pediatric: 80  |      |       |

### 8.7.4 Setting the Extended Arrh. (For Mindray Algorithm Only)

The following arrhythmia events are defined as extended arrhythmia:

- Extreme Tachy
- Extreme Brady
- Vent. Brady
- Nonsus. Vtac
- Multif. PVC
- Irr. Rhythm
- Pause

You can select [Main Menu]  $\rightarrow$  [Maintenance >>]  $\rightarrow$  [User Maintenance >>]  $\rightarrow$  enter the required password  $\rightarrow$  select [Alarm Setup >>], and set [Extended Arrh.] to [Enable] or [Disable]. When [Extended Arrh.] is set to [Disable], the patient monitor does not analysis the extended arrhythmia events and corresponding alarms are not given.

# 

• Set [Extended Arrh.] to [Disable] when the patient monitor is connected to the Central Monitoring System of version prior to 06.01.00. Failure to do so may cause the Central Monitoring System unable to display extended arrhythmia related alarms normally when extended arrhythmia occurs.

#### 8.7.5 Reviewing Arrhythmia Events

Please refer to the **Review** chapter.

# 8.8 ECG Relearning

### 8.8.1 Initiating an ECG Relearning Manually

During ECG monitoring, you may need to initiate an ECG relearning when the patient's ECG template changes dramatically. A change in the ECG template could result in:

- incorrect arrhythmia alarms
- Ioss of ST measurement, and/or
- inaccurate heart rate

ECG relearning allows the monitor to learn the new ECG template so as to correct arrhythmia alarms and HR value, and restore ST measurements. To initiate relearning manually, select the ECG parameter window or waveform area→[**Relearn**]. When the patient monitor is learning, the message [**ECG Learning**] is displayed in the technical alarm area.

# 

• Take care to initiate ECG relearning only during periods of normal rhythm and when the ECG signal is relatively noise-free. If ECG learning takes place during ventricular rhythm, the ectopics may be incorrectly learned as the normal QRS complex. This may result in missed detection of subsequent events of V-Tach and V-Fib.

### 8.8.2 Automatic ECG Relearning

ECG relearning is initiated automatically whenever:

- The ECG lead or lead label is changed
- The ECG lead is re-connected
- A new patient is admitted
- After the calibration is completed, select [**Stop Calibrating ECG**]
- A switch happens between the options of screen type during 5/12-lead ECG monitoring.
- The paced status of the patient is changed.

# 8.9 12-Lead ECG Monitoring

## 8.9.1 Entering the 12-lead ECG Monitoring Screen

- 1. Refer to the section **8.3.3 ECG Lead Placements** for placing the electrodes.
- In the [ECG Setup] menu, select [Lead Set]→[12-Lead]. Select [Screens] Quickkey→[ECG 12-Lead Full-Screen].

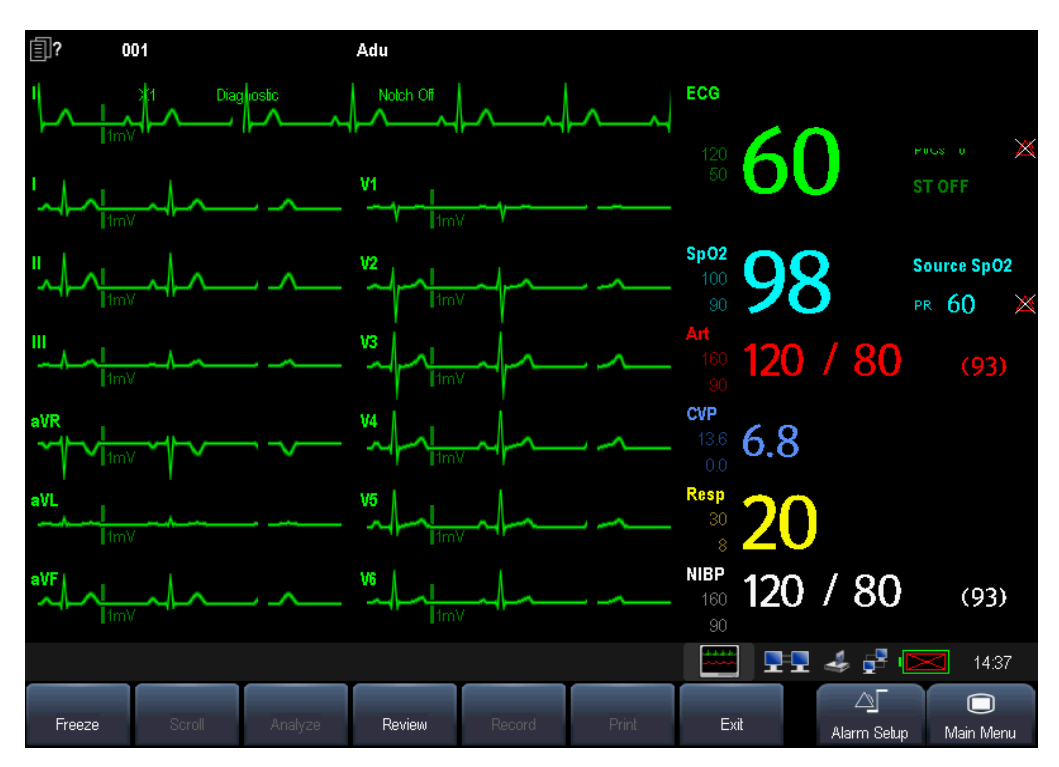

There are totally 12 ECG waves and 1 rhythm wave displayed on the screen. The rhythm lead is ECG I before entering the 12-lead ECG monitoring screen. The ST numerics are displayed in three groups:

- ST Ant (anterior): V1, V2, V3, V4
- ST Inf (inferior): II, III, aVF, (aVR)
- ST Lat (lateral): I, aVL, V5, V6

Although aVR is displayed in the ST Inf group, it is not an inferior lead.

Additionally, the 12-lead ECG monitoring has the following features:

- The [Filter] mode is automatically switched to [Diagnostic] when the patient monitor accesses the 12-lead full-screen; the [Filter] mode resumes to the configuration before accessing the 12-lead full screen when the patient monitor exit the 12-lead full screen.
- In the adult mode, the 🕅 hardkey on the monitor's front is disabled.

## 8.9.2 Interpretation of resting 12-lead ECG

# 

• Interpretation of resting 12-lead ECG is restricted to adult patients only.

You can only start a interpretation of resting 12-lead ECG 11 seconds after entering the 12-lead ECG monitoring screen. Otherwise, the prompt message [**Not enough data. Cannot analyze.**] will be displayed. To start a interpretation of resting 12-lead ECG, select [**Freeze**] and then [**Analyze**]. The following screen will be displayed. In this screen, you can:

- Select [**Record Result**] to print out the interpretation of resting 12-lead ECG results by the recorder.
- Select [**Record Wave**] to print out the interpretation of resting 12-lead ECG results and waves by the recorder.
- Select [**Print Report**] to print out the interpretation of resting 12-lead ECG report by the printer.

| Resting 12-Lead E                                                                      | CG             |                                                            |                                          |                       | ×       |  |
|----------------------------------------------------------------------------------------|----------------|------------------------------------------------------------|------------------------------------------|-----------------------|---------|--|
| Analyzing Time<br>Heart Rate <b>f</b><br>PR Interval <b>1</b><br>QRS Duration <b>7</b> | 50<br>76<br>72 | 2009-08-07<br>QT/QTC<br>P/QRS/T Axis<br>RV5/SV1<br>RV5+SV1 | 14:18:06<br>346/<br>53/<br>1.09/<br>1.67 | 346<br>44/ 5<br>-0.58 | 54<br>8 |  |
| CODE                                                                                   |                | Diag                                                       | nosis                                    |                       |         |  |
| 210000                                                                                 | Sinus Rhythm   |                                                            |                                          |                       |         |  |
| Record Res                                                                             | ult            | Record Wave Print Rep                                      |                                          |                       | rt      |  |
| Print the interpretation of resting 12-lead ECG by recorder.                           |                |                                                            |                                          |                       |         |  |

Besides, after selecting [Freeze], you can:

- Browse the frozen ECG waves by selecting [**Scroll**] and rotating the Knob, or selecting the **I** or **b** button beside [**Scroll**].
- Print out the currently frozen waves by selecting [**Record**].

### 8.9.3 Reviewing Interpretation of resting 12-lead ECG Results

In the 12-lead ECG monitoring screen, you can review previous 12-lead ECG analyses by selecting [Review].

| Review                                                                                                    |                                                                                                    |        |                                                                                                    | ×                                                                                         |
|----------------------------------------------------------------------------------------------------|----------------------------------------------------------------------------------------------------|--------|----------------------------------------------------------------------------------------------------|-------------------------------------------------------------------------------------------|
| Graphic Trends 1                                                                                                    | abular Trends                                                                                                    | Events | Full Disclosure                                                                                                    | 12-Lead ECG                                                                               |
| Analyzing Time                                                                                                    |                                                                                                    | D      | iagnosis                                                                                                    |                                                                                           |
| 2009-08-07                                                                                                    |                                                                                                    | Sin    | us Rhythm.                                                                                                    |                                                                                           |
| 14.17.55                                                                                                    |                                                                                                    |        |                                                                                                    |                                                                                           |
|                                                                                                    |                                                                                                    |        |                                                                                                    |                                                                                           |
|                                                                                                    |                                                                                                    |        |                                                                                                    |                                                                                           |
|                                                                                                    |                                                                                                    |        |                                                                                                    |                                                                                           |
|                                                                                                    |                                                                                                    |        |                                                                                                    |                                                                                           |
| Details                                                                                                    | Scroll                                                                                                    |        |                                                                                                    |                                                                                           |
| Detailo                                                                                                    |                                                                                                    |        |                                                                                                    |                                                                                           |
|                                                                                                    |                                                                                                    |        |                                                                                                    |                                                                                           |
| Review                                                                                                    |                                                                                                    |        |                                                                                                    | ×                                                                                         |
| <b>Review</b><br>Graphic Trends                                                                                                    | Fabular Trends                                                                                                    | Events | Full Disclosure                                                                                                    | X<br>12-Lead ECG                                                                          |
| Review Graphic Trends 1 2009-08-07 14:17:5                                                                                                    | Fabular Trends                                                                                                    | Events | Full Disclosure                                                                                                    | 12-Lead ECG                                                                               |
| Review Graphic Trends 2009-08-07 14:17 £                                                                                                    | Tabular Trends                                                                                                    | Events | Full Disclosure                                                                                                    | 2-Lead ECG<br>60<br>176<br>72                                                             |
| Review<br>Graphic Trends 1<br>2009-08-07 14:17 5                                                                                                    | Fabular Trends                                                                                                    | Events | Full Disclosure<br>Heart Rate<br>PR Interval<br>QRS Duration<br>QT/QTC<br>P/QRS/T Axis                                       | 12-Lead ECG 60 176 72 346 /346 53 /44 /54                                                 |
| Review Graphic Trends 2009-08-07 14:17:5 Units of the second second seco | Fabular Trends                                                                                                    | Events | Full Disclosure<br>Heart Rate<br>PR Interval<br>QRS Duration<br>QT/QTC<br>P/QRS/T Axis<br>RV5/SV1                            | 2-Lead ECG<br>60<br>176<br>72<br>346 /346<br>53 /44 /54<br>1.09 /-0.58<br>167             |
| Review Graphic Trends 2009-08-07 14:17:5 2009-08-07 14:17:5 1000 1000 1000 1000 1000 1000 1000 10                                                                                                    | Fabular Trends                                                                                                    | Events | Full Disclosure<br>Heart Rate<br>PR Interval<br>QRS Duration<br>QT/QTC<br>P/QRS/T Axis<br>RV5/SV1<br>RV5+SV1<br>Sinus Rhythm | 2-Lead ECG<br>60<br>176<br>72<br>346 / 346<br>53 / 44 / 54<br>1.09 / 0.58<br>1.67         |
| Review Graphic Trends 2009-08-07 14:17.5 1009-08-07 14:17.5 1009-08-08-08-08-08-08-08-08-08-08-08-08-08-                                                                                                    | Tabular Trends           5                                                                                                    | Events | Full Disclosure<br>Heart Rate<br>PR Interval<br>QRS Duration<br>QT/QTC<br>P/QRS/T Axis<br>RV5/SV1<br>RV5+SV1<br>Sinus Rhythm | <b>12-Lead ECG</b><br>60<br>176<br>72<br>346 / 346<br>53 / 44 / 54<br>1.09 /-0.58<br>1.67 |
| Review Graphic Trends 2009-08-07 14:17:5                                                                                                    | Fabular Trends                                                                                                    | Events | Full Disclosure<br>PR Interval<br>QRS Duration<br>QT/QTC<br>P/QRS/T Axis<br>RV5/SV1<br>RV5+SV1<br>Sinus Rhythm               | 2-Lead ECG<br>60<br>176<br>72<br>346 /346<br>53 /44 /54<br>1.09 /-0.58<br>1.67            |
| Review Graphic Trends 2009-08-07 14:17.5 400 400 400 400 400 400 400 400 400 40                                                                                                    | Tabular Trends           5           5           5           5           5           5           5           5           6           5           14:17:54 | Events | Full Disclosure                                                                                                    | 12-Lead ECG     176     72     346 / 346     53 / 44 / 54     1.09 / 0.58     1.67     1  |

In this review window, you can:switch between details and results list by selecting [**Details**] or [**Results List**]. When viewing the details, you can:

- Select ◀ or ▶ beside [**Result**] to switch between results.
- Adjust [**Gain**] and [**Sweep**].
- Select [**Record**] to print out the currently displayed interpretation of resting 12-lead ECG results by the recorder.
- Select [**Print**] to print out the currently displayed interpretation of resting 12-lead ECG results by the printer.

FOR YOUR NOTES

## 9.1 Introduction

Impedance respiration is measured across the thorax. When the patient is breathing or ventilated, the volume of air changes in the lungs, resulting in impedance changes between the electrodes. Respiration rate (RR) is calculated from these impedance changes, and a respiration waveform appears on the patient monitor screen.

# 9.2 Safety Information

# 

- When monitoring the patient's respiration, do not use ESU-proof ECG cables.
- If you do not set the detection level for the respiration correctly in manual detection mode, it may not be possible for the monitor to detect apnea. If you set the detection level too low, the monitor is more likely to detect cardiac activity, and to falsely interpret cardiac activity as respiratory activity in the case of apnea.
- The respiration measurement does not recognize the cause of apneas. It only indicates an alarm if no breath is detected when a pre-adjusted time has elapsed since the last detected breath. Therefore, it cannot be used for diagnostic purpose.
- If operating under conditions according to the EMC Standard EN 60601-1-2 (Radiated Immunity 3V/m), field strengths above 1V/m may cause erroneous measurements at various frequencies. Therefore it is recommended to avoid the use of electrically radiating equipment in close proximity to the respiration measurement unit.

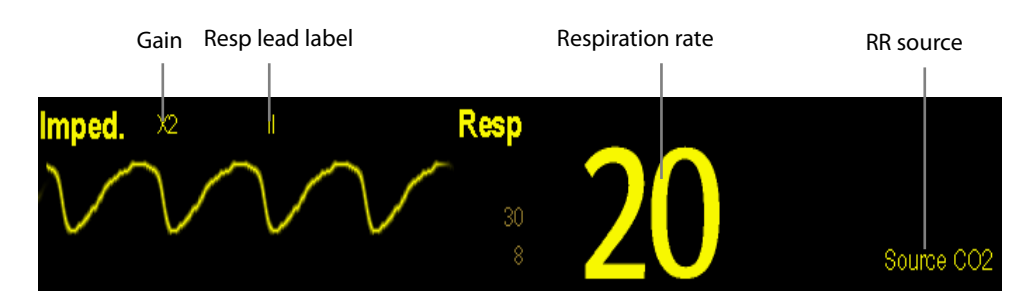

# 9.3 Understanding the Resp Display

By selecting the waveform area or parameter area, you can enter the [**Resp Waveform**] menu. By selecting the Resp parameter window, you can enter the [**Resp Setup**] menu.

#### NOTE

• Respiration monitoring is not for use on the patients who are very active, as this will cause false alarms.

# 9.4 Placing Resp Electrodes

As the skin is a poor conductor of electricity, preparing the skin is necessary for a good Respiration signal. You can refer to the ECG section for how to prepare the skin.

As the Respiration measurement adopts the standard ECG electrode placement, you can use different ECG cables (3-lead, 5-lead or 12-lead). Since the respiration signal is measured between two ECG electrodes, if a standard ECG electrode placement is applied, the two electrodes should be RA and LA of ECG Lead I, or RA and LL of ECG Lead II.

#### NOTE

• To optimize the respiration waveform, place the RA and LA electrodes horizontally when monitoring respiration with ECG Lead I; place the RA and LL electrodes diagonally when monitoring respiration with ECG Lead II.

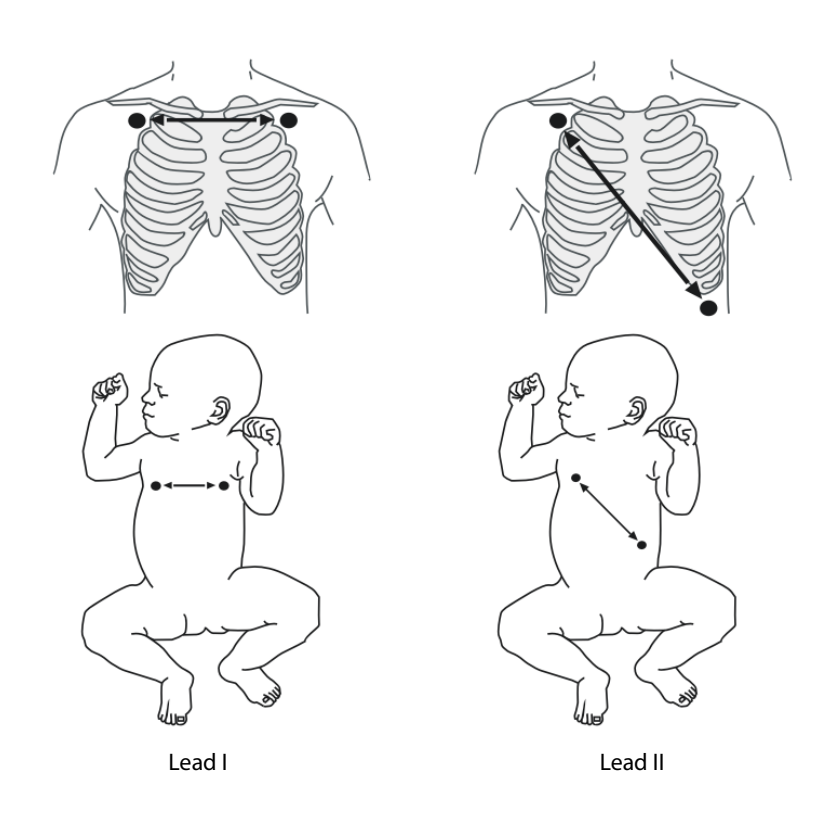

### 9.4.1 Optimizing Lead Placement for Resp

If you want to measure Resp and you are already measuring ECG, you may need to optimize the placement of the two electrodes between which Resp will be measured. Repositioning ECG electrodes from standard positions results in changes in the ECG waveform and may influence ST and arrhythmia interpretation.

### 9.4.2 Cardiac Overlay

Cardiac activity that affects the Resp waveform is called cardiac overlay. It happens when the Resp electrodes pick up impedance changes caused by the rhythmic blood flow. Correct electrodes placement can help to reduce cardiac overlay: avoid the liver area and the ventricles of the heart in the line between the respiratory electrodes. This is particularly important for neonates.

#### 9.4.3 Abdominal Breathing

Some patients with restricted movement breathe mainly abdominally. In these cases, you may need to place the left leg electrode on the left abdomen at the point of maximum abdominal expansion to optimise the respiratory wave.

#### 9.4.4 Lateral Chest Expansion

In clinical applications, some patients (especially neonates) expand their chests laterally, causing a negative intrathoracic pressure. In these cases, it is better to place the two respiration electrodes in the right midaxillary and the left lateral chest areas at the patient's maximum point of the breathing movement to optimise the respiratory waveform.

## 9.5 Choosing the Respiration Lead

In the [Resp Setup] menu, set [Resp Lead] to [I], [II] or [Auto].

# 9.6 Changing the Apnea Alarm Delay

The apnea alarm is a high-level alarm used to detect apneas. You can set the apnea alarm delay time after which the patient monitor alarms if the patient stops breathing. In the [**Resp Setup**] menu, select [**Apnea Delay**] and then select the appropriate setting. The [**Apnea Delay**] of Resp, CO<sub>2</sub>, AG, and RM module keeps consistent with each other.

# 9.7 Changing Resp Detection Mode

In the [Resp Setup] menu, select [Detection Mode] and toggle between [Auto] and [Manual].

In auto detection mode, the patient monitor adjusts the detection level automatically, depending on the wave height and the presence of cardiac artifact. Note that in auto detection mode, the detection level (a dotted line) is not displayed on the waveform.

Use auto detection mode for situations where:

- The respiration rate is not close to the heart rate.
- Breathing is spontaneous, with or without continuous positive airway pressure (CPAP).
- Patients are ventilated, except patients with intermittent mandatory ventilation (IMV).
- In manual detection mode, you adjust the dotted detection level line to the desired level by selecting [Upper Line] or [Lower Line] and then selecting a or beside them. Once set, the detection level will not adapt automatically to different respiration depths. It is important to remember that if the depth of breathing changes, you may need to change the detection level.

Use manual detection mode for situations where:

- The respiration rate and the heart rate are close.
- Patients have intermittent mandatory ventilation.
- Respiration is weak. Try repositioning the electrodes to improve the signal.

In Auto Detection Mode, if you are monitoring Resp and ECG is switched off, the monitor cannot compare the ECG and Resp rates to detect cardiac overlay. The respiration detection level is automatically set higher to prevent the detection of cardiac overlay as respiration.

In Manual Detection Mode, cardiac overlay can in certain situations trigger the respiration counter. This may lead to a false indication of a high respiration or an undetected apnea condition. If you suspect that cardiac overlay is being registered as breathing activity, raise the detection level above the zone of cardiac overlay. If the Resp wave is so small that raising the detection level is not possible, you may need to optimize the electrode placement as described in the section "Lateral Chest Expansion".

# 9.8 Changing Resp Wave Settings

# 

• When monitoring in manual detection mode, make sure to check the respiration detection level after you have increased or decreased the size of the respiration wave.

In the [**Resp Setup**] menu, you can:

- Select [**Gain**] and then select an appropriate setting. The bigger the gain is, the larger the wave amplitude is.
- Select [**Sweep**] and then select an appropriate setting. The faster the wave sweeps, the wider the wave is.

# 9.9 Setting RR Source

To set RR source:

- 1. Enter the [**Resp Setup**] menu.
- 2. Select [**RR Source**] and then select a source or [**Auto**] from the dropdown list.

The dropdown list displays the currently available RR source. When you select [**Auto**], the system will automatically select the RR source according to the priority. When the current RR source does not have valid measurement, the system will automatically switch the [**RR Source**] to [**Auto**]. RR source switches back to impedance respiration if you press the silence hardkey on the monitor's front during an apnea alarm.

The priority of RR source is (from high to low): CO<sub>2</sub> measurement, RM measurement and impedance respiration measurement.

The [**RR Source**] settings of Resp, CO<sub>2</sub>, AG and RM module are linked.

The RR source options and description are shown in the table below.

| Option          | Description                                                    |
|-----------------|----------------------------------------------------------------|
| Auto            | RR source is automatically selected according to the priority. |
| CO <sub>2</sub> | RR source is from CO₂ measurement.                             |
| RM              | RR source is from RM measurement.                              |
| ECG             | RR source is from impedance respiration measurement.           |

# 9.10 Setting alarm properties

Select [**Alarm Setup** >>] from the [**Resp Setup**] menu. In the popup menu, you can set alarm properties for this parameter.

FOR YOUR NOTES
The pulse numeric counts the arterial pulsations that result from the mechanical activity of the heart. You can display a pulse from any measured SpO<sub>2</sub> or any arterial pressure (see the IBP section). The displayed pulse numeric is color-coded to match its source.

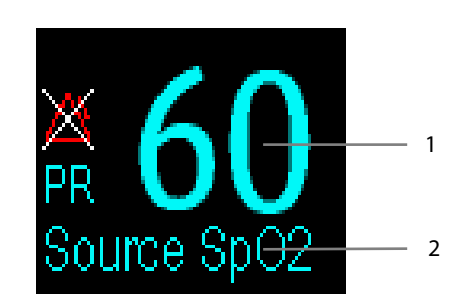

- 1. PR: detected beats per minute.
- 2. PR Source

### **10.2 Setting the PR Source**

The current pulse source is displayed in the PR parameter area. The pulse rate chosen as pulse source:

- is monitored as system pulse and generates alarms when you select PR as the active alarm source;
- is stored in the monitor's database and reviewed in the graphic/tabular trends; in trend graphs, as the PR curve is in the same color with the PR source , it is unlikely to distinguish the PR source ;
- is sent via the network to the central monitoring system, if available.

To set which pulse rate as PR source:

- 1. Enter the [**SpO**<sub>2</sub> **Setup]** menu.
- 2. Select [**PR Source**] and then select a label or [**Auto**] from the popup menu.

The popup menu displays the currently available PR sources from top to bottom by priority. When you select [**Auto**], the system will automatically select the first option as the PR source from the popup menu. When the current PR source is unavailable, the system will automatically switch [**PR Source**] to [**Auto**]. When you select [**IBP**], the system will automatically select the first pressure label as the PR source from the popup menu.

# **10.3 Selecting the Active Alarm Source**

In most cases the HR and pulse numerics are identical. In order to avoid simultaneous alarms on HR and Pulse, the monitor uses either HR or Pulse as its active alarm source. To change the alarm source, select [Alm Source] in the [ECG Setup] or [SpO<sub>2</sub> Setup] menu and then select either:

- [**HR**]: The monitor will use the HR as the alarm source for HR/pulse.
- [**PR**]: The monitor will use the PR as the alarm source for HR/pulse.
- [Auto]: If the [Alm Source] is set to [Auto], the monitor will use the heart rate from the ECG measurement as the alarm source whenever the ECG measurement is switched on and a valid heart rate is available. If the heart rate becomes unavailable, for example if leads becomes disconnected, and a pulse source is switch on and available, the monitor will automatically switch to Pulse as the alarm source. When the Leads Off condition is corrected, the monitor will automatically switch back to the heart rate as the alarm source.

# 10.4 QRS Tone

When PR is used as the alarm source, the PR source will be used as a source for the QRS tone. You can change the QRS volume by adjusting [**Beat Vol**] in the [**SpO**<sub>2</sub> **Setup**] menu. When a valid SpO<sub>2</sub> value exists, the system will adjust the pitch tone of QRS volume according to the SpO<sub>2</sub> value.

SpO<sub>2</sub> monitoring is a non-invasive technique used to measure the amount of oxygenated haemoglobin and pulse rate by measuring the absorption of selected wavelengths of light. The light generated in the probe passes through the tissue and is converted into electrical signals by the photodetector in the probe. The SpO<sub>2</sub> module processes the electrical signal and displays a waveform and digital values for SpO<sub>2</sub> and pulse rate.

This device is calibrated to display functional oxygen saturation. It provides four measurements:

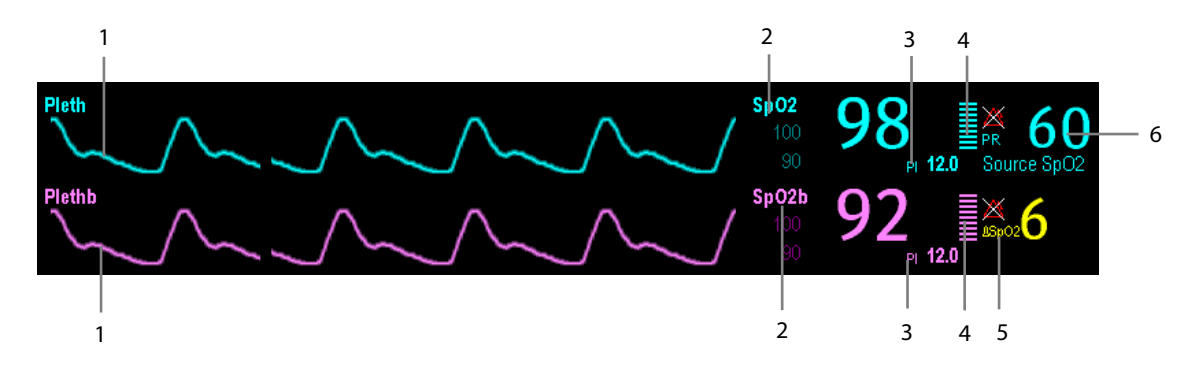

- 1. Pleth waveform (Pleth/Plethb): visual indication of patient's pulse. The waveform is not normalized.
- Oxygen saturation of arterial blood (SpO<sub>2</sub>/SpO<sub>2</sub>b): percentage of oxygenated hemoglobin in relation to the sum of oxyhemoglobin and deoxyhemoglobin. SpO<sub>2</sub> measurement is obtained through the MPM module, and SpO<sub>2</sub>b measurement is obtained through the SpO<sub>2</sub> module.
- 3. Perfusion index (PI): gives the numerical value for the pulsatile portion of the measured signal caused by arterial pulsation. PI is an indicator of the pulsatile strength. You can also use it to assess the quality of SpO<sub>2</sub> measurement. Above 1 is optimal, between 0.3 and 1 is acceptable. Below 0.3 indicates low perfusion; reposition the SpO<sub>2</sub> sensor or find a better site. If low perfusion persists, choose another method to measure oxygen saturation if possible. PI is available for Mindray SpO<sub>2</sub> module or Masimo SpO<sub>2</sub> module.
- 4. Perfusion indicator: the pulsatile portion of the measured signal caused by arterial pulsation.
- 5. SpO<sub>2</sub> difference (  $\triangle$  SpO<sub>2</sub>):  $\triangle$  SpO<sub>2</sub>= | SpO<sub>2</sub>-SpO<sub>2</sub>b | .
- 6. Pulse rate (derived from pleth wave): detected pulsations per minute.

In the case that you need to measure SpO<sub>2</sub> and spO<sub>2</sub>b, select the same type of modules. Otherwise, the SpO<sub>2</sub> module for SpO<sub>2</sub>b is closed automatically. For example, if MPM module configuring Mindray SpO<sub>2</sub> and Masimo SpO<sub>2</sub> module are applied simultaneously, Masimo SpO<sub>2</sub> module is closed automatically.

### 11.2 Safety

# / WARNING

- Use only SpO<sub>2</sub> sensors specified in this manual. Follow the SpO<sub>2</sub> sensor's instructions for use and adhere to all warnings and cautions.
- When a trend toward patient deoxygenation is indicated, blood samples should be analyzed by a laboratory co-oximeter to completely understand the patient's condition.
- Do not use SpO<sub>2</sub> sensors during magnetic resonance imaging (MRI). Induced current could potentially cause burns. The sensor may affect the MRI image, and the MRI unit may affect the accuracy of the oximetry measurements.
- Prolonged continuous monitoring may increase the risk of undesirable changes in skin characteristics, such as irritation, reddening, blistering or burns. Inspect the sensor site every two hours and move the sensor if the skin quality changes. Change the application site every four hours. For neonates, or patients with poor peripheral blood circulation or sensitive skin, inspect the sensor site more frequently.

### **11.3 Identifying SpO<sub>2</sub> Connectors**

To identify which SpO<sub>2</sub> connector is incorporated into your MPM, BeneView T1, or SpO<sub>2</sub> module, see the company logo located at the right upper corner. The color of the cable connector matches the company as shown below:

- Mindray SpO<sub>2</sub> connector: a blue connector without logo.
- Masimo SpO<sub>2</sub> connector: a purple connector with a logo of Masimo SET.
- Nellcor SpO<sub>2</sub> connector: a grey connector with a logo of Nellcor.

The connectors for these three  $\mathsf{SpO}_2$  sensors are mutually exclusive.

### **11.4 Applying the Sensor**

- 1. Select an appropriate sensor according to the module type, patient category and weight.
- 2. Remove colored nail polish from the application site.
- 3. Apply the sensor to the patient.
- 4. Select an appropriate adapter cable according to the connector type and plug this cable into the SpO<sub>2</sub> connector.
- 5. Connect the sensor cable to the adapter cable.

# 11.5 Changing SpO<sub>2</sub> Settings

#### 11.5.1 Accessing SpO<sub>2</sub> Menus

By selecting the SpO<sub>2</sub> parameter window or waveform area, you can access the [**SpO**<sub>2</sub> **Setup**] or [**SpO**<sub>2</sub>**b Setup**] menu.

#### 11.5.2 Adjusting the Desat Alarm

The desat alarm is a high level alarm notifying you of potentially life threatening drops in oxygen saturation. Select **[Alarm Setup >>]** from the **[SpO<sub>2</sub> Setup]** or **[SpO<sub>2</sub>b Setup]** menu. From the popup menu, you can set low alarm limit, alarm switch, and alarm recording for **[Desat]** or **[Desatb]**. When the SpO<sub>2</sub> value is below the desat alarm limit and desat alarm switch is set on, the message **[SpO<sub>2</sub> Desat]** or **[SpO<sub>2</sub>b Desat]** is displayed.

#### **11.5.3 Setting SpO<sub>2</sub> Sensitivity**

For Masimo SpO<sub>2</sub> module, you can set [Sensitivity] to [Normal] or [Maximum] in the [SpO<sub>2</sub> Setup] or [SpO<sub>2</sub>b Setup] menu. When the [Sensitivity] is set to [Maximum], the patient monitor is more sensitive to minor signals. When monitoring critically ill patients whose pulsations are very weak, it is strongly recommended that the sensitivity is set to [Maximum]. When monitoring neonatal or non-critically ill patients who tend to move a lot, noise or invalid signals may be caused. In this case, it is recommended that the sensitivity is set to [Normal] so that the interference caused by motion can be filtered and therefore the measurement stability can be ensured. The settings of sensitivity in the [SpO<sub>2</sub> Setup] and [SpO<sub>2</sub>b Setup] menus are linked.

#### 11.5.4 Changing Averaging Time

The SpO<sub>2</sub> value displayed on the monitor screen is the average of data collected within a specific time. The shorter the averaging time is, the quicker the patient monitor responds to changes in the patient's oxygen saturation level. Contrarily, the longer the averaging time is, the slower the patient monitor responds to changes in the patient's oxygen saturation level, but the measurement accuracy will be improved. For critically ill patients, selecting shorter averaging time will help understanding the patient's state.

To set the averaging time:

- For Mindray SpO<sub>2</sub> module, select [Sensitivity] in the [SpO<sub>2</sub> Setup] or [SpO<sub>2</sub>b Setup] menu and then toggle between [High], [Med] and [Low], which respectively correspond to 7 s, 9 s and 11 s.
- For Masimo SpO<sub>2</sub> module, select [**Averaging**] in the [**SpO**<sub>2</sub> **Setup**] or [**SpO**<sub>2</sub>**b Setup**] menu and then toggle between [2-4 s], [4-6 s], [8 s], [10 s], [12 s], [14 s] and [16 s].

#### 11.5.5 Monitoring SpO<sub>2</sub> and NIBP Simultaneously

When monitoring SpO<sub>2</sub> and NIBP on the same limb simultaneously, you can switch [**NIBP Simul**] on in the [**SpO**<sub>2</sub> **Setup**] or [**SpO**<sub>2</sub>**b Setup**] menu to lock the SpO<sub>2</sub> alarm status until the NIBP measurement ends. If you switch [**NIBP Simul**] off, low perfusion caused by NIBP measurement may lead to inaccurate SpO<sub>2</sub> readings and therefore cause false physiological alarms.

#### 11.5.6 Sat-Seconds Alarm Management

With traditional alarm management, high and low alarm limits are set for monitoring oxygen saturation. During monitoring, as soon as an alarm limit is violated, an audible alarm immediately sounds. When the patient % SpO<sub>2</sub> fluctuates near an alarm limit, the alarm sounds each time the limit is violated. Such frequent alarm can be distracting. Nellcor's Sat-Seconds alarm management technique is used to reduce these nuisance alarms.

The Sat-Seconds feature is available with the Nellcor SpO<sub>2</sub> module to decrease the likelihood of false alarms caused by motion artifacts. To set the Sat-Seconds limit, select [**Sat-Seconds**] in the [**SpO**<sub>2</sub> **Setup**] menu and then select the appropriate setting.

With Sat-Seconds alarm management, high and low alarm limits are set in the same way as traditional alarm management. A Sat-Seconds limit is also set. The Sat-Seconds limit controls the amount of time that SpO<sub>2</sub> saturation may be outside the set limits before an alarm sounds. The method of calculation is as follows: the number of percentage points that the SpO<sub>2</sub> saturation falls outside the alarm limit is multiplied by the number of seconds that it remains outside the limit. This can be stated as the equation:

 $Sat-Seconds = Points \times Seconds$ 

Only when the Sat-Seconds limit is reached, the monitor gives a Sat-Seconds alarm. For example, the figure below demonstrates the alarm response time with a Sat-Seconds limit set at 50 and a low SpO<sub>2</sub> limit set at 90%. In this example, the patient % SpO<sub>2</sub> drops to 88% (2 points) and remains there for 2 seconds. Then it drops to 86% (4 points) for 3 seconds, and then to 84% (6 points) for 6 seconds. The resulting Sat-Seconds are:

| % SpO <sub>2</sub> | Seconds | Sat-Seconds |
|--------------------|---------|-------------|
| 2×                 | 2=      | 4           |
| 4×                 | 3=      | 12          |
| б×                 | б=      | 36          |
| Total Sat-Seconds= |         | 52          |

After approximately 10.9 seconds, a Sat-Second alarm would sound, because the limit of 50 Sat-Seconds would have been exceeded.

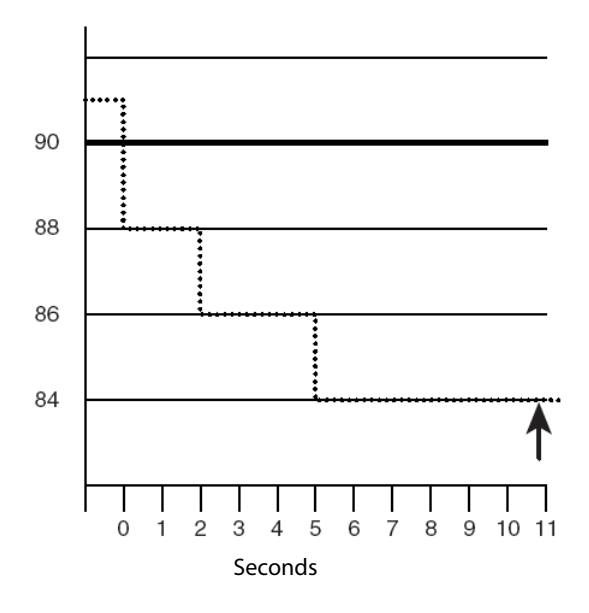

Saturation levels may fluctuate rather than remaining steady for a period of several seconds. Often, the patient % SpO<sub>2</sub> may fluctuate above and below an alarm limit, re-entering the non-alarm range several times. During such fluctuation, the monitor integrates the number of %SpO<sub>2</sub> points, both positive and negative, until either the Sat-Seconds limit is reached, or the patient%SpO<sub>2</sub> re-enters the non-alarm range and remains there.

### 11.5.7 Changing the Speed of the Pleth/Plethb Wave

In the [**SpO**<sub>2</sub> **Setup**] or [**SpO**<sub>2</sub>**b Setup**] menu, select [**Sweep**] and then select the appropriate setting. The faster the waveform sweeps, the wider the waveform is.

### 11.5.8 Setting the Alarm Level for SpO<sub>2</sub> Sensor Off Alarm

Select [Alarm Setup >>] from the [User Maintenance] menu. You can set the [SpO<sub>2</sub> SensorOff Lev.] in the popup menu.

### 11.5.9 Setting the SpO<sub>2</sub> Tone Mode

Select [Others >>] from the [User Maintenance] menu. In the popup menu, you can set [SpO<sub>2</sub> Tone] as [Mode 1] or [Mode 2].

# 

• The same SpO<sub>2</sub> tone mode shall be used for the same patient monitors in a single area.

### **11.6 Measurement Limitations**

If you doubt the measured SpO<sub>2</sub>, check patient vital signs first. Then check the patient monitor and SpO<sub>2</sub> sensor. The following factors may influence the accuracy of measurement:

- Ambient light
- Physical movement (patient and imposed motion)
- Diagnostic testing
- Low perfusion
- Electromagnetic interference, such as MRI environment
- Electrosurgical units
- Dysfunctional haemoglobin, such as carboxyhemoglobin (COHb)and methemoglobin (MetHb)
- Presence of certain dyes, such as methylene and indigo carmine
- Inappropriate positioning of the SpO<sub>2</sub> sensor, or use of incorrect SpO<sub>2</sub>
- Drop of arterial blood flow to immeaurable level caused by shock, anemia, low temperature or vasoconstrictor.

# 11.7 Masimo Information

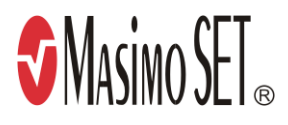

Masimo Patents

This device is covered under one or more the following U.S.A. patents: 5,758,644, 6,011,986, 6,699,194, 7,215,986, 7,254,433, 7,530,955 and other applicable patents listed at: <u>www.masimo.com/patents.htm.</u>

#### No Implied License

Possession or purchase of this device does not convey any express or implied license to use the device with unauthorized sensors or cables which would, alone, or in combination with this device, fall within the scope of one or more of the patents relating to this device.

### **11.8 Nellcor Information**

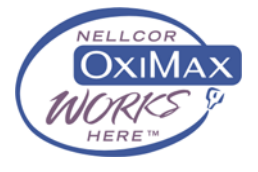

#### Nellcor Patents

This device may be covered by one or more of the following US patents and foreign equivalents: 5,485,847, 5,676,141, 5,743,263, 6,035,223, 6,226,539, 6,411,833, 6,463,310, 6,591,123, 6,708,049, 7,016,715, 7,039,538, 7,120,479, 7,120,480, 7,142,142, 7,162,288, 7,190,985, 7,194,293, 7,209,774, 7,212,847, 7,400,919.

#### No Implied License

Possession or purchase of this device does not convey any express or implied license to use the device with unauthorized replacement parts which would, alone, or in combination with this device, fall within the scope of one or more of the patents relating to this device.

The MPM and BeneView T1 uses the oscillometric method for measuring the non-invasive blood pressure (NIBP). This measurement can be used for adults, pediatrics and neonates.

Automatic non-invasive blood pressure monitoring uses the oscillometric method of measurement. To understand how this method works, we'll compare it to the auscultative method. With auscultation, the clinician listens to the blood pressure and determines the systolic and diastolic pressures. The mean pressure can then be calculated with reference to these pressures as long as the arterial pressure curve is normal.

Since the monitor cannot hear the blood pressure, it measures cuff pressure oscillation amplitudes. Oscillations are caused by blood pressure pulses against the cuff. The oscillation with the greatest amplitude is the mean pressure. This is the most accurate parameter measured by the oscillometric method. Once the mean pressure is determined, the systolic and diastolic pressures are calculated with reference to the mean.

Simply stated, auscultation measures systolic and diastolic pressures and the mean pressure is calculated. The oscillometric method measures the mean pressure and determines the systolic and diastolic pressures.

As specified by IEC 60601-2-30/EN60601-2-30, NIBP measurement can be performed during electro-surgery and discharge of defibrillator.

NIBP diagnostic significance must be decided by the doctor who performs the measurement.

#### NOTE

 Blood pressure measurements determined with this device are equivalent to those obtained by a trained observer using the cuff/stethoscope auscultatory method or an intra-arterial blood pressure measurement device, within the limits prescribed by the American National Standard, Manual, electronic, or automated sphygmomanometers.

### 12.2 Safety

# 

- Be sure to select the correct patient category setting for your patient before measurement. Do not apply the higher adult settings for pediatric or neonatal patients. Otherwise it may present a safety hazard.
- Do not measure NIBP on patients with sickle-cell disease or any condition where skin damage has occurred or is expected.
- Use clinical judgement to determine whether to perform frequent unattended blood pressure measurements on patients with severe blood clotting disorders because of the risk of hematoma in the limb fitted with the cuff.
- Do not use the NIBP cuff on a limb with an intravenous infusion or arterial catheter in place. This could cause tissue damage around the catheter when the infusion is slowed or blocked during cuff inflation.
- If you doubt the NIBP readings, determines the patient's vital signs by alternative means and then verify that the monitor is working correctly.

### **12.3 Measurement Limitations**

Measurements are impossible with heart rate extremes of less than 40bpm or greater than 240bpm, or if the patient is on a heart-lung machine.

The measurement may be inaccurate or impossible:

- If a regular arterial pressure pulse is hard to detect
- With excessive and continuous patient movement such as shivering or convulsions
- With cardiac arrhythmias
- Rapid blood pressure changes
- Severe shock or hypothermia that reduces blood flow to the peripheries
- Obesity, where a thick layer of fat surrounding a limb dampens the oscillations coming from the artery

### **12.4 Measurement Methods**

There are three methods of measuring NIBP:

- Manual: measurement on demand.
- Auto: continually repeated measurements at set intervals.
- STAT: continually rapid series of measurements over a five minute period, then return to the previous mode.

# **12.5 Setting Up the NIBP Measurement**

### 12.5.1 Preparing to Measure NIBP

- 1. Power on the monitor.
- 2. Verify that the patient category is correct. Change it if necessary.
- 3. Plug the air tubing into the NIBP connector on the MPM module or BeneView T1.
- 4. Select a correct sized cuff and then apply it as follows:
  - Determine the patient's limb circumference.
  - Select an appropriate cuff by referring to the limb circumference marked on the cuff. The width of the cuff should be 40% (50% for neonates) of the limb circumference, or 2/3 of the upper arm's length. The inflatable part of the cuff should be long enough to encircle at least 50% to 80% of the limb.
  - Apply the cuff to an upper arm or leg of the patient and make sure the Φ marking on the cuff matches the artery location. Do not wrap the cuff too tightly around the limb. It may cause discoloration, and ischemia of the extremities. Make sure that the cuff edge falls within the marked range. If it does not, use a larger or smaller cuff that will fit better.
- 5. Connect the cuff to the air tubing and make sure that the bladder inside the cover is not folded and twisted.

#### NOTE

• The use of the equipment is restricted to one patient at a time;

#### 12.5.2 Starting and Stopping Measurements

Select the [**NIBP Measure**] QuickKey and you can start the desired measurement from the popup menu. You can select [**Stop All**] QuickKey to stop all NIBP measurements. You can also start and stop measurements by using the shardkey on either the monitor's front panel or the MPM module.

#### 12.5.3 Correcting the Measurement if Limb is not at Heart Level

The cuff should be applied to a limb at the same level as the patient's heart. If the limb is not at the heart level, to the displayed value:

- Add 0.75 mmHg (0.10 kPa) for each centimetre higher, or
- Deduct 0.75 mmHg (0.10 kPa) for each centimeter lower.

### 12.5.4 Enabling NIBP Auto Cycling and Setting the Interval

- 1. Select the NIBP parameter window to enter the [**NIBP Setup**] menu.
- 2. Select [Interval] and then select a desired time interval. Selecting [Manual] switches to manual mode.
- 3. Start a measurement manually. The monitor will then automatically repeat NIBP measurements at the set time interval.

#### 12.5.5 Starting a STAT Measurement

- 1. Select the NIBP parameter window to enter the [**NIBP Setup**] menu.
- 2. Select [**NIBP STAT**]. The STAT mode initiates 5 minutes of continuous, sequential, automatic NIBP measurements.

# 

 Continuous non-invasive blood pressure measurements may cause purpura, ischemia and neuropathy in the limb with the cuff. Inspect the application site regularly to ensure skin quality and inspect the extremity of the cuffed limb for normal color, warmth and sensitivity. If any abnormity occurs, move the cuff to another site or stop the blood pressure measurements immediately.

### **12.6 Understanding the NIBP Numerics**

The NIBP display shows numerics only as below. Your display may be configured to look slightly different.

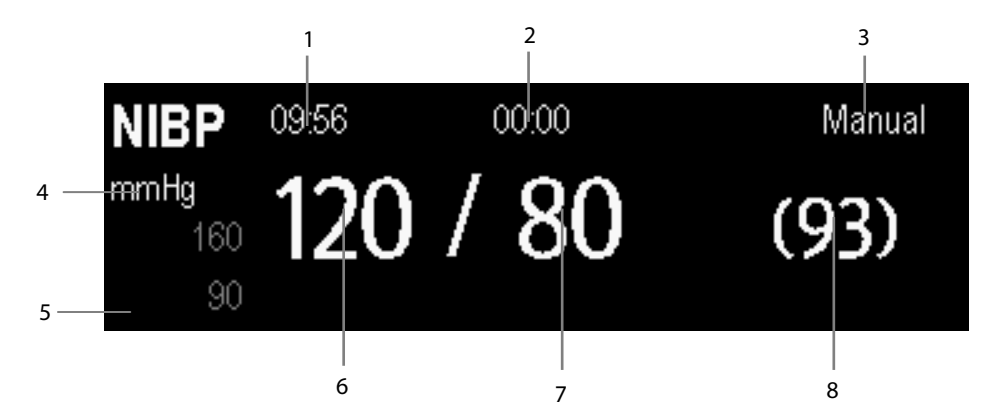

- 1. Time of last measurement
- 2. Time remaining to next measurement
- 3. Measurement mode
- 4. Unit of pressure: mmHg or kPa
- 5. Prompt message area: shows NIBP-related prompt messages
- 6. Systolic pressure
- 7. Diastolic pressure
- 8. Mean pressure obtained after the measurement and cuff pressure obtained during the measurement

### 12.7 Changing NIBP Settings

By selecting the NIBP parameter window, you can enter the [**NIBP Setup**] menu.

#### 12.7.1 Setting the Initial Cuff Inflation Pressure

You can set the initial cuff inflation pressure manually. In the [**NIBP Setup**] menu, select [**Initial Pressure**] and then select the appropriate setting.

### 12.7.2 Setting NIBP Alarm Properties

Select [**Alarm Setup** >>] from the [**NIBP Setup**] menu. You can set the alarm properties for this parameter in the popup menu.

### 12.7.3 Switching On NIBP End Tone

The monitor can issue a reminder tone at the completion of NIBP measurement. The NIBP end tone is off by default. You can switch it on by accessing the [**NIBP Setup**] menu.

### 12.7.4 Displaying NIBP List

Select [**Screens**] QuickKey→[**Screen Setup**]. You can set [**NIBP List**] to be displayed at the bottom area of the screen. Then, multiple sets of most recent NIBP measurements will be displayed. And PR displayed is derived from NIBP.

| NIBP List |      | PR | Time  |
|-----------|------|----|-------|
| 120 / 80  | (93) | 60 | 17:15 |
| 120 / 80  | (93) | 60 | 16:23 |
| 120 / 80  | (93) | 60 | 16:09 |
| 120 / 80  | (93) | 60 | 14:24 |

You can not display NIBP list in some screens such as the big numerics screen and the interpretation of resting 12-lead ECG screen.

#### 12.7.5 Setting the Pressure Unit

Select [**Unit Setup** >>] from the [**User Maintenance**] menu. In the popup menu, select [**Press. Unit**] and toggle between [**mmHg**] and [**kPa**].

# **12.8 Assisting Venous Puncture**

You can use the NIBP cuff to cause sub-diastolic pressure to block the venous blood vessel and therefore help venous puncture.

- 1. Select [**VeniPuncture** >>] from the [**NIBP Setup**] menu. In the popup menu, verify that the [**Cuff Press.**] value is appropriate. Change it if necessary.
- 2. Select [VeniPuncture].
- 3. Puncture vein and draw blood sample.
- 4. Select the 🗞 hardkey on the monitor's front, or the [**Stop All**] QuickKey to deflate the cuff. The cuff deflates automatically after a set time if you do not deflate it.

During measurement, the NIBP display shows the inflation pressure of the cuff and the remaining time in venous puncture mode.

#### FOR YOUR NOTES

You can simultaneously monitor two temperature sites using the MPM or the BeneView T1.

### 13.2 Safety

🗠 warning

• Verify that the probe detection program works correctly before monitoring. Plug out the temperature probe cable from the T1 or T2 connector, and the monitor can display the message [T1 Sensor Off] or [T2 Sensor Off] and give alarm tones correctly.

### 13.3 Making a Temp Measurement

- 1. Select an appropriate probe for your patient.
- 2. If you are using a disposable probe, connect the probe to the temperature cable.
- 3 Plug the probe or temperature cable to the temperature connector.
- 4. Attach the probe to the patient correctly.
- 5. Check that the alarm settings are appropriate for this patient.

### 13.4 Understanding the Temp Display

The temperature monitoring is displayed on the monitor as three numerics: T1, T2 and TD. By selecting this area, you can enter the [**Alarm Setup**] menu.

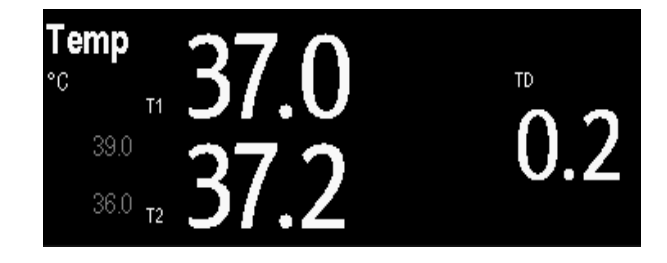

# 13.5 Setting the Temperature Unit

Select [**Unit Setup** >>] from the [**User Maintenance**] menu. In the popup menu, select [**Temp Unit]** and toggle between [**°C**] and [**°F**].

You can measure invasive blood pressure using the MPM, BeneView T1, or the pressure plug-in module. The monitor can monitor up to 8 invasive blood pressures and displays the systolic, diastolic and mean pressures and a waveform for each pressure.

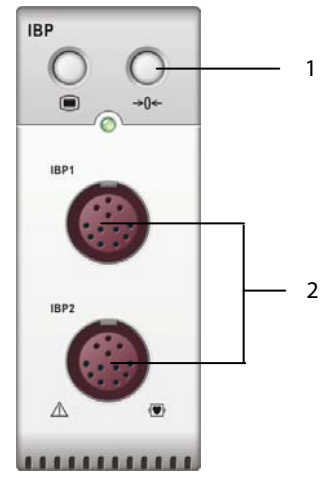

#### 1. Zero key

2. Connector for IBP cable

### 14.2 Safety

### WARNING

- Use only pressure transducers specified in this manual. Never reuse disposable pressure transducers.
- Make sure that the applied parts never contact other conductive parts.
- To reduce the hazard of burns during high-frequency surgical procedure, ensure that the monitor's cables and transducers never come into contact with the high-frequency surgical units.
- When using accessories, their operating temperature should be taken into consideration. For details, refer to instructions for use of accessories.

## 14.3 Setting Up the Pressure Measurement

- 1. Plug the pressure cable into the IBP connector.
- 2. Prepare the flush solution.
- 3. Flush the system to exhaust all air from the tubing. Ensure that the transducer and stopcocks are free of air bubbles.

#### 

- If air bubbles appear in the tubing system, flush the system with the infusion solution again. Air bubble may lead to wrong pressure reading.
- 4. Connect the pressure line to the patient catheter.
- 5. Position the transducer so that it is level with the heart, approximately at the level of the midaxillary line.
- 6. Select the appropriate label.
- 7. Zero the transducer. After a successful zeroing, turn off the stopcock to the atmosphere and turn on the stopcock to the patient.

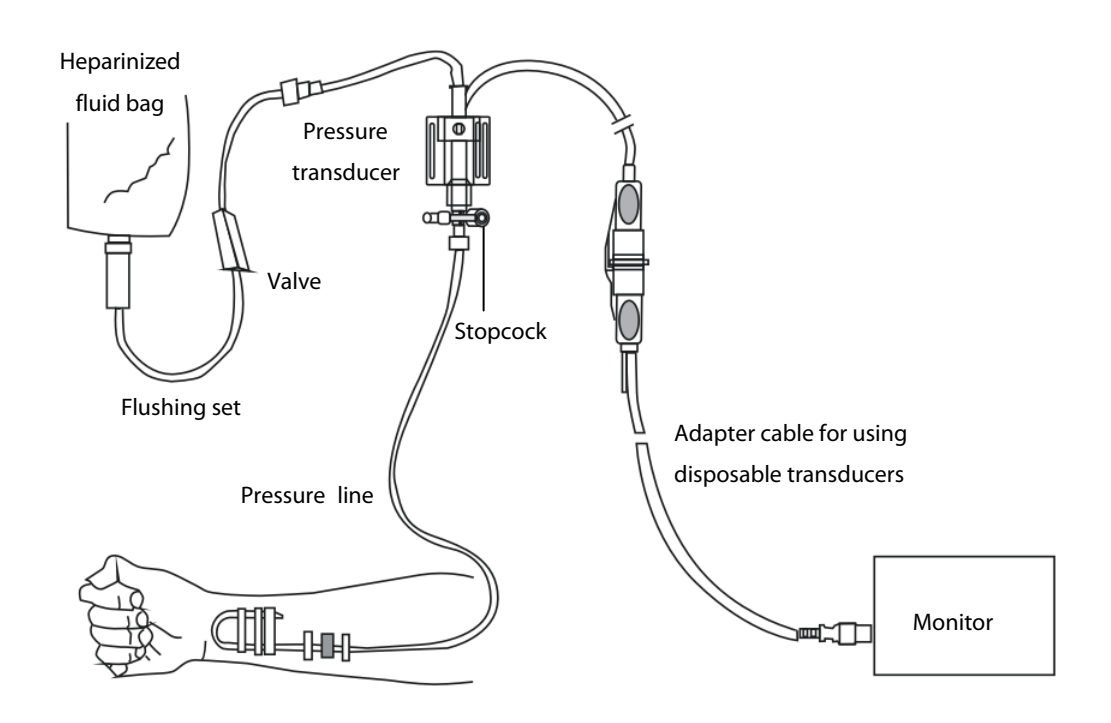

# WARNING

• If measuring intracranial pressure (ICP) with a sitting patient, level the transducer with the top of the patient's ear. Incorrect leveling may give incorrect values.

# 14.4 Understanding the IBP Display

The IBP measurement is displayed on the monitor as a waveform and numeric pressures. The figure below shows the waveform and numerics for the Art pressure. For different pressures, this display may be slightly different.

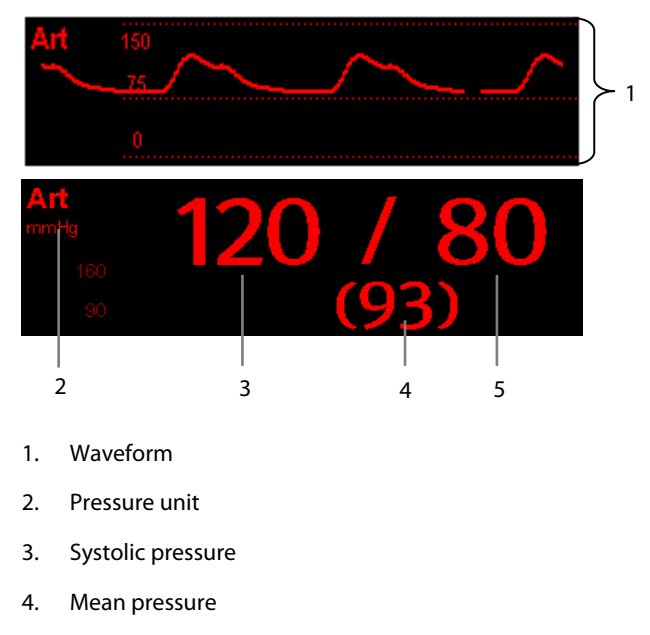

5. Diastolic pressure

For some pressures, the parameter window may show the mean pressure only. For different pressures, their defaults unit may be different. If the Art and ICP pressures are measured simultaneously, the ICP parameter area will display numeric CPP, which is obtained by subtracting ICP from the Art mean.

### 14.5 Changing IBP Settings

#### 14.5.1 Changing a Pressure for Monitoring

1. Select the pressure you want to change to enter its setup menu. In the menu, there is a figure showing the current IBP measurement connector.

| Art Setup                                                          |           | × |
|--------------------------------------------------------------------|-----------|---|
| Label                                                              | Art       | ] |
| Scale                                                              | 0 to 160  |   |
| Sweep                                                              | 12.5 mm/s |   |
| Filter                                                             | 40 Hz     |   |
| Sensitivity                                                        | Med       |   |
| Art Zero>>                                                         |           | ] |
| Alarm Setup >>                                                     |           | ] |
| Change the size of the Art waveform by adjusting the scale height. |           |   |

| Label    | Description                 | Label            | Description               |
|----------|-----------------------------|------------------|---------------------------|
| PA       | Pulmonary artery pressure   | CVP              | Central venous pressure   |
| Ao       | Aortic pressure             | LAP              | Left atrial pressure      |
| UAP      | Umbilical arterial pressure | RAP              | Right atrial pressure     |
| BAP      | Brachial arterial pressure  | ICP              | Intracranial pressure     |
| FAP      | Femoral arterial pressure   | UVP              | Umbilical venous pressure |
| Art      | Arterial blood pressure     | LV               | Left ventricular pressure |
| P1 to P4 |                             | Non-specific pre | ssure label               |

2. Select [Label] and then select your desired label from the list. The already displayed labels cannot be selected.

### 14.5.2 Setting Alarm Properties

Select [**Alarm Setup** >>] from the parameter setup menu. You can set alarm properties for this parameter in the popup menu.

### 14.5.3 Changing Averaging Time

The IBP value displayed on the monitor screen is the average of data collected within a specific time. The shorter the averaging time is, the quicker the patient monitor responds to changes in the patient's blood pressure. Contrarily, the longer the averaging time is, the slower the patient monitor responds to changes in the patient's blood pressure, but the measurement accuracy will be improved. For critically ill patients, selecting shorter averaging time will help understanding the patient's state.

To set the averaging time, in the parameter setup menu, select [**Sensitivity**] and toggle between [**High**], [**Med**] and [**Low**], the corresponding averaging time is about 1 s, 8 s and 12 s respectively.

### 14.5.4 Setting the Pressure Unit

Select [Unit Setup >>] from the [User Maintenance] menu. In the popup menu, select [Press. Unit] and toggle between [mmHg] and [kPa]. Select [CVP Unit] and toggle between [mmHg], [cmH<sub>2</sub>O] and [kPa].

### 14.5.5 Setting Up the IBP Wave

In the setup menu for the pressure, you can:

- Select [**Sweep**] and then select the appropriate setting. The faster the wave sweeps, the wider the wave is.
- Select [Scale] and then select the appropriate setting. If [Auto] is selected, the size of the pressure's waveform will be adjusted automatically.
- Select [**Filter**] and then select the desired option.

### 14.6 Measuring PAWP

Pulmonary Artery Wedge Pressure (PAWP) values, used to assess cardiac function, are affected by fluid status, myocardial contractility, and valve and pulmonary circulation integrity.

Obtain the measurement by introducing a balloon-tipped pulmonary artery flotation catheter into the pulmonary artery. When the catheter is in one of the smaller pulmonary arteries, the inflated balloon occludes the artery allowing the monitor to record changes in the intrathoracic pressures that occur throughout the respiration cycle.

The pulmonary wedge pressure is the left ventricular end diastolic pressure when the airway pressure and valve function are normal. The most accurate PAWP values are obtained at the end of the respiration cycle when the intrathoracic pressure is fairly constant and the artifact caused by respiration is minimal.

#### 14.6.1 Preparing to Measure PAWP

- 1. Prepare the same accessories as in the C.O. measurement. Connect the parts such as catheter, syringe, etc. following the C.O. measurement steps and use the balloon inflation port.
- 2. Connect the PAWP cable into the IBP connector on the monitor. Since PAWP is measured on PA, selecting [**PA**] as the IBP label is recommended.
- 3. Select the PA parameter window or waveform area to enter its setup menu. Then, select [**PAWP**] to enter the PAWP measurement window. You can also enter the PAWP measurement window from the P1-P4 parameter window.

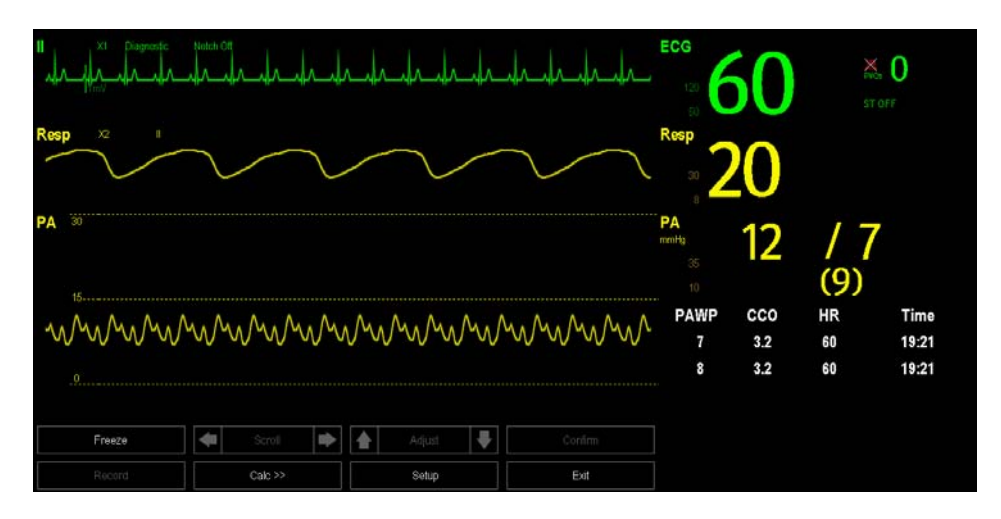

#### NOTE

• After entering the PAWP measurement window, the monitor will turn off the PA alarm automatically.

#### 14.6.2 Setting Up the PAWP Measurement

1. Wedge the flotation catheter into the pulmonary artery. Then inflate the balloon and pay attention to PA waveform changes on the screen.

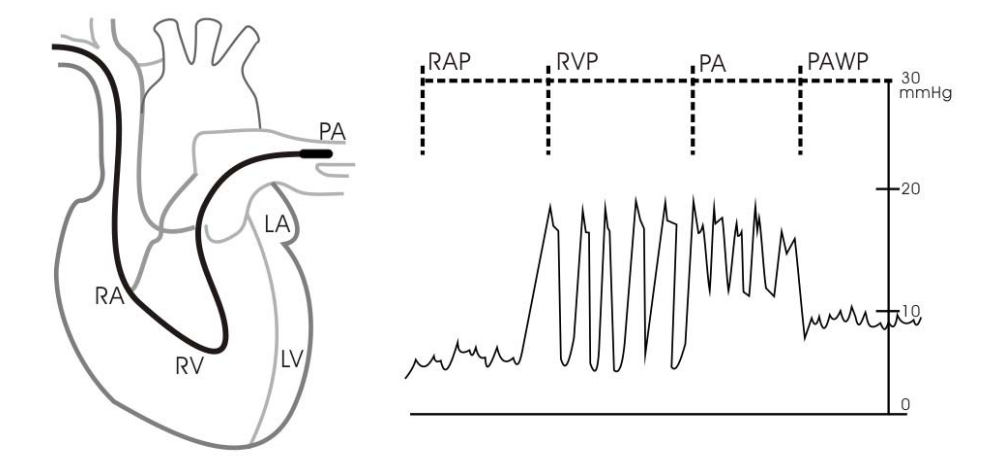

- 2. After obtaining a stable PAWP waveform, press the [**Freeze**] key to freeze the waveform and deflate the balloon.
- 3. You can adjust the PAWP scale to an appropriate position by adjusting A or selection by adjusting selection. Press the [**Confirm**] key to save one PAWP measurement.
- 4. If you need to start a new measurement, select [Next Measure].

# 

- Prolonged inflation can cause pulmonary hemorrhage, infarction or both. Inflate the balloon for the minimum time necessary to get an accurate measurement.
- If the PAWP is greater than the PA (systolic), deflate the balloon and report the incident in accordance with hospital policy. Because the pulmonary artery could be accidentally ruptured, and the PAWP value derived will not reflect the patient's hemodynamic state, but will merely reflect the pressure in the catheter or balloon.

#### 14.6.3 Understanding the PAWP Setup Menu

Select [Setup] to enter the [PAWP Setup] menu. In this menu, you can:

- Select a ECG lead wave as the first reference wave.
- Select a respiration wave as the second reference wave.
- Select a sweep speed for the displayed waveform.
- Change the size of the PA waveform by adjusting the scale height.

# 14.7 Zeroing the Transducer

To avoid inaccurate pressure readings, the monitor requires a valid zero. Zero the transducer in accordance with your hospital policy (at least once per day). Zero whenever:

- A new transducer or adapter cable is used.
- You reconnect the transducer cable to the monitor.
- The monitor restarts.
- You doubt the readings.
- 1. Turn off the stopcock to the patient.

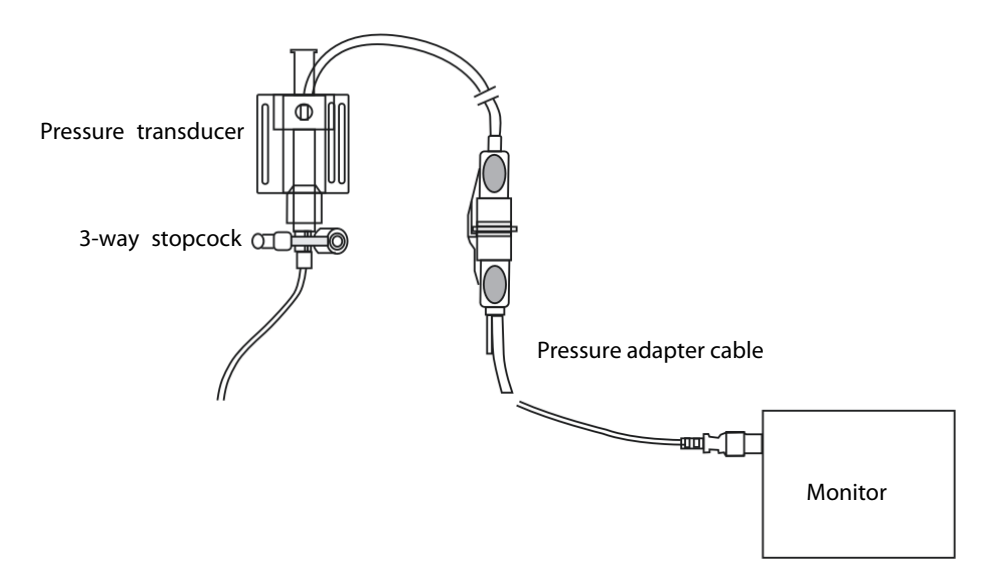

- 2. Vent the transducer to the atmospheric pressure by turning on the stopcock to the air.
- Press the →0← hardkey on the module, or, in the setup menu for the pressure (e.g. Art), select [Art Zero >>]→[Zero]. During zero calibration, the [Zero] button appears dimmed. It recovers after the zero calibration is completed. To zero all IBP channels, select [Zero IBP] hotkey, and then select [Zero All Channels] in the popup menu.
- 4. After the zero calibration is completed, close the stopcock to the air and open the stopcock to the patient.

#### NOTE

• Your hospital policy may recommend that the ICP transducer is zeroed less frequently than other transducers.

FOR YOUR NOTES

The cardiac output (C.O.) measurement invasively measures cardiac output and other hemodynamic parameters using the right heart (atria) thermodilution method. A cold solution of known volume and temperature is injected into the right atrium through the proximal port of a pulmonary artery (PA) catheter. The cold solution mixes with the blood in the right ventricle and the change in blood temperature is measured with a thermistor at the distal end of the catheter in the pulmonary artery. The temperature change is displayed as a curve in the C.O. split screen, and the monitor calculates the C.O. value from this curve. The C.O. value is inversely proportional to the area under the curve. As cardiac output varies continuously, a series of measurements must be carried out to achieve a reliable C.O. average value. Always use the average of multiple thermodilution measurements for therapy decisions. The monitor is capable of storing 6 measurements.

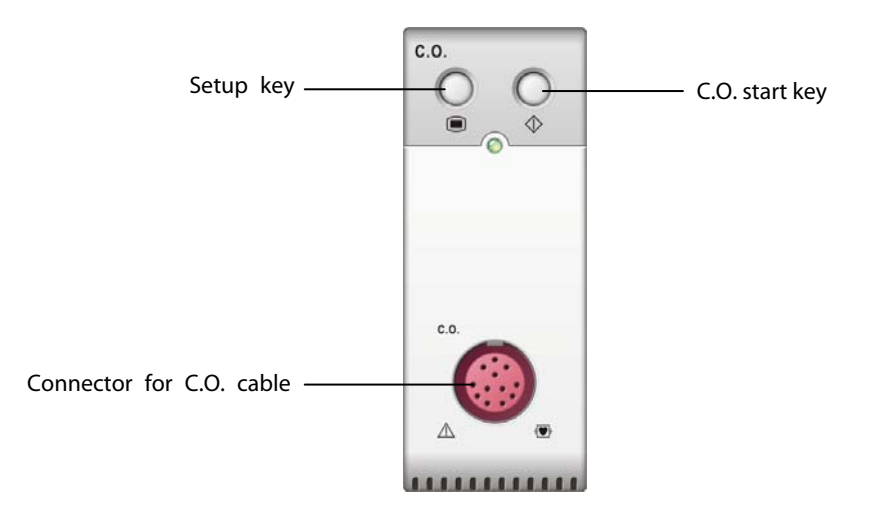

#### NOTE

• C.O. monitoring is restricted to adult patients only.

# 15.2 Understanding the C.O. Display

The C.O. measurement is displayed on the monitor as numeric C.O., C.I. and TB in the C.O. parameter window as shown below. To enter the [C.O. Setup] menu, select the C.O. parameter window.

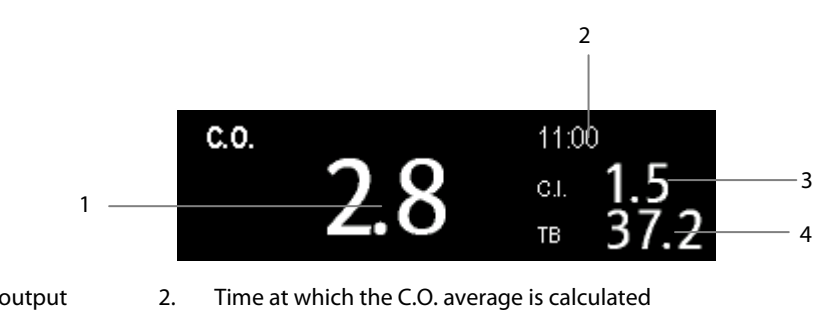

1. Cardiac output Cardiac index

3.

**Blood** temperature

## **15.3 Influencing Factors**

The factors that affect cardiac output are:

- temperature of injectate solution,
- volume of injectate solution,
- patient's baseline blood temperature,
- patient's inspiratory/expiratory cycle,
- placement of catheter with relation to proximity of lung field,
- the catheter itself,
- the patient rhythm and hemodynamic status, and

4.

any other rapid IV solutions which are infused while the C.O. measurement is being performed. 

Followings are some technique suggestions to obtain accurate C.O.:

- Injectate solution must be cooler than the patient's blood.
- Inject solution rapidly and smoothly.
- Inject at end expiration.

### 15.4 Setting Up the C.O. Measurement

# 

- Use only accessories specified in this manual. Make sure that the accessories never come into contact with conductive parts.
- 1. Connect the C.O. cable to the C.O. connector.
- 2. Interconnect the C.O. module, catheter and syringe as shown below. Make sure that:
  - The module is securely inserted.
  - The PA catheter is in place in the patient.
  - The C.O. cable is properly connected to the module.

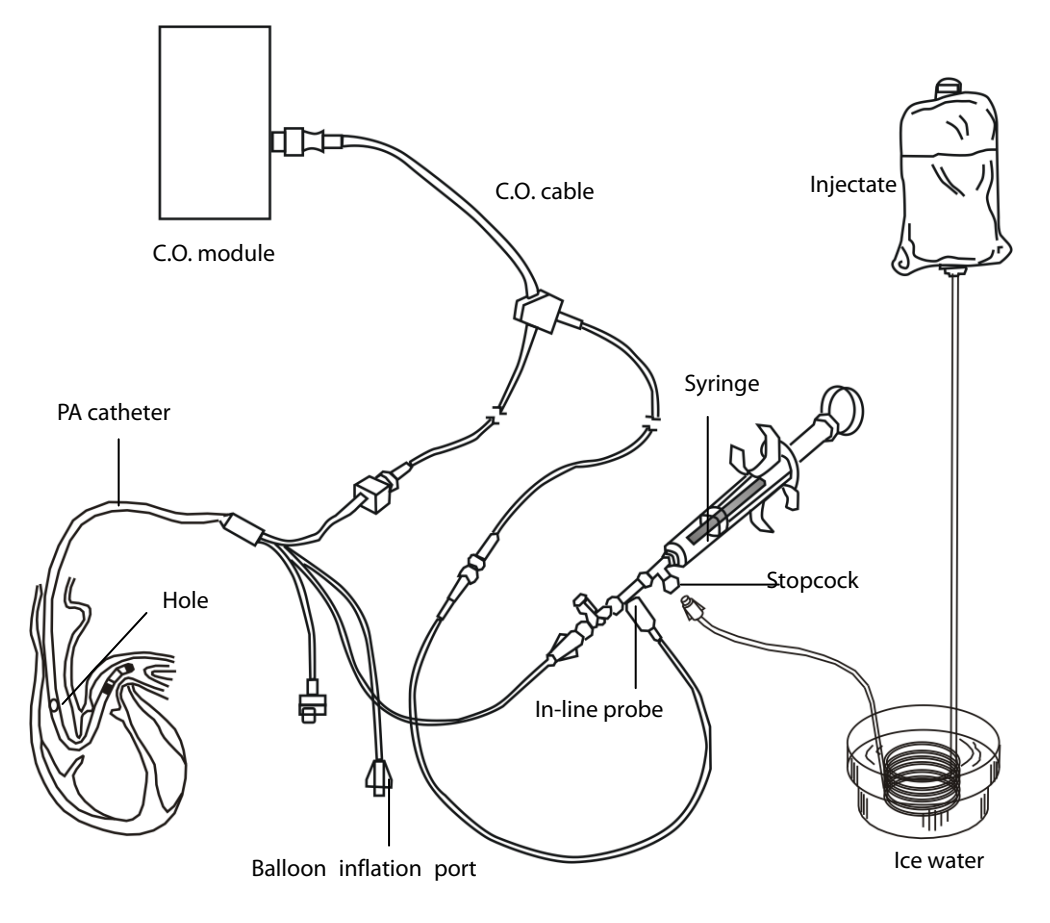

#### NOTE

• The above picture is connecting illustration when TI sensor PN 6000-10-02079 is used. The connection may be different if other TI sensors are used.

- 3. Select the C.O. parameter window to enter the [**C.O. Setup**] menu. Check if the height and weight are appropriate for your patient. Change if necessary.
- 4. In the [**C.O. Setup**] menu:
  - Check that the correct computation constant is entered. Refer to the Instruction for Use of pulmonary artery catheter to determine the [Comp. Const] according to the entered injectate volume and temperature. To change the computation constant, select [Comp. Const] and then enter the correct value. When a new catheter is used, the computation constant should be adjusted in accordance with the manufacturer's instructions for use.
  - Set the [Auto TI] to [Manual] or [Auto]. If you select [Auto], the system automatically detects the injectate temperature, and the [Manual TI] is disabled. If you select [Manual], you need to enter the injectate temperature at [Manual TI] manually.
  - Set the [Measuring Mode] to [Auto] or [Manual]. In [Auto] mode, the monitor automatically takes the C.O. measurement after establishing a baseline blood temperature. In this mode, it is not necessary to select the [Start] button in the C.O. measurement window. In [Manual] mode, the monitor takes the C.O. measurement after [Start] button is selected.
- 5. Select [**Enter C.O. Screen**] to enter the C.O. measurements window.

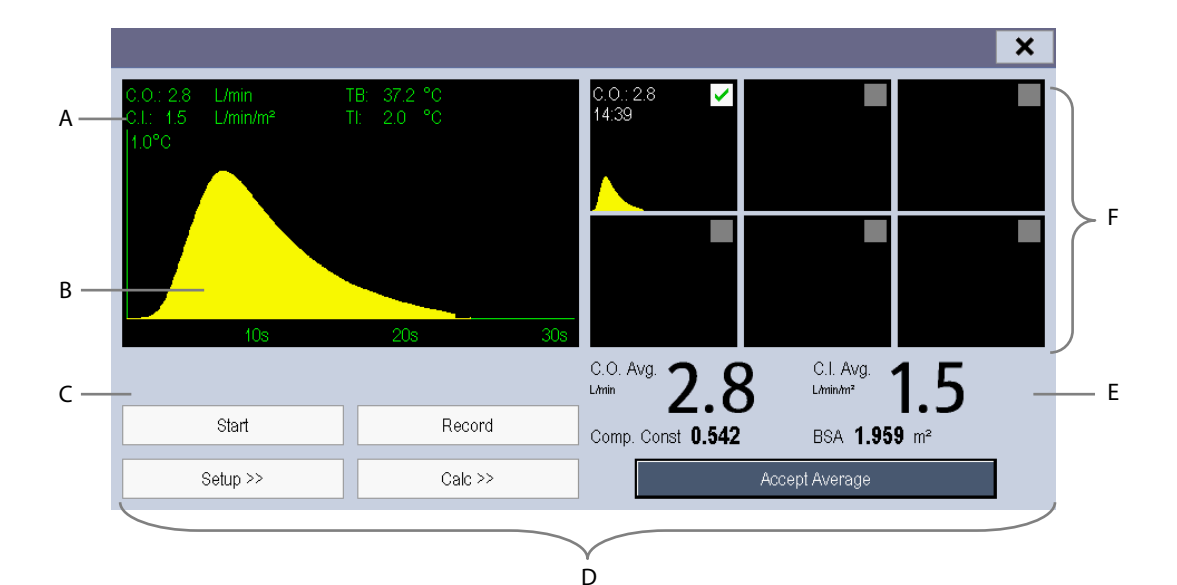

- A. Currently measured numeric
- B. Currently measured C.O. curve
- C. Prompt message area
- D. Buttons
- E. Averaged values
- F. Measurement windows

- 6. Proceed as follows.
  - In [Manual] measure mode, when you see the message [Ready for new set of measurement], select the [Start] button and then inject the solution quickly. As shown in the figure above, during the measurement, the currently measured thermodilution curve is displayed. At the end of the measurement, the thermodilution curve is transferred to one of the 6 measurement windows and the monitor prompts you to wait for a certain period of time before starting a new measurement.
  - In [Auto] measure mode, the C.O. measurements can be performed consecutively, without the need for pressing the [Start] button between measurements. A new thermodilution measurement is possible as soon as [Inject now!] is displayed on the screen. The patient monitor automatically detects further thermodilution measurements.
- 7. Consecutively take 3 to 5 single measurements as instructed by Step 6.

A maximum of 6 measurements can be stored. If you perform more than six measurements without rejecting any, the oldest will automatically be deleted when a seventh curve is stored. Select from the 6 measurement curves and the system will automatically calculate and display the averaged C.O. and C.I. values. Then select the [**Accept Average**] button to accept and store the averaged values.

When injecting, the stopcock to the PA catheter is open and the stopcock to the injectate solution is closed. After the measurement is completed, turn off the stopcock to the PA catheter and turn on the stopcock to the injectate solution, and then draw the injectate solution into the injectate syringe.

In the buttons area, you can:

- Select [**Start**] to start a C.O. measurement.
- Select [**Stop**] to stop the current measurement.
- Select [**Cancel**] during a measurement to cancel the measurement.
- Select [**Record**] to print out the curves selected for average calculation, numerics and averaged values by the recorder.
- Select [**Setup** >>] to access the [**C.O. Setup**] menu.
- Select [Calc >>]→[Hemodynamic >>] to access the [Hemodynamic Calculation] menu.

The system can automatically adjust the X-axis scale range to 30 s or 60 s and Y-axis scale range to  $0.5^{\circ}$ C,  $1.0^{\circ}$ C, or  $2.0^{\circ}$ C.

- Starting measuring without blood temperature being stable yet may cause measuring failure.
- During the cardiac output measurement, blood temperature alarms are inactive.
- Please refer to the Instructions for Use of pulmonary artery catheter delivered with the patient monitor to determine the [Comp. Const] and the volume of injectate.

### **15.5 Measuring the Blood Temperature**

As shown below, the blood temperature is measured with a temperature sensor at the distal end of the catheter in the pulmonary artery. During C.O. measurements, blood temperature alarms are suppressed to avoid false alarms. They will automatically recover as soon as the C.O. measurements are completed.

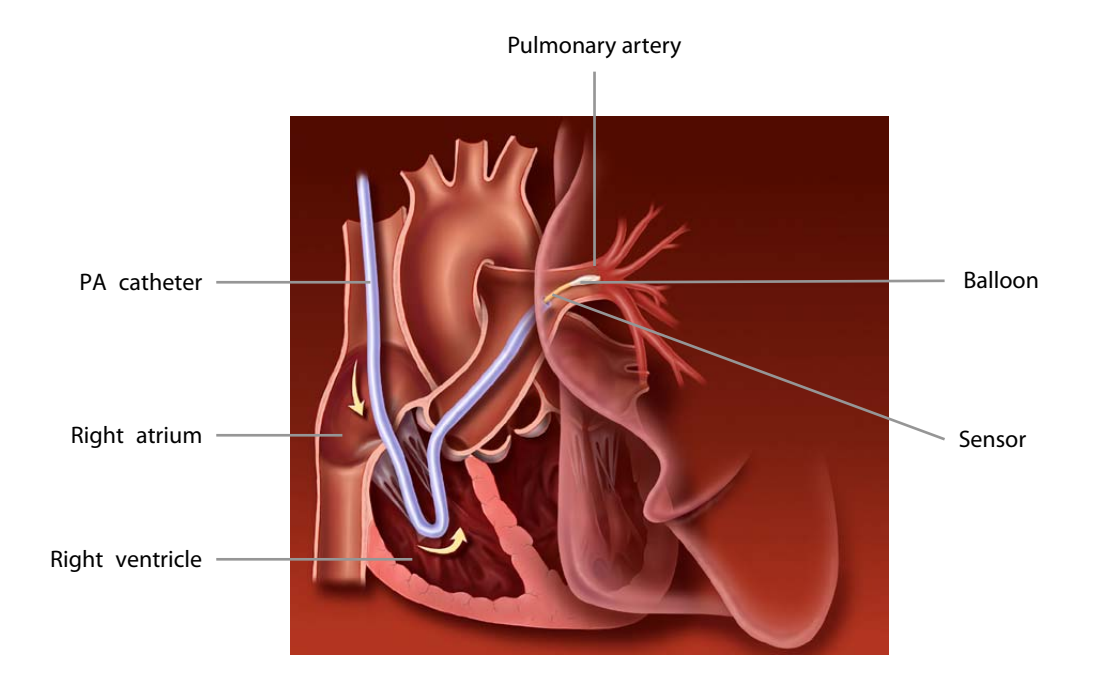

# 15.6 Changing C.O. Settings

#### 15.6.1 Setting the Temperature Unit

Select [**Unit Setup** >>] from the [**User Maintenance**] menu. In the popup menu, select [**Temp Unit**] to toggle between [ $^{\circ}$ C] and [ $^{\circ}$ F].

### 15.6.2 Setting Alarm Properties

Select [**Alarm Setup** >>] from the [**C.O. Setup**] menu. You can set alarm properties for this parameter in the popup menu.

Edwards Vigilance II<sup>®</sup> monitor / Vigileo<sup>™</sup> monitor measures continuous cardiac output (CCO), mixed venous oxygen saturation (SvO<sub>2</sub>), central venous oxygen saturation (ScvO<sub>2</sub>) etc. It also calculates hemodynamic and oxygenation parameters. This patient monitor can be connected to the Vigilance II<sup>®</sup> monitor / Vigileo<sup>™</sup> monitor and can display, store, and review the measured and calculated parameter values from the Vigilance II<sup>®</sup> monitor / Vigileo<sup>™</sup> monitor. This patient monitor can also give alarms of these measured parameters. You must set alarm on/off, alarm limits, alarm level, and alarm record separately on this monitor. The alarm is Off by default.

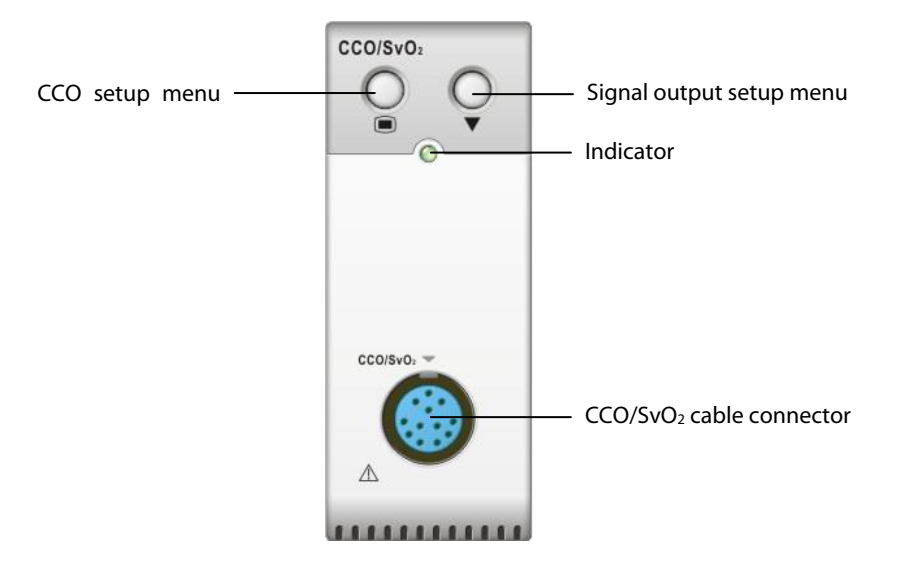

### 16.2 Safety

# 

- The Vigilance II® monitor and Vigileo<sup>™</sup> monitor are manufactured by Edwards Lifesciences. This company provides the technology of measuring and calculating the relevant parameters. We only provide the connection between this patient monitor and Vigilance II® monitor/ Vigileo<sup>™</sup> monitor.
- If you have any doubts about the operation and maintenance of the Vigilance II<sup>®</sup> monitor/ Vigileo<sup>™</sup> monitor, please read the Vigilance II<sup>®</sup> monitor/ Vigileo<sup>™</sup> monitor Operator's Manual or contact Edwards Lifesciences (<u>www.edwards.com</u>) directly.
- Fully observe the Vigilance II<sup>®</sup> monitor/Vigileo<sup>™</sup> monitor Operator's Manual to make settings and to connect the monitor with the patient.

# 16.3 Automatic Communication Detection

The relevant parameter window is not displayed on the screen if this patient monitor detects communication failure between the CCO/SvO₂ module and Vigilance II<sup>®</sup> monitor / Vigileo<sup>™</sup> monitor automatically.

### **16.4 Connecting the Device**

#### 16.4.1 Connecting the Vigilance II® Monitor

The following figure shows how to connect this patient monitor to the Vigilance II® monitor through cables.

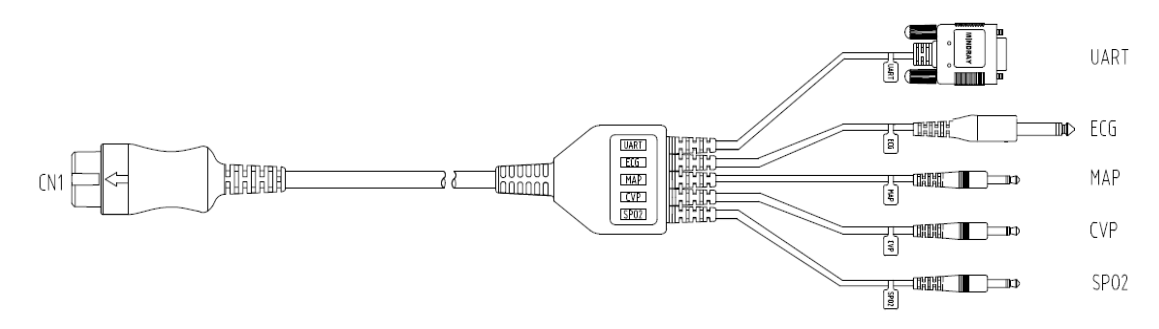

The following figure shows the rear housing of the Vigilance II® monitor.

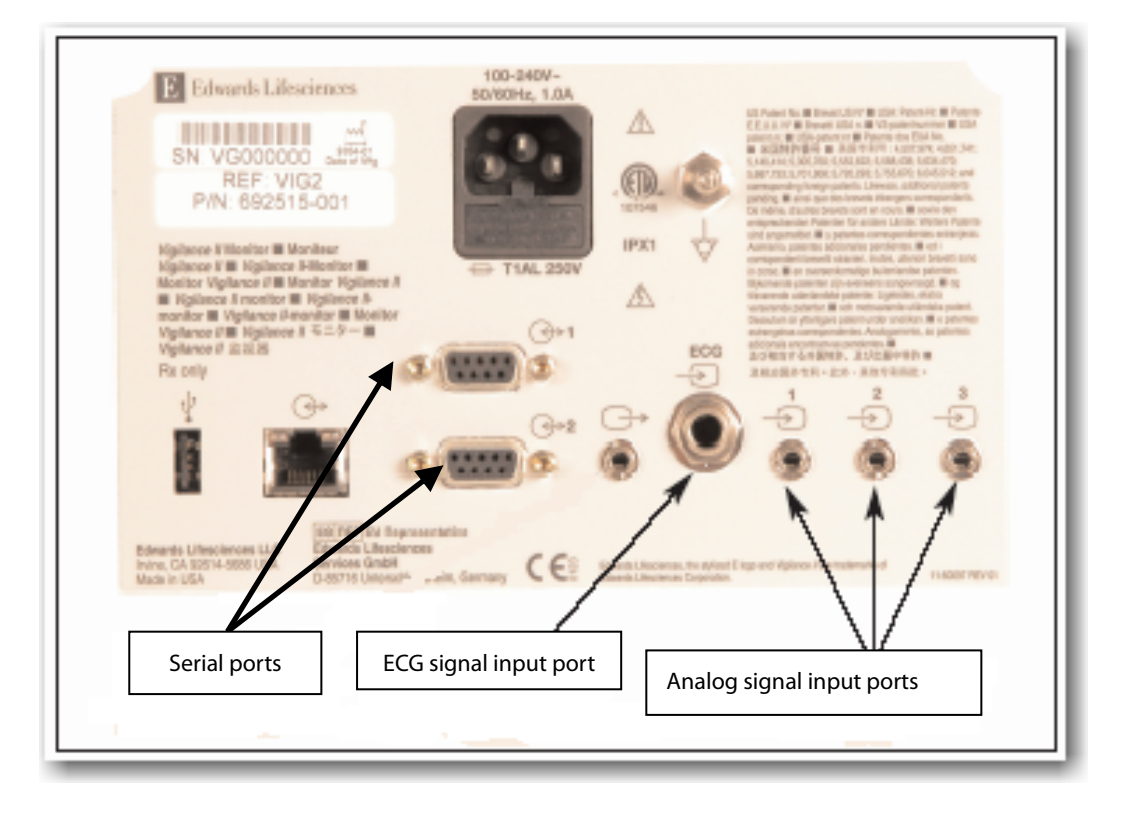

To connect the Vigilance II<sup>®</sup> monitor,

- 1. Connect CN1 with the CCO/SvO $_2$  connector on the patient monitor.
- 2. Insert the ECG signal end into the ECG signal input port marked on the rear housing of the Vigilance II® monitor.

ECG

3. Insert the MAP signal end into the analog signal input port 1 marked 1, the CVP signal end into port 2 marked

 $\underbrace{1}_{2}$ , and SPO<sub>2</sub> signal end into port 3 marked  $\underbrace{2}_{2}$  respectively on the rear housing of the Vigilance II® monitor.

<)>1

- 4. Insert UART into either of the serial ports (marked ) on the rear housing of the Vigilance II® monitor
- 5. Set the Vigilance II<sup>®</sup> monitor as follows:
- Access the [Serial Port Setup] menu.
  - Set [Device] to [IFMout], [Baud Rate] to [19200], [Parity] to [None], [Stop Bits] to [1], [Data Bits] to [8], and [Flow Control] to [2 s].
- Access the [Analog Input Setup] menu.
  - For port 1, set [Parameter] to [MAP], [Voltage Range] to [0-5 v], [Full Scale Range] to 500 mmHg (66.7 kPa), [Simulated High Value] to 500 mmHg (66.7 kPa), and [Simulated Low Value] to 0 mmHg (0.0 kPa).
  - For port 2, set [Parameter] to [CVP], [Voltage Range] to [0-5 v], [Full Scale Range] to 100 mmHg (13.3 kPa), [Simulated High Value] to 100 mmHg (13.3 kPa), and [Simulated Low Value] to 0 mmHg (0.0 kPa).
  - For port 3, set [Parameter] to [SaO<sub>2</sub>], [Voltage Range] to [0-10 v], [Full Scale Range] to [100%],
    [Simulated High Value] to [100%], and [Simulated Low Value] to [0%].

Refer to the Vigilance II<sup>®</sup> Operator's Manual for the operation of the monitor.

# 

• Calibrate the Vigilance II<sup>®</sup> monitor before monitoring. Refer to the Vigilance II<sup>®</sup> Operator's Manual for the calibration of the monitor.

#### Notes

• For the Vigilance II<sup>®</sup> monitor, [Flow Control] must be set to 2 seconds.

#### **16.4.2 Connecting the Vigileo<sup>™</sup> Monitor**

The following figure shows how to connect this patient monitor to the Vigileo<sup>™</sup> monitor through cables.

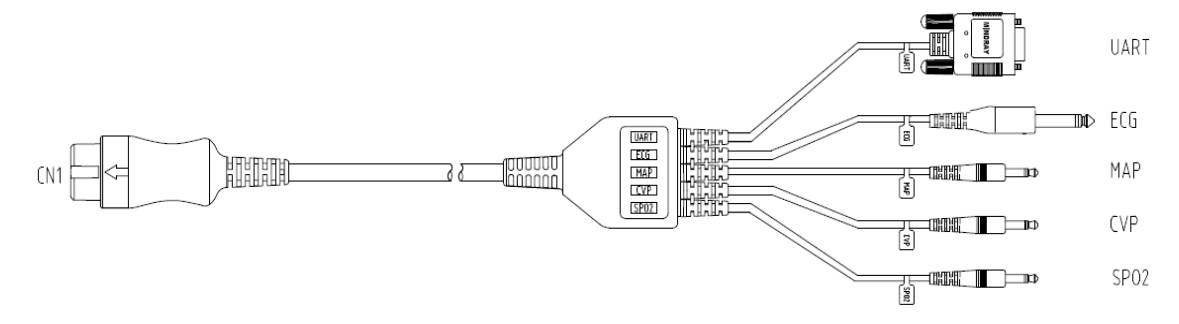

The following figure shows the rear housing of the Vigileo<sup>™</sup> monitor.

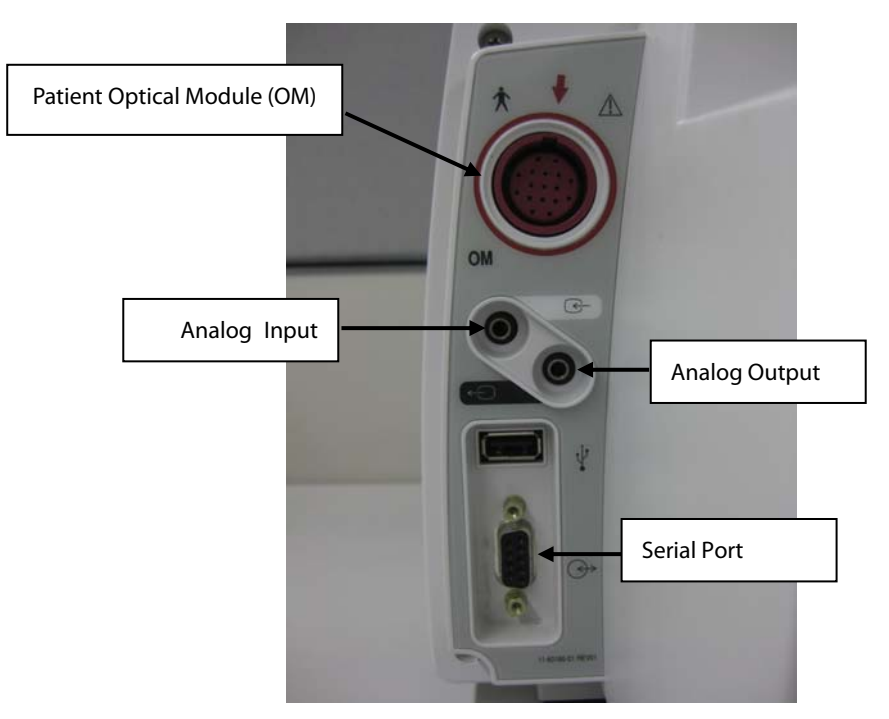

To connect the Vigileo<sup>™</sup> monitor,

- 1. Connect CN1 with the CCO/SvO $_2$  connector on the patient monitor.
- 2. Insert the CVP signal end into the analog signal input port on the rear housing of the Vigileo<sup>™</sup> monitor.
- 3. Insert UART into the serial port on the rear housing of the Vigileo<sup>™</sup> monitor.
- 4. Set the Vigileo<sup>™</sup> monitor as follows:
- Access the [Serial Port Setup] menu.
  - Set [Device] to [IFMout], [Baud Rate] to [19200], [Parity] to [None], [Stop Bits] to [1], [Data Bits] to [8], and [Flow Control] to [2 seconds].
- Access the [Analog Input Port Setup] menu.
  - Set [Parameter] to [CVP], [Voltage Range] to [0-5 v], [Full Scale Range] to 100 mmHg (13.3 kPa), [Simulated High Value] to 100 mmHg (13.3 kPa), and [Simulated Low Value] to 0 mmHg (0.0 kPa).

Refer to the Vigileo<sup>™</sup> Operator's Manual for the operation of the monitor.

# 

• Calibrate the Vigileo<sup>™</sup> monitor before monitoring. Refer to the Vigileo<sup>™</sup> Operator's Manual for the calibration of the monitor.

#### Notes

• For the Vigileo<sup>™</sup> monitor, [Flow Control] must be set to 2 seconds.

# 16.5 Understanding CCO Parameters

When the patient monitor connects Vigilance II<sup>®</sup> monitor, by selecting the CCO parameter window→[**Hemodynamic Parameters** >>], you can view the hemodynamic parameters for evaluation of the patient's hemodynamic status.

| Abbreviation | Unit                                                          | Full spelling                       |
|--------------|---------------------------------------------------------------|-------------------------------------|
| ССО          | L/min                                                         | continuous cardiac output           |
| CCI          | L/min/m <sup>2</sup>                                          | continuous cardiac index            |
| C.O.         | L/min                                                         | cardiac output                      |
| C.I.         | L/min/m <sup>2</sup>                                          | cardiac index                       |
| EDV          | ml                                                            | end diastolic volume                |
| EDVI         | ml/m <sup>2</sup>                                             | end diastolic volume index          |
| SV           | ml/b                                                          | stroke volume                       |
| SVI          | ml/b/m²                                                       | stroke volume index                 |
| SVR          | DS/cm⁵ or kPa-s/l                                             | systemic vascular resistance        |
| SVRI         | DS·m <sup>2</sup> /cm <sup>5</sup> or kPa-s-m <sup>2</sup> /l | systemic vascular resistance index  |
| RVEF         | %                                                             | right ventricular ejection fraction |
| BT           | °C or °F                                                      | blood temperature                   |
| ESV          | ml                                                            | end systolic volume                 |
| ESVI         | ml/m <sup>2</sup>                                             | end systolic volume index           |
| CVP          | cmH2O, kPa or mmHg                                            | central venous pressure             |
| MAP          | mmHg or kPa                                                   | mean arterial pressure              |
| HR           | rpm                                                           | heart rate                          |

When the patient monitor connects Vigileo<sup>™</sup> monitor, by selecting the CCO parameter window→[**Hemodynamic Parameters** >>], you can view the hemodynamic parameters for evaluation of the patient's hemodynamic status.

| Abbreviation | Unit                    | Full spelling                      |
|--------------|-------------------------|------------------------------------|
| ССО          | L/min                   | continuous cardiac output          |
| ССІ          | L/min/m <sup>2</sup>    | continuous cardiac index           |
| SV           | ml/b                    | stroke volume                      |
| SVI          | ml/b/m <sup>2</sup>     | stroke volume index                |
| SVV          | %                       | stroke volume variation            |
| SVR          | DS/cm⁵ or kPa-s/l       | systemic vascular resistance       |
| SVRI         | DS·m²/cm⁵ or kPa-s-m2/l | systemic vascular resistance index |
| CVP          | cmH₂O, kPa or mmHg      | central venous pressure            |
| МАР          | mmHg or kPa             | mean arterial pressure             |
| HR           | rpm                     | heart rate                         |

# 16.6 Understanding the CCO Display

■ When the patient monitor connects Vigilance II<sup>®</sup> monitor:

In the continuous measurement mode, the CCO parameter window displays the values of one primary parameter and up to three secondary parameters. You can select the desired parameters to be displayed through the menu. The default secondary parameters displayed are SVR, EDV and SV.

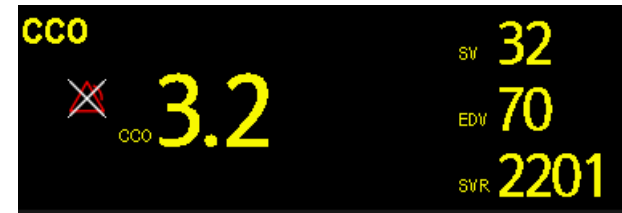

In the intermittent measurement mode, the CCO parameter window displays the values of two primary parameters and two secondary parameters. You can also select the desired parameter to be displayed through the menu.

■ When the patient monitor connects Vigileo<sup>™</sup> monitor:

The CCO parameter window displays the values of one primary parameter and up to three secondary parameters. You can select the desired parameters to be displayed through the menu. The default secondary parameters displayed are SVR, SVV and SV.

### 16.7 Changing CCO Settings

#### 16.7.1 Selecting Vascular Resistance Unit

- 1. Access the [**CCO Setup**] menu.
- 2. Select [SVR Unit] and toggle between [DS/cm5] and [kPa-s/l].

#### **16.7.2 Selecting the Displayed Parameters**

- 1. Access the [**CCO Setup**] menu.
- 2. Select [Select Parameters >>].
- 3. Select the parameters to be displayed from the pop-up menu.

#### 16.7.3 Checking the C.O. Measurements

When the patient monitor connects Vigilance II<sup>®</sup> monitor, you can check the C.O. measurements in the intermittent measurement mode.

- 1. Access the [**CCO Setup**] menu.
- 2. Select [C.O. Measurements >>].
#### 16.7.4 Setting Signal Output

■ When the patient monitor connects Vigilance II<sup>®</sup> monitor:

This patient monitor outputs analog signals for the Vigilance II<sup>®</sup> monitor. You can select [**Signal Output Setup** >>] from the [**CCO Setup**] menu to set the source of MAP signals. You can also select [**Simulated High Value**] or [**Simulated Low Value**] to provide simulated high value or low value signals for calibrating the Vigilance II<sup>®</sup> monitor. Refer to the Vigilance II<sup>®</sup> Operator's Manual for the calibration of the monitor.

■ When the patient monitor connects Vigileo<sup>™</sup> monitor:

Select [**Signal Output Setup** >>] from the [**CCO Setup**] menu. In the popup menu, you can select [**Simulated High Value**] or [**Simulated Low Value**] to provide simulated high value or low value signals for calibrating the Vigileo<sup>™</sup> monitor. Refer to the Vigileo<sup>™</sup> Operator's Manual for the calibration of the monitor.

#### **16.7.5 Selecting Alarm Properties**

You can select [**Alarm Setup** >>] from the [**CCO Setup**] menu to set the alarm properties for the relevant parameters.

# 

- Because the alarm limits of the relevant measured parameters can be set on this patient monitor, the alarms of these parameters on this patient monitor may be different from those on the Vigilance II<sup>®</sup> / Vigileo<sup>™</sup> monitor. Please pay special attention to the alarms on the Vigilance II<sup>®</sup> / Vigileo<sup>™</sup> monitor.
- The alarm of the relevant measured parameters on this patient monitor is Off by default. Please pay special attention to the alarms on the Vigilance II<sup>®</sup> / Vigileo<sup>™</sup> monitor.

## **16.8 Understanding SvO<sub>2</sub> Parameters**

When the patient monitor connects Vigilance II<sup>®</sup> monitor, by selecting the SvO<sub>2</sub> parameter window  $\rightarrow$  [SvO<sub>2</sub> Setup]  $\rightarrow$  [Oxygenation Parameters >>], you can view all the oxygenation parameters.

| Abbreviation      | Unit   | Full spelling                    |
|-------------------|--------|----------------------------------|
| SvO <sub>2</sub>  | %      | mixed venous oxygen saturation   |
| ScvO <sub>2</sub> | %      | central venous oxygen saturation |
| SaO <sub>2</sub>  | %      | arterial oxygen saturation       |
| DO <sub>2</sub>   | ml/min | oxygen delivery                  |
| VO <sub>2</sub>   | ml/min | oxygen consumption               |
| O <sub>2</sub> El | %      | oxygen extraction index          |

## 16.9 Understanding the SvO<sub>2</sub> Display

The parameter window displays the primary parameter, secondary parameter and SQI bargraph.

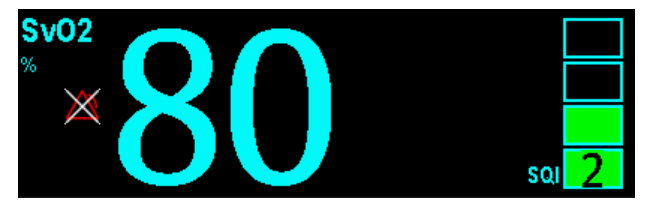

## 16.10 Changing SvO<sub>2</sub> Settings

#### 16.10.1 Setting Signal Output

This patient monitor outputs analog signals for the Vigilance II<sup>®</sup> monitor. You can select [**Signal Output Setup** >>] from the [**SvO<sub>2</sub> Setup**] menu to set the source of MAP signals. You can also select [**Simulated High Value**] or [**Simulated Low Value**] to provide simulated high value or low value signals for the Vigilance II<sup>®</sup> monitor. Refer to the Vigilance II<sup>®</sup> Operator's Manual for the calibration of the monitor.

#### 16.10.2 Selecting Alarm Properties

When the patient monitor connects Vigilance II<sup>®</sup> monitor, you can select [**Alarm Setup** >>] from the [**SvO**<sub>2</sub> **Setup**] menu to set the alarm properties for the relevant parameters.

When the patient monitor connects Vigileo<sup>TM</sup> monitor, select  $SvO_2$  or  $ScvO_2$  parameter area. You can set the alarm properties for the relevant parameters in the popup menu.

## **17.1 Introduction**

The PiCCO method combines transpulmonary thermodilution and pulse contour analysis on the blood pressure waveform. A cold bolus (e.g. normal saline 0.9%) with a known volume and temperature is injected into the right atrium through a central venous catheter. The cold bolus mixes with the blood in the heart and the change in blood temperature is measured with a thermistor at the distal end of the arterial thermodilution catheter placed in one of the bigger systemic arteries, for example, the femoral artery. The monitor uses the transpulmonary thermodilution method to measure C.O., GEDV (Global End Diastolic Volume) and EVLW (Extra Vascular Lung Water). With the C.O. value measured with the transpulmonary thermodilution method and the result of the pulse contour analysis, a patient-specific calibration factor is calculated. The monitor uses this value to compute CCO and the other continuous hemodynamic parameters.

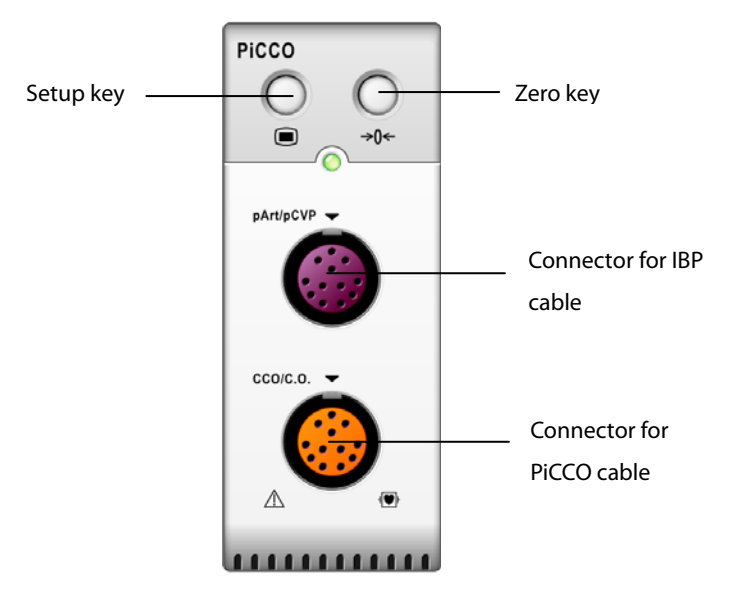

## **17.2 Safety Information**

#### $\Delta$ warning

- PiCCO monitoring is restricted to adult and pediatric patients.
- Use only pressure transducers specified in this manual. Never reuse disposable pressure transducers.
- Make sure that the applied parts never contact other conductive parts.
- To reduce the hazard of burns during high-frequency surgical procedure, ensure that the monitor's cables and transducers never come into contact with the high-frequency surgical units.
- When using accessories, their operating temperature should be taken into consideration. For details, refer to instructions for use of accessories.

## 17.3 Zeroing the Transducer

To avoid inaccurate pressure readings, the monitor requires a valid zeroing. Zero the transducer in accordance with your hospital policy (at least once per shift). Zero whenever:

- A new transducer or adapter cable is used.
- You reconnect the transducer cable to the monitor.
- The monitor restarts.
- You doubt the readings.
- 1. Turn off the stopcock to the patient.

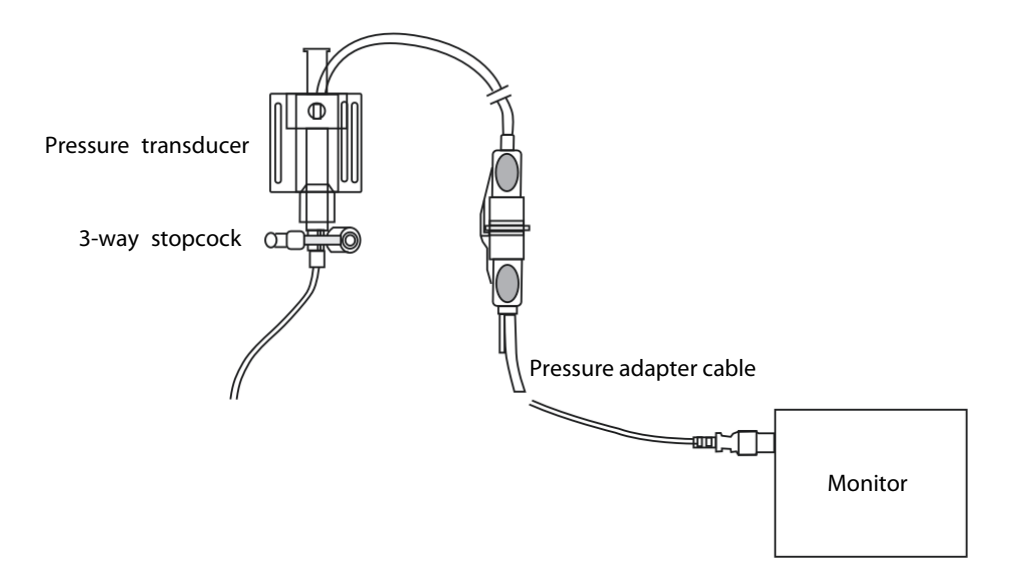

- 2. Vent the transducer to the atmospheric pressure by turning on the stopcock to the air.
- Press the →0← hardkey on the module, or, in the setup menu for the pressure (e.g. pArt), select [pArt Zero >>]→[Zero]. During zero calibration, the [Zero] button appears dimmed. It recovers after the zero calibration is completed. To zero all IBP channels, select [Zero IBP] hotkey, and then select [Zero All Channels] in the popup menu.
- 4. After the zero calibration is completed, close the stopcock to the air and open the stopcock to the patient.

## 17.4 Setting up the PiCCO Measurements

Please refer to the following figure and procedure to set up the PiCCO measurements:

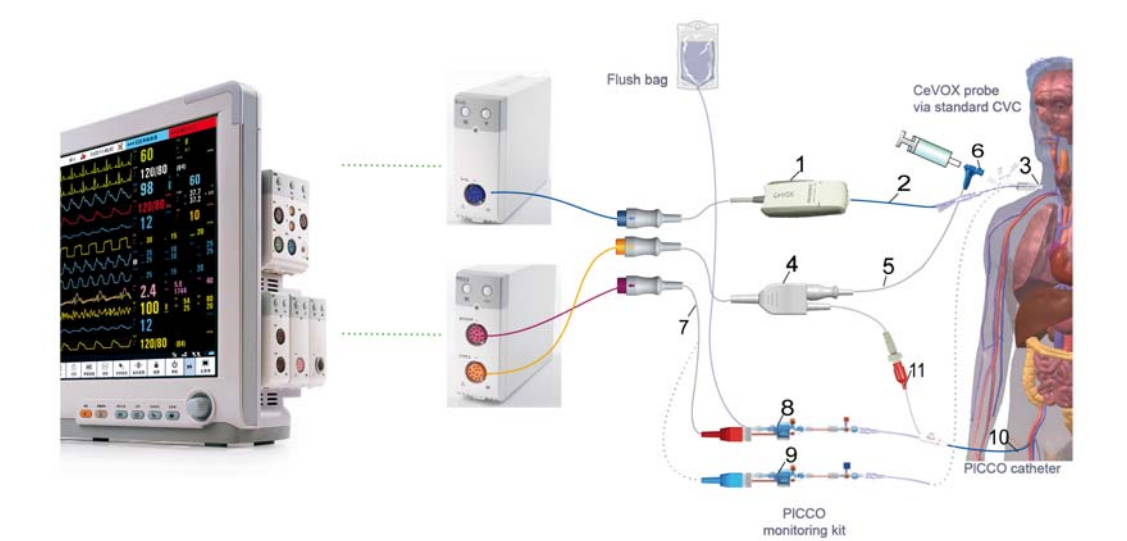

- 1. Optical module
- 2. CeVOX fiberoptic probe
- 3. Central venous catheter
- 4. PiCCO cable
- 5. Injectate temperature sensor cable
- 6. Injectate temperature sensor
- 7. IBP cable
- 8. Arterial pressure transducer
- 9. CVP transducer
- 10. Arterial thermodilution catheter
- 11. Blood temperature sensor

## **17.5 Preparation for PiCCO Measurements**

1. Place the arterial thermodilution catheter.

## 

- The arterial thermodilution catheter must be placed in one of the bigger systemic arteries, for example, the femoral, the brachial or the axillary artery.
- You must use the approved catheters and puncture locations.
- 2. Place the central venous catheter.
- 3. Connect the injectate temperature sensor to the central venous catheter.

- 4. Plug the PiCCO cable into the CCO/C.O. connector on the PiCCO module, and connect the following devices to the PiCCO cable:
  - Injectate temperature sensor probe
  - Blood temperature sensor connector.
- 5. Connect one end of the arterial pressure transducer to the arterial thermodilution catheter and the other end to the IBP cable marked with pArt.

# 

- If air bubbles appear in the tubing system, flush the system with the infusion solution again. Air bubble may lead to wrong pressure reading.
- 6. Connect one end of the CVP transducer to the central venous catheter and the other end to the IBP cable marked with pCVP (neglect this procedure if CVP measurement is not performed). Then plug the IBP cable to the pArt/pCVP connector on the PiCCO module.
- 7. Access the [CCO Setup] menu by selecting [PiCCO Measurement] → [Setup>>] → [CCO Setup]. You can also select [Main Menu] → [Parameters] → [CCO Setup>>] to access the [CCO Setup] menu.

| CCO Setup              |        |       |                     | ×                    |  |  |  |
|------------------------|--------|-------|---------------------|----------------------|--|--|--|
| Height                 | 178.0  | cm    | Inj. Volume         | 15ml                 |  |  |  |
| Weight                 | 70.0   | kg    | Cat.Type            | PV2013L07            |  |  |  |
| Patient Cat.           | Adu    |       | Cat. Position       | Axillary/Brachial a. |  |  |  |
| Gender                 | Male   |       | C.O. Measure        | Auto                 |  |  |  |
| PBW                    | 70.6   | kg    | Enter PiCCO Screen  |                      |  |  |  |
| BSA                    | 1.900  | m²    | PiCCO Guide >>      |                      |  |  |  |
| PBSA                   | 1.900  | m²    | Select Parameter >> |                      |  |  |  |
| pCVP Measure           | Manual |       | Herno Para. >>      |                      |  |  |  |
| pCVP                   | 6.8    | cmH2O | Alarm Setup>>       |                      |  |  |  |
| Select Male or Female. |        |       |                     |                      |  |  |  |

8. Check that the correct arterial catheter constant is displayed at [**Cat.Type**] in [**CCO Setup**] menu. The monitor can recognize the arterial catheter automatically when the PiCCO cable is connected to the CCO/C.O. connector.

#### NOTE

• If the catheter constant is not recognized, enter the correct value for the catheter in the [Cat.Type] edit box. The catheter constant is usually written either on the catheter or on the catheter packaging.

9. Set up the patient information in [**CCO Setup**] menu.

#### NOTE

- Correct input of height, weight, category and gender is mandatory for the accuracy of the displayed parameters as well as for the correct indexing of some parameters.
- Input a proper pCVP value in the [CCO Setup] menu if CVP is not measured. The system adopts 5mmHg by default if the pCVP value is neither measured nor input manually.

10. Enter the [**CCO Setup**] menu to select the injectate volume. If the injectate volume is not selected, the system sets the volume by default, which is 15ml for adult and 10 ml for pediatric. The following table displays the recommended injectate volume depending on body weight and ELWI (Extravascular Lung Water Index):

|                     | ELWI < 10      | ELWI > 10      | ELWI < 10        |
|---------------------|----------------|----------------|------------------|
| Patient Weight (kg) | lead Injectate | lead Injectate | Room Temperature |
|                     | iced injectate | iced injectate | Injectate        |
| <3                  | 2ml            | 2ml            | 3ml              |
| <10                 | 2ml            | 3ml            | 3ml              |
| <25                 | 3ml            | 5ml            | 5ml              |
| <50                 | 5ml            | 10ml           | 10ml             |
| <100                | 10ml           | 15ml           | 15ml             |
| ≥100                | 15ml           | 20ml           | 20ml             |

- 11. Set up the C.O. measure mode by selecting [C.O. Measure] from the [CCO Setup] menu, and toggling between [Auto] and [Manual].
- If you select [Manual], you should start each measurement manually by pressing the [Start] key in the [PiCCO Measurement].
- If you select [Auto], the C.O. measurements can be performed consecutively, without the need for pressing the [Start] key.

#### NOTE

• Steps 8 to 10 can also be conducted with the [C.O. Measure (Transpulmonary) Setup Guide] menu, which can be accessed by selecting [PiCCO Guide>>] in [CCO Setup] menu. In order to enssure correct PiCCO calibration, please be sure the information you have entered is correct.

## 17.6 Performing PiCCO Measurements and CCO Calibration

Please perform the PiCCO measurements according to the following procedure:

#### Open the [PiCCO Measurement] menu.

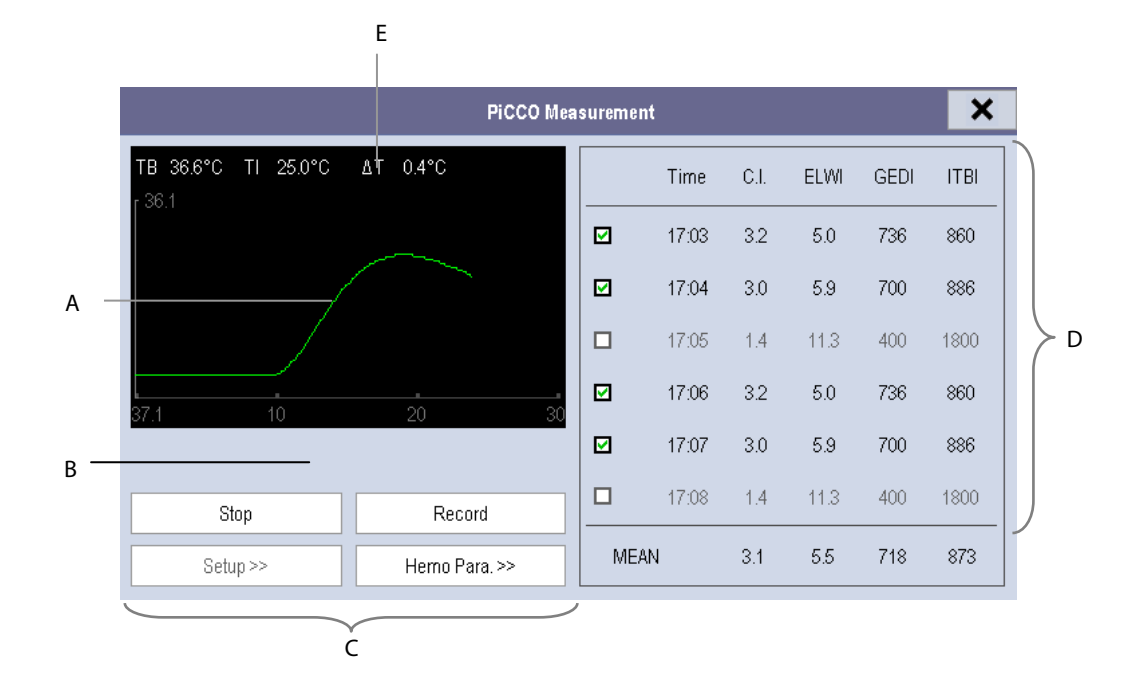

- A. Thermodilution curve
- B. Prompt message area
- C. Buttons
- D. History window
- E. Measurement quality:  $\triangle T$
- 2. Select the [**Start**] button and inject the bolus rapidly (<7sec) and smoothly as soon as the message [**Inject xx ml!**] and prompt tone appear. As shown in the figure above, during the measurement, the currently measured thermodilution curve is displayed. At the end of the measurement, the measured values are displayed in the history window and the monitor prompts you to wait for a certain period of time before starting a new measurement. The  $\triangle$ T value should be greater than 0.15°C to ensure high accuracy. A low  $\triangle$ T can be caused by a very high ELWI or an extreme low Cl. If  $\triangle$ T is too low, you can try to increase it by
- Injecting more volume (remember to reenter the injectate volume in [CCO Setup] menu before injecting).
- Injecting colder bolus.
- Injecting the bolus in a shorter time.
- Perform 3 to 5 single measurements direct after each other within a maximum of 10 minutes as described in Step 2.
  A new measurement is available when you see the blood temperature is steady in the [PiCCO Measurement] window.
- If you've selected [Manual] measure in the [CCO Setup] menu, you should repeat Step 2 manually.
- If you've selected [Auto] measure in the [CCO Setup] menu, the C.O. measurements can be performed consecutively, without the need for pressing the [Start] button between measurements. A new thermodilution

measurement is possible as soon as [**Inject xx ml!**] is displayed on the screen. The patient monitor automatically detects further thermodilution measurements.

4. A maximum of 6 measurements can be stored. If you perform more than six measurements without rejecting any, the oldest will be automatically deleted when a seventh curve is stored. Select the measurement values and the system will automatically perform calibration and calculate the averaged CCO and CCI values.

In the buttons area, you can:

- Select [**Stop**] during a measurement to stop the measurement.
- Select [**Record**] to print out the curves selected for average calculation, numerics and averaged values by the recorder.
- Select [**Setup** >>] to access the [**C.O. Setup**] menu.
- Select [Hemo Para.>>] to access the [Hemodynamic Parameters] menu.

# 

- Three to five single thermodilution measurements within 10 minutes are recommended. For a stable patient it is recommended to perform a thermodilution measurement every 8 hours. For an unstable patient it may be necessary to perform thermodilution measurements more frequently in order to determine the patient's volume status and to recalibrate the continuous determination of C.O..
- As the pulse contour cardiac output of children has not been sufficiently validated thus far, the C.O. should be checked by thermodilution before therapeutic interventions.
- If the system can not get a reliable pArt value during a C.O. measure, the corresponding C.O. value is invalid for PiCCO calibration.
- Recalibration is recommended with significant changes in hemodynamic conditions, such as volume shifts or changes to medication.
- If the option of the continuous CVP measurement is not used, CVP should be updated as soon as a new value is obtained to accurately calculate SVR and CCO.
- If the displayed continuous parameters are not plausible, they should be checked by a thermodilution measurement. The PiCCO measurement will be recalibrated automatically.
- Faulty measurements can be caused by incorrectly placed catheters, interfering signal transmission e.g. of arterial pressure, defective connections or sensors, or by electromagnetic interference (e.g. electric blankets, electric coagulation).
- Aortic aneurysms may cause the displayed blood volume (GEDV/ITBV) derived by thermodiution measurement to be erroneously high if the arterial thermodilution catheter is placed in the femoral artery.

## 17.7 Understanding the Displayed PiCCO Parameters

## 17.7.1 Understanding the CCO Display

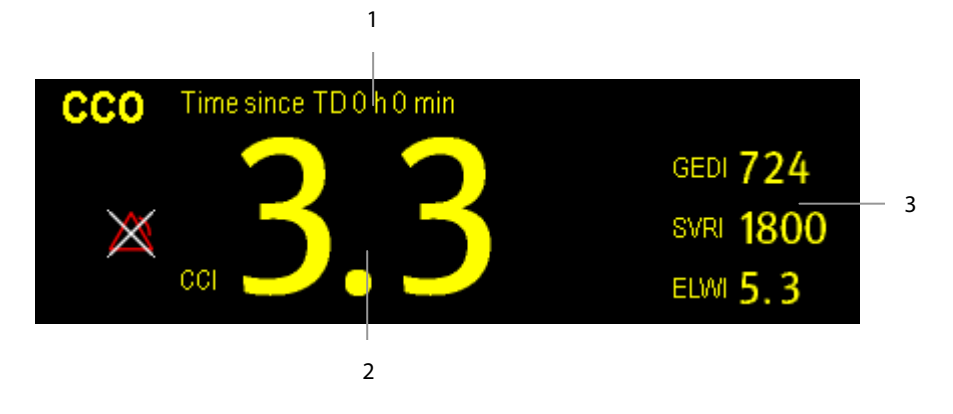

- 1. Prompt message: the time since previous TD measurement
- 2. Label and value for main parameter
- 3. Labels and values for secondary parameters

#### 17.7.2 Understanding the pArt Display

The artery pressure is displayed on the monitor as a waveform and numeric pressures. The figure below shows the pArt waveform and numerics.

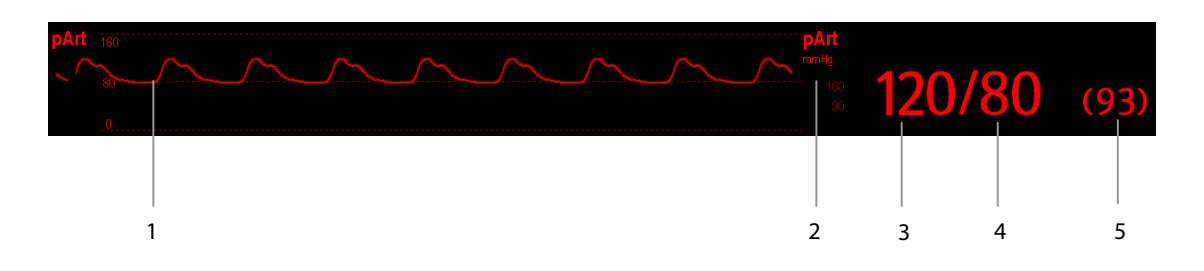

- 1. Waveform
- 2. Pressure unit
- 3. Systolic pressure
- 4. Diastolic pressure
- 5. Mean pressure

#### 17.7.3 Understanding the pCVP Display

The central venous pressure is displayed on the monitor as a waveform and numeric pressures. The figure below shows the pCVP waveform and numerics.

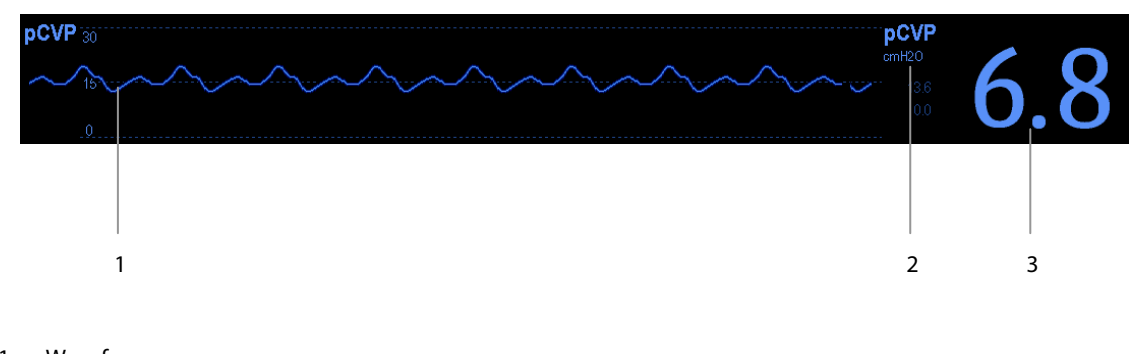

- 1. Waveform
- 2. Pressure unit
- 3. Central venous pressure

## **17.8 Understanding PiCCO Parameters**

You can enter the [Hemodynamic Parameters] menu either by:

- Accessing the [CCO Setup] menu and selecting [Hemo Para.>>], or
- Accessing the [**PiCCO Measurement**] menu and selecting [**Hemo Para.>>**].

#### 17.8.1 Spider Vision 17.8.1.1 Spider Vision Diagram

The spider vision diagram shows all continuous parameters in dynamic conjunction.

Each spider leg is divided into 3 segments indicating different value ranges for the respective parameters. The segment in the middle indicates the normal range for the respective parameter. The outer segment will be highlighted when corresponding parameter value exceeds the upper limit. The inner segment will be highlighted when its corresponding parameter value exceeds the lower limit.

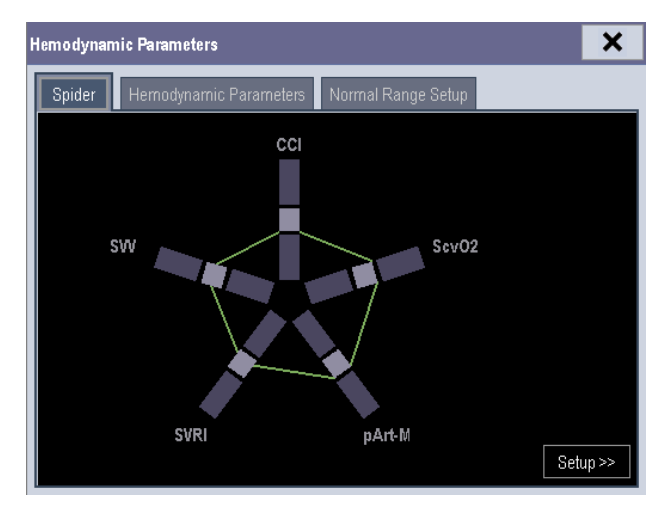

The diagram is displayed GREEN when all displayed parameters are within the normal range.

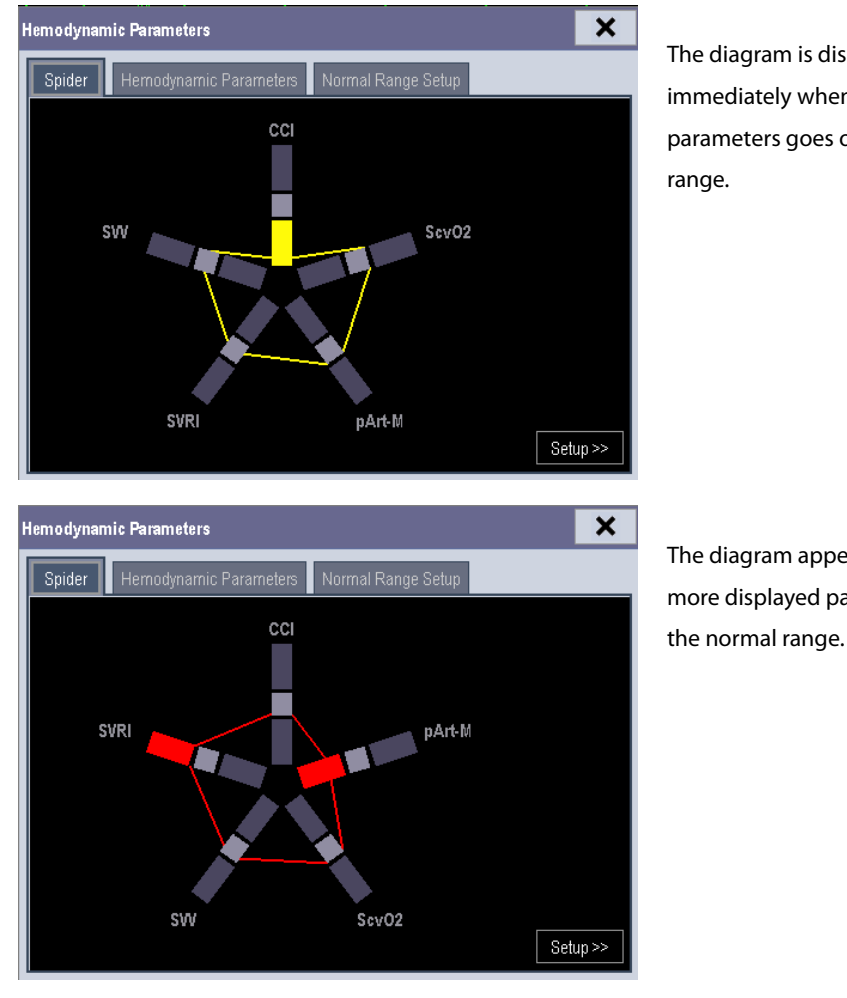

The diagram is displayed YELLOW immediately when one of the displayed parameters goes outside the normal range.

The diagram appears RED when two or more displayed parameters are outside the normal range.

The parameter whose default normal range is changed will be marked with the symbol

#### 17.8.1.2 Spider Configuration

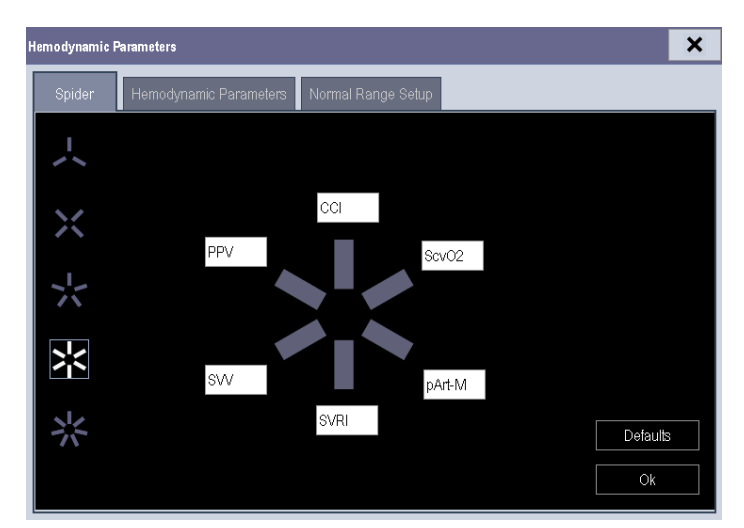

The spider vision diagram can be configured individually. You can select [**Setup**>>] in the spider vision screen and set the diagram by the following procedure:

- 1. Select the number of spider legs (3to7).
- 2. Select the parameter to be displayed.

#### 17.8.2 Hemodynamic Parameters

Select [**Hemodynamic Parameters**] tab from the [**Hemodynamic Parameters**] menu to view the patient's hemodynamic parameters. In the [**Hemodynamic Parameters**] menu, you can select [**Range**] to view the referential normal range of each parameter. If a parameter value exceeds its normal range, the system will add a " † " or " ↓ " to the right of the parameter.

| Spider Hernodynamic Parameters Normal Range Setup |        |          |          |      |           |        |         |           |       |      |                       |
|---------------------------------------------------|--------|----------|----------|------|-----------|--------|---------|-----------|-------|------|-----------------------|
| Output Preload Volume                             |        | ie       | pArt-M   | 90   | mmHg      | Oxygen | ation F | arameters |       |      |                       |
| 000                                               | 5.9    | L/min    | GEDV     | 1347 | ml        | pArt-S | 120     | mmHg      | ScvO2 | 80   | %                     |
| CCI                                               | 3.1    | L/min/m² | GEDI     | 718  | ml/m²     | pArt-D | 75      | mmHg      | Hb    | 15.0 | g/dl                  |
| SV                                                | 95     | ml       | ITBV     | 1659 | ml        | Organ  | Functio | n         | D02   | 855  | ml/min                |
| SVI                                               | 50     | ml/m²    | ІТВІ     | 873  | ml/m²     | EVLW   | 392     | ml        | DO2I  | 450  | ml/min/m <sup>2</sup> |
| HR                                                | 60     | bpm      | sw       | 6    | %         | ELWI   | 5.5     | ml/kg     | VO2   | 247  | ml/min                |
| Contrac                                           | tility |          | PPV      | 6    | %         | СРО    | 1.1     | W         | VO2I  | 130  | ml/min/m²             |
| GEF                                               | 35†    | %        | Afterloa | d    |           | CPI    | 0.6     | W/m2      | SaO2  | 95.0 | %                     |
| CFI                                               | 5.2    | 1/min    | SVR      | 1000 | DS/cm⁵    | PVPI   | 1.5     |           |       |      |                       |
| dPmx                                              | 243    | mmHg/s   | SVRI     | 1900 | DS·m²/cm⁵ | ТВ     | 37.0    | °C        |       |      |                       |
|                                                   |        |          |          |      |           |        |         |           |       |      | _                     |

|                | Abbreviation | Full Spelling                     | Unit                                  | Default Normal |  |
|----------------|--------------|-----------------------------------|---------------------------------------|----------------|--|
| · .            | Abbreviation | r un spennig                      |                                       | Range          |  |
|                | ссо          | Continuous Cardiac Output         | L/min                                 | /              |  |
|                | ССІ          | Continuous Cardiac Index          | L/min/m <sup>2</sup>                  | 3.0-5.0        |  |
| Output         | SV           | Stroke Volume                     | ml/b                                  | /              |  |
|                | SVI          | Stroke Volume Index               | ml/b/m²                               | 40-60          |  |
|                | HR           | Heart Rate                        | bpm                                   | 60-80          |  |
|                | GEF          | Global Ejection Fraction          | %                                     | 25-35          |  |
| Contractility  | CFI          | Cardiac Function Index            | 1/min                                 | 4.5-6.5        |  |
|                | dPmx         | Left Ventricular Contractility    | mmHg/s                                | /              |  |
| Preload Volume | GEDV         | Global End Diastolic Volume       | ml                                    | /              |  |
|                | GEDI         | Global End Diastolic Volume Index | ml/m <sup>2</sup>                     | 680-800        |  |
|                | ITBV         | Intrathoracic Blood Volume        | ml                                    | /              |  |
|                | ІТВІ         | Intrathoracic Blood Volume Index  | ml/m <sup>2</sup>                     | 850-1000       |  |
|                | SVV          | Stroke Volume Variation           | %                                     | 0-10           |  |
|                | PPV          | Pulse Pressure Variation          | %                                     | 0-10           |  |
|                | SV/R         | Sustemic Vascular Desistance      | DS/cm⁵ or                             | 1              |  |
|                | SVR          | Systemic vascular Resistance      | kPa-s/l                               | 7              |  |
|                | C) /DI       |                                   | DS⋅m <sup>2</sup> /cm <sup>5</sup> or | 1700 2400      |  |
| Afterload      | 5011         | Systemic vascular resistance muck | kPa-s-m²/l                            | 1700-2400      |  |
|                | pArt M       | Moon Artory Brossuro              | mmHg/kPa or                           | 70.00          |  |
|                | расти        | Mean Artery Pressure              | cmH₂O                                 | 70-90          |  |
|                | nArt-D       | Diastolic Artery Pressure         | mmHg/kPa or                           | 60-80          |  |
|                |              | Diastolic Artery ressure          | cmH₂O                                 | 00-00          |  |
|                | nArt-S       | Systolic Artery Pressure          | mmHg/kPa or                           | 100-140        |  |
|                | p/1100       | Systeme Artery ressure            | cmH₂O                                 | 100-140        |  |

|                           | Abbreviation      | Full Spelling                            | Unit                  | Default Normal<br>Bange |
|---------------------------|-------------------|------------------------------------------|-----------------------|-------------------------|
|                           | EVLW              | Extravascular Lung Water                 | ml                    | /                       |
|                           | ELWI              | Extravascular Lung Water Index           | ml/kg                 | 3.0-7.0                 |
|                           | СРО               | Cardiac Power Output                     | W                     | /                       |
| Organ Function            | СРІ               | Cardiac Power Index                      | W/ m <sup>2</sup>     | 0.5-0.7                 |
|                           | PVPI              | Pulmonary Vascular Permeability<br>Index | no unit               | 1.0-3.0                 |
|                           | ТВ                | Blood Temperature                        | °C                    | /                       |
| Oxygenation<br>Parameters | ScvO <sub>2</sub> | Central Venous Oxygen Saturation         | %                     | 70-80                   |
|                           | Hb                | Hemoglobin                               | g/dl                  | /                       |
|                           | DO <sub>2</sub>   | Oxygen Delivery                          | ml/min                | /                       |
|                           | DO <sub>2</sub> I | Oxygen Delivery Index                    | ml/min/m <sup>2</sup> | 400-650                 |
|                           | VO <sub>2</sub>   | Oxygen Consumption                       | ml/min                | /                       |
|                           | VO <sub>2</sub> I | Oxygen Consumption Index                 | ml/min/m <sup>2</sup> | 125-175                 |
|                           | SaO <sub>2</sub>  | Arterial Oxygen Saturation               | %                     | 90-100                  |

#### 17.8.3 Normal Range Setup

You can select [**Normal Range Setup**] tab from the [**Hemodynamic Parameters**] menu to set up the normal ranges for 20 parameters. The system adopts the default normal ranges for the parameters if the ranges are not set up manually. Please refer to the above table for the hemodynamic parameters to see the default normal ranges of the hemodynamic parameters.

#### NOTE

- The normal ranges are based upon clinical experience and can vary from patient to patient. The stated values are therefore offered without guarantee. Indexed parameters are related to body surface area, predicted body weight or predicted body surface area and can also be displayed as absolute values.
- The values listed are not recommended for use on a specific patient. The treating physician is in any case responsible for determining and utilizing the appropriate diagnostic and therapeutic measures for each individual patient.

## **17.9 Changing PiCCO Settings**

#### **17.9.1 Selecting the Displayed Parameters**

Select [**Select Parameter>>**] from the [**CCO Setup**] menu. In the pop-up menu, select the parameters to be displayed.

#### **17.9.2 Selecting Alarm Properties**

Select [**Alarm Setup >>**] from the [**CCO Setup**] menu to set the alarm properties for the relevant parameters.

## **18.1 Introduction**

Central venous oxygen saturation (ScvO<sub>2</sub>) is measured across spectrophotometry. Spectrophotometry involves the use of light emitting diodes (LED) that produce light of various wavelengths in red and infrared spectra. The light is transmitted to the blood through a fiberoptic in the probe, reflected off the red blood cells and transmitted back through a separate fiberoptic to an optical module. The central venous oxygen saturation is calculated through the analysis of the reflected spectra.

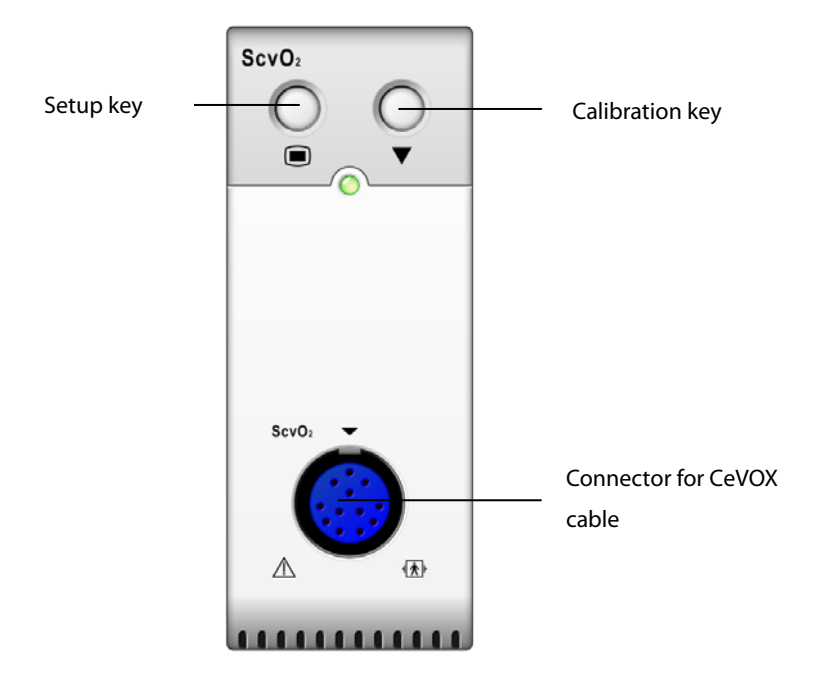

## **18.2 Safety Information**

• ScvO<sub>2</sub> monitoring is restricted to adult and pediatric patients.

## 18.3 Performing ScvO<sub>2</sub> Measurements

Please refer to the following procedure to perform the  $ScvO_2$  measurements:

- 1. Apply the central venous catheter.
- 2. Place one end of the fiberoptic probe into the central venous catheter through the distal lumina, and connect the other end to the CeVOX optical module. Then plug the CeVOX cable into the ScvO<sub>2</sub> module.
- 3. If you see the message [**Calibration Required**], calibrate the ScvO<sub>2</sub> before performing the measurements. For detailed information on ScvO<sub>2</sub> calibration, please see **18.4 ScvO2 Calibration.**
- 4. Check the reading in the ScvO<sub>2</sub> parameter window.

# 

- To avoid installation failure, ensure that proper fiberoptic probe is selected.
- Incorrect placement of the fiberoptic probe can lead to vessel perforation. Therefore check the correct position of the probe as indicated in the probe's instructions for use.

## 18.4 ScvO<sub>2</sub> Calibration

Regular in vivo calibration is required using blood gas analysis of a central venous blood sample to ensure accurate measurement of continuous ScvO<sub>2</sub>. For optimal accuracy, it is recommended that an in vivo calibration be performed at least every 24 hours or if hemoglobin is changing (for more details, check the notes below). Please refer to the following procedure to perform calibration:

- 1. Check central venous catheter and CeVOX probe for proper placement.
- 2. Check the quality of the signal. The Signal Quality Indicator (SQI) is used for assessing the quality of fiberoptical signals during probe placement, calibration and measurement. The signal quality is indicated by bars of different height levels. Generally, the higher the level, the better the signal.
- 3. Withdraw a sufficient amount of central venous blood from the side port of the CeVOX probe to avoid intermixture of infusion/injection with the withdrawn blood.
- 4. Slowly withdraw 2ml blood from the side port of the CeVOX probe. Do not pull too strongly in order to avoid a hemolysis.
- 5. Immediately confirm by pressing the [**Sample drawn**] button.
- 6. If necessary put blood sample on ice and perform an analysis by a blood gas analysis device or a laboratory oximeter.
- 7. Input lab values for Hb/Hct and ScvO<sub>2</sub> and press [**Calibrate**] to confirm.

#### NOTE

- The SQI signal can be affected by the presence of electrosurgical units. Keep electrocautery equipment and cables away from the monitor and use separate power socket if possible.
- To achieve optimal accuracy, it is recommended that the entered hemoglobin and hematocrit values are updated when there is a change of 6 % or more in hematocrit, or of 1.8 g/dl (1.1 mmol/l) or more in hemoglobin. A change in hemoglobin may also affect SQI.
- Dye (e.g. Indocyanine Green) or other substances, containing dyes which usually modify the light absorption capacities, can lead to faulty measurement values of the oxygen saturation.

## 18.5 Understanding the ScvO<sub>2</sub> Display

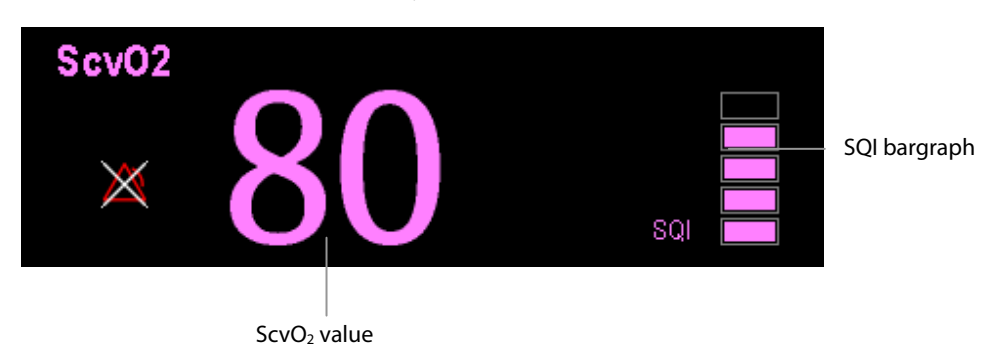

#### **18.6 Understanding ScvO<sub>2</sub> Parameters**

Apart from  $ScvO_2$ , the patient monitor can also monitor  $DO_2$ ,  $VO_2$ ,  $DO_2I$ , and  $VO_2I$ . You can access the [**ScvO**<sub>2</sub> **Calibration**] menu from the [**ScvO**<sub>2</sub> **Setup**] menu and input a  $SaO_2$  value in [**SaO**<sub>2</sub>] edit box. The patient monitor will calculate the values for oxygention parameters automatically, and displays these parameters at [**Oxygention Parameters**] in the [**ScvO**<sub>2</sub> **Setup**] menu. If a parameter value exceeds its normal range, the system will add a "  $\uparrow$  " or "  $\downarrow$  " to the right of the parameter.

## 

• The patient monitor may only be regarded as a device providing early warning. If there is an indication of a trend towards de-oxygenation of the patient, blood samples must be taken and tested on a laboratory oximeter in order to arrive at a decision concerning the condition of the patient.

## 18.7 Changing ScvO<sub>2</sub> Settings

#### 18.7.1 Selecting Hb/Hct

- 1. Open the [**ScvO**<sub>2</sub> **Setup**] menu.
- 2. Select [Hb/Hct] and toggle between [Hb] and [Hct].

#### **18.7.2 Selecting Alarm Properties**

Select [Alarm Setup >>] from the [ScvO<sub>2</sub> Setup] menu to set the alarm properties for the relevant parameters.

## **19.1 Introduction**

CO<sub>2</sub> monitoring is a continuous, non-invasive technique for determining the concentration of CO<sub>2</sub> in the patient' airway by measuring the absorption of infrared (IR) light of specific wavelengths. The CO<sub>2</sub> has its own absorption characteristic and the amount of light passing the gas probe depends on the concentration of the measured CO<sub>2</sub>. When a specific band of IR light is passed through respiratory gas samples, some of IR light will be absorbed by the CO<sub>2</sub> molecules. The amount of IR light transmitted after it has been passed through the respiratory gas sample is measured with a photodetector. From the amount of IR light measured, the concentration of CO<sub>2</sub> is calculated.

There are two methods for measuring  $CO_2$  in the patient's airway:

- 1. Mainstream measurement uses a CO<sub>2</sub> sensor attached to an airway adapter directly inserted into the patient's breathing system.
- 2. Sidestream/Microstream measurement samples expired patient gas at a constant sample flow from the patient's airway and analyzes it with a CO<sub>2</sub> sensor built into the CO<sub>2</sub> module.

The measurement provides:

- 1. A CO<sub>2</sub> waveform
- 2. End tidal CO<sub>2</sub> value (EtCO<sub>2</sub>): the CO<sub>2</sub> value measured at the end of the expiration phase.
- 3. Fraction of inspired CO<sub>2</sub> (FiCO<sub>2</sub>): the smallest CO<sub>2</sub> value measured during inspiration.
- 4. Airway respiration rate (awRR): the number of breaths per minute, calculated from the CO<sub>2</sub> waveform.

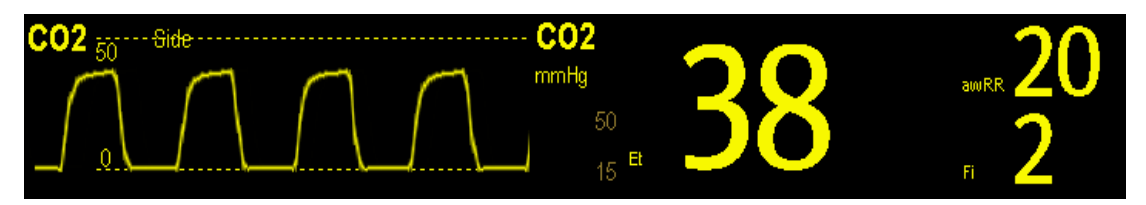

## **19.2 Identifying CO<sub>2</sub> Modules**

From left to right are sidestream CO<sub>2</sub> module, microstream CO<sub>2</sub> module and mainstream CO<sub>2</sub>.

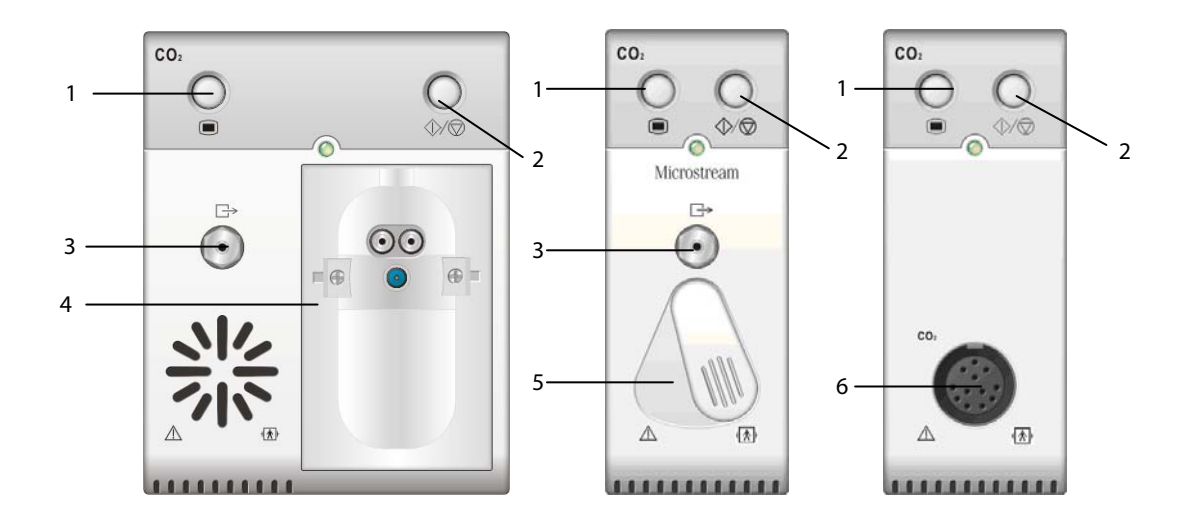

- 1. Setup key to enter the CO<sub>2</sub> setup menu
- 2. Measure/standby
- 3. Gas outlet
- 4. Slot for CO<sub>2</sub> watertrap
- 5. Connector for sampling line
- 6. Connector for CO<sub>2</sub> transducer

If you measure CO<sub>2</sub> using the AG module, see the section *Monitoring AG*.

#### **19.3 Preparing to Measure CO<sub>2</sub>**

#### 19.3.1 Using a Sidestream CO<sub>2</sub> Module

1. Attach the watertrap to the module and then connect the  $CO_2$  components as shown below.

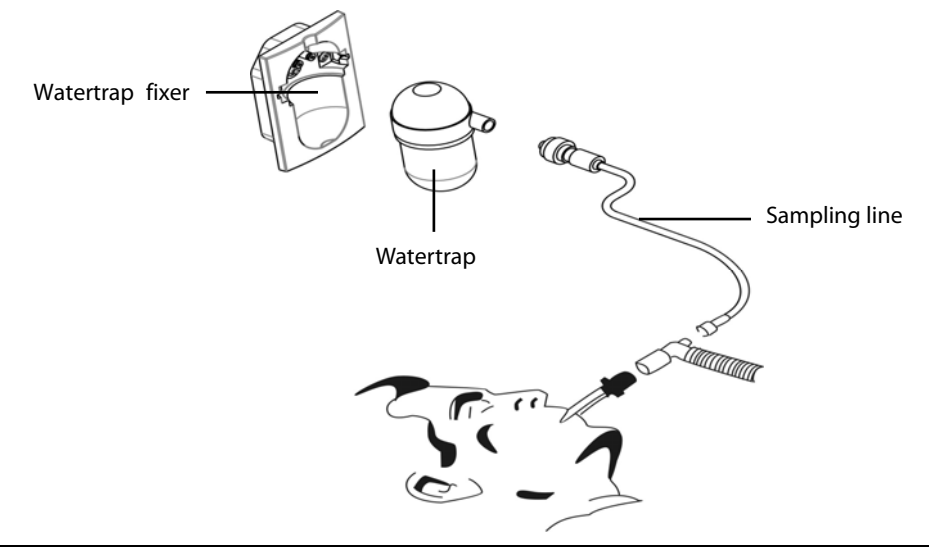

- 2. By default, the sidestream CO<sub>2</sub> module is in measure mode. The [**CO<sub>2</sub> Startup**] message appears on the screen when the CO<sub>2</sub> module is plugged.
- After start-up is finished, the CO<sub>2</sub> module needs time to warm up to reach the operating temperature. The message
  [CO<sub>2</sub> Sensor Warmup] is displayed. If you perform CO<sub>2</sub> measurements during warm-up, the measurement accuracy may be compromised.
- 4. After warm-up is finished, you can perform CO<sub>2</sub> measurements.

#### NOTE

- Do not apply adult watertrap to the neonate patient. Otherwise, patient injury could result.
- To extend the lifetime of the watertrap and module, disconnect the watertrap and set the operating mode to standby mode when CO<sub>2</sub> monitoring is not required.

## 

- The watertrap collects water drops condensed in the sampling line and therefore prevents them from entering the module. If the collected water reaches a certain amount, you should drain it to avoid blocking the airway.
- The watertrap has a filter preventing bacterium, water and secretions from entering the module. After a long-term use, dust or other substances may compromise the performance of the filter or even block the airway. In this case, replace the watertrap. It is recommended to replace the watertrap once every two months, or when the watertrap is found leaky, damaged or contaminated.

#### 19.3.2 Using a Microstream CO<sub>2</sub> Module

1. Connect the sampling line to the module and then connect the  $CO_2$  components as shown below.

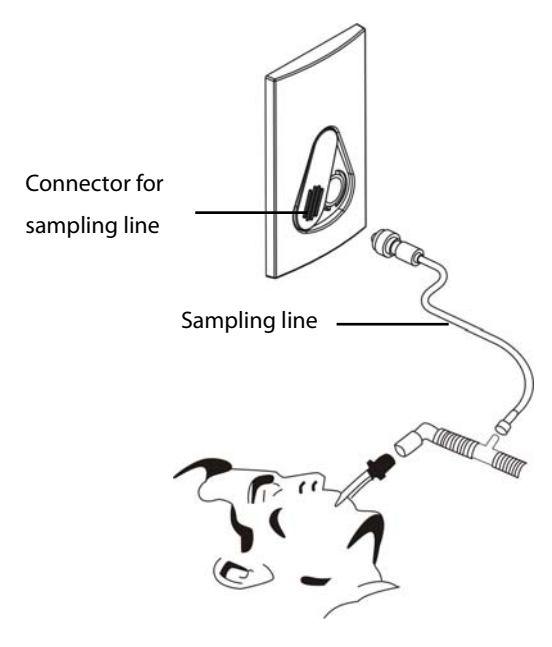

- 2. By default, the microstream CO<sub>2</sub> module is in measure mode. The message [**CO**<sub>2</sub> **Sensor Warmup**] appears on the screen when the CO<sub>2</sub> module is plugged.
- 3. After warm-up, you can perform CO<sub>2</sub> measurements.

#### 19.3.3 Using a Mainstream CO<sub>2</sub> Module

- 1. Connect the sensor to the module.
- 2. By default, the mainstream CO<sub>2</sub> module is in measure mode. The message [**CO**<sub>2</sub> **Sensor Warmup**] appears on the screen when the CO<sub>2</sub> module is plugged.
- 3. After warm-up is finished, connect the transducer to the airway adapter.
- 4. Perform a zero calibration per the *Zeroing the Sensor* section.
- 5. After the zero calibration is finished, connect the airway as shown below.

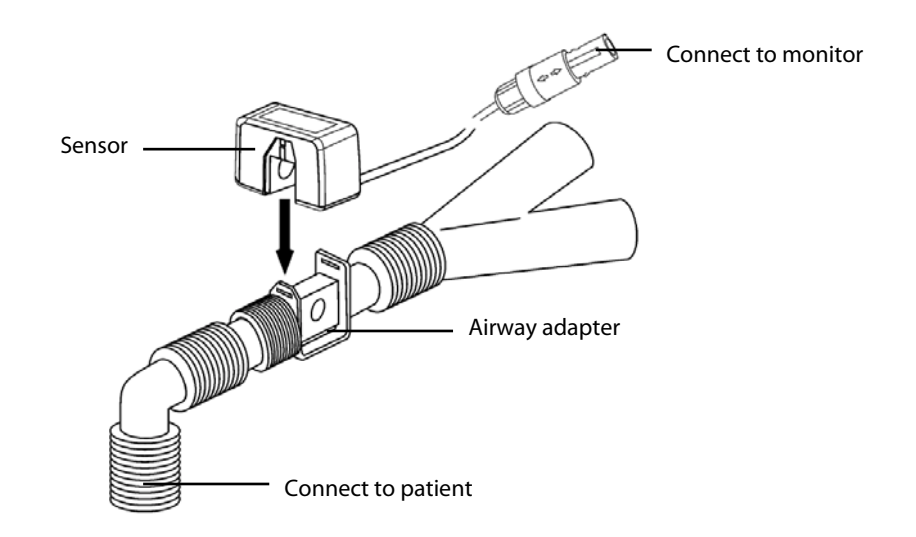

6. Make sure there are no leakages in the airway and then start a measurement.

#### NOTE

• Always position the sensor with the adapter in an upright position to avoid collection of fluids on the windows of the adapter. Large concentrations of fluids at this point will obstruct gas analysis.

## 19.4 Changing CO<sub>2</sub> Settings

#### 19.4.1 Accessing CO<sub>2</sub> Menus

By selecting the CO<sub>2</sub> parameter window or waveform, you can access the [CO<sub>2</sub> Setup] menu.

#### 19.4.2 Entering the Standby Mode

The standby mode of the CO<sub>2</sub> module relates to the standby mode of the monitor as follows:

- If the monitor enters the standby mode, the CO<sub>2</sub> module will also enter the standby mode.
- If the monitor exits the standby mode, the CO<sub>2</sub> module will also exit the standby mode.
- If the CO<sub>2</sub> module enters or exits the standby mode, it will not affect the monitor.

To enter or exit the standby mode manually,

- select the \(\sum \sqrt{\sqrt{\s}}}}}}}}}}} \s \s \s \spi}}} \s \s \s \ \s \ \spi}}} \s \ \spi} \s \ \spi} \s \ \s \ \s \spi}} \s \ \spi} \s \ \spi} \s \ \spi} \s \ \spi} \s \ \spi} \s \ \spi} \s \ \spi} \s \ \spi} \s \ \s \ \s \ \spi} \s \ \spi} \s \ \spi} \s \ \spi} \s \ \spi} \s \ \spi} \s \spi} \s \ \spi} \s \ \spi} \s \ \spi} \s \spit} \s \ \si
- select [**Operating Mode**] in the [**CO**<sub>2</sub> **Setup**] menu and then toggle between [**Standby**] and [**Measure**].

When you set the sidestream CO<sub>2</sub> module to the strandby mode, the CO<sub>2</sub> gas sample intake pump automatically sets the sample flow rate to zero. When exiting the standby mode, the CO<sub>2</sub> module continues to work at the preset sample flow rate with no need to warm up again. After nearly 1 minute, the module enters the full accuracy mode.

For the sidestream  $CO_2$  module, you can set the delay time. After the delay time the  $CO_2$  module enters the standby mode if no breath is detected.

For the microstream  $CO_2$  module, you can also set a period of time after which the  $CO_2$  module enters the standby mode if no breath is detected since the  $CO_2$  module is powered on or the  $CO_2$  module switches to the measuring mode or the automatic standby time is re-set. To set the standby time, in the [**CO**<sub>2</sub> **Setup**] menu, select [**Auto Standby**] and then select the appropriate setting.

#### **19.4.3 Setting the CO<sub>2</sub> Unit**

Select [**Unit Setup** >>] from the [**User Maintenance**] menu. In the popup menu, select [**CO**<sub>2</sub>. **Unit**] and toggle between [**mmHg**], [%] and [**kPa**].

#### 19.4.4 Setting up Gas Compensations

## 

• Make sure that the appropriate compensations are used. Inappropriate compensations may cause inaccurate measurement values and result in misdiagnosis.

For the sidestream CO<sub>2</sub> module:

- 1. Select [**CO**<sub>2</sub> **Setup**].
- 2. According to the actual condition, set the concentration required for the following compensations:
  - [**O**<sub>2</sub> Compen]
  - ♦ [N<sub>2</sub>O Compen]
  - [Des Compen]

For the microstream  $CO_2$  module, gas compensations are not required.

For the mainstream CO<sub>2</sub> module, in the [CO<sub>2</sub> Setup] menu, respectively select:

- [Balance Gas] and toggle between [Room Air] and [N<sub>2</sub>O]. Select [Room Air] when air predominates in the ventilation gas mixture and select [N<sub>2</sub>O] when N<sub>2</sub>O predominates in the ventilation gas mixture and select [He] when He predominates in the ventilation gas mixture.
- [**O**<sub>2</sub> **Compen**] and then select [**Off**] or an appropriate setting according to the amount of O<sub>2</sub> in the ventilation gas mixture. When the amount of O<sub>2</sub> is less than 30%, you'd better switch this compensation off.
- [AG Compen] and enter the concentration of anesthetic gas present in the ventilation gas mixture. This could compensate for the effect of AG on the readings.

#### **19.4.5 Setting up Humidity Compensation**

Sidestream and microstream CO<sub>2</sub> modules are configured to compensate CO<sub>2</sub> readings for either Body Temperature and Pressure, Saturated Gas (BTPS), to account for humidity in the patient's breath, or Ambient Temperature and Pressure, Dry Gas (ATPD).

- 1. ATPD:  $P_{co2}(mmHg) = CO_2(vol\%) \times P_{amb} / 100$
- 2. BTPS:  $P_{CO2}(mmHg) = CO_2(vol\%) \times (P_{amb} 47)/100$

Where,  $P_{CO2}$  = partial pressure, vol% = CO<sub>2</sub> concentration,  $P_{amb}$  = ambient pressure, and unit is mmHg.

As the mainstream CO<sub>2</sub> module has a built-in heating component to prevent water vapour from condensing, setting humidity compensation is not needed. For the sidestream and microstream CO<sub>2</sub> module, you can set the humidity compensation on or off according to the actual condition. To set the humidity compensation:

- 1. In the [CO<sub>2</sub> Setup] menu, select [BTPS Compen].
- 2. Select either [**On**] for BTPS or [**Off**] for ATPD, depending on which compensation applies.

#### 19.4.6 Setting the Apnea Alarm Delay

In the [**CO<sub>2</sub> Setup**] menu, select [**Apnea Delay**] and then select the appropriate setting. The monitor will alarm if the patient has stopped breathing for longer than the preset apnea time. The [**Apnea Delay**] of Resp, CO<sub>2</sub>, AG, and RM module keeps consistent with each other.

## 

 The respiration measurement does not recognize the cause of apneas. It only indicates an alarm if no breath is detected when a pre-adjusted time has elapsed since the last detected breath. Therefore, it cannot be used for diagnostic purpose.

#### 19.4.7 Choosing a Time Interval for Peak-Picking

For microstream and mainstream  $CO_2$  modules, you can select a time interval for picking the highest  $CO_2$  as the  $EtCO_2$  and the lowest as the  $FiCO_2$ .

In the [CO<sub>2</sub> Setup] menu, select [Max Hold] and toggle between [Single Breath], [10 s], [20 s] and [30 s].

- [Single Breath]: EtCO<sub>2</sub> and FiCO<sub>2</sub> are calculated for every breath.
- [10 s] or [20 s]: EtCO<sub>2</sub> and FiCO<sub>2</sub> are calculated using 10, 20 or 30 seconds of data.

#### 19.4.8 Setting the Flow Rate

For the sidestream CO<sub>2</sub> module, you can change the sampling rate of respiratory gas in the patient's airway by setting the flow rate. To set the flow rate, enter the [**CO<sub>2</sub> Setup**] menu and select an appropriate setting from [**Flow Rate**].

## 

• Please consider the patient's actual bearing capability and select the appropriate flow rate when setting the flow rate.

#### 19.4.9 Setting up the CO<sub>2</sub> Wave

In the [**CO<sub>2</sub> Setup**] menu, you can:

- Select [Wave Type] and toggle between [Draw] and [Fill]:
  - [**Draw**]: The CO<sub>2</sub> wave is displayed as a curved line.
  - [Fill]: The CO<sub>2</sub> wave is displayed as a filled area.
- Select [**Sweep**] and then select the appropriate setting. The faster the wave sweeps, the wider the wave is.
- Change the size of the CO<sub>2</sub> waveform by adjusting the wave [**Scale**].

## 19.5 Setting RR Source

To set RR source:

- 1. Enter the [**CO<sub>2</sub> Setup**] menu.
- 2. Select [**RR Source**] and then select a source or [**Auto**] from the dropdown list.

The [**RR Source**] settings of Resp, CO<sub>2</sub>, AG and RM module are linked. For details, please refer to the section *Setting RR Source* of chapter *Resp*.

## **19.6 Setting Barometric Pressure Compensation**

Both sidestream and microstream CO<sub>2</sub> modules have the function of automatic barometric pressure compensation (the system automatically measures the barometric pressure which the patient monitor is exposed to). However, the mainstream CO<sub>2</sub> module does not have such function. For the mainstream CO<sub>2</sub> module, the default barometric pressure is 760 mmHg. You must modify the barometric pressure based on the actual situation as follows:

- 1. Select [Main Menu]  $\rightarrow$  [Maintenance >>]  $\rightarrow$  [User Maintenance >>]  $\rightarrow$  enter the required password  $\rightarrow$  [Maintain CO<sub>2</sub> >>]  $\rightarrow$  [Calibrate CO<sub>2</sub> >>].
- 2. Select [**Barometric Pressure**] and then enter the value of barometric pressure to which the patient monitor is exposed to.

# 

• Be sure to set the barometric pressure properly before using the mainstream CO<sub>2</sub> module. Improper settings will result in erroneous CO<sub>2</sub> reading.

## **19.7 Measurement Limitations**

The following factors may influence the accuracy of measurement:

- Leaks or internal venting of sampled gas
- Mechanical shock
- Cyclic pressure up to 10 kPa (100 cmH<sub>2</sub>O)
- Other sources of interference, if any

## 19.8 Leakage test

When the modules need maintenance, the monitor will prompt on the  $CO_2$  parameter window: [Need maintenance. Enter  $CO_2$  setup menu.] Then, you can access [ $CO_2$  Setup]  $\rightarrow$  [Maintain  $CO_2$ ], and perform leakage test according to the prompt messages on the menu.

## 19.9 Troubleshooting the Sidestream CO<sub>2</sub> Sampling System

When the sampling system of the sidestream CO<sub>2</sub> module works incorrectly, check if the sampling line is kinked. If not, remove it from the watertrap. If the monitor gives a message indicating the airway still works incorrectly, it indicates that the watertrap must have been blocked, and you should replace with a new one. Otherwise, you can determine that the sampling line must have been blocked. Replace with a new sampling line.

## 19.10 Removing Exhaust Gases from the System

## 

 Anesthetics: When using the Sidestream or Microstream CO<sub>2</sub> measurement on patients who are receiving or have recently received anesthetics, connect the outlet to a scavenging system, or to the anesthesia machine/ventilator, to avoid exposing medical staff to anesthetics.

To remove the sample gas to a scavenging system, connect an exhaust tube to the gas outlet connector of the module.

## **19.11 Zeroing the Sensor**

The zero calibration eliminates the effect of baseline drift during  $CO_2$  measurement exerted on the readings and therefore maintains the accuracy of the  $CO_2$  measurements.

#### 19.11.1 For Sidestream and Microstream CO<sub>2</sub> Modules

For sidestream and microstream  $CO_2$  modules, a zero calibration is carried out automatically when necessary. You can also start a manual zero calibration if necessary. To manually start a zero calibration, select [**Maintain CO**<sub>2</sub> >>] from the [**User Maintenance**] menu. Then select [**Calibrate CO**<sub>2</sub> >>]  $\rightarrow$  [**Start Zero Cal.**]. Disconnecting the patient airway is not required when performing a zero calibration.

#### **19.11.2 For Mainstream CO<sub>2</sub> Modules**

For mainstream CO<sub>2</sub> modules, zero the sensor whenever:

- A new adapter is used;
- You reconnect the sensor to the module;
- You see the message [**CO**<sub>2</sub> **Zero Required**]. In this case, check the airway adapter for any blockage, e.g. mucus, etc. If a blockage is detected, clear or replace the adapter.

To zero the sensor, follow this procedure:

- 1. Connect the sensor to the module.
- 2. In the [CO<sub>2</sub> Setup] menu, set the [Operating Mode] to [Measure]. The message [CO<sub>2</sub> Sensor Warmup] is displayed.
- 3. After warm-up is finished, connect the sensor to a clean, dry airway adapter. The adapter should be vented to the air and isolated from CO<sub>2</sub> sources, such as ventilator, the patient's breathing, your own breathing, etc.
- 4. Select [Start Zero Cal.] in the [CO<sub>2</sub> Setup] menu. The message [CO<sub>2</sub> Zero Running] is displayed.
- 5. It takes about 15 to 20 seconds. The message disappears when the zero calibration is completed.

## 

- When perform a zero calibration during the measurement, disconnect the transducer from the patient's airway first.
- Please do not rely on the readings during zeroing.

## **19.12 Calibrating the Sensor**

For sidestream or microstream CO<sub>2</sub> modules, a calibration should be performed once every year or when the readings go far beyond the range. For mainstream CO<sub>2</sub> modules, no calibration is required. For details, refer to the chapter **0** Maintenance.

## **19.13 Oridion Information**

# Microstream

This trademark is registered in Israel, Japan, German and America.

#### **Oridion Patents**

The capnography component of this product is covered by one or more of the following US patents: 6,428,483; 6,997,880; 6,437,316; 7,488,229; 7,726,954 and their foreign equivalents. Additional patent applications pending.

#### **No Implied License**

Possession or purchase of this device does not convey any express or implied license to use the device with unauthorized CO<sub>2</sub> sampling consumables which would, alone, or in combination with this device, fall within the scope of one or more of the patents relating to this device and/or CO<sub>2</sub> sampling consumable.

## **20.1 Introduction**

This patient monitor can connect a Radiometer TCM monitor for continuous transcutaneous blood gas monitoring.

This patient monitor can display, store and review measurements from TCM monitor, as well as present related alarms. On this patient monitor, you can separately set the level of tcGas related alarms and switch on or off alarm recording; you can also view TCM monitor settings of alarm limits and alarm switch.

This patient monitor can integrate the following TCM monitors:

- TCM CombiM
- TCM TOSCA

## 20.2 Safety

## 

- TCM CombiM monitor and TCM TOSCA monitor are manufacutred by Radiometer Medical ApS. This company provides the technology for measuring tcGas parameters. We only provide the connection between this patient monitor and TCM monitor.
- If you have any doubts about the operation and maintenance of the TCM monitor, please refer to TCM monitor operator's manual or directly contact Radiometer Medical (www.radiometer.com).
- Fully observe TCM monitor operator's manual to make settings and to connect the monitor with a patient.

## 20.3 Connecting a TCM monitor

The TCM monitor connects with BeneLink module through an ID adapter, see the picture below.

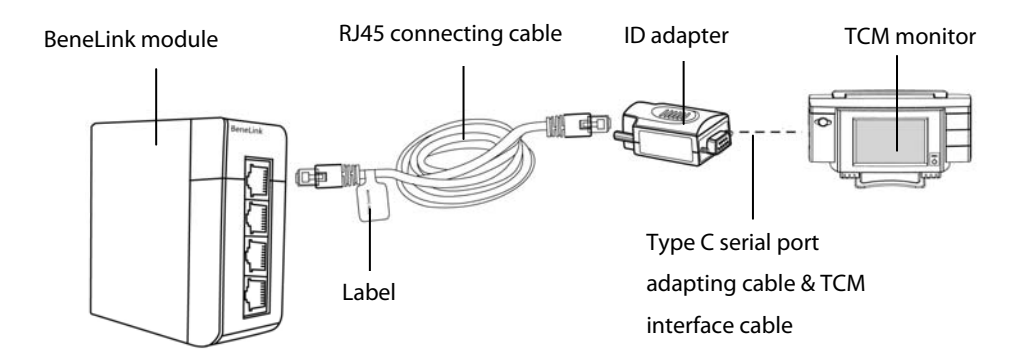

Please refer to the following procedure to connect the TCM monitor:

- 1. Insert a BeneLink module into a BeneView patient monitor module rack.
- 2. Connect the ID adapter that matches the TCM monitor to the BeneLink module with an RJ45 connecting cable.
- 3. Connect the ID adapter to the serial port (COM port) of the TCM monitor with Mindray type C serial port adapting cable (PN: 009-001769-00) and an interface cable provided with the TCM monitor.
- 4. Stick a label indicating device name to the RJ45 connecting cable at the end nearby the BeneLink module. When the BeneLink module is connected to several external devices, you can tell the devices easily with these labels.
- 5. Turn on both monitors.

#### 20.4 tcGas Parameters

TCM CombiM monitor provides the following measurements:

- tcpCO<sub>2</sub>
- tcpO<sub>2</sub>
- Power
- Tsensor

In which,  $tcpCO_2$  and  $tcpO_2$  are primary parameters, and the others are secondary parameters.

TCM TOSCA provides the following measurements:

- tcpCO<sub>2</sub>
- SpO<sub>2</sub>
- PR
- Power
- Tsensor

In which, tcpCO<sub>2</sub> is primary parameter, and the others are secondary parameters.

## 20.5 Displaying tcGas Parameters

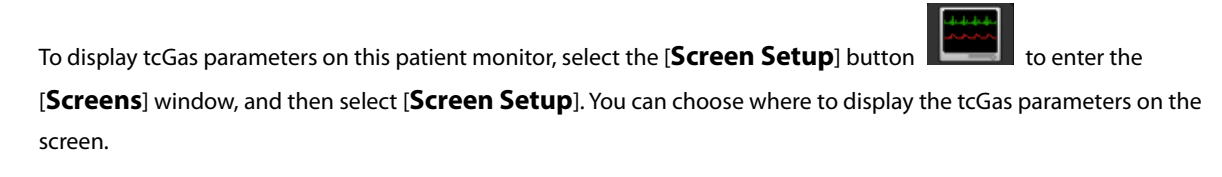

## 20.6 Enter the tcGas Setup menu

You can access the [+tcGas Setup] menu by selecting the tcGas area or selecting [Main Menu]  $\rightarrow$  [Parameters

| >>1 | →[+ | tcGa  | s Se | tun | >>1 |   |
|-----|-----|-------|------|-----|-----|---|
|     | 1   | ucua. | 5 50 | ιup |     | ٠ |

| +tcGas Setup                         | × |
|--------------------------------------|---|
| Alarm Sound Off                      |   |
| Change Secondary Parameters >>       |   |
| Alarm Setup>>                        |   |
|                                      |   |
|                                      |   |
|                                      |   |
|                                      |   |
| Switch on/off the tcGAS alarm sound. |   |

In the [+tcGas Setup] menu, you can

- Toggle [Alarm Sound] between [On] and [Off] to switch on or off tcGas alarms on this patient monitor.
- Choose the secondary parameters to be displayed. The tcGas area can display maximum three secondary parameters.

For TCM CombiM monitor, only two secondary parameters, Power and Tsensor, are measured, so in [+tcGas Setup] menu the option [Change Secondary Parameters >>] is not available.

Set alarm level for tcGas parameters, switch on or off alarm record.

## 20.7 Setting tcpCO<sub>2</sub>/tcpO<sub>2</sub> Unit

You can enter the [User Maintenance] menu to [Unit Setup >>] to set [tcpCO<sub>2</sub>/tcpO<sub>2</sub> Unit] to [mmHg] or [kPa].

## 20.8 tcGas Display

If TCM CombiM monitor is connected, the tcGas area is shown as follows:

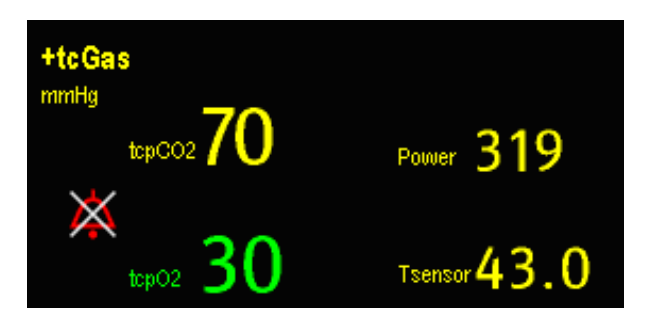

If TCM TOSCA monitor is connected, the tcGas area is shown as follows:

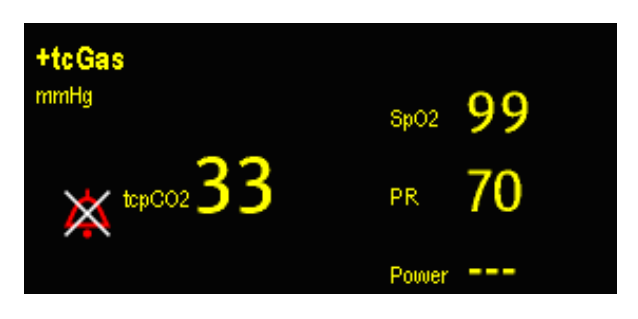

## **21.1 Introduction**

The anaesthetic gas (AG) module measures the patient's anesthetic and respiratory gases, and incorporates the features of the O<sub>2</sub> module and BIS module as well.

The AG module determines the concentration of certain gases using the infrared (IR) light absorption measurement. The gases that can be measured by the AG module absorb IR light. Each gas has its own absorption characteristic. The gas is transported into a sample cell, and an optical IR filter selects a specific band of IR light to pass through the gas. For multiple gas measurement, there are multiple IR filters. The higher the concentration of gas in a given volume the more IR light is absorbed. This means that higher concentration of IR absorbing gas cause a lower transmission of IR light. The amount of IR light transmitted after it has been passed though an IR absorbing gas is measured. From the amount of IR light measured, the concentration of gas present can be calculated.

Oxygen does not absorb IR light as other breathing gases and is therefore measured relying on its paramagnetic properties. Inside the O<sub>2</sub> sensor are two nitrogen-filled glass spheres mounted on a strong rare metal taut-band suspension. This assembly is suspended in a symmetrical non-uniform magnetic field. In the presence of paramagnetic oxygen, the glass spheres are pushed further away from the strongest part of the magnetic field. The strength of the torque acting on the suspension is proportional to the oxygen concentration. From the strength of the torque, the concentration of oxygen is calculated.

## 21.2 Identifying AG Modules

AG module can identify two anesthetic gases in a mixture automatically and distinguish between them according to their contributions to the MAC value for display as the primary and secondary anesthetis agent.

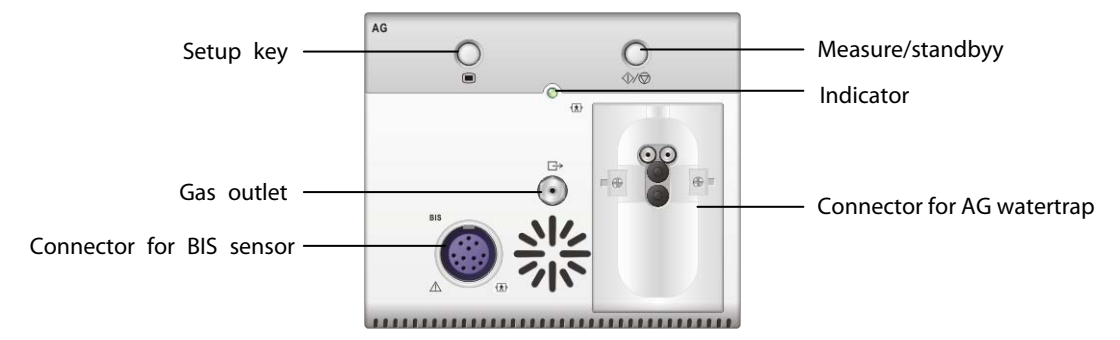

For details on BIS, refer to the chapter 23 Monitoring BIS.

#### NOTE

• The AG module is configured with automatic barometric pressure compensation function.

## 21.3 Understanding the AG Display

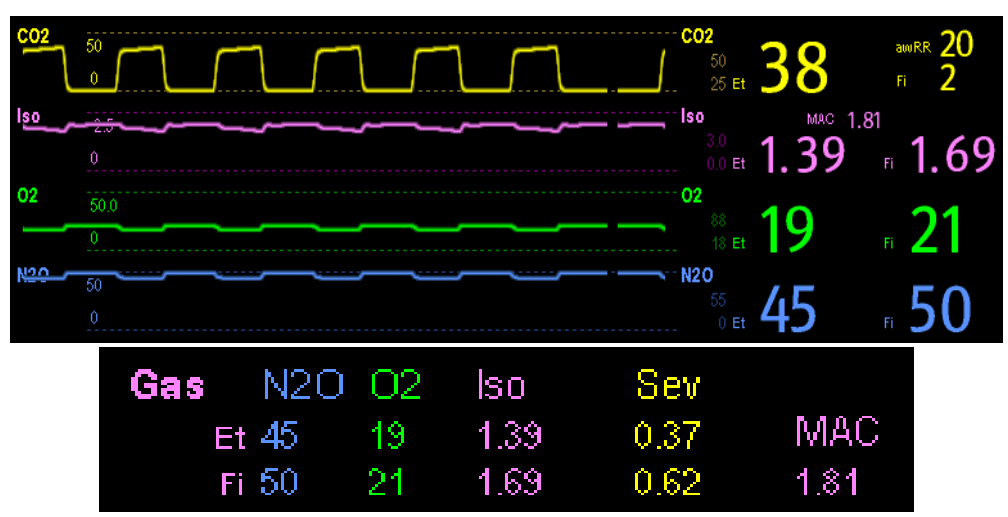

The AG module can send waves and numerics for all measured anesthetic gases for display on the monitor, including:

- CO<sub>2</sub>, O<sub>2</sub>, N<sub>2</sub>O and AA waves
- awRR: airway respiratory rate
- MAC: minimum alveolar concentration
- End tidal (Et) and fraction of inspired (Fi) numerics for CO<sub>2</sub>, O<sub>2</sub>, N<sub>2</sub>O and AA

Where AA represents Des (desflurane), Iso (isoflurane), Enf (enflurane), Sev (sevoflurane), or Hal (halothane). The AA waveform area displays the primary anesthetic gas's waveform. When O<sub>2</sub> module does not exist, no O<sub>2</sub> waveform will be displayed. When O<sub>2</sub> module exists, the O<sub>2</sub> waveform will be displayed only when the O<sub>2</sub> waveform is currently switched on.

## 

• To avoid explosion hazard, do not use flammable anesthetic agent such as ether and cyclopropane for this equipment.

## 21.4 MAC Values

Minimum alveolar concentration (MAC) is the minimum concentration of the agent in the alveoli. It is a basic index to indicate the depth of anesthesia. The standard ISO 21647 defines MAC as this: alveolar concentration of an inhaled anesthetic agent that, in the absence of other anesthetic agents and at equilibrium, prevents 50% of patients from moving in response to a standard surgical stimulus.

Minimum alveolar concentration (MAC) values are listed below:

| Agent | Des   | lso   | Enf  | Sev  | Hal   | N2O    |
|-------|-------|-------|------|------|-------|--------|
| 1 MAC | 7.3%* | 1.15% | 1.7% | 2.1% | 0.77% | 105%** |

\* The data is taken from a patient of 25 years old.

\*\* indicates 1 MAC nitrous oxide can only be reached in hyperbaric chamber.

#### NOTE

- The MAC values shown in the table above are those published by the U.S. Food and Drug Administration for a healthy 40-year-old adult male patient.
- In actual applications, the MAC value may be affected by age, weight and other factors.

The formula to calculate the MAC value is as follows:

$$MAC = \sum_{i=0}^{N-1} \frac{EtAgent_i}{AgentVol_i}$$

Where N is the number of all agents (including N<sub>2</sub>O) that the AG module can measure, EtAgenti is the concentration of each agent and AgentVoli is the concentration of each agent at 1 MAC.

For example, the AG module measures there are 4% of Des, 0.5% of Hal and 50% of N<sub>2</sub>O in the patient's end-tidal gas:

$$MAC = \frac{4.0\%}{7.3\%} + \frac{0.5\%}{0.77\%} + \frac{50\%}{105\%} = 1.67$$

#### NOTE

• The formula mentioned above is intended for adult patients only.

## 21.5 Preparing to Measure AG

- 1. Select an appropriate watertrap according to patient category and attach it to the module.
- 2. Connect the gas sample line to the connector of the watertrap.
- 3. Connect the other end of the gas sampling line to the patient via the airway adapter.
- 4. Connect the gas outlet to a scavenging system using an exhaust tube.

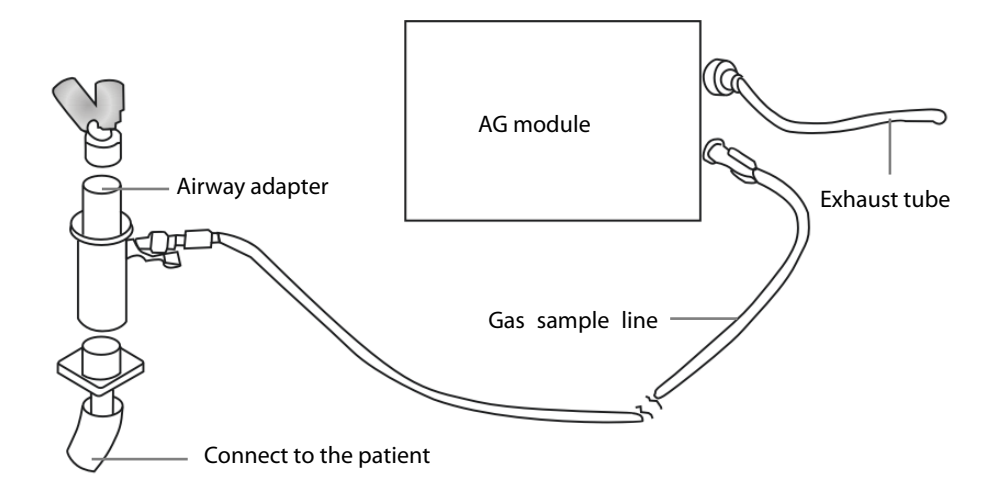

5. Insert the AG module into the SMR or the patient monitor and the patient monitor will prompt [**AG Startup**]. Within 10 minutes after startup is finished, the AG module enters the iso accuracy mode. After that, the module enters the full accuracy mode.

# 

- Position the airway adapter so that the part connecting to the gas sample line is pointing upwards. This prevents condensed water from passing into the gas sample line and causing an occlusion.
- The watertrap collects water drops condensed in the sampling line and therefore prevents them from entering the module. If the collected water reaches to a certain amount, you should drain it to avoid blocking the airway.
- The watertrap has a filter preventing bacterium, water and secretions from entering the module. After a long-term use, dust or other substances may compromise the performance of the filter or even block the airway. In this case, replace the watertrap. Replacing the watertrap once a month is recommended.

## 

- Make sure that the connections are tight. Any leak in the system can result in erroneous readings due to ambient air mixing with patient gases.
- Do not apply adult watertrap to the neonate patient. Otherwise, patient injury could result.
- Using high-frequency electrosurgical units may increase the risk of skin burn. In this case, do not use antistatic or conductive respiratory tubing.

## 21.6 Changing AG Settings

#### 21.6.1 Setting Gas Unit

For N<sub>2</sub>O and AA, the unit of the measured gas is fixed to "%".

Select [**Unit Setup** >>] from the [**User Maintenance**] menu. In the popup menu, you can select [**CO**<sub>2</sub> **Unit**] or [**O**<sub>2</sub> **Unit**] and toggle between [**mmHg**], [**%**] and [**kPa**].

#### 21.6.2 Setting the Apnea Alarm Delay

In the [AG Setup] menu, select [Apnea Delay] and select the appropriate setting. The monitor will alarm if the patient has stopped breathing for longer than the preset apnea time.

The [Apnea Delay] of Resp, CO<sub>2</sub>, AG, and RM module keeps consistent with each other.

# 

• The respiration measurement does not recognize the cause of apneas. It only indicates an alarm if no breath is detected when a pre-adjusted time has elapsed since the last detected breath. Therefore, it cannot be used for diagnostic purpose.

#### 21.6.3 Changing the Sample Flow Rate

In the setup menu for any gas, select [Flow Rate] and then choose either:

- [High]: 200 ml/min for adult and pediatric patients, and 120 ml/min for neonatal patients.
- [Med]: 150 ml/min for adult and pediatric patients, and 90 ml/min for neonatal patients.
- **Low**]: 120 ml/min for adult and pediatric patients, and 70 ml/min for neonatal patients.
#### 21.6.4 Setting up the O<sub>2</sub> Compensation

If the AG module does not incorporate the  $O_2$  module, you need to manually select [**O**<sub>2</sub> **Compen**] and then select [**Off**] or an appropriate setting according to the amount of  $O_2$  in the ventilation gas mixture. When the amount of  $O_2$  is less than 30%, you'd better switch this compensation off.

If the AG module incorporates the  $O_2$  module, the system will directly use the  $O_2$  concentration detected by the  $O_2$  module to make compensation. At this time, the [ $O_2$  **Compen**] in the setup menu for any gas is fixed to [**Off**].

#### 21.6.5 Entering the Standby Mode

For the AG module, the default operating mode is measure. When you set the AG module to the standby mode, the AG gas sample intake pump automatically sets the sample flow rate to zero. When exiting the standby mode, the AG module continues to work at preset sample flow rate with no need to warm up again. After nearly 1 minute, the module enters the full accuracy mode. The standby mode of the AG module relates to the standby mode of the monitor as follows:

- If the monitor enters the standby mode, the AG module will also enter the standby mode.
- If the monitor exits the standby mode, the AG module will also exit the standby mode.
- If the AG module enters or exits the standby mode, it will not affect the monitor.

To enter or exit the standby mode manually, in the agent's setup menu, select [**Operating Mode**] and then toggle between [**Standby**] and [**Measure**]. You can also set a period of time after which the AG module enters the standby mode automatically if no breath is detected since the last detected breath. To set the standby time, in the agent's setup menu, select [**Auto Standby** (**min**)] and then select the appropriate setting.

#### 21.6.6 Setting up the AG Wave

In the [**AG Setup**] menu, you can:

- Select [**CO**<sub>2</sub> **Wave Type**] and toggle between [**Draw**] and [**Fill**]:
  - [**Draw**]: The CO<sub>2</sub> wave is displayed as a curved line.
  - [**Fill**]: The CO<sub>2</sub> wave is displayed as a filled area.
- Select [**Sweep**] and then select the appropriate setting. The faster the wave sweeps, the wider the wave is.
- Change the size of the waveform by adjusting the scale.

#### 21.6.7 Setting RR Source

To set RR source:

- 1. Enter the [AG Setup] menu.
- 2. Select [**RR Source**] and then select a source or [**Auto**] from the dropdown list.

The [**RR Source**] settings of Resp, CO<sub>2</sub>, AG and RM module are linked. For details, please refer to the section *Setting RR Source* of chapter *Resp*.

# 21.7 Changing the Anesthetic Agent

When the anesthetic agent used on the patient is changed, the AG module can detect the mixed anesthetic gas during the transition of two anesthetic agents. The time required for completing the replacement of anesthetic agent depends on anesthesia type (low flow or high flow) and the characteristics of anesthetic agents (pharmacokinetics). During the transition of two anesthetic agents, the patient monitor gives no prompt messages and the MAC value displayed may be inaccurate.

The AG module can identify two anesthetic agents automatically. When the proportion of the primary and secondary anesthetic agents in the mixture changes, the AG module can distinguish between them according to their contributions to the MAC value. Then the primary and secondary anesthetic agents will be exchanged for display.

### **21.8 Measurement Limitations**

The following factors may influence the accuracy of measurement:

- Leaks or internal venting of sampled gas
- Mechanical shock
- Cyclic pressure up to 10 kPa (100 cmH<sub>2</sub>O)
- Other sources of interference, if any

# 21.9 Troubleshooting

#### 21.9.1 When the Gas Inlet is Blocked

If the gas inlet (including watertrap, sampling line and airway adapter) is occluded by condensed water, the message [AG Airway Occluded] will appear.

To remove the occlusion:

- Check the airway adapter for an occlusion and replace if necessary.
- Check the sampling line for an occlusion or kinking and replace if necessary.
- Check the watertrap for a build up of water. Empty the watertrap. If the problem persists, replace the watertrap.

#### 21.9.2 When an Internal Occlusion Occurs

Condensed water may enter the module and cause contamination and/or internal occlusions. In this case, the message [AG Airway Occluded] will be displayed.

To remove the occlusion:

- Check for any occlusion in the gas inlet and/or outlet system.
- If the problem persists, internal occlusions may exist. Contact your service personnel.

# 21.10 Removing Exhaust Gases from the System

# 

• Anesthetics: When using the AG measurement on patients who are receiving or have recently received anesthetics, connect the outlet to a scavenging system, or to the anesthesia machine/ventilator, to avoid exposing medical staff to anesthetics.

To remove the sample gas to a scavenging system, connect an exhaust tube to the gas outlet connector of the module.

FOR YOUR NOTES

### 22.1 Introduction

Impedance cardiography (ICG) measures a patient's hemodynamic status using a safe, non-invasive method based on thoracic electrical bioimpedance (TEB) technology. ICG uses four pairs of sensors to transmit a small electrical signal through the thorax. As velocity and volume of blood in the aorta change, the ICG measures the changes in impedance from systole to diastole to calculate hemodynamic parameters.

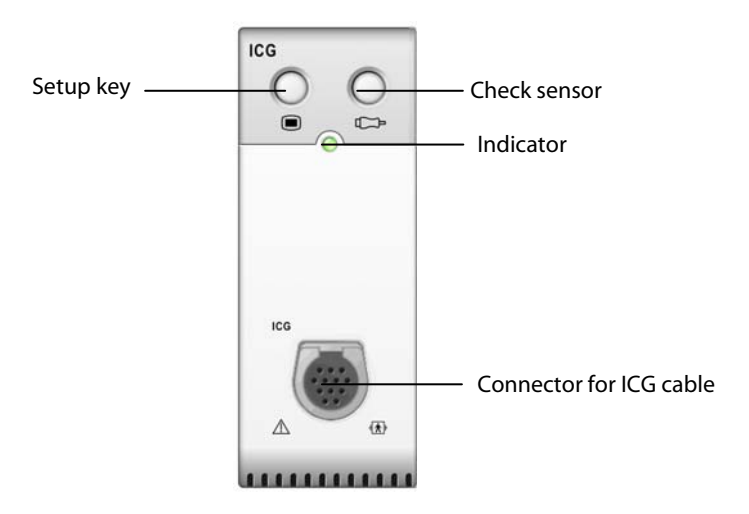

# 22.2 Safety

### WARNING

- Apply ICG monitoring to adult patients in height of 122 to 229 cm, weight of 30 to 159 kg (67 to 341 pounds) only.
- ICG monitoring should not be used concurrently on patients with minute ventilation pacemakers when the MV sensor function is activated.
- During ICG monitoring, make sure that the conductive paste on the ICG sensors never come into contact with other conductive parts.
- ICG sensors are for single patient use only.

# 22.3 Understanding ICG Parameters

By selecting the ICG parameter window  $\rightarrow$  [**ICG Setup**]  $\rightarrow$  [**Hemodynamic Parameters** >>], you can view the hemodynamic parameters for evaluation of the patient's hemodynamic status.

| Abbreviation                                           | Unit               | Full spelling                  |  |
|--------------------------------------------------------|--------------------|--------------------------------|--|
| ACI                                                    | /100s <sup>2</sup> | acceleration index             |  |
| VI                                                     | /1000s             | velocity index                 |  |
| PEP                                                    | ms                 | Pre-ejection period            |  |
| LVET                                                   | ms                 | Left ventricular ejection time |  |
| TFI                                                    | Ω                  | Thoracic fluid index           |  |
| TFC                                                    | /kΩ                | thoracic fluid content         |  |
| HR*                                                    | bpm                | heart rate                     |  |
| *The HR value is directly derived from the ICG module. |                    |                                |  |

#### 22.3.1 Measured Parameters

#### 22.3.2 Calculated Parameters

| Abbreviation | Unit                 | Full spelling                               |
|--------------|----------------------|---------------------------------------------|
| BSA          | m <sup>2</sup>       | Body surface area                           |
| C.O.         | L/min                | Cardiac output                              |
| C.I.         | L/min/m <sup>2</sup> | Cardiac index                               |
| SV           | ml                   | Stroke volume                               |
| SVI          | ml/m <sup>2</sup>    | Stroke volume index                         |
| SVR          | DS/cm⁵               | Systemic vascular resistance                |
| SVRI         | DS⋅m²/cm⁵            | Systemic vascular resistance index          |
| PVR          | DS/cm⁵               | Pulmonary vascular resistance               |
| PVRI         | DS⋅m²/cm⁵            | Pulmonary vascular resistance index         |
| LCW          | kg∙m                 | Left cardiac work                           |
| LCWI         | kg⋅m/m²              | Left cardiac work index                     |
| LVSW         | g∙m                  | Left ventricular stroke work                |
| LVSWI        | g⋅m/m²               | Left ventricular stroke work index          |
| STR          | none                 | Systolic time ratio                         |
| VEPT         | ml                   | Volume of electrically participating tissue |

# 22.4 Understanding the ICG Display

The ICG monitoring provides a continuous display of the impedance waveform and four numerics. Of four numerics, one is the primary parameter C.I. and the other three are secondary parameters. The secondary parameters are user-selectable, and C.O., SVR and TFC are the defaults.

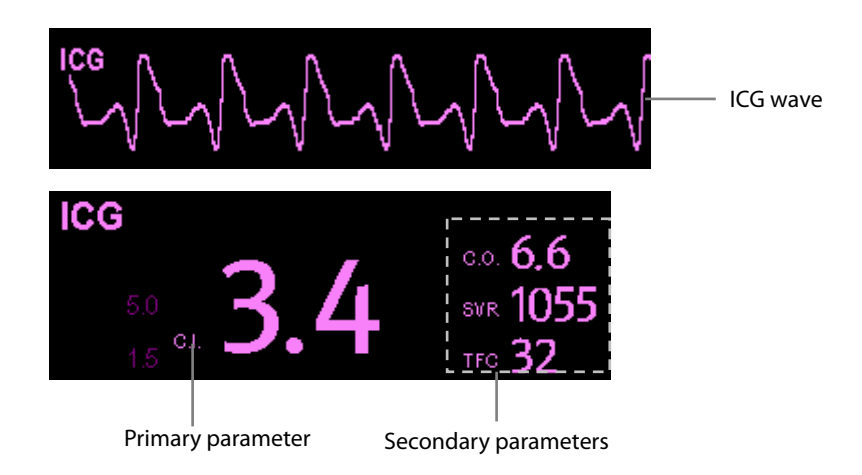

By selecting the ICG waveform area or ICG parameter window, you can access the [**ICG Setup**] menu.

### 22.5 ICG Limitations

The measurement accuracy may be compromised when patients present with the following conditions or anomalies:

- Septic shock.
- Aortic valve regurgitation.
- Severe hypertension (Art mean>130 mmHg).
- The patient's weight and height are out of range.
- Connection to an intra-aortic balloon pump.
- With excessive and continuous patient movements such as shivering.
- Signal interference from cable connections and/or power cords.
- Open-chest surgeries that could result in changes in the normal pattern of blood flow and/or the electrical current through the chest cavity.

# 22.6 Preparing to Monitor ICG

- 1. Insert the ICG module into the monitor.
- 2. Connect the patient cable to the ICG module.
- 3. Prepare the patient's skin and place ICG sensors on the patient.
- 4. Connect the ICG sensor connector end to the patient cable lead wires.
- 5. Enter the patient information.

#### 22.6.1 Preparing the Patient

Proper skin preparation is necessary for good signal quality at the sensor, as the skin is a poor conductor of electricity. To properly prepare the skin, choose flat, non-muscular areas and then follow this procedure:

- 1. Shave hair from skin at chosen sites.
- 2. Gently rub skin surface with a gauze pad at sites to remove dead skin cells.
- 3. Thoroughly cleanse the site with a mild soap and water solution. Be sure to remove all oily residue, dead skin cells, and abrasives. Leftover abrasion particles can be a source of noise.
- 4. Dry the skin completely before applying the sensor.

#### 22.6.2 Placing ICG Sensors

Appropriate sensor placement is important for good signal quality and accurate measurements. Attach ICG sensors to the patient as shown below:

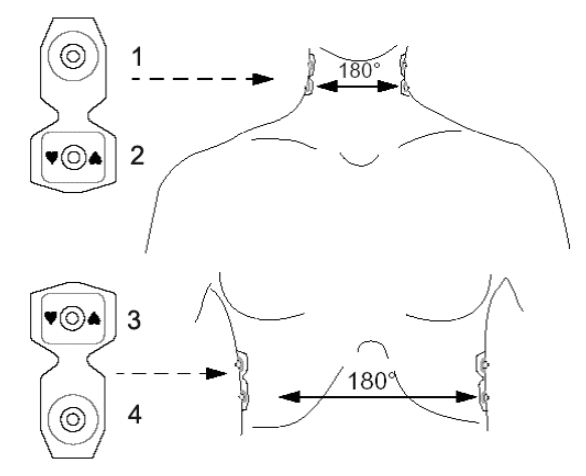

- 1. Two neck sensors placed on each side of the neck, with the rectangular shaped end of the sensor (2) placed at the base (or root) of the neck and the circular shaped end of the sensor (1) placed directly superior and in line with the earlobe.
- 2. Two thorax sensors placed on each side of the thorax, with the rectangular shaped end of the sensor (3) at the level with the xyphoid process and the circular shaped end of the sensor (4) directly inferior and in line with the midaxillary line. Each pair of sensors should be opposite directly to each other (180°) as shown in the figure above.

#### 22.6.3 Setting up the Patient Information

- 1. Enter the [**ICG Setup**] menu.
- 2. Select [**Patient Demographics >>**].
- 3. Select [**Height**] and [**Weight**] and then select the appropriate settings. The patient's height and weight are important for ICG monitoring. The system will automatically check them when an ICG module is connected. If no values are entered or the entered values do not meet the requirements, corresponding prompt messages will be given in the ICG parameter window.
- 4. If the mean arterial blood pressure (Art mean) is not obtained automatically from either IBP or NIBP module, then enter Art mean. Enter CVP and PAWP, obtained from invasive catheters or enter an assumed value. (Note: CVP and PAWP are used only in the calculation of SVR, SVRI, LCW, LCWI, LVSW, and LVSWI and the value of CVP and PAWP do not normally have a significant effect on the calculated parameters.)

# 22.7 Changing ICG Settings

#### 22.7.1 ICG Averaging

The ICG value is the average of multiple measurements. You can select an interval (heart beats) for averaging ICG, ranging from 5-60 beats.

- 1. Enter the [**ICG Setup**] menu.
- 2. Select [**Averaging**] and then select the appropriate setting. The greater the averaging interval is, the less the ICG value is affected by human interference and vice versa.

#### 22.7.2 Selecting Secondary Parameters

C.O., SVR and TFC are the default three secondary parameters. You can also select your desired secondary parameter for display.

- 1. Enter the [**ICG Setup**] menu.
- 2. Select [Change Secondary Parameters >>].
- 3. Select three parameters from the popup menu.

#### 22.7.3 Checking Sensors

During ICG monitoring, the ICG sensors should be checked regularly to ensure that no sensor becomes disconnected. During sensor checking, the ICG waveform is displayed as a straight line and the message [**ICG Sensor Check**] is displayed. Once a disconnected sensor is detected, a prompt message in which the sensor's application site is indicated will be displayed.

To initiate a sensor check:

- In the [ICG Setup] menu, select [Check Sensor].
- Press the press the pre

#### 22.7.4 Changing the ICG Wave Speed

- 1. Enter the [**ICG Setup**] menu.
- 2. Select [**Sweep**] and then select the appropriate setting. The faster the wave sweeps, the wider the wave is.

FOR YOUR NOTES

# 23.1 Introduction

Bispectral index (BIS) monitoring is for use on adult and pediatric patients within a hospital or medial facility providing patient care to monitor the state of the brain by data acquisition of EEG signals.

The BIS, a processed EEG variable, may be used as an aid in monitoring the effects of certain anesthetic agents. Use of BIS monitoring to help guide anesthetic administration may be associated with the reduction of the incidence of awareness with recall during general anesthesia or sedation.

BISx is for brain's single side BIS monitoring. BISx4 is for brain's single side or both sides BIS monitoring. BISx4 can be used for brain's both sides BIS monitoring only when BIS Bilateral Sensor is connected.

The BISx or BISx4 equipment must be used under the direct supervision of a licensed healthcare practitioner or by personnel trained in its proper use.

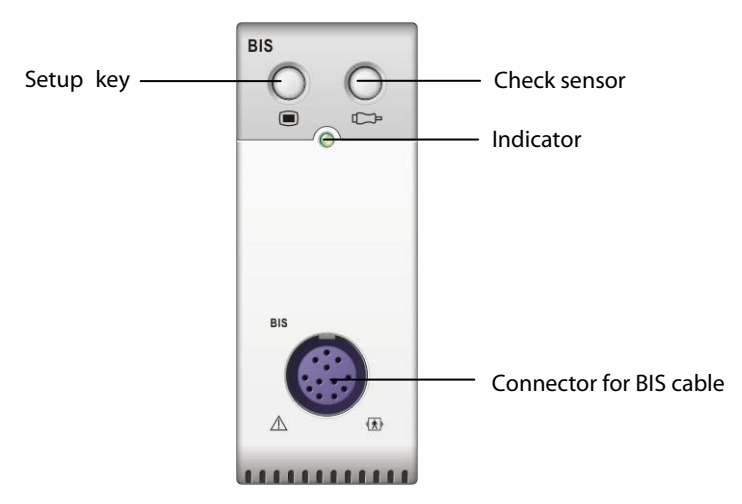

# 23.2 Safety Information

For patients with neurological disorders, patients taking psychoactive medication, and children below the age of 1 year, BIS values should be interpreted cautiously.

# 

- The conductive parts of sensors and connectors should not come into contact with other conductive parts, including earth.
- To reduce the hazard of burns in the high-frequency surgical neutral electrode connection, the BIS sensor should not be located between the surgical site and the electro-surgical unit return electrode.
- The BIS sensor must not be located between defibrillator pads when a defibrillator is used on a patient connected to the patient monitor.
- The BIS component using on our monitor is purchased from Aspect Medical System. It is important to recognize this index is derived using solely that company's proprietary technology. Therefore, it is recommended that clinicians have reviewed applicable information on its utility and/or risks in published articles and literature/web site information from Aspect Medical Systems, Inc. or contact that company itself at www.aspectmedical.com, if you have clinical-based BIS questions relating to this module portion of the patient monitor. Failure to do so could potentially result in the incorrect administration of anesthetic agents and/or other potential complications of anesthesia or sedation. We recommend that clinicians also review the following practice advisory (that includes a section on BIS monitoring): The American Society of Anesthesiologists, Practice Advisory for Intraoperative Awareness and Brain Function Monitoring (Anesthesiology 2006;104:847-64). Clinicians are also recommended to maintain current knowledge of FDA or other federal-based regulatory, practice or research information on BIS and related topics.
- The Bispectral Index is a complex technology, intended for use only as an adjunct to clinical judgment and training.
- The clinical utility, risk/benefit and application of the BIS component have not undergone full evaluation in the pediatric population.

# 23.3 Understanding the BIS Display

#### 23.3.1 BIS Parameter Area

For brain's single side BIS monitoring, the BIS parameter area displays the following parameters:

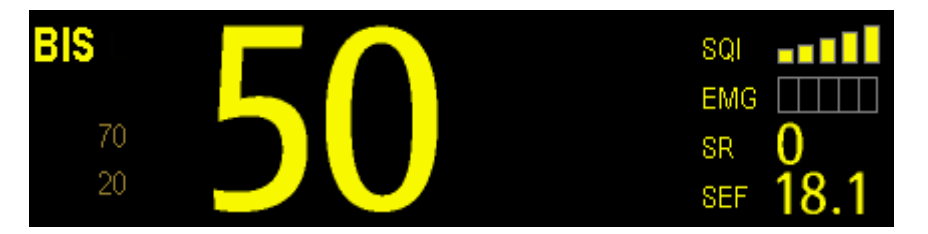

#### 1. Bispectral Index (BIS)

The BIS numeric reflects the patient's level of consciousness. It ranges from 100 for wide awake to 0 in the absence of brain activity.

| BIS numeric | Description                                                                                     |
|-------------|-------------------------------------------------------------------------------------------------|
| 100         | The patient is widely awake.                                                                    |
| 70          | The patient is underdosed but still unlikely to become aware.                                   |
| 60          | The patient is under general anesthesia and loses consciousness.                                |
| 40          | The patient is overdosed and in deep hypnosis.                                                  |
| 0           | The EEG waveform is displayed as a flat line, and the patient has no electrical brain activity. |

#### 2. Electromyograph (EMG)

EMG bar graph reflects the electrical power of muscle activity and high frequency artifacts. The power range is 30-55 dB. When the EMG indicator is low, it indicates that EMG activity is low. BIS monitoring conditions are optimal when the bar is empty.

1 bar represents power in the 31-35 range.

2 bars represent power in the 36-40 range.

3 bars represent power in the 41-45 range.

4 bars represent power in the 46-50 range.

5 bars represent power greater than 51.

- EMG>55 dB: this is an unacceptable EMG.
- EMG<55 dB: this is an acceptable EMG.
- EMG ≤ 30 dB: this is an optimal EMG.
- 3. Suppression Ratio (SR)

SR numeric is the percentage of time over the last 63-second period during which the EEG is considered to be in a suppressed state.

4. Spectral Edge Frequency (SEF)

The SEF is a frequency below which 95% of the total power is measured.

5. Signal Quality Index (SQI)

The SQI numeric reflects signal quality and provides information about the reliability of the BIS, SEF, TP, and SR numerics during the last minute. Signal quality is optimal when all five bars of the SQI icon are filled with color. SQI ranges from 0-100%.

1 bar represents SQI in the 1%-20% range.

2 bars represent SQI in the 21%-40% range.

3 bars represent SQI in the 41%-60% range.

4 bars represent SQI in the 61%-80% range.

5 bars represent SQI in the 81%-100% range.

- 0 to 15%: the numerics cannot be derived.
- 15% to 50%: the numerics cannot be reliably derived.
- 50% to 100%: the numerics are reliable.
- 6. Total Power (TP)

TP numeric which only monitors the state of the brain indicates the power in the frequency band 0.5-30Hz. The useful range is 40-100db.

7. Burst Count (BC)

A burst means a period (at least 0.5 second) of EEG activity followed and preceded by inactivity. The BC numeric helps you quantify suppression by measuring the number of EEG bursts per minute. This parameter is intended for the BIS module with the Extend Sensor or Bilateral Sensor only. BC numeric is valid only when SQI $\geq$ 15% and SR $\geq$ 5%.

For brain's both sides BIS monitoring, the BIS parameter area displays the following parameters (L: Left brain hemisphere; R: Right brain hemisphere):

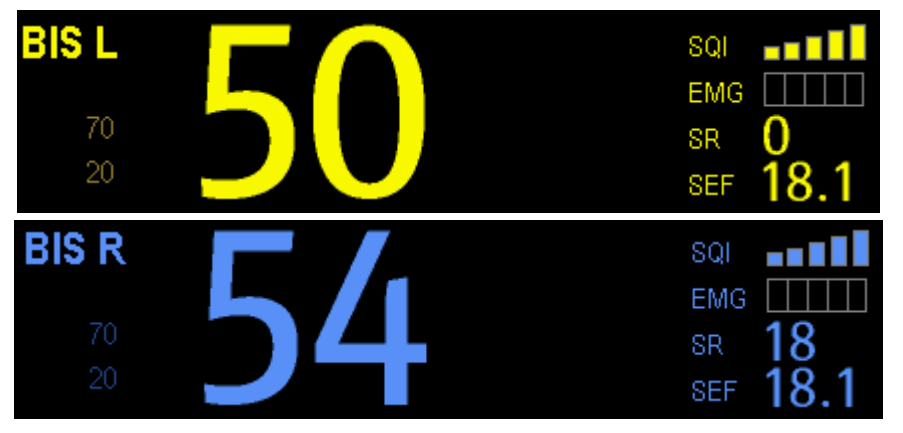

- 1. BIS L BIS R
- 2. EMG L EMG R
- 3. SRL SRR
- 4. SEF L SEF R
- 5. SQIL SQIR
- 6. TPL TPR
- 7. BCL BCR
- 8. sBIS L sBIS R

sBIS (BIS Variability Index)

This numeric represents the standard deviation of the BIS variable over the last three minutes.

9. sEMG L SEMG R

sEMG (EMG Variability Index)

This numeric represents the standard deviation of the EMG value over the last three minutes.

10. ASYM

Asymmetry (ASYM) is a processed variable indicating the percentage of EEG power present in left or right hemispheres with respect to total (left and right) EEG power.

Designation 'L' of the asymmetry data indicates asymmetry to the left side.

Designation 'R' of the asymmetry data indicates asymmetry to the right side.

#### 23.3.2 BIS Waveform Area

The BIS waveform area allows you to view either EEG waveform or BIS trend. A secondary parameter's trend line can also be displayed together with BIS trend line.

- 1. Enter the [**BIS Setup**] menu.
- 2. Select [**Display**] and then select the desired option..

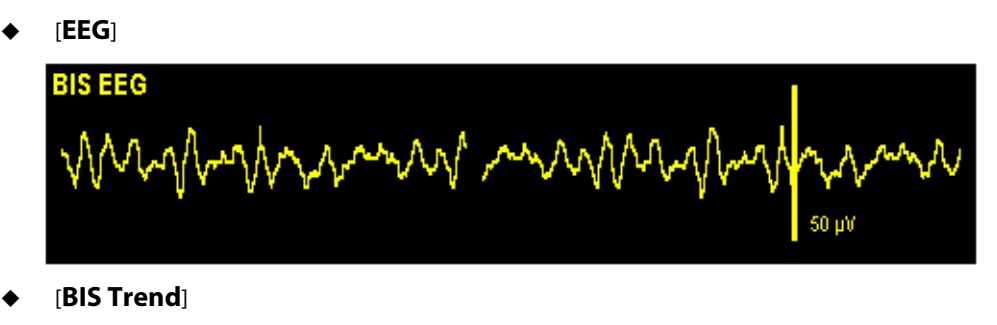

| 100<br>75<br>50<br>25 | BIS Trend |       |   |
|-----------------------|-----------|-------|---|
|                       | -6min     | -3min | 0 |

The available options for BIS trend superimpose display include: [BIS+EMG Trend], [BIS+SQI Trend], [BIS+SR Trend], [BIS+SR TRENC], [BIS+SR TRENC], [BIS+SR TRENC]

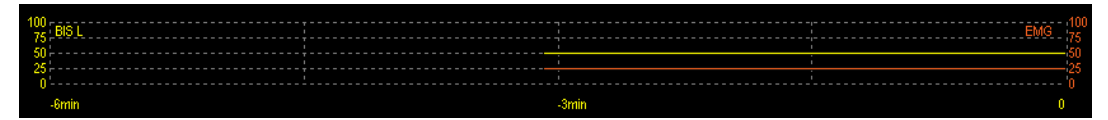

#### 23.3.3 BIS Expand View

When BIS Bilateral Sensor is used for bilateral monitoring, BIS expand view can be displayed.

- 1. Enter the [**BIS Setup**] menu.
- 2. Select [BIS Expand View >>].
- 3. Select [Display] and then toggle between [EEG], [BIS Trend] and [DSA].

#### 23.3.3.1 Displaying EEG Waveforms

|                                         |        |                                        |                                         | BIS Expand <sup>1</sup>                | View                                    |         |         |                                        | ×     |
|-----------------------------------------|--------|----------------------------------------|-----------------------------------------|----------------------------------------|-----------------------------------------|---------|---------|----------------------------------------|-------|
| EEG LT                                  |        |                                        |                                         |                                        |                                         |         |         |                                        |       |
| ~~~~~~~~~~~~~~~~~~~~~~~~~~~~~~~~~~~~~~~ | mpmm ( | ~~~~~~~~~~~~~~~~~~~~~~~~~~~~~~~~~~~~~~ | ~~~~~~~~~~~~~~~~~~~~~~~~~~~~~~~~~~~~~~~ | ~~~~~~~~~~~~~~~~~~~~~~~~~~~~~~~~~~~~~~ | ~~~~~~~~~~~~~~~~~~~~~~~~~~~~~~~~~~~~~~~ | www.~~w | Mmmm    | MM-M-M-M-M-M-M-M-M-M-M-M-M-M-M-M-M-M-M | ~~~~~ |
|                                         |        |                                        |                                         |                                        |                                         |         |         |                                        |       |
| EEGLE                                   |        |                                        |                                         |                                        |                                         |         |         |                                        |       |
| ~~~~~~~~~~~~~~~~~~~~~~~~~~~~~~~~~~~~~~~ | mmm    | ·····                                  | ~~~~~~~~~~~~~~~~~~~~~~~~~~~~~~~~~~~~~~~ | ~~~~~~~~~~~~~~~~~~~~~~~~~~~~~~~~~~~~~~ | ~~~~~~~~~~~~~~~~~~~~~~~~~~~~~~~~~~~~~~~ | wwwww   | mmm     | MM-M-M-M-M-M-M-M-M-M-M-M-M-M-M-M-M-M-M | www   |
|                                         |        |                                        |                                         |                                        |                                         |         |         |                                        |       |
| EEG RT                                  |        |                                        |                                         |                                        |                                         |         |         |                                        |       |
| ~~~~~~~~~~~~~~~~~~~~~~~~~~~~~~~~~~~~~~~ | mpmm 1 | ······                                 |                                         | www.www.w                              | www.w                                   | www.www | mmm     | mphim                                  | www   |
|                                         |        |                                        |                                         |                                        |                                         |         |         |                                        |       |
| EEG RE                                  |        |                                        |                                         |                                        |                                         |         |         |                                        |       |
| ~~~~~~~~~~~~~~~~~~~~~~~~~~~~~~~~~~~~~~~ | mpmm 1 |                                        | mm                                      | www.www.ww                             | www.w                                   | www.www | mmm     | mmm                                    | www   |
|                                         | 100 µV |                                        |                                         |                                        |                                         |         |         |                                        |       |
| Display                                 | EEG    | EEG Waves                              | All                                     | Scale                                  | 100 µV                                  | Sweep   | 25 mm/s | Print                                  |       |

You can select the EEG waveforms to be displayed. You can also select the desired scale and sweep speed.

#### 23.3.3.2 Displaying BIS Trend

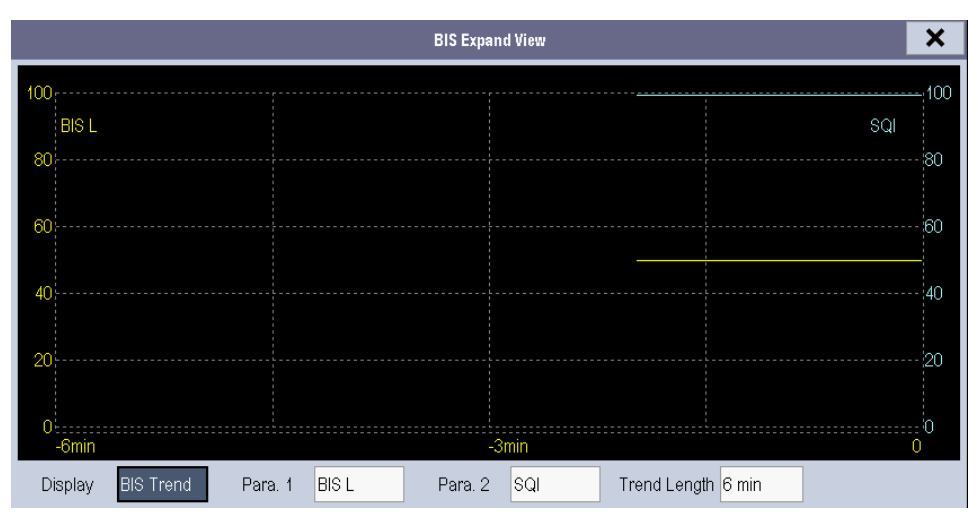

You can the desired trend lines to be displayed and set the time scale. The artifact mark is displayed at the bottom to indicate SQI value. When SQI<15%, the artifact mark is yellow and the corresponding trend lines of BIS, SR, BC and sBIS are not displayed. When  $15\% \leq SQI < 50\%$ , the artifact mark is brown.

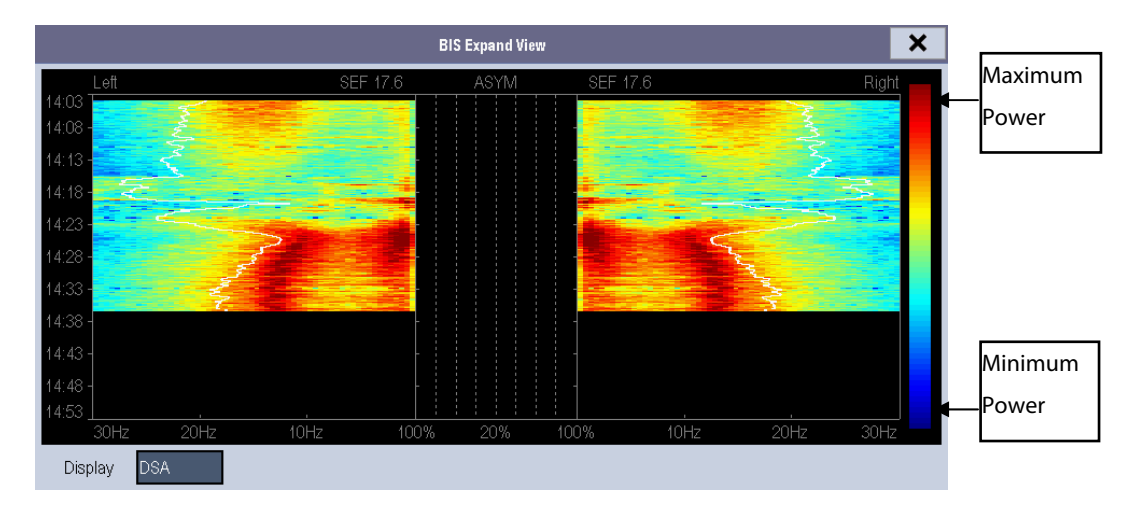

#### 23.3.3.3 Displaying DSA

The Density Spectral Array (DSA) shows changes in the power spectrum distribution over a certain time period. The DSA represents the power spectra ranging from 49-94 dB. The color bar to the right of the time scale shows the range of colors used to indicate minimum and maximum power. The frequency scale is shown on the horizontal axis with a range from 0-30 Hz.

A white Spectral Edge line is superimposed on the graph where 95% of the total power lies on one side of the line (toward the inside of the graph) and 5% lies on the other. The Spectral Edge Frequency value (SEF) displays above the graph.

The ASYM graph in the center of the screen shows the degree of asymmetry in EEG power between the left and right hemispheres. The ASYM scale begins at 20% at the center line and runs left or right to 100%. Asymmetry data less than 20% are not displayed on the graph, but are available in the tabular trends.

# 23.4 Setting up the BIS Measurement

1. Connect the BISx or BISx4 model to the BIS module.

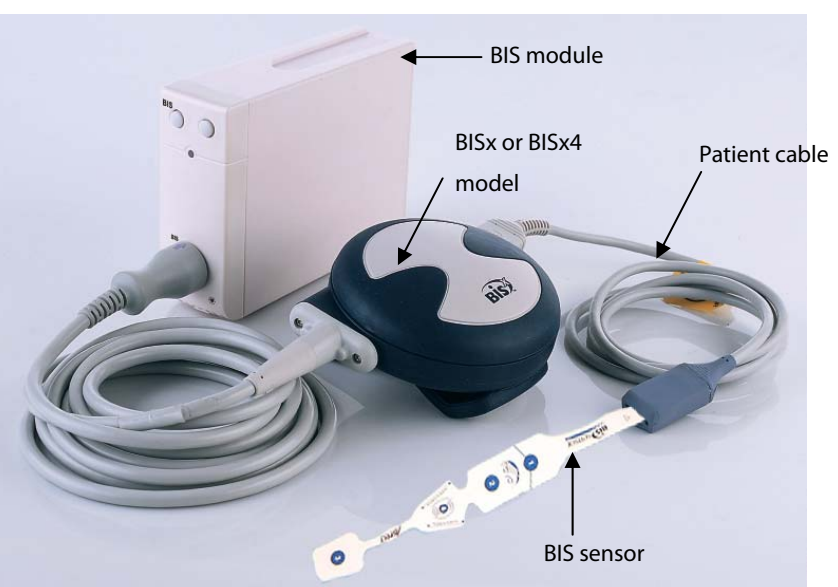

- 2. Use the attachment clip to secure the BISx or BISx4 model near, but not above the level of the patient's head.
- 3. Connect the BISx or BISx4 model to the patient cable.
- 4. Attach the BIS sensor to the patient following the instructions supplied with sensor.

#### NOTE

- Make sure the patient's skin is dry. A wet sensor or a salt bridge could result in erroneous BIS and impedance values.
- 5. Connect the BIS sensor to the patient interface cable.

# 

• Do not attach the BISx or BISx4 model to the patient's skin for long time. Otherwise, the BISx or BISx4 heats while on the patient and may cause discomfort.

# 23.5 Auto Impedance Check

By default, this check is switched on. It checks:

- The combined impedance of the signal electrodes plus the reference electrode. This is done automatically and continuously and does not affect the EEG wave. As long as the impedances are within the valid range, there is no prompt message of this check or its results.
- The impedance of the ground electrode. This is done every ten minutes and takes approximately four seconds. It causes an artifact in the EEG wave, and the message [**BIS Ground Checking**] is displayed on the monitor during the check. If the ground electrode does not pass this check, another check is initiated. This continues until the ground electrode passes the check.

If the auto impedance check interferes with other measurements, it can be switched off. To do this:

- 1. Select [Sensor Check] in the [BIS Setup] menu to open the sensor check window.
- 2. Set [Automatic Check] to [Off].

# 

• Switching the auto impedance check off will disable automatic prompt to the user of impedance value changes, which may lead to incorrect BIS values. Therefore, this should only be done if the check interferes with or disturbs other measurements.

### 23.6 Sensor Check

This measures the exact impedance of each individual electrode. It causes a disturbed EEG wave, and a prompt message is displayed on the monitor

- The sensor check is automatically initiated when a sensor is connected. To manually start a sensor check, you can either:
  - Press the C hardkey on the BIS module.
  - Select [Sensor Check] in the [BIS Setup] menu.
  - Select [Start Sensor Check] in the BIS sensor window.
- The sensor check stops automatically if the impedances of all electrodes are within the valid range. To manually stop a sensor check, you can either:
  - Press the C hardkey on the BIS module.
  - Select [**Stop Sensor Check**] in the sensor check window.

### 23.7 BIS Sensor Check Window

To open the sensor check window, select [**Sensor Check**] in the [**BIS Setup**] menu. The graphic in the BIS sensor check window automatically adapts to show the type of sensor you are using, show each electrode as required. Each symbol in the graphic represents an electrode and illustrates the most recently-measured impedance status of the electrodes.

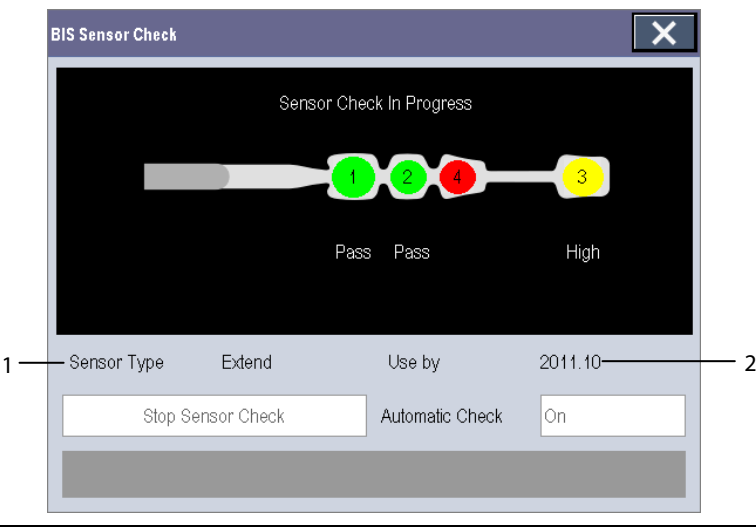

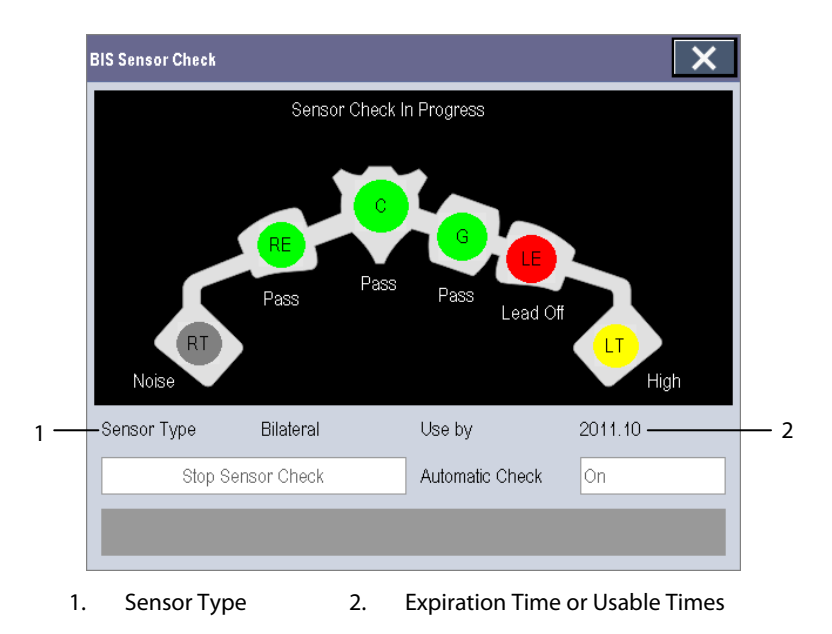

Different colors indicate different statuses. The electrode status is displayed below each electrode:

| Color  | Status     | Description                                               | Action                                                                                            |
|--------|------------|-----------------------------------------------------------|---------------------------------------------------------------------------------------------------|
| Red    | [Lead Off] | Electrode falls off and has no skin contact               | Reconnect electrode, or check the<br>sensor-to-skin contact. If necessary, clean and<br>dry skin. |
| Grey   | [Noise]    | The EEG signal is too noisy. Impedance cannot be measured | Check the sensor-to-skin contact. If necessary,                                                   |
| Yellow | [High]     | The impedance is above the limit                          | Clean and dry skin.                                                                               |
| Green  | [Pass]     | The impedance is within valid range                       | No action necessary.                                                                              |

Although BIS may still be measured when the electrode status is [**Noise**] or [**High**], for best performance, all electrodes should be in [**Pass**] status.

### 23.8 Choosing the BIS Smoothing Rate

To change the smoothing rate:

- 1. Select the BIS parameter window to enter the [**BIS Setup**] menu.
- 2. Select [Smoothing Rate] and then toggle between [10 s], [15 s] and [30 s]

The smoothing rate defines how the monitor averages the BIS value. With the smoothing rate becoming smaller, the monitor provides increased response to changes in the patient's state. Contrarily, the monitor provides a smoother BIS trend with decreased variability and sensitivity to artifacts.

#### NOTE

• When [Smoothing Rate] is set as [10 s] or [30 s], sBIS and sEMG are displayed as invalid values.

# 23.9 Changing the Secondary Parameters

You can choose the desired secondary parameters for display on the screen.

- 1. Enter the [**BIS Setup**] menu.
- 2. Select [**Change Secondary Parameter**>>] and then select at most 2 desired parameters from the popup menu.

# 23.10 Changing the EEG Wave Size

- 1. Enter the [**BIS Setup**] menu.
- 2. Select [**EEG**] from [**Display**].
- 3. Select [**Scale**] and then select the appropriate setting.

# 23.11 Changing the Speed of the EEG Wave

- 1. Enter the [**BIS Setup**] menu.
- 2. Select [**EEG**] from [**Display**].
- 3. Select [**Sweep**] and then select the appropriate setting. The faster the wave sweeps, the wider the wave is.

# 23.12 Setting the Trend Length

- 1. Enter the [**BIS Setup**] menu.
- 2. Select a BIS trend option from [**Display**].
- 3. Select [**Trend Length**] and then select the appropriate BIS time length setting.

# 23.13 Switching the Filter On or Off

- 1. Enter the [**BIS Setup**] menu.
- 2. Select [**Filter**] and then toggle between [**On**] and [**Off**]. The default is [**On**].

The filter screens out undesirable interference from the raw EEG wave display. The notch filter includes filters for both 50 and 60 Hz. Filter settings do not affect processing of the trend variables (i.e., BIS, EMG, and SR).

# 24.1 Introduction

This patient monitor can connect a Organon TOF-Watch® SX monitor for NMT(neuromuscular transmission) monitoring . This patient monitor can display, store and review measurements from TOF-Watch® SX monitor, as well as present related alarms. On this patient monitor, you can separately set the level of NMT related alarms and switch on or off alarm recording; you can also view TOF-Watch® SX monitor settings of alarm limits and alarm switch.

# 24.2 Safty

# 

- TOF-Watch® SX monitor is manufacutred by Organon. This company provides the technology for measuring NMT parameters. We only provide the connection between this patient monitor and TOF-Watch® SX monitor.
- If you have any doubts about the operation and maintenance of the TOF-Watch® SX monitor, please refer to TOF-Watch® SX monitor operator's manual or directly contact Organon .
- Fully observe TOF-Watch® SX monitor operator's manual to make settings and to connect the monitor with a patient.

# 24.3 Connecting a TOF-Watch® SX monitor

The TOF-Watch® SX monitor connects with BeneLink module through an ID adapter, see the picture below.

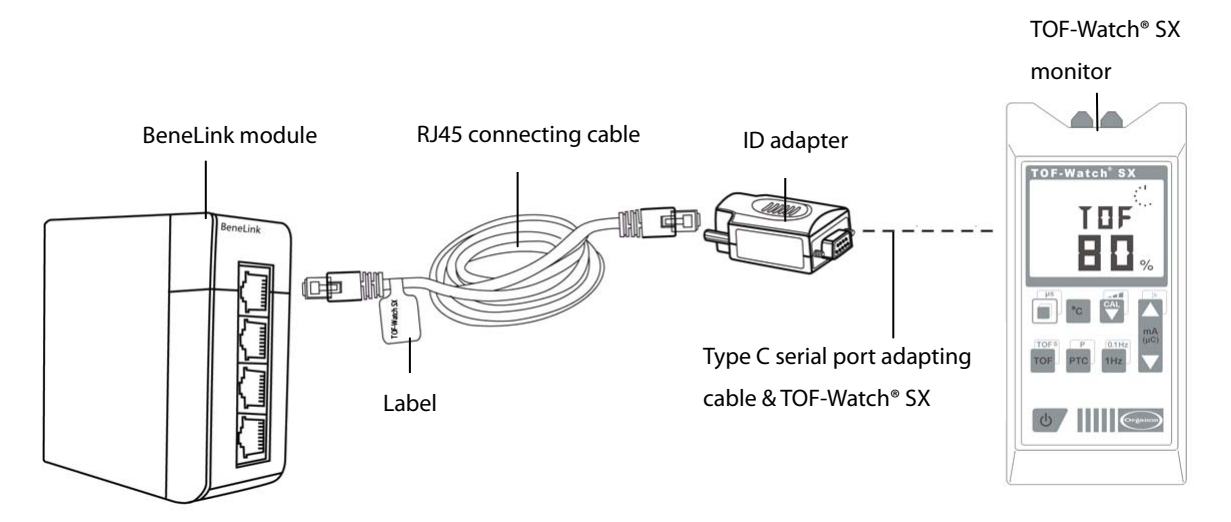

Please refer to the following procedure to connect the TOF-Watch<sup>®</sup> SX monitor:

- 1. Insert a BeneLink module into a BeneView patient monitor module rack.
- 2. Connect the ID adapter that matches the TOF-Watch<sup>®</sup> SX monitor to the BeneLink module with an RJ45 connecting cable.
- 3. Connect the ID adapter to the TOF-Watch<sup>®</sup> SX interface with Mindray type C serial port adapting cable (PN: 009-001769-00).
- 4. Connect the TOF-Watch<sup>®</sup> SX interface to the TOF-Watch<sup>®</sup> SX monitor.
- 5. Stick a label indicating device name to the RJ45 connecting cable at the end nearby the BeneLink module. When the BeneLink module is connected to several external devices, you can tell the devices easily with these labels.
- 6. Turn on both monitors.

### 24.4 NMT Parameters

TOF-Watch® SX monitor provides the following measurements:

- TOF-Ratio
- TOF-Count
- PTC
- Single
- Tskin

# 24.5 Accessing the NMT Setup menu

You can access the [+NMT Setup] menu by selecting the NMT area or selecting [Main Menu] → [Parameters

```
>>]→[+NMT Setup>>].
```

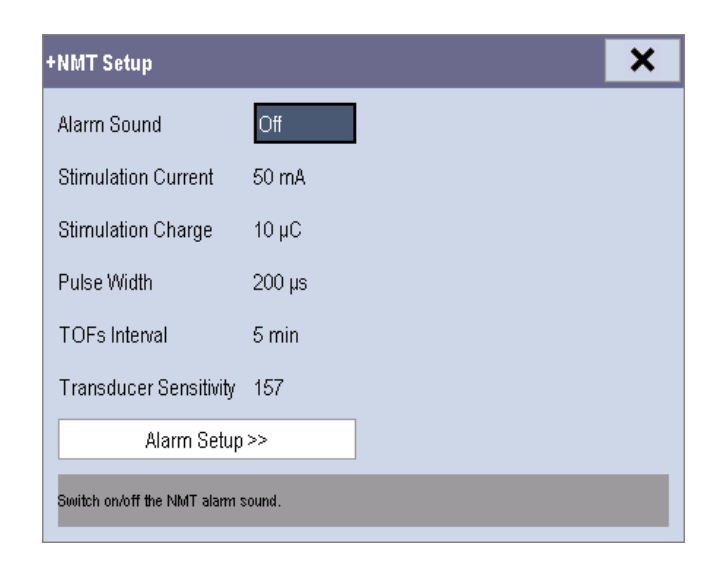

#### In the [+NMT Setup] menu, you can

- Toggle [Alarm Sound] between [On] and [Off] to switch on or off NMT alarms on this patient monitor.
- View the setup as follows:
  - Stimulation Current
  - Stimulation Charge
  - Pulse Width
  - TOFs Interval
  - Transducer Sensitivity
- Set alarm level for TOF-Ratio and TOF-Count, switch on or off alarm record.

# 24.6 NMT Display

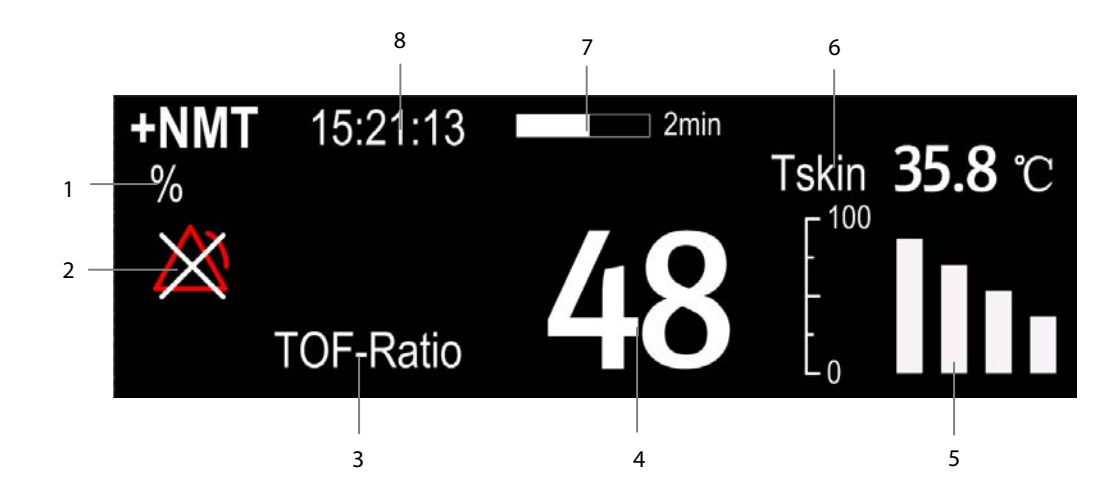

- 1. Parameter unit
- 2. Alarm status
- 3. Parameter label
- 4. Parameter measurement
- 5. Response amplitude of stimulation
- 6. Skin temperature
- 7. Measurement countdown
- 8. Time of last measurement

In the case that you take a measurement in TET50Hz mode, TET100Hz mode, DBS3.3 mode or DBS3.2 mode, only mode label is displayed in the NMT parameter area, which is shown as follows:

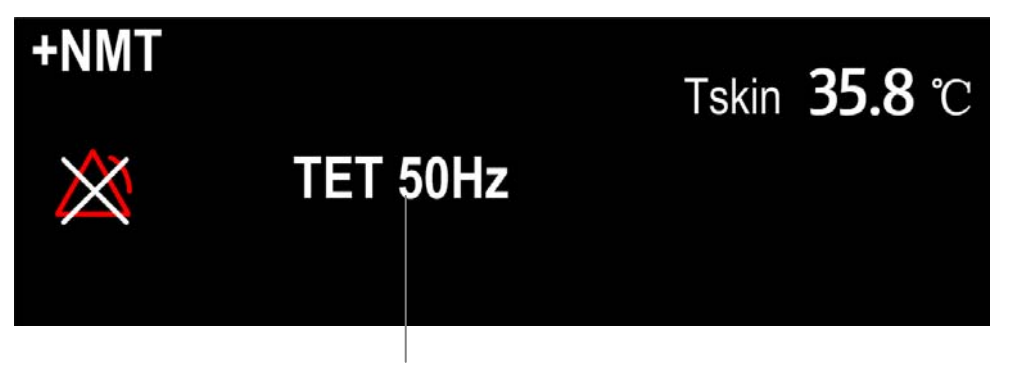

Measuring mode

# **25.1 Introduction**

# $\Delta$ warning

• RM monitoring is not intended for neonatal patients.

In the respiratory mechanics measurement, the airway pressures are measured, from the part between the patient circuit and intubation tube, using a flow sensor between the Y-piece of patient circuit and the patient connection. The pressure is transferred to the monitor through the tube and measured by a pressure transducer in the RM module. The pressure difference together with the gas concentration information is used to calculate flow. The volume information is obtained by integrating the flow signal. From these three parameter, other parameter such as RR, I:E, Compl, etc. are derived.

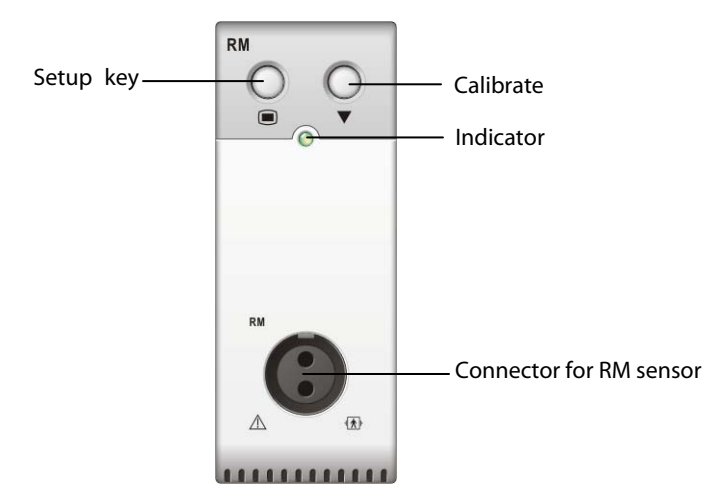

The RM monitoring enables clinicians to understand the ventilator operation and patient respiratory status.

RM monitoring displays the following waveforms and loops:

- Flow waveform
- Paw waveform
- Vol waveform
- FV (flow-volume) loop
- PV (paw-volume) loop

RM monitoring provides values for 15 parameters. The 15 parameters can be classified into 4 categories:

- 1. Paw parameters
  - PIP: peak inspiratory pressure (unit: cmH<sub>2</sub>O)
  - ◆ Pplat: pressure (unit:cmH<sub>2</sub>O)
  - PEEP: positive end expiratory pressure (unit: cmH<sub>2</sub>O)
  - Pmean: mean pressure (unit: cmH<sub>2</sub>O)
- 2. Flow parameters
  - PIF: peak inspiratory flow (unit: L/min)
  - PEF: peak expiratory flow (unit: L/min)
- 3. Vol parameters
  - TVi: inspiratory tidal volume (unit: ml)
  - TVe: expiratory tidal volume (unit: ml)
  - MVi: inspirator minute volume (L)
  - MVe: expiratory minute volume (L)
- 4. Other parameters
  - RR: respiratory rate (unit: rpm)
  - I: E: ratio of the inspiratory and expiratory time
  - ◆ Compl: compliance (unit: ml/cmH<sub>2</sub>O)
  - FEV1.0: first second forced expiratory volume ratio (unit: %)
  - RSBI: rapid shallow breathing index (unit: rpm/L)

# **25.2 Safety Information**

# 

- Check for leaks in the breathing circuit system, as they may significantly affect respiratory mechanics readings.
- Match the airway adapter you select to the appropriate patient category. Improper sensor selection may
  produce excessive ventilation resistance or introduce excessive airway deadspace, as well as inaccurate
  scales and alarm limits.
- Periodically check the flow sensor and tubing for excessive moisture or secretion build-up and purge if necessary.

#### NOTE

- To avoid the affects of excessive moisture in the measurement circuit, insert the flow sensor airway adapter in the breathing circuit with the tubes upright.
- Do not place the airway adapter between the endotracheal tube and an elbow as this may allow patient secretions to block the adapter windows.
- Measurement values provided by a ventilator may differ significantly from the values provided by the RM module, due to different locations of the flow sensor.

# 25.3 Preparing to Monitor RM

- 1. Select an appropriate flow sensor in accordance with the patient category.
- 2. Connect the small tubes of the flow sensor to the RM connector of the module using a color-coded adapter.
- 3. Insert the flow sensor between the Y-piece of the patient circuit and the patient connection.

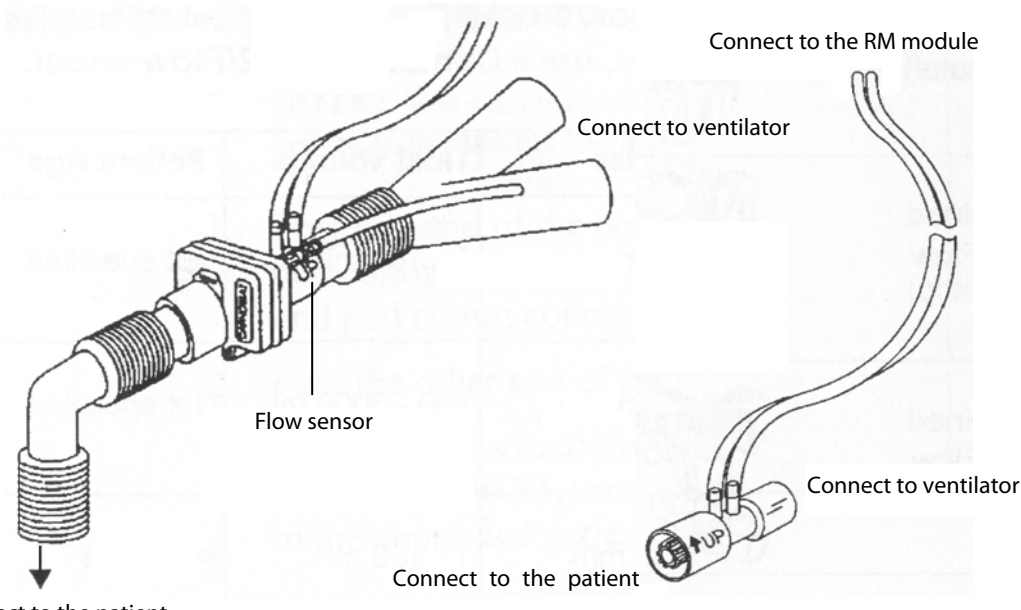

Connect to the RM module

Connect to the patient

- 4. Calibrate the flow sensor: select the RM parameter window to open the [**Calibrate RM**] menu when you see the prompt message [**Calibration Required**] appears on the RM parameter window. Then calibrate the flow sensor according to the procedure described in *25.8 Calibrating the Flow Sensor*.
- 5. Select [Sensor Type] in the [Calibrate RM] menu and then choose [Infant One-time], [Disposable] or [Reusable] according to the selected sensor.

# 25.4 Understanding the RM Display

The RM display shows either the Paw and Flow waveforms, or the Paw and Vol waveforms in the waveform area.

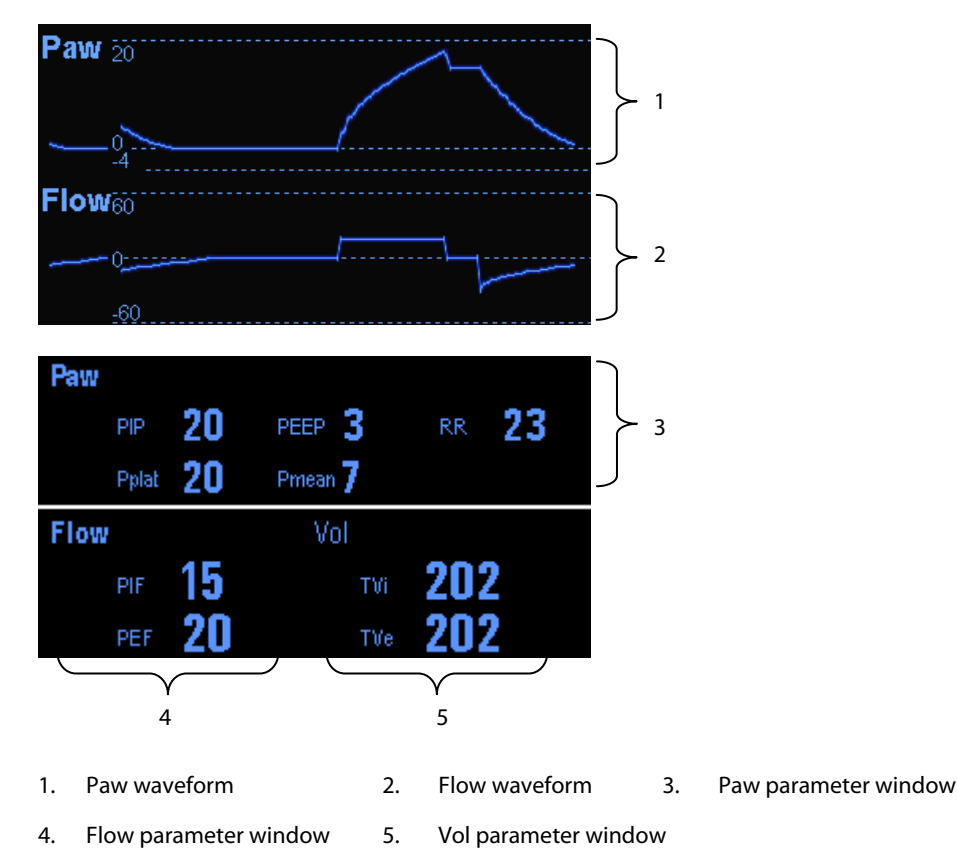

# 25.5 Changing RM Settings

#### 25.5.1 Accessing RM Menus

- By selecting the RM parameter window or waveform area, you can access the [RM Setup] menu.
- By selecting the Paw wave, you can access the [**Paw Waveform**] menu.
- By selecting the Flow wave, you can access the [**Flow Waveform**] menu.
- By selecting the Vol wave, you can access the [Vol Waveform] menu.

#### 25.5.2 Setting the Apnea Alarm Delay

In the [**RM Setup**] menu, select [**Apnea Delay**] and then select the appropriate setting. The monitor will alarm if the patient has stopped breathing for longer than the preset apnea time. The [**Apnea Delay**] of Resp, CO<sub>2</sub>, AG, and RM module keeps consistent with each other.

# 

• The respiration measurement does not recognize the cause of apneas. It only indicates an alarm if no breath is detected when a pre-adjusted time has elapsed since the last detected breath. Therefore, it cannot be used for diagnostic purpose.

#### 25.5.3 Selecting TV or MV for Display

To select tidal volume (TV) or minute volume (MV) for display in the Vol parameter window, in the [**RM Setup**] menu, select [**TV/MV**] and toggle between [**TV**] and [**MV**]. By default, the Vol parameter window displays TV values.

#### 25.5.4 Selecting Flow or Vol Waveform for Display

To select Flow or Vol waveform for display:

- 1. Enter the [**RM Setup**] menu.
- 2. Select [Flow/Vol] and toggle between [Flow] and [Vol].

#### 25.5.5 Changing the Wave Sweep Speed

- 1. Enter the [**RM Setup**] menu.
- 2. Select [**Sweep**] and select the appropriate setting. The faster the wave sweeps, the wider the wave is.

#### 25.5.6 Changing the Wave Scale

- 1. Select [**Wave Scale >>**] from the [**RM Setup**] menu..
- 2. Select the appropriate settings in the popup menu.

#### 25.5.7 Setting RR Source

To set RR source:

- 1. Enter the [**RM Setup**] menu.
- 2. Select [**RR Source**] and then select a source or [**Auto**] from the dropdown list.

The [**RR Source**] settings of Resp, CO<sub>2</sub>, AG and RM module are linked. For details, please refer to the section *Setting RR Source* of chapter *Resp*.

# 25.6 Understanding the Respiratory Loops

Select [**Respiratory Loop**] in the [**RM Setup**] menu. The following window will be displayed.

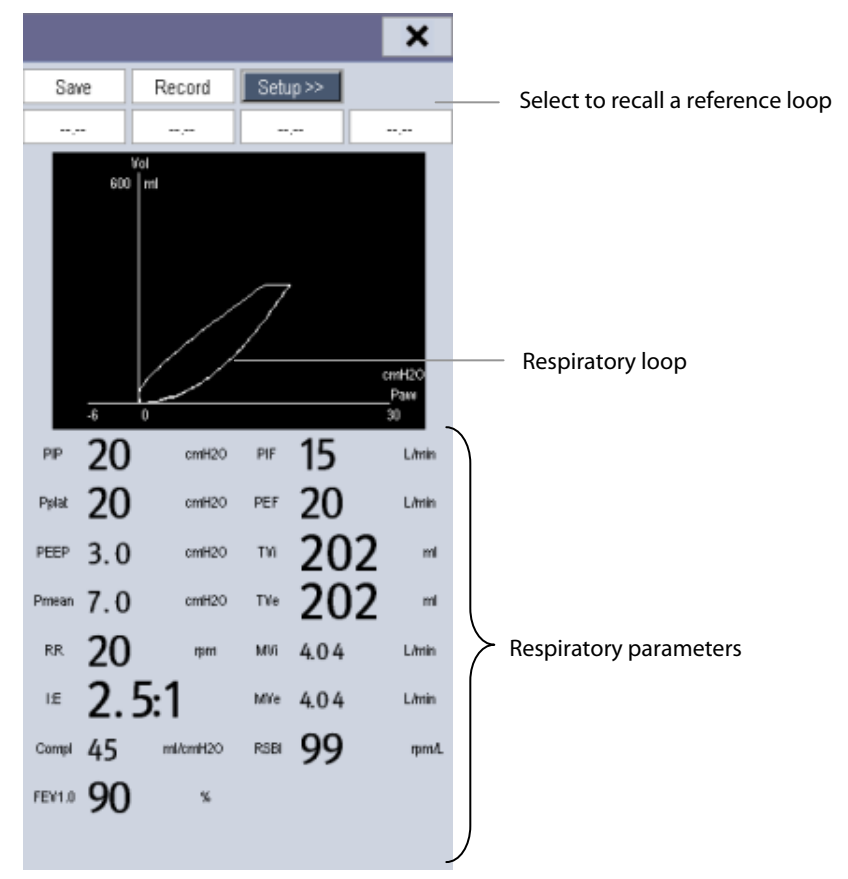

In this window, you can:

- Select [Save] to save the respiratory loops in the current respiratory cycle as the reference loops. Up to 4 groups of respiratory loops can be saved, and the saving time is displayed above the respiratory loops.
- Change the respiratory loops displayed on the screen: select [Setup >>]→[Display Loop] and then toggle between [PV Loop] and [FV Loop].
- Turn on/off reference loop: select [Setup >>]  $\rightarrow$  [Reference Loop], and then toggle between [On] and [Off].
- Change the size of the PV and FV loops: select [Setup >>], and then adjust the [Paw Scale], [Vol Scale] or [Flow Scale].
- Select parameters for display: select [Setup >>]→[Select RM Parameters >>], and then select [All RM Parameters] or [Select Desired RM Parameters]. When you select [Select Desired RM Parameters], 6 parameters at maximum can be selected.
- Print out all parameters for a reference loop by selecting your desired reference loop and then selecting [Record].

# 25.7 Zeroing the RM Module

A zero calibration is carried out automatically every time when the patient monitor is switched on or the RM module connected, and then a zero calibration will automatically be triggered at a specific interval. Then, a zero calibration is triggered every 5 minutes. You can also start a manual zero calibration when there is a drift in the zero: in the [**RM Setup**] menu, select [**Zero RM**].

# 25.8 Calibrating the Flow Sensor

A calibration must be performed every time when the RM module is connected to the patient monitor or the flow sensor is connected.

- When calibration is needed, the RM parameter window displays [Calibration Required]. Select the parameter window to enter the [Calibrate RM] menu. You can also enter the [Calibrate RM] menu by selecting [Calibrate RM >>] from the [RM Setup] menu.
- 2. Select [Sensor Type] and then choose [Infant One-time], [Disposable] or [Reusable] according to the sensor used.
- 3. Enter the positive and negative factor provided on the flow sensor and select [Calibrate].
- 4. After the calibration is completed successfully, the last calibration time and the message [Calibration Completed!] are displayed. Otherwise, the message [Calibration Failed!] is displayed.

#### FOR YOUR NOTES

### **26.1 Introduction**

BeneLink module is intended for connecting external devices, such as ventilators and anesthesia machines, to the BeneView patient monitor. It allows the information (patient data, alarms, etc.) from the external device to be displayed, saved, recorded, printed, or calculated through a BeneView patient monitor. If the patient monitor is connected with the CMS or gateway, information from the external device can also be transmitted to the CMS or gateway.

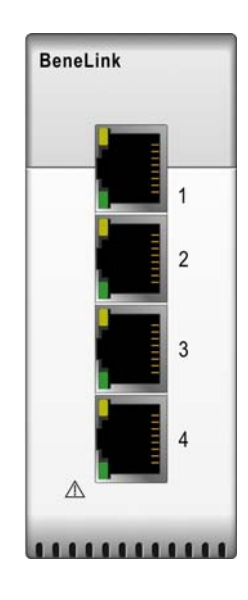

# 26.2 Safety Information

# 

- Devices of the same category can not be connected to the BeneLink module simultaneously.
- A patient moniotr supports one BeneLink module only.
- The signal labels used on the BeneView patient monitor may be different from those given on the external device. For details please see the description of parameters and alarms in corresponding sections of this chapter.
- The alarms from the external device may be advanced or delayed before transmission to the BeneView patient monitor.
- There can be differences between the alarm priorities displayed on your BeneView patient monitors and the priorities displayed on the external devices interfaced through BeneLink. Please see the list of Output Signals corresponding with each external device for the alarm priorities used by your patient monitor.

# 26.3 Supported Devices

| Category           | Model                                                  |  |  |
|--------------------|--------------------------------------------------------|--|--|
|                    | Mindray Wato 20/30/55/65                               |  |  |
| Aposthosia Machino | Maquet Flow-i                                          |  |  |
|                    | Draeger Fabius GS/Fabius Trio/Fabius Plus/Primus       |  |  |
|                    | GE Datex-Ohmeda Aestiva 7900/Aestiva 7100/Avance/Aisys |  |  |
|                    | Newport E360                                           |  |  |
|                    | Puritan Bennett 840                                    |  |  |
| Vantilator         | Maquet Servo-i/Servo-s                                 |  |  |
| Ventilator         | Draeger Evita 2                                        |  |  |
|                    | Draeger Evita 4/ Evita2 dura/Evita XL                  |  |  |
|                    | Hamilton G5/C2 /Galileo                                |  |  |

NOTE

• BeneLink module may support more devices than those listed in the above table. Please connect us or our service personnel for the most recent information on the supported devices.

# **26.4 Differences in Displayed Values**

In certain cases, there may be differences between the numerics seen on the BeneView patient monitor and those seen on the external device. The table below lists some situations and possible reasons.

| Situation                                              | Possible Reasons                                                      |  |  |
|--------------------------------------------------------|-----------------------------------------------------------------------|--|--|
|                                                        | The patient monitor and the external device may have different        |  |  |
|                                                        | parameter configuration or displaying range of values. If the patient |  |  |
| Come perspector values are displayed as invalid values | monitor displays a parameter that is not configured in the external   |  |  |
| on the Bana View nationst manitor                      | device or a parameter value from the external device exceeds the      |  |  |
| on the beneview patient monitor.                       | displaying range of the patient monitor, the corresponding            |  |  |
|                                                        | parameter value is displayed on the patient monitor as an invalid     |  |  |
|                                                        | value.                                                                |  |  |
|                                                        | The patient monitor displays the parameter values from the external   |  |  |
| The patient monitor and the external device may        | device based on its own display rules. Same parameter value is        |  |  |
| display the parameter values with different numbers    | displayed differently when the patient monitor and external device    |  |  |
| of places of decimals.                                 | adopt different numbers of places of decimals of the value for        |  |  |
|                                                        | display.                                                              |  |  |
| Non-continuously measured values and continuously      | Non-continuously measured values are displayed on the patient         |  |  |
| measured values have the same displaying mode in       | monitor as latest measured values until a new measurement is          |  |  |
| the BeneView patient monitor.                          | performed on the external device.                                     |  |  |
|                                                        | Some parameter values are converted to different units during         |  |  |
| Differences between the parameter values displayed     | transmission to the patient monitor so that they can be used for      |  |  |
| on the BeneView patient monitor and those displayed    | calculations. Sometimes, values from the external device may be       |  |  |
| on the external device.                                | advanced or delayed before transmission to the BeneView patient       |  |  |
|                                                        | monitor.                                                              |  |  |

• When the pressure units are converted among cmH<sub>2</sub>O, hPa and mbar, the parameter value remain unchanged, for example, 1cmH<sub>2</sub>O=1hPa=1mbar, which may differ from some external devices.

# 26.5 Connecting an External Device

The external device connects with the BeneLink module through an ID adapter, which supports only its matching device. Please refer to the following procedure to connect an external device:

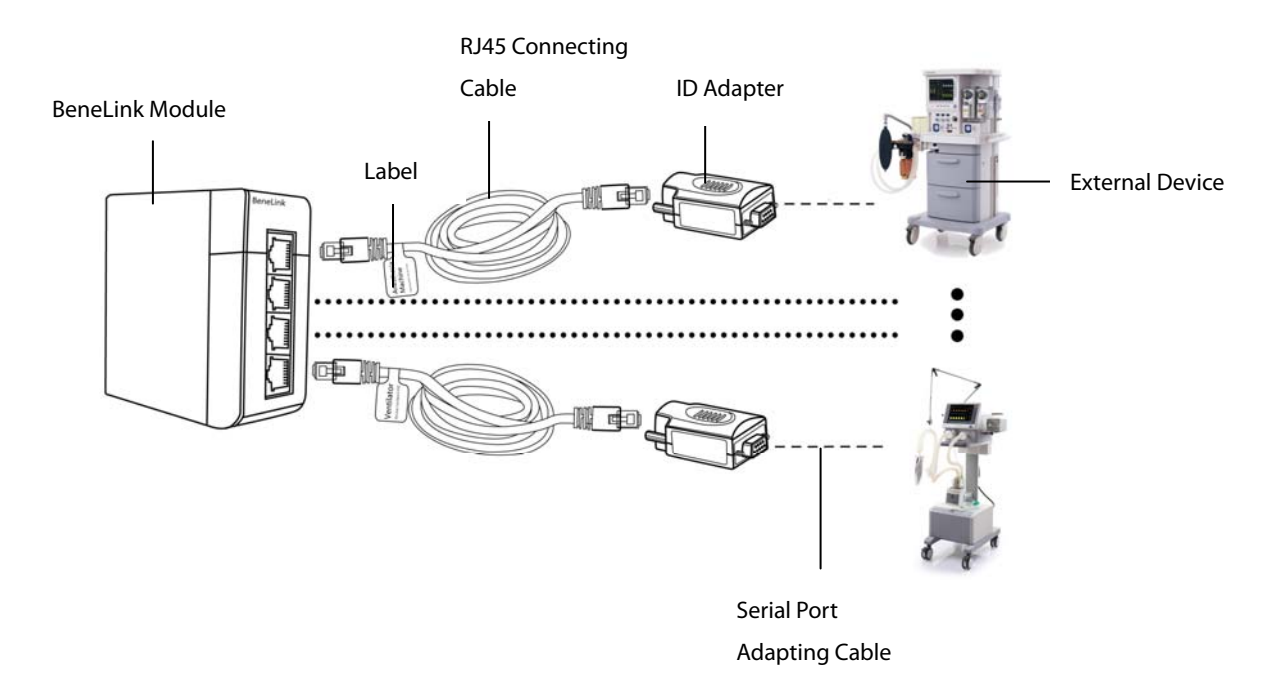

- 1. Insert the BeneLink module into the module slot on the BeneView patient monitor.
- 2. Connect the ID adapter that matches the external device to the BeneLink module with an RJ45 connecting cable.
- 3. Plug the ID adapter into the RS232 port on the external device. Some external devices may have ports incompatible with the ID adapter. In this case, a serial port adapting cable is required. Please see the following table for the required adapting cable.
- 4. Stick a label indicating device name to the RJ45 connecting cable at the end nearby the BeneLink module. When the BeneLink module is connected to several external devices, you can tell the devices apart easily with these labels.
- 5. Switch the external device on.

After the external device is connected to the patient monitor, the indicating lights on both the ID adapter and the BeneLink module illuminate to show that the patient monitor communicates with the external device successfully.

The ID adapter has already been correctly configured before leaving the factory. If you want to re-configure the ID adapter, please select [Main Menu]  $\rightarrow$  [Maintenance>>]  $\rightarrow$  [Factory Maintenance>>]  $\rightarrow$  enter the required password  $\rightarrow$ [Upgrade ID module>>], and follow this procedure:

- 1. Set [**Benelink Module Port**] to select which port the RJ45 connecting cable is connected to. You must connect the RJ45 connecting cable to the selected port when re-configuring the ID adapter. Otherwise, ID adapter re-configuration will fail.
- 2. Set [**ID**] to configure a new ID to the ID adapter.

| External Device                                 | ID for ID adapter              | Type of serial port adapting cable     |
|-------------------------------------------------|--------------------------------|----------------------------------------|
|                                                 |                                | No need to use the adapting cable:     |
|                                                 | 4D52B2AE                       | the ID adapter can be plugged into     |
| Mindray wato 20/30/55/65                        |                                | the serial port of the external device |
|                                                 |                                | directly.                              |
| Newport E360                                    | 4E50B1B0                       | Туре В                                 |
|                                                 |                                | No need to use the adapting cable.     |
|                                                 | SNDF: 5042AFBE(recommanded)    | The ID adapter can be plugged into     |
| Puritan Bennett 840                             | SNDA: 503TAFCF(support less    | the serial port of the external device |
|                                                 | parameters than protocol SNDF) | directly.                              |
| Maquet Flow-i                                   | 4D46B2BA                       | Туре В                                 |
| Maquet Servo-i/Servo-s                          | 4D53B2AD                       | Туре В                                 |
| Draeger Evita 2 / Evita 2 dura / Evita 4/ Evita |                                | Time D                                 |
| XL                                              | 4434BBCC                       | Туре В                                 |
| Hamilton G5 (protocol Block)                    | 3542CABE                       | Туре В                                 |
| Hamilton G5 (protocol Polling)                  | 3550CAB0                       | Туре В                                 |
| Hamilton C2                                     | 3270CD90                       | Туре В                                 |
| Hamilton Galileo                                | 4750B8B0                       | Туре В                                 |
| GE Datex-Ohmeda Avance/Aisys                    | 4F41B0BF                       | Type D                                 |
| GE Datex-Ohmeda Aestiva 7100/7900               | 4F37B0C9                       | Type D                                 |
|                                                 |                                | Fabius GS: No need to use the          |
|                                                 |                                | adapting cable.The ID adapter can      |
| Drager Fabius CS / Fabius Dlus / Fabius Trie    |                                | be plugged into the serial port of     |
| Diager rabius G5/ rabius Plus/ rabius mo        | 4440DDDA                       | the external device directly.          |
|                                                 |                                | Fabius Plus: Type C                    |
|                                                 |                                | Fabius Trio: Type C                    |
| Drager Primus                                   | 4450BBB0                       | Туре С                                 |
| Extended model                                  | /                              | Туре А                                 |

| Serial port adapting cable | PN            | Remark          |
|----------------------------|---------------|-----------------|
| Туре А                     | 009-001767-00 | Male to female  |
| Туре В                     | 009-001768-00 | Male to male    |
| Туре С                     | 009-001769-00 | Male to male    |
| Type D                     | 009-002943-00 | 9-pin to 15-pin |
# 

- First installation and debugging should be executed by our service personnel or authorized technician.
- Please check the compatibility of the external device and the ID adapter before connection. Otherwise, unpredictable system failure may be resulted.
- Ports on the BeneLink module are not normal network connectors. They are intended for connecting with the serial port of designated devices only. Do not connect them to public network interfaces.

# 26.6 Devices Integrated Window

You can view the information of the external device in the [**Devices Integrated**] window, which provides the information of both individual devices and multi devices. In the individual device menu, you can select [**Para**. **Display**>>], [**Units**>>] or [**Alarms**>>] to set the parameters to be displayed or the parameter units, or view the alarm list.

| Devices Integrated |         |                      |          |                   | ×    |
|--------------------|---------|----------------------|----------|-------------------|------|
| Anesthesia         |         |                      |          |                   |      |
| Anesthesia         | Vent M  | ode: VCV             |          |                   |      |
| Ppeak<br>cmH20     | 18      | MV<br>L <i>i</i> min | 4.5      | Compl<br>ml/cmH20 | 17   |
| Pplat<br>cmH20     | 15      | f<br>bpm             | 15(15)   | Raw<br>cmH20/L/s  | 9    |
| Pmean<br>cmH20     | 6.0     | l:E                  | 1:2(1:2) | FiO2<br>%         | 23.0 |
| VT<br>ml           | (300)   | TIP:TI<br>%          | (25)     |                   |      |
| VTe<br>ml          | 300     | Plimit<br>cmH2O      | (30)     |                   |      |
| Para. Display>>    | Units>> | Alarms>>             |          |                   |      |

The parameters in the [**Devices Integrated**] window are displayed in the order of priorities. In the case that the window can not display all the selected parameters, only parameters with higher priorities are displayed. Please refer to the following sections for parameter priorities.

For the parameter that is measured by the external device, the measurement displays directly after the parameter label. For the parameter that is controlled by the external device, its setting is enclosed in a parenthesis after the parameter label. For the parameter that can both be measured and controlled by the external device, both its measurement and setting are displayed after the parameter label, and the setting is also enclosed in a parenthesis. For example, PEEP 18 (20), in which PEEP is parameter label, 18 is the measurement, and (20) is the setting.

In the [**Devices Integrated**] window, you can select [**Multi Devices**] tab to view the parameter information of all the external devices interfaced currently. The displayed parameters are those selected in [**Para. Display**] menu of the individual device window. In the case that the patient monitor can not display all the selected parameters, only parameters of higher priorities are displayed.

# 26.7 System Functions of Patient Monitor

#### 26.7.1 Alarms

The patient monitor does not display the realtime alarms from the external device. However, you can view current alarm list of the corresponding device by selecting [**Alarms>>**] in the individual device window. The alarm priority is defined by "\*" before each alarm message. An alarm list can display up to 100 alarm messages.

#### 26.7.2 Data Storage

The patient monitor can save and review the graphic trends, tabular trends, and alarm events of parameters from the external device. In [**Graphic Trends**] menu and [**Events**] menu, parameter from the external device is displayed in white. In [**Review**] menu, [**Trend Group**] menu, and [**Print Setup**] menu, a mark "+" is shown before each label of parameters from the external device. Please refer to the parameter list to see which parameters can be saved.

#### NOTE

• Parameters from the external device are saved and displayed according to the time of the patient monitor.

### 26.7.3 Recording and Printing

Information from the external device can be recorded and printed both in realtime and in graphic and tabular trends with BeneView patient monitor. Besides, the monitor can also record the frozen parameters of the external device.

# 26.8 Integrating the Anesthesia Machine

### 26.8.1 Wato 20/30/55/65 26.8.1.1 Output Signals—Parameters

| BeneView         |                                                  | Unit               | Is it saved in |
|------------------|--------------------------------------------------|--------------------|----------------|
| Label            | Description                                      | Onit               | the trends?    |
| O <sub>2</sub> % | Oxygen concentration                             | %                  | Yes            |
|                  |                                                  | cmH₂O              |                |
| PEEP             | Positive end-expiratory pressure                 | hPa                | No             |
|                  |                                                  | mbar               |                |
|                  |                                                  | cmH₂O              |                |
| Ppeak            | Peak pressure                                    | hPa                | Yes            |
|                  |                                                  | mbar               |                |
|                  |                                                  | cmH₂O              |                |
| Pplat            | Plateau pressure                                 | hPa                | Yes            |
|                  |                                                  | mbar               |                |
|                  |                                                  | cmH₂O              |                |
| Pmean            | Mean pressure                                    | hPa                | Yes            |
|                  |                                                  | mbar               |                |
| VT               | Tidal volume                                     | ml                 | No             |
| VTe              | Expiratory tidal volume                          | ml                 | Yes            |
| MV               | Minute volume                                    | L/min              | Yes            |
| ftot             | Total breath rate                                | bpm                | Yes            |
| f                | Breath rate                                      | bpm                | No             |
| fSIMV            | Frequency of SIMV                                | bpm                | No             |
| FreqMIN          | Minimum breath frequency                         | bpm                | No             |
| I:E              | Inspiratory time:Expiratory time ratio           | /                  | No             |
|                  | Percentage of inspiratory plateau time in        |                    |                |
| 11P:11           | inspiratory time                                 | %                  | NO             |
| Tslope           | Time for the pressure to rise to target pressure | S                  | No             |
| Tinsp            | Time of inspiration                              | S                  | No             |
| Trig Window      | Trigger Window                                   | %                  | No             |
|                  |                                                  | cmH <sub>2</sub> O |                |
| Plimit           | Pressure limit level                             | hPa                | No             |
|                  |                                                  | mbar               |                |
|                  |                                                  | cmH₂O              |                |
| Pinsp            | Pressure control level of inspiration            | hPa                | No             |
|                  |                                                  | mbar               |                |
|                  |                                                  | cmH₂O              |                |
| Psupp            | Pressure support level                           | hPa                | No             |
|                  |                                                  | mbar               |                |
|                  |                                                  | cmH <sub>2</sub> O |                |
| P-Trigger        | Inspiratory trigger level (pressure trigger)     | hPa                | No             |
|                  |                                                  | mbar               |                |

| BeneView                                          |                                                                                                    | Is it saved in                                                                                                    |
|---------------------------------------------------|----------------------------------------------------------------------------------------------------|----------------------------------------------------------------------------------------------------|
| Description                                       | Unit                                                                                                    | the trends?                                                                                                    |
| Inspiratory trigger level (flow trigger)          | L/min                                                                                                    | No                                                                                                    |
| Inspiration termination level                     | %                                                                                                    | No                                                                                                    |
|                                                   | ml/cmH₂O                                                                                                    |                                                                                                    |
| Compliance                                        | ml/hPa                                                                                                    | Yes                                                                                                    |
|                                                   | ml/mbar                                                                                                    |                                                                                                    |
|                                                   | cmH₂O/L/s                                                                                                    |                                                                                                    |
| Airway resistance                                 | hPa/L/s                                                                                                    | Yes                                                                                                    |
|                                                   | mbar/L/s                                                                                                    |                                                                                                    |
|                                                   | %                                                                                                    |                                                                                                    |
| End-tidal carbon dioxide                          | mmHg                                                                                                    | Yes                                                                                                    |
|                                                   | kPa                                                                                                    |                                                                                                    |
|                                                   | %                                                                                                    |                                                                                                    |
| Fraction of inspired carbon dioxide               | mmHg                                                                                                    | Yes                                                                                                    |
|                                                   | kPa                                                                                                    |                                                                                                    |
|                                                   | %                                                                                                    |                                                                                                    |
| Fractional concentration of $O_2$ in inspired gas | mmHg                                                                                                    | Yes                                                                                                    |
|                                                   | kPa                                                                                                    |                                                                                                    |
|                                                   | %                                                                                                    |                                                                                                    |
| End-tidal O <sub>2</sub>                          | mmHg                                                                                                    | Yes                                                                                                    |
|                                                   | kPa                                                                                                    |                                                                                                    |
| Fraction of inspired nitrous oxide                | %                                                                                                    | Yes                                                                                                    |
| End-tidal N <sub>2</sub> O                        | %                                                                                                    | Yes                                                                                                    |
|                                                   | %                                                                                                    | Yes                                                                                                    |
|                                                   | %                                                                                                    | Yes                                                                                                    |
| Inspired anesthetic agent                         | %                                                                                                    | Yes                                                                                                    |
|                                                   | %                                                                                                    | Yes                                                                                                    |
|                                                   | %                                                                                                    | Yes                                                                                                    |
|                                                   | %                                                                                                    | Yes                                                                                                    |
|                                                   | %                                                                                                    | Yes                                                                                                    |
| End-tidal anesthetic agent                        | %                                                                                                    | Yes                                                                                                    |
|                                                   | %                                                                                                    | Yes                                                                                                    |
|                                                   | %                                                                                                    | Yes                                                                                                    |
| Minimum alveolar concentration                    | /                                                                                                    | Yes                                                                                                    |
| N <sub>2</sub> O flow                             | L/min                                                                                                    | No                                                                                                    |
| Air flow                                          | L/min                                                                                                    | No                                                                                                    |
| O <sub>2</sub> flow                               | L/min                                                                                                    | No                                                                                                    |
| Bispectral index                                  | /                                                                                                    | Yes                                                                                                    |
| Signal quality index                              | /                                                                                                    | Yes                                                                                                    |
| Suppression ratio                                 | /                                                                                                    | Yes                                                                                                    |
| Electromyograph                                   | dB                                                                                                    | Yes                                                                                                    |
| Spectral edge frequency                           | Hz                                                                                                    | Yes                                                                                                    |
| Total power                                       | dB                                                                                                    | Yes                                                                                                    |
| Burst count                                       | /min                                                                                                    | Yes                                                                                                    |
|                                                   | Pescription       Inspiratory trigger level (flow trigger)       Inspiration termination level       Compliance       Compliance       Airway resistance       End-tidal carbon dioxide       Fraction of inspired carbon dioxide       Fraction of inspired carbon dioxide       Fraction of inspired nitrous oxide       End-tidal O2       Fraction of inspired nitrous oxide       End-tidal N2O       Inspired anesthetic agent       Minimum alveolar concentration       N2O flow       Air flow       O2 flow       Bispectral index       Signal quality index       Suppression ratio       Electromyograph       Spectral edge frequency       Total power | DescriptionUnitInspiratory trigger level (flow trigger)//minInspiration termination level%Inspiration termination level%Complianceml/mbaMirombAOml/mbaAirway resistancecmHzO/L/sHard/L/smbar/L/sAirway resistance%Fraction of inspired carbon dioxide%Fraction of inspired carbon dioxide%Fraction of inspired carbon dioxide%Fraction of inspired carbon dioxide%Fraction of inspired carbon dioxide%Fraction of inspired carbon dioxide%Fraction of inspired carbon dioxide%Fraction of inspired carbon dioxide%Fraction of inspired narbon dioxide%Fraction of inspired narbon dioxide%Fr |

#### 26.8.1.2 Output Signals—Alarms

| BeneView |                               | Wato                          |
|----------|-------------------------------|-------------------------------|
| Priority | Label                         | Label                         |
| High     | Apnea                         | Apnea Alarm                   |
| High     | Volume Apnea > 2 min          | Volume Apnea>2min             |
| High     | Paw Too High                  | Paw Too High                  |
| High     | Paw Too Low                   | Paw Too Low                   |
| High     | EtO <sub>2</sub> Too High     | EtO <sub>2</sub> Too High     |
| High     | EtO <sub>2</sub> Too Low      | EtO <sub>2</sub> Too Low      |
| High     | FiO <sub>2</sub> Too High     | FiO₂ Too High                 |
| High     | FiO <sub>2</sub> Too Low      | FiO <sub>2</sub> Too Low      |
| High     | Drive Gas Pressure Low        | Drive Gas Pressure Low        |
| High     | O <sub>2</sub> Supply Failure | O <sub>2</sub> Supply Failure |
| Mediate  | FiO <sub>2</sub> Too High     | FiO <sub>2</sub> Too High     |
| Mediate  | VTe Too High                  | TVe Too High                  |
| Mediate  | VTe Too Low                   | TVe Too Low                   |
| Mediate  | MV Too High                   | MV Too High                   |
| Mediate  | MV Too Low                    | MV Too Low                    |
| Mediate  | EtCO <sub>2</sub> Too High    | EtCO <sub>2</sub> Too High    |
| Mediate  | EtCO <sub>2</sub> Too Low     | EtCO <sub>2</sub> Too Low     |
| Mediate  | FiCO <sub>2</sub> Too High    | FiCO <sub>2</sub> Too High    |
| Mediate  | FiCO <sub>2</sub> Too Low     | FiCO <sub>2</sub> Too Low     |
| Mediate  | EtN <sub>2</sub> O Too High   | EtN <sub>2</sub> O Too High   |
| Mediate  | EtN <sub>2</sub> O Too Low    | EtN <sub>2</sub> O Too Low    |
| Mediate  | FiN₂O Too High                | FiN <sub>2</sub> O Too High   |
| Mediate  | FiN <sub>2</sub> O Too Low    | FiN <sub>2</sub> O Too Low    |
| Mediate  | EtHal Too High                | EtHal Too High                |
| Mediate  | EtHal Too Low                 | EtHal Too Low                 |
| Mediate  | FiHal Too High                | FiHal Too High                |
| Mediate  | FiHal Too Low                 | FiHal Too Low                 |
| Mediate  | EtEnf Too High                | EtEnf Too High                |
| Mediate  | EtEnf Too Low                 | EtEnf Too Low                 |
| Mediate  | FiEnf Too High                | FiEnf Too High                |
| Mediate  | FiEnf Too Low                 | FiEnf Too Low                 |
| Mediate  | Etlso Too High                | Etlso Too High                |
| Mediate  | Etlso Too Low                 | Etlso Too Low                 |
| Mediate  | Filso Too High                | Filso Too High                |
| Mediate  | Filso Too Low                 | Filso Too Low                 |
| Mediate  | EtSev Too High                | EtSev Too High                |
| Mediate  | EtSev Too Low                 | EtSev Too Low                 |
| Mediate  | FiSev Too High                | FiSev Too High                |
| Mediate  | FiSev Too Low                 | FiSev Too Low                 |
| Mediate  | EtDes Too High                | EtDes Too High                |
| Mediate  | EtDes Too Low                 | EtDes Too Low                 |

| BeneView |                                   | Wato                                           |  |
|----------|-----------------------------------|------------------------------------------------|--|
| Priority | Label                             | Label                                          |  |
| Mediate  | FiDes Too High                    | FiDes Too High                                 |  |
| Mediate  | FiDes Too Low                     | FiDes Too Low                                  |  |
| Mediate  | BIS Too High                      | BIS Too High                                   |  |
| Mediate  | BIS Too Low                       | BIS Too Low                                    |  |
| Mediate  | Patient Circuit Leak              | Patient Circuit Leak                           |  |
| Low      | RR Too High                       | Rate Too High                                  |  |
| Low      | RR Too Low                        | Rate Too Low                                   |  |
| Low      | Pressure Limiting                 | Pressure Limiting                              |  |
| Low      | O <sub>2</sub> Sensor Unconnected | O <sub>2</sub> Sensor Unconnected              |  |
| Low      | Battery in Use                    | Battery in Use                                 |  |
|          |                                   | Mechanical Ventilation Failure                 |  |
|          |                                   | RT Clock Need Reset                            |  |
|          |                                   | RT Clock Not Exist                             |  |
|          |                                   | Keyboard Init Error                            |  |
|          |                                   | Power System Comm Error                        |  |
|          |                                   | Power System Comm Stop                         |  |
|          |                                   | Power Supply Voltage Error                     |  |
|          |                                   | Power Board High Temp                          |  |
|          |                                   | Low Battery Voltage!                           |  |
|          | High Technical Alarm              | System DOWN for battery depletion!             |  |
|          |                                   | Breathing Circuit Not Mounted                  |  |
|          |                                   | Check Flow Sensors                             |  |
|          |                                   | Ventilator Comm Error                          |  |
| High     |                                   | Ventilator Selftest Error                      |  |
|          |                                   | Ventilator Hardware Error                      |  |
|          |                                   | 01/02/03/04/05/06/07/08/09/10/11/12            |  |
|          |                                   | Auxi Ctrl Module Hardware Error 01/02/03/04/05 |  |
|          |                                   | Auxi Ctrl Module Comm Error                    |  |
|          |                                   | Auxi Ctrl Module Comm Stop                     |  |
|          |                                   | Flowmeter Hardware Error 01/02/03/04/05/06/07  |  |
|          |                                   | Flowmeter Cal. Data Error 01/02                |  |
|          |                                   | O2-N2O Ratio Error                             |  |
|          |                                   | Flowmeter Comm Error                           |  |
|          |                                   | Flowmeter Comm Stop                            |  |
|          |                                   | Device Fault, Ventilate Manually               |  |
|          |                                   | Paw < -10cmH <sub>2</sub> O                    |  |
| Mediate  | Mediate Technical Alarm           | Key Error                                      |  |
|          |                                   | IP Address Conflict                            |  |
|          |                                   | Battery Undetected                             |  |
|          |                                   | ACGO On                                        |  |
|          | -                                 | O <sub>2</sub> Flush Failure                   |  |
|          |                                   | PEEP Valve Failure                             |  |

| BeneView |                                 | Wato                                 |
|----------|---------------------------------|--------------------------------------|
| Priority | Label                           | Label                                |
|          |                                 | Insp Valve Failure                   |
|          |                                 | PEEP Safety Valve Failure            |
|          |                                 | Replace O <sub>2</sub> sensor        |
|          |                                 | Pressure Monitoring Channel Failure  |
|          |                                 | Insp Reverse Flow                    |
|          |                                 | Exp Reverse Flow                     |
|          |                                 | TVe Below Control Range              |
|          |                                 | Ventilator Comm Stop                 |
|          |                                 | Pressure Monitoring Channel Failure  |
|          |                                 | Volume Monitoring Disabled           |
|          |                                 | CO <sub>2</sub> Canister Not Mounted |
|          |                                 | Heating Module Failure               |
|          |                                 | 3-way Valve Failure                  |
|          |                                 | Flow Sensor Failure                  |
|          |                                 | Calibrate Flow Sensor                |
|          |                                 | Calibrate O <sub>2</sub> Sensor      |
|          |                                 | Calibrate PEEP Valve                 |
|          |                                 | TV Comp Disabled                     |
|          |                                 | TV Not Achieved                      |
| Low      | Low Technical Alarm             | Flowmeter Zero Failed                |
|          |                                 | N₂O Flow Too High                    |
|          |                                 | O <sub>2</sub> Flow Too High         |
|          |                                 | Air Flow Too High                    |
|          |                                 | Pinsp Not Achieved                   |
|          |                                 | TVe > TVi                            |
|          |                                 | TV Delivery Too High                 |
|          |                                 | Sensor Zero Failed                   |
|          |                                 | Ventilator Init Error                |
| Mediate  | CO <sub>2</sub> Module abnormal | CO <sub>2</sub> Comm Stop            |
|          |                                 | CO <sub>2</sub> Comm Error           |
|          |                                 | CO <sub>2</sub> Sensor High Temp     |
|          |                                 | CO <sub>2</sub> Sensor Low Temp      |
|          |                                 | CO <sub>2</sub> High Airway Press.   |
|          |                                 | CO <sub>2</sub> Low Airway Press.    |
|          |                                 | CO <sub>2</sub> High Barometric      |
|          |                                 | CO <sub>2</sub> Low Barometric       |
|          |                                 | CO <sub>2</sub> Hardware Error       |
|          |                                 | CO <sub>2</sub> Sampleline Occluded  |
|          |                                 | CO <sub>2</sub> System Error         |
|          |                                 | CO <sub>2</sub> No Watertrap         |
|          |                                 | EtCO <sub>2</sub> Overrange          |
|          |                                 | FiCO <sub>2</sub> Overrange          |

| BeneView |                    | Wato                                       |
|----------|--------------------|--------------------------------------------|
| Priority | Label              | Label                                      |
|          |                    | CO2 Zero Failed                            |
|          |                    | CO <sub>2</sub> Cal. Failed                |
|          |                    | CO <sub>2</sub> Factory Cal. Invalid       |
|          |                    | CO <sub>2</sub> Check Airway               |
|          |                    | CO <sub>2</sub> No Sampleline              |
|          |                    | CO <sub>2</sub> Main Board Error           |
|          |                    | CO <sub>2</sub> Check Sensor or Main Board |
|          |                    | CO <sub>2</sub> Replace Scrubber&Pump      |
|          |                    | CO <sub>2</sub> Replace Sensor             |
|          |                    | CO <sub>2</sub> 15V Overrange              |
|          |                    | CO <sub>2</sub> Init Error                 |
|          |                    | CO <sub>2</sub> Selftest Error             |
|          |                    | CO <sub>2</sub> Temp Overrange             |
|          |                    | CO <sub>2</sub> Overrange                  |
|          |                    | CO <sub>2</sub> Check Cal.                 |
|          |                    | CO <sub>2</sub> Zero Error                 |
|          |                    | CO <sub>2</sub> Sensor Error               |
|          |                    | CO <sub>2</sub> No Sensor                  |
| Mediate  | AG Module abnormal | AG Hardware Error                          |
|          |                    | O <sub>2</sub> Sensor Error                |
|          |                    | AG Selftest Error                          |
|          |                    | AG Hardware Malfunction                    |
|          |                    | AG Init Error                              |
|          |                    | AG No Watertrap                            |
|          |                    | AG Change Watertrap                        |
|          |                    | AG Comm Stop                               |
|          |                    | AG Airway Occluded                         |
|          |                    | AG Comm Error                              |
|          |                    | AG Data Limit Error                        |
|          |                    | AG Zero Failed                             |
|          |                    | AG Cal. Failed                             |
|          |                    | AG Accuracy Error                          |
|          |                    | O <sub>2</sub> Accuracy Unspecified        |
|          |                    | N <sub>2</sub> O Accuracy Unspecified      |
|          |                    | CO <sub>2</sub> Accuracy Unspecified       |
|          |                    | Enf Accuracy Unspecified                   |
|          |                    | Iso Accuracy Unspecified                   |
|          |                    | Sev Accuracy Unspecified                   |
|          |                    | Hal Accuracy Unspecified                   |
|          |                    | Des Accuracy Unspecified                   |
|          |                    | Mixed anesthetic gas and MAC < 3           |
|          |                    | Mixed anesthetic gas and MAC >= 3          |

| BeneView |                     | Wato                         |
|----------|---------------------|------------------------------|
| Priority | Label               | Label                        |
|          |                     | EtCO <sub>2</sub> Overrange  |
|          |                     | FiCO <sub>2</sub> Overrange  |
|          |                     | EtN <sub>2</sub> O Overrange |
|          |                     | FiN <sub>2</sub> O Overrange |
|          |                     | EtHal Overrange              |
|          |                     | FiHal Overrange              |
|          |                     | EtEnf Overrange              |
|          |                     | FiEnf Overrange              |
|          |                     | Etlso Overrange              |
|          |                     | Filso Overrange              |
|          |                     | EtSev Overrange              |
|          |                     | FiSev Overrange              |
|          |                     | EtDes Overrange              |
|          |                     | FiDes Overrange              |
|          |                     | BIS Init Error               |
|          |                     | BISx Disconnected            |
|          |                     | BIS Comm Error               |
|          |                     | BIS Overrange                |
|          |                     | SQI Overrange                |
|          |                     | SR Overrange                 |
|          |                     | BIS High Imped.              |
|          |                     | BIS Sensor Off               |
|          |                     | BIS DSC Error                |
| Mediate  | BIS Module abnormal | BIS DSC Malf                 |
| mediate  |                     | BIS No Cable                 |
|          |                     | BIS No Sensor                |
|          |                     | BIS Wrong Sensor Type        |
|          |                     | SQI<50%                      |
|          |                     | SQI<15%                      |
|          |                     | BIS Sensor Expired           |
|          |                     | BIS Sensor Failure           |
|          |                     | BIS Sensor Too Many Uses     |
|          |                     | Disconnect/Reconnect BIS     |
|          |                     | BIS Selftest Error           |

### 26.8.2 Maquet Flow-i 26.8.2.1 Output Signals—Parameters

| BeneView      |                                                  | llnit              | ls it saved in |
|---------------|--------------------------------------------------|--------------------|----------------|
| Label         | Description                                      | Unit               | the trends?    |
|               |                                                  | cmH <sub>2</sub> O |                |
| PEEP          | Positive end-expiratory pressure                 | hPa                | No             |
|               |                                                  | mbar               |                |
|               |                                                  | cmH <sub>2</sub> O |                |
| Ppeak         | Peak pressure                                    | hPa                | Yes            |
|               |                                                  | mbar               |                |
|               |                                                  | cmH <sub>2</sub> O |                |
| Pplat         | Plateau pressure                                 | hPa                | Yes            |
|               |                                                  | mbar               |                |
|               |                                                  | cmH <sub>2</sub> O |                |
| Pmean         | Mean pressure                                    | hPa                | Yes            |
|               |                                                  | mbar               |                |
| VT            | Tidal volume                                     | ml                 | No             |
| VTi           | Inspired tidal volume                            | ml                 | Yes            |
| MV            | Minute volume                                    | L/min              | Yes            |
| MVe           | Expiratory minute volume                         | L/min              | Yes            |
| MVi           | Inspiratory mimute volume                        | L/min              | Yes            |
| ftot          | Total respiratory rate                           | bpm                | Yes            |
| f             | Breath rate                                      | bpm                | No             |
| I:E           | Inspiratory time:Expiratory time ratio           | /                  | No             |
| TIDITI        | Percentage of inspiratory plateau time in        | 0/                 | Ne             |
| 119:11        | inspiratory time                                 | %                  | NO             |
| Rise Time%    | rise time%                                       | %                  | No             |
| Tslope        | Time for the pressure to rise to target pressure | S                  | No             |
| Tinsp         | Time of inspiration                              | s or %             | No             |
| Tapnea        | Apnea time                                       | S                  | No             |
|               |                                                  | cmH <sub>2</sub> O |                |
| PC above PEEP | PC above PEEP                                    | hPa                | No             |
|               |                                                  | mbar               |                |
|               |                                                  | cmH <sub>2</sub> O |                |
| PS above PEEP | PS above PEEP                                    | hPa                | No             |
|               |                                                  | mbar               |                |
|               | Inchirotony triagor                              | cmH <sub>2</sub> O |                |
| P-Trigger     |                                                  | hPa                | No             |
|               |                                                  | mbar               |                |
| F-Trigger     | Inspiratory trigger                              | l/min              | No             |
| F-Irigger     | level (flow trigger)                             |                    |                |
| Insp Flow     | Inspiratory flow                                 | L/min              | No             |
| Exp Flow      | Expiratory flow                                  | L/min              | No             |

| BeneView           |                                                | 11-24    | Is it saved in |
|--------------------|------------------------------------------------|----------|----------------|
| Label              | Description                                    |          | the trends?    |
|                    |                                                | ml/cmH₂O |                |
| Compl              | Compliance                                     | ml/hPa   | Yes            |
|                    |                                                | ml/mbar  |                |
|                    |                                                | %        |                |
| EtCO <sub>2</sub>  | End-tidal carbon dioxide                       | mmHg     | Yes            |
|                    |                                                | kPa      |                |
|                    |                                                | %        |                |
| FiCO <sub>2</sub>  | Fraction of inspired carbon dioxide            | mmHg     | Yes            |
|                    |                                                | kPa      |                |
|                    |                                                | %        |                |
| FiO <sub>2</sub>   | Fractional concentration of O2 in inspired gas | mmHg     | Yes            |
|                    |                                                | kPa      |                |
|                    |                                                | %        |                |
| EtO <sub>2</sub>   | End-tidal O <sub>2</sub>                       | mmHg     | Yes            |
|                    |                                                | kPa      |                |
| FiN <sub>2</sub> O | Fraction of inspired nitrous oxide             | %        | Yes            |
| EtN <sub>2</sub> O | End-tidal N₂O                                  | %        | Yes            |
| FiAA               | Inspired anesthetic agent                      | %        | Yes            |
| EtAA               | End-tidal anesthetic agent                     | %        | Yes            |
| FiAA 2nd           | 2nd Insp. Agent                                | %        | Yes            |
| EtAA 2nd           | 2nd Exp. Agent                                 | %        | Yes            |
| MAC                | Minimum alveolar concentration                 | /        | Yes            |
| PO <sub>2</sub>    | Oxygen supply pressure                         | kPa      | No             |
| PN <sub>2</sub> O  | N <sub>2</sub> O supply pressure               | kPa      | No             |
| Pair               | Air supply pressure                            | kPa      | No             |
| FG                 | Fresh gas flow                                 | ml/min   | No             |
|                    | Duty cycle or ratio of inspiration time        |          |                |
| Ti/Ttot            | to total breathing cycle time (only during     | /        | No             |
|                    | spontaneous breathing)                         |          |                |

#### 26.8.2.2 Output Signals—Alarms

| BeneView |                            | SynoVent                 |
|----------|----------------------------|--------------------------|
| Priority | Label                      | Label                    |
| High     | Apnea                      | Apnea                    |
| High     | Paw Too High               | Paw High                 |
| High     | High Paw Sustained         | High continuous pressure |
| Mediate  | MV Too High                | MV too high              |
| Mediate  | MV Too Low                 | MV too Low               |
| Mediate  | PEEP Too High              | PEEP High                |
| Mediate  | PEEP Too Low               | PEEP Low                 |
| Mediate  | EtCO <sub>2</sub> Too High | EtCO <sub>2</sub> High   |

| BeneView |                             | SynoVent                                 |
|----------|-----------------------------|------------------------------------------|
| Priority | Label                       | Label                                    |
| Mediate  | EtCO <sub>2</sub> Too Low   | EtCO <sub>2</sub> Low                    |
| Mediate  | FiCO <sub>2</sub> Too High  | FiCO <sub>2</sub> High                   |
| Mediate  | FiN <sub>2</sub> O Too High | FiN <sub>2</sub> O High                  |
| Mediate  | Etlso Too High              | EtISO High                               |
| Mediate  | Filso Too High              | FilSO High                               |
| Mediate  | Filso Too Low               | FilSO Low                                |
| Mediate  | EtSev Too High              | EtSEV High                               |
| Mediate  | EtSev Too Low               | EtSEV Low                                |
| Mediate  | FiSev Too High              | FiSEV High                               |
| Mediate  | EtDes Too High              | EtDES High                               |
| Mediate  | EtDes Too Low               | EtDES Low                                |
| Mediate  | EtO <sub>2</sub> Too High   | EtO <sub>2</sub> High                    |
| Mediate  | EtO <sub>2</sub> Too Low    | EtO <sub>2</sub> Low                     |
| Mediate  | FiO₂ Too High               | FiO₂ High                                |
| Mediate  | FiO <sub>2</sub> Too Low    | FiO <sub>2</sub> Low                     |
| Low      | RR Too High                 | frequency high                           |
| Low      | RR Too Low                  | frequency low                            |
| High     | Circuit Occluded            | Gas sampling tube Occlusion              |
|          |                             | Mixture of Anesthesia agents             |
|          |                             | Gas Supply                               |
|          |                             | Cross contamination of anesthesic Agents |
| High     | High Technical Alarm        | Vaporizer liquid level                   |
|          |                             | battery alarm                            |
|          |                             | patient Cassette remove                  |
|          |                             | patient Cassette exchange                |
|          |                             | Gas Analyzer water trap                  |
| Mediate  | Mediate Technical Alarm     | Gas Analyzer water trap missing          |
|          |                             | internal communicaiton failture          |
| Low      | Battery in Use              | Battery operation                        |

# 26.8.3 Draeger Fabius GS/Fabius Trio/Fabius Plus

26.8.3.1 Output Signals—Parameters

| BeneView  |                                           | Unit               | Is it saved in |
|-----------|-------------------------------------------|--------------------|----------------|
| Label     | Description                               | om                 | the trends?    |
|           |                                           | cmH₂O              |                |
| PEEP      | Positive end-expiratory pressure          | hPa                | No             |
|           |                                           | mbar               |                |
|           |                                           | cmH <sub>2</sub> O |                |
| Ppeak     | Peak pressure                             | hPa                | Yes            |
|           |                                           | mbar               |                |
|           |                                           | cmH <sub>2</sub> O |                |
| Pplat     | Plateau pressure                          | hPa                | Yes            |
|           |                                           | mbar               |                |
|           |                                           | cmH <sub>2</sub> O |                |
| Pmean     | Mean pressure                             | hPa                | Yes            |
|           |                                           | mbar               |                |
|           |                                           | cmH <sub>2</sub> O |                |
| Paw       | Airway pressure                           | hPa                | Yes            |
|           |                                           | mbar               |                |
| VT        | Tidal volume                              | ml                 | No             |
| VTe       | Expiratory tidal volume                   | ml                 | Yes            |
| MV        | Minute volume                             | L/min              | Yes            |
| f         | Breath rate                               | bpm                | No             |
| fspn      | Spontaneous respiratory rate              | bpm                | Yes            |
| I:E       | Inspiratory time:Expiratory time ratio    | 1                  | No             |
| TIP:TI    | Percentage of inspiratory plateau time in | %                  | No             |
|           |                                           |                    |                |
| Tinsp     | Time of inspiration                       | S                  | No             |
|           |                                           | cmH <sub>2</sub> O |                |
| Pinsp     | Pressure control level of inspiration     | hPa                | No             |
|           |                                           | mbar               |                |
|           |                                           | cmH <sub>2</sub> O |                |
| Psupp     | Pressure support level                    | hPa                | No             |
|           |                                           | mbar               |                |
|           |                                           | cmH₂O              |                |
| Pmax      | Maximal breathing pressure                | Mbar               | No             |
|           |                                           | hPa                |                |
| F-Trigger | Inspiratory trigger                       | l /min             | No             |
|           | level (flow trigger)                      | _,                 |                |
| Insp Flow | Inspiration flow                          | L/min              | No             |

| Deneview                                                                                       | Is it saved in |
|------------------------------------------------------------------------------------------------|----------------|
| Label Description                                                                              | the trends?    |
| Exp Flow Expiratory flow L/min                                                                 | No             |
| RRCO2 Respiratory rate of CO2 bpm                                                              | Yes            |
| %                                                                                              |                |
| EtCO <sub>2</sub> End-tidal carbon dioxide mmHg                                                | Yes            |
| kPa                                                                                            |                |
| %                                                                                              |                |
| FiCO <sub>2</sub> Fraction of inspired carbon dioxide mmHg                                     | Yes            |
| kPa                                                                                            |                |
| %                                                                                              |                |
| FiO2   Fractional concentration of O2 in inspired gas   mmHg                                   | Yes            |
| kPa                                                                                            |                |
| FiN2O   Fraction of inspired nitrous oxide   %                                                 | Yes            |
| EtN <sub>2</sub> O End-tidal N <sub>2</sub> O %                                                | Yes            |
| FiDes %                                                                                        | Yes            |
| FiSev %                                                                                        | Yes            |
| FiEnf   Inspired anesthetic agent   %                                                          | Yes            |
| Filso %                                                                                        | Yes            |
| FiHal %                                                                                        | Yes            |
| EtEnf %                                                                                        | Yes            |
| EtDes %                                                                                        | Yes            |
| EtlsoEnd-tidal anesthetic agent%                                                               | Yes            |
| EtSev %                                                                                        | Yes            |
| EtHal %                                                                                        | Yes            |
| FiAA   Inspired anesthetic agent   %                                                           | Yes            |
| EtAA End-tidal anesthetic agent %                                                              | Yes            |
| FiAA 2nd2nd Insp. Agent%                                                                       | Yes            |
| EtAA 2nd2nd Exp. Agent%                                                                        | Yes            |
| Insp. MAC Inspired minimum alveolar concentration /                                            | No             |
| Exp. MAC       Expired minimum alveolar concentration       /                                  | No             |
| MAC Minimum alveolar concentration /                                                           | Yes            |
| ATMP Barometric pressure mmHg                                                                  | No             |
| HALLev                                                                                         |                |
| ENFLev                                                                                         |                |
| ISOLev Anesthetic agent consupmtion ml                                                         | No             |
| DESLev                                                                                         |                |
| SEVLev                                                                                         |                |
| VO <sub>2</sub> Oxygen consumption ml/min                                                      | Yes            |
| VO <sub>2</sub> /m <sup>2</sup> Oxygen consumption per body surface area ml/min/m <sup>2</sup> | No             |

| BeneView               |                                                | 11             | Is it saved in |
|------------------------|------------------------------------------------|----------------|----------------|
| Label                  | Description                                    | Onit           | the trends?    |
| VO <sub>2</sub> /kg    | Oxygen consumption per body weight             | ml/min/kg      | No             |
| VCO <sub>2</sub>       | CO₂ production                                 | ml/min         | No             |
| EE                     | Energy expenditure                             | kcal/day       | No             |
| RQ                     | Respiratory quotient                           | /              | No             |
| PO <sub>2</sub>        | Oxygen supply pressure                         | kPa            | No             |
| PN <sub>2</sub> O      | N <sub>2</sub> O supply pressure               | kPa            | No             |
| Pair                   | Air supply pressure                            | kPa            | No             |
| O <sub>2</sub> cyl.    | Oxygen cylinder pressure                       | kPa            | No             |
| O <sub>2</sub> cyl.2nd | Secondary oxygen cylinder pressure             | kPa            | No             |
| N <sub>2</sub> O cyl.  | N <sub>2</sub> O cylinder pressure             | kPa            | No             |
| air cyl.               | Air cylinder pressure                          | kPa            | No             |
| FG                     | Fresh gas flow                                 | ml/min         | No             |
| N <sub>2</sub> O Flow  | N <sub>2</sub> O flow                          | L/min          | No             |
| Air Flow               | Air flow                                       | L/min          | No             |
| O <sub>2</sub> Flow    | O <sub>2</sub> flow                            | L/min          | No             |
| Des flow               |                                                | ml/h           | No             |
| Enf flow               |                                                |                |                |
| Iso flow               | Anesthetic agent flow                          |                |                |
| Hal flow               |                                                |                |                |
| Sev flow               |                                                |                |                |
| IBW                    | ldeal body weight                              | kg             | No             |
| BSA                    | Body surface area                              | m <sup>2</sup> | No             |
| BIS                    | Bispectral index                               | /              | Yes            |
| SQI                    | Signal quality index                           | /              | Yes            |
| SR                     | Suppression ratio                              | /              | Yes            |
| EMG                    | Electromyograph                                | dB             | Yes            |
| SEF                    | Spectral edge frequency                        | Hz             | Yes            |
| ТР                     | Total power                                    | dB             | Yes            |
| ВС                     | Burst count                                    | /min           | Yes            |
| SpO <sub>2</sub>       | Arterial oxygen saturation from pulse oximetry | %              | Yes            |
| PR                     | Pulse rate                                     | bpm            | Yes            |

#### 26.8.3.2 Output Signals—Alarms

| BeneView |                               | Fabius GS/Fabius Trio/Fabius Plus |
|----------|-------------------------------|-----------------------------------|
| Priority | Label                         | Label                             |
| High     | Apnea                         | APNEA VENT                        |
| High     | Volume Apnea > 2 min          | APNEA VOL                         |
| High     | Pressure Apnea                | APNEA PRES                        |
| High     | Paw Too High                  | PAW HIGH                          |
| High     | Paw Too Low                   | PAW NEGATIVE                      |
| High     | FiO <sub>2</sub> Too Low      | % O <sub>2</sub> LOW              |
| High     | CONT PRES                     | CONT PRES                         |
| High     | O <sub>2</sub> Supply Failure | LO O <sub>2</sub> SUPPLY          |
| High     | Check APL Valve               | APL VALVE ?                       |
| High     | No Fresh Gas                  | NO FRESHGAS                       |
| High     | High Technical Alarm          | VENT ERR                          |
| Mediate  | FiO₂ Too High                 | % O <sub>2</sub> HIGH             |
| Mediate  | MV Too High                   | MIN VOL HIGH                      |
| Mediate  | MV Too Low                    | MIN VOL LOW                       |
| Mediate  | PEEP Too High                 | PEEP HIGH                         |
| Mediate  | PRESS EXP High                | PRESS EXP HI                      |
| Mediate  | Check Expiration-Valve        | EXP-VALVE ?                       |
| Mediate  | Check Fresh Gas Supply        | FRESH GAS ?                       |
|          |                               | BATTERY LOW                       |
| Mediate  | Mediate Technical Alarm       | PRESS ERR                         |
|          |                               | VOL ERR                           |
| Low      | PRESSURE LIM                  | PRESSURE LIM                      |
|          |                               | SPEAKER FAIL                      |
|          |                               | POWER FAIL                        |
|          |                               | CAL % O <sub>2</sub> ?            |
|          |                               | % O <sub>2</sub> ERR              |
| Low      | Low Technical Alarm           | TIME LIMITED                      |
|          |                               | RS232COM ERR                      |
|          |                               | PORT 1 ERROR                      |
|          |                               | PORT 2 ERROR                      |
|          |                               | THRESHOLD LO                      |

#### NOTE

### 26.8.4 Draeger Primus 26.8.4.1 Output Signals—Parameters

| BeneView         |                                                  | Unit               | ls it saved in |
|------------------|--------------------------------------------------|--------------------|----------------|
| Label            | Description                                      | onit               | the trends?    |
| O <sub>2</sub> % | Oxygen concentration                             | %                  | Yes            |
|                  |                                                  | cmH <sub>2</sub> O |                |
| PEEP             | Positive end-expiratory pressure                 | hPa                | Yes            |
|                  |                                                  | mbar               |                |
|                  |                                                  | cmH <sub>2</sub> O |                |
| Ppeak            | Peak pressure                                    | hPa                | Yes            |
|                  |                                                  | mbar               |                |
|                  |                                                  | cmH₂O              |                |
| Pplat            | Plateau pressure                                 | hPa                | Yes            |
|                  |                                                  | mbar               |                |
|                  |                                                  | cmH₂O              |                |
| Pmean            | Mean pressure                                    | hPa                | Yes            |
|                  |                                                  | mbar               |                |
|                  | Airway pressure                                  | cmH₂O              |                |
| Paw              |                                                  | hPa                | Yes            |
|                  |                                                  | mbar               |                |
| VT               | Tidal volume                                     | ml                 | No             |
| VTi              | Inspired tidal volume                            | ml                 | Yes            |
| MV               | Minute volume                                    | L/min              | Yes            |
| MVe              | Expiratory minute volume                         | L/min              | Yes            |
| MVLEAK           | Leakage minute volume                            | L/min              | No             |
| ftot             | Total respiratory rate                           | bpm                | Yes            |
| f                | Breath rate                                      | bpm                | No             |
| fmand            | Mandatory breathing frequency                    | bpm                | No             |
| fspn             | Spontaneous respiratory rate                     | bpm                | Yes            |
| FreqMIN          | Minimum breath frequency                         | bpm                | No             |
| I:E              | Inspiratory time:Expiratory time ratio           | /                  | No             |
|                  | Percentage of inspiratory plateau time in        |                    |                |
| TIP:TI           | inspiratory time                                 | %                  | No             |
| Tslope           | Time for the pressure to rise to target pressure | S                  | No             |
| Tinsp            | Time of inspiration                              | s                  | No             |
|                  |                                                  | cmH <sub>2</sub> O |                |
| Pinsp            | Pressure control level of inspiration            | hPa                | No             |
|                  |                                                  | mbar               |                |

| BeneView           |                                                                 | Ilmit              | ls it saved in |
|--------------------|-----------------------------------------------------------------|--------------------|----------------|
| Label              | Description                                                     | onit               | the trends?    |
|                    |                                                                 | cmH₂O              |                |
| Psupp              | Pressure support level                                          | hPa                | No             |
|                    |                                                                 | mbar               |                |
|                    |                                                                 | cmH <sub>2</sub> O |                |
| Pmax               | Maximal breathing pressure                                      | Mbar               | No             |
|                    |                                                                 | hPa                |                |
| F-Trigger          | Inspiratory trigger                                             | l /min             | Νο             |
|                    | level (flow trigger)                                            |                    | 110            |
|                    |                                                                 | ml/cmH₂O           |                |
| Compl              | Compliance                                                      | ml/hPa             | Yes            |
|                    |                                                                 | ml/mbar            |                |
| RRCO <sub>2</sub>  | Respiratory rate of CO <sub>2</sub>                             | bpm                | Yes            |
|                    |                                                                 | %                  |                |
| EtCO <sub>2</sub>  | End-tidal carbon dioxide                                        | mmHg               | Yes            |
|                    |                                                                 | kPa                |                |
|                    |                                                                 | %                  |                |
| FiCO <sub>2</sub>  | Fraction of inspired carbon dioxide                             | mmHg               | Yes            |
|                    |                                                                 | kPa                |                |
|                    |                                                                 | %                  |                |
| FiO <sub>2</sub>   | Fractional concentration of $O_2$ in inspired gas               | mmHg               | Yes            |
|                    |                                                                 | kPa                |                |
|                    | End-tidal O2                                                    | %                  |                |
| EtO <sub>2</sub>   |                                                                 | mmHg               | Yes            |
|                    |                                                                 | kPa                |                |
|                    | Difference between inspiratory and expiratory<br>O <sub>2</sub> | %                  |                |
| $\Delta O_2$       |                                                                 | mmHg               | No             |
|                    |                                                                 | kPa                |                |
| Tapnea             | Apnea time                                                      | S                  | No             |
| FiN <sub>2</sub> O |                                                                 | %                  | Yes            |
| Filso              |                                                                 | %                  | Yes            |
| FiDes              | Inspired aposthetic agent                                       | %                  | Yes            |
| FiEnf              |                                                                 | %                  | Yes            |
| FiSev              |                                                                 | %                  | Yes            |
| FiHal              | 1                                                               | %                  | Yes            |
| EtN <sub>2</sub> O | End-tidal anesthetic agent                                      | %                  | Yes            |
| EtEnf              | 1                                                               | %                  | Yes            |
| EtDes              | 1                                                               | %                  | Yes            |
| Etlso              |                                                                 | %                  | Yes            |
| EtSev              | 1                                                               | %                  | Yes            |
|                    |                                                                 |                    |                |

| BeneView              |                                                | 11:4   | Is it saved in |
|-----------------------|------------------------------------------------|--------|----------------|
| Label                 | Description                                    | Unit   | the trends?    |
| EtHal                 |                                                | %      | Yes            |
| FiAA                  | Inspired anesthetic agent                      | %      | Yes            |
| EtAA                  | End-tidal anesthetic agent                     | %      | Yes            |
| FiAA 2nd              | 2nd Insp. Agent                                | %      | Yes            |
| EtAA 2nd              | 2nd Exp. Agent                                 | %      | Yes            |
| Insp. MAC             | Inspired minimum alveolar concentration        | /      | No             |
| Exp. MAC              | Expired minimum alveolar concentration         | /      | No             |
| MAC                   | Minimum alveolar concentration                 | /      | Yes            |
| HALLev                |                                                | ml     | No             |
| ENFLev                |                                                |        |                |
| ISOLev                | Anesthetic agent consupmtion                   |        |                |
| DESLev                |                                                |        |                |
| SEVLev                |                                                |        |                |
| VO <sub>2</sub>       | Oxygen consumption                             | ml/min | Yes            |
| FG                    | Fresh gas flow                                 | ml/min | No             |
| N <sub>2</sub> O Flow | N <sub>2</sub> O flow                          | L/min  | No             |
| Air Flow              | Air flow                                       | L/min  | No             |
| O <sub>2</sub> Flow   | O <sub>2</sub> flow                            | L/min  | No             |
| SpO <sub>2</sub>      | Arterial oxygen saturation from pulse oximetry | %      | Yes            |
| PR                    | Pulse rate                                     | bpm    | Yes            |

### 26.8.4.2 Output Signals—Alarms

| BeneView |                          | Draeger Primus           |
|----------|--------------------------|--------------------------|
| Priority | Label                    | Label                    |
| High     | Apnea                    | APNEA/APNEA VENT         |
| High     | Volume Apnea > 2 min     | APNEA VOL                |
| High     | Pressure Apnea           | APNEA PRES               |
| High     | Paw Too High             | PAW HIGH                 |
| High     | Paw Too Low              | PAW NEGATIVE             |
| High     | FiO <sub>2</sub> Too Low | % O <sub>2</sub> LOW     |
| High     | CONT PRES                | CONT PRES                |
| High     | CO <sub>2</sub> Apnea    | APNEA CO <sub>2</sub>    |
| High     | No Pulse                 | NO SPO <sub>2</sub> PULS |
| High     | PR Too Low               | SPO <sub>2</sub> PULS LO |
| High     | SPO <sub>2</sub> Too Low | SPO <sub>2</sub> LOW     |

| BeneView |                               | Draeger Primus            |
|----------|-------------------------------|---------------------------|
| Priority | Label                         | Label                     |
| High     | O <sub>2</sub> Supply Failure | O <sub>2</sub> SUPPLY ?   |
| High     | No Fresh Gas                  | NO FRESHGAS               |
| High     | Circuit Occluded              | CIRCLE OCCL               |
| High     | VENT DISC                     | VENT DISC                 |
|          |                               | VENT ERR                  |
|          |                               | INT.TMP.HIGH              |
|          |                               | O <sub>2</sub> CYL.DISCON |
|          |                               | CHK N₂O CYL               |
|          |                               | NO N2O DELIV              |
| High     | High Technical Alarm          | NO O <sub>2</sub> DELIV.  |
|          |                               | NO AIR DELIV              |
|          |                               | FG X-OVER ?               |
|          |                               | VENT.UNLOCKD              |
|          |                               | AW-TEMP HIGH              |
|          |                               | NO N2O                    |
| Mediate  | FiO₂ Too High                 | FI O₂ HIGH                |
| Mediate  | VTe Too Low                   | TIDAL VOL. ?              |
| Mediate  | MV Too High                   | MIN VOL HIGH              |
| Mediate  | MV Too Low                    | MIN VOL LOW               |
| Mediate  | PEEP Too High                 | PEEP HIGH                 |
| Mediate  | EtCO <sub>2</sub> Too High    | ET CO <sub>2</sub> HIGH   |
| Mediate  | EtCO <sub>2</sub> Too Low     | ET CO <sub>2</sub> Low    |
| Mediate  | FiCO <sub>2</sub> Too High    | INSP CO <sub>2</sub> HIGH |
| Mediate  | FiN₂O Too High                | FI N₂O HIGH               |
| Mediate  | EtHal Too High                | EXP. HAL HIGH             |
| Mediate  | FiHal Too High                | % HAL HIGH                |
| Mediate  | FiHal Too Low                 | % HAL LOW                 |
| Mediate  | EtEnf Too High                | EXP. ENF HIGH             |
| Mediate  | FiEnf Too High                | % ENF HIGH                |
| Mediate  | FiEnf Too Low                 | % ENF LOW                 |
| Mediate  | Etlso Too High                | EXP. ISO HIGH             |
| Mediate  | Filso Too High                | % ISO HIGH                |
| Mediate  | Filso Too Low                 | % ISO LOW                 |
| Mediate  | EtSev Too High                | EXP. SEV HIGH             |
| Mediate  | FiSev Too High                | % SEV HIGH                |
| Mediate  | FiSev Too Low                 | % SEV LOW                 |
| Mediate  | EtDes Too High                | EXP. DES HIGH             |

| BeneView |                          | Draeger Primus            |
|----------|--------------------------|---------------------------|
| Priority | Label                    | Label                     |
| Mediate  | FiDes Too High           | % DES HIGH                |
| Mediate  | FiDes Too Low            | % DES LOW                 |
| Mediate  | MAC Too Low              | MAC LOW?                  |
| Mediate  | PR Too High              | SPO <sub>2</sub> PULS HI  |
| Mediate  | SPO₂ Too High            | SPO <sub>2</sub> HIGH     |
| Mediate  | Patient Circuit Leak     | LEAKAGE                   |
| Mediate  | Check Fresh Gas Supply   | FRESH GAS ?               |
|          |                          | POWER FAIL                |
|          |                          | BATTERY LOW               |
|          |                          | N <sub>2</sub> O SUPPLY ? |
|          |                          | PRESSURE LIM              |
|          |                          | MIXER INOP                |
|          |                          | P MAX?                    |
|          |                          | SAFETY O <sub>2</sub> ON  |
|          |                          | FG.FLOW LIM.              |
|          |                          | LOSS OF DATA              |
| Mediate  | Mediate Technical Alarm  | HOSES MIXED?              |
|          |                          | WRONG HOSES?              |
|          |                          | % O <sub>2</sub> ERR      |
|          |                          | SET.CANCELED              |
|          |                          | FG TOO HIGH               |
|          |                          | FG ACTIVE                 |
|          |                          | FG AIR SENS?              |
|          |                          | FG O <sub>2</sub> SENS?   |
|          |                          | FG N₂O SENS?              |
|          |                          | ABS. PRESENT?             |
|          |                          | WATERTR. OLD?             |
|          |                          | MIXED AGENT               |
|          |                          | CO <sub>2</sub> /AGT ERR  |
|          |                          | N₂O ERR                   |
| Mediate  | AG Module abnormal       | AGT ERR                   |
|          |                          | 2nd AGENT                 |
|          |                          | FICO <sub>2</sub> OFF     |
|          |                          | CO <sub>2</sub> LINE BLK  |
|          |                          | CO2 ALRM OFF              |
| Low      | NO AIR                   | NO AIR                    |
| Low      | NO O <sub>2</sub> SUPPLY | NO O <sub>2</sub> SUPPLY  |

| BeneView |                                  | Draeger Primus            |
|----------|----------------------------------|---------------------------|
| Priority | Label                            | Label                     |
| Low      |                                  | FAN ERR                   |
|          |                                  | PWR SPLY ERR              |
|          |                                  | PRESS ERR                 |
|          |                                  | VOL ERR                   |
|          |                                  | LO O <sub>2</sub> SUPPLY  |
|          |                                  | CHK O <sub>2</sub> CYL    |
|          |                                  | ID-FUNC-INOP              |
|          |                                  | HOSE OLD?                 |
|          |                                  | HOSE MISSING              |
|          |                                  | COM VENT ERR              |
|          | Low Toshnical Alarm              | APOLLO COM1?              |
|          | Low Technical Alarm              | APOLLO COM2?              |
|          |                                  | O <sub>2</sub> CYL OPEN   |
|          |                                  | N <sub>2</sub> O CYL OPEN |
|          |                                  | AIR CYL OPEN              |
|          |                                  | N₂OCYL.SENS?              |
|          |                                  | AIRCYL.SENS?              |
|          |                                  | O <sub>2</sub> CYL.SENS?  |
|          |                                  | AIR CYL.?                 |
|          |                                  | PRESS RELIEF              |
|          |                                  | ABSORB. OLD?              |
|          |                                  | INSP VOL ERR              |
|          |                                  | SPO2SEN DISC              |
| Low      | SpO <sub>2</sub> Module abnormal | SPO <sub>2</sub> ALRM OF  |
|          |                                  | SPO <sub>2</sub> ERR      |

# 26.8.5 GE Datex-Ohmeda Aestiva 7900/Aestiva 7100

26.8.5.1 Output Signals—Parameters

| BeneView         |                                           | 11-14              | ls it saved in |
|------------------|-------------------------------------------|--------------------|----------------|
| Label            | Description                               | onit               | the trends?    |
| VTe              | Expiratory tidal volume                   | ml                 | Yes            |
| MVe              | Expiratory minute volume                  | L/min              | Yes            |
| O <sub>2</sub> % | Oxygen concentration                      | %                  | Yes            |
|                  |                                           | cmH <sub>2</sub> O |                |
| Ppeak            | Peak pressure                             | hPa                | Yes            |
|                  |                                           | mbar               |                |
|                  |                                           | cmH₂O              |                |
| Pplat            | Plateau pressure                          | hPa                | Yes            |
|                  |                                           | mbar               |                |
|                  |                                           | cmH₂O              |                |
| Pmean            | Mean pressure                             | hPa                | Yes            |
|                  |                                           | mbar               |                |
|                  | Minimum airway pressure                   | cmH₂O              |                |
| Pmin             |                                           | mbar               | No             |
|                  |                                           | hPa                |                |
| VT               | Tidal volume                              | ml                 | No             |
| f                | Breath rate                               | bpm                | No             |
| LE.              | Percentage of inspiratory plateau time in | %                  | No             |
| 1.E              | inspiratory time                          |                    |                |
| тір.ті           | Percentage of inspiratory plateau time in | %                  | No             |
|                  | inspiratory time                          |                    |                |
|                  |                                           | cmH₂O              |                |
| PEEP             | Positive end-expiratory pressure          | hPa                | No             |
|                  |                                           | mbar               |                |
|                  |                                           | cmH <sub>2</sub> O |                |
| Plimit           | Pressure limit level                      | mbar               | No             |
|                  |                                           | hPa                |                |
|                  |                                           | cmH <sub>2</sub> O |                |
| Pinsp            | Pressure control level of inspiration     | mbar               | No             |
|                  |                                           | hPa                |                |

### 26.8.5.2 Output Signals—Alarms

| BeneView |                               | Datex-Ohmeda Aestiva 7900/Aestiva 7100 |
|----------|-------------------------------|----------------------------------------|
| Priority | Label                         | Label                                  |
| High     | FiO <sub>2</sub> Too Low      | Low O <sub>2</sub>                     |
| High     | Paw Too High                  | High Paw                               |
| High     | Paw Too Low                   | Low Paw                                |
| High     | High Paw Sustained            | Sustained Paw (shutdown)               |
| High     | Volume Apnea > 2 min          | Volume Apnea > 2 min                   |
| High     | O <sub>2</sub> Supply Failure | No O <sub>2</sub> Pressure             |
| High     | No Fresh Gas                  | No Fresh Gas Flow                      |
|          |                               | Pinspired Not Achieved                 |
|          |                               | Inspiration Stopped                    |
|          |                               | +15V SIB Out-of-Range                  |
|          |                               | +15V Manifold Out-of-Range             |
|          |                               | Display Voltage Out-of-Range           |
|          |                               | Vaux_ref Out-of-Range                  |
|          |                               | Vext_ref Out-of-Range                  |
|          |                               | A/D Converter Failure                  |
| High     | High Technical Alarm          | CPU Failure                            |
|          |                               | Memory (EEPROM) Failure                |
|          |                               | Memory (flash) Failure                 |
|          |                               | Memory (RAM) Failure                   |
|          |                               | Memory (video) Failure                 |
|          |                               | Bootup Memory Failure                  |
|          |                               | Software Watchdog Failure              |
|          |                               | Hardware Watchdog Failure              |
|          |                               | Internal Clock Too Fast                |
|          |                               | Internal Clock Too Slow                |
|          |                               | CPU Internal Error                     |
|          |                               | Control Settings Input Has Failed      |
| Mediate  | FiO <sub>2</sub> Too High     | High O <sub>2</sub>                    |
| Mediate  | Sub-Atmospheric Paw           | Sub-Atmospheric Paw                    |
| Mediate  | MV Too Low                    | Low VE                                 |
| Mediate  | MV Too High                   | High VE                                |
| Mediate  | VTe Too Low                   | Low Vte                                |
| Mediate  | VTe Too High                  | High Vte                               |
| Mediate  | Volume Apnea                  | Volume Apnea                           |

| BeneView |                         | Datex-Ohmeda Aestiva 7900/Aestiva 7100 |
|----------|-------------------------|----------------------------------------|
| Priority | Label                   | Label                                  |
|          |                         | No Pressure Mode/PEEP                  |
|          |                         | Inspiratory Overshoot                  |
|          |                         | Manifold Pressure Sensor Failure       |
|          |                         | High Pressure Limit Reached (min       |
|          |                         | sys)                                   |
|          |                         | Inspiratory Reverse Flow               |
|          |                         | Expiratory Reverse Flow                |
| Mediate  | Mediate Technical Alarm | Check Flow Sensors                     |
|          |                         | Flow Valve Failure                     |
|          |                         | Gas Inlet Valve Failure                |
|          |                         | Bootup Gas Inlet Valve Failure         |
|          |                         | Memory (redundant storage) Fail        |
|          |                         | No Battery                             |
|          |                         | Low Battery Charge                     |
|          |                         | Low VE Limit Set                       |
| Low      | Pressure Limiting       | Sustained Paw                          |
| Low      | Battery in Use          | On Battery                             |
|          |                         | Check O <sub>2</sub> Sensor            |
|          |                         | O2 Calibration Error                   |
|          |                         | PEEP Not Achieved                      |
|          |                         | Vt Not Achieved                        |
|          |                         | No Inspiratory Flow Sensor             |
|          |                         | No Expiratory Flow Sensor              |
|          |                         | Insp Vt/Vte Mismatch                   |
|          |                         | Vdel Mismatch                          |
|          |                         | Bellows Empty                          |
| Low      | Low Technical Alarm     | '+Vanalog Failure                      |
|          |                         | '-Vanalog Failure                      |
|          |                         | Flow Sensor Cal Data Corrupt           |
|          |                         | Low Battery                            |
|          |                         | Low Battery (shutdown)                 |
|          |                         | Battery Voltage Out Of Range           |
|          |                         | Battery Current Out Of Range           |
|          |                         | Circuit Auxiliary                      |
|          |                         | Auxiliary Breathing Circuit            |
|          |                         | Service Calibrations Due               |

• The above alarm messages are derived from the open protocol of corresponding external device. For more information about these alarms, please see the Instructions for Use matching the device.

#### 26.8.6 GE Datex-Ohmeda Avance/Aisys

#### 26.8.6.1 Output Signals—Parameters

| BeneView         |                                            | Unit                   | ls it saved in |
|------------------|--------------------------------------------|------------------------|----------------|
| Label            | Description                                | onit                   | the trends?    |
| Vte              | Expiratory tidal volume                    | ml                     | Yes            |
| MVe              | Expiratory minute volume                   | L/min                  | Yes            |
| ftot             | Total respiratory rate                     | bpm                    | Yes            |
| O <sub>2</sub> % | Oxygen concentration                       | %                      | Yes            |
|                  |                                            | cmH <sub>2</sub> O     |                |
| Ppeak            | Peak pressure                              | hPa                    | Yes            |
|                  |                                            | mbar                   |                |
|                  |                                            | cmH <sub>2</sub> O     |                |
| Pplat            | Plateau pressure                           | hPa                    | Yes            |
|                  |                                            | mbar                   |                |
|                  |                                            | cmH <sub>2</sub> O     |                |
| Pmean            | Mean pressure                              | hPa                    | Yes            |
|                  |                                            | mbar                   |                |
|                  |                                            | cmH <sub>2</sub> O     |                |
| Pmin             | Minimum airway pressure                    | mbar                   | No             |
|                  |                                            | hPa                    |                |
| MVspn            | Spontaneous breathed minute volume         | L/min                  | Yes            |
| fspn             | Spontaneous respiratory rate               | bpm                    | Yes            |
|                  |                                            | cmH <sub>2</sub> O     |                |
| PEEPi            | Intrinsic positive end-expiratory pressure | hPa                    | No             |
|                  |                                            | mbar                   |                |
|                  |                                            | ml/cmH₂O               |                |
| Compl            | Compliance                                 | ml/hPa                 | Yes            |
|                  |                                            | ml/mbar                |                |
|                  |                                            | cmH <sub>2</sub> O/L/s |                |
| RAW              | Airway resistance                          | hPa/L/s                | Yes            |
|                  |                                            | mbar/L/s               |                |
| VTi              | Inspired tidal volume                      | ml                     | Yes            |
| MVi              | Inspiratory mimute volume                  | L/min                  | Yes            |
|                  |                                            | cmH <sub>2</sub> O     |                |
| Paux Peak        | Peak auxiliary pressure                    | hPa                    | No             |
|                  |                                            | mbar                   |                |

| BeneView          |                                                   | Unit               | ls it saved in |
|-------------------|---------------------------------------------------|--------------------|----------------|
| Label             | Description                                       | onit               | the trends?    |
|                   |                                                   | cmH <sub>2</sub> O |                |
| Paux Mean         | Mean auxiliary pressure                           | hPa                | No             |
|                   |                                                   | mbar               |                |
|                   |                                                   | cmH₂O              |                |
| Paux Min          | Minimum auxiliary pressure                        | hPa                | No             |
|                   |                                                   | mbar               |                |
|                   |                                                   | cmH <sub>2</sub> O |                |
| PEEPe             | Extrinsic positive end-expiratory pressure        | hPa                | No             |
|                   |                                                   | mbar               |                |
|                   |                                                   | cmH <sub>2</sub> O |                |
| PEEPtot           | Total PEEP                                        | hPa                | No             |
|                   |                                                   | mbar               |                |
| PEEPi time        | Intrinsic PEEP age (elapsed time since last       | min                | Νο             |
|                   | maneuver)                                         |                    |                |
|                   |                                                   | cmH <sub>2</sub> O |                |
| P0.1              | 100 ms occlusion pressure                         | hPa                | No             |
|                   |                                                   | mbar               |                |
| P0.1 time         | P0.1 age (elapsed time since last maneuver)       | min                | No             |
| ATMP              | Barometric pressure                               | mmHg               | No             |
|                   |                                                   | %                  |                |
| FiO <sub>2</sub>  | Fractional concentration of $O_2$ in inspired gas | mmHg               | Yes            |
|                   |                                                   | kPa                |                |
|                   |                                                   | %                  |                |
| EtO <sub>2</sub>  | End-tidal O <sub>2</sub>                          | mmHg               | Yes            |
|                   |                                                   | kPa                |                |
|                   | Difference between inspiratory and expiratory     | %                  |                |
| $\Delta O_2$      |                                                   | mmHg               | No             |
|                   |                                                   | kPa                |                |
|                   |                                                   | %                  |                |
| FiCO <sub>2</sub> | Fraction of inspired carbon dioxide               | mmHg               | Yes            |
|                   |                                                   | kPa                |                |
|                   |                                                   | %                  |                |
| EtCO <sub>2</sub> | End-tidal carbon dioxide                          | mmHg               | Yes            |
|                   |                                                   | kPa                |                |
| RRCO <sub>2</sub> | Respiratory rate of CO <sub>2</sub>               | bpm                | Yes            |
| FiAA              | Inspired anesthetic agent                         | %                  | Yes            |
| EtAA              | End-tidal anesthetic agent                        | %                  | Yes            |
| FiAA 2nd          | 2nd Insp. Agent                                   | %                  | Yes            |
| EtAA 2nd          | 2nd Exp. Agent                                    | %                  | Yes            |

| BeneView                        |                                           | Unit                  | Is it saved in |
|---------------------------------|-------------------------------------------|-----------------------|----------------|
| Label                           | Description                               | omt                   | the trends?    |
| FiN <sub>2</sub> O              | Fraction of inspired nitrous oxide        | %                     | Yes            |
| EtN <sub>2</sub> O              | End-tidal N <sub>2</sub> O                | %                     | Yes            |
| МАС                             | Minimum alveolar concentration            | /                     | Yes            |
| VO <sub>2</sub>                 | Oxygen consumption                        | ml/min                | Yes            |
| VO <sub>2</sub> /m <sup>2</sup> | Oxygen consumption per body surface area  | ml/min/m <sup>2</sup> | No             |
| VO <sub>2</sub> /kg             | Oxygen consumption per body weight        | ml/min/kg             | No             |
| VCO <sub>2</sub>                | CO <sub>2</sub> production                | ml/min                | No             |
| EE                              | Energy expenditure                        | kcal/day              | No             |
| RQ                              | Respiratory quotient                      | 1                     | No             |
| PO <sub>2</sub>                 | oxygen supply pressure                    | kPa                   | No             |
| PN <sub>2</sub> O               | N <sub>2</sub> O supply pressure          | kPa                   | No             |
| Pair                            | air supply pressure                       | kPa                   | No             |
| O <sub>2</sub> cyl.             | Oxygen cylinder pressure                  | kPa                   | No             |
| O <sub>2</sub> cyl.2nd          | Secondary oxygen cylinder pressure        | kPa                   | No             |
| N <sub>2</sub> O cyl.           | N <sub>2</sub> O cylinder pressure        | kPa                   | No             |
| air cyl.                        | Air cylinder pressure                     | kPa                   | No             |
| Des flow                        | Anesthetic agent flow                     |                       |                |
| Enf flow                        |                                           |                       | No             |
| Iso flow                        |                                           | ml/h                  |                |
| Hal flow                        |                                           |                       |                |
| Sev flow                        |                                           |                       |                |
| O <sub>2</sub> Flow             | O <sub>2</sub> flow                       | L/min                 | No             |
| N <sub>2</sub> O Flow           | N <sub>2</sub> O flow                     | L/min                 | No             |
| Air Flow                        | Air flow                                  | L/min                 | No             |
| Tinsp                           | Time of inspiration                       | S                     | No             |
| Техр                            | Expiratory time                           | s                     | No             |
| I:E                             | Inspiratory time:Expiratory time ratio    | 1                     | No             |
| FRC                             | Fractional residual capacity              | ml                    | No             |
| VT                              | Tidal volume                              | ml                    | No             |
| f                               | Breath rate                               | bpm                   | No             |
| τιρ.τι                          | Percentage of inspiratory plateau time in | 96                    | No             |
| <b>r.</b>                       | inspiratory time                          | 70                    | NO             |
|                                 |                                           | cmH <sub>2</sub> O    |                |
| PEEP                            | Positive end-expiratory pressure          | hPa                   | No             |
|                                 |                                           | mbar                  |                |
|                                 |                                           | cmH <sub>2</sub> O    |                |
| Plimit                          | Pressure limit level                      | hPa                   | No             |
|                                 |                                           | mbar                  |                |

| BeneView   |                                       | 11                 | ls it saved in |
|------------|---------------------------------------|--------------------|----------------|
| Label      | Description                           |                    | the trends?    |
|            |                                       | cmH₂O              |                |
| Pinsp      | Pressure control level of inspiration | hPa                | No             |
|            |                                       | mbar               |                |
|            |                                       | cmH₂O              |                |
| Psupp      | Pressure support level                | hPa                | No             |
|            |                                       | mbar               |                |
|            |                                       | cmH₂O              |                |
| Pmax       | Maximal breathing pressure            | Mbar               | No             |
|            |                                       | hPa                |                |
| Tapnea     | Apnea time                            | s                  | No             |
| IBW        | Ideal body weight                     | Kg                 | No             |
| BSA        | Body surface area                     | m²                 | No             |
| Rise Time% | rise time%                            | %                  | No             |
|            | Inspiratory trigger                   | L /main            | Ne             |
| F-Trigger  | level (flow trigger)                  | L/min              | INO            |
|            | Inspiratory trigger                   | cmH <sub>2</sub> O |                |
| P-Trigger  |                                       | hPa                | No             |
|            |                                       | mbar               |                |
| Tinsp      | Time of inspiration                   | s or %             | No             |
| Траиѕе     | Apnea Time                            | s or %             | No             |

### 26.8.6.2 Output Signals—Alarms

| BeneView |                               | GE Datex-Ohmeda Avance/Aisys |
|----------|-------------------------------|------------------------------|
| Priority | Label                         | Label                        |
| High     | Paw Too High                  | High Paw                     |
| High     | Paw Too Low                   | Low Paw                      |
| High     | High Paw Sustained            | High Paw Sustained           |
| High     | Circuit Occluded              | Circuit Occluded             |
| High     | Volume Apnea > 2 min          | Volume Apnea > 2 min         |
| High     | O <sub>2</sub> Supply Failure | No O <sub>2</sub> Pressure   |
| High     | No Fresh Gas                  | No Fresh Gas Flow            |
| High     | EtO <sub>2</sub> Too Low      | Low etO <sub>2</sub>         |
| High     | EtO <sub>2</sub> Too High     | High etO <sub>2</sub>        |
| High     | FiO <sub>2</sub> Too Low      | Low FiO <sub>2</sub>         |
| High     | FiO <sub>2</sub> Too High     | High FiO <sub>2</sub>        |
| High     | CO <sub>2</sub> Apnea         | CO <sub>2</sub> Apnea        |
| High     | High Technical Alarm          | Pmax Reached                 |

| BeneView |                            | GE Datex-Ohmeda Avance/Aisys                 |
|----------|----------------------------|----------------------------------------------|
| Priority | Label                      | Label                                        |
|          |                            | Pinspired Not Achieved                       |
|          |                            | Other Priority Alarms (for high              |
|          |                            | priority alarms not assigned a unique bit)   |
|          |                            | No VO <sub>2</sub> , High FiN <sub>2</sub> O |
|          |                            | Low Drive Gas Pressure                       |
|          |                            | Low Battery Charge                           |
|          |                            | Low Battery (No AC)                          |
|          |                            | Control Settings Failure                     |
|          |                            | Standby ON (set when anesthesia system is    |
|          |                            | not in therapy mode or when respiratory care |
|          |                            | ventilator is in standby)                    |
|          |                            | Therapy Computer Failure                     |
|          |                            | Monitoring Computer Failure                  |
|          |                            | Display Computer Failure                     |
|          |                            | System Error                                 |
|          |                            | Mixer Failure                                |
|          |                            | Mixer Leak                                   |
|          |                            | Mixer Control Failure                        |
|          |                            | Vent Failure                                 |
|          |                            | Mechanical Ventilation Disabled              |
|          |                            | Patient Detected (while in standby)          |
|          |                            | High O <sub>2</sub> Supply Pressure          |
|          |                            | High Air Supply Pressure                     |
| Mediate  | Sub-Atmospheric Paw        | Sub-Atmospheric Paw                          |
| Mediate  | MV Too Low                 | Low VE                                       |
| Mediate  | MV Too High                | High VE                                      |
| Mediate  | VTe Too Low                | Low Vte                                      |
| Mediate  | VTe Too High               | High Vte                                     |
| Mediate  | Volume Apnea               | Volume Apnea                                 |
| Mediate  | Patient Circuit Leak       | Patient Circuit Leak                         |
| Mediate  | RR Too High                | Low RR                                       |
| Mediate  | RR Too Low                 | High RR                                      |
| Mediate  | EtCO <sub>2</sub> Too Low  | Low etCO <sub>2</sub>                        |
| Mediate  | EtCO₂ Too High             | High etCO <sub>2</sub>                       |
| Mediate  | FiCO <sub>2</sub> Too High | High FiCO <sub>2</sub>                       |
| Mediate  | EtAA Too Low               | Low etAA                                     |
| Mediate  | EtAA Too High              | High et AA                                   |

| BeneView |                         | GE Datex-Ohmeda Avance/Aisys                |
|----------|-------------------------|---------------------------------------------|
| Priority | Label                   | Label                                       |
| Mediate  | FiAA Too Low            | Low FiAA                                    |
| Mediate  | FiAA Too High           | High FiAA                                   |
|          |                         | MGAS ANE_WARMING_UP (5-                     |
|          |                         | minute warming up)                          |
|          |                         | MGAS WARMING_UP (2-minute                   |
|          |                         | warming up)                                 |
|          |                         | No VO <sub>2</sub> , FiO <sub>2</sub> > 85% |
|          |                         | Alternate O <sub>2</sub> ON                 |
|          |                         | Air Only Mode                               |
|          |                         | MGAS Failure                                |
|          |                         | MGAS Outlet Occluded                        |
|          |                         | MGAS Filter Blocked                         |
|          |                         | MGAS Sample Line Blocked                    |
| Mediate  | AG Module abnormal      | MGAS No Sample Line                         |
|          |                         | MGAS Replace Water Trap                     |
|          |                         | Module Not Compatible                       |
|          |                         | Vaporizer Cassette Failure                  |
|          |                         | Vaporizer Cassette Agent Level Low          |
|          |                         | No Vaporizer Cassette                       |
|          |                         | Vaporizer Failure                           |
|          |                         | Vaporizer Leak                              |
|          |                         | AA Control Failure                          |
|          |                         | AA Delivery Disabled                        |
|          |                         | Nebulizer Failure                           |
|          |                         | No Nebulizer                                |
| Mediate  | Mediate Technical Alarm | High Circuit O <sub>2</sub>                 |
|          |                         | Low Circuit O <sub>2</sub>                  |
|          |                         | No O₂ Cell Sensor                           |
|          |                         | No Pressure Cntrl/PEEP                      |
|          |                         | Inspiration Stopped                         |
|          |                         | Inspiratory Reverse Flow                    |
|          |                         | Expiratory Reverse Flow                     |
|          |                         | Check Flow Sensors                          |
|          |                         | No Air Pressure                             |
|          |                         | No VO <sub>2</sub> , Artifact               |
|          |                         | No VO <sub>2</sub> , High Bypass Flow       |
|          |                         | No Battery                                  |

| BeneView |                     | GE Datex-Ohmeda Avance/Aisys           |
|----------|---------------------|----------------------------------------|
| Priority | Label               | Label                                  |
|          |                     | Battery Failure                        |
|          |                     | Battery Charger Failure                |
|          |                     | Non Circle Circuit Selected            |
|          |                     | Expiratory Flow Sensed with Non Circle |
|          |                     | Circuit                                |
|          |                     | Verify Low VE Limit                    |
|          |                     | Fan Failure                            |
|          |                     | Heater Failure                         |
|          |                     | Power Supply Failure                   |
|          |                     | Display Failure                        |
|          |                     | Breathing System Failure               |
|          |                     | Sensor Interface Board Failure         |
|          |                     | ACGO Failure                           |
|          |                     | SCGO Failure                           |
|          |                     | Primary Audio Failure                  |
|          |                     | Backup Audio Failure                   |
| Low      | Pressure Limiting   | Sustained Paw                          |
| Low      | PRESSURE LIM        | Plimit Reached                         |
| Low      | Battery in Use      | Running On Battery (No AC)             |
|          |                     | ASR on                                 |
|          |                     | Replace O <sub>2</sub> Cell            |
|          |                     | O <sub>2</sub> Cell Calibration Error  |
|          |                     | PEEP Not Achieved                      |
|          |                     | Vt Not Achieved                        |
|          |                     | No Inspiratory Flow Sensor             |
|          |                     | No Expiratory Flow Sensor              |
| Low      | Low Technical Alarm | Insp Vt/Vte Mismatch (VTE > Insp       |
|          |                     | VT)                                    |
|          |                     | Vdel Mismatch (System Leak)            |
|          |                     | Bellows Empty                          |
|          |                     | No N <sub>2</sub> O Pressure           |
|          |                     | Memory (EEPROM) Failure                |
|          |                     | Flow Sensor Cal Data Corrupt           |
|          |                     | Service Calibrations Due               |

• The above alarm messages are derived from the open protocol of corresponding external device. For more information about these alarms, please see the Instructions for Use matching the device.

# 26.9 Integrating Ventilator

### 26.9.1 Newport E360

#### 26.9.1.1 Output Signals—Parameters

| BeneView         |                                                | Unit                   | Is it saved in |
|------------------|------------------------------------------------|------------------------|----------------|
| Label            | Description                                    |                        | the trends?    |
|                  |                                                | cmH <sub>2</sub> O     |                |
| PEEP             | Positive end-expiratory pressure               | hPa                    | Yes            |
|                  |                                                | mbar                   |                |
|                  |                                                | cmH <sub>2</sub> O     |                |
| Ppeak            | Peak pressure                                  | hPa                    | Yes            |
|                  |                                                | mbar                   |                |
|                  |                                                | cmH <sub>2</sub> O     |                |
| Pplat            | Plateau pressure                               | hPa                    | Yes            |
|                  |                                                | mbar                   |                |
|                  |                                                | cmH <sub>2</sub> O     |                |
| Pmean            | Mean pressure                                  | hPa                    | Yes            |
|                  |                                                | mbar                   |                |
| VT               | Tidal volume                                   | ml                     | No             |
| VTe              | Expiratory tidal volume                        | ml                     | Yes            |
| VTi              | Inspiratory tidal volume                       | ml                     | Yes            |
| MVspn            | Spontaneous breathed minute volume             | L/min                  | Yes            |
| MVe              | Expiratory minute volume                       | L/min                  | Yes            |
| MVi              | Inspiratory mimute volume                      | L/min                  | Yes            |
| ftot             | Total respiratory rate                         | bpm                    | Yes            |
| fspn             | Spontaneous respiratory rate                   | bpm                    | Yes            |
| f                | Breath rate                                    | bpm                    | No             |
| I:E              | Inspiratory time: Expiratory time ratio        | /                      | No             |
| Leak Comp        | Leak compensation                              | %                      | No             |
|                  |                                                | %                      |                |
| FiO <sub>2</sub> | Fractional concentration of O2 in inspired gas | mmHg                   | Yes            |
|                  |                                                | kPa                    |                |
|                  |                                                | cmH <sub>2</sub> O/L/s |                |
| Rstat            | Static lung resistance                         | hPa/L/s                | Yes            |
|                  |                                                | mbar/L/s               |                |
|                  |                                                | cmH <sub>2</sub> O/L/s |                |
| Rdyn             | Dynamic lung resistance                        | hPa/L/s                | Yes            |
|                  |                                                | mbar/L/s               |                |

| BeneView            |                                                 | Unit               | Is it saved in |
|---------------------|-------------------------------------------------|--------------------|----------------|
| Label               | Description                                     | Unit               | the trends?    |
|                     |                                                 | ml/cmH₂O           |                |
| Cstat               | Static compliance                               | ml/hPa             | Yes            |
|                     |                                                 | ml/mbar            |                |
|                     |                                                 | ml/cmH₂O           |                |
| Cdyn                | Dynamic compliance                              | ml/hPa             | Yes            |
|                     |                                                 | ml/mbar            |                |
| RSBI                | Rapid shallow breathing index                   | 1/(min·L)          | Yes            |
| WOBimp              | Imposed work of breathing                       | J/min              | Yes            |
| O <sub>2</sub> Flow | O <sub>2</sub> flow                             | L/min              | No             |
| Air Flow            | Air flow                                        | L/min              | No             |
| Insp.Flow           | Inspiration flow                                | L/min              | No             |
| Exp. Flow           | Expiratory flow                                 | L/min              | No             |
|                     | Inspiratory trigger                             |                    | N              |
| F-Irigger           | level (flow trigger)                            | L/min              | NO             |
|                     | Inspiratory trigger<br>level (pressure trigger) | cmH₂O              |                |
| P-Trigger           |                                                 | Mbar               | No             |
|                     |                                                 | hPa                |                |
|                     |                                                 | cmH <sub>2</sub> O |                |
| Psupp               | Pressure support level                          | Mbar               | No             |
|                     |                                                 | hPa                |                |
|                     |                                                 | cmH <sub>2</sub> O |                |
| Plimit              | Pressure limit level                            | mbar               | No             |
|                     |                                                 | hPa                |                |
| Tinsp               | Time of inspiration                             | S                  | No             |
|                     |                                                 | cmH <sub>2</sub> O |                |
| Pmax                | Maximal breathing pressure                      | Mbar               | No             |
|                     |                                                 | hPa                |                |
|                     |                                                 | cmH <sub>2</sub> O |                |
| PEEP/CPAP           | PEEP/CPAP                                       | mbar               | No             |
|                     |                                                 | hPa                |                |
|                     |                                                 | cmH <sub>2</sub> O |                |
| PEEPtot             | Total PEEP                                      | hPa                | No             |
|                     |                                                 | mbar               |                |

#### 26.9.1.2 Output Signals—Alarms

| BeneView |                                    | Newport E360                         |
|----------|------------------------------------|--------------------------------------|
| Priority | Label                              | Label                                |
| High     | Paw Too High                       | High Paw                             |
| High     | Paw Too Low                        | Low Paw                              |
| High     | MV Too High                        | High Exhale MV                       |
| High     | MV Too Low                         | Low Exhale MV                        |
| High     | Apnea                              | Apnea Alarm                          |
| High     | FiO <sub>2</sub> Too High          | FiO₂ High                            |
| High     | FiO <sub>2</sub> Too Low           | FiO <sub>2</sub> Low                 |
| High     | VT Not Achieved                    | Volume Target Not Met                |
| High     | Low Baseline                       | Low Baseline                         |
| High     | High Baseline                      | High Baseline                        |
| High     | Sustained Hbline                   | Sustained Hbline                     |
| High     | Air Supply Pressure Low            | Air Supply Loss                      |
| High     | O <sub>2</sub> Supply Pressure Low | O <sub>2</sub> Supply Loss           |
| High     | Check Flow Sensors                 | Flow Sensor Error                    |
| High     | Patient Disconnected               | Patient Disconnect                   |
| High     | Power Failure                      | Power Failure                        |
| High     | Tinsp too Short                    | Insp Time too Short                  |
| Mediate  | RR Too High                        | Resp. Rate Alarm                     |
| Mediate  | O <sub>2</sub> and air supply      | Air & O <sub>2</sub> Supply Loss     |
| Mediate  | O <sub>2</sub> Sensor Unconnected  | FiO <sub>2</sub> Sensor Disconnected |
| Low      | Battery in Use                     | Battery in Use                       |
| Low      | Tinsp too Long                     | Insp Time too Long                   |
| High     | High Technical Alarm               | Device Alert                         |
|          |                                    | No O <sub>2</sub> Power-Up           |
|          |                                    | Control EEPROM Failure               |
|          |                                    | Low Battery                          |
|          |                                    | Transducer Error                     |
|          |                                    | Control RAM Failed                   |
|          |                                    | Control ROM Failed                   |
|          |                                    | Control CPU Failed                   |
|          |                                    | Monitor RAM Failed                   |
|          |                                    | Monitor ROM Failed                   |
|          |                                    | Monitor CPU Failed                   |
|          |                                    | Dual RAM Failed                      |
|          |                                    | Monitor Tasks Failed                 |
|          |                                    | Control Processor Failed             |
|          |                                    | Mon Internal System Failed           |
|          |                                    | Control Tasks Failed                 |
|          |                                    | Monitor Processor Failed             |
|          |                                    | Ctrol Internal System Failed         |

| BeneView |                         | Newport E360                              |
|----------|-------------------------|-------------------------------------------|
| Priority | Label                   | Label                                     |
|          |                         | Fan Failure                               |
|          |                         | Air Flow Sensor EEPROM Failure            |
|          |                         | O <sub>2</sub> Flow Sensor EEPROM Failure |
|          |                         | Air Servo Valve Leak                      |
|          |                         | O <sub>2</sub> Servo Valve Leak           |
| Mediate  | Mediate Technical Alarm | Flow Sensor Cal Failed                    |
|          |                         | FiO <sub>2</sub> Sensor Bad               |
|          |                         | O <sub>2</sub> Sensor Cal Failed          |
|          |                         | External Battery                          |
|          |                         | Check Flow Sensor Board                   |
|          |                         | NOTEST                                    |
| Low      | Low Technical Alarm     | I:E Ratio Inverse violation               |
|          |                         | Plimit <pbase< td=""></pbase<>            |
|          |                         | Psupport+Pbase>60cmH <sub>2</sub> O       |
|          |                         | Pbase>Low Paw                             |
|          |                         | Tidal Volume Out of Range                 |
|          |                         | Flow Out of Range                         |
|          |                         | Ti Out of Range                           |
|          |                         | Rate Out of Range                         |
|          |                         | Psupport Out of Range                     |
|          |                         | Plimit Out of Range                       |
|          |                         | PEEP/CPAP Out of Range                    |
|          |                         | Flow Trigger Out of Range                 |
|          |                         | CPM Blinking                              |
|          |                         | EXH. VALVE CAL. Failed: Prox < 1          |
|          |                         | EXH. VALVE CAL. Failed: Prox > 0.5        |
|          |                         | EXH. VALVE CAL. Failed: Prox Low          |
|          |                         | EXH. VALVE CAL. Failed: Flow < 1          |
|          |                         | LEAK TEST Leak Test Failed                |
## 26.9.2 Puritan Bennett 840

## 26.9.2.1 Output Signals—Parameters

| BeneView         |                                         | 11                     | Is it saved in |
|------------------|-----------------------------------------|------------------------|----------------|
| Label            | Description                             | Unit                   | the trends?    |
| O <sub>2</sub> % | Oxygen concentration                    | %                      | Yes            |
|                  |                                         | cmH₂O                  |                |
| PEEP             | Positive end-expiratory pressure        | hPa                    | Yes            |
|                  |                                         | mbar                   |                |
|                  |                                         | cmH₂O                  |                |
| Ppeak            | Peak pressure                           | hPa                    | Yes            |
|                  |                                         | mbar                   |                |
|                  |                                         | cmH <sub>2</sub> O     |                |
| Pplat            | Plateau pressure                        | hPa                    | Yes            |
|                  |                                         | mbar                   |                |
|                  |                                         | cmH <sub>2</sub> O     |                |
| Pmean            | Mean pressure                           | hPa                    | Yes            |
|                  |                                         | mbar                   |                |
|                  |                                         | cmH <sub>2</sub> O     |                |
| Paw              | Airway pressure                         | hPa                    | Yes            |
|                  |                                         | mbar                   |                |
| VT               | Tidal volume                            | ml                     | No             |
| VTe              | Expiratory tidal volume                 | ml                     | Yes            |
| VTi              | Inspiratory tidal volume                | ml                     | Yes            |
| VTe spn          | Spontaneous expiratory tidal volume     | ml                     | Yes            |
| VTapnea          | Apnea tidal volume                      | ml                     | No             |
| MVspn            | Spontaneous breathed minute volume      | L/min                  | Yes            |
| MVe              | Expiratory minute volume                | L/min                  | Yes            |
| ftot             | Total respiratory rate                  | bpm                    | Yes            |
| fapnea           | Breath rate for apnea ventilation       | bpm                    | No             |
| f                | Breath rate                             | bpm                    | No             |
| I:E              | Inspiratory time: Expiratory time ratio | /                      | No             |
| MVLEAK           | Leakage minute volume                   | L/min                  | No             |
| Leak Comp        | Leak compensation                       | %                      | No             |
|                  |                                         | cmH <sub>2</sub> O/L/s |                |
| Rstat            | Static lung resistance                  | hPa/L/s                | Yes            |
|                  |                                         | mbar/L/s               |                |
|                  |                                         | cmH <sub>2</sub> O/L/s |                |
| Rdyn             | Dynamic lung resistance                 | hPa/L/s                | Yes            |
|                  |                                         | mbar/L/s               |                |
|                  |                                         | ml/cmH <sub>2</sub> O  |                |
| Cstat            | Static compliance                       | ml/hPa                 | Yes            |
|                  |                                         | ml/mbar                |                |

| BeneView   |                                            | 11                 | ls it saved in |
|------------|--------------------------------------------|--------------------|----------------|
| Label      | Description                                | Onit               | the trends?    |
|            |                                            | ml/cmH₂O           |                |
| Cdyn       | Dynamic compliance                         | ml/hPa             | Yes            |
|            |                                            | ml/mbar            |                |
| RSBI       | Rapid shallow breathing index              | 1/(min·L)          | Yes            |
| WOB        | Work of breathing                          | J/L                | Yes            |
| Base Flow  | Base Flow                                  | L/min              | No             |
| C Trizzov  | Inspiratory trigger                        | l /min             | No             |
| F-Ingger   | level (flow trigger)                       | L/min              | INO            |
|            | Incritation triagor                        | cmH₂O              |                |
| P-Trigger  |                                            | Mbar               | No             |
|            | lever (pressure (ngger)                    | hPa                |                |
|            |                                            | cmH₂O              |                |
| Psupp      | Pressure support level                     | Mbar               | No             |
|            |                                            | hPa                |                |
| Tplat      | Plateau time                               | S                  | No             |
| Rise Time% | Rise time                                  | %                  | No             |
|            |                                            | cmH <sub>2</sub> O |                |
| PEEP/CPAP  | PEEP/CPAP                                  | Mbar               | No             |
|            |                                            | hPa                |                |
|            |                                            | cmH₂O              |                |
| NIF        | Negative inspiratory force                 | hPa                | No             |
|            |                                            | mbar               |                |
|            |                                            | cmH₂O              |                |
| P0.1       | 100 ms occlusion pressure                  | hPa                | No             |
|            |                                            | mbar               |                |
|            |                                            | cmH₂O              |                |
| PEEPi      | Intrinsic positive end-expiratory pressure | hPa                | No             |
|            |                                            | mbar               |                |
|            |                                            | cmH₂O              |                |
| PEEPtot    | Total PEEP                                 | hPa                | No             |
|            |                                            | mbar               |                |
| Peak Flow  | Peak flow                                  | L/min              | No             |
| Tapnea     | Apnea interval                             | s                  | No             |
| IBW        | Ideal body weight                          | kg                 | No             |
| Ti max     | Maximum inspiration time                   | s                  | No             |
| Tube ID    | Tube ID                                    | mm                 | No             |

#### 26.9.2.2 Output Signals—Alarms

| BeneView |                                    | Puritan Bennett 840                      |
|----------|------------------------------------|------------------------------------------|
| Priority | Label                              | Label                                    |
| High     | Paw Too High                       | High Inspiratory Pressure                |
| High     | MV Too High                        | High Exhaled minute Volume               |
| High     | MV Too Low                         | low exhaled minute volume                |
| High     | Apnea                              | Apnea                                    |
| High     | FiO <sub>2</sub> Too Low           | Low O <sub>2</sub> %                     |
| High     | Ppeak Too Low                      | Low Ppeak                                |
| High     | Air Supply Pressure Low            | No Air Supply                            |
| High     | O <sub>2</sub> Supply Pressure Low | No O <sub>2</sub> Supply                 |
| High     | Airway Obstructed?                 | Severe Occlusion                         |
| High     | Patient Disconnected               | Circuit Disconnect                       |
| High     | Power Failure                      | Loss of Power                            |
| Mediate  | VTe Too High                       | High Exhaled Tidal Volume                |
| Mediate  | RR Too High                        | High ftot                                |
| Mediate  | VTe Too Low                        | Low Exhaled Mandatory Tidal Volume Alarm |
| Mediate  | EtO <sub>2</sub> Too High          | High O <sub>2</sub> Percent              |
|          |                                    | Compressor Inoperative                   |
|          |                                    | Compliance Limited VT                    |
|          |                                    | Procedure Error                          |
| High     | High Technical Alarm               | PAV Startup Too Long                     |
|          |                                    | PAV R&C Not Assessed                     |
|          |                                    | Volume Not Delivered                     |
|          |                                    | Volume Not Delivered                     |
|          |                                    | Inoperative Battery                      |
| Low      | Low Technical Alarm                | AC Power Loss                            |
|          |                                    | Low Battery                              |
| Low      | Tinsp too Long                     | Inspiration Too Long                     |

### NOTE

• The above alarm messages are derived from the open protocol of corresponding external device. For more information about these alarms, please see the Instructions for Use matching the device.

## 26.9.3 Maquet Servo-i/Servo-s 26.9.3.1 Output Signals—Parameters

| BeneView         |                                             |                       | ls it saved in |
|------------------|---------------------------------------------|-----------------------|----------------|
| Label            | Description                                 | Unit                  | the trends?    |
| O <sub>2</sub> % | Oxygen concentration                        | %                     | Yes            |
|                  |                                             | cmH₂O                 |                |
| PEEP             | Positive end-expiratory pressure            | hPa                   | Yes            |
|                  |                                             | mbar                  |                |
|                  |                                             | cmH₂O                 |                |
| Ppeak            | Peak pressure                               | hPa                   | Yes            |
|                  |                                             | mbar                  |                |
|                  |                                             | cmH₂O                 |                |
| Pplat            | Plateau pressure                            | hPa                   | Yes            |
|                  |                                             | mbar                  |                |
|                  |                                             | cmH₂O                 |                |
| Pmean            | Mean pressure                               | hPa                   | Yes            |
|                  |                                             | mbar                  |                |
| VT               | Tidal volume                                | ml                    | No             |
| VTe              | Expiratory tidal volume                     | ml                    | Yes            |
| VTi              | Inspired tidal volume                       | ml                    | Yes            |
| MV               | Minute volume                               | L/min                 | Yes            |
| MVspn            | Spontaneous breathed minute volume          | L/min                 | Yes            |
| MVe              | Expiratory minute volume                    | L/min                 | Yes            |
| MVi              | Inspiratory mimute volume                   | L/min                 | Yes            |
| ftot             | Total respiratory rate                      | bpm                   | Yes            |
| fspn             | Spontaneous respiratory rate                | bpm                   | Yes            |
| fCMV             | CMV frequency                               | bpm                   | No             |
| fSIMV            | Frequency of SIMV                           | bpm                   | No             |
| f                | Breath rate                                 | bpm                   | No             |
| I:E              | Inspiratory time:Expiratory time ratio      | /                     | No             |
| Leak Comp        | Leak compensation                           | %                     | No             |
|                  |                                             | ml/cmH <sub>2</sub> O |                |
| Cstat            | Static compliance                           | ml/hPa                | Yes            |
|                  |                                             | ml/mbar               |                |
|                  |                                             | ml/cmH <sub>2</sub> O |                |
| Cdyn             | Dynamic compliance                          | ml/hPa                | Yes            |
|                  |                                             | ml/mbar               |                |
| RSBI             | Rapid shallow breathing index               | 1/(min·L)             | Yes            |
| WOB              | Work of breathing                           | J/L                   | Yes            |
| Exp. Flow        | Expiratory flow                             | L/min                 | No             |
| F-Trigger        | Inspiratory trigger<br>level (flow trigger) | L/min                 | No             |

| BeneView          |                                   |                        | Is it saved in |
|-------------------|-----------------------------------|------------------------|----------------|
| Label             | Description                       | Unit                   | the trends?    |
|                   | Inspiratory trigger               | cmH₂O                  |                |
| P-Trigger         | level (pressure trigger)          | Mbar                   | No             |
|                   |                                   | hPa                    |                |
| Tinsp             | Time of inspiration               | S                      | No             |
| Tpause            | Apnea Time                        | s or %                 | No             |
| Rise Time%        | rise time%                        | %                      | No             |
|                   |                                   | cmH₂O                  |                |
| Phigh             | Upper pressure level              | mbar                   | No             |
|                   |                                   | hPa                    |                |
|                   |                                   | cmH₂O                  |                |
| Plow              | Lower pressure level              | mbar                   | No             |
|                   |                                   | hPa                    |                |
| Thigh             | Time for the upper pressure level | S                      | No             |
| TPEEP             | Time at PEEP level in Bi-Vent     | s                      | No             |
| Exp%              | Inspiration termination level     | %                      | No             |
|                   |                                   | cmH <sub>2</sub> O     |                |
| PC above PEEP     | PC above PEEP                     | mbar                   | No             |
|                   |                                   | hPa                    |                |
|                   |                                   | cmH <sub>2</sub> O     |                |
| PS above PEEP     | PS above PEEP                     | mbar                   | No             |
|                   |                                   | hPa                    |                |
|                   |                                   | cmH <sub>2</sub> O     |                |
| PEEP/CPAP         | PEEP/CPAP                         | mbar                   | No             |
|                   |                                   | hPa                    |                |
|                   |                                   | cmH <sub>2</sub> O/L/s |                |
| Ri                | Inspiratory resistance            | hPa/L/s                | Yes            |
|                   |                                   | mbar/L/s               |                |
|                   |                                   | cmH <sub>2</sub> O/L/s |                |
| Re                | Expiratory resistance             | hPa/L/s                | Yes            |
|                   |                                   | mbar/L/s               |                |
| PO <sub>2</sub>   | oxygen supply pressure            | kPa                    | No             |
| Pair              | air supply pressure               | kPa                    | No             |
|                   |                                   | cmH <sub>2</sub> O     |                |
| P0.1              | 100 ms occlusion pressure         | hPa                    | No             |
|                   |                                   | mbar                   |                |
|                   |                                   | cmH <sub>2</sub> O     |                |
| PEEPtot           | Total PEEP                        | hPa                    | No             |
|                   |                                   | mbar                   |                |
|                   |                                   | %                      |                |
| EtCO <sub>2</sub> | End-tidal carbon dioxide          | mmHg                   | Yes            |
|                   |                                   | kPa                    |                |
| VCO <sub>2</sub>  | CO <sub>2</sub> production        | ml/min                 | No             |
| VTCO <sub>2</sub> | CO <sub>2</sub> tidal elimination | ml                     | No             |
|                   |                                   | 1                      | 1              |

## 26.9.3.2 Output Signals—Alarms

| BeneView |                                | Puritan Bennett 840                                                                                                    |
|----------|--------------------------------|----------------------------------------------------------------------------------------------------|
| Priority | Label                          | Label                                                                                                    |
| High     | Paw Too High                   | Airway pressure alarm Upper pressure limit exceeded                                                                                                    |
| High     | MV Too High                    | Exp.Minute volume too high                                                                                                    |
| High     | MVToo Low                      | Exp.Minute volume too low                                                                                                    |
| High     | Apnea                          | Apnea alarm                                                                                                    |
| High     | FiO <sub>2</sub> Too High      | O <sub>2</sub> conc.too high                                                                                                    |
| High     | FiO <sub>2</sub> Too Low       | O <sub>2</sub> conc.too low                                                                                                    |
| High     | PEEPToo Low                    | PEEP Low                                                                                                    |
| High     | No Gas Supply Pressure         | Gas supply alarm                                                                                                    |
| High     | O <sub>2</sub> cell disconnect | O <sub>2</sub> cell disconnect                                                                                                    |
| Mediate  | EtCO <sub>2</sub> Too High     | EtCO₂ conc.too high                                                                                                    |
| Mediate  | EtCO <sub>2</sub> Too Low      | EtCO <sub>2</sub> conc.too low                                                                                                    |
| Mediate  | RRToo Low                      | Breath frequency Low                                                                                                    |
| Mediate  | RR Too High                    | Breath frequency High                                                                                                    |
| Mediate  | PEEP Too High                  | PEEP High                                                                                                    |
| Low      | Check tubing                   | Check tubing                                                                                                    |
|          |                                | Breathing system uP Module error                                                                                                    |
|          |                                | Inspiratory control uP Module error                                                                                                    |
|          |                                | Monitoring System uP Module error                                                                                                    |
|          |                                | Battery alarm                                                                                                    |
|          |                                | Power Failure<br>Mains Failure                                                                                                    |
|          |                                | Mains Failure                                                                                                    |
|          |                                | O <sub>2</sub> potentiometer error                                                                                                    |
|          |                                | CMV potentiometer error                                                                                                    |
| High     | High Technical Alarm           | Range Switch error                                                                                                    |
|          |                                | Mode Switch error                                                                                                    |
|          |                                | Barometer error                                                                                                    |
|          |                                | High continuous pressure                                                                                                    |
|          |                                | Overrange                                                                                                    |
|          |                                | Computer Interface Emulator hardware error                                                                                                    |
|          |                                | NIV,Leakage out of range                                                                                                    |
|          |                                | NIV,Time in waiting position exceeds 2 min                                                                                                    |
|          |                                | regulation pressure limited                                                                                                    |
|          |                                | Panel Interface uP Module error                                                                                                    |
|          |                                | Exp.flow &CO <sub>2</sub> linearization uP Module error                                                                                                    |
|          |                                | as supply alarm<br>be cell disconnect<br>tCO2 conc.too high<br>tCO2 conc.too low<br>reath frequency Low<br>reath frequency High<br>EEP High<br>heck tubing<br>reathing system uP Module error<br>aspiratory control uP Module error<br>tonitoring System uP Module error<br>tonitoring System uP Module error<br>tonitoring System uP Module error<br>tonitoring System uP Module error<br>tonitoring System uP Module error<br>tonitoring System uP Module error<br>tonitoring System uP Module error<br>tonitoring System uP Module error<br>tonitoring System uP Module error<br>tonitoring System uP Module error<br>tonitoring System uP Module error<br>tonitoring System uP Module error<br>tonitoring System uP Module error<br>topotentiometer error<br>tode Switch error<br>tode Switch error<br>tode Switch error<br>tode Switch error<br>tode Switch error<br>topoter Interface Emulator hardware error<br>IV,Leakage out of range<br>IV,Time in waiting position exceeds 2 min<br>tegulation pressure limited<br>anel Interface uP Module error<br>xp.flow &CO2 linearization uP Module error<br>kp.flow &CO2 linearization uP Module error<br>larm buff<br>I Battery Voltage<br>neumatic-Edi out of synch<br>di activity low<br>to Edi signal detected |
| Madiata  | Modiato Tochnical Alarea       | CI Battery Voltage                                                                                                    |
|          | mediate rechnical Afarm        | Pneumatic-Edi out of synch                                                                                                    |
|          |                                | Edi activity low                                                                                                    |
|          |                                | No Edi signal detected                                                                                                    |
|          |                                | Unsuccessful manual gas change alarm                                                                                                    |

#### NOTE

• The above alarm messages are derived from the open protocol of corresponding external device. For more information about these alarms, please see the Instructions for Use matching the device.

## 26.9.4 Draeger Evita 2 26.9.4.1 Output Signals—Parameters

| BeneView             |                                                | _                      |                               |
|----------------------|------------------------------------------------|------------------------|-------------------------------|
| Label                | Description                                    | Unit                   | Is it saved in<br>the trends? |
| O <sub>2</sub> %     | Oxygen concentration                           | %                      | Yes                           |
|                      |                                                | cmH₂O                  |                               |
| PEEP                 | Positive end-expiratory pressure               | hPa                    | Yes                           |
|                      |                                                | mbar                   |                               |
|                      |                                                | cmH <sub>2</sub> O     |                               |
| Ppeak                | Peak pressure                                  | hPa                    | Yes                           |
|                      |                                                | mbar                   |                               |
|                      |                                                | cmH₂O                  |                               |
| Pplat                | Plateau pressure                               | hPa                    | Yes                           |
|                      |                                                | mbar                   |                               |
|                      |                                                | cmH <sub>2</sub> O     |                               |
| Pmean                | Mean pressure                                  | hPa                    | Yes                           |
|                      |                                                | mbar                   |                               |
| VT                   | Tidal volume                                   | ml                     | No                            |
| VTe                  | Expiratory tidal volume                        | ml                     | Yes                           |
| MV                   | Minute volume                                  | L/min                  | Yes                           |
| MVspn                | Spontaneous breathed minute volume             | L/min                  | Yes                           |
| ftot                 | Total respiratory rate                         | bpm                    | Yes                           |
| fspn                 | Spontaneous breathing frequency                | bpm                    | Yes                           |
| fSIMV                | Frequency of SIMV                              | bpm                    | No                            |
| I:E                  | Inspiratory time:Expiratory time ratio         | /                      | No                            |
|                      |                                                | cmH₂O                  |                               |
| $\triangle$ int.PEEP | Intermittent PEEP                              | hPa                    | No                            |
|                      |                                                | mbar                   |                               |
|                      |                                                | %                      |                               |
| FiO <sub>2</sub>     | Fractional concentration of O2 in inspired gas | mmHg                   | Yes                           |
|                      |                                                | kPa                    |                               |
|                      |                                                | cmH <sub>2</sub> O/L/s |                               |
| Rdyn                 | Dynamic lung resistance                        | hPa/L/s                | Yes                           |
|                      |                                                | mbar/L/s               |                               |
|                      |                                                | ml/cmH <sub>2</sub> O  |                               |
| Cdyn                 | Dynamic compliance                             | ml/hPa                 | Yes                           |
|                      |                                                | ml/mbar                |                               |

| BeneView          |                                                 |                                   |                               |
|-------------------|-------------------------------------------------|-----------------------------------|-------------------------------|
| Label             | Description                                     | Unit                              | Is it saved in<br>the trends? |
| F-Trigger         | Inspiratory trigger<br>level (flow trigger)     | L/min                             | No                            |
| P-Trigger         | Inspiratory trigger<br>level (pressure trigger) | cmH2O<br>Mbar<br>hPa              | No                            |
| Phigh             | Upper pressure level                            | cmH2O<br>mbar<br>hPa              | No                            |
| Plow              | Lower pressure level                            | cmH <sub>2</sub> O<br>mbar<br>hPa | No                            |
| Thigh             | Time for the upper pressure level               | S                                 | No                            |
| Tlow              | Time for the lower pressure level               | S                                 | No                            |
| Pmax              | Maximum airway rressure                         | cmH2O<br>mbar<br>hPa              | No                            |
| Pmin              | Minimum airway rressure                         | cmH2O<br>Mbar<br>hPa              | No                            |
| Vtrap             | Trapped volume                                  | ml                                | No                            |
| Т                 | Inspiratory breathing gas temperature           | °C<br>°F                          | No                            |
| P0.1              | 100 ms occlusion pressure                       | cmH <sub>2</sub> O<br>hPa<br>mbar | No                            |
| РЕЕРІ             | Intrinsic positive end-expiratory pressure      | cmH <sub>2</sub> O<br>hPa<br>mbar | No                            |
| EtCO <sub>2</sub> | End-tidal carbon dioxide                        | %<br>kPa<br>mmHg                  | Yes                           |
| Flow              | Flow                                            | L/min                             | No                            |
| Tapnea            | Apnea Time                                      | s                                 | No                            |
| ASB ramp          | ASB ramp                                        | s                                 | No                            |
| PASB              | Assisted spontaneous breathing                  | cmH2O<br>hPa<br>mbar              | No                            |
| Vds               | Dead space                                      | ml                                | No                            |
| VCO <sub>2</sub>  | CO <sub>2</sub> production                      | ml/min                            | No                            |

## 26.9.4.2 Output Signals—Alarms

| BeneView |                            | Puritan Bennett 840     |
|----------|----------------------------|-------------------------|
| Priority | Label                      | Label                   |
| High     | Paw Too High               | PAW HIGH                |
| High     | Paw Too Low                | PAW LOW                 |
| High     | MV Too High                | MIN VOL HIGH            |
| High     | MV Too Low                 | MIN VOL LOW             |
| High     | Apnea                      | APNEA EVITA             |
| High     | FiO₂ Too High              | % O <sub>2</sub> HIGH   |
| High     | FiO <sub>2</sub> Too Low   | % O <sub>2</sub> LOW    |
| High     | AW-TEMP HIGH               | AW-TEMP HIGH            |
| High     | PEEP Too High              | PEEP HIGH               |
| High     | ASB>4s                     | ASB > 4 SEC             |
| High     | Air Supply Pressure Low    | AIR SUPPLY ?            |
| High     | Check Flow Sensors         | FLOW SENSOR?            |
| High     | EXP-VALVE?                 | EXP-VALVE ?             |
| High     | CLEAN CO <sub>2</sub>      | CLEAN CO <sub>2</sub>   |
| Mediate  | EtCO <sub>2</sub> Too High | ET CO <sub>2</sub> HIGH |
| Mediate  | EtCO <sub>2</sub> Too Low  | ET CO <sub>2</sub> LOW  |
| Mediate  | VOL INCONST                | VOL INCONST             |
| Mediate  | RR Too High                | RESP RATE HI            |
|          |                            | VOL ERR                 |
|          |                            | PRESS ERR               |
|          |                            | AW-TEMP INOP            |
|          |                            | AW-TEMP SENS            |
| High     | High Technical Alarm       | CO <sub>2</sub> NOT CAL |
|          |                            | % O <sub>2</sub> ERR    |
|          |                            | EVITA ERR               |
|          |                            | COOLING INOP            |
|          |                            | CYCLE FAILED            |
|          |                            | CO <sub>2</sub> ERR     |
| Low      | Low Technical Alarm        | CO <sub>2</sub> SENS?   |
|          |                            | MIXER INOP              |
|          |                            | SYNCHRO INOP            |

### NOTE

• The above alarm messages are derived from the open protocol of corresponding external device. For more information about these alarms, please see the Instructions for Use matching the device.

# 26.9.5 Draeger Evita 4/ Evita2 dura /Evita XL

## 26.9.5.1 Output Signals—Parameters

| BeneView         |                                                            |                        | ls it saved in |
|------------------|------------------------------------------------------------|------------------------|----------------|
| Label            | Description                                                | Unit                   | the trends?    |
| O <sub>2</sub> % | Oxygen concentration                                       | %                      | Yes            |
|                  |                                                            | cmH₂O                  |                |
| PEEP             | Positive end-expiratory pressure                           | hPa                    | Yes            |
|                  |                                                            | mbar                   |                |
|                  |                                                            | cmH <sub>2</sub> O     |                |
| Ppeak            | Peak pressure                                              | hPa                    | Yes            |
|                  |                                                            | mbar                   |                |
|                  |                                                            | cmH₂O                  |                |
| Pplat            | Plateau pressure                                           | hPa                    | Yes            |
|                  |                                                            | mbar                   |                |
|                  |                                                            | cmH₂O                  |                |
| Pmean            | Mean pressure                                              | hPa                    | Yes            |
|                  |                                                            | mbar                   |                |
| VT               | Tidal volume                                               | ml                     | No             |
| Vte              | Expiratory tidal volume                                    | ml                     | Yes            |
| Vtapnea          | Apnea tidal volume                                         | ml                     | No             |
| MV               | Minute volume                                              | L/min                  | Yes            |
| MVspn            | Spontaneous breathed minute volume                         | L/min                  | Yes            |
| Ftot             | Total respiratory rate                                     | bpm                    | Yes            |
| Fspn             | Spontaneous breathing frequency                            | bpm                    | Yes            |
| Fapnea           | Breath rate for apnea ventilation                          | bpm                    | No             |
| F                | Breath rate                                                | bpm                    | No             |
| I:E              | Inspiratory time: Expiratory time ratio                    | /                      | No             |
|                  |                                                            | cmH <sub>2</sub> O     |                |
| riangleint.PEEP  | Intermittent PEEP                                          | hPa                    | No             |
|                  |                                                            | mbar                   |                |
|                  |                                                            | %                      |                |
| FiO <sub>2</sub> | Fractional concentration of O <sub>2</sub> in inspired gas | mmHg                   | Yes            |
|                  |                                                            | kPa                    |                |
|                  |                                                            | cmH <sub>2</sub> O/L/s |                |
| Rdyn             | Dynamic lung resistance                                    | hPa/L/s                | Yes            |
|                  |                                                            | mbar/L/s               |                |
|                  |                                                            | ml/cmH <sub>2</sub> O  |                |
| Cdyn             | Dynamic compliance                                         | ml/hPa                 | Yes            |
|                  |                                                            | ml/mbar                |                |
| RSBI             | Rapid shallow breathing index                              | 1/(min·L)              | Yes            |
| E Trigger        | Inspiratory trigger                                        | L/min                  | No             |
| г-шууег          | level (flow trigger)                                       |                        |                |
| Tinsp            | Time of inspiration                                        | S                      | No             |

| BeneView          |                                            |                    | ls it saved in |
|-------------------|--------------------------------------------|--------------------|----------------|
| Label             | Description                                | Unit               | the trends?    |
|                   |                                            | cmH <sub>2</sub> O |                |
| Pinsp             | Pressure control level of inspiration      | mbar               | No             |
|                   |                                            | hPa                |                |
|                   |                                            | cmH₂O              |                |
| Papnea            | Apnea pressure                             | mbar               | No             |
|                   |                                            | hPa                |                |
|                   |                                            | cmH₂O              |                |
| Phigh             | Upper pressure level                       | mbar               | No             |
|                   |                                            | hPa                |                |
|                   |                                            | cmH <sub>2</sub> O |                |
| Plow              | Lower pressure level                       | mbar               | No             |
|                   |                                            | hPa                |                |
| Thigh             | Time for the upper pressure level          | S                  | No             |
| Tlow              | Time for the lower pressure level          | s                  | No             |
|                   |                                            | cmH₂O              |                |
| Pmax              | Maximum airway pressure                    | mbar               | No             |
|                   | Maximum airway pressure                    | hPa                |                |
|                   |                                            | cmH₂O              |                |
| Pmin              | Minimum airway pressure                    | mbar               | No             |
|                   |                                            | hPa                |                |
| Vtrap             | Trapped Volume                             | ml                 | No             |
| -                 |                                            | °C                 | Ne             |
|                   | Inspiratory breatning gas temperature      | °F                 | INO            |
|                   |                                            | cmH₂O              |                |
| NIF               | Negative inspiratory force                 | hPa                | No             |
|                   |                                            | mbar               |                |
|                   |                                            | cmH <sub>2</sub> O |                |
| P0.1              | 100 ms occlusion pressure                  | hPa                | No             |
|                   |                                            | mbar               |                |
|                   |                                            | cmH <sub>2</sub> O |                |
| PEEPi             | Intrinsic positive end-expiratory pressure | hPa                | No             |
|                   |                                            | mbar               |                |
|                   |                                            | %                  |                |
| EtCO <sub>2</sub> | End-tidal carbon dioxide                   | kPa                | Yes            |
|                   |                                            | mmHg               |                |
| Flow              | Flow                                       | L/min              | No             |
| Ext.Flow          | External flow                              | L/min              | No             |
| Tapnea            | Apnea time                                 | S                  | No             |
| ASB ramp          | ASB ramp                                   | S                  | No             |
|                   |                                            | cmH <sub>2</sub> O |                |
| PASB              | Assisted spontaneous breathing             | hPa                |                |
|                   |                                            | mbar               | No             |

| BeneView         |                                             |                        | Is it saved in |
|------------------|---------------------------------------------|------------------------|----------------|
| Label            | Description                                 | Unit                   | the trends?    |
|                  |                                             | mbar.s/L               |                |
| FlowAssist       | Flow assist                                 | cmH <sub>2</sub> O.s/L | No             |
|                  |                                             | hPa.s/L                |                |
|                  |                                             | mbar/L                 |                |
| Vol.Assist       | Volume assist                               | cmH <sub>2</sub> O/L   | No             |
|                  |                                             | hPa/L                  |                |
| Tdiscoppost      | Delay time for "Airway pressure lower alarm | <i>c</i>               | No             |
| Tuisconnect      | limit"                                      | 5                      | NO             |
| Vds              | Dead space                                  | ml                     | No             |
| VCO <sub>2</sub> | CO <sub>2</sub> production                  | ml/min                 | No             |
| ATC              | Automatic tube Compensation                 | %                      | No             |
| Tube ID          | Tube ID                                     | mm                     | No             |
| PR               | Pulse rate                                  | bpm                    | Yes            |
| SpO <sub>2</sub> | Arterial oxygen saturation from pulse       | 04                     | Voc            |
|                  | oximetry                                    | 70                     | 162            |

## 26.9.5.2 Output Signals—Alarms

| BeneView |                                    | Puritan Bennett 840      |
|----------|------------------------------------|--------------------------|
| Priority | Label                              | Label                    |
| High     | Paw Too High                       | PAW HIGH                 |
| High     | Paw Too Low                        | PAW LOW                  |
| High     | MV Too High                        | MIN VOL HIGH             |
| High     | MV Too Low                         | MIN VOL LOW              |
| High     | Apnea                              | APNEA EVITA              |
| High     | FiO <sub>2</sub> Too High          | % O <sub>2</sub> HIGH    |
| High     | FiO <sub>2</sub> Too Low           | % O <sub>2</sub> LOW     |
| High     | AW-TEMP HIGH                       | AW-TEMP HI               |
| High     | PEEP Too High                      | PEEP HIGH                |
| High     | ASB>4s                             | ASB > 4 SEC              |
| High     | No Pulse                           | NO SPO <sub>2</sub> PULS |
| High     | PR Too Low                         | SPO <sub>2</sub> PULS LO |
| High     | SpO <sub>2</sub> Too Low           | SPO <sub>2</sub> LOW     |
| High     | PR Too High                        | SPO <sub>2</sub> PULS HI |
| High     | SpO <sub>2</sub> Too High          | SPO2 HIGH                |
| High     | Air Supply Pressure Low            | AIR SUPPLY ?             |
| High     | O <sub>2</sub> Supply Pressure Low | LO O <sub>2</sub> SUPPLY |
| High     | Airway Obstructed?                 | TUBE OBSTRUC             |
| High     | Check Flow Sensors                 | FLOW SENSOR?             |
| High     | EXP-VALVE?                         | EXP-VALVE ?              |
| High     | CLEAN CO <sub>2</sub>              | CLEAN CO <sub>2</sub>    |
| Mediate  | VTe Too High                       | TIDVOL HI                |

| PriorityLabelLabelMediateEtCO; Too HighET CO; HIGHMediateEtCO; Too LowET CO; LOWMediateVOL INCONSTVOL INCONSTMediateRR Too HighRESP RATE HILowASB > 1.5 SASB > 1.5 SECLowPP5-TI > 1.5 SPP5-TI > 1.5SLowASB > TinspASB > TINSPLowBattery in UseBATTERY ONVOL ERRPRESS ERRNAW TEMP INOP%0; ERRVOL ERRWTEMP INOP%0; ERRNATERN(CYCLE FAILEDN-VOL ERRENDERFOLOW?CO: ZERO CALSPO; SEN DISCSPO; ERRBATTERY ERRFAN ERR(AIR PRESS HIHIO, SUPPLYLOS OF DATAREM_PAD-ERRPEDF VERRPET CO ZAMIN                                                                                                    | BeneView |                            | Puritan Bennett 840       |
|----------------------------------------------------------------------------------------------------|----------|----------------------------|---------------------------|
| Mediate     EtCQ: Too High     ET CQ: HIGH       Mediate     Et CQ: Too Low     ET CQ: LOW       Mediate     VOL INCONST     VOL INCONST       Mediate     RR Too High     RESP RATE HI       Low     ASB > 1.5s     ASB > 1.5 SEC       Low     PS:TI > 1.5s     PPS-TI > 1.5S       Low     ASB > Tinsp     ASB > TINSP       Low     Battery in Use     BATTERY ON       Respective     NOL ERR     NOL ERR       PRESS ERR     AW-TEMP INOP     NOL ERR       EVITA ERR     EVITA ERR     EVITA ERR       CYCLE FAILED     NVOL ERR     NOL ERR       Neo FLOW ?     CO; ZERO CAL     SPO; SEN DISC       SPO; ERR     BATTERY ERR     FAN ERR       High Technical Alarm     FAN ERR     AIR PRESS HI       High Technical Alarm     REOF LOW ?     CO; ZERO CAL | Priority | Label                      | Label                     |
| Mediate     EtCQ_TOO LOW     ET CQ_LOW       Mediate     VOL INCONST     VOL INCONST       Mediate     RR Too High     RESP RATE HI       Low     ASB > 1.5s     ASB > 1.5 SEC       Low     PPS-TI > 1.5S     PPS-TI > 1.5S       Low     ASB > Tinsp     ASB > TINSP       Low     Battery in Use     BATTERY ON       Nove ERR     VOL ERR       Nove ERR     EVITA ERR       CYCLE FAILED     N-VOL ERR       Nove ERR     EVITA ERR       CYCLE FAILED     N-VOL ERR       Nove ERR     SPO: SEN DISC       SPO: SEN DISC     SPO: SER HI       High Technical Alarm     FATERY ERR       FAN ERR     AIR PRESS HI       Hi O, SUPPLY     LOSS OF DATA       REMPAD-ERR     EVITA PERR                                                                           | Mediate  | EtCO <sub>2</sub> Too High | ET CO₂ HIGH               |
| MediateVOL INCONSTVOL INCONSTMediateRR Too HighRESP RATE HILowASB > 1.5sASB > 1.5 SECLowPPS-TI > 1.5sPPS-TI > 1.5SLowASB > TINSPASB > TINSPLowBattery in UseBATTERY ONNVOL ERRPRESS ERRNNOVE ERREVITA ERRVTA ERRCYCLE FAILEDN-VOL ERRNEO FLOW ?N-VOL ERRNEO FLOW ?N-VOL ERRNEO FLOW ?N-VOL ERRFRESS ENRN-VOL ERRNEO FLOW ?N-VOL ERRNEO FLOW ?N-VOL ERRFAN ERRHigh Technical AlarmG0, ZERO CALSPO, SEN DISCSPO, SEN DISCSPO, SER NIATTERY ERRAIR PRESS HIHI0, SUPPLYIII O, SUPPLYICOS OF DATAREM.PAD-ERRPEPP VERRPEPP VERRPEPP VERR                                                                                                    | Mediate  | EtCO <sub>2</sub> Too Low  | ET CO <sub>2</sub> LOW    |
| MediateRR Too HighRESP RATE HILowASB > 1.5 sASB > 1.5 SECLowPPS-TI > 1.5 sPPS-TI > 1.5 SLowASB > TinspASB > TINSPLowBattery in UseBATTERY ONNVOL ERRPRESS ERRNNOP00 ERREUTA ERRCYCLE FAILEDN-VOL ERRNOC ERRNEO FLOW ?CO2 ZERO CALSPO 2 ERRPRESS ERRAUTE PINOPNEO FLOW ?CO2 ZERO CALSPO 2 ERRBATTERY ERRAIR PRESS HIHIgh Technical AlarmFAN ERRAUR PESS HINEN ENDISCSPO 2 ERRBATTERY ERRFAN ERRAIR PRESS HIHIG S UPPLYLOS OF DATAREM_PAD-ERRPEP V ERRPEP V ERRPEP V ERR                                                                                                    | Mediate  | VOL INCONST                | VOL INCONST               |
| Low     ASB > 1.5 s     ASB > 1.5 SEC       Low     PPS-TI > 1.5 s     PPS-TI > 1.5 S       Low     ASB > Tinsp     ASB > TINSP       Low     Battery in Use     BATTERY ON       VOL ERR     PRESS ERR       AW-TEMP INOP     %02 ERR       EVITA ERR     CYCLE FAILED       N-VOL ERR     N-VOL ERR       NEO FLOW ?     C0, ZERO CAL       SP0, SEN DISC     SP0, SEN DISC       SP0, SEN DISC     SP0, SEN DISC       SP0, SERN     BATTERY ERR       FAN ERR     AIR PRESS HI       HI0, SUPPLY     LOSS OF DATA       REM, PAD-ERR     PEEP VERR       PEEP VERR     PEEP VERR                                                                                                    | Mediate  | RR Too High                | RESP RATE HI              |
| Low     ASB > Tin sp     ASB > TIN SP       Low     Battery in Use     BATTERY ON       VOL ERR     PRESS ERR       AW-TEMP INOP     % 0_2 ERR       EVITA ERR     CYCLE FAILED       N-VOL ERR     NEO FLOW ?       CYCLE FAILED     NEO FLOW ?       SP0_2 SEN DISC     SP0_2 ERR       BATTERY ERR     FAITERY ERR       High Technical Alarm     SP0_2 SEN DISC       SP0_2 SEN DISC     SP0_2 ERR       BATTERY ERR     FAN ERR       HIQ, SUPPLY     LOSS OF DATA       REM.PAD-ERR     PEEP V ERR                                                                                                    | Low      | ASB > 1.5s                 | ASB > 1,5 SEC             |
| Low     ASB > Tinsp     ASB > TINSP       Low     Battery in Use     BATTERY ON       VOL ERR     PRESS ERR       AW-TEMP INOP     % 0,2 ERR       EVITA ERR     CYCLE FAILED       N-VOL ERR     NEO FLOW ?       C0,2 ZERO CAL     SP0,2 SEN DISC       SP0,2 SEN DISC     SP0,2 ERR       BATTERY ERR     FAN ERR       High Technical Alarm     FAN ERR       REMPROVE     AIR PRESS HI       HI 0,2 SUPPLY     LOSS OF DATA       REM,PAD-ERR     PEEP V ERR                                                                                                    | Low      | PPS-TI > 1.5s              | PPS-TI > 1,5S             |
| Low     Battery in Use     BATTERY ON       VOL ERR     PRESS ERR       AW-TEMP INOP     %0.2 ERR       EVITA ERR     EVITA ERR       CYCLE FAILED     N-VOL ERR       NEO FLOW ?     CO2 ZERO CAL       SPO2 SEN DISC     SPO2 ERR       BATTERY ERR     BATTERY ERR       FAN ERR     AIT RPESS HI       HI O2 SUPPLY     LOSS OF DATA       REM.PAD-ERR     PEEP V ERR                                                                                                    | Low      | ASB > Tinsp                | ASB > TINSP               |
| High Technical Alarm       VOL ERR         PRESS ERR       AW-TEMP INOP         % 0,2 ERR       EVITA ERR         CYCLE FAILED       N-VOL ERR         NEO FLOW ?       CO2 ZERO CAL         SP0,2 SEN DISC       SP0,2 ERR         BATTERY ERR       FAN ERR         High Technical Alarm       SP0,2 ERR         EVITA ERR       SP0,2 ERR         BATTERY ERR       FAN ERR         HI 0,2 SUPPLY       LOSS OF DATA         REM.PAD-ERR       PEEP V ERR                                                                                                    | Low      | Battery in Use             | BATTERY ON                |
| High Technical Alarm       PRESS ERR         AW-TEMP INOP         % O2 ERR         EVITA ERR         CYCLE FAILED         N-VOL ERR         NEO FLOW ?         CO2 ZERO CAL         SPO2 SEN DISC         SPO2 ERR         BATTERY ERR         FAN ERR         AIR PRESS HI         HI O2 SUPPLY         LOSS OF DATA         REM.PAD-ERR         PEEP V ERR                                                                                                    |          |                            | VOL ERR                   |
| High Technical Alarm       AW-TEMP INOP         % O2 ERR       EVITA ERR         CYCLE FAILED       N-VOL ERR         NEO FLOW ?       CO2 ZERO CAL         SPO2 SEN DISC       SPO2 ERR         BATTERY ERR       FAN ERR         AIR PRESS HI       HI O2 SUPPLY         LOSS OF DATA       REM.PAD-ERR         PEEP V ERR       RATT < 2MIN                                                                                                    |          |                            | PRESS ERR                 |
| High Technical Alarm       % 02 ERR         EVITA ERR       CYCLE FAILED         N-VOL ERR       NEO FLOW ?         C02 ZERO CAL       SPO2 SEN DISC         SPO2 ERR       BATTERY ERR         FAN ERR       AIR PRESS HI         HI 02 SUPPLY       LOSS OF DATA         REM.PAD-ERR       PEEP V ERR                                                                                                    |          |                            | AW-TEMP INOP              |
| High       EVITA ERR         CYCLE FAILED       N-VOL ERR         NEO FLOW ?       CO2 ZERO CAL         SPO2 SEN DISC       SPO2 ERR         BATTERY ERR       FAN ERR         AIR PRESS HI       HI O2 SUPPLY         LOSS OF DATA       REM.PAD-ERR         PEEP V ERR       REM.PAD-ERR                                                                                                    |          |                            | % O <sub>2</sub> ERR      |
| High Technical Alarm       CYCLE FAILED         NEO FLOW ?       CO2 ZERO CAL         SPO2 SEN DISC       SPO2 ERR         BATTERY ERR       BATTERY ERR         HIGH TECHNICAL ALARM       FAN ERR         AIR PRESS HI       HI O2 SUPPLY         LOSS OF DATA       REM.PAD-ERR         PEEP V ERR       BATT < 2000                                                                                                    |          |                            | EVITA ERR                 |
| High       N-VOL ERR         NEO FLOW ?         CO2 ZERO CAL         SPO2 SEN DISC         SPO2 ERR         BATTERY ERR         FAN ERR         AIR PRESS HI         HI O2 SUPPLY         LOSS OF DATA         REM.PAD-ERR         PEEP V ERR                                                                                                    |          |                            | CYCLE FAILED              |
| High Technical Alarm High Technical Alarm High Technical Alarm High Technical Alarm High Technical Alarm High Technical Alarm High Technical Alarm High Technical Alarm High Technical Alarm NEO FLOW ? CO <sub>2</sub> ZERO CAL SPO <sub>2</sub> SEN DISC SPO <sub>2</sub> SEN DISC SPO <sub>2</sub> ERR BATTERY ERR FAN ERR AIR PRESS HI HI O <sub>2</sub> SUPPLY LOSS OF DATA REM.PAD-ERR PEEP V ERR PATT < 2MIN                                                                                                    |          |                            | N-VOL ERR                 |
| High Technical Alarm High Technical Alarm CO2 ZERO CAL SPO2 SEN DISC SPO2 ERR BATTERY ERR FAN ERR AIR PRESS HI HI O2 SUPPLY LOSS OF DATA REM.PAD-ERR PEEP V ERR                                                                                                    |          |                            | NEO FLOW ?                |
| High Technical Alarm       SPO2 SEN DISC         SPO2 ERR       BATTERY ERR         BATTERY ERR       AIR PRESS HI         HI O2 SUPPLY       LOSS OF DATA         REM.PAD-ERR       PEEP V ERR                                                                                                    |          |                            | CO <sub>2</sub> ZERO CAL  |
| SPO2 ERR<br>BATTERY ERR<br>FAN ERR<br>AIR PRESS HI<br>HI O2 SUPPLY<br>LOSS OF DATA<br>REM.PAD-ERR<br>PEEP V ERR                                                                                                    | High     | High lechnical Alarm       | SPO <sub>2</sub> SEN DISC |
| BATTERY ERR<br>FAN ERR<br>AIR PRESS HI<br>HI O <sub>2</sub> SUPPLY<br>LOSS OF DATA<br>REM.PAD-ERR<br>PEEP V ERR<br>RATT < 2041N                                                                                                    |          |                            | SPO <sub>2</sub> ERR      |
| FAN ERR         AIR PRESS HI         HI O2 SUPPLY         LOSS OF DATA         REM.PAD-ERR         PEEP V ERR         RATE < 2000                                                                                                    |          |                            | BATTERY ERR               |
| AIR PRESS HI<br>HI O2 SUPPLY<br>LOSS OF DATA<br>REM.PAD-ERR<br>PEEP V ERR<br>RATT < 20010                                                                                                    |          |                            | FAN ERR                   |
| HI O2 SUPPLY           LOSS OF DATA           REM.PAD-ERR           PEEP V ERR           RATT < 20010                                                                                                    |          |                            | AIR PRESS HI              |
| LOSS OF DATA<br>REM.PAD-ERR<br>PEEP V ERR<br>RATT < 2MIN                                                                                                    |          |                            | HI O <sub>2</sub> SUPPLY  |
| REM.PAD-ERR<br>PEEP V ERR                                                                                                    |          |                            | LOSS OF DATA              |
| PEEP V ERR                                                                                                    |          |                            | REM.PAD-ERR               |
|                                                                                                    |          |                            | PEEP V ERR                |
| DATT. < ZMIN                                                                                                    |          |                            | BATT. < 2MIN              |
| CHECK EVITA                                                                                                    |          |                            | CHECK EVITA               |
| EVITA STDBY                                                                                                    | Madiata  | Madiata Tachnical Alarm    | EVITA STDBY               |
| AMB PRESS ?                                                                                                    | Mediate  |                            | AMB PRESS ?               |
| NEBULIZ OFF                                                                                                    |          |                            | NEBULIZ OFF               |
| ERR MULTIPCB                                                                                                    |          |                            | ERR MULTIPCB              |
| CO <sub>2</sub> ERR                                                                                                    |          |                            | CO <sub>2</sub> ERR       |
| CO <sub>2</sub> SENSOR ?                                                                                                    |          |                            | CO <sub>2</sub> SENSOR ?  |
| MIXER INOP                                                                                                    |          | Low Technical Alarm        | MIXER INOP                |
| SYNCHRO INOP                                                                                                    | LUW      |                            | SYNCHRO INOP              |
| INSPHOLD END                                                                                                    |          |                            | INSPHOLD END              |
| EXSPHOLD END                                                                                                    |          |                            | EXSPHOLD END              |

#### NOTE

• The above alarm messages are derived from the open protocol of corresponding external device. For more information about these alarms, please see the Instructions for Use matching the device.

## 26.9.6 Hamilton G5 26.9.6.1 Output Signals—Parameters

| BeneView  |                                             |                    | ls it saved in |
|-----------|---------------------------------------------|--------------------|----------------|
| Label     | Description                                 | Unit               | the trends?    |
| f         | Breath rate                                 | bpm                | No             |
| VT        | Tidal volume                                | ml                 | No             |
| TPause    | Apnea Time                                  | s or %             | No             |
|           |                                             | cmH <sub>2</sub> O |                |
| P-Trigger | level(pressure trigger)                     | hPa                | No             |
|           |                                             | mbar               |                |
|           |                                             | cmH <sub>2</sub> O |                |
| PEEP/CPAP | PEEP/CPAP                                   | mbar               | No             |
|           |                                             | hPa                |                |
|           |                                             | cmH <sub>2</sub> O |                |
| Plow      | Lower pressure level                        | mbar               | No             |
|           |                                             | hPa                |                |
|           |                                             | cmH <sub>2</sub> O |                |
| Psupp     | Pressure support level                      | Mbar               | No             |
|           |                                             | hPa                |                |
| MV        | Minute volume                               | L/min              | Yes            |
|           |                                             | cmH <sub>2</sub> O |                |
| Plimit    | Pressure limit level                        | hPa                | No             |
|           |                                             | mbar               |                |
|           |                                             | cmH <sub>2</sub> O |                |
| Pinsp     | Pressure control level of inspiration       | hPa                | No             |
|           |                                             | mbar               |                |
|           |                                             | cmH <sub>2</sub> O |                |
| Phigh     | Upper pressure level                        | mbar               | No             |
|           |                                             | hPa                |                |
| F-Trigger | Inspiratory trigger                         | L/min              | No             |
|           | level (flow trigger)                        |                    |                |
| l:E       | Inspiratory time:Expiratory time ratio      | /                  | No             |
| Peak Flow | Peak flow                                   | L/min              | No             |
| Exp%      | Inspiration termination level               | %                  | No             |
| Ramp      | Ramp                                        | ms                 | No             |
| IBW       | Ideal body weight                           | kg                 | No             |
| %MinVol   | Percentage of minute volume to be delivered | %                  | No             |
| Tlow      | Time for the lower pressure level           | S                  | No             |
| Thigh     | Time for the upper pressure level           | 5                  | No             |

| BeneView  |                                            |                    | Is it saved in |
|-----------|--------------------------------------------|--------------------|----------------|
| Label     | Description                                | Unit               | the trends?    |
| Ti max    | Maximum inspiration time                   | s                  | No             |
| Тір       | Inspiratory pause time                     | S                  | No             |
| tube ID   | Tube ID                                    | mm                 | No             |
| TRC       | Tube resistance compensation               | /                  | No             |
| base flow | Base Flow                                  | L/min              | No             |
|           |                                            | cmH <sub>2</sub> O |                |
| Ppeak     | Peak pressure                              | hPa                | Yes            |
|           |                                            | mbar               |                |
|           |                                            | cmH <sub>2</sub> O |                |
| Pplat     | Plateau pressure                           | hPa                | Yes            |
|           |                                            | mbar               |                |
|           |                                            | cmH <sub>2</sub> O |                |
| Pmean     | Mean pressure                              | hPa                | Yes            |
|           |                                            | mbar               |                |
|           |                                            | cmH <sub>2</sub> O |                |
| PEEP      | Positive end-expiratory pressure           | hPa                | Yes            |
|           |                                            | mbar               |                |
|           |                                            | cmH₂O              |                |
| Pmin      | Minimum airway pressure                    | mbar               | No             |
|           |                                            | hPa                |                |
|           |                                            | cmH₂O              |                |
| PEEPi     | Intrinsic positive end-expiratory pressure | hPa                | No             |
|           |                                            | mbar               |                |
|           |                                            | cmH₂O              |                |
| P0.1      | 100 ms occlusion pressure                  | hPa                | No             |
|           |                                            | mbar               |                |
|           |                                            | cmH₂O.s            |                |
| РТР       | Pressure time product                      | mbar.s             | No             |
|           |                                            | hPa.s              |                |
| Insp.Flow | Inspiration flow                           | L/min              | No             |
| Exp. Flow | Expiratory flow                            | L/min              | No             |
| Vti       | Inspired tidal volume                      | ml                 | Yes            |
| Vte       | Expiratory tidal volume                    | ml                 | Yes            |
| VTe spn   | Spontaneous expiratory tidal volume        | ml                 | Yes            |
| MVspn     | Spontaneous breathed minute volume         | L/min              | Yes            |
| ftot      | Total respiratory rate                     | bpm                | Yes            |
| fspn      | Spontaneous respiratory rate               | bpm                | Yes            |
| Техр      | Expiratory time                            | s                  | No             |
|           |                                            |                    |                |

| BeneView          |                                        |                        | ls it saved in |
|-------------------|----------------------------------------|------------------------|----------------|
| Label             | Description                            | Unit                   | the trends?    |
| I:E               | Inspiratory time:Expiratory time ratio | /                      | No             |
|                   |                                        | cmH <sub>2</sub> O/L/s |                |
| Ri                | Inspiratory resistance                 | hPa/L/s                | Yes            |
|                   |                                        | mbar/L/s               |                |
|                   |                                        | cmH <sub>2</sub> O/L/s |                |
| Re                | Expiratory resistance                  | hPa/L/s                | Yes            |
|                   |                                        | mbar/L/s               |                |
|                   |                                        | ml/cmH₂O               |                |
| Cstat             | Static compliance                      | ml/hPa                 | Yes            |
|                   |                                        | ml/mbar                |                |
| RCexp             | Expiratory time constant               | s                      | No             |
| RCinsp            | Inspiratory time constant              | S                      | No             |
| RSBI              | Rapid shallow breathing index          | 1/(min·L)              | Yes            |
| O <sub>2</sub> %  | Oxygen concentration                   | %                      | Yes            |
| WOB               | Work of breathing                      | J/L                    | Yes            |
|                   |                                        | %                      |                |
| EtCO <sub>2</sub> | End-tidal carbon dioxide               | mmHg                   | Yes            |
|                   |                                        | kPa                    |                |
| VCO <sub>2</sub>  | CO <sub>2</sub> production             | ml/min                 | No             |
| PR                | Pulse rate                             | bpm                    | Yes            |
| SpO <sub>2</sub>  | Arterial oxygen saturation from pulse  | 0/6                    | Ves            |
| SpO <sub>2</sub>  | oximetry                               | 70                     | 105            |
| fCMV              | CMV frequency                          | bpm                    | No             |
| fSIMV             | Frequency of SIMV                      | bpm                    | No             |
| %Tinsp            | Time of inspiration                    | %                      | No             |
| Tinsp             | Time of inspiration                    | s                      | No             |

## 26.9.6.2 Output Signals—Alarms

| BeneView |                          | Hamilton G5              |
|----------|--------------------------|--------------------------|
| Priority | Label                    | Label                    |
| High     | PawToo High              | High pressure            |
| High     | PawToo Low               | Low pressure             |
| High     | FiO₂ Too High            | High oxygen              |
| High     | FiO <sub>2</sub> Too Low | Low oxygen               |
| High     | Apnea                    | Apnea                    |
| High     | SpO <sub>2</sub> Too Low | SpO <sub>2</sub> too low |

| BeneView |                                    | Hamilton G5                            |
|----------|------------------------------------|----------------------------------------|
| Priority | Label                              | Label                                  |
| High     | SpO₂ Too High                      | SpO₂ too high                          |
| High     | Datient Disconnected               | Disconnection Patient or,              |
| нign     |                                    | Disconnection on patient side          |
| High     | Air Supply Pressure Low            | Air supply failed                      |
| High     | O <sub>2</sub> Supply Pressure Low | Oxygen supply failed                   |
| High     | O <sub>2</sub> cell disconnect     | O <sub>2</sub> cell missing            |
| High     | O <sub>2</sub> cell cal. Needed    | O <sub>2</sub> cell calibration needed |
| High     | Power Failure                      | Loss of mains power                    |
| High     | Check Flow Sensors                 | Check Flow Sensor type                 |
| High     | No Gas Supply Pressure             | All gas supplies failed                |
| High     | Disconnection ventilator side      | Disconnection Ventilator or,           |
| підп     | Disconnection ventilator side      | Disconnection on ventilator side       |
| High     | Loss of PEEP                       | Loss of PEEP                           |
| High     | MV Too Low                         | Low minute volume                      |
| High     | MV Too High                        | High minute volume                     |
|          |                                    | Fail to Cycle                          |
|          |                                    | Wrong Flow Sensor type                 |
|          |                                    | O2 cell defective                      |
| High     |                                    | Disconncetion                          |
|          |                                    | Low internal pressure                  |
|          | High Tochnical Alarm               | High pressure during sigh              |
|          |                                    | Pressure not released                  |
|          |                                    | Exhalation obstructed                  |
|          |                                    | TF5514:Check loudspeaker               |
|          |                                    | Internal battery empty                 |
|          |                                    | Ventilator unit connection lost        |
|          |                                    | Check internal battery                 |
| Mediate  | RR Too High                        | High frequency                         |
| Mediate  | RR Too Low                         | Low frequency                          |
| Mediate  | EtCO <sub>2</sub> Too High         | High PetCO <sub>2</sub>                |
| Mediate  | EtCO <sub>2</sub> Too Low          | Low PetCO <sub>2</sub>                 |
| Mediate  | O <sub>2</sub> and air supply      | Oxygen + air supplies failed           |
| Mediate  | O <sub>2</sub> and heliox supply   | Oxygen + heliox supplies failed        |
| Mediate  | Mediate Technical Alarm            | Gas Supply                             |
|          |                                    | High leak                              |
|          |                                    | Low tidal volume                       |
|          |                                    | High tidal volume                      |

| BeneView |                     | Hamilton G5                                          |
|----------|---------------------|------------------------------------------------------|
| Priority | Label               | Label                                                |
|          |                     | Turn the Flow Sensor                                 |
|          |                     | APV init failed                                      |
|          |                     | Internal battery low                                 |
|          |                     | Panel connection lost                                |
|          |                     | Heliox supply failed                                 |
|          |                     | SpO <sub>2</sub> : sensor error(left slot)           |
|          |                     | SpO <sub>2</sub> : sensor error(right slot)          |
|          |                     | SpO2: no sensor ((left slot)                         |
|          |                     | SpO2: no sensor ((left slot)                         |
|          |                     | SpO <sub>2</sub> : patient disconnected ((left slot) |
|          |                     | SpO2: patient disconnected ((right slot)             |
|          |                     | SpO <sub>2</sub> : light interference ((left slot)   |
|          |                     | SpO <sub>2</sub> : light interference ((right slot)  |
|          |                     | SpO2: poor signal ((left slot)                       |
|          |                     | SpO <sub>2</sub> : poor signal ((right slot)         |
|          |                     | Large change in $FiO_2$                              |
|          |                     | Recruitment maneuver in process                      |
|          |                     | Brightness test alarm                                |
|          |                     | AERONEB disconnected                                 |
|          |                     | Cuff disconnection                                   |
|          |                     | Air + heliox supplies failed                         |
|          |                     | Oxygenation adjustment OFF (no SpO <sub>2</sub> )    |
|          |                     | Ventilation adjustment OFF (no PetCO <sub>2</sub> )  |
|          |                     | No hemodynamic status available                      |
|          |                     | High HLI                                             |
|          |                     | MV oszillation                                       |
|          |                     | FiO <sub>2</sub> oszillation                         |
|          |                     | PEEP oszillation                                     |
|          |                     | Cuff high pressure                                   |
|          |                     | $FiO_2$ set to 100% due to low saturation            |
| Low      | Low Technical Alarm | Operator                                             |
|          |                     | General Alarm                                        |
|          |                     | Volume too low for nebulizer                         |
|          |                     | ASV: Check high pressure limit                       |
|          |                     | APV: Check high pressure limit                       |
|          |                     | Pressure low limit reached                           |
|          |                     | Check %MinVol                                        |

| BeneView |       | Hamilton G5                                         |
|----------|-------|-----------------------------------------------------|
| Priority | Label | Label                                               |
|          |       | Check Body Wt                                       |
|          |       | ASV: Cannot meet target                             |
|          |       | Check PEEP/high pressure limit                      |
|          |       | Check PEEP/Pcontrol                                 |
|          |       | Check PEEP/Psupport                                 |
|          |       | Check P-ramp                                        |
|          |       | Check trigger                                       |
|          |       | Check %TI                                           |
|          |       | Check pause                                         |
|          |       | Check I:E                                           |
|          |       | Check Vt                                            |
|          |       | Check rate                                          |
|          |       | Check peak flow                                     |
|          |       | Check TI                                            |
|          |       | Check Flow Pattern                                  |
|          |       | Flow sensor calibration needed                      |
|          |       | Expiratory valve calibration needed                 |
|          |       | Apnea ventilation ended                             |
|          |       | Maximum leak compensation                           |
|          |       | Low ExpMinVol alarm off                             |
|          |       | CO <sub>2</sub> sensor calibration needed           |
|          |       | Check CO₂ airway adapter                            |
|          |       | CO <sub>2</sub> sensor disconnected                 |
|          |       | CO <sub>2</sub> sensor over temperature             |
|          |       | CO <sub>2</sub> sensor faulty                       |
|          |       | External battery empty                              |
|          |       | Sensor simulation active                            |
|          |       | IRV                                                 |
|          |       | Cuff leak                                           |
|          |       | IntelliCuff not found                               |
|          |       | Check VThigh limit                                  |
|          |       | AERONEB module disconnected                         |
|          |       | Oxygenation adjustment OFF (no SpO <sub>2</sub> )   |
|          |       | Ventilation adjustment OFF (no PetCO <sub>2</sub> ) |
|          |       | Check CO <sub>2</sub> sampling line                 |
|          |       | Check INTELLIVENT PEEP limit setting                |
|          |       | Set low limit of ExpMinVol alarm                    |

| BeneView |       | Hamilton G5                     |
|----------|-------|---------------------------------|
| Priority | Label | Label                           |
|          |       | Recruitment in Progress         |
|          |       | Oxygenation Controller on Limit |
|          |       | Ventilation Controller on Limit |
|          |       | SBT conditions fulfilled        |
|          |       | SBT in progress                 |

### NOTE

• The above alarm messages are derived from the open protocol of corresponding external device. For more information about these alarms, please see the Instructions for Use matching the device.

## 26.9.7 Hamilton C2 /Galileo 26.9.7.1 Output Signals—Parameters

| BeneView         |                                                |                      | Is it saved in |
|------------------|------------------------------------------------|----------------------|----------------|
| Label            | Description                                    | Unit                 | the trends?    |
| fCMV             | CMV frequency                                  | bpm                  | No             |
| fSIMV            | Frequency of SIMV                              | bpm                  | No             |
| VT               | Tidal volume                                   | ml                   | No             |
| %Tinsp           | Time of inspiration                            | %                    | No             |
| Tpause           | Apnea Time                                     | s or %               | No             |
| P-Trigger        | Inspiratory trigger<br>level(pressure trigger) | cmH₂O<br>hPa<br>mbar | No             |
| PEEP/CPAP        | PEEP/CPAP                                      | cmH₂O<br>mbar<br>hPa | No             |
| Psupp            | Pressure support level                         | cmH₂O<br>Mbar<br>hPa | No             |
| O <sub>2</sub> % | Oxygen concentration                           | %                    | Yes            |
| MV               | Minute volume                                  | L/min                | Yes            |
| I: E             | Inspiratory time:Expiratory time ratio         | 1                    | No             |
| Peak Flow        | Peak flow                                      | L/min                | No             |
| Exp%             | Inspiration termination level                  | %                    | No             |
| Ramp             | Ramp                                           | ms                   | No             |
| IBW              | ldeal body weight                              | kg                   | No             |
| %MinVol          | Percentage of minute volume to be delivered    | %                    | No             |

| BeneView          |                                            | 11                     | ls it saved in |
|-------------------|--------------------------------------------|------------------------|----------------|
| Label             | Description                                | Unit                   | the trends?    |
|                   |                                            | %                      |                |
| EtCO <sub>2</sub> | End-tidal carbon dioxide                   | mmHg                   | Yes            |
|                   |                                            | kPa                    |                |
| SpO <sub>2</sub>  | Arterial oxygen saturation from pulse      | 96                     | Vos            |
| 5002              | oximetry                                   | 70                     | 105            |
| PR                | Pulse rate                                 | bpm                    | Yes            |
| Vti               | Inspired tidal volume                      | ml                     | Yes            |
| Vte               | Expiratory tidal volume                    | ml                     | Yes            |
| ftot              | Total respiratory rate                     | bpm                    | Yes            |
| fspn              | Spontaneous respiratory rate               | bpm                    | Yes            |
|                   |                                            | cmH <sub>2</sub> O     |                |
| Ppeak             | Peak pressure                              | hPa                    | Yes            |
|                   |                                            | mbar                   |                |
|                   |                                            | cmH <sub>2</sub> O     |                |
| Pmean             | Mean pressure                              | hPa                    | Yes            |
|                   |                                            | mbar                   |                |
|                   |                                            | cmH <sub>2</sub> O     |                |
| Pplat             | Plateau pressure                           | hPa                    | Yes            |
|                   |                                            | mbar                   |                |
| Техр              | Expiratory time                            | s                      | No             |
|                   |                                            | cmH <sub>2</sub> O/L/s |                |
| Ri                | Inspiratory resistance                     | hPa/L/s                | Yes            |
|                   |                                            | mbar/L/s               |                |
|                   |                                            | cmH <sub>2</sub> O/L/s |                |
| Re                | Expiratory resistance                      | hPa/L/s                | Yes            |
|                   |                                            | mbar/L/s               |                |
|                   |                                            | ml/cmH <sub>2</sub> O  |                |
| Cstat             | Static compliance                          | ml/hPa                 | Yes            |
|                   |                                            | ml/mbar                |                |
| Insp.Flow         | Inspiration flow                           | L/min                  | No             |
| VTe spn           | Spontaneous expiratory tidal volume        | ml                     | Yes            |
|                   |                                            | cmH <sub>2</sub> O     |                |
| PEEPi             | Intrinsic positive end-expiratory pressure | hPa                    | No             |
|                   |                                            | mbar                   |                |
|                   |                                            | cmH₂O                  |                |
| Pmin              | Minimum airway pressure                    | mbar                   | No             |
|                   |                                            | hPa                    |                |
| Tinsp             | Time of inspiration                        | s                      | No             |

| BeneView  |                                       | Is it saved in       |             |  |
|-----------|---------------------------------------|----------------------|-------------|--|
| Label     | Description                           | Unit                 | the trends? |  |
|           |                                       | cmH <sub>2</sub> O   |             |  |
| P0.1      | 100 ms occlusion pressure             | hPa                  | No          |  |
|           |                                       | mbar                 |             |  |
| Exp. Flow | Expiratory flow                       | L/min                | No          |  |
| RCexp     | Expiratory time constant              | 5                    | No          |  |
| RCinsp    | Inspiratory time constant             | S                    | No          |  |
| WOB       | Work of breathing                     | J/L                  | Yes         |  |
|           |                                       | cmH <sub>2</sub> O.s |             |  |
| РТР       | Pressure time product                 | mbar.s               | No          |  |
|           |                                       | hPa.s                |             |  |
|           |                                       | cmH <sub>2</sub> O   |             |  |
| Pinsp     | Pressure control level of inspiration | mbar                 | No          |  |
|           |                                       | hPa                  |             |  |

### 26.9.7.2 Output Signals—Alarms

| BeneView |                               | Hamilton C2 /Galileo     |  |
|----------|-------------------------------|--------------------------|--|
| Priority | Label                         | Label                    |  |
| High     | Paw Too High                  | High Pressue             |  |
| High     | Patient Disconnected          | Disconnection Patient    |  |
| High     | Apnea                         | Apnea                    |  |
| High     | Disconnection ventilator side | Disconnection Ventilator |  |
| High     | Loss of PEEP                  | Loss of PEEP             |  |
| High     | MV Too Low                    | Low Min Vol              |  |
| High     | MV Too High                   | High Min Vol             |  |
| High     | High Technical Alarm          | Fail to Cycle            |  |
| Mediate  | RR Too High                   | High Rate                |  |
| Mediate  | Mediate Technical Alarm       | Gas Supply               |  |
| Low      | Low Tochnical Alarm           | Operator                 |  |
|          |                               | General Alarm            |  |

### NOTE

• The above alarm messages are derived from the open protocol of corresponding external device. For more information about these alarms, please see the Instructions for Use matching the device.

During patient monitoring, the freeze feature allows you to freeze the currently displayed waveforms on the screen so that you can have a close examination of the patient's status. Besides, you can select any frozen waveform for recording.

# 27.1 Freezing Waveforms

- 1. To freeze waveforms, select the 🕅 hardkey on the monitor's front.
- 2. The system closes the displayed menu (if any), and opens the [Freeze] menu.

| Freeze |    |        |      |   |        | ×     |
|--------|----|--------|------|---|--------|-------|
| Wave 1 | II | Wav    | /e 2 | 1 | Wave 3 | Pleth |
|        |    | Scroll |      | R | ecord  | ]     |

3. All displayed waveforms are frozen, i.e. the waveforms stop being refreshed or scrolling.

The freeze feature exerts no effect on the split-screen view of minitrends, oxyCRG and other patients.

# 27.2 Viewing Frozen Waveforms

To view the frozen waveforms, you can either:

- Select the [Scroll] button and then rotate the Knob clockwise or counter-clockwise, or
- Directly select the **I** or **b** beside the [**Scroll**] button using a mouse or through the touchscreen.

The frozen waveforms will scroll left or right accordingly. And meanwhile, at the lower right corner of the bottommost waveform, there is an upward arrow. The freeze time is displayed below the arrow and the initial frozen time is [**0** s]. With the waveforms scrolling, the freeze time changes at intervals of 1 second. This change will be applied for all waveforms on the screen.

# 27.3 Unfreezing Waveforms

To unfreeze the frozen waveforms, you can either:

- Select the X button at the upper right corner of the [**Freeze**] menu,
- Select the 🕅 hardkey on the monitor's front, or
- Perform any other action that causes the screen to be readjusted or opens a menu, such as plugging in or out a module, pressing the hardkey, etc.

# 27.4 Recording Frozen Waveforms

- 1. In the [**Freeze**] menu, select, in turn, [**Wave 1**], [**Wave 2**] and [**Wave 3**] and then select your desired waveforms.
- 2. Select the [**Record**] button. The selected waveforms and all numerics at the frozen time are printed out by the recorder.

## 28.1 Accessing Respective Review Windows

- 1. Select the [**Review**] QuickKey, or [**Main Menu**]→[**Review** >>].
- 2. Select [Graphic Trends], [Tabular Trends], [Events], [Full Disclosure] or [12-lead ECG] to access their respective review windows.

For details about reviewing interpretation of resting 12-lead ECG results, refer to the chapter **8** Monitoring ECG.

## 28.2 Reviewing Graphic Trends

In the [Review] menu, select [Graphic Trends] to access the following window.

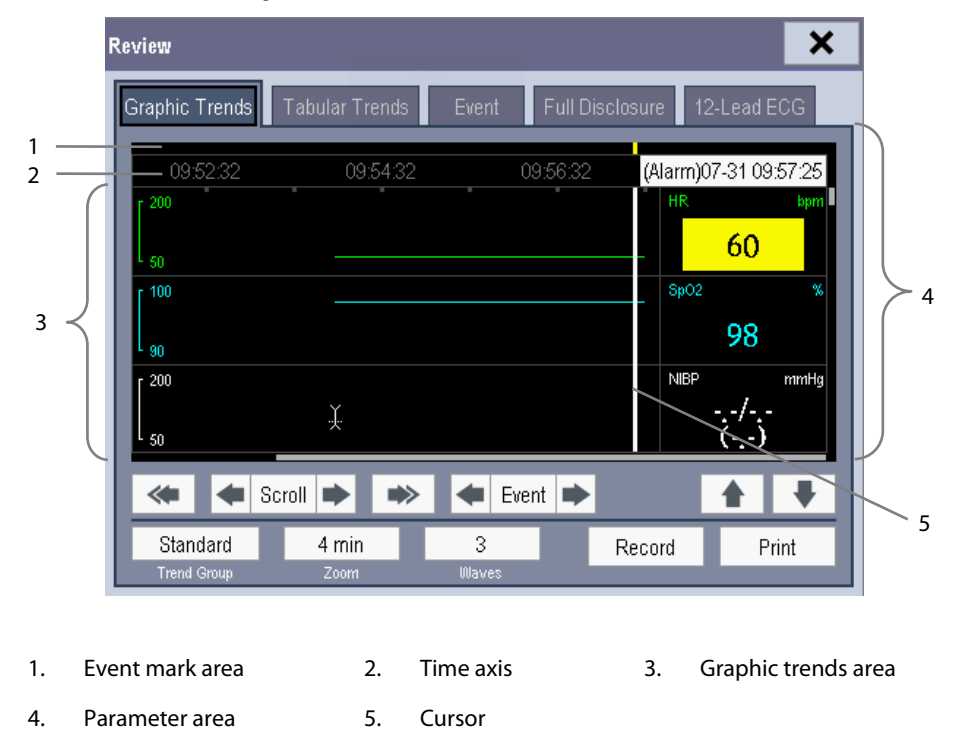

Events are marked with colors in the event mark area. Red represents high level alarm event. Yellow represents medium/low level alarm event. Green represents manual event. In this review window:

- Select [Trend Group] and you can select a trend group for viewing in the popup menu. If [Custom 1] or [Custom 2] is selected, you can further select [Define Trend Group]. Then you can select the parameters for viewing in the popup menu.
- You can set the time length of the review window by selecting [**Zoom**].
- You can set the number of waves displayed in one page by selecting [**Waves**].

- To browse the graphic trends, you can either:

  - Select select select to move the cursor one page to the left or right to navigate through the graphic trends.

A time indicating your current position is displayed above the parameter area. Numeric measurement values corresponding to the cursor location change as the cursor is moved. The measurement value that triggered high level alarm has red background. The one that triggered medium/low level alarm has yellow background.

- By selecting 🔄 or 💌 beside [**Event**], you can position the cursor to different event time.
- By selecting the [**Record**] button, you can print out the currently displayed graphic trends by the recorder.
- By selecting the [**Print**] button, you can set and print out the graphic trends report by the printer. For how to set the graphic trends report, please refer to the **Print** chapter.

## 28.3 Reviewing Tabular Trends

In the [Review] menu, select [Tabular Trends] to access the following window.

| Re | eview                   |               |          |          |              |           | ×        |   |
|----|-------------------------|---------------|----------|----------|--------------|-----------|----------|---|
| ļ  | Graphic Trends          | Tabular       | Trends   | Event    | Full Disclos | sure 12-L | ead ECG  |   |
| l  | 07-31                   | 09:57:15      | 09:57:20 | 09:57:25 | 09:57:30     | 09:57:35  | 09:57:40 |   |
| L  | HR                      | 60            | 60       | 60       | 60           | 60        | 60       | I |
| L  | SpO2                    | 98            | 98       | 98       | 98           | 98        | 98       | I |
|    | NIBP                    | <br>()        | }<br>()  | }<br>()  | <br>()       | l<br>()   | <br>()   |   |
| l  | RR                      | 20            | 20       | 20       | 20           | 20        | 20       | I |
| l  | PR                      | 60            | 60       | 60       | 60           | 60        | 60       |   |
|    | * *                     | Scroll 🗭      | *        | 🗲 Even   | t 🇭          | 1         |          |   |
|    | Standard<br>Trend Group | 5 s<br>Interv | al       |          | Re           | cord      | Print    |   |

Events are marked with colors in window's top area. Red represents high level alarm event. Yellow represents medium/low level alarm event. Green represents manual event.

In this review window:

Select [Trend Group] and you can select a trend group for viewing in the popup menu. If [Custom 1] or [Custom 2] is selected, you can further select [Define Trend Group]. Then you can select the parameters for viewing in the popup menu.

- You can change the resolution of the trend data by selecting [Interval] and then selecting the appropriate setting:
  - [5 s] or [30 s]: select to view up to 4 hours of tabular trends at 5- or 30-second resolution.
  - [1 min], [5 min], [10 min], [15 min], [30 min], [1 h], [2 h] or [3 h]: select to view up to 120 hours of tabular trends at your selected resolution.
  - [NIBP]: select to view the tabular trends when NIBP measurements were acquired.
- To browse the tabular trends, you can either:
  - Select select select select select selection or
  - Select *solution* or *scroll left or right to navigate through the trend database.*

The measurement value that triggered high level alarm has red background. The one that triggered medium/low level alarm has yellow background.

- By selecting < or 💌 beside [**Event**], you can position the cursor to different event time.
- By selecting the [Record] button, you can access the [Record Setup] menu and set the start and end time of the tabular trends you want to record. This feature is not available when reviewing a history patient. By further selecting [Record], you can print out the currently displayed tabular trends by the recorder.
- By selecting the [**Print**] button, you can set and print out the tabular trends report by the printer. For how to set the tabular trends report, please refer to the *Print* chapter.

## 28.4 Reviewing Events

In the [**Review**] menu, select [**Events**] to access the following window.

The events that can be reviewed include parameter alarm events, arrhythmia alarm events and manual events. When an event occurs, all the measurement numerics at the event trigger time and related waveforms 4 seconds respectively before and after the event trigger time are stored.

| view                         | ×                                     |
|------------------------------|---------------------------------------|
| Graphic Trends Tabular Trend | Is Events Full Disclosure 12-Lead ECG |
| Time                         | Event                                 |
| 2009-08-07 10:52:05          | Manual Event                          |
| 2009-08-07 10:51:53          | ** HR Too Low < 66                    |
| 2009-08-07 10:51:30          | Manual Event                          |
|                              |                                       |
|                              |                                       |
|                              |                                       |
|                              |                                       |
| Details 🔺 🛧 S                | croll 🖶 😻 All All                     |
|                              | Event Level                           |

In this window:

- You can view the desired events by selecting [**Event**].
- You can view the desired events according to the level by selecting [Level].

After selecting the desired event, you can select [**Details**] to access the following window. In this window, the waveform area displays the waveforms related to the event, and the parameter area displays the parameter values happened at the event trigger time.

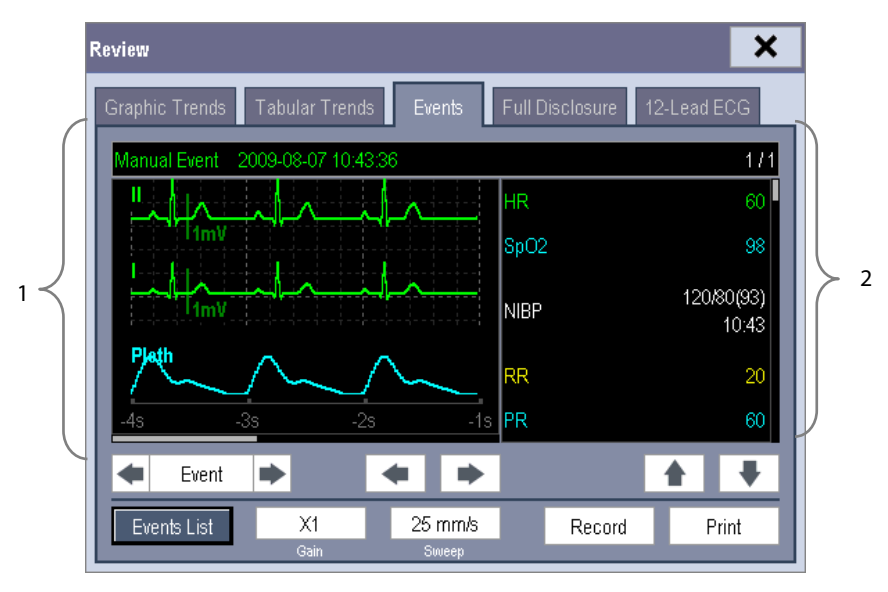

1. Waveform area 2. Parameter area

In this window:

- You can select ◀ or ▶ to navigate through the waveforms.
- You can select or beside the [Event] button to switch between events.
- You can set the desired [**Gain**] for ECG waveform.
- You can set the desired [**Sweep**].
- By selecting the [**Record**] button, you can print out the currently displayed alarm events by the recorder.
- By selecting the [**Print**] button, you can print out the currently displayed alarm events by the printer.
- By selecting the [**Events List**] button, you can view the events list.

## 28.5 Reviewing Waveforms

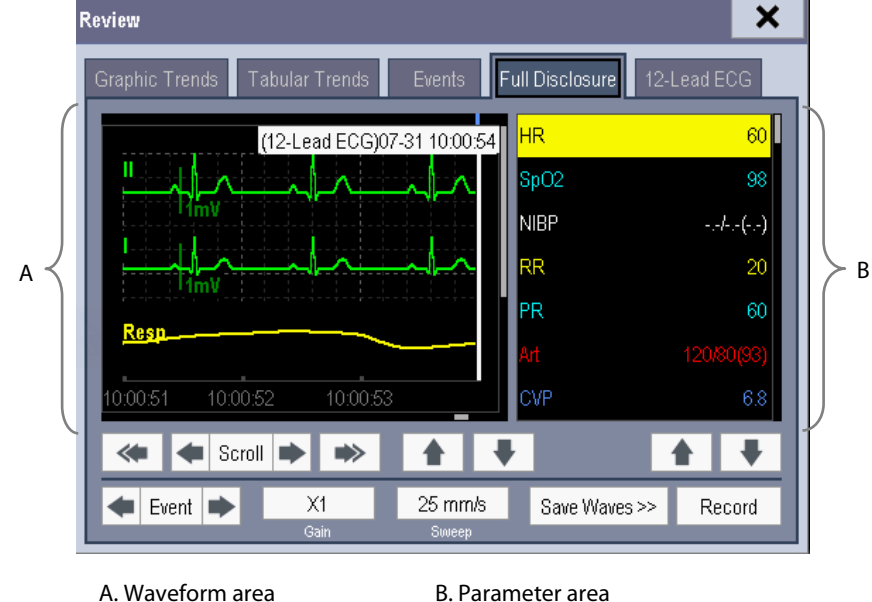

In the [Review] menu, select [Full Disclosure] to access the following window.

A. Waveform area

In this review window:

- To review full-disclosure waveforms, you need to save waveforms first. Select [Save Waves >>] and then select the parameters whose waveforms you want to view. To save full-disclosure waveform, your monitor must be equipped with a CF storage card.
- To view the waveforms, you can either:
  - Select 💌 or 🖝 beside the [**Scroll**] button to move the cursor one step left or right to navigate through ٠ the waveforms, or
  - Select select se

A time indicating your current position is displayed at the top of the waveform area. Numeric measurement values corresponding to the cursor location are displayed in the parameter area, and change as the cursor is moved.

- You can change the ECG wave gain by selecting [Gain] and then selecting the appropriate setting.
- You can change the waveform sweep speed by selecting [Sweep] and then selecting the appropriate setting.
- By selecting the [Record] button, you can print out the first three waveforms and measurement numerics by the recorder.
- By selecting 🔄 or 🗼 beside the [**Event**] button, you can position the cursor between events.

FOR YOUR NOTES

## **29.1 Introduction**

The calculation feature is available with your patient monitor. The calculated values, which are not directly measured, are computed based on the values you provide.

Your can perform the following calculations:

- Dose calculations
- Oxygenation calculations
- Ventilation calculations
- Hemodynamic calculations
- Renal calculations

To perform a calculation, select [**Main Menu**]  $\rightarrow$  [**Calc** >>], or the [**Calculations**] QuickKey and then select the calculation you want to perform.

#### NOTE

• The calculation feature is independent of other monitoring functions and can be therefore used for patients being monitored by other monitors. Any operation in a calculation window does not affect the patient monitoring by the local patient monitor.

# WARNING

• After the calculation is finished, verify the entered values are correct and the calculated values are appropriate. We assume no responsibility for any consequences caused by wrong entries and improper operations.

# **29.2 Dose Calculations**

### 29.2.1 Performing Calculations

To perform a dose calculation:

- 1. Select [Main Menu]  $\rightarrow$  [Calculations >>]  $\rightarrow$  [Dose >>], or select [Calculations] QuickKey  $\rightarrow$  [Dose >>].
- 2. Select, in turn, [**Patient Cat.**] and [**Drug Name**] and then select the appropriate settings. The dose calculation program has a library of commonly used drugs, of which Drug A through Drug E are for those not specified in this library.
  - ♦ Drug A, B, C, D, E
     ♦ Isuprel
  - Aminophylline
  - ◆ Dobutamine ◆
  - ◆ Dopamine ◆
  - Epinephrine

Pitocin

Lidocaine

Nltroglycerin

Nipride

- Heparin
- 3. The system gives a set of default values when the above steps are finished. However, these values cannot be used as the calculated values. The user must enter values following the doctor's instructions, and then the calculated values can only be used
- 4. Enter the patient's weight.
- 5. Enter other values.
- 6. Verify if the calculated values are correct.

### 29.2.2 Selecting the Proper Drug Unit

Each drug has its fixed unit or unit series. Among a unit series, one unit may change to another automatically depending on the entered value.

The units for each drug are as follows:

- Drug A, B, C, Aminophylline, Dobutamine, Dopamine, Epinephrine, Isuprel, Lidocaine, Nipride and NItroglycerin use the unit series: g, mg and mcg.
- Drug D, Heparin and Pitocin use the unit series: Unit, KU (kilo units) and MU (million units).
- Drug E uses the unit: mEq (milli-equivalents).

You must select the proper drug name (A, B, C, D or E) according to the units when you define a drug not listed in this library.

#### NOTE

• For neonate patients, [Drip Rate] and [Drop Size] are disabled.

### 29.2.3 Titration Table

To open the titration table, select [**Titration Table >>**] in the [**Dose Calculation**] window after the dose calculation is finished.

In the titration table, when you change:

- [Reference]
- [Interval]
- [Dose Type]

The titrated values change accordingly.

You can also:

- Select 🗙 or 💐, or 📥 or 💌 beside the vertical scrollbar to view more values.
- Select [**Record**] to print out the currently displayed titrated values by the recorder.

## 29.3 Oxygenation Calculations

#### **29.3.1 Performing Calculations**

To perform an oxygenation calculation:

- Select [Main Menu]→[Calculations >>]→[Oxygenation >>], or select [Calculations]
   QuickKey→[Oxygenation >>].
- 2. Enter values for calculation.
- 3. Select the [**Calculate**] button. The system performs a calculation per the current settings and displays the calculated values.
  - If a calculated value is outside the range, its background will highlight in yellow. You can select [**Range**] to view its normal range in the unit field.
  - Invalid values are displayed as [---].

#### In the [Oxygenation Calculation] window, you can:

- Change the pressure unit, Hb unit and oxygen content unit by selecting [Press. Unit], [Hb Unit] and [OxyCont Unit] and then selecting the appropriate settings. The changes take effect automatically.
- Trigger a recording by selecting the [**Record**] button. The currently displayed oxygenation calculations are printed out by the recorder.
- Review the previously performed calculations by selecting [**Review**].

## 29.3.2 Entered Parameters

| Abbreviation      | Unit   | Full spelling                                      |
|-------------------|--------|----------------------------------------------------|
| C.O.              | L/min  | cardiac output                                     |
| FiO <sub>2</sub>  | %      | percentage fraction of inspired oxygen             |
| PaO <sub>2</sub>  | mmHg   | partial pressure of oxygen in the arteries         |
| PaCO <sub>2</sub> | mmHg   | partial pressure of carbon dioxide in the arteries |
| SaO <sub>2</sub>  | %      | arterial oxygen saturation                         |
| PvO <sub>2</sub>  | mmHg   | partial pressure of oxygen in venous blood         |
| SvO <sub>2</sub>  | %      | venous oxygen saturation                           |
| Hb                | g/L    | hemoglobin                                         |
| CaO <sub>2</sub>  | ml/L   | arterial oxygen content                            |
| CvO <sub>2</sub>  | ml/L   | venous oxygen content                              |
| VO <sub>2</sub>   | ml/min | oxygen consumption                                 |
| RQ                | None   | respiratory quotient                               |
| ATMP              | mmHg   | atmospheric pressure                               |
| Height            | cm     | height                                             |
| Weight            | kg     | weight                                             |

## 29.3.3 Calculated Parameters

| Abbreviation         | Unit   | Full spelling                             |
|----------------------|--------|-------------------------------------------|
| BSA                  | m²     | body surface area                         |
| VO <sub>2</sub> calc | ml/min | oxygen consumption                        |
| C(a-v)O <sub>2</sub> | ml/L   | arteriovenous oxygen content difference   |
| O <sub>2</sub> ER    | %      | oxygen extraction ratio                   |
| DO <sub>2</sub>      | ml/min | oxygen transport                          |
| PAO <sub>2</sub>     | mmHg   | partial pressure of oxygen in the alveoli |
| AaDO <sub>2</sub>    | mmHg   | alveolar-arterial oxygen difference       |
| CcO <sub>2</sub>     | ml/L   | capillary oxygen content                  |
| Qs/Qt                | %      | venous admixture                          |
| C.O. calc            | L/min  | calculated cardiac output                 |

# **29.4 Ventilation Calculations**

### **29.4.1 Performing Calculations**

To perform a ventilation calculation:

- Select [Main Menu]→[Calculations >>]→[Ventilation >>], or select [Calculations]
   QuickKey→[Ventilation >>].
- 2. Enter values for calculation. If the patient monitor is connected to an anesthesia machine or a ventilator, the system automatically loads the supported parameter values to the [**Ventilation Calculation**] window.
- 3. Select the [**Calculate**] button. The system performs a calculation per the current settings and displays the calculated values.
  - If a calculated value is outside the range, its background will highlight in yellow. You can select [**Range**] to view its normal range in the unit field.
  - Invalid values are displayed as [---].

In the [Ventilation Calculation] window, you can:

- Change the pressure unit by selecting [**Press. Unit**] and then selecting the appropriate setting. Corresponding pressure values shall convert and update automatically.
- Trigger a recording by selecting the [**Record**] button. The currently displayed ventilation calculations are printed out by the recorder.
- Review the previously performed calculations by selecting [**Review**].

| Abbreviation      | Unit Full spelling |                                                      |
|-------------------|--------------------|------------------------------------------------------|
| FiO <sub>2</sub>  | %                  | percentage fraction of inspired oxygen               |
| RR                | rpm                | respiration rate                                     |
| PeCO <sub>2</sub> | mmHg               | partial pressure of mixed expiratory CO <sub>2</sub> |
| PaCO <sub>2</sub> | mmHg               | partial pressure of carbon dioxide in the arteries   |
| PaO <sub>2</sub>  | mmHg               | partial pressure of oxygen in the arteries           |
| TV                | ml                 | tidal volume                                         |
| RQ                | None               | respiratory quotient                                 |
| ATMP              | mmHg               | atmospheric pressure                                 |

#### 29.4.2 Entered Parameters

### **29.4.3 Calculated Parameters**

| Abbreviation        | Unit  | Full spelling                                     |  |
|---------------------|-------|---------------------------------------------------|--|
| PAO <sub>2</sub>    | mmHg  | partial pressure of oxygen in the alveoli         |  |
| AaDO <sub>2</sub>   | mmHg  | alveolar-arterial oxygen difference               |  |
| Pa/FiO <sub>2</sub> | mmHg  | oxygenation ratio                                 |  |
| a/AO <sub>2</sub>   | %     | arterial to alveolar oxygen ratio                 |  |
| MV                  | L/min | minute volume                                     |  |
| Vd                  | ml    | volume of physiological dead space                |  |
| Vd/Vt               | %     | physiologic dead space in percent of tidal volume |  |
| VA                  | L/min | alveolar volume                                   |  |

# 29.5 Hemodynamic Calculations

### 29.5.1 Performing Calculations

To perform a hemodynamic calculation:

- Select [Main Menu]→[Calculations >>]→[Hemodynamic >>], or select [Calculations] QuickKey→[Hemodynamic >>].
- 2. Enter values for calculation.
  - For a patient who is being monitored, [HR], [Art mean], [PA mean] and [CVP] are automatically taken from the currently measured values. If you just have performed C.O. measurements, [C.O.] is the average of multiple thermodilution measurements. [Height] and [Weight] are the patient's height and weight you have entered. If the monitor does not provide these values, their fields appear blank.
  - For a patient who is not being monitored, confirm the values you have entered.
- 3. Select the [**Calculate**] button. The system performs a calculation per the current settings and displays the calculated values.
  - If a calculated value is outside the range, its background will highlight in yellow. You can select [**Range**] to view its normal range in the unit field.
  - Invalid values are displayed as [---].

#### In the [Hemodynamic Calculation] window, you can:

- Trigger a recording by selecting the [**Record**] button. The currently displayed renal calculations are printed out by the recorder.
- Review the previously performed calculations by selecting [**Review**].

| Abbreviation | Unit  | Full spelling                   |
|--------------|-------|---------------------------------|
| C.O.         | L/min | cardiac output                  |
| HR           | bpm   | heart rate                      |
| PAWP         | mmHg  | pulmonary artery wedge pressure |
| Art Mean     | mmHg  | artery mean pressure            |
| PA Mean      | mmHg  | pulmonary artery mean pressure  |
| CVP          | mmHg  | central venous pressure         |
| EDV          | ml    | end-diastolic volume            |
| Height       | cm    | height                          |
| Weight       | kg    | weight                          |

### 29.5.2 Entered Parameters
| Abbreviation | Unit                 | it Full spelling                    |  |
|--------------|----------------------|-------------------------------------|--|
| BSA          | m <sup>2</sup>       | body surface area                   |  |
| C.I.         | L/min/m <sup>2</sup> | cardiac index                       |  |
| SV           | ml                   | stroke volume                       |  |
| SI           | ml/m <sup>2</sup>    | stroke index                        |  |
| SVR          | DS/cm⁵               | systemic vascular resistance        |  |
| SVRI         | DS⋅m²/cm⁵            | systemic vascular resistance index  |  |
| PVR          | DS/cm⁵               | pulmonary vascular resistance       |  |
| PVRI         | DS⋅m²/cm⁵            | pulmonary vascular resistance index |  |
| LCW          | kg⋅m                 | left cardiac work                   |  |
| LCWI         | kg∙m/m²              | left cardiac work index             |  |
| LVSW         | g⋅m                  | left ventricular stroke work        |  |
| LVSWI        | g⋅m/m²               | left ventricular stroke work index  |  |
| RCW          | kg⋅m                 | right cardiac work                  |  |
| RCWI         | kg∙m/m²              | right cardiac work index            |  |
| RVSW         | g∙m                  | right ventricular stroke work       |  |
| RVSWI        | g⋅m/m²               | right ventricular stroke work index |  |
| EF           | %                    | ejection fraction                   |  |

### 29.5.3 Calculated Parameters

## 29.6 Renal Calculations

### 29.6.1 Performing Calculations

To perform a renal calculation:

- 1. Selecting [Main Menu]  $\rightarrow$  [Calculations >>]  $\rightarrow$  [Renal >>], or select [Calculations] QuickKey  $\rightarrow$  [Renal >>].
- 2. Enter values for calculation.
- 3. Select the [**Calculate**] button. The system performs a calculation per the current settings and displays the calculated values.
  - If a calculated value is outside the range, its background will highlight in yellow. You can select [**Range**] to view its normal range in the unit field.
  - Invalid values are displayed as [---].

#### In the [Renal Calculation] window, you can:

- Trigger a recording by selecting the [**Record**] button. The currently displayed renal calculations are printed out by the recorder.
- Review the previously performed calculations by selecting [**Review**].

#### 29.6.2 Entered Parameters

| Abbreviation | Unit                     | Full spelling       |
|--------------|--------------------------|---------------------|
| URK          | mmol/L                   | urine pstassium     |
| URNa         | mmol/L                   | urinary sodium      |
| Urine        | ml/24h                   | urine               |
| Posm         | mOsm/ kgH <sub>2</sub> O | plasm osmolality    |
| Uosm         | mOsm/ kgH <sub>2</sub> O | urine osmolality    |
| SerNa        | mmol/L                   | serum sodium        |
| Cr           | μmol/L                   | creatinine          |
| UCr          | μmol/L                   | urine creatinine    |
| BUN          | mmol/L                   | blood urea nitrogen |
| Height       | cm                       | height              |
| Weight       | kg                       | weight              |

#### 29.6.3 Calculated Parameters

| Abbreviation      | Unit     | Full spelling                        |
|-------------------|----------|--------------------------------------|
| URNaEx            | mmol/24h | urine sodium excretion               |
| URKEx             | mmol/24h | urine potassium excretion            |
| Na/K              | %        | sodium potassium ratio               |
| CNa               | ml/24h   | clearance of sodium                  |
| Clcr              | ml/min   | creatinine clearance rate            |
| FENa              | %        | fractional excretion of sodium       |
| Cosm              | ml/min   | osmolar clearance                    |
| CH <sub>2</sub> O | ml/h     | free water clearance                 |
| U/P osm           | None     | urine to plasma osmolality ratio     |
| BUN/Cr            | None*    | blood urea nitrogen creatinine ratio |
| U/Cr              | None     | urine-serum creatinine ratio         |

\*: BUN/Cr is a ratio under the unit of mol.

## 29.7 Understanding the Review Window

With the review feature, you can review oxygenation, ventilation, hemodynamic and renal calculations. The review window for each calculation is similar. Take the hemodynamic calculations review window for example, you can access it by selecting [**Review**] in the [**Hemodynamic Calculation**] window.

In this review window:

- You can select ◀, ▶ ◀◀ or ▶▶ to view more values.
- The values that exceed the range are displayed in yellow background. The [Unit] field displays parameter units. If some parameter values are outside of their normal ranges, you can view their normal range in the [Unit] field by selecting [Range].
- You can review an individual calculation by selecting its corresponding column and then selecting [Original Calc]. You can record the currently displayed calculations or perform another calculation is this window.

## 30.1 Using a Recorder

The thermal recorder records patient information, measurement numerics, up to three waveforms, etc.

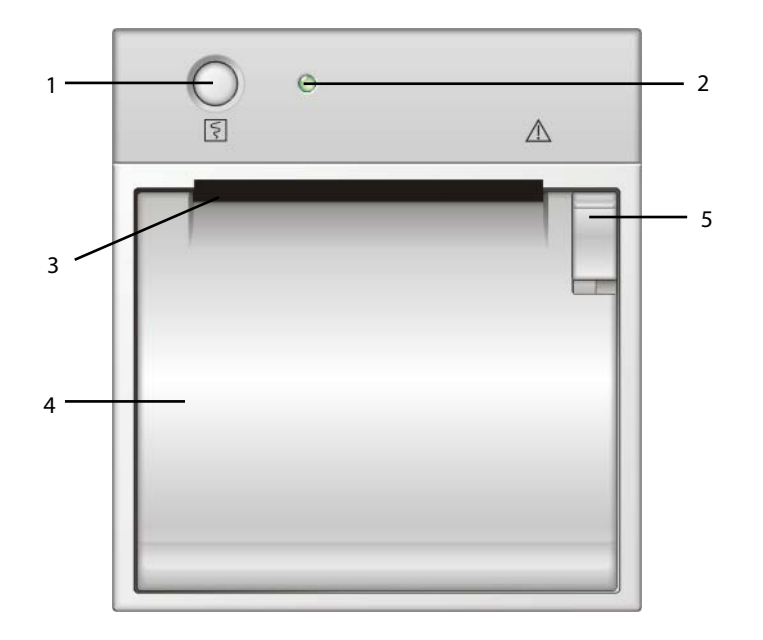

- 1. Start/Stop key: press to start a recording or stop the current recording.
- 2. Indicator
  - On: when the recorder works correctly.
  - Off: when the monitor is switched off.
  - Flashes: if an error occurred to the recorder, e.g., the recorder runs out of paper.
- 3. Paper outlet
- 4. Recorder door
- 5. Latch

## **30.2 Overview of Recording Types**

By the way recordings are triggered, the recordings can be classified into the following categories:

- Manually-triggered realtime recordings.
- Timed recordings.
- Alarm recordings triggered by an alarm limit violation or an arrhythmia event.
- Manually-triggered, task-related recordings.

The task-related recordings include:

- Frozen wave recording
- Graphic trends recording
- Tabular trends recording
- Events recording:parameter alarm recording, arrh. alarm recording, manual events recording
- Wave review recording
- Interpretation of resting 12-lead ECG result recording
- Titration table recording
- Hemodynamic calculations recording
- Oxygenation calculations recording
- Ventilation calculations recording
- Renal calculations recording
- oxyCRG recording
- C.O. curve recording
- PAWP recording
- Respiratory loops recording
- Monitor information recording

#### NOTE

- For details about alarm recording, refer to the chapter 7 Alarms.
- For details about task-related recordings, refer to respective sections of this manual.

## **30.3 Starting and Stopping Recordings**

To manually start a recording, you can either:

- Select the S hardkey on the front of either the patient monitor or the recorder module, or
- Select the [**Record**] button from the current menu or window.

Automatic recordings will be triggered in the following conditions:

- Timed recordings will start automatically at preset intervals.
- If both [Alarm] and [Alm Rec] for a measurement are set on, an alarm recording will be triggered automatically as alarms occur.

To manually stop a recording, you can either:

- Select the 🛐 hardkey again, or
- Select [Clear All Tasks] in the [Record Setup] menu.

Recordings stop automatically when:

- The runtime is over.
- The recorder runs out of paper.
- When the recorder has an alarm condition.

When a recording is stopped, the following markers will be added:

- Automatically stopped recording: print two columns of '\*' at the end of the report.
- Manually or abnormally stopped recording: print one column of '\*' at the end of the report.

### **30.4 Setting up the Recorder**

#### **30.4.1 Accessing the Record Setup Menu**

By selecting [Main Menu]→[Record Setup >>], you can access the [Record Setup] menu.

#### 30.4.2 Selecting Waveforms for Recording

The recorder can record up to 3 waveforms at a time. You can select, in turn, [**Waveform 1**], [**Waveform 2**] and [**Waveform 3**] in the [**Record Setup**] menu, and then select the waveforms you want. You can also turn off a waveform recording by selecting [**Off**]. These settings are intended for realtime and scheduled recordings.

#### **30.4.3 Setting the Realtime Recording Length**

After starting a realtime recording, the recording time depends on your monitor's settings. In the [**Record Setup**] menu, select [**Length**] and toggle between [**8 s**] and [**Continuous**].

- **[8 s**]: record 4-second waveforms respectively before and after current moment.
- **Continuous**]: record the waveforms from the current moment until stopped manually.

#### 30.4.4 Setting the Interval between Timed Recordings

Timed recordings start automatically at preset intervals. Each recording lasts 8 seconds. To set the interval between timed recordings: in the [**Record Setup**] menu, select [**Interval**] and then select the appropriate setting.

#### 30.4.5 Changing the Recording Speed

In the [**Record Setup**] menu, select [**Paper Speed**] and toggle between [**25 mm/s**] and [**50 mm/s**]. This setting is for all recordings containing waveforms.

#### **30.4.6 Clearing Recording Tasks**

In the [**Record Setup**] menu, select [**Clear All Tasks**]. All queued recording tasks are cleared and the current recording is stopped.

## 30.5 Loading Paper

- 1. Use the latch at the upper right of the recorder door to pull the door open.
- 2. Insert a new roll into the compartment as shown below.
- 3. Close the recorder door.
- 4. Check if paper is loaded correctly and the paper end is feeding from the top.

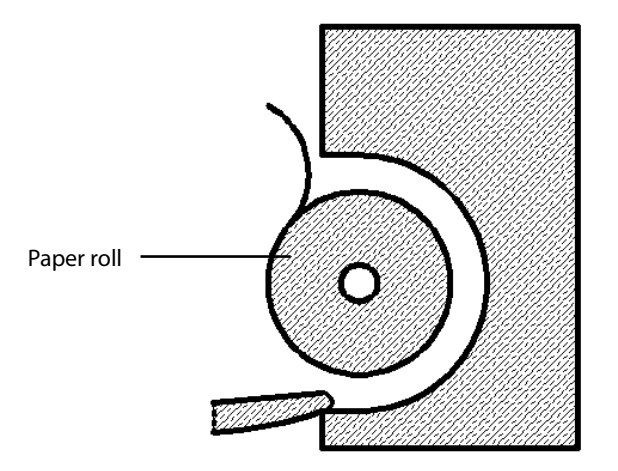

# 

- Use only specified thermal paper. Otherwise, it may cause damage to the recorder's printhead, the recorder may be unable to print, or poor print quality may result.
- Never pull the recorder paper with force when a recording is in process. Otherwise, it may cause damage to the recorder.
- Do not leave the recorder door open unless you reload paper or remove troubles.

## 30.6 Removing Paper Jam

If the recorder works incorrectly or produces unusual sounds, check if there is a paper jam first. If a paper jam is detected, follow this procedure to remove it:

- 1. Open the recorder door.
- 2. Take out the paper and tear off the draped part.
- 3. Reload the paper and close the recorder door.

## 30.7 Cleaning the Recorder Printhead

If the recorder has been used for a long time, deposits of paper debris may collect on the printhead compromising the print quality and shortening the lifetime of the roller. Follow this procedure to clean the printhead:

- 1. Take measures against the static electricity such as Disposable Wrist Strap for the work.
- 2. Open the recorder door and take out the paper.
- 3. Gently wipe around the printhead using cotton swabs dampened with alcohol.
- 4. After the alcohol has completely been dried, reload the paper and close the recorder door.

# 

- Do not use anything that may destroy the thermal element.
- Do not add unnecessary force to the thermal head.

FOR YOUR NOTES

## 31.1 Printer

The monitor can output patient reports via a connected printer. So far, the monitor supports the following printer:

- HP LaserJet 1505n
- HP LaserJet P2035n
- HP LaserJet P4015n

The specifications of the reports the monitor prints are:

- Paper: A4, Letter
- Resolution: 300 dpi

For more details about the printer, see the document accompanying the printer. With the upgrading of products, the monitor will support more printers and no prior notice will be given. If you have any doubt about the printer you have purchased, contact our company.

## 31.2 Connecting a printer

To print the reports or the trend data of a patient, you can choose either:

the local printer

Connect the printer and the patient monitor directly with a network cable, and then start printing what you want, or

the Central Monitoring System

If your monitor is connected to a central monitoring system, it is recommended to use the central monitoring system for printing.

## **31.3 Setting Up the Printer**

To set the printer's properties, select [Main Menu]  $\rightarrow$  [Print Setup >>]  $\rightarrow$  [Printer Setup >>]. In the [Printer Setup] menu, you can:

Select a connected printer

Select [**Printer**] and then select a connected printer as the monitor's printer.

Search for a printer

If your selected printer is not in the list or a new printer is added into the network, you can select the [**Search Printer**] to re-search for all printers in the network.

Set up the paper

Select [Paper Size] and toggle between [A4] and [Letter].

| Reports           | Contents                           | Procedures                                                                       |  |
|-------------------|------------------------------------|----------------------------------------------------------------------------------|--|
| ECG reports       | ECG waveforms and relevant         | Select [ <b>Main Menu</b> ]→[ <b>Print Setup &gt;&gt;</b> ]→[ <b>ECG Reports</b> |  |
| ecoreports        | parameter values                   | >>]→[ <b>Print</b> ]                                                             |  |
|                   |                                    | Select [ <b>Main Menu</b> ]→[ <b>Print Setup &gt;&gt;</b> ]→[ <b>Tabular</b>     |  |
| Tabular tronds    | Depend on the selected parameter   | Trends Reports >>]→[Print], or select [Main                                      |  |
|                   | group, resolution and time period  | Menu]→[Review >>]→[Tabular                                                       |  |
|                   |                                    | Trends]→[Print]→[Print]                                                          |  |
| Graphic trends    |                                    | Select [ <b>Main Menu</b> ]→[ <b>Print Setup &gt;&gt;</b> ]→[ <b>Graphic</b>     |  |
|                   | Depend on the selected parameter   | Trends Reports >>]→[Print], or select [Main                                      |  |
|                   | group, resolution and time period  | Menu]→[Review >>]→[Graphic                                                       |  |
|                   |                                    | Trends]→[Print]→[Print]                                                          |  |
| Arrh. alarm       | ECG waveforms and relevant         | Select [Print] in [Arth Events]                                                  |  |
| review            | parameter values                   | Select ( <b>Print</b> ) in ( <b>Arrn. Events</b> )                               |  |
| Parameter alarm   | Depend on the colocted alarms      | Salast [Main Manu] > [Paviow >>] > [Alarme] > [Print]                            |  |
| review            | Depend on the selected alarms      |                                                                                  |  |
| Interpretation of | 12 load ECC waveforms and analysis | Select [ <b>12-lead Analysis</b> ]→[ <b>Print</b> ] when a interpretation of     |  |
| resting 12-lead   |                                    | resting 12-lead ECG is completed, or select [ <b>Main</b>                        |  |
| ECG               |                                    | Menu]→[Review >>]→[12-lead Analysis]→[Print]                                     |  |
| Dealtime          | Demond on the colorited waveformer | Select [ <b>Main Menu</b> ]→[ <b>Print Setup &gt;&gt;</b> ]→[ <b>Realtime</b>    |  |
| Realtime waves    | Depend on the selected waveforms   | Reports >>]→[Print]                                                              |  |

## **31.5 Stopping Reports Printouts**

To stop report printouts, select [Main Menu]→[Print Setup >>]→[Stop All Reports].

## **31.6 Setting Up Reports**

### **31.6.1 Setting Up ECG Reports**

You can print out ECG reports only under full-screen, half-screen or 12-lead monitoring screen. To set up ECG reports, select [**Main Menu**] $\rightarrow$ [**Print Setup** >>] $\rightarrow$ [**ECG Reports** >>].

- [Amplitude]: set the amplitude of the ECG waveforms.
- [**Sweep**]: set the wave print speed.
- [Auto Interval]: If [Auto Interval] is set to [On], the system will automatically adjust the space between waveforms to avoid overlapping.
- [**Gridlines**]: choose whether to show gridlines.
- [12-Lead Format]: If you select [12×1], 12 waveforms will be printed on a paper from top to bottom. If you select [6×2], 12 waveforms will be printed from left to right with 6 waveforms on each half part and a rhythm waveform will be printed at the bottommost. If you select [3×4], 12 waveforms will be printed from left to right with 3 waveforms on each of the 4 columns and a rhythm waveform will be printed at the bottommost.

### 31.6.2 Setting Up Tabular Trends Reports

To set up tabular trends reports, select [Main Menu]  $\rightarrow$  [Print Setup >>]  $\rightarrow$  [Tabular Trends Reports >>].

- Start time: You can set a time period whose trend data will be printed out by setting [From] and [Back]. For example, if you set [From] as 2007-4-2 10:00:00 and [Back] as [2 h], the outputted data will be from 2007-4-2 08:00:00 to 2007-4-2 10:00:00. In addition, the [Back] can be set to either:
  - [Auto]: If [Report Layout] is set to [Time Oriented], the report will be printed by time. If [Report Layout] is set to [Parameter Oriented], the report will be printed by parameters.
  - [All]: If you select [All], all trend data will be printed out. In this case, it is no need to set [From].
- [Interval]: choose the resolution of the tabular trends printed on the report.
- [Report Layout]: If you select [Time Oriented], the report will be printed by time. If you select [Parameter Oriented], the report will be printed by parameters.
- [Select Parameter >>]: from the popup menu, you can:
  - [Currently Displayed Trended Parameters]: print the parameter trend data selected from the [Tabular Trends].
  - [Standard Parameter Group]: select the standard parameter group for printing.
  - [**Custom**]: You can define a parameter group for printing from the parameters displayed in the low part of the menu.

### 31.6.3 Setting Up Graphic Trends Reports

To set up graphic trends reports, select [**Main Menu**]  $\rightarrow$  [**Print Setup** >>]  $\rightarrow$  [**Graphic Trends Reports** >>]. As setting up graphic trends reports is similar with tabular trends reports, you can refer to the **Setting Up Tabular Trend Reports** section for details.

#### **31.6.4 Setting Up Realtime Reports**

To set up realtime reports, select [Main Menu]  $\rightarrow$  [Print Setup >>]  $\rightarrow$  [Realtime Reports >>].

- [**Sweep**]: set the wave print speed.
- [Select Wave >>]: from the popup menu, you can:
  - [**Current**]: select the currently displayed waves for printing.
  - [Select Wave]: select the desired waves for printing.

## 31.7 End Case Reports

ECG reports, tabular trends reports, graphic trends reports, NIBP review reports and realtime reports can be set as end case reports. When you discharge a patient, the system will automatically print out all contents that are set as end case reports.

For example, to set ECG report as end case report:

- 1. select [Main Menu]→[Print Setup >>]→[ECG Report >>].
- 2. select [End Case Report]→[Set as End Case Report] and then select [Ok] from the popup dialog box.
- 3. set as described in the **31.6.1** Setting Up ECG Reports.

## 31.8 Printer Statuses

#### 31.8.1 Printer Out of Paper

When the printer runs out of paper, the print request will not be responded. If there are too many print jobs that are not responded, a printer error may occur. In these cases, you need to install paper and then re-send the print request. Restart the printer if necessary.

Therefore, you'd better ensure that there is enough paper in the printer before sending a print request.

#### **31.8.2 Printer Status Messages**

| Printer Status Message | Possible causes and suggested action                                                    |  |
|------------------------|-----------------------------------------------------------------------------------------|--|
| Drintor upovoilablo    | The selected printer is not available. Check if the printer is switched on or correctly |  |
|                        | connected or installed with paper.                                                      |  |

## 32.1 Marking Events

During patient monitoring, some events may exert effects on the patient and as a result change the waveforms or numerics displayed on the monitor. To help analysing the waveforms or numerics at that time, you can mark these events.

Select [**Main Menu**]→[**Mark Event** >>]. In the popup menu, you can select the waves to be stored when a manual event is triggered. You can select [**Trigger Manual Event**] from the [**Mark Event**] menu or the [**Manual Event**] QuickKey to trigger a manual event and store it at the same time.

When you are reviewing graphic trends, tabular trends or full-disclosure waveforms, the manual event symbol is displayed at the time the event is triggered.

## 32.2 Privacy Mode

Privacy mode is only available when a patient who is admitted at a patient monitor is also monitored by the central station.

To activate the privacy mode:

- 1. Select [Main Menu]→[Screen Setup >>].
- 2. Select [**Privacy Mode**] to activate the privacy mode.

The patient monitor behaves as follows as soon as the privacy mode is activated:

- The screen turns blank and [**Under monitoring. Press any key to exit the privacy mode.**] is displayed.
- Monitoring and data storing continue but patient data is only visible at the central station.
- Alarms can still be triggered. But all audible alarms are suppressed and the alarm light is deactivated at the patient monitor.
- All system sounds are suppressed, including heart beat tone, pulse tone, all prompt tones, etc.

## 

• During privacy mode, all audible alarms are suppressed and the alarm light is deactivated at the patient monitor. Alarms sound only at the central station.

To cancel the privacy mode, proceed as follows:

Press any key.

The patient monitor exits the privacy mode automatically in one of the following situations:

- The patient monitor disconnects from central station.
- The alarm of [**Battery Too Low**] and [**The monitor will quit soon. Please use AC power.**] message appear.

### 32.3 Night Mode

To avoid disturbing the patient, night mode may be used.

To activate the night mode:

- 1. Select the [Night Mode] QuickKey or [Main Menu]  $\rightarrow$  [Screen Setup >>]  $\rightarrow$  [Night Mode >>].
- 2. In the pop-up menu, set the desired brightness, alarm volume, QRS volume, key volume, NIBP end tone, or whether to stop NIBP measurement or not. When [**Stop NIBP**] is selected, all the NIBP measurements terminate after entering the night mode.
- 3. Select the [Enter Night Mode] button.

To cancel the night mode:

- 1. Select the [Night Mode] QuickKey or [Main Menu]  $\rightarrow$  [Screen Setup >>]  $\rightarrow$  [Night Mode >>].
- 2. Select [**Ok**] in the popup.

## 

• Before entering night mode, confirm the settings of brightness, alarm volume, QRS volume, and key volume. Pay attention to the potential risk when the setting value is a bit low.

## 32.4 Analog Output

The patient monitor provides analog output signals to accessory equipment via the Micro-D connector on the rear of the monitor. To obtain analog output signals, connect the accessory equipment such as an oscillograph, etc. to the monitor and then follow this procedure:

- 1. Select [Main Menu] then [Analog Output Setup>>].
- 2. Select [Analog Out.] and then select [On].

#### NOTE

• The analog output feature is seldom applied in clinical applications. You can contact your service personnel for more details.

## 32.5 Transferring Data

You can transfer the patient data saved in the monitor to a PC via a crossover network cable or CF storage card, or within a LAN for data management, review or print.

#### 32.5.1 Data Export System

You must install the data export system on the intended PC before performing the data transfer operation. Refer to the document accompanying the installation CD-ROM for installation instructions.

The data transfer feature supports patient management, data review, data format conversion, print, etc. in addition to data transfer. Refer to the help file of the system software for more details.

#### 32.5.2 Transferring Data by Different Means

#### NOTE

• Never enter the data transfer mode when the patient monitor is in normal operation or performs monitoring. You must re-start the patient monitor to exit the data transfer mode.

#### Transfer data via a crossover network cable

Before transferring data using a crossover network cable, do as follows:

- 1. Connect one end of the crossover network cable to the patient monitor and the other end to the PC.
- 2. Set the IP address of the PC. This IP address must be in the same network segment with that of the patient monitor.
- 3. Make sure that the data export system is active on the PC.

Then, follow this procedure to transfer data:

- 1. Select [Main Menu]→[Patient Data >>]→[Transfer Data].
- 2. Select [**Yes**] from the popup message box.
- 3. Input the IP address already set on the PC.
- 4. Select [**Start**] to start transferring data.

#### Transfer data within a LAN

Before transferring data within a LAN, do as follows:

- 1. Connect the patient monitor and the intended PC into the same LAN and acquire the PC's IP address.
- 2. Make sure that the data export system is active on the PC.

Follow the same procedure as via a crossover network cable to transfer data.

#### Transfer data via a CF storage card

- 1. Power off the patient monitor and remove the CF storage card from it. Refer to the **Basic Operations** section for details.
- 2. Run the data export system on the PC.
- 3. Insert the CF storage card into the card reader that connects the PC.
- 4. Perform the data transfer operation following the help file of the system software.

### 32.6 Nurse Call

The patient monitor also provides nurse call signals to a nurse call system connected to the monitor via the Nurse Call connector. To obtain nurse call signals, connect a nurse call system to the monitor and then follow this procedure:

- 1. Select [**Main Menu**]  $\rightarrow$  [**Maintenance** >>]  $\rightarrow$  [**User Maintenance** >>]  $\rightarrow$  enter the required password.
- 2. Select [**Others** >>] to access the [**Others**] menu.
- 3. Select [**Nurse Call Setup** >>] to change the nurse call settings as follows:
- Select [Signal Type] and toggle between [Pulse] and [Continuous].
  - [**Pulse**]: the nurse call signals are pulse signals and each pulse lasts 1 second. When multiple alarms occur simultaneously, only one pulse signal is outputted. If an alarm occurs but the previous one is not cleared yet, a new pulse signal will also be outputted.
  - [Continuous]: the nurse call signal lasts until the alarm ends, i.e. the duration of a nurse call signal equals to that of the alarm condition.
- Select [Contact Type] and toggle between [Normally Open] and [Normally Closed].
  - [Normally Open]: select if your hospital's nurse call relay contact is normally open.
  - [Normally Closed]: select if your hospital's nurse call relay contact is normally closed.
- Select [**Alm Lev**] and set the alarm level for nurse call-triggering alarms.
- Select [Alarm Cat.] and then select the category to which the nurse call-triggering alarms belong.

Alarm conditions are indicated to nurses only when:

- The nurse call system is enabled,
- An alarm that meets your preset requirements occurs, and
- The monitor is not in the alarm paused or silence status.

#### NOTE

• If no setting is selected from [Alm Lev] or [Alarm Cat.], no nurse call signal will be triggered whatever alarms occur.

• Do not rely exclusively on the nurse call system for alarm notification. Remember that the most reliable alarm notification combines audible and visual alarm indications with the patient's clinical condition.

## 32.7 Remote Display

This monitor enables remote display. It allows remote displays to be connected to the bedside monitor through network. The information coming from the monitor will be displayed on the remote display through the remote display driver so that clinical professionals can conveniently observe the patient's conditions from distance.

For details about remote display features, refer to the instructions for use accompanying the remote display driver.

#### NOTE

- The contents displayed on the remote display are for convenient observance only and cannot be used for diagnostic interpretation.
- The user cannot operate the monitor through the remote display driver, namely, any operations performed through the remote display driver will not affect the monitor you observe.

## 32.8 Built-in PC (only applicable to BeneView T8 patient monitor)

This monitor can be configured with Windows operating system. You can install and use the required PC application program on the monitor through Windows operating system.

#### 32.8.1 Configuring Application Program ShortCuts

Select [**CIS View**] and PC ShortCuts area is displayed. Up to five PC application program ShortCuts can be displayed in this area. You can select from these ShortCuts to use the necessary software. To configure the ShortCuts,

- Select [Main Menu]→[Maintenance]→[User Maintenance]→enter the required password→[CIS Maintenance].
- 2. To start the configuration tool, click "Config" on the desk or select [**Start**]→[**My Computer**]in the lower left corner of the desk. Run "Config.exe" under the path "C:\Program Files\Mindray".

| 1 E:\/E.bat IE 2 C:\/Program Fil IEXPLORE |      |
|-------------------------------------------|------|
|                                           |      |
| Add Delete Up Dow                         | Down |

#### Note

- The task bar is hidden automatically and is displayed when the mouse is placed at the bottom of the screen.
- 3. Select [**Add**] and select the application program to be added from the accessed dialog box. Then select [**Open**]to complete adding the application program.

You can select whether to display ShortCuts. [**Show ShortCut**] is ticked by default. If not ticked, the application program ShortCuts will not be displayed in the CIS ShortCuts area. Not selecting the checkbox usually occurs when application program is started up indirectly. In this case, add both startup program and started program into [**T8 CIS shortCut configuration tool**] and do not tick the started program. For example, if you want to start "iexplore.exe" application program to access "www.mindray.com" through "IE.bat" batch file, write parameters into the batch file. Then add "IE.bat" and "iexplore.exe" application programs into [**T8 CIS shortcut configuration tool**] and set "iexplore.exe" to unticked status. Finally, save the setting and exit.

- 4. Select [**Up**] or [**Down**] to change the display order of ShortCuts.
- 5. Select the cell under [**ShortCut Name**] to change the name of application program.
- 6. For the application program that can be started up together with parameter, select the cell under [**Command**] to configure a parameter of the application program. For example, if you add application program "iexplore.exe" into [**T8 CIS shortcut configuration tool**], set [**Command**] to "www.mindray.com". Then in the PC ShortCuts area, select the ShortCut of "iexplore.exe" and the system enters the website "www.mindray.com".
- 7. Select [**Save&Exit**] to finish ShortCut configuration.

Push [Main Menu] key on the monitor front panel to return to the main screen.

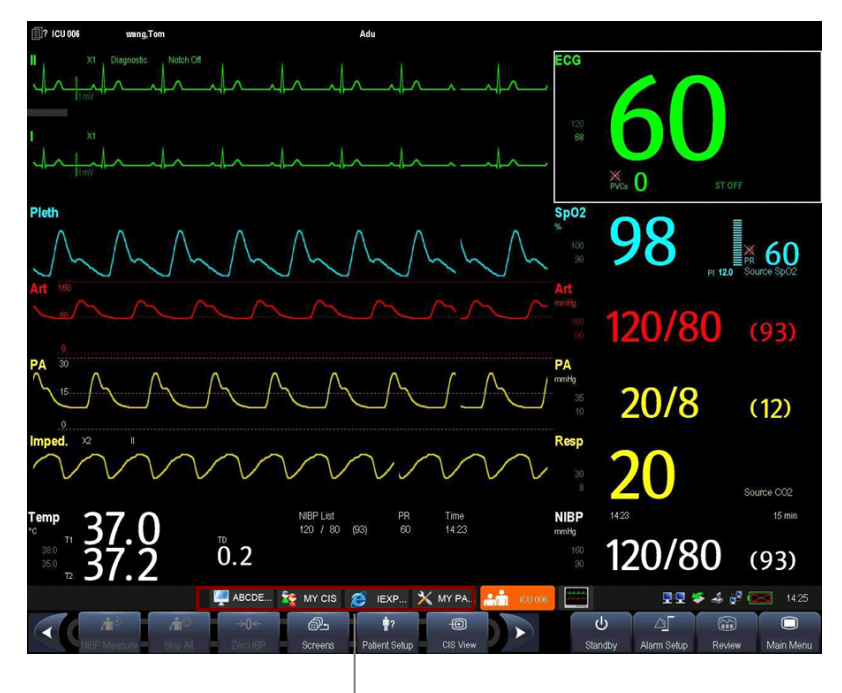

PC ShortCuts Area

#### 32.8.2 Using PC Software

- 1. Select [**Main Menu**] and select [**CIS View**]. Or, select [**CIS View**] on the main screen directly. The ShortCuts of the PC software with which your monitor is configured will be displayed.
- 2. Select the ShortCut corresponding to the PC software you want to use to access the corresponding software screen. Only one PC software screen can be accessed at a time.

PC ShortCut area is automatically hidden while the PC software is running. It is automatically displayed when PC software display is minimized or turned off. You can adjust the size or display position of the window of application program via mouse.

# 

- All the waveforms and parameters on the monitor are hidden when PC software display is maximized. Pay attention to the risk arising from this operation.
- Exit PC software or minimize PC software display when PC software is not in use.

To hide PC software screen,

- Click button in the upper right corner of the software screen.
- Click other area on the monitor screen.
- Push [**Main Menu**] key or [**Freeze**] key on the monitor front panel.

#### 32.8.3 Switching over Users

The built-in PC supports two users. You can switch over between the two users through logout. The system default user is "CIS" and the login password is "MINDRAY". You can switch over the user to "Administrator" if necessary and the login password is "cisadmin".

#### 32.8.4 Remote Login

If the monitor is networked via CIS connector, you can remotely log in to the monitor's built-in Windows system through the PC within the LAN to view the program running on the monitor and to carry out remote maintenance. Before exiting remote login, you need to restart the monitor's Windows system. To restart the monitor's Windows system, select [**Start**]  $\rightarrow$  [**Run**] on the remote PC and then enter "Shutdown -f -r -t 0".

#### 32.8.5 Using McAfee Solidifier

McAfee Solidifier is the default installation software of the built-in PC Windows system. McAfee Solidifier solidifies the executable files of the system, dynamic link library and batch files by way of dynamic white list. Executable files not included in the white list are held back so as to protect the system. You can update the application program or monitor Windows system via McAfee Solidifier.

Follow these steps to update an application program.

1. Enter update status

Before adding, updating or deleting an application program of the built-in PC, let McAfee Solidifier enter update status first. In this case, select "McAfee Solidifier" on the desk to enter command line dialog box and then enter command "sadmin bu".

#### Note

• Before updating an application program, pay attention to anti-virus measures such as network anti-virus strategy and USB device virus scanning.

#### 2. Enter monitor status

After adding, updating or deleting an application program of the built-in PC, let McAfee Solidifier enter monitor status. In this case, select "McAfee Solidifier" on the desk to enter command line dialog box and then enter command "sadmin eu".

Other commonly used commands of McAfee Solidifier include:

- sadmin help: used to view the commonly used commands;
- sadmin status: used to view the status of McAfee.

## **32.9 Wireless Network**

The patient monitors, each equipped with a wireless network card, constitute a wireless network via AP (access point). The designated service engineer or personnel shall be responsible for installing and configuring the wireless network for you and perform relative performance tests as well.

The radio device used in the monitor is in compliance with the essential requirements and other relevant provisions of Directive 1999/5/EC (Radio Equipment and Telecommunications Terminal Equipment Directive).

#### NOTE

- The design, installation, restruction and maintenance of the wireless network's distribution shall be performed by authorized service personnel of our company.
- The existence of obstacles (such as wall) will exert impact on data transferring or even cause network interruption.
- The Central Monitoring System is capable of connecting up to 16 bedside monitors via the wireless network.

## 32.10 Using DVI-VGA Adapter Box

The patient monitor can be connected with a VGA device via a DVI-VGA adapter box.

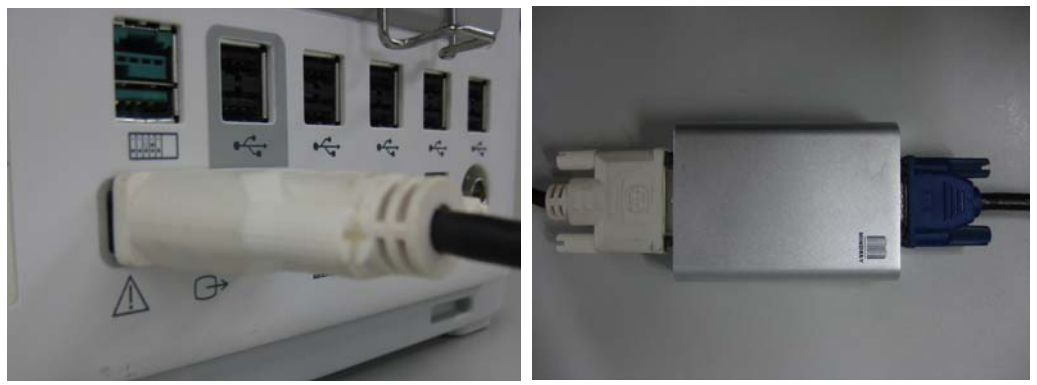

- 1. Connect the patient monitor's DVI output with DVI-VGA adapter box's DVI input.
- 2. Connect the DVI-VGA adapter box's VGA output with VGA device.

FOR YOUR NOTES

## 33.1 Overview

The monitor is designed to operate on one or two Mindray LI23S002A rechargeable Lithium-ion battery whenever AC power supply is interrupted. The battery is charged whenever the patient monitor is connected to an AC power source regardless of whether or not the patient monitor is currently on. Since no external battery charger is supplied, the battery can only be charged inside the monitor so far. Whenever the AC power is interrupted during patient monitoring, the patient monitor will automatically run power from the internal batteries.

On-screen battery symbols indicate the battery status as follows:

| 4         | Indicates that batteries work correctly. The solid portion represents the current charge level of the batteries |  |  |
|-----------|----------------------------------------------------------------------------------------------------|--|--|
|           | in proportion to its maximum charge level.                                                                      |  |  |
| (+/←      | Indicates that the batteries have low charge level and need to be charged.                                      |  |  |
| (+,∕←     | Indicates that the batteries are almost depleted and need to be charged immediately.                            |  |  |
| $\bowtie$ | Indicates that no batteries are installed or only one battery is installed to the BeneView T8 monitor.          |  |  |

The capacity of the internal battery is limited. If the battery capacity is too low, a technical alarm will be triggered and the [**Battery Too Low**] message displayed. At this moment, apply AC power to the patient monitor. Otherwise, the patient monitor will power off automatically before the battery is completely depleted.

### NOTE

- Take out the battery before the monitor is transported or will not be used for a long time.
- Use AC power supply when CIS is in use.

## 

- Keep the battery out of children's reach.
- Use only specified batteries.

## 33.2 Installing or Replacing a Battery

#### **BeneView T5**

When the patient monitor uses two battery packs, one battery pack can be easily exchanged while the patient monitor operates from the other. If the patient monitor uses one battery pack, you should insert a new battery pack before the old one depletes.

To install or replace a battery, follow this procedure:

1. Push down the button on the battery door and then slide backward as indicated to open the battery door.

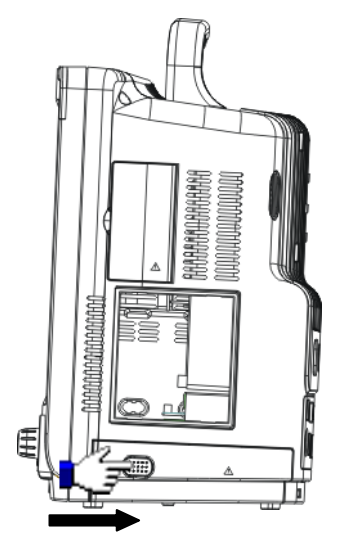

- 2. Push aside the latch latch fixing the battery and then remove the battery.
- 3. Place the new battery into the slot with its face up and its contact point inward.
- 4. If necessary, replace the other battery following the steps above.
- 5. Restore the latch to the original position and close the battery door.

#### NOTE

• Using two batteries are recommended when SMR is connected.

#### **BeneView T8**

The patient monitor uses two battery packs. If the two batteries have very different charge capacity, the message [**Diff. Battery Voltages**] is displayed. In this case, apply AC power to the patient monitor until the two batteries have approximately equal charge capacity or are both fully charged. You cannot use them before they have approximately equal charge capacity or are fully charged. In situations where no patient monitoring is performed or interrupting the patient monitoring is permitted, you can replace the batteries.

The patient monitor uses two batteries. You can install the batteries by following this procedure:

- 1. Turn off the patient monitor and disconnect the power cord and other cables.
- 2. Place the patient monitor with its face up.
- 3. Open the battery compartment door.

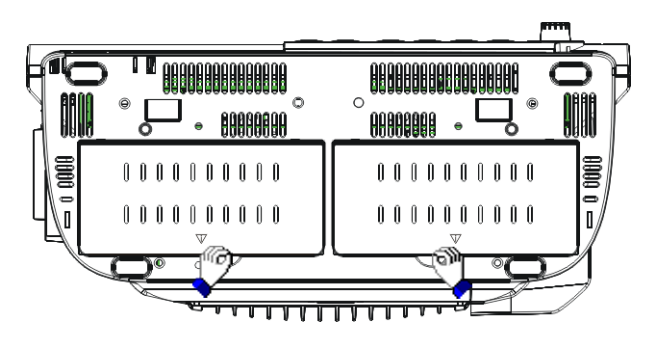

- 4. Place the batteries into the slots per the "+" and "-" indications.
- 5. Close the battery door and place the patient monitor upright.

## 33.3 Conditioning a Battery

A battery needs at least two conditioning cycles when it is put into use for the first time. A battery conditioning cycle is one complete, uninterrupted charge of the battery, followed by an uninterrupted discharge of the battery. Batteries should be conditioned regularly to maintain their useful life. Condition the batteries once when they are used or stored for two months, or when their run time becomes noticeably shorter.

To condition a battery, follow this procedure:

- 1. Disconnect the patient monitor from the patient and stop all monitoring and measuring procedures.
- 2. Insert the battery in need of conditioning into the battery slots of the patient monitor.
- 3. Apply AC power to the patient monitor and allow the battery to charge uninterruptedly for above 6 hours.
- 4. Remove AC power and allow the patient monitor to run from the battery until it shuts off.
- 5. Apply AC power again to the patient monitor and allow the battery to charge uninterruptedly for above 6 hours.
- 6. This battery is now conditioned and the patient monitor can be returned to service.

## 33.4 Checking a Battery

The performance of a rechargeable battery may deteriorate over time. To check the performance of a battery, follow this procedure:

- 1. Disconnect the patient monitor from the patient and stop all monitoring and measuring procedures.
- 2. Apply AC power to the patient monitor and allow the battery to charge uninterruptedly for above 6 hours.
- 3. Remove AC power and allow the patient monitor to run from the battery until it shuts off.
- 4. The operating time of the battery reflects its performance directly.

If the operating time of a battery is noticeably shorter than that stated in the specifications, replace the battery or contact your service personnel.

#### NOTE

- Life expectancy of a battery depends on how frequent and how long it is used. For a properly maintained and stored lithium-ion battery, its life expectancy is about 3 years. For more aggressive use models, life expectancy can be less. We recommend replacing lithium-ion batteries every 3 years.
- The operating time depends on the configuration and operation. For example, monitoring NIBP repeatedly will also shorten the operating time of the batteries.

## 33.5 Recycling a Battery

When a battery has visual signs of damage, or no longer holds a charge, it should be replaced. Remove the old battery from the patient monitor and recycle it properly. To dispose of a battery, follow local laws for proper disposal.

## 🖄 WARNING

• Do not disassemble batteries, or put them into fire, or cause them to short circuit. They may ignite, explode, or leak, causing personal injury.

Use only the substances approved by us and methods listed in this chapter to clean or disinfect your equipment. Warranty does not cover damage caused by unapproved substances or methods.

We make no claims regarding the efficacy of the listed chemicals or methods as a means for controlling infection. For the method to control infection, consult your hospital's Infection Control Officer or Epidemiologist.

In this chapter we only describe cleaning and disinfection of the main unit. For the cleaning and disinfection of other reusable accessories, refer to instructions for use of corresponding accessories.

## 34.1 General Points

Keep you equipment and accessories free of dust and dirt. To avoid damage to the equipment, follow these rules:

- Always dilute according the manufacturer's instructions or use lowest possible concentration.
- Do not immerse part of the equipment into liquid.
- Do not pour liquid onto the equipment or accessories.
- Do not allow liquid to enter the case.
- Never use abrasive materials (such as steel wool or silver polish), or erosive cleaners (such as acetone or acetone-based cleaners).

## 

• Be sure to shut down the system and disconnect all power cables from the outlets before cleaning the equipment.

## 

• If you spill liquid on the equipment or accessories, contact us or your service personnel.

#### NOTE

• To clean or disinfect reusable accessories, refer to the instructions delivered with the accessories.

## 34.2 Cleaning

Your equipment should be cleaned on a regular basis. If there is heavy pollution or lots of dust and sand in your place, the equipment should be cleaned more frequently. Before cleaning the equipment, consult your hospital's regulations for cleaning the equipment.

Recommended cleaning agents are:

- sodium hypochlorite bleach (diluted)
- Hydrogen peroxide (3%)
- Ethanol (70%)
- Isopropanol (70%)

To clean your equipment, follow these rules:

- 1. Shut down the patient monitor and disconnect it from the power line.
- 2. Clean the display screen using a soft, clean cloth dampened with a glass cleaner.
- 3. Clean the exterior surface of the equipment using a soft cloth dampened with the cleaner.
- 4. Wipe off all the cleaning solution with a dry cloth after cleaning if necessary.
- 5. Dry your equipment in a ventilated, cool place.

## 34.3 Disinfecting

Disinfection may cause damage to the equipment and is therefore not recommended for this patient monitor unless otherwise indicated in your hospital's servicing schedule. Cleaning equipment before disinfecting is recommended.

The recommended disinfectants include: ethanol 70%, isopropanol 70%, Perform<sup>®</sup> classic concentrate OXY (KHSO<sub>4</sub> solution).

# 

• Never use EtO or formaldehyde for disinfection.

## 

- Failure on the part of the responsible individual hospital or institution employing the use of this equipment to implement a satisfactory maintenance schedule may cause undue equipment failure and possible health hazards.
- The safety checks or maintenance involving any disassembly of the equipment should be performed by professional servicing personnel. Otherwise, undue equipment failure and possible health hazards could result.
- If you discover a problem with any of the equipment, contact your service personnel or us.

## 35.1 Safety Checks

Before every use, after your patient monitor has been used for 6 to 12 months, or whenever your patient monitor is repaired or upgraded, a thorough inspection should be performed by qualified service personnel to ensure the reliability.

Follow these guidelines when inspecting the equipment:

- Make sure that the environment and power supply meet the requirements.
- Inspect the equipment and its accessories for mechanical damage.
- Inspect all power cords for damage, and make sure that their insulation is in good condition.
- Make sure that only specified accessories are applied.
- Inspect if the alarm system functions correctly.
- Make sure that the recorder functions correctly and the recorder paper meets the requirements.
- Make sure that the batteries meet the performance requirements.
- Make sure that the patient monitor is in good working condition.
- Make sure that the grounding resistance and leakage current meet the requirement.

In case of any damage or abnormity, do not use the patient monitor. Contact the hospital's biomedical engineers or your service personnel immediately.

## 35.2 Maintenance and Testing Schedule

The following maintenance and tests, except for visual inspection, power on test, touchscreen calibration, and battery check, shall be carried out by the service personnel only. Contact your service personnel if any maintenance is required. Make sure to clean and disinfect the equipment before any test and maintenance.

| Check/Maintenance Item              |                      | Recommanded Frequency                                           |
|-------------------------------------|----------------------|-----------------------------------------------------------------|
| Preventative Maintena               | ance Tests           |                                                                 |
| Visual inspection                   |                      | 1. When first installed or reinstalled.                         |
|                                     | Pressure check       |                                                                 |
| NIBP test                           | Leakage test         |                                                                 |
|                                     | Calibration          |                                                                 |
| Sidostroom and                      | Leakage test         | 1. If the user suspects that the measurement is incorrect.      |
| Microstream (O <sub>2</sub> tests   | Performance test     | 2. Following any repairs or replacement of relevant module.     |
|                                     | Calibration          | 3. At least once a year.                                        |
|                                     | Leakage test         |                                                                 |
| AG tests                            | Performance test     |                                                                 |
|                                     | Calibration          |                                                                 |
| Performance Tests                   |                      |                                                                 |
|                                     | Performance test     | 1. If the user suspects that the measurement is incorrect.      |
| ECG test and                        |                      | 2. Following any repairs or replacement of relevant module.     |
| calibration                         | Calibration          | 3. At least once every two years.                               |
| Resp performance test               |                      | Note: At least once a year is recommended for NIBP, CO2 and AG. |
| SpO <sub>2</sub> test               |                      |                                                                 |
|                                     | Pressure check       |                                                                 |
| NIBP test and calibration           | Leakage test         |                                                                 |
|                                     | Calibration          |                                                                 |
| Temp test                           |                      |                                                                 |
| IBP test and calibration            | Performance test     |                                                                 |
|                                     | Pressure calibration |                                                                 |
| C.O. test                           |                      |                                                                 |
| Mainstream CO <sub>2</sub> test and | d calibration        |                                                                 |
| Sidestream and                      | Leakage test         |                                                                 |
| Microstream CO <sub>2</sub> tests   | Performance test     |                                                                 |
|                                     | Calibration          |                                                                 |
| AG test                             | Leakage test         |                                                                 |

| Check/Maintenance Item            |                          |                     | Recommanded Frequency                                                                                                    |  |
|-----------------------------------|--------------------------|---------------------|----------------------------------------------------------------------------------------------------|--|
|                                   | Performance test         |                     |                                                                                                    |  |
| Calibration                       |                          | ration              | _                                                                                                    |  |
| ICG test                          |                          |                     | -                                                                                                    |  |
| BIS test                          |                          |                     |                                                                                                    |  |
| RM test                           |                          |                     |                                                                                                    |  |
|                                   | Inter                    | connecting function |                                                                                                    |  |
| CC0/3002 test                     | Outp                     | out calibration     |                                                                                                    |  |
| PiCCO test                        |                          |                     |                                                                                                    |  |
| ScvO <sub>2</sub> test            |                          |                     |                                                                                                    |  |
| Nurse call relay performance test |                          | est                 |                                                                                                    |  |
| Analog output performance test    |                          | est                 | If the user suspects that the analog output does not work well.                                                                            |  |
| Electrical Safety Tests           |                          |                     |                                                                                                    |  |
| Electrical safety tests           |                          |                     | At least once every two years.                                                                                                    |  |
| Other Tests                       |                          |                     |                                                                                                    |  |
| Power on test                     |                          |                     | <ol> <li>When first installed or reinstalled.</li> <li>Following any maintenance or the replacement of any main unit<br/>parts.</li> </ol> |  |
| Touchscreen calibration           |                          |                     | 1. When the touchscreen appears abnormal.                                                                                                  |  |
| Recorder check                    |                          |                     | Following any repair or replacement of the recorder.                                                                                       |  |
|                                   |                          |                     | 1. When first installed.                                                                                                    |  |
| Network print test                |                          |                     | 2. Whenever the printer is serviced or replaced.                                                                                           |  |
| Device intermetion also           | 1.                       |                     | 1. When first installed.                                                                                                    |  |
| Device integration chec           | Device integration check |                     | 2. Following any repair or replacement of the external device.                                                                             |  |
|                                   |                          | Functionality test  | 1. When first installed.                                                                                                    |  |
| Battery check                     |                          |                     | 2. Whenever a battery is replaced.                                                                                                    |  |
|                                   |                          | Performance test    | Once a year or if the battery run time reduced significantly.                                                                              |  |

## 35.3 Checking Monitor and Module Information

To view the information about system start time, selftest, etc., select [**Main Menu**]  $\rightarrow$  [**Maintenance** >>]  $\rightarrow$  [**Monitor Information** >>]. You can print out the information for the convenience of troubleshooting. The information will not be saved during shut down.

You can also view the information about the monitor configuration and system software version by selecting [**Main Menu**] $\rightarrow$ [**Maintenance** >>] $\rightarrow$ [**Software Version** >>].

## 35.4 Calibrating ECG

The ECG signal may be inaccurate due to hardware or software problems. As a result, the ECG wave amplitude becomes greater or smaller. In that case, you need to calibrate the ECG module.

- 1. Select the ECG parameter window or waveform area  $\rightarrow$  [**Filter**] $\rightarrow$ [**Diagnostic**].
- 2. Select [Main Menu]→[Maintenance >>]→[Calibrate ECG]. A square wave appears on the screen and the message [ECG Calibrating] is displayed.
- 3. Compare the amplitude of the square wave with the wave scale. The difference should be within 5%.
- 4. After the calibration is completed, select [Stop Calibrating ECG]

You can print out the square wave and wave scale and then measure the difference between them if necessary. If the difference exceeds 5%, contact your service personnel.

## 35.5 NIBP Leakage Test

The NIBP leakage test checks the integrity of the system and of the valve. It is required at least once every two years or when you doubt the measured NIBP. If the test failed, corresponding prompt messages will be given. If no message is displayed, it means no leakage is detected.

Tools required:

- An adult cuff
- An air tubing
- A correct sized cylinder

Follow this procedure to perform the leakage test:

- 1. Set the patient category to [**Adu**].
- 2. Connect the cuff to the NIBP connector on the monitor.
- 3. Wrap the cuff around the cylinder as shown below.

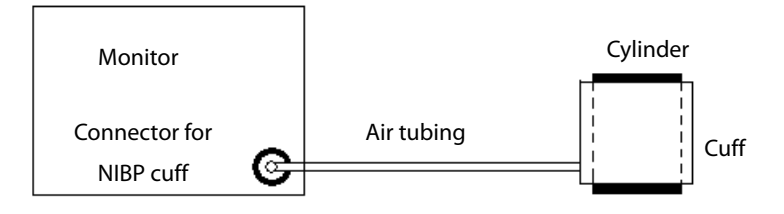

- 4. Select [Main Menu]→[Maintenance >>]→[NIBP Leakage Test]. The NIBP display shows [Leakage Testing...].
- 5. After about 20 seconds, the monitor will automatically deflate. This means the test is completed.
- 6. If the message [**NIBP Pneumatic Leak**] is displayed, it indicates that the NIBP airway may have leakages. Check the tubing and connections for leakages. If you ensure that the tubing and connections are all correct, perform a leakage test again.

If the problem persists, contact your service personnel.

#### NOTE

• The leakage test is intended for use to simply determine whether there are leakages in the NIBP airway. It is not the same as that specified in the EN 1060-3 standard.

## 35.6 NIBP Accuracy Test

The NIBP accuracy test is required at least once every two years or when you doubt the measured NIBP.

Tools required:

- T-piece connector
- Approprating tubing
- Balloon pump
- Metal Vessel (volume 500±25 ml)
- Reference manometer (calibrated with accuracy higher than 1 mmHg)

Follow this procedure to perform the accuracy test:

1. Connect the equipment as shown.

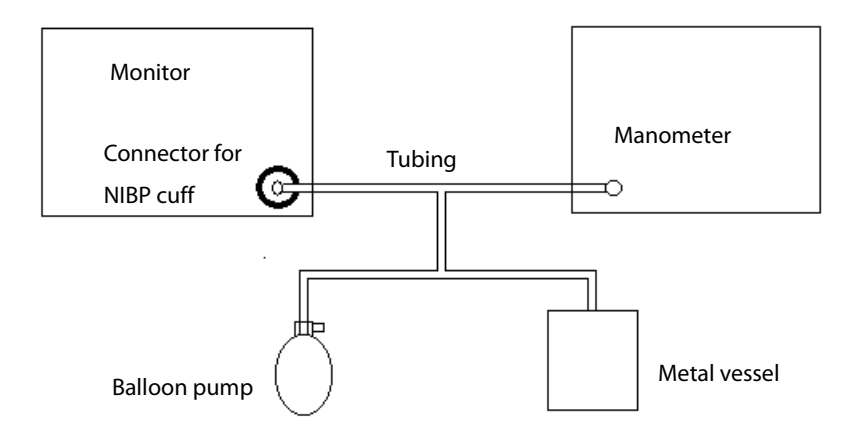

- 2. Before inflation, the reading of the manometer should be 0. If not, disconnect the airway and reconnect it until the readings is 0.
- 3. Select [Main Menu]→[Maintenance >>]→[NIBP Accuracy Test].
- 4. Compare the manometer values with the displayed values. The difference between the manometer and displayed values should be no greater than 3 mmHg.
- 5. Raise the pressure in the metal vessel to 50 mmHg with the balloon pump. Repeat step 3 and 4.
- 6. Raise the pressure in the metal vessel to 200 mmHg with the balloon pump. Repeat step 3 and 4.

If the difference between the manometer and displayed values is greater than 3 mmHg, contact your service personnel.

## 35.7 Calibrating NIBP

NIBP is not user-calibrated. Cuff-pressure transducers must be verified and calibrated once every two years by a qualified service professional. Contact your service personnel when a calibration is necessary.

## 35.8 Calibrating CO<sub>2</sub>

For sidestream and microstream  $CO_2$  modules, a calibration is needed every year or when the measured values have a great deviation. For maintream  $CO_2$  module, no calibration is needed. Calibration for sidestream  $CO_2$  module can be performed only when the sidestream module enters the full accuracy mode.

Tools required:

- A steel gas cylinder with 6±0.05% CO<sub>2</sub> and balance gas N<sub>2</sub>
- T-shape connector
- Tubing

Follow this procedure to perform a calibration:

- 1. Make sure that the sidestream or microstream  $CO_2$  module has been warmed up or started up.
- 2. Check the airway for leakage and perform a leakage test as well to make sure the airway has no leakage.
- 3. Select [Main Menu]  $\rightarrow$  [Maintenance >>]  $\rightarrow$  [User Maintenance >>]  $\rightarrow$  enter the required password  $\rightarrow$  [Maintain CO<sub>2</sub> >>]  $\rightarrow$  [Calibrate CO<sub>2</sub> >>].
- 4. In the [Calibrate CO<sub>2</sub>] menu, select [Zero].
- 5. After the zero calibration is finished successfully, connect the equipment as follows:

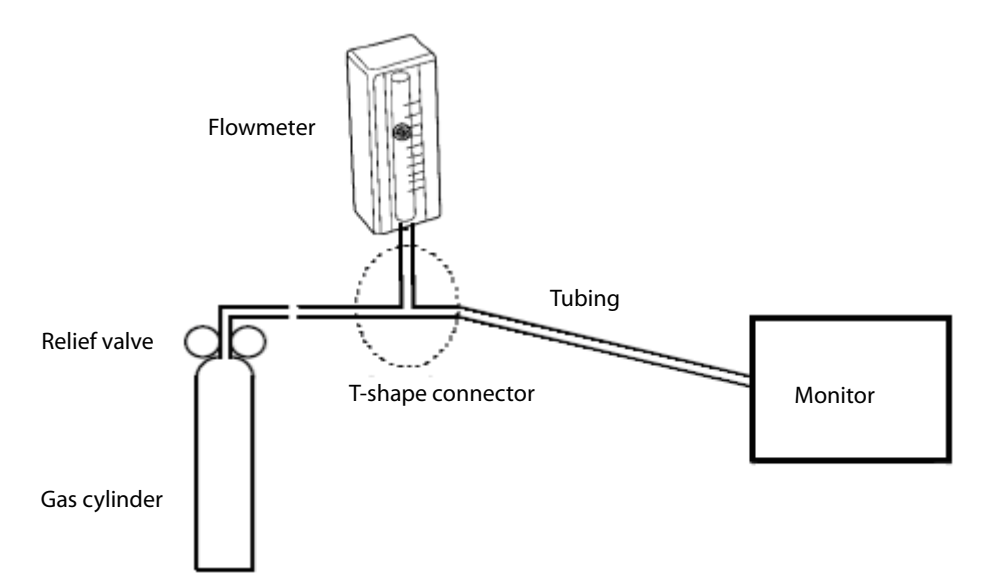

- 6. Turn on and adjust the relief valve to make the flowmeter reads within 10-50mL/min and keeps stable as well.
- 7. In the [**Calibrate CO**<sub>2</sub>] menu, enter the vented CO<sub>2</sub> concentration in the [**CO**<sub>2</sub>] field.
- 8. In the [**Calibrate CO**<sub>2</sub>] menu, the measured CO<sub>2</sub> concentration is displayed. After the measured CO<sub>2</sub> concentration becomes stable, select [**Calibrate CO**<sub>2</sub>] to calibrate the CO<sub>2</sub> module.
- If the calibration is finished successfully, the message [Calibration Completed!] is displayed in the [Calibrate CO<sub>2</sub>] menu. If the calibration failed, the message [Calibration Failed!] is displayed. In this case, perform another calibration.

## 35.9 Calibrating AG

Calibrate the AG module every year or when the measured value has a great deviation.

Tools required:

- Gas bottle, with a certain standard gas or mixture gas. Gas concentration should meet the following requirements: AA>1.5%, CO<sub>2</sub>>1.5%, N<sub>2</sub>O>40%, O<sub>2</sub>>40%, of which AA represents an anesthetic agent.  $a/c \le 0.01$  (a is the gas absolute concentration accuracy; c is the gas concentration)
- T-shape connector
- Tubing

Follow this procedure to perform a calibration:

- Select [Main Menu]→[Maintenance >>]→[User Maintenance >>]→enter the required password→[Calibrate AG >>].
- 2. Check the airway and make sure that there are no occlusions or leaks.
  - Vent the tubing to the air and check if the [Current FlowRate] and [Set FlowRate] are approximately the same. If the deviation is great, it indicates that there is an occlusion in the tubing. Check the tubing for an occlusion.
  - Perform a leakage test to make sure that the airway has no leakage.
- 3. Connect the test system as follows:

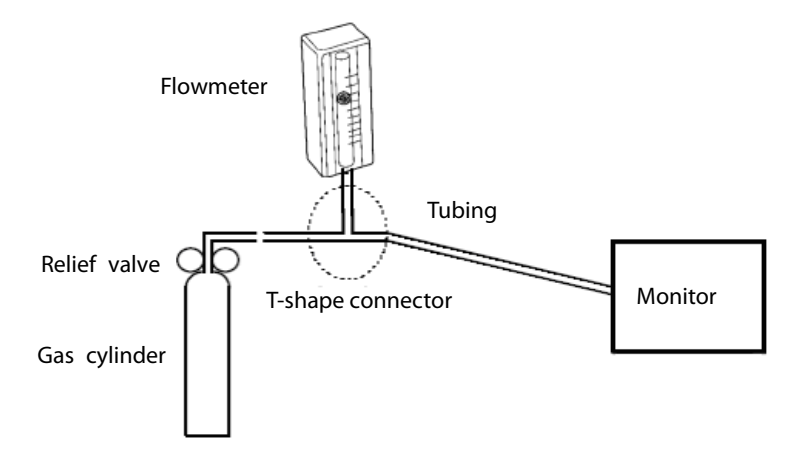

- 4. Open the relief valve and vent a certain standard gas or gas mixture. Adjust the relief valve to make the flowmeter reads within 10-50mL/min and keeps stable as well.
- 5. In the [Calibrate AG] menu, the concentration and flowrate of each measured gas are displayed
  - If the difference between the measured gas concentration and the actual one is very small, a calibration is not needed.
  - If the difference is great, you should perform a calibration. Select [Calibrate >>] to enter the calibrate menu.
- 6. Enter the vented gas concentration. If you use only one gas for calibration, set other gases' concentration to 0.
- 7. Select [**Calibrate**] to start calibration.
8. If the calibration is finished successfully, the message [**Calibration Completed!**] is displayed. If the calibration failed, the message [**Calibration Failed!**] is displayed. Perform another calibration.

# 

• If the O<sub>2</sub> module has been transported for long distance, calibrate it when installing the monitor.

# 35.10 Calibrating the Touchscreen

- Select [Main Menu]→[Maintenance >>]→[User Maintenance >>]→enter the required password→[Cal. Touchscreen].
- 2. 🕩 will, in turn, appear at different positions of the screen.
- 3. Select each 🛨 as it appears on the screen.
- 4. After the calibration is completed, the message [**Screen Calibration Completed!**] is displayed. Select [**Ok**] to confirm the completion of the calibration.

# **35.11 Electrical Safty Tests**

Refer to **E Electrical Safty Inspection**.

# **35.12 Setting up IP Address**

- Select [Main Menu]→[Maintenance >>]→[User Maintenance >>]→enter the required password and then select [Network Setup >>] from the popup menu.
- 2. If your monitor is equipped with a wireless AP, you can set [**Network Type**] to [**WLAN**] in the network setup menu. Otherwise, the default setting is [**LAN**].
- 3. Set [IP Address].

If the patient monitor is connected to a CMS, its IP address should be set up. The user should not change the patient monitor's IP address randomly. If you want to know details about IP address setup, contact the technical personnel in charge of the CMS.

# 35.13 Entering/Exiting Demo Mode

To enter the Demo mode:

- 1. Select [**Main Menu**]→[**Maintenance** >>].
- 2. Select [**Demo** >>]. Enter the required password and then select [**Ok**].

To exit the Demo mode:

- 1. Select [**Main Menu**]→[**Maintenance** >>].
- 2. Select [**Exit Demo**] and then select [**Ok**].
- 3. The patient monitor exits the Demo mode.

# 

• The Demo mode is for demonstration purpose only. To avoid that the simulated data are mistaken for the monitored patient's data, you must not change into Demo mode during monitoring. Otherwise, improper patient monitoring and delayed treatment could result.

# 

- Use accessories specified in this chapter. Using other accessories may cause damage to the patient monitor or not meet the claimed specifications.
- Single-use accessories are not designed to be reused. Reuse may cause a risk of contamination and affect the measurement accuracy.
- Check the accessories and their packages for any sign of damage. Do not use them if any damage is detected.

## **36.1 ECG Accessories**

#### ECG Electrodes

| Model  | Quantity  | Patient Category | Part No.      |
|--------|-----------|------------------|---------------|
| 210    | 10 pieces | Adult            | 0010-10-12304 |
| 2245   | 50 pieces | Pediatric        | 9000-10-07469 |
| 2258-3 | 3 pieces  | Neonate          | 900E-10-04880 |

#### 12-Pin Trunk Cables

| Leadwire     | Compatible with | Туре                | Patient Category     | Part No       |  |
|--------------|-----------------|---------------------|----------------------|---------------|--|
| supported    | compatible with | Type                | r attent category    | Turrivo.      |  |
| 3-leadwire   | AHA, IEC        | Defibrillator-proof | Podiatric poopato    | 0010-30-42720 |  |
| 3-leadwire   | AHA, IEC        | ESU-proof           | rediatric, rieoriate | 0010-30-42724 |  |
| 3/5-leadwire | AHA, IEC        | Defibrillator-proof |                      | 0010-30-42719 |  |
| 3/5-leadwire | AHA, IEC        | ESU-proof           | Adult podiatric      | 0010-30-42723 |  |
| 10-leadwire  | AHA             | Defibrillator-proof | Aduit, pediatric     | 0010-30-42721 |  |
| 10-leadwire  | IEC             | Defibrillator-proof |                      | 0010-30-42722 |  |

#### **Cable Sets**

| 3-Electrode Cable Sets |                 |         |                  |               |        |        |  |
|------------------------|-----------------|---------|------------------|---------------|--------|--------|--|
| Туре                   | Compatible with | Model   | Patient Category | Part No.      | Length | Remark |  |
|                        | IEC             | EL6304A | Adult, pediatric | 0010-30-42732 | 1m     | Long   |  |
| Clin                   |                 | EL6306A | Neonate          | 0010-30-42897 | 1m     | Long   |  |
| АНА                    |                 | EL6303A | Adult, pediatric | 0010-30-42731 | 1m     | Long   |  |
|                        |                 | EL6305A | Neonate          | 0010-30-42896 | 1m     | Long   |  |
| Snap IEC AHA           | IEC             | EL6302B | Adult, pediatric | 0010-30-42733 | 1m     | Long   |  |
|                        | АНА             | EL6301B | Adult, pediatric | 0010-30-42734 | 1m     | Long   |  |

| 5-Electrode Cable Sets |                 |         |                     |               |               |        |  |
|------------------------|-----------------|---------|---------------------|---------------|---------------|--------|--|
| Туре                   | Compatible with | Model   | Patient<br>Category | Part No.      | Length        | Remark |  |
|                        | IFC             | EL6502A |                     | 0010-30-42728 | 0.6m          | /      |  |
| Clip                   |                 | EL6504A |                     | 0010-30-42730 | 1m to 1.4m    | Long   |  |
|                        | АНА             | EL6501A |                     | 0010-30-42727 | 0.6m          | /      |  |
|                        |                 | EL6503A |                     | 0010-30-42729 | 1m to 1.4m    | Long   |  |
|                        | IEC             | EL6502B | Adult,              |               | 1.4m for F    | Long   |  |
|                        |                 |         | pediatric           | 0010-30-42736 | and N; 1m for |        |  |
| Snan                   |                 |         |                     |               | others        |        |  |
| зпар                   |                 | EL6501B |                     |               | 1.4m for RL   | Long   |  |
|                        | AHA             |         |                     | 0010-30-42735 | and LL; 1m    |        |  |
|                        |                 |         |                     |               | for others    |        |  |

| 10-Electrode Cable Sets |                    |         |                     |               |        |        |
|-------------------------|--------------------|---------|---------------------|---------------|--------|--------|
| Туре                    | Compatible<br>with | Model   | Patient<br>Category | Part No.      | Length | Remark |
|                         | IFC                | EL6802A |                     | 0010-30-42903 | 0.8m   | Limb   |
| Clip                    | EL6804A            | Adult,  | 0010-30-42905       | 0.6m          | Chest  |        |
|                         |                    | EL6801A | pediatric           | 0010-30-42902 | 0.8m   | Limb   |
|                         | АПА                | EL6803A |                     | 0010-30-42904 | 0.6m   | Chest  |
|                         | IEC                | EL6802B |                     | 0010-30-42907 | 0.8m   | Limb   |
| Snap Ał                 |                    | EL6804B | Adult,              | 0010-30-42909 | 0.6m   | Chest  |
|                         |                    | EL6801B | pediatric           | 0010-30-42906 | 0.8m   | Limb   |
|                         |                    | EL6803B |                     | 0010-30-42908 | 0.6m   | Chest  |

# 36.2 SpO<sub>2</sub> Accessories

#### **Extension Cable**

| Module type                     | Remarks                  | Part No.      |
|---------------------------------|--------------------------|---------------|
| Mindray SpO <sub>2</sub> Module | 1                        | 0010-20-42710 |
| Marima SpQ. Madula              | 8 pins, purple connector | 040-000332-00 |
|                                 | 7 pins, white connector  | 0010-30-42738 |
| Nellcor SpO <sub>2</sub> Module |                          | 0010-20-42712 |

#### SpO<sub>2</sub> Sensors

The SpO<sub>2</sub> sensor material that patients or other staff will come into contact with have undertaken the bio-compatibility test and is verified to be in compliance with ISO 10993-1.

| Mindray SpO <sub>2</sub> Module |         |                                         |               |  |  |
|---------------------------------|---------|-----------------------------------------|---------------|--|--|
| Туре                            | Model   | Patient Category                        | Part No.      |  |  |
| Diseasekla                      | MAX-A   | Adult (>30Kg)                           | 0010-10-12202 |  |  |
|                                 | MAX-P   | Pediatric (10 to 50Kg)                  | 0010-10-12203 |  |  |
| Disposable                      | MAX-I   | Infant (3 to 20Kg)                      | 0010-10-12204 |  |  |
|                                 | MAX-N   | Neonate (<3Kg), Adult (>40Kg)           | 0010-10-12205 |  |  |
|                                 | 520A    | Adult                                   | 520A-30-64101 |  |  |
| Single patient                  | 520P    | Pediatric                               | 520P-30-64201 |  |  |
| use                             | 5201    | Infant                                  | 5201-30-64301 |  |  |
|                                 | 520N    | Neonate                                 | 520N-30-64401 |  |  |
|                                 | DS-100A | Adult                                   | 9000-10-05161 |  |  |
|                                 | OXI-P/I | Pediatric, infant                       | 9000-10-07308 |  |  |
|                                 | OXI-A/N | Adult, neonate                          | 9000-10-07336 |  |  |
| Pourable                        | 518B    | Adult, pediatric, neonate (Multi-sites) | 518B-30-72107 |  |  |
| Reusable                        | 512E    | Adult (Finger type)                     | 512E-30-90390 |  |  |
|                                 | 512F    | Addit (Finger type)                     | 512F-30-28263 |  |  |
|                                 | 512G    | Padiatric (Eingar tupa)                 | 512G-30-90607 |  |  |
|                                 | 512H    |                                         | 512H-30-79061 |  |  |

| Masimo SpO2 Module |              |                           |               |  |  |
|--------------------|--------------|---------------------------|---------------|--|--|
| Туре               | Model        | Patient Category          | Part No.      |  |  |
|                    | LNCS-NeoPt-L | Pediatric, neonate        | 0010-10-42626 |  |  |
|                    | LNCS-Neo-L   | Neonate                   | 0010-10-42627 |  |  |
| Disposable         | LNCS-Inf-L   | Infant                    | 0010-10-42628 |  |  |
|                    | LNCS-Pdt     | Pediatric                 | 0010-10-42629 |  |  |
|                    | LNCS-Adt     | Adult                     | 0010-10-42630 |  |  |
| Reusable           | LNCS DC-I    | Adult                     | 0010-10-42600 |  |  |
|                    | LNCS-DCIP    | Pediatric                 | 0010-10-42634 |  |  |
|                    | LNCS YI      | Adult, pediatric, neonate | 0010-10-43016 |  |  |

| Nellcor SpO <sub>2</sub> Module |         |                               |               |  |  |
|---------------------------------|---------|-------------------------------|---------------|--|--|
| Туре                            | Model   | Patient Category              | Part No.      |  |  |
|                                 | MAX-A   | Adult (>30Kg)                 | 0010-10-12202 |  |  |
| Disposable                      | MAX-P   | Pediatric (10 to 50Kg)        | 0010-10-12203 |  |  |
| Disposable                      | MAX-I   | Infant (3 to 20Kg)            | 0010-10-12204 |  |  |
|                                 | MAX-N   | Neonate (<3Kg), Adult (>40Kg) | 0010-10-12205 |  |  |
|                                 | DS-100A | Adult                         | 9000-10-05161 |  |  |
| Reusable                        | OXI-P/I | Pediatric, infant             | 9000-10-07308 |  |  |
|                                 | OXI-A/N | Adult, neonate                | 9000-10-07336 |  |  |

Wavelength emiited by the sensors intended for Mindray SpO<sub>2</sub> module: 512D: red right: 660 nm, infrared light:
940 nm; other SpO<sub>2</sub> sensors: red right: 660 nm, infrared light: 905 nm.

- Wavelength emitted by the sensors intended for Masimo SpO<sub>2</sub> module: red light: 660 nm, infrared light: 940 nm.
- Wavelength emitted by the sensors intended for Nellcor SpO<sub>2</sub> module: red light: 660 nm, infrared light: 890 nm.
- The maximum photic output consumption of the sensor is less than 18 mW.

The information about the wavelength range and maximum photic output consumption can be especially useful to clinicians, for example, clinicians performing photodynamic therapy.

## **36.3 NIBP Accessories**

#### Tubing

| Туре     | Patient Category | Part No.      |
|----------|------------------|---------------|
| Poucable | Adult, pediatric | 6200-30-09688 |
| Пелзаріе | Neonate          | 6200-30-11560 |

#### **Reusable Cuff**

| Model  | Patient      | Measurement | Limb Circumference (cm)  | Bladder Width | Part No       |
|--------|--------------|-------------|--------------------------|---------------|---------------|
| Model  | Category     | Site        | Lind circumerence (ciri) | (cm)          |               |
| CM1201 | Infant       |             | 10 to 19                 | 9.2           | 0010-30-12157 |
| CM1202 | Pediatric    | Arm         | 18 to 26                 | 12.2          | 0010-30-12158 |
| CM1203 | Adult        |             | 24 to 35                 | 15.1          | 0010-30-12159 |
| CM1204 | Large adult  |             | 33 to 47                 | 18.3          | 0010-30-12160 |
| CM1205 | Thigh        | Thigh       | 46 to 66                 | 22.5          | 0010-30-12161 |
| CM1300 | Small infant |             | 7 to 13                  | 5.8           | 040-000968-00 |
| CM1301 | Infant       |             | 10 to 19                 | 9.2           | 040-000973-00 |
| CM1302 | Pediatric    | Arm         | 18 to 26                 | 12.2          | 040-000978-00 |
| CM1303 | Adult        |             | 24 to 35                 | 15.1          | 040-000983-00 |
| CM1304 | Large adult  |             | 33 to 47                 | 18.3          | 040-000988-00 |
| CM1305 | Adult        | Thigh       | 46 to 66                 | 22.5          | 040-000993-00 |

#### Single-Patient Cuff

| Model   | Patient<br>Category | Measurement<br>Site | Limb Circumference (cm) | Bladder Width<br>(cm) | Part No.      |
|---------|---------------------|---------------------|-------------------------|-----------------------|---------------|
| CM1500A |                     |                     | 3.1 to 5.7              | 2.2                   | 001B-30-70692 |
| CM1500B | Necrete             |                     | 4.3 to 8.0              | 2.9                   | 001B-30-70693 |
| CM1500C | Neonate             |                     | 5.8 to 10.9             | 3.8                   | 001B-30-70694 |
| CM1500D | 1                   | 0.000               | 7.1 to 13.1             | 4.8                   | 001B-30-70695 |
| CM1501  | Infant              | Arm                 | 10 to 19                | 7.2                   | 001B-30-70697 |
| CM1502  | Pediatric           |                     | 18 to 26                | 9.8                   | 001B-30-70698 |
| CM1503  | Adult               |                     | 25 to 35                | 13.1                  | 001B-30-70699 |
| CM1504  | Large adult         |                     | 33 to 47                | 16.5                  | 001B-30-70700 |
| CM1505  | Adult               | Thigh               | 46 to 66                | 20.5                  | 001B-30-70701 |

### Disposable Cuff

| Model  | Patient<br>Category | Measurement<br>Site | Limb Circumference (cm) | Bladder Width<br>(cm) | Part No.      |
|--------|---------------------|---------------------|-------------------------|-----------------------|---------------|
| M1872A | Neonate             | Arm                 | 7.1 to 13.1             | 5.1                   | 900E-10-04873 |
| M1870A |                     |                     | 5.8 to 10.9             | 4.3                   | 900E-10-04874 |
| M1868A |                     |                     | 4.3 to 8.0              | 3.2                   | 900E-10-04875 |
| M1866A |                     |                     | 3.1 to 5.7              | 2.5                   | 900E-10-04876 |

# 36.4 Temp Accessories

### **Extension Cable**

| Туре     | Model  | Temp probe   | Part No.      |
|----------|--------|--------------|---------------|
| Reusable | MR420B | MR411, MR412 | 0011-30-37391 |

#### **Temp Probes**

| Туре       | Model  | Patient Category          | Measurement Site  | Part No.      |
|------------|--------|---------------------------|-------------------|---------------|
|            | MR401B | Adult                     | Esophageal/Rectal | 0011-30-37392 |
| Poucabla   | MR403B | Addit                     | Skin              | 0011-30-37393 |
| Reusable   | MR402B | Pediatric, neonate        | Esophageal/Rectal | 0011-30-37394 |
|            | MR404B |                           | Skin              | 0011-30-37395 |
| Disposable | MR411  | Adult podiatric poopato   | Esophageal/Rectal | 0011-30-37398 |
|            | MR412  | Aduit, pediatric, neonate | Skin              | 0011-30-37397 |

## **36.5 IBP/ICP Accessories**

| Accessories Kit No. | Components                               | Part No.      |
|---------------------|------------------------------------------|---------------|
| 6800-30-50876       | IM2201 12Pin IBP Cable                   | 001C-30-70759 |
| (Hospira)           | Disposable Transducer                    | 0010-10-42638 |
|                     | Steady Rest for IBP Transducer and Clamp | M90-000133    |
|                     | Steady Rest for IBP Transducer and Clamp | M90-000134    |
| 6800-30-50877       | IM2202 12Pin IBP Cable                   | 001C-30-70757 |
| (BD)                | Disposable Pressure Transducer           | 6000-10-02107 |
|                     | Transducer/Manifold Mount                | 0010-10-12156 |
| ICP                 |                                          |               |
| Model               | Material                                 | Part No.      |
| Gaeltec TYPE.S13    | 12Pin ICP cable                          | 0010-30-42742 |
| Gaeltec ICT/B       | Intracranial Pressure Transducer         | 0010-10-12151 |

It is proved through tests that the following accessories are compatible with the patient monitor. Only the accessories proceeded by "\*" are available from our company. If you want to purchase other accessories, contact respective manufacturers and make sure if these accessories are approved for sale in local.

| Manufacturer   | Accessories                                                                              |  |  |  |
|----------------|------------------------------------------------------------------------------------------|--|--|--|
|                | MX961Z14 Logical Cable, to be used in connection with the Adapter Cable (0010-20-42795)  |  |  |  |
|                | MX960 Reusable Transducer Kit                                                            |  |  |  |
| Creith Madical | MX9605A Logical 84in(213cm) Single Monitoring Kit                                        |  |  |  |
| (Maday)        | MX960 Logical Tranducer Mounting Plate                                                   |  |  |  |
| (medex)        | MX261 Logical Clamp For Transducer Bracket                                               |  |  |  |
|                | MX262 Logical Clamp For 2 Transducer Mount Plates                                        |  |  |  |
|                | (More Logical Clamps are available from Medex. For detailed information, contact Medex.) |  |  |  |
|                | IBP Reusable Cable (REF: 5203511), to be used in connection with the Adapter Cable       |  |  |  |
|                | (0010-20-42795)                                                                          |  |  |  |
| Braun          | Combitrans Monitoring Set (contact Braun for detailed information)                       |  |  |  |
|                | Combitrans Attachment Plate Holder (REF:5215800)                                         |  |  |  |
|                | Combitrans Attachment Plate (contact Braun for detailed information)                     |  |  |  |
|                | *Truck cable (0010-21-43082)                                                             |  |  |  |
| Momercan       | SP844 Physiological Pressure Transducer                                                  |  |  |  |
| Memscap        | 844-26 Monitoring Line Set                                                               |  |  |  |
|                | 84X-49 Mounting Bracket                                                                  |  |  |  |
|                | Reusable Blood Pressure Monitor Interface Cable (REF: 650-206)                           |  |  |  |
|                | Deltran Disposable Pressure Transducer System                                            |  |  |  |
| 114-6          | (More Deltran sensors are available from Utah. For detailed information, contact Utah.)  |  |  |  |
| Utan           | Pole Mount Unit (ERF: 650-150)                                                           |  |  |  |
|                | Deltran Three Slot Organizer, Attaches to I.V. Pole Mount (REF: 650-100)                 |  |  |  |
|                | Deltran Four Slot Organizer, Attaches to I.V. Pole Mount (REF: 650-105)                  |  |  |  |

|         | * IBP Truwave Reusable Cable (0010-21-12179)                                                  |
|---------|-----------------------------------------------------------------------------------------------|
|         | Pressure Monitoring Kit With Truwave Disposable Pressure Transducer.                          |
| Edwards | (More Truwave sensors are available from Edwards. For detailed information, contact Edwards.) |
|         | DTSC IV Pole Clamp for Model DTH4 Backplate Holder                                            |
|         | DTH4 Disposable Holder for DPT                                                                |

# 36.6 C.O. Accessories

| Model      | Material                                  | Part No.      |
|------------|-------------------------------------------|---------------|
| COC-001-SL | 12Pin C.O. cable.                         | 0010-30-42743 |
| SP4042     | TI Sensor                                 | 6000-10-02079 |
| SP5045     | TI Sensor Housing                         | 6000-10-02080 |
| MX387      | 12CC Control Syringe W/1CC Stop W/Rotator | 6000-10-02081 |
| 131HF7     | Dilution Hose                             | 6000-10-02183 |
| 9850A      | Cable kit with TI Sensor                  | 0012-00-1519  |

# 36.7 CCO/SvO<sub>2</sub> Accessories

| Material                   | PN            |
|----------------------------|---------------|
| CCO/SvO <sub>2</sub> cable | 009-000259-00 |

# 36.8 CO<sub>2</sub> Accessories

### Sidestream CO<sub>2</sub> module

| Material                                       | Patient Category | Remark     | Part No.      |
|------------------------------------------------|------------------|------------|---------------|
| DRYLINE Watertrap                              | Adult, pediatric | Pousablo   | 9200-10-10530 |
| DRYLINE Watertrap                              | Neonate          | neusable   | 9200-10-10574 |
| Sampling Line, Adult 2.5m                      | Adult, pediatric | Disposable | 9200-10-10533 |
| Sampling Line, Neonate, 2.5m                   | Neonate          |            | 9200-10-10555 |
| Adult Nasal CO <sub>2</sub> Sample Cannula     | Adult            |            | M02A-10-25937 |
| Pediatric Nasal CO <sub>2</sub> Sample Cannula | Pediatric        |            | M02A-10-25938 |
| Infant Nasal CO <sub>2</sub> Sample Cannula    | Infant           |            | M02B-10-64509 |
| DRYLINE Airway Adapter                         | Adult, pediatric | Straight   | 9000-10-07486 |

### Microstream CO<sub>2</sub> Module

| Disposable Airway Sampling Line |                  |                  |               |  |
|---------------------------------|------------------|------------------|---------------|--|
| Model                           | Patient Category | Remark           | Part No.      |  |
| XS04620                         | Adult, pediatric | /                | 0010-10-42560 |  |
| XS04624                         |                  | Humidified       | 0010-10-42561 |  |
| 007768                          |                  | Long             | 0010-10-42563 |  |
| 007737                          |                  | Long, humidified | 0010-10-42564 |  |
| 006324                          | Infant, Neonate  | Humidified       | 0010-10-42562 |  |
| 007738                          |                  | Long, humidified | 0010-10-42565 |  |

| Disposable Nasal Sampling Line |                     |                                 |               |
|--------------------------------|---------------------|---------------------------------|---------------|
| Model                          | Patient Category    | Remark                          | Part No.      |
| 009818                         |                     | /                               | 0010-10-42566 |
| 009822                         | Adult, intermediate | Plus O <sub>2</sub>             | 0010-10-42568 |
| 009826                         |                     | Long, plus O <sub>2</sub>       | 0010-10-42570 |
| 008174                         |                     | /                               | 0010-10-42577 |
| 008177                         | Adult               | Humidified                      | 0010-10-42572 |
| 008180                         |                     | Humidified, plus O <sub>2</sub> | 0010-10-42575 |
| 007266                         |                     | /                               | 0010-10-42567 |
| 008175                         |                     | /                               | 0010-10-42578 |
| 008178                         | Dadiatria           | Humidified                      | 0010-10-42573 |
| 008181                         | Pediatric           | Humidified, plus O <sub>2</sub> | 0010-10-42576 |
| 007269                         |                     | Plus O <sub>2</sub>             | 0010-10-42569 |
| 007743                         |                     | Long, plus O <sub>2</sub>       | 0010-10-42571 |
| 008179                         | Infant, Neonate     | Humidified                      | 0010-10-42574 |

### Mainstream CO<sub>2</sub> Module

| Material                | Model   | Patient Category  | Remark           | Part No.      |
|-------------------------|---------|-------------------|------------------|---------------|
|                         | 6063    | Adult             | Disposable       | 0010-10-42662 |
| Airwayadaptor           | 6421    |                   | Disposable, with | 0010 10 42662 |
| All way adapter         |         |                   | mouthpiece       | 0010-10-42663 |
|                         | 6312    | Neonate           | Disposable       | 0010-10-42664 |
|                         | 9960STD | Adult             | /                | 0010-10-42670 |
| Mask                    | 9960LGE |                   | Adult large      | 0010-10-42671 |
|                         | 9960PED | Pediatric         | /                | 0010-10-42669 |
| Cable management straps | /       | /                 | /                | 0010-10-42667 |
| Sensor holding clips    | /       | /                 | /                | 0010-10-42668 |
| Sonsor                  | 1       | Adult, pediatric, | Reusable         | 6800-30-50760 |
| Jeilou                  | /       | neonate           |                  |               |

# 36.9 AG Accessories

| Material       | Patient Category          | Remark               | Part No.      |
|----------------|---------------------------|----------------------|---------------|
| Watertrap      | Adult, pediatric          | Poucablo             | 9200-10-10530 |
|                | Neonate                   | neusable             | 9200-10-10574 |
| Sampling line  | Adult, pediatric          | Disposable           | 9200-10-10533 |
|                | Neonate                   | Disposable           | 9200-10-10555 |
| Airway adapter | Adult, pediatric, neonate | Disposable, straight | 9000-10-07486 |
|                | Adult, pediatric, neonate | Disposable, elbow    | 9000-10-07487 |

# 36.10 ICG Accessories

| Material                | Model      | Part No.      |
|-------------------------|------------|---------------|
| BioZ tect ICG sensor    | BZ-1550-50 | 0010-10-43258 |
| BioZ Dx Patient Cable   | 5550       | 0010-10-42676 |
| BioZ Dx Lead Wire Array | 5561       | 0010-10-43259 |
| BioZ Dx Patient Cable   | 5551       | 040-000543-00 |
| BioZ Dx Lead Wire Array | 5562       | 040-000544-00 |

## **36.11 BIS Accessories**

| Material    | Patient Category | Part No.      |
|-------------|------------------|---------------|
| BIS Cable   | Adult, pediatric | 6800-30-50761 |
| BISx4 Cable | Adult, pediatric | 115-005707-00 |

\*If you need to purchase BIS Quatro, Pediatric, SRS, and CLICK sensors, please contact Covidien.

### 36.12 RM Accessories

| Material     | Patient Category | Remark     | Part No.      |
|--------------|------------------|------------|---------------|
|              | Adult, pediatric | Reusable   | 0010-30-42678 |
| Flow sensor  | Adult, pediatric | Disposable | 0010-30-42679 |
|              | Infant           | Disposable | 0010-30-42680 |
| RM connector | 1                | 1          | 6800-20-50328 |

# **36.13 PiCCO Accessories**

| Material                                | Model         | Part No.      | Remark            |
|-----------------------------------------|---------------|---------------|-------------------|
| 12Pin IBP Y Cable                       | IM2203        | 040-000815-00 | 1                 |
| 12Pin PiCCO Cable                       | CO7701        | 040-000816-00 | 1                 |
| 2Pin Injectate Temperature Sensor Cable | 040-000436-00 | 040-000817-00 | 1                 |
| Artorial Thormodilution Cathotor        | PV2015L20     | /             | Contact, germfree |
|                                         | PV2013L07     | /             | Contact, germfree |
| PiCCO Monitoring Kits                   | PV8115        | /             | Contact, germfree |

# 36.14 ScvO<sub>2</sub> Accessories

| Material                                | Part No.      | Remark            |
|-----------------------------------------|---------------|-------------------|
| 8Pin ScvO <sub>2</sub> Module and Cable | 115-008191-00 | 1                 |
| CoVOX Probo                             | 1             | Contact, germfree |
| Cevox Hobe                              | /             | Contact, germfree |

# **36.15 BeneLink Accessories**

| Material                           | Part No.      |
|------------------------------------|---------------|
| ID Adapter                         | 115-008545-00 |
| Serial port adapting cable, type A | 009-001767-00 |
| Serial port adapting cable, type B | 009-001768-00 |
| Serial port adapting cable, type C | 009-001769-00 |
| Serial port adapting cable, type D | 009-002943-00 |
| RJ45 connecting cable              | 009-001770-00 |

# 36.16 Others

| Material                                 | Part No.      |
|------------------------------------------|---------------|
| Lithium battony                          | M05-010002-06 |
|                                          | 022-000008-00 |
| Power cord (India)                       | 0000-10-10903 |
| Domestic power cord (America)            | DA8K-10-14452 |
| Three-wire power cord (Britain)          | DA8K-10-14453 |
| Three-wire power cord (Europe)           | DA8K-10-14454 |
| Grounding cable                          | 1000-21-00122 |
| Defibrillator synchronization cable      | 6800-20-50781 |
| Nurse call cable                         | 8000-21-10361 |
| Satellite module rack wall mount bracket | 0010-30-42867 |
| Keyboard wall mount bracket              | 0010-30-42868 |
| Main unit wall mount bracket             | 0010-30-42955 |
| Display wall mount bracket               | 0010-30-42956 |
| Roll stand                               | 0010-30-42943 |
| Trolley-Mount Bracket                    | 0010-30-42944 |
| DVI-VGA adapter box                      | 115-004861-00 |

### NOTE

• For the specifications of BeneView T1, refer to BeneView T1 Operating Manual.

## **A.1 Monitor Safety Specifications**

### **A.1.1 Classifications**

The patient monitor is classified, according to IEC60601-1:

| Components                  | Type of protection<br>against electrical shock | Degree of protection<br>against electrical shock | Degree of protection<br>against harmful ingress<br>of water | Degree of protection<br>against hazards of<br>explosion | Mode of operation |
|-----------------------------|------------------------------------------------|--------------------------------------------------|-------------------------------------------------------------|---------------------------------------------------------|-------------------|
| Main unit                   |                                                | Not marked                                       |                                                             |                                                         |                   |
| Secondary display           | •                                              | Not marked                                       |                                                             |                                                         |                   |
| MPM                         |                                                |                                                  |                                                             |                                                         |                   |
| IBP module                  |                                                |                                                  |                                                             |                                                         |                   |
| SpO <sub>2</sub> module     |                                                | CF(*)                                            |                                                             |                                                         |                   |
| C.O. module                 |                                                |                                                  |                                                             |                                                         |                   |
| PiCCO module                |                                                |                                                  |                                                             |                                                         |                   |
| BIS module                  |                                                |                                                  | Ordinary                                                    | Not suitable                                            | Continuous        |
| AG module                   |                                                |                                                  | Ordinary                                                    | Not suitable                                            | Continuous        |
| CO <sub>2</sub> module      | NA                                             | DF/*)                                            |                                                             |                                                         |                   |
| ICG module                  |                                                | DF(*)                                            |                                                             |                                                         |                   |
| RM module                   |                                                |                                                  |                                                             |                                                         |                   |
| ScvO <sub>2</sub> module    |                                                |                                                  |                                                             |                                                         |                   |
| BeneLink module             |                                                | Not marked                                       |                                                             |                                                         |                   |
| SMR                         |                                                | Not marked                                       |                                                             |                                                         |                   |
| CCO/SvO <sub>2</sub> module |                                                | Not marked                                       |                                                             |                                                         |                   |

- I: Class I equipment
- BF: Type BF applied part. (\*Defibrillator-proof protection against electric shock.)
- CF: Type CF applied part. (\*Defibrillator-proof protection against electric shock.)
- NA: Not applicable
- Ordinary: Ordinary equipment (enclosed equipment without protection against ingress of water)
- Not suitable: Equipment not suitable for use in the presence of a flammable anesthetic mixture with air with oxygen or nitrous oxide.

# A.1.2 Environmental Specifications

| $Main\ unit,\ MPM,\ SpO_2\ module,\ IBP\ module,\ C.O.\ module,\ Recorder,\ CCO/SvO_2\ module,\ BIS\ module,\ BeneLink\ module$ |                |              |  |
|----------------------------------------------------------------------------------------------------|----------------|--------------|--|
| Item Operating conditions Storage conditions                                                                                    |                |              |  |
| Temperature (°C)                                                                                                    | 0 to 40        | -20 to 60    |  |
| Relative humidity (noncondensing)                                                                                               | 15% to 95%     | 10% to 95%   |  |
| Barometric (mmHg)                                                                                                    | 427.5 to 805.5 | 120 to 805.5 |  |

| Microstream CO <sub>2</sub> module |                      |                    |  |
|------------------------------------|----------------------|--------------------|--|
| Item                               | Operating conditions | Storage conditions |  |
| Temperature (°C)                   | 0 to 40              | -20 to 60          |  |
| Relative humidity (noncondensing)  | 15% to 95%           | 10% to 95%         |  |
| Barometric (mmHg)                  | 430 to 790           | 430 to 790         |  |

| Sidestream CO <sub>2</sub> module |                      |                    |  |
|-----------------------------------|----------------------|--------------------|--|
| Item                              | Operating conditions | Storage conditions |  |
| Temperature (°C)                  | 5 to 40              | -20 to 60          |  |
| Relative humidity (noncondensing) | 15% to 95%           | 10% to 95%         |  |
| Barometric (mmHg)                 | 430 to 790           | 430 to 790         |  |

| Mainstream CO <sub>2</sub> module |                      |                    |
|-----------------------------------|----------------------|--------------------|
| Item                              | Operating conditions | Storage conditions |
| Temperature (°C)                  | 0 to 40              | -20 to 60          |
| Relative humidity (noncondensing) | 10% to 90%           | 10% to 90%         |
| Barometric (mmHg)                 | 427.5 to 805.5       | 400 to 805.5       |

| AG module                         |                      |                    |
|-----------------------------------|----------------------|--------------------|
| Item                              | Operating conditions | Storage conditions |
| Temperature (°C)                  | 10 to 40             | -20 to 60          |
| Relative humidity (noncondensing) | 15% to 95%           | 10% to 95%         |
| Barometric (mmHg)                 | 525 to 805.5         | 525 to 805.5       |

| RM module                         |                      |                    |
|-----------------------------------|----------------------|--------------------|
| Item                              | Operating conditions | Storage conditions |
| Temperature (°C)                  | 5 to 40              | -20 to 60          |
| Relative humidity (noncondensing) | 15% to 95%           | 10% to 95%         |
| Barometric (mmHg)                 | 427.5 to 805.5       | 120 to 805.5       |

| ICG module                        |                      |                    |
|-----------------------------------|----------------------|--------------------|
| Item                              | Operating conditions | Storage conditions |
| Temperature (°C)                  | 10 to 40             | 0 to 50            |
| Relative humidity (noncondensing) | 15% to 95%           | 15% to 95%         |
| Barometric (mmHg)                 | 427.5 to 805.5       | 120 to 805.5       |

| PiCCO module                      |                      |                    |
|-----------------------------------|----------------------|--------------------|
| ltem                              | Operating conditions | Storage conditions |
| Temperature (°C)                  | 10 to 40             | -20 to 60          |
| Relative humidity (noncondensing) | 15% to 75%           | 10% to 90%         |
| Barometric (mmHg)                 | 427.5 to 805.5       | 120 to 805.5       |

| ScvO <sub>2</sub> module          |                      |                    |
|-----------------------------------|----------------------|--------------------|
| Item                              | Operating conditions | Storage conditions |
| Temperature (°C)                  | 10 to 40             | -20 to 60          |
| Relative humidity (noncondensing) | 15% to 75%           | 10% to 90%         |
| Barometric (mmHg)                 | 427.5 to 805.5       | 120 to 805.5       |

## A.1.3 Power requirements

| Line voltage | 100 to 240 VAC                    |
|--------------|-----------------------------------|
| Current      | BeneView T5: 2.5 to 1.4 A         |
| Current      | BeneView T8: 2.8 to 1.6 A         |
| Frequency    | 50/60 Hz                          |
| Fuse         | BeneView T5: Time-lag 250V T3.15A |
| ruse         | BeneView T8: Time-lag 250V T4A    |

# A.2 Physical Specifications

| Components                         | Weight   | Size                | Equipment type                      |
|------------------------------------|----------|---------------------|-------------------------------------|
| Main unit (RonoViow T5)            | <6.6 kg  | 207×336×187 mm      | Without modules, batteries, and     |
| Main unit (beneview 15)            | <0.0 kg  | 297 × 330×187 11111 | recorder                            |
| Main unit (Rono)(iow T9)           | <0.0 kg  | 400×270×102 mm      | Without modules, batteries, and     |
| Main unit (beneview 16)            | < 9.9 kg | 400x370x19311111    | recorder                            |
| SMR                                | <1.8 kg  | 142×402×151 mm      | With no module inserted             |
| MPM                                | <0.63 kg | 136.5×80.5×102 mm   |                                     |
| SpO <sub>2</sub> module            | <0.26 kg | 136.5×80.5×102 mm   |                                     |
| IBP module                         | <0.25 kg | 136.5×40×102 mm     |                                     |
| C.O. module                        | <0.25 kg | 136.5×40×102 mm     |                                     |
| Sidestream CO <sub>2</sub> module  | <0.48 kg | 136.5×80.5×102 mm   |                                     |
| Microstream CO <sub>2</sub> module | <0.37 kg | 136.5×40×102 mm     |                                     |
| Mainstream CO <sub>2</sub> module  | <0.50 kg | 136.5×40×102 mm     |                                     |
| M-type AG module                   | <1.75 kg | 136.5×121×102 mm    | With O <sub>2</sub> and BIS modules |
| A-type AG module                   | <1.75 kg | 136.5×121×102 mm    | With O <sub>2</sub> and BIS modules |
| ICG module                         | <0.35 kg | 136.5×40×102 mm     |                                     |
| BIS module                         | <0.25 kg | 136.5×40×102 mm     |                                     |
| RM module                          | <0.27 kg | 136.5×40×102 mm     |                                     |
| CCO/SvO <sub>2</sub> module        | <0.25 kg | 136.5×40×102 mm     |                                     |
| PiCCO Module                       | <0.28 kg | 136.5×40×102 mm     |                                     |
| ScvO <sub>2</sub> Module           | <0.26 kg | 136.5×40×102 mm     |                                     |
| BeneLink Module                    | <0.35kg  | 136.5×40×102 mm     |                                     |

# A.3 Hardware Specifications

# A.3.1 Display

| Host display           |                                                            |
|------------------------|------------------------------------------------------------|
| Screen type            | Color TFT LCD                                              |
| Screen Size (diagonal) | 12.1"( BeneView T5); 17"( BeneView T8)                     |
| Resolution             | 800×600 pixels(BeneView T5); 1280×1024 pixels(BeneView T8) |
| External display       |                                                            |
| Screen type            | Medical-grade TFT LCD                                      |
| Screen Size            | 15", 17" or above                                          |
| Paralution             | 800×600 pixels or above (BeneView T5);                     |
| resolution             | 1024×768 pixels or above (BeneView T8)                     |
| EMC                    | MPR II, CISPR 11B                                          |
| Third certificate      | UL, C-UL, TUV, CE, FCC                                     |

### A.3.2 Recorder

| Method                      | Thermal dot array                |
|-----------------------------|----------------------------------|
| Horizontal resolution       | 16 dots/mm (25 mm/s paper speed) |
| Vertical resolution         | 8 dots/mm                        |
| Paper width                 | 50 mm                            |
| Paper length                | 20 m                             |
| Paper speed                 | 25 mm/s, 50 mm/s                 |
| Number of waveform channels | Maximum 3                        |

### A.3.3 Battery

| Size                | 147.5×60.4×23.8 mm                                                                       |
|---------------------|------------------------------------------------------------------------------------------|
| Weight              | 350 g                                                                                    |
| Number of batteries | 1 or 2 (BeneView T5); 2 (BeneView T8)                                                    |
| Battery Type        | Chargeable Lithium-Ion                                                                   |
| Voltage             | 11.1 VDC                                                                                 |
| Capacity            | 4500 mAh                                                                                 |
|                     | BeneView T5: 330 minutes when powered by two new fully-charged batteries                 |
| Puntimo             | (25 $^\circ\!\mathrm{C}$ , ECG, SpO2, Auto NIBP measurements at intervals of 15 minutes) |
| Kun time            | BeneView T8: 120 minutes when powered by two new fully-charged batteries                 |
|                     | (25 $^\circ\! C$ , ECG, SpO2, Auto NIBP measurements at intervals of 15 minutes)         |
| Charge time         | nearly 5.5 h to 90%                                                                      |
| Charge time         | nearly 6 h to 100%                                                                       |
| Shutdown delay      | at least 5 min (after a low battery alarm first occurs)                                  |

### A.3.4 LEDs

| Alarm lamp           | 1 (two color coded: yellow and red) |
|----------------------|-------------------------------------|
| Technical alarm lamp | 1 (blue)                            |
| Power on LED         | 1 (green)                           |
| AC power LED         | 1 (green)                           |
| Battery LED          | 1 (green)                           |

### A.3.5 Audio Indicator

| Smaalkar | Give alarm tones (45 to 85 dB), key tones, QRS tones; support PITCH TONE and |
|----------|------------------------------------------------------------------------------|
| Speaker  | multi-level tone modulation; alarm tones comply with IEC60601-1-8.           |

## A.3.6 Monitor Interface Specifications

| Power                            | 1 AC power input connector                                                 |  |  |
|----------------------------------|----------------------------------------------------------------------------|--|--|
| Wired network                    | BeneView T5: 1 RJ45 connector, 100 Base-TX, IEEE 802.3                     |  |  |
| when hetwork                     | BeneView T8: 2 RJ45 connector, 100 Base-TX, IEEE 802.3                     |  |  |
|                                  | BeneView T5: 4 connectors, USB 1.1;                                        |  |  |
| USB COSB                         | BeneView T8: up to 10 connectors, USB 1.1                                  |  |  |
| SMR connector                    | 1 connector, not standard USB                                              |  |  |
| CF                               | 50-pin CF revision 2.0 connector                                           |  |  |
| Video interface                  | 1 connector, standard DVI-D                                                |  |  |
| Nurse call                       | 1 connector, standard BNC                                                  |  |  |
| Equipotential Grounding Terminal | 1                                                                          |  |  |
| Misure D compositor              | 1 connector, It outputs ECG, IBP and defibrillator synchronization signals |  |  |
| MICTO-D Connector                | simultaneously                                                             |  |  |
| CIS connector (BeneView T5)      | 1 connector, for connecting the CIS box.                                   |  |  |

### A.3.7 Outputs

| Auxiliary Output                      |                                                                               |                                           |  |  |
|---------------------------------------|-------------------------------------------------------------------------------|-------------------------------------------|--|--|
| Standard                              | Meets the requirements of IEC60601-1 for short-circuit protection and leakage |                                           |  |  |
| Stanuaru                              | current                                                                       |                                           |  |  |
| ECG Analog Output                     |                                                                               |                                           |  |  |
|                                       | Diagnostic mode:                                                              | 0.05 to 150 Hz                            |  |  |
| Bandwidth                             | Monitor mode:                                                                 | 0.5 to 40 Hz                              |  |  |
| (-3dB; reference frequency: 10Hz)     | Surgical mode:                                                                | 1 to 20 Hz                                |  |  |
|                                       | ST mode:                                                                      | 0.05 to 40 Hz                             |  |  |
| QRS delay                             | ≤25 ms (in diagnostic mode, a                                                 | nd with Paced off)                        |  |  |
| Sensitivity                           | 1V/mV ±5%                                                                     |                                           |  |  |
|                                       | Pace enhancement                                                              |                                           |  |  |
| DACE rejection (on hon company        | Signal amplitude: Voh≥2.5V                                                    |                                           |  |  |
| PACE rejection/enhancement            | Pulse width: 10ms±5%                                                          |                                           |  |  |
|                                       | Signal rising and falling time:                                               | ≤100µs                                    |  |  |
| IBP Analog Output                     |                                                                               |                                           |  |  |
| Bandwidth (-3dB; reference            |                                                                               |                                           |  |  |
| frequency:1Hz)                        |                                                                               |                                           |  |  |
| Max transmission delay                | 30 ms (with Notch off)                                                        |                                           |  |  |
| Sensitivity                           | 1 V/100 mmHg ±5%                                                              |                                           |  |  |
| Nurse Call Signal                     |                                                                               |                                           |  |  |
| Output mode                           | Relay                                                                         |                                           |  |  |
| Electrical requirements               | ≤60W, ≤2A, ≤36VDC, ≤25VAC                                                     |                                           |  |  |
| Isolation voltage                     | 1500 VAC                                                                      |                                           |  |  |
| Contact type                          | Normally open or normally contact (optional)                                  |                                           |  |  |
| Defib Sync Pulse                      |                                                                               |                                           |  |  |
| Output impedance                      | ≤100Ω                                                                         |                                           |  |  |
| Max time delay                        | 35 ms (R-wave peak to leading                                                 | g edge of pulse)                          |  |  |
| Amplitude                             | High level: 3.5 to 5 V, providing                                             | g a maximum of 10 mA output current;      |  |  |
| Amplitude                             | Low level: < 0.5 V, receiving a r                                             | maximum of 5 mA input current.            |  |  |
| Pulse width                           | 100 ms ±10%                                                                   |                                           |  |  |
| Rising and falling time               | ≤1 ms                                                                         |                                           |  |  |
| Digital video output (DVI-D connector | )                                                                             |                                           |  |  |
| Video signals                         | Single Link TMDS                                                              |                                           |  |  |
| DDC signals                           | Signals 12C compliant                                                         |                                           |  |  |
| Alarm output (Network connector)      |                                                                               |                                           |  |  |
| Alarm delay time from BeneView        | The alarm delay time form the                                                 | patient monitor to remote equipment is ≤2 |  |  |
| patient monitor to remote equipment   | seconds, measured at the BeneView signal output connector.                    |                                           |  |  |

# A.4 Data Storage

|                                       | Trends: 120 hours, at 1 min resolution                                         |  |  |
|---------------------------------------|--------------------------------------------------------------------------------|--|--|
| Trends                                | Mid-length trends: 8 hours, at 5 s resolution                                  |  |  |
|                                       | Minitrends: 1 hour, at 1 s resolution                                          |  |  |
| Darameter alarme                      | 100 alarms and manual events and related parameter waveforms. The waveform     |  |  |
|                                       | recording length can be 8s.                                                    |  |  |
| Arch quants                           | 100 arrhythmia events and relate waveforms and parameters. The waveform        |  |  |
| Ann. events                           | recording length can be 8s.                                                    |  |  |
| NIBP measurements                     | 1000 sets                                                                      |  |  |
| Interpretation of resting 12-lead ECG | 20 sats                                                                        |  |  |
| results                               |                                                                                |  |  |
| Full-disclosure waveforms             | 48 hours at maximum. The specific storage time depends on the waveforms stored |  |  |
|                                       | and the number of stored waveforms.                                            |  |  |

# A.5 Wireless Network

| Standards         | IEEE 802.11g, Wi-Fi compatible                     |         |        |        |       |        |       |
|-------------------|----------------------------------------------------|---------|--------|--------|-------|--------|-------|
| Frequency range   | 2.412 to 2.462GHz                                  |         |        |        |       |        |       |
|                   | China                                              | America | Canada | Europe | Spain | France | Japan |
| Operating channel | 1 to 11                                            |         |        | 10, 11 |       | 2      |       |
|                   | For other country, please refer to your local law. |         |        |        |       |        |       |
| Safe distance     | a circle centering AP with the radius of 10 m      |         |        |        |       |        |       |

# A.6 Measurement Specifications

The adjustable range of alarm limits is the same with the measurement range of signals unless otherwise specified.

#### A.6.1 ECG

| ECG                                  |                                                                                  |                                                   |  |  |
|--------------------------------------|----------------------------------------------------------------------------------|---------------------------------------------------|--|--|
| Standards                            | Meet standards of EC11, EC13, EN60601-2-27/IEC60601-2-27 and IEC60601-2-25       |                                                   |  |  |
|                                      | 3-lead: I, II, III                                                               |                                                   |  |  |
| Lead set                             | 5-lead: I, II, III, aVR, aVL, aVF, V                                             |                                                   |  |  |
|                                      | 12-lead: I, II, III, aVR, aVL, aVF, V1 to V6                                     |                                                   |  |  |
| ECG standard                         | AHA, IEC                                                                         |                                                   |  |  |
| Dian laur ann aitir iter             | 1.25 mm/mV (X0.125), 2.5 mm,                                                     | /mV (X0.25), 5 mm/mV (X0.5), 10 mm/mV (X1), 20    |  |  |
|                                      | mm/mV (X2), 40 mm/mV (X4),                                                       | Auto                                              |  |  |
| Sweep speed                          | 6.25 mm/s, 12.5 mm/s, 25 mm/                                                     | /s, 50 mm/s                                       |  |  |
|                                      | Diagnostic mode:                                                                 | 0.05 to 150 Hz                                    |  |  |
| Dandwidth (2dD)                      | Monitor mode:                                                                    | 0.5 to 40 Hz                                      |  |  |
| bandwidth (-5db)                     | Surgical mode:                                                                   | 1 to 20 Hz                                        |  |  |
|                                      | ST mode:                                                                         | 0.05 to 40 Hz                                     |  |  |
|                                      | Diagnostic mode:                                                                 | >90 dB                                            |  |  |
| Common mode rejection ratio          | Monitor mode:                                                                    | >105 dB                                           |  |  |
| (with Notch off)                     | Surgical mode:                                                                   | >105 dB                                           |  |  |
|                                      | ST mode: >105 dB(with Notch on)                                                  |                                                   |  |  |
|                                      | 50/60 Hz                                                                         |                                                   |  |  |
| Notch                                | Monitor and surgical mode: Notch turns on automatically. Diagnostic mode: Notch  |                                                   |  |  |
|                                      | is turned on/off manually                                                        |                                                   |  |  |
| Differential input impedance         | ≥5 MΩ                                                                            |                                                   |  |  |
| Input signal range                   | ±8 mV (peak-to-peak value)                                                       |                                                   |  |  |
|                                      | Use A and D methods based on EC11 to determine system total error and            |                                                   |  |  |
| Accuracy of reappearing input signal | frequency response.                                                              |                                                   |  |  |
| Electrode offset potential tolerance | ±500 mV                                                                          |                                                   |  |  |
| Load off detection current           | Measuring electrode: <0.1 µA                                                     |                                                   |  |  |
| Lead-on detection current            | Drive electrode: <1 µA                                                           |                                                   |  |  |
| Input offset current                 | ≤0.1 μA                                                                          |                                                   |  |  |
| Baseline recovery time               | <5 s (after defibrillation)                                                      |                                                   |  |  |
| Patient leakage current              | <10 uA                                                                           |                                                   |  |  |
| Calibration signal                   | 1mV (peak-to-peak value)                                                         |                                                   |  |  |
|                                      | Cut mode: 300 W                                                                  |                                                   |  |  |
| ECI I protoction                     | Coagulate mode: 100 W                                                            |                                                   |  |  |
| ESO protection                       | Recovery time: ≤10 s                                                             |                                                   |  |  |
|                                      | In compliance with the require                                                   | ements in clause 4.2.9.14 of ANSI/AAMI EC 13:2002 |  |  |
|                                      | Based on the test method in clause 5.2.9.14 of EC 13, use ECG lead wires which a |                                                   |  |  |
| ESU noise suppression                | in compliance with AAMI. Compared with ECG baseline, the noise of peak to peak   |                                                   |  |  |
|                                      | value ≤2 mV.                                                                     |                                                   |  |  |
| Pace Pulse                           |                                                                                  |                                                   |  |  |

|                                        | Pace pulses meeting the following conditions are labelled with a PACE marker:      |               |  |
|----------------------------------------|------------------------------------------------------------------------------------|---------------|--|
| Pace pulse markers                     | Amplitude:                                                                         | ±2 to ±700 mV |  |
|                                        | Width:                                                                             | 0.1 to 2 ms   |  |
|                                        | Rise time:                                                                         | 10 to 100 μs  |  |
| Pace pulse rejection                   | When tested in accordance with the ANSI/AAMI EC13-2002: Sections 4.1.4.1 and       |               |  |
|                                        | 4.1.4.3, the heart rate meter rejects all pulses meeting the following conditions. |               |  |
|                                        | Amplitude:                                                                         | ±2 to ±700 mV |  |
|                                        | Width:                                                                             | 0.1 to 2 ms   |  |
|                                        | Rise time:                                                                         | 10 to 100 μs  |  |
| Pacer pulse detector rejection of fast | 20V/s RTI when measured in accordance with ANSI/AAMI EC13-2002 Section             |               |  |
| ECG signals                            | 4.1.4.3.                                                                           |               |  |

### Mindray algorithm

| HR                                                                        |                                                                           |               |                     |                                |
|---------------------------------------------------------------------------|---------------------------------------------------------------------------|---------------|---------------------|--------------------------------|
|                                                                           |                                                                           | Neonate:      |                     | 15 to 350 bpm                  |
| Measurement range                                                         | 3-, 5-, and 12-lead ECG                                                   | Pediatric:    |                     | 15 to 350 bpm                  |
|                                                                           |                                                                           | Adult:        |                     | 15 to 300 bpm                  |
| Resolution                                                                | 1 bpm                                                                     |               |                     |                                |
| Accuracy                                                                  | 3-, 5-, and 12-lead ECG: ±1                                               | 1 bpm or ±1   | 1%, whichever is    | greater.                       |
| Sensitivity                                                               | 200µV (lead ll)                                                           |               |                     |                                |
|                                                                           | In compliance with the re                                                 | quirements    | s in Clause 4.1.2.1 | 1 d)of ANSI/AAMI EC13-2002,    |
|                                                                           | the following method is u                                                 | ised:         |                     |                                |
|                                                                           | If the last 3 consecutive R                                               | R intervals a | are greater than    | 1200 ms, the 4 most recent RR  |
| HR averaging method                                                       | intervals are averaged to                                                 | compute th    | ne HR. Otherwise    | , heart rate is computed by    |
|                                                                           | subtracting the maximum                                                   | n and minin   | num ones from t     | he most recent 12 RR intervals |
|                                                                           | and then averaging them                                                   |               |                     |                                |
|                                                                           | The HR value displayed on the monitor screen is updated every second.     |               |                     |                                |
| In compliance with the requirements in Clause 4.1.2.1 e)of ANSI/AAMI EC13 |                                                                           |               |                     | 1 e)of ANSI/AAMI EC13-2002,    |
|                                                                           | the heart rate after 20 seconds of stabilization is displayed as follows: |               |                     |                                |
| Response to irregular rhythm                                              | Ventricular bigeminy (3a): -80±1 bpm                                      |               |                     |                                |
|                                                                           | Slow alternating ventricular bigeminy (3b): -60±1 bpm                     |               |                     |                                |
|                                                                           | Rapid alternating ventricular bigeminy (3c): -120±1 bpm                   |               |                     |                                |
|                                                                           | Bidirectional systoles (3d)                                               | : -90±2 bpn   | n                   |                                |
|                                                                           | Meets the requirements o                                                  | of ANSI/AAN   | /II EC13-2002: Se   | ction 4.1.2.1 f).              |
| Response time to heart rate change                                        | From 80 to 120 bpm: less                                                  | than 11 s     |                     |                                |
|                                                                           | From 80 to 40 bpm: less th                                                | han 11 s      |                     |                                |
|                                                                           | Meets the requirements o                                                  | of ANSI/AAN   | AI EC13-2002: se    | ction 4.1.2.1 g).              |
|                                                                           | Waveform                                                                  |               |                     |                                |
|                                                                           | 4ah - range: 11 s                                                         |               |                     |                                |
| Time to alarm for tachycardia                                             | 4a - range:                                                               |               | 11 s                |                                |
| (not available in USA)                                                    | 4ad - range:                                                              |               | 11 s                |                                |
|                                                                           | Waveform 4bh - range:                                                     |               | 11 s                |                                |
|                                                                           | 4b - range:                                                               |               | 11 s                |                                |
|                                                                           | 4bd - range:                                                              |               | 11 s                |                                |

| Tall T-wave rejection capability                              | When the test is performed based on part 4.1.2.1 c)of ANSI/AAMI EC 13-2002, the heart rate meter will reject all 100 ms QRS complexes with less than 1.2 mV of amplitude, and T waves with T-wave interval of 180 ms and those with Q-T interval of 350 ms. |                                                     |  |  |
|---------------------------------------------------------------|----------------------------------------------------------------------------------------------------|-----------------------------------------------------|--|--|
| Arrhythmia Analysis Classifications<br>(Not available in USA) | Asystole, VFib/VTac, Vtac, Vent. Brady, Extreme Tachy, Extreme Brady, PVC, Couplet, Bigeminy, Trigeminy, R on T, VT>2, PVCs, Tachy, Brady, Missed Beats, Vent. Rhythm, PNP, PNC, Multif. PVC, Nonsus. Vtac, Pause, Irr. Rhythm                              |                                                     |  |  |
| ST Segment Analysis (Not available in                         | USA)                                                                                                    |                                                     |  |  |
| Measurement range                                             | -2.0 to 2.0 mV                                                                                                    |                                                     |  |  |
| Accuracy                                                      | -0.8 to 0.8 mV:                                                                                                    | $\pm 0.02$ mV or $\pm 10\%$ , whichever is greater. |  |  |
|                                                               | Beyond this range:                                                                                                    | Not specified.                                      |  |  |
| Refreshing rate                                               | 10 s                                                                                                    |                                                     |  |  |

### Mortara algorithm

Only the differences from the Mindray algorithm are listed.

| HR                                  |                                                                                    |                                          |  |  |
|-------------------------------------|------------------------------------------------------------------------------------|------------------------------------------|--|--|
|                                     | In compliance with the requirements in Clause 4.1.2.1 d)of ANSI/AAMI EC13-2002,    |                                          |  |  |
|                                     | the following method is used:                                                      |                                          |  |  |
| HR averaging method                 | Heart rate is computed by averaging the most recent 16 RR intervals, unless the HR |                                          |  |  |
|                                     | by averaging the most recent 4 he                                                  | eart beats is less than or equals to 48. |  |  |
|                                     | The HR value displayed on the mo                                                   | nitor screen is updated every second.    |  |  |
|                                     | Meets the requirements of ANSI/A                                                   | AMI EC13-2002: section 4.1.2.1 g).       |  |  |
|                                     | Waveform                                                                           |                                          |  |  |
|                                     | 4ah – range:                                                                       | 11 s                                     |  |  |
| Time to alarm for tachycardia       | 4a – range:                                                                        | 11 s                                     |  |  |
|                                     | 4ad – range:                                                                       | 11 s                                     |  |  |
|                                     | 4bh – range:                                                                       | 11 s                                     |  |  |
|                                     | 4b – range:                                                                        | 11 s                                     |  |  |
|                                     | 4bd – range:                                                                       | 11 s                                     |  |  |
| Arrhythmia Analysis Classifications | Asystole, Vfib, Vtac, Vent. Rhythm, Couplet, VT>2, Bigeminy, Trigeminy, R on T,    |                                          |  |  |
| Armythinia Analysis Classifications | Multif. PVC, Irr. Rhythm, Tachy, Brady, Missed Beats, PNP, PNC                     |                                          |  |  |
| ST Segment Analysis                 |                                                                                    |                                          |  |  |
| Refreshing rate                     | per 16 heartbeats                                                                  |                                          |  |  |

### A.6.2 Resp

| Technique                       | Trans-thoracic impedance         |                                                    |            |  |  |
|---------------------------------|----------------------------------|----------------------------------------------------|------------|--|--|
| Lead                            | Options are lead I and II        | Options are lead I and II. The default is lead II. |            |  |  |
| Respiration excitation waveform | <300 µA RMS, ,62.8 kHz           | (±10%)                                             |            |  |  |
| Respiration impedance range     | 0.3 to 5Ω                        |                                                    |            |  |  |
| Baseline impedance range        | 200 to $2500\Omega$ (using an    | ECG cable with $1k\Omega$ resistan                 | ce)        |  |  |
| Differential input impedance    | >2.5 MΩ                          |                                                    |            |  |  |
| Bandwidth                       | 0.2 to 2 Hz (-3 dB)              |                                                    |            |  |  |
| Sweep speed                     | 6.25 mm/s, 12.5 mm/s o           | or 25 mm/s                                         |            |  |  |
| Respiration Rate                |                                  |                                                    |            |  |  |
| Mossurement range               | Adult: 0 to 120 rpm              |                                                    |            |  |  |
| measurement range               | Pediatric, neonate: 0 to 150 rpm |                                                    |            |  |  |
| Resolution                      | 1 rpm                            |                                                    |            |  |  |
| Accuracy                        | 7 to 150 rpm:                    | 7 to 150 rpm: ±2 rpm or ±2%, whichever is greater  |            |  |  |
| Accuracy                        | 0 to 6 rpm: Not specified.       |                                                    |            |  |  |
| Apnea alarm time                | 10 s, 15 s, 20 s, 25 s, 30 s     | s, 35 s, 40 s                                      |            |  |  |
| Alarm limit                     | Range (rpm)                      |                                                    | Step (rpm) |  |  |
| PP High                         | Adult, pediatric: (              | (low limit + 2) to 100                             |            |  |  |
|                                 | Neonate: (                       | (low limit + 2) to 150                             | 1          |  |  |
| RR Low                          | 0 to (high limit – 2)            |                                                    |            |  |  |

### A.6.3 SpO<sub>2</sub>

| Alarm limit           | Range (%)                              | Step (%)               |   |
|-----------------------|----------------------------------------|------------------------|---|
| SpO <sub>2</sub> High | (low limit + 2) to 100                 |                        |   |
| SpO <sub>2</sub> Low  | Desat to (high limit – 2)              |                        | 1 |
| Desat                 | Mindray, Masimo: 0 to (high limit – 2) |                        |   |
| Desat                 | Nellcor:                               | 20 to (high limit – 2) |   |

#### Mindray SpO<sub>2</sub> Module

| Standards                                                                                                    | Meet standards of ISO9919                                                       |  |
|----------------------------------------------------------------------------------------------------|---------------------------------------------------------------------------------|--|
| *Measurement accuracy verification: The SpO <sub>2</sub> accuracy has been verified in human experiments by comparing with arterial |                                                                                 |  |
| blood sample reference measured with a                                                                                              | CO-oximeter. Pulse oximeter measurement are statistically distributed and about |  |
| two-thirds of the measurements are expected to come within the specified accuracy range compared to CO-oximeter                     |                                                                                 |  |
| measurements.                                                                                                    |                                                                                 |  |
| Measurement range                                                                                                    | 0 to 100%                                                                       |  |
| Resolution                                                                                                    | 1%                                                                              |  |
|                                                                                                    | 70 to 100%: $\pm 2\%$ (measured without motion in adult/pediatric mode)         |  |
| Accuracy                                                                                                    | 70 to 100%: ±3% (measured without motion in neonate mode)                       |  |
|                                                                                                    | 70 to 100%: ±3% (measured with motion)                                          |  |
|                                                                                                    | 0% to 69%: Not specified.                                                       |  |

\*Studies were performed to validate the accuracy of Pulse Oximeter with neonatal SpO<sub>2</sub> sensors by contrast with a CO-Oximeter. Some neonates aged from 1 day to 30 days with a gestation age of 22 weeks to full term were involved in this study. The statistical analysis of data of this study shows the accuracy (Arms) is within the stated accuracy specification. Please see the following table.

| Sensor type                                                                                     | Totally neonates                                  | Data      | Arms  |
|-------------------------------------------------------------------------------------------------|---------------------------------------------------|-----------|-------|
| 518B                                                                                            | 97 (51 male & 46 female)                          | 200 pairs | 2.38% |
| 520N                                                                                            | 122 (65 male & 57 female)     200 pairs     2.889 |           | 2.88% |
| The Pulse Oximeter with neonatal SpO <sub>2</sub> sensors was also validated on adult subjects. |                                                   |           |       |
| Refreshing rate                                                                                 | 1 s                                               |           |       |
|                                                                                                 | 7 s (When the sensitivity is set to High)         |           |       |
| SpO <sub>2</sub> averaging time                                                                 | 9 s (When the sensitivity is set to Medium)       |           |       |
|                                                                                                 | 11 s (When the sensitivity is set to Low)         |           |       |

#### Masimo SpO<sub>2</sub> Module

| SpO <sub>2</sub>                        |                                                                         |
|-----------------------------------------|-------------------------------------------------------------------------|
| Measurement range                       | 1 to 100%                                                               |
| Resolution                              | 1%                                                                      |
| Accuracy                                | 70 to 100%: $\pm 2\%$ (measured without motion in adult/pediatric mode) |
|                                         | 70 to 100%: ±3% (measured without motion in neonate mode)               |
|                                         | 70 to 100%: ±3% (measured with motion)                                  |
|                                         | 0% to 69%: Not specified.                                               |
| Refreshing rate                         | 1 s                                                                     |
| SpO <sub>2</sub> averaging time         | 2-4 s, 4-6 s, 8 s, 10 s, 12 s, 14 s, 16 s                               |
| Low perfusion conditions                | Pulse amplitude: >0.02%                                                 |
|                                         | Light penetration: >5%                                                  |
| Low perfusion SpO <sub>2</sub> accuracy | ±2%                                                                     |

#### Nellcor SpO<sub>2</sub> Module

| Measurement range                                                                                                    | 0 to 100%                         |
|----------------------------------------------------------------------------------------------------|-----------------------------------|
| Resolution                                                                                                    | 1%                                |
|                                                                                                    | 70 to 100%: ±2% (adult/pediatric) |
| Accuracy                                                                                                    | 70 to 100%: ±3% (neonate)         |
|                                                                                                    | 0% to 69%: Not specified.         |
| *: When the SpO <sub>2</sub> sensor is applied for neonatal patients as indicated, the specified accuracy range is increased by $\pm$ 1%, to |                                   |
| compensate for the theoretical effect on oximeter measurements of fetal hemoglobin in neonatal blood.                                        |                                   |

### A.6.4 PR

| Alarm limit | Range (bpm)           | Step (bpm) |
|-------------|-----------------------|------------|
| PR High     | (low limit +2) to 300 | 1          |
| PR Low      | 15 to (high limit-2)  |            |

### PR from Mindray SpO<sub>2</sub> Module

| Measurement range               | 20 to 254 bpm                           |  |
|---------------------------------|-----------------------------------------|--|
| Resolution                      | 1 bpm                                   |  |
| Accuracy                        | ±3 bpm (measured without motion)        |  |
|                                 | ±5 bpm (measured with motion)           |  |
| Refreshing rate                 | 1 s                                     |  |
|                                 | 7 s (when sensitivity is set to High)   |  |
| SPO <sub>2</sub> averaging time | 9 s (when sensitivity is set to Medium) |  |
|                                 | 11 s (when sensitivity is set to Low)   |  |

#### PR from Masimo SpO<sub>2</sub> Module

| Measurement range               | 25 to 240 bpm                             |
|---------------------------------|-------------------------------------------|
| Resolution                      | 1 bpm                                     |
| Accuracy                        | ±3 bpm (measured without motion)          |
|                                 | ±5 bpm (measured with motion)             |
| Refreshing rate                 | 1 s                                       |
| SPO <sub>2</sub> averaging time | 2-4 s, 4-6 s, 8 s, 10 s, 12 s, 14 s, 16 s |
| Low perfusion conditions        | Pulse amplitude: >0.02%                   |
|                                 | Light penetration: >5%                    |
| Low perfusion PR accuracy       | ±3 bpm                                    |

### PR from Nellcor SpO<sub>2</sub> Module

| Measurement range | 20 to 300 bpm                 |
|-------------------|-------------------------------|
| Resolution        | 1 bpm                         |
| Accuracy          | 20 to 250 bpm: ±3 bpm         |
|                   | 251 to 300 bpm, not specified |
| Refreshing rate   | 1 s                           |

#### PR from IBP Module

| Measurement range | 25 to 350 bpm                                  |
|-------------------|------------------------------------------------|
| Resolution        | 1 bpm                                          |
| Accuracy          | $\pm 1$ bpm or $\pm 1$ %, whichever is greater |
| Refreshing rate   | 1 s                                            |

### A.6.5 NIBP

| Standards                               | Meet standards of EN60601-2-30/IEC60601-2-30, EN1060-1, EN1060-3, EN1060-4 |                        |               |             |
|-----------------------------------------|----------------------------------------------------------------------------|------------------------|---------------|-------------|
| Stanuarus                               | and SP10                                                                   |                        |               |             |
| Technique                               | Oscillometry                                                               |                        |               |             |
| Mode of operation                       | Manual, Auto and STAT                                                      |                        |               |             |
| Auto mode repetition intervals          | 1, 2, 2.5, 3, 5, 10, 15,                                                   | 20, 30, 60, 90, 120, 1 | 80, 240 or 48 | 0 min       |
| STAT mode cycle time                    | 5 min                                                                      |                        |               |             |
|                                         | Adult, pediatric: 180 s                                                    |                        |               |             |
| max measurement time                    | Neonate:                                                                   | 90 s                   |               |             |
| Heart rate range                        | 40 to 240 bpm                                                              |                        |               |             |
|                                         |                                                                            | Adult                  | Pediatric     | Neonate     |
| Measurement ranges                      | Systolic:                                                                  | 40 to 270              | 40 to 200     | 40 to 135   |
| (mmHg)                                  | Diastolic:                                                                 | 10 to 210              | 10 to 150     | 10 to 100   |
|                                         | Mean:                                                                      | 20 to 230              | 20 to 165     | 20 to 110   |
|                                         | Max mean error: ±5                                                         | mmHg                   |               |             |
| Accuracy                                | Max standard devia                                                         | tion: 8 mmHg           |               |             |
| Resolution                              | 1mmHg                                                                      |                        |               |             |
|                                         | Adult:                                                                     | 80 to 280              |               |             |
| Initial cuff inflation pressure range   | Pediatric:                                                                 | Pediatric: 80 to 210   |               |             |
| (mmHg)                                  | Neonate:                                                                   | 60 to 140              |               |             |
|                                         | Adult: 160                                                                 |                        |               |             |
| Default initial cuff inflation pressure | Pediatric: 140                                                             |                        |               |             |
| (mmHg)                                  | Neonate: 90                                                                |                        |               |             |
|                                         | Adult: 297±3 mmHg                                                          |                        |               |             |
| Software overpressure protection        | Pediatric: 240±3 mmHg                                                      |                        |               |             |
|                                         | Neonate:                                                                   | 147±3 mmHg             |               |             |
| PR                                      |                                                                            |                        |               |             |
| Measurement range                       | 40 to 240 bpm                                                              |                        |               |             |
| Resolution                              | 1 bpm                                                                      |                        |               |             |
| Accuracy                                | ±3bpm or ±3%, wh                                                           | ichever is greater     |               |             |
| Alarm limit                             | Range (mmHg)                                                               |                        |               | Step (mmHg) |
|                                         | Adult: (low limit+5)                                                       | to 270                 |               |             |
| Sys High                                | Pediatric: (low limit+5) to 200                                            |                        |               |             |
|                                         | Neonate: (low limit-                                                       | +5) to 135             |               |             |
| Sys Low                                 | 40 to (high limit-5)                                                       |                        |               |             |
|                                         | Adult: (low limit+5) to 230                                                |                        |               |             |
| Mean High                               | Pediatric: (low limit+5) to 165                                            |                        |               |             |
|                                         | Neonate: (low limit+5) to 110                                              |                        |               | 5           |
| Mean Low                                | 20 to (high limit-5)                                                       |                        |               |             |
|                                         | Adult: (low limit+5) to 210                                                |                        |               |             |
| Dia High                                | Pediatric: (low limit+5) to 150                                            |                        |               |             |
|                                         | Neonate: (low limit+5) to 100                                              |                        |               |             |
| Dia Low                                 | 10 to (high limit-5)                                                       |                        |               |             |

\*Measurement accuracy verification: In adult and pediatric modes, the blood pressure measurements measured with this device are in compliance with the American National Standard for Electronic or Automated Sphymomanometers (ANSI/AAMI SP10-1992) in terms of mean error and stardard deviation by comparing with intra-arterial or auscultatory measurements (depending on the configuration) in a typical patient population. For auscultatory reference, the 5th Korotkoff sound was used to determine the diastolic pressure.

In neonatal mode, the blood pressure measurements measured with this device are in compliance with the American National Standard for Electronic or Automated Sphymomanometers (ANSI/AAMI SP10-1992 and AAMI/ANSI SP10A-1996) in terms of mean error and stardard deviation by comparing with intra-arterial measurements (depending on the configuration) in a typical patient population.

### A.6.6 Temp

| Standards                 | Meet standard of EN12470-4                                                                            |        |  |
|---------------------------|----------------------------------------------------------------------------------------------------|--------|--|
| Technique                 | Thermal resistance                                                                                    |        |  |
| Measurement range         | 0 to 50 ℃ (32 to 122 °F)                                                                              |        |  |
| Resolution                | 0.1 ℃                                                                                                 |        |  |
| Accuracy                  | ±0.1 $^\circ \rm C$ or ±0.2 $^\circ \rm F$ (without probe)                                            |        |  |
| Refreshing rate           | 1 s                                                                                                   |        |  |
| Minimum time for accurate | Body surface: <100 s                                                                                  |        |  |
| measurement               | Body cavity: <80 s                                                                                    |        |  |
| Alarm limit               | Range Step                                                                                            |        |  |
|                           | (low limit +1) to 50 $^\circ \!\!\!\! \mathbb{C}$                                                     |        |  |
|                           | (low limit +1.8) to 122 $^\circ\mathrm{F}$                                                            |        |  |
| T1/T2 Low                 | 0 to (high limit -1) $^\circ\!\!\!\!\!\!\!\!\!\!\!\!\!\!\!\!\!\!\!\!\!\!\!\!\!\!\!\!\!\!\!\!\!\!\!\!$ | 0.1 ℃  |  |
| 11/12 LOW                 | 32 to (high limit -1.8) $^\circ\mathrm{F}$                                                            | 0.1 °F |  |
| TDUE                      | 0 to 50 ℃                                                                                             |        |  |
|                           | 0 to 90 °F                                                                                            |        |  |

### A.6.7 IBP

| Standards                    | Meet standard of EN60601-2-34/IEC60601-2-34.                     |  |
|------------------------------|------------------------------------------------------------------|--|
| Technique                    | Direct invasive measurement                                      |  |
| IBP                          |                                                                  |  |
| Measurement range            | -50 to 300 mmHg                                                  |  |
| Resolution                   | 1 mmHg                                                           |  |
| Accuracy                     | $\pm 2\%$ or $\pm 1$ mmHg, whichever is greater (without sensor) |  |
| Refreshing rate              | 1 s                                                              |  |
| Pressure transducer          |                                                                  |  |
| Excitement voltage           | 5 VDC, ±2%                                                       |  |
| Sensitivity                  | 5 μV/V/mmHg                                                      |  |
| Impedance range              | 300 to 3000Ω                                                     |  |
| Volume displacement (ABBOTT) | <0.04 mm <sup>3</sup> /100 mmHg                                  |  |

| Alarm limit | Range (mmHg)            | Step (mmHg) |
|-------------|-------------------------|-------------|
| Sys High    |                         |             |
| Mean High   | (low limit + 2) to 300  |             |
| Dia High    |                         | 1           |
| Sys Low     |                         |             |
| Mean Low    | -50 to (high limit – 2) |             |
| Dia Low     |                         |             |

### A.6.8 C.O.

| Measurement method | Thermodilution method                         |                                                     |                      |  |
|--------------------|-----------------------------------------------|-----------------------------------------------------|----------------------|--|
|                    | C.O.:                                         | 0.1 to 20 L/min                                     |                      |  |
| Measurement range  | TB:                                           | <b>23 to 43</b> ℃                                   |                      |  |
|                    | TI:                                           | 0 to 27 ℃                                           | 0 to 27 °C           |  |
| Paralution         | C.O.:                                         | 0.1 L/min                                           |                      |  |
| Resolution         | TB, TI:                                       | <b>0.1</b> ℃                                        |                      |  |
| Accuracy           | C.O.:                                         | $\pm 5\%$ or $\pm 0.1$ L /min, whichever is greater |                      |  |
| Accuracy           | TB, TI:                                       | ±0.1 $^\circ C$ (without sensor)                    |                      |  |
| Repeatability      | C.O.:                                         | ±2% or ±0.1 L/min,                                  | whichever is greater |  |
| Alarm range        | TB:     23 to 43 °C                           |                                                     |                      |  |
| Alarm limit        | Range                                         |                                                     | Step                 |  |
| TP High            | (low limit + 1) to 43 $^\circ\!\!\!C$         |                                                     |                      |  |
| прыя               | (low limit + 1.8) to 109.4°F                  |                                                     | 0.1 °C               |  |
| TPLow              | 23 to (high limit - 1) °                      | С                                                   | 0.1 °F               |  |
|                    | 73.4 to (high limit - 1.8) $^\circ\mathrm{F}$ |                                                     |                      |  |

## A.6.9 CCO

| Operating mode                        | Interfaces with Edwards Vigilance II® or Vigileo™ monitor                     |  |
|---------------------------------------|-------------------------------------------------------------------------------|--|
| Moscured parameter                    | Consistent with CCO-related parameters outputted by Vigilance II® or Vigileo™ |  |
| Measured parameter                    | monitor                                                                       |  |
| Parameter alarm                       | Vigilance II®: CCO/CCI,EDV/EDVI,SVR/SVRI,SV/SVI,RVEF                          |  |
|                                       | VigileoTM: CCO/CCI, SV/SVI, SVV                                               |  |
| Signal Outputs                        |                                                                               |  |
| Standard                              | Meets the requirements of EN 60601-1 for short-circuit protection and leakage |  |
| Stanuaru                              | current                                                                       |  |
| Output impedance                      | 1000Ω                                                                         |  |
| Isolation voltage                     | 1500 VAC                                                                      |  |
| ECG Analog Output                     |                                                                               |  |
|                                       | ST mode: 0.05~40Hz                                                            |  |
| Bandwidth (-3dB; reference frequency: | Diagnostic mode: 0.05~150Hz                                                   |  |
| 10Hz)                                 | Monitor mode: 0.5~40Hz                                                        |  |
|                                       | Surgical mode: 1~20Hz                                                         |  |

| Sensitivity              | 2V/mV ±5%              |
|--------------------------|------------------------|
| MAP Analog Signal Output |                        |
| Output voltage           | 0 to 5V (0 to 500mmHg) |
| Output voltage error     | ±5%                    |
| CVP Analog Signal Output |                        |
| Output voltage           | 0 to 5V (0 to 100mmHg) |
| Output voltage error     | ±5%                    |

| CCO-related Parameters Outputted by Vigilance II® Monitor |                     |            |
|-----------------------------------------------------------|---------------------|------------|
| Name                                                      | Range               | Resolution |
| ссо                                                       | 1 to 20 L/min       | 0.1        |
| ССІ                                                       | 0 to 20 L/min/m2    | 0.1        |
| со                                                        | 1 to 20 L/min       | 0.1        |
| CI                                                        | 0 to 20 L/min/m2    | 0.1        |
| EDV                                                       | 40 to 800 ml        | 1          |
| EDVI                                                      | 20 to 400 ml/m2     | 1          |
| SVR                                                       | 0 to 3000 DS/cm5    | 1          |
| SVRI                                                      | 0 to 6000 DS⋅m2/cm5 | 1          |
| SV                                                        | 0 to 300 ml/beat    | 1          |
| SVI                                                       | 0 to 200 ml/beat/m2 | 1          |
| ВТ                                                        | 25 to 45 °C         | 0.1        |
| RVEF                                                      | 10 to 60%           | 1          |
| ESV                                                       | 10 to 700 ml        | 1          |
| ESVI                                                      | 5 to 400 ml/m2      | 1          |
| HRavg                                                     | 30 to 250 bpm       | 1          |
| CVP                                                       | 0 to 100 mmHg       | 1          |
| МАР                                                       | 0 to 500 mmHg       | 1          |

| CCO-related Parameters Outputted by Vigileo <sup>™</sup> Monitor |                     |            |
|------------------------------------------------------------------|---------------------|------------|
| Name                                                             | Range               | Resolution |
| ССО                                                              | 1 to 20 L/min       | 0.1        |
| CCI                                                              | 0 to 20 L/min/m2    | 0.1        |
| SVR                                                              | 0 to 3000 DS/cm5    | 1          |
| SVRI                                                             | 0 to 6000 DS·m2/cm5 | 1          |
| SV                                                               | 0 to 300 ml/beat    | 1          |
| SVI                                                              | 0 to 200 ml/beat/m2 | 1          |
| SVV                                                              | 0 to 99%            | 0.1        |
| CVP                                                              | 0 to 100 mmHg       | 1          |

| Alarm Limit | Range                                      | Step           |
|-------------|--------------------------------------------|----------------|
| CCO High    | (Low limit+0.1) to 20 L/min                | 0.11 /min      |
| CCO Low     | 0 to(high limit-0.1)L/min                  | 0.1 L/min      |
| CCI High    | (Low limit+0.1) to 20 L/min/m <sup>2</sup> | $0.11/min/m^2$ |
| CCI Low     | 0 to(high limit-0.1)L/min/m <sup>2</sup>   |                |

| Alarm Limit | Range                                                     | Step                 |
|-------------|-----------------------------------------------------------|----------------------|
| EDV High    | (Low limit+10)to 800 ml                                   | 10 ml                |
| EDV Low     | 0 to (high limit-10)ml                                    | 10111                |
| EDVI High   | (Low limit+10) to 400 ml/m <sup>2</sup>                   | 10 ml/m <sup>2</sup> |
| EDVI Low    | 0 to (high limit-10)ml/m <sup>2</sup>                     |                      |
| CV/D Llizeb | (Low limit+20) to 5000 DS/cm <sup>5</sup>                 |                      |
| SVR High    | or (low limit+2) to 500 kPa-s/l                           | 20 DS/cm⁵            |
|             | 0 to (high limit-20)DS/cm⁵                                | or2 kPa-s/l          |
| SVR LOW     | or 0 to (high limit-2)kPa-s/l                             |                      |
|             | (Low limit+50) to 9950 DS·m <sup>2</sup> /cm <sup>5</sup> |                      |
| SVRIHIGN    | or(low limit+5) to 995 kPa-s-m²/l                         | 50 DS⋅m²/cm⁵         |
|             | 0 to(high limit-50)DS·m <sup>2</sup> /cm <sup>5</sup>     | or 5 kPa-s-m²/l      |
| SVRILOW     | or 0 to(high limit-5)kPa-s-m²/l                           |                      |
| SV High     | (Low limit+5) to 300 ml/b                                 | E ml/h               |
| SV Low      | 0 to (high limit-5)ml/b                                   | ט אווו כ             |
| SVI High    | (Low limit+5) to 200 ml/b/m <sup>2</sup>                  | $E m l/h/m^2$        |
| SVI Low     | 0 to(high limit-5)ml/b/m²                                 | 5 111/0/111-         |
| RVEF High   | (Low limit+5) to 100 %                                    | 5.06                 |
| RVEF Low    | 0 to(High limit-5)%                                       | 0 70                 |

### A.6.10 SvO<sub>2</sub>

| Operating mode                        | Interfaces with Edwards Vigilance II <sup>®</sup> or Vigileo <sup>™</sup> monitor         |
|---------------------------------------|-------------------------------------------------------------------------------------------|
| Measured parameter                    | Consistent with CCO-related parameters outputted by Vigilance II® or Vigileo <sup>™</sup> |
| •                                     | monitor                                                                                   |
| Parameter alarm                       | SvO <sub>2</sub> , ScvO <sub>2</sub>                                                      |
| Signal Output                         |                                                                                           |
| Standard                              | Meets the requirements of EN 60601-1 for short-circuit protection and leakage             |
|                                       | current                                                                                   |
| Output impedance                      | 1000Ω                                                                                     |
| Isolation voltage                     | 1500 VAC                                                                                  |
| SpO <sub>2</sub> Analog Signal Output |                                                                                           |
| Output voltage                        | 0 to 10V (0 to 100%)                                                                      |
| Output voltage error                  | ±5%                                                                                       |

| SvO <sub>2</sub> -related Parameters Outputted by Vigilance II® Monitor |                   |            |
|-------------------------------------------------------------------------|-------------------|------------|
| Name                                                                    | Measurement Range | Resolution |
| SaO <sub>2</sub>                                                        | 40 to 100%        | 1          |
| VO <sub>2</sub>                                                         | 0 to 999 ml/min   | 1          |
| O <sub>2</sub> EI                                                       | 0.0 to 99.9%      | 0.1        |
| SNR                                                                     | -10 to +20 dB     | 0.1        |
| DO <sub>2</sub>                                                         | 0 to 2000 ml/min  | 1          |

| SvO <sub>2</sub>  | 0 to 99% | 1 |
|-------------------|----------|---|
| ScvO <sub>2</sub> | 0 to 99% | 1 |
| SQI               | 1 to 4   | 1 |

### A.6.11 PiCCO

| Measured parameters | Measurement range        | Coefficient of variation |
|---------------------|--------------------------|--------------------------|
| ССО                 | 0.25 l/min to 25.0 l/min | ≪2%                      |
| C.O.                | 0.25 l/min to 25.0 l/min | ≪2%                      |
| GEDV                | 40ml to 4800 ml          | ≤3%                      |
| SV                  | 1ml to 250 ml            | ≤2%                      |
| EVLW                | 10ml to 5000 ml          | ≪6%                      |
| ITBV                | 50ml to 6000 ml          | ≤3%                      |

\* Coefficient of variation is measured using synthetic and/or database wave forms (laboratory testing). Coefficient of variation= SD/mean error.

### A.6.12 ScvO<sub>2</sub>

| Measured parameters | Measurement range | Measurement accuracy         |  |
|---------------------|-------------------|------------------------------|--|
| ScvO <sub>2</sub>   | 0 to 00%          | 50% to 80%: $\pm$ 3%         |  |
|                     | 01099%            | Other ranges: Not specified. |  |

### A.6.13 CO<sub>2</sub>

| Measurement mode       | Sidestream, microstream, mainstream                                           |                                          |  |  |
|------------------------|-------------------------------------------------------------------------------|------------------------------------------|--|--|
| Technique              | Infrared absorption                                                           | Infrared absorption                      |  |  |
| Apnea time             | 10 s, 15 s, 20 s, 25 s, 30 s, 35 s, 40 s                                      | 10 s, 15 s, 20 s, 25 s, 30 s, 35 s, 40 s |  |  |
| Alarm limit            | Range Step                                                                    |                                          |  |  |
| EtCO <sub>2</sub> High | (low limit + 2) to 99 mmHg                                                    | 1 mmHg                                   |  |  |
| EtCO <sub>2</sub> Low  | 1 to (high limit - 2)mmHg                                                     |                                          |  |  |
| FiCO <sub>2</sub> High | 1 to 99 mmHg                                                                  |                                          |  |  |
| awRR High              | Adult, pediatric:(low limit + 2) to 100 rpmNeonate:(low limit + 2) to 150 rpm | 1 rpm                                    |  |  |
| awRR Low               | 0 to (high limit - 2) rpm                                                     | ]                                        |  |  |

### Sidestream CO<sub>2</sub> Module

| Standard                          | Meet standard of ISO 21647                                   |                     |  |
|-----------------------------------|--------------------------------------------------------------|---------------------|--|
| CO <sub>2</sub> Measurement range | 0 to 99 mmHg                                                 |                     |  |
|                                   | 0 to 40 mmHg: ±2 mmHg                                        |                     |  |
| Accuracy*                         | 41 to 76 mmHg:                                               | ±5% of the reading  |  |
|                                   | 77 to 99 mmHg:                                               | ±10% of the reading |  |
| Accuracy drift                    | Meet the requirement for measurement accuracy within 6 hours |                     |  |
| Resolution                        | 1 mmHg                                                       |                     |  |

| Sample flowrate                                    | Adult: 70 ml/min, 100 ml/min, 120 ml/min, 150 ml/min                 |                               |  |  |
|----------------------------------------------------|----------------------------------------------------------------------|-------------------------------|--|--|
| Sample nowrate                                     | Pediatric, neonate: 70 ml/min, 100 ml/min                            |                               |  |  |
| Sample flowrate tolerance                          | 15% or 15 ml/min, whichever is greater.                              |                               |  |  |
| Warm up time                                       | <1 min, enter the iso accuracy mode                                  |                               |  |  |
| warm-up time                                       | After 1 min, enters the full accuracy mode,                          |                               |  |  |
|                                                    | Measured with a neonatal watertrap and a 2.5-                        | meter neonatal sampling line: |  |  |
|                                                    | <3.5 s @ 100 ml/min                                                  |                               |  |  |
|                                                    | <4 s @ 70 ml/min                                                     |                               |  |  |
|                                                    | Measured with a adult watertrap and a 2.5-me                         | ter adult sampling line:      |  |  |
| Response time                                      | <4.5 s @ 150 ml/min                                                  |                               |  |  |
|                                                    | <5.5 s @ 120 ml/min                                                  |                               |  |  |
|                                                    | <5.5 s @ 100 ml/min                                                  |                               |  |  |
|                                                    | <7 s @ 70 ml/min                                                     |                               |  |  |
|                                                    | Measured with a neonatal watertrap and a 2.5-                        | meter neonatal sampling line: |  |  |
|                                                    |                                                                      |                               |  |  |
|                                                    | <3.5 s @ 70 ml/min                                                   |                               |  |  |
|                                                    | Measured with a adult watertrap and a 2.5-meter adult sampling line: |                               |  |  |
| Gas sampling delay time                            | <4 s @ 150 ml/min                                                    |                               |  |  |
|                                                    | <5 s @ 120 ml/min                                                    |                               |  |  |
|                                                    | <5 s @ 100 ml/min                                                    |                               |  |  |
|                                                    | <6.5 s @ 70 ml/min                                                   |                               |  |  |
| awRR measurement range                             | 0 to 120 rpm                                                         |                               |  |  |
| awRR measurement precision                         | ±2 rpm                                                               |                               |  |  |
| Effect of interference gases on CO <sub>2</sub> me | asurements                                                           |                               |  |  |
| Gas                                                | Concentration (%)                                                    | Quantitive effect*            |  |  |
| N <sub>2</sub> O                                   | ≤60                                                                  |                               |  |  |
| Hal                                                | ≤4                                                                   |                               |  |  |
| Sev                                                | ≤5 ±1 mmHg                                                           |                               |  |  |
| Iso                                                | ≤5                                                                   |                               |  |  |
| Enf                                                | ≤5                                                                   |                               |  |  |
| Des                                                | ≤15 ±2 mmHg                                                          |                               |  |  |
| *: means an extra error should be added            | in case of gas interference when CO <sub>2</sub> measureme           | ents are performed between    |  |  |
| 0-40mmHg.                                          |                                                                      |                               |  |  |

#### Microstream CO<sub>2</sub> Module

| Standard                          | Meet standard of ISO 21647                                   |                                                         |
|-----------------------------------|--------------------------------------------------------------|---------------------------------------------------------|
| CO <sub>2</sub> Measurement range | 0 to 99 mmHg                                                 |                                                         |
| Accuracy*                         | 0 to 38 mmHg:<br>39 to 99 mmHg:                              | ±2 mmHg<br>±5% of the reading+0.08% of (the reading-38) |
| Accuracy drift                    | Meet the requirement for measurement accuracy within 6 hours |                                                         |

\* Accuracy applies for respiration rate up to 80 rpm. For respiration rate above 80 rpm, the accuracy is 4 mmHg or  $\pm 12\%$  of the reading, whichever is greater. for EtCO<sub>2</sub> exceeding 18 mmHg. For respiration rate above 60 rpm, the above accuracy can be achieved by using the CapnoLine H Set for Infant/Neonatal. In the presence of interfering gases, the above accuracy is maintained to within 4%.

| Resolution                | 1 mmHg                                                                                           |                                               |  |
|---------------------------|--------------------------------------------------------------------------------------------------|-----------------------------------------------|--|
| Sample flow rate          | $50^{-7.5}_{+15}$ ml/min                                                                         |                                               |  |
| Initialization time       | 30 s (typical)                                                                                   |                                               |  |
|                           | 2.9 s (typical)                                                                                  |                                               |  |
|                           | (The response time is the sum of                                                                 | the rise time and the delay time when using a |  |
| Response time             | FilterLine of standard length)<br>Rise time: <190 ms (10% to 90%)<br>Delay time: 2.7 s (typical) |                                               |  |
|                           |                                                                                                  |                                               |  |
|                           |                                                                                                  |                                               |  |
| awRR measurement range    | 0 to 150 rpm                                                                                     |                                               |  |
|                           | 0 to 70 rpm:                                                                                     | ±1 rpm                                        |  |
| awRR measurement accuracy | 71 to 120 rpm:                                                                                   | ±2 rpm                                        |  |
|                           | 121 to 150 rpm:                                                                                  | ±3 rpm                                        |  |

#### Mainstream CO<sub>2</sub> Module

| Standard                          | Meet standard of ISO 21647                                   |                     |  |
|-----------------------------------|--------------------------------------------------------------|---------------------|--|
| CO <sub>2</sub> Measurement range | 0 to 150 mmHg                                                |                     |  |
|                                   | 0 to 40 mmHg:                                                | ±2 mmHg             |  |
| Accuracy                          | 41 to 70 mmHg:                                               | ±5% of the reading  |  |
|                                   | 71 to 100 mmHg:                                              | ±8% of the reading  |  |
|                                   | 101 to 150 mmHg:                                             | ±10% of the reading |  |
| Accuracy drift                    | Meet the requirement for measurement accuracy within 6 hours |                     |  |
| Resolution                        | 1 mmHg                                                       |                     |  |
| Response time                     | <60 ms                                                       |                     |  |
| awRR measurement range            | 0 to 150 rpm                                                 |                     |  |
| awRR measurement accuracy         | 1 rpm                                                        |                     |  |

### A.6.14 tcGas

| Operating mode    | Interfaces with TCM CombiM or TCM TOSCA monitor |                                                      |  |
|-------------------|-------------------------------------------------|------------------------------------------------------|--|
| Parameters        | Measurement range                               | Measurement accuracy                                 |  |
|                   |                                                 | TOSCA Sensor 92, tc Sensor 54:                       |  |
|                   |                                                 | 1 % CO <sub>2</sub> : better than 1 mmHg (0.13 kPa)  |  |
|                   |                                                 | $10~\%$ CO_2: better than 1 mmHg (0.13 kPa)          |  |
| tcnCO             |                                                 | 33 % CO2: better than 3 mmHg (0.4 kPa)               |  |
|                   | 5 to 200 mining (0.7 to 20.7 ki a)              | tc Sensor 84:                                        |  |
|                   |                                                 | 1~% CO2: better than 1 mmHg (0.13 kPa)               |  |
|                   |                                                 | $10~\%$ CO_2: better than 1 mmHg (0.13 kPa)          |  |
|                   |                                                 | 33 % CO <sub>2</sub> : better than 5 mmHg (0.67 kPa) |  |
|                   |                                                 | tc Sensor 84:                                        |  |
|                   |                                                 | $0 \% O_2$ : better than 1 mmHg (0.13 kPa)           |  |
| tcpO <sub>2</sub> | 0 to 800 mmHg (0.0 to 99.9 kPa)                 | 21 % $O_2$ : better than 3 mmHg (0.4 kPa)            |  |
|                   |                                                 | 50 % O <sub>2</sub> : better than 5 mmHg (0.67 kPa)  |  |
|                   |                                                 | 90 % O2: better than 25 mmHg (3.33 kPa)              |  |
| SpO <sub>2</sub>  | 0 to 100 %                                      | 70 % to 100 %: ±3 %                                  |  |
| PR                | 25 bpm to 240 bpm                               | ±3 bpm                                               |  |
| Power             | 0 to 1000 mW $\pm 20\%$ of reading              |                                                      |  |

## A.6.15 AG

| Standards         | Meet standard of ISO 21647 |                                                      |
|-------------------|----------------------------|------------------------------------------------------|
| Technique         | Infrared absorption        |                                                      |
| Warm up time      | Iso accuracy mode:         | 45 s                                                 |
| wann-up ume       | Full accuracy mode:        | 10 min                                               |
|                   | Adult, pediatric:          | 120, 150, 200 ml/min                                 |
| Sample flow rate  | Neonate:                   | 70, 90, 120 ml/min                                   |
|                   | Accuracy:                  | $\pm 10$ ml/min or $\pm 10\%$ , whichever is greater |
|                   | CO <sub>2</sub> :          | 0 to 30%                                             |
|                   | O <sub>2</sub> :           | 0 to 100%                                            |
|                   | N <sub>2</sub> O:          | 0 to 100%                                            |
|                   | Des:                       | 0 to 30%                                             |
| Measurement range | Sev:                       | 0 to 30%                                             |
|                   | Enf:                       | 0 to 30%                                             |
|                   | lso:                       | 0 to 30%                                             |
|                   | Hal:                       | 0 to 30%                                             |
|                   | awRR:                      | 2 to 100 rpm                                         |
| Posselution       | CO <sub>2</sub> :          | 1 mmHg                                               |
| Resolution        | awRR:                      | 1 rpm                                                |

|                  | CO <sub>2</sub> :                                                                                        | ±0.3% <sub>ABS</sub>                     |                              |  |
|------------------|----------------------------------------------------------------------------------------------------|------------------------------------------|------------------------------|--|
| lso accuracy     | N <sub>2</sub> O:                                                                                        | ±(8% <sub>REL</sub> +2% <sub>ABS</sub> ) |                              |  |
|                  | Other anesthetic gases:                                                                                  | 8% <sub>REL</sub>                        |                              |  |
|                  | Gases                                                                                                    | Range (% <sub>REL</sub> )                | Accuracy (% <sub>ABS</sub> ) |  |
|                  |                                                                                                    | 0 to 1                                   | ±0.1                         |  |
|                  |                                                                                                    | 1 to 5                                   | ±0.2                         |  |
|                  | CO <sub>2</sub>                                                                                          | 5 to 7                                   | ±0.3                         |  |
|                  |                                                                                                    | 7 to 10                                  | ±0.5                         |  |
|                  |                                                                                                    | >10                                      | Not specified                |  |
|                  | N <sub>2</sub> O                                                                                         | 0 to 20                                  | ±2                           |  |
|                  |                                                                                                    | 20 to 100                                | ±3                           |  |
|                  |                                                                                                    | 0 to 25                                  | ±1                           |  |
|                  | O <sub>2</sub>                                                                                           | 25 to 80                                 | ±2                           |  |
|                  |                                                                                                    | 80 to 100                                | ±3                           |  |
|                  |                                                                                                    | 0 to 1                                   | ±0.15                        |  |
| Full accuracy    |                                                                                                    | 1 to 5                                   | ±0.2                         |  |
|                  | Des                                                                                                    | 5 to 10                                  | ±0.4                         |  |
|                  |                                                                                                    | 10 to 15                                 | ±0.6                         |  |
|                  |                                                                                                    | 15 to 18                                 | ±1                           |  |
|                  |                                                                                                    | >18                                      | Not specified                |  |
|                  |                                                                                                    | 0 to 1                                   | ±0.15                        |  |
|                  | Sev                                                                                                    | 1 to 5                                   | ±0.2                         |  |
|                  |                                                                                                    | 5 to 8                                   | ±0.4                         |  |
|                  |                                                                                                    | >8                                       | Not specified                |  |
|                  | Enf, Iso, Hal                                                                                            | 0 to 1                                   | ±0.15                        |  |
|                  |                                                                                                    | 1 to 5                                   | ±0.2                         |  |
|                  |                                                                                                    | >5                                       | Not specified                |  |
|                  | awRR                                                                                                    | 2 to 60 rpm                              | ±1 rpm                       |  |
|                  |                                                                                                    | >60 rpm                                  | Not specified                |  |
| Accuracy drift   | Meet the requirement for measure                                                                         | ement accuracy within 6 hours            |                              |  |
| Apnea alarm time | 10 s, 15 s, 20 s, 25 s, 30 s, 35 s, 40 s                                                                 |                                          |                              |  |
| Refreshing rate  | 1 s                                                                                                    |                                          |                              |  |
| Rise time        | gas sample flow rate 120ml/min, u                                                                        | ising the DRYLINE™ watertrap a           | nd neonatal DRYLINE™         |  |
| (10 % ~ 90%)     | sampling line (2.5m):                                                                                    |                                          |                              |  |
|                  | CO <sub>2</sub>                                                                                          | ≤250 ms (fall time: 200ms)               |                              |  |
|                  | N <sub>2</sub> O                                                                                         | ≤250 ms                                  |                              |  |
|                  | O <sub>2</sub>                                                                                           | ≤600 ms                                  |                              |  |
|                  | Hal, Iso, Sev, Des                                                                                       | ≤300 ms                                  |                              |  |
|                  | Enf                                                                                                    | ≤350 ms                                  |                              |  |
|                  | gas sample flow rate 200ml/min, using the DRYLINE <sup>™</sup> water trap and adult DRYLINE <sup>™</sup> |                                          |                              |  |
|                  | sampling line (2.5m):                                                                                    |                                          |                              |  |
|                  | $CO_2 \leq 250 \text{ ms (fall time: 200 ms)}$                                                           |                                          |                              |  |
|                  | N <sub>2</sub> O                                                                                         | ≤250 ms                                  |                              |  |
|                  | O <sub>2</sub>                                                                                           | ≤500 ms                                  |                              |  |
|                  | Hal, Iso, Sev, Des                                                                                       | ≤300 ms                                  |                              |  |

|                        | Enf                                  | ≤350 ms                                          |
|------------------------|--------------------------------------|--------------------------------------------------|
| Delay time             | <4 s                                 |                                                  |
|                        | Primary anesthetic agent             |                                                  |
| Anesthetic agent limit | In full accuracy mode: 0.15%,        |                                                  |
|                        | In ISO accuracy mode: 0.4%           |                                                  |
|                        | Second anesthetic agent:             |                                                  |
|                        | In full accuracy mode: 0.3% or 5% RE | E (10% in ISO accuracy mode) of primary agent if |
|                        | primary agent is greater than 10%    |                                                  |
|                        | In ISO accuracy mode: 0.5%           |                                                  |
|                        |                                      |                                                  |

#### Effect of interference gases on AG measurements

| Gas                               | Concentration(%) | Quantitive effect(%ABS)3) |                  |             |                       |
|-----------------------------------|------------------|---------------------------|------------------|-------------|-----------------------|
|                                   |                  | <b>CO</b> <sub>2</sub>    | N <sub>2</sub> O | Agent 1)    | <b>O</b> <sub>2</sub> |
| CO <sub>2</sub>                   | /                | 1                         | 0.1              | 0           | 0.2                   |
| N <sub>2</sub> O                  | /                | 0.1                       | /                | 0.1         | 0.2                   |
| Agent <sup>1) 2)</sup>            | /                | 0.1                       | 0.1              | 0.1         | 1                     |
| Xenon                             | <100%            | 0.1                       | 0                | 0           | 0.5                   |
| Helium                            | <50%             | 0.1                       | 0                | 0           | 0.5                   |
| Ethanol                           | <0.1%            | 0                         | 0                | 0           | 0.5                   |
| Acetone                           | <1%              | 0.1                       | 0.1              | 0           | 0.5                   |
| Methane                           | <1%              | 0.1                       | 0.1              | 0           | 0.5                   |
| Saturated Isopropanol vapour      | /                | 0.1                       | 0                | 0           | 0.5                   |
| Metered dose inhaler propellants, | /                | Unspecified               | Unspecified      | Unspecified | 0.5                   |

1) Agent represents one of Des, Iso, Enf, Sev, and Hal.

2) Multiple agent interference on  $CO_2$ ,  $N_2O$  and  $O_2$  is typically the same as single agent interference.

3) For CO<sub>2</sub>, N<sub>2</sub>O and Agents, maximum interference from each gas at concentrations within specified accuracy ranges for each gas. The total interference of all gases is never larger than  $5\%_{REL}$ .

| Alarm limit             | Range                                        | Step   |
|-------------------------|----------------------------------------------|--------|
| EtCO <sub>2</sub> High  | (low limit + 2) to 228 mmHg                  |        |
| EtCO <sub>2</sub> Low   | 0 to (high limit - 2)mmHg                    |        |
| FiCO <sub>2</sub> High  | 0 to 228 mmHg                                | 1 mmHg |
| FiCO <sub>2</sub> Low   | 0 to (high limit - 2)mmHg                    |        |
| awRR High               | Adult, pediatric: (low limit + 2) to 100 rpm | 1 rpm  |
|                         | Neonate: (low limit + 2) to 150 rpm          |        |
| awRR Low                | 0 to (high limit - 2)rpm                     |        |
| EtO <sub>2</sub> High   | (low limit + 0.3) to 100 %                   | - 0.1% |
| EtO <sub>2</sub> Low    | 18 to (high limit - 0.3)%                    |        |
| FiO <sub>2</sub> High   | (low limit + 0.3) to 100 %                   |        |
| FiO <sub>2</sub> Low    | 18 to (high limit - 0.3)%                    |        |
| EtN <sub>2</sub> O High | (low limit + 2) to 100 %                     | 1%     |
| EtN <sub>2</sub> O Low  | 0 to (high limit - 2)%                       |        |
| FiN <sub>2</sub> O High | (low limit + 2) to 100 %                     |        |
| FiN <sub>2</sub> O Low                | 0 to (high limit - 2)%      |       |  |
|---------------------------------------|-----------------------------|-------|--|
| EtHal/Enf/Iso High                    | (low limit + 0.2) to 5.0 %  |       |  |
| EtHal/Enf/Iso Low                     | 0 to (high limit - 0.2)%    | 0.1%  |  |
| FiHal/Enf/Iso High                    | (low limit + 0.2) to 5.0 %  | 0.170 |  |
| FiHal/Enf/Iso Low                     | 0 to (high limit - 0.2)%    |       |  |
| EtSev High                            | (low limit + 0.2) to 8.0 %  |       |  |
| EtSev Low                             | v 0 to (high limit - 0.2)%  |       |  |
| -iSev High (low limit + 0.2) to 8.0 % |                             |       |  |
| FiSev Low                             | 0 to (high limit - 0.2)%    |       |  |
| EtDes High                            | (low limit + 0.2) to 18.0 % |       |  |
| EtDes Low                             | ow 0 to (high limit - 0.2)% |       |  |
| FiDes High                            | (low limit + 0.2) to 18.0 % | 0.170 |  |
| FiDes Low                             | 0 to (high limit - 0.2)%    |       |  |

## A.6.16 ICG

| Tachnique         | Thoracic electrical bioimpedance (TEB);        |                  |                |  |
|-------------------|------------------------------------------------|------------------|----------------|--|
| rechnique         | Z MARC® algorithm( used for C.O. calculation)  |                  |                |  |
|                   | SV:                                            | 5 to 250 ml/beat |                |  |
| Measurement range | HR:                                            | 44 to 185 bpm    |                |  |
|                   | C.O.:                                          | 1.4 to 15 L/min  |                |  |
|                   | SV:                                            | Not specified.   |                |  |
| Accuracy          | HR: ±2 bpm                                     |                  |                |  |
|                   | C.O.: Not specified.                           |                  |                |  |
| Alarm limit       | Range                                          |                  | Step           |  |
| C.I. High         | (low limit + 1.0) to 15.0 L/min/m <sup>2</sup> |                  | $0.11/min/m^2$ |  |
| C.I. Low          | 0.0 to (high limit - 1.0)L/min/m <sup>2</sup>  |                  | 0.1 L/1111/111 |  |
| TFC High          | (low limit + 1) to 150 /k $\Omega$             |                  | 1 40           |  |
| TFC Low           | 10 to (high limit - 1)/kΩ                      |                  | 1 / KLZ        |  |

#### A.6.17 BIS

| Standards               | Meet standard of IEC 60601-2-26          |   |  |
|-------------------------|------------------------------------------|---|--|
| Technique               | Bispectral index                         |   |  |
| Mansurad parameters     | EEG                                      |   |  |
| Measured parameters     | BIS, BIS L, BIS R: 0 to 100              |   |  |
|                         | SQI, SQI L, SQI R:0 to $100\%$           |   |  |
|                         | EMG, EMG L, EMG R:0 to 100 dB            |   |  |
|                         | SR, SR L, SR R:0 to 100%                 |   |  |
|                         | SEF, SEF L, SEF R:0.5 to 30.0 Hz         |   |  |
| Calculated parameters   | TP, TP L, TP R:40 to 100 dB              |   |  |
|                         | BC, BC L, BC R:0 to 30                   |   |  |
|                         | sBIS L, sBIS R:0 to 10.0                 |   |  |
|                         | sEMG L, sEMG R:0 to 10.0                 |   |  |
|                         | ASYM:0 to 100%                           |   |  |
| Impedance range         | 0 to 999 kΩ                              |   |  |
| Sweep speed             | 6.25 mm/s, 12.5 mm/s, 25 mm/s or 50 mm/s |   |  |
| Input impedance         | >5 MΩ                                    |   |  |
| Noise (RTI)             | <0.3 µV (0.25 to 50 Hz)                  |   |  |
| Input signal range      | ±1 mV                                    |   |  |
| EEG bandwidth           | 0.25 to 100 Hz                           |   |  |
| Patient leakage current | <10 µA                                   |   |  |
| Alarm limit             | Range Step                               |   |  |
| BIS High                | (low limit + 2) to 100                   | 1 |  |
| BIS Low                 | 0 to (high limit – 2)                    |   |  |

## A.6.18 NMT

| Operating mode | Interfaces with TOF-Watch® SX monitor |  |
|----------------|---------------------------------------|--|
| Parameters     | Measurement range                     |  |
| TOF-Ratio      | 1%~160%                               |  |
| TOF-Count      | 0~4                                   |  |
| Single         | 0%~160%                               |  |
| PTC            | 0~15                                  |  |
| Tskin          | 20.0℃~41.5℃                           |  |

#### A.6.19 RM

| Technique          | Flow sensor                   |                                                              |
|--------------------|-------------------------------|--------------------------------------------------------------|
| Frequency response | ≥30 Hz                        |                                                              |
| Dead space         | ≤11 ml                        |                                                              |
| Flow               |                               |                                                              |
| Moocurement range  | Adult/pediatric*:             | ± (2 to 120) L/min                                           |
| measurement range  | Infant:                       | ± (0.5 to 30) L/min                                          |
| Δεςμερογ           | Adult/pediatric*:             | 1.5 L/min or $\pm 10\%$ of the reading, whichever is greater |
| Accuracy           | Infant:                       | 0.5 L/min or $\pm 10\%$ of the reading, whichever is greater |
| Resolution         | 0.1 L/min                     |                                                              |
| Paw                |                               |                                                              |
| Measurement range  | -20 to 120 cmH <sub>2</sub> O |                                                              |
| Accuracy           | ±3%                           |                                                              |
| Resolution         | 0.1 cmH₂O                     |                                                              |
| MVe/MVi            |                               |                                                              |
| Moasurement range  | Adult/Pediatric*:             | 2 to 60 L/min                                                |
| Measurement range  | Infant:                       | 0.5 to 15 L/min                                              |
| Accuracy           | ±10%×reading                  |                                                              |
| TVe/TVi            |                               |                                                              |
| Management         | Adult/Pediatric*:             | 100 to 1500 ml                                               |
| Measurement range  | Infant:                       | 20 to 500 ml                                                 |
| Resolution         | 1 ml                          |                                                              |
| Accuracy           | Adult/pediatric*:             | ±10% or 15 ml, whichever is greater                          |
| Accuracy           | Infant:                       | ±10% or 6 ml, whichever is greater                           |
| RR (RM)            |                               |                                                              |
| Measurement range  | 4 to 120 rpm                  |                                                              |
| Accuracy           | 4 to 99 rpm                   | ±1 rpm                                                       |
| Accuracy           | 100 to 120 rpm                | ±2 rpm                                                       |

\*Pediatric in this form does not include neonate and infant.

| Calculated Parameters |                             |                                                                                 |                             |
|-----------------------|-----------------------------|---------------------------------------------------------------------------------|-----------------------------|
|                       | Measurement range           | Measurement accuracy                                                            |                             |
| I:E                   | 4:1 to 1:8                  | Not specified.                                                                  |                             |
| FEV1.0%               | 0 to 100%                   | Not specified.                                                                  |                             |
| Pmean                 | 0 to 120 cmH <sub>2</sub> O | ±10%×reading                                                                    |                             |
|                       |                             |                                                                                 | ±10% or ±25 ml, whichever   |
| T) (                  | 20 to 1500 ml               | Adult/pediatric:                                                                | is greater.                 |
| I V                   |                             | Infant:                                                                         | ±10% or ±6 ml, whichever is |
|                       |                             |                                                                                 | greater.                    |
| MV                    | 2 to 60 L                   | ±10%×reading                                                                    |                             |
| PEEP                  | 0 to 120 cmH <sub>2</sub> O | Not specified.                                                                  |                             |
| PEF                   | 2 to 120 L/min              | $\pm$ 2L/min or $\pm$ 10% of reading, whichever is greater.                     |                             |
| PIF                   | 2 to 120 L/min              | $\pm 2L/min \text{ or } \pm 10\%$ of reading, whichever is greater.             |                             |
| PIP                   | 0 to 120 cmH <sub>2</sub> O | $1 \text{cmH}_2\text{O} \text{ or } \pm 10\%$ of reading, whichever is greater. |                             |

| Pplat | 0 to 120 cmH <sub>2</sub> O    |                |
|-------|--------------------------------|----------------|
| Compl | 0 to 200 ml/cmH <sub>2</sub> O | Not specified. |
| RSBI  | 0 to 4095 rpm/L                |                |

| Alarm limit | Range                                               |                            | Step        |  |
|-------------|-----------------------------------------------------|----------------------------|-------------|--|
| PP High     | Adult, pediatric:                                   | (low limit + 2) to 100 rpm |             |  |
| ппідп       | Neonate:                                            | (low limit + 2) to 150 rpm | 1 rpm       |  |
| RR Low      | 0 to (high limit -2) rpm                            |                            |             |  |
| PEEP High   | (low limit +1) to 120 cmH                           | 20                         | 1 110       |  |
| PEEP Low    | 0 to (high limit -1) cmH <sub>2</sub> O             |                            |             |  |
| PIP High    | (low limit +1) to 120 cmH <sub>2</sub> O            |                            | 1 cmHrO     |  |
| PIP Low     | 0 to (high limit -1) cmH <sub>2</sub> O             |                            |             |  |
| MV/a High   | Adult and pediatric: (low limit +1.0) to 60.0 L/min |                            | - 0.5 L/min |  |
| Mive High   | Infant:(low limit +1.0) to 15.0                     |                            |             |  |
| M) /= 1     | Adult and pediatric: 2.0 to (high limit -1.0)       |                            |             |  |
| NIVE LOW    | Infant:0.5 to (high limit -1.0)                     |                            |             |  |

| SvO₂-related Parameters Outputted by Vigileo <sup>™</sup> Monitor |                   |            |  |
|-------------------------------------------------------------------|-------------------|------------|--|
| Name                                                              | Measurement Range | Resolution |  |
| SvO <sub>2</sub>                                                  | 0 to 99%          | 1          |  |
| ScvO <sub>2</sub>                                                 | 0 to 99%          | 1          |  |
| SQI                                                               | 1 to 4            | 1          |  |

| Alarm Limit                               | Range (%)          | Step (%) |
|-------------------------------------------|--------------------|----------|
| SvO <sub>2</sub> / ScvO <sub>2</sub> High | (Low limit+1)to 99 | 1        |
| SvO <sub>2</sub> / ScvO <sub>2</sub> Low  | 0 to(high limit-1) |          |

The product is in radio-interference protection class A in accordance with EN55011. The product complies with the requirement of standard EN60601-1-2 "Electromagnetic Compatibility – Medical Electrical Equipment".

#### Note

- Using accessories, transducers and cables other than those specified may result in increased electromagnetic emission or decreased electromagnetic immunity of the patient monitoring equipment.
- The device or its components should not be used adjacent to or stacked with other equipment. If adjacent or stacked use is necessary, the device or its components should be observed to verify normal operation in the configuration in which it will be used.
- The device needs special precautions regarding EMC and needs to be installed and put into service according to the EMC information provided below.
- Other devices may affect this monitor even though they meet the requirements of CISPR.
- When the inputted signal is below the minimum amplitude provided in technical specifications, erroneous measurements could result.

| Guidance and Declaration - Electromagnetic Emissions                                                                      |                                                                                  |                                                                                                    |  |  |
|----------------------------------------------------------------------------------------------------|----------------------------------------------------------------------------------|----------------------------------------------------------------------------------------------------|--|--|
| The device is suitable for use in the electromagnetic environment specified below. The customer or the user of the device |                                                                                  |                                                                                                    |  |  |
| should assure that it is used in su                                                                                       | ch an environment.                                                               |                                                                                                    |  |  |
| Emission tests                                                                                                    | Emission tests         Compliance         Electromagnetic environment - guidance |                                                                                                    |  |  |
| Radio frequency (RF) emissions<br>CISPR 11                                                                                | Group 1                                                                          | The device uses RF energy only for its internal function. Therefore, its RF emissions are very low and are not likely to cause any interference in nearby electronic equipment. |  |  |
| RF emissions CISPR 11                                                                                                    | Class A                                                                          | The device is suitable for use in all establishments other than                                                                                                    |  |  |
| Harmonic emissions<br>IEC61000-3-2                                                                                        | Class A                                                                          | domestic and those indirectly connected to the public low-voltage                                                                                                    |  |  |
| Voltage Fluctuations/Flicker<br>Emissions IEC 61000-3-3                                                                   | Complies                                                                         | purposes.                                                                                                    |  |  |

#### Guidance and Declaration - Electromagnetic Immunity

The device is suitable for use in the electromagnetic environment specified below. The customer or the user of the device should assure that it is used in such an environment.

| Immunity test                                                               | IEC60601 test level                                                                                                    | Compliance level                                                                                                    | Electromagnetic environment -<br>quidance                                                                                                    |
|-----------------------------------------------------------------------------|----------------------------------------------------------------------------------------------------|----------------------------------------------------------------------------------------------------|----------------------------------------------------------------------------------------------------|
| Electrostatic discharge<br>(ESD) IEC 61000-4-2                              | ±6 kV contact<br>±8 kV air                                                                                                    | ±6 kV contact<br>±8 kV air (±6kV air for CF<br>card)                                                                                                    | Floors should be wood, concrete or<br>ceramic tile. If floors are covered<br>with synthetic material, the relative<br>humidity should be at least 30%. |
| Electrical fast<br>transient/burst IEC<br>61000-4-4<br>Surge IEC 61000-4-5  | <ul> <li>±2 kV for power supply lines</li> <li>±1 kV I/O for input/output</li> <li>lines</li> <li>(&gt;3 m)</li> <li>±1 kV differential mode</li> </ul> | <ul> <li>±2 kV for power supply lines</li> <li>±1 kV I/O for input/output</li> <li>lines</li> <li>(&gt;3 m)</li> <li>±1 kV differential mode</li> </ul> | Mains power quality should be that<br>of a typical commercial or hospital<br>environment.                                                              |
|                                                                             | ±2 kV common mode<br><5 % Uτ (>95 % dip in Uτ) for                                                                                                    | ±2 kV common mode<br><5 % U <sub>T</sub> (>95 % dip in U <sub>T</sub> ) for                                                                             |                                                                                                    |
|                                                                             | 0.5 cycle                                                                                                    | 0.5 cycle                                                                                                    | Mains power quality should be that of a typical commercial or hospital                                                                                 |
| Voltage dips, short<br>interruptions and<br>voltage variations on           | 40 % U $_{\rm T}$ (60 % dip in U $_{\rm T}$ ) for 5 cycles                                                                                              | 40 % UT (60 % dip in UT) for 5 cycles                                                                                                    | environment. If the user of our<br>product requires continued<br>operation during power mains                                                          |
| power supply input<br>lines IEC 61000-4-11                                  | 70 % U $_{\rm T}$ (30 % dip in U $_{\rm T}$ ) for 25 cycles                                                                                             | 70 % U <sub>T</sub> (30 % dip in U <sub>T</sub> ) for 25 cycles                                                                                         | interruptions, it is recommended<br>that our product be powered from<br>an uninterruptible power supply or                                             |
|                                                                             | <5 % U⊤ (>95 % dip in U⊤) for<br>5 s                                                                                                    | <5 % U⊤ (>95 % dip in U⊤) for<br>5 s                                                                                                    | a battery.                                                                                                    |
| Power frequency<br>(50/60 HZ) magnetic<br>field IEC 61000-4-8               | 3 A/m                                                                                                    | 3 A/m                                                                                                    | Power frequency magnetic fields<br>should be at levels characteristic of<br>a typical location in a typical<br>commercial or hospital<br>environment.  |
| Note: $U_T$ is the AC mains voltage prior to application of the test level. |                                                                                                    |                                                                                                    |                                                                                                    |

#### **Guidance and Declaration - Electromagnetic Immunity**

The device is suitable for use in the electromagnetic environment specified below. The customer or the user of the device should assure that it is used in such an environment.

| Immunity test             | IEC 60601 Test level | Compliance level  |
|---------------------------|----------------------|-------------------|
| Conducad PE JEC61000 4 6  | 3 Vrms               | 3 Vrms            |
| Conduced RF IECo 1000-4-0 | 150k to 80M Hz       | (BIS, ICG: 1Vrms) |
| Padiated PE JEC61000.4.2  | 3V/m                 | 3V/m              |
| Radiated RF IECo 1000-4-5 | 80M to 2.5G Hz       | (Resp: 1V/m)      |

#### Electromagnetic environment - guidance

Portable and mobile RF communications equipment should be used no closer to any part of the device, including cables, than the recommended separation distance calculated from the equation applicable to the frequency of the transmitter. Recommended Separation Distance:

$$d = 1.2\sqrt{P}$$
 (BIS, ICG:  $d = 3.5\sqrt{P}$ )

$$d=1.2\sqrt{P}_{\rm (Resp:}~d=3.5\sqrt{P}_{\rm )~80~to~800~MHz}$$

$$d = 2.3\sqrt{P}_{800M}$$
 to 2.5GHz

where P is the maximum output power rating of the transmitter in watts (W) according to the transmitter manufacturer and d is the recommended separation distance in meters (m).

Field strengths from fixed RF transmitters, as determined by an electromagnetic site survey, <sup>a</sup> should be less than the compliance level in each frequency range <sup>b</sup> Interference may occur in the vicinity of equipment marked with the following

symbol:

Note 1: From 80 MHz to 800 MHz, the higher frequency range applies.

Note 2: These guidelines may not apply in all situations. Electromagnetic propagation is affected by absorption and reflection from structures, objects and people.

a Field strengths from fixed transmitters, such as base stations for radio (cellular/cordless) telephones and land mobile radios, amateur radio, AM and FM radio broadcast and TV broadcast cannot be predicted theoretically with accuracy. To assess the electromagnetic environment due to fixed RF transmitters, an electromagnetic site survey should be considered. If the measured field strength in the location in which the device is used exceeds the applicable RF compliance level above, the device should be observed to verify normal operation. If abnormal performance is observed, additional measures may be necessary, such as reorienting or relocating the device.

b Over the frequency ranges 150kHz to 80MHz, field strengths should be less than 3V/m. For BIS and ICG monitoring, the field strength should be less than 1V/m

#### Recommended Separation Distances between Portable and Mobile RF

#### Communications Equipment and The device

The device is suitable for use in an electromagnetic environment in which radiated RF disturbance are controlled. The customer or the user of the device can help prevent electromagnetic interference by maintaining a minimum distance between portable and mobile RF communications equipment (transmitters) and the device as recommended below, according to the maximum output power of the communication equipment.

|                            | Separation Distance Meters | s (m) Corresponding to Frequ | ency of Transmitter                    |
|----------------------------|----------------------------|------------------------------|----------------------------------------|
| Rated Maximum Output power | 150k to 80MHz              | 80M to 800MHz                | 800M to 2.5GHz                         |
| of Transmitter Watts (W)   | $d = 3.5\sqrt{P}$          | $d = 3.5\sqrt{P}$            | $d = \left[\frac{7}{3}\right]\sqrt{P}$ |
| 0.01                       | 0.35                       | 0.35                         | 0.23                                   |
| 0.1                        | 1.11                       | 1.11                         | 0.74                                   |
| 1                          | 3.5                        | 3.5                          | 2.34                                   |
| 10                         | 11.07                      | 11.07                        | 7.38                                   |
| 100                        | 35                         | 35                           | 23.34                                  |

For transmitters at a maximum output power not listed above, the separation distance can be estimated using the equation

in the corresponding column, where P is the maximum output power rating of the transmitter in watts (W) according to the transmitter manufacturer.

Note 1: From 80 MHz to 800 MHz, the separation distance for the higher frequency range applies.

Note 2: These guidelines may not apply in all situations. Electromagnetic propagation is affected by absorption and reflection from structures, objects and people.

This chapter lists some of the most important factory default settings for each department in configuration management. You cannot change the factory default configuration itself. However, you can make changes to the settings from the factory default configuration and then save the changed configuration as a user configuration. The last column of the following tables is for your notes and review.

Note: In this chapter, O.M means the monitor's operating mode. Column C refers to the settings that can be changed in configuration management. Column M refers to the settings that can be changed in monitoring mode.

# **C.1 Parameters Configuration**

### C.1.1 ECG

#### ECG Setup

| Itom Namo    |     | 0.1 | Λ | Licor Dofaulto |                            |                    |                   |     |  |  |  |  |
|--------------|-----|-----|---|----------------|----------------------------|--------------------|-------------------|-----|--|--|--|--|
| item Name    |     | С   | М | General        |                            |                    |                   |     |  |  |  |  |
| Load Sot     |     |     | * | Auto (if auto  | lead detection             | ı is available); 5 | 5-lead (if auto l | ead |  |  |  |  |
| Leau Set     |     |     |   | detection is n | etection is not available) |                    |                   |     |  |  |  |  |
| Alm Source   |     | *   | * | HR             | IR                         |                    |                   |     |  |  |  |  |
| Alarm        |     | *   | * | On             |                            |                    |                   |     |  |  |  |  |
| Alm Lev      |     | *   | * | Med            | 1ed                        |                    |                   |     |  |  |  |  |
|              | Adu |     |   | 120            |                            |                    |                   |     |  |  |  |  |
| HR/PR High   | Ped | *   | * | 160            |                            |                    |                   |     |  |  |  |  |
|              | Neo |     |   | 200            | 00                         |                    |                   |     |  |  |  |  |
|              | Adu |     |   | 50             | 50                         |                    |                   |     |  |  |  |  |
| HR/PR Low    | Ped | *   | * | 75             | 75                         |                    |                   |     |  |  |  |  |
|              | Neo |     |   | 100            |                            |                    |                   |     |  |  |  |  |
| Sweep        |     | *   | * | 25 mm/s        |                            |                    |                   |     |  |  |  |  |
| Beat Vol     |     | *   | * | 2              |                            | 1                  |                   |     |  |  |  |  |
| Paced        |     |     | * | No             |                            |                    |                   |     |  |  |  |  |
| Notch Filter |     | *   | * | Weak           |                            |                    |                   |     |  |  |  |  |
| Gain         |     | *   | * | X1             |                            |                    |                   |     |  |  |  |  |
| Filter       |     | *   | * | Monitor        |                            |                    |                   |     |  |  |  |  |
| ECG Display  |     | *   | * | Normal         |                            |                    |                   |     |  |  |  |  |
| Pacemaker R  | ate |     | * | 60             |                            |                    |                   |     |  |  |  |  |

#### ST Analysis

| Itom Namo   | 0.1 | N | Gonoral    | OP                       |  | NICU  | (CII) | Usor Dofaults |  |  |
|-------------|-----|---|------------|--------------------------|--|-------|-------|---------------|--|--|
|             | С   | м | General    |                          |  | NICO  |       | User Delauits |  |  |
| ST Analysis | *   | * | Off        |                          |  |       | On    |               |  |  |
| Alarm       | *   | * | Off        |                          |  |       |       |               |  |  |
| Alm Lev     | *   | * | Med        |                          |  |       |       |               |  |  |
|             | *   | * | when ST Un | when ST Unit is mV: 0.20 |  |       |       |               |  |  |
| 31-X High   |     |   | when ST Un | t is mm:                 |  | 2.0   |       |               |  |  |
| ST-Y Low    | *   | * | when ST Un | t is mV:                 |  | -0.20 |       |               |  |  |
| 31-X LOW    |     |   | when ST Un | t is mm:                 |  | -2.0  |       |               |  |  |
| ISO         |     |   | -80 ms     |                          |  |       |       |               |  |  |
| J           | *   | * | 48 ms      |                          |  |       |       |               |  |  |
| ST          |     |   | J + 60 ms  |                          |  |       |       |               |  |  |

X represents I, II, III, aVR, aVL, aVF, V, V1, V2, V3, V4, V5 or V6.

#### Arrh. Analysis

| Itom Namo         | Algorithm    | 0.1 | N    | Genral    | OB  |     | NICH | CCU | Liser Defaults |
|-------------------|--------------|-----|------|-----------|-----|-----|------|-----|----------------|
| item Name         | Algorithm    | С   | м    | Geniai    | Un  |     | NICO |     | User Delauits  |
| Arrhythmia Thresh | old Settings |     |      |           |     |     |      |     |                |
|                   | Mindray      | *   | *    | Adu, Ped: | 10  |     |      |     |                |
| r ves nigh        | winitiay     |     |      | Neo:      | N/A | l l |      |     |                |
|                   |              |     |      | Adu:      | 120 |     |      |     |                |
| Tachy             |              | *   | *    | Ped:      | 160 |     |      |     |                |
|                   |              |     |      | Neo:      | N/A |     |      |     |                |
|                   |              |     |      | Adu:      | 50  |     |      |     |                |
| Brady             |              | *   | *    | Ped:      | 75  |     |      |     |                |
|                   |              |     |      | Neo:      | N/A | l l |      |     |                |
| Asys Delay        |              | *   | *    | Adu, Ped: | 5   |     |      |     |                |
| Asys. Delay       |              |     |      | Neo:      | N/A | l l |      |     |                |
| Vtac Bate         |              | *   | *    | Adu, Ped: | 130 |     |      |     |                |
|                   |              |     |      | Neo:      | N/A | l l |      |     |                |
| Vtac PVCs         |              | *   | *    | Adu, Ped: | 6   |     |      |     |                |
|                   |              |     |      | Neo:      | N/A | l l |      |     |                |
| Multif. PVC's     |              | *   | *    | Adu, Ped: | 15  |     |      |     |                |
| Window            |              |     |      | Neo:      | N/A | l l |      |     |                |
|                   |              |     |      | Adu:      | 160 |     |      |     |                |
| Extreme Tachy     |              | *   | *    | Ped:      | 180 |     |      |     |                |
|                   |              |     |      | Neo:      | N/A |     |      |     |                |
|                   |              |     |      | Adu:      | 35  |     |      |     |                |
| Extreme Brady     |              | *   | *    | Ped:      | 50  |     |      |     |                |
|                   |              |     | Neo: | N/A       | l l |     |      |     |                |
| Vbrd Bate         |              | *   | *    | Adu, Ped: | 40  |     |      |     |                |
|                   |              |     |      | Neo:      | N/A | \   |      |     |                |

| 14 NI               | Algorithm | 0.1          | N | Genral C     | 0.0        |     | NICH | CCU |               |
|---------------------|-----------|--------------|---|--------------|------------|-----|------|-----|---------------|
| item Name           | Algorithm | С            | м | Genral       | OK         |     | NICO |     | User Defaults |
| Vbrd PVCs           |           | *            | * | Adu, Ped:    | 5          |     |      |     |               |
|                     |           |              |   | Neo:         | N/A        |     |      |     |               |
| Pause Time          |           | *            | * | Ad, Ped:     | 2          |     |      |     |               |
|                     |           |              |   | Neo:         | N/A        |     |      |     |               |
| PVCs High           |           | *            | * | Adu, Ped:    | 10         |     |      |     |               |
|                     | -         |              |   | Neo:         | N/A        | L . |      |     |               |
| Asys. Delay         |           | *            | * | Adu, Ped:    | 4          |     |      |     |               |
|                     |           |              |   | Neo:         | N/A        | L   |      |     |               |
| Vtac Rate           |           | *            | * | Adu, Ped:    | 130        |     |      |     |               |
|                     | -         |              |   | Neo:         | N/A        | L . |      |     |               |
| Vtac PVCs           |           | *            | * | Adu, Ped:    | 6          |     |      |     |               |
|                     | Mortara   |              |   | Neo:         | N/A        | L   |      |     |               |
| Multif. PVC's       |           | *            | * | Adu, Ped:    | 15         |     |      |     |               |
| Window              | -         |              |   | Neo:         | N/A        | L   |      |     |               |
| Tashu               |           | *            | × | Adu:         | 120        |     |      |     |               |
| Tachy               |           | <sup>"</sup> |   | Nee:         | 100        |     |      |     |               |
|                     |           |              |   | Neo:         | N/A        |     |      |     |               |
| Brady               |           | *            | * | Adu:<br>Pod: | 50<br>75   |     |      |     |               |
| biady               |           |              |   | Neo:         | 7.5<br>N/Δ |     |      |     |               |
| Arrhythmia Alarm S  | Settings  |              |   | 1400.        | 11/7       |     |      |     |               |
| PVCs/min            |           |              |   |              |            |     |      | I   |               |
| Alarm               | Mindray   | *            | * | Off          |            |     |      | On  |               |
| R on T Alarm        |           | *            | * | Off          |            |     |      | On  |               |
| Nonsus. Vtac Alarm  |           | *            | * | Off          |            |     |      | On  |               |
| Vent. Rhythm Alarm  |           | *            | * | Off          |            |     |      | On  |               |
| Bigeminy Alarm      |           | *            | * | Off          |            |     |      | On  |               |
| Trigeminy Alarm     |           | *            | * | Off          |            |     |      | On  |               |
| Asystole Alarm      |           | *            | * | On           |            |     |      |     |               |
| VFib/VTac           |           |              |   | _            |            |     |      |     |               |
| Alarm               |           | *            | * | On           |            |     |      |     |               |
| Vtac Alarm          |           | *            | * | On           |            |     |      |     |               |
| Vent. Brady Alarm   |           | *            | * | On           |            |     |      |     |               |
| Extreme Tachy       |           | ×            | × | 0            |            |     |      |     |               |
| Alarm               |           | Î            | Â | On           |            |     |      |     |               |
| Extreme Brady       |           | *            | * | 0.5          |            |     |      |     |               |
| Alarm               |           | <sup>"</sup> |   | On           |            |     |      |     |               |
| X Alarm             |           | *            | * | Off          |            |     |      |     |               |
| Asystole Alm Lev    |           | *            | * | High         |            |     |      |     |               |
| VFib/VTac           |           | *            | * | High         |            |     |      |     |               |
| Alm Lev             |           |              |   |              |            |     |      |     |               |
| Vtac Alm Lev        |           | *            | * | High         |            |     |      |     |               |
| Vent. Brady Alm Lev |           | *            | * | High         |            |     |      |     |               |

| Itom Namo                | Algorithm | 0.1 | м | Genral     OR     ICU     I       High     High     I     I       Low     I     I     I | NICU | CCU | liser Defaults |    |               |
|--------------------------|-----------|-----|---|-----------------------------------------------------------------------------------------|------|-----|----------------|----|---------------|
| item Name                | Algorithm | С   | м | Genral                                                                                  | OK   |     | NICO           |    | User Delauits |
| Extreme Tachy Alm<br>Lev |           | *   | * | High                                                                                    |      |     |                |    |               |
| Extreme Brady Alm        |           | *   | * | High                                                                                    |      |     |                |    |               |
| Lev                      | -         |     |   |                                                                                         |      |     |                |    |               |
| VT>2 Alm Lev             | -         | *   | * | Low                                                                                     |      |     |                |    |               |
| Pause Alm Lev            | -         | *   | * | Low                                                                                     |      |     |                |    |               |
| Couplet Alm Lev          | -         | *   | * | Prompt                                                                                  |      |     |                |    |               |
| PVC Alm Lev              | -         | *   | * | Prompt                                                                                  |      |     |                |    |               |
| Irr. Rhythm Alm Lev      |           | *   | * | Prompt                                                                                  |      |     |                |    |               |
| PNP Alm Lev              |           | *   | * | Prompt                                                                                  |      |     |                |    |               |
| PNC Alm Lev              |           | *   | * | Prompt                                                                                  |      |     |                |    |               |
| Missed Beats Alm<br>Lev  |           | *   | * | Prompt                                                                                  |      |     |                |    |               |
| X Alm Lev                | -         | *   | * | Med                                                                                     |      |     |                |    |               |
| X Alm Rec                | +         | *   | * | Off                                                                                     |      |     |                |    |               |
| PVCs/min                 |           |     |   |                                                                                         |      |     |                | _  |               |
| Alarm                    |           | *   | * | Off                                                                                     |      |     |                | On |               |
| R on T Alarm             | -         | *   | * | Off                                                                                     |      |     |                | On |               |
| Vent. Rhythm Alarm       |           | *   | * | Off                                                                                     |      |     |                | On |               |
| Bigeminy Alarm           |           | *   | * | Off                                                                                     |      |     |                | On |               |
| Trigeminy Alarm          |           | *   | * | Off                                                                                     |      |     |                | On |               |
| Asystole Alarm           |           |     |   | On                                                                                      |      |     |                | •  |               |
| VFib Alarm               |           |     |   | On                                                                                      |      |     |                |    |               |
| VTac Alarm               |           |     |   | On                                                                                      |      |     |                |    |               |
| X Alarm                  |           | *   | * | On                                                                                      |      |     |                |    |               |
| Asystole Alm Lev         |           | *   | * | High                                                                                    |      |     |                |    |               |
| VFib Alm Lev             | Mortara   | *   | * | High                                                                                    |      |     |                |    |               |
| VTac Alm Lev             |           | *   | * | High                                                                                    |      |     |                |    |               |
| VT>2 Alm Lev             | -         | *   | * | Low                                                                                     |      |     |                |    |               |
| Couplet Alm Lev          | -         | *   | * | Prompt                                                                                  |      |     |                |    |               |
| PVC Alm Lev              | -         | *   | * | Prompt                                                                                  |      |     |                |    |               |
| Irr. Rhythm Alm Lev      | -         | *   | * | Prompt                                                                                  |      |     |                |    |               |
| PNP Alm Lev              | -         | *   | * | Prompt                                                                                  |      |     |                |    |               |
| PNC Alm Lev              | +         | *   | * | Prompt                                                                                  |      |     |                |    |               |
| Missed Beats Alm<br>Lev  | *         | *   | * | Prompt                                                                                  |      |     |                |    |               |
| X Alm Lev                |           | *   | * | Med                                                                                     |      |     |                |    |               |
| X Alm Rec                |           | *   | * | Off                                                                                     |      |     |                |    |               |
|                          |           |     | 1 |                                                                                         |      |     |                |    |               |

X represents a certain arrhythmia event. Refer to the Specifications chapter for details. The X in "X Alm Lev" refers to all arrhythmia events except for those specially marked ones.

# C.1.2 RESP

| Itom Namo      | 0.1 | Λ | Gonoral   | OP |      | NICH | CCII | User Defaults |
|----------------|-----|---|-----------|----|------|------|------|---------------|
| item Name      | С   | м | General   | Un |      | NICO |      | User Delauits |
| Alarm          | *   | * | On        |    |      |      |      |               |
| Alm Lev        | *   | * | Med       |    |      |      |      |               |
| Sweep          | *   | * | 6.25 mm/s |    |      |      |      |               |
| Lood           | *   | * | Adu, Ped: |    | Auto |      |      |               |
| Leau           |     |   | Neo:      |    | II   |      |      |               |
| Gain           | *   | * | X2        |    |      |      |      |               |
| PP High        | *   | * | Adu, Ped: | 30 | C    |      |      |               |
| ппідп          |     |   | Neo:      | 1( | 00   |      |      |               |
| PP Low         | *   | * | Adu, Ped: | 8  |      |      |      |               |
|                |     |   | Neo:      | 30 | C    |      |      |               |
| Appes Delay    | *   | * | Adu, Ped: | 20 | C    |      |      |               |
| Aprilea Delay  |     |   | Neo:      | 15 | 5    |      |      |               |
| Detection Mode | *   | * | Auto      |    |      |      |      |               |
| RR Source      |     | * | Auto      |    |      |      |      |               |

# C.1.3 PR

| Item Name  |     | O.N | ١ | Conoral          | OP  |   | NICU |  | Usor Dofaults |  |  |  |
|------------|-----|-----|---|------------------|-----|---|------|--|---------------|--|--|--|
| item Name  |     | С   | м | General          | UN  |   | NICO |  | User Delauits |  |  |  |
| Alarm      |     | *   | * | On               |     |   |      |  |               |  |  |  |
| Alm Lev    |     | *   | * | Med              | Med |   |      |  |               |  |  |  |
|            | Adu |     |   | 120              |     |   |      |  |               |  |  |  |
| HR/PR High | Ped | *   | * | 160              | 60  |   |      |  |               |  |  |  |
|            | Neo |     |   | 200              | 200 |   |      |  |               |  |  |  |
|            | Adu |     |   | 50               |     |   |      |  |               |  |  |  |
| HR/PR Low  | Ped | *   | * | 75               | 75  |   |      |  |               |  |  |  |
|            | Neo |     |   | 100              |     |   |      |  |               |  |  |  |
| PR Source  |     | *   | * | SpO <sub>2</sub> |     |   |      |  |               |  |  |  |
| Beat Vol   |     | *   | * | 2                |     | 1 |      |  |               |  |  |  |

# **C.1.4 SpO**<sub>2</sub>

| Itom Namo             | О.М |   | Conoral   |    | NICU | CCU | Licor Dofaulto |
|-----------------------|-----|---|-----------|----|------|-----|----------------|
| nem name              | С   | м | General   | UN | NICO |     | User Delauits  |
| Alarm                 | *   | * | On        |    |      |     |                |
| Alm Lev               | *   | * | Med       |    |      |     |                |
| SpO High              | *   | * | Adu, Ped: |    | 100  |     |                |
|                       |     |   | Neo:      |    | 95   |     |                |
| SpO <sub>2</sub> Low  | *   | * | 90        |    |      |     |                |
| Desat Limit           | *   | * | 80        |    |      |     |                |
| Sweep                 | *   | * | 25 mm/s   |    |      |     |                |
| NIBP Simul            |     | * | Off       |    |      |     |                |
| Sensivity (Mindray)   | *   | * | Med       |    |      |     |                |
| Sensivity (Masimo)    | *   | * | Normal    |    |      |     |                |
| Averaging (Masimo)    | *   | * | 8 s       |    |      |     |                |
| Sat-Seconds (Nellcor) | *   | * | 0 s       |    |      |     |                |

# **C.1.5** ∆**SpO**<sub>2</sub>

| Itom Namo  | O.M |   | Gamaral |    | NICU | Usor Dofaults |
|------------|-----|---|---------|----|------|---------------|
|            | с   | м |         | On |      | User Delaults |
| Alarm      | *   | * | Off     |    |      |               |
| Alm Lev    | *   | * | Mediate |    |      |               |
| ΔSpO₂ High | *   | * | 10 %    |    |      |               |

# C.1.6 Temp

| Itom Namo       | O.M |   | Gonoral | OP |     | NICU | llsor Dofaults |
|-----------------|-----|---|---------|----|-----|------|----------------|
| item Name       | С   | м | General |    | 100 | Mico | User Delauits  |
| Alarm           | *   | * | On      |    |     |      |                |
| Alm Lev         | *   | * | Med     |    |     |      |                |
| T1/T2 High (°C) | *   | * | 38.0    |    |     |      |                |
| T1/T2 Low (°C)  | *   | * | 35.0    |    |     |      |                |
| TD High(℃)      | *   | * | 2.0     |    |     |      |                |

#### C.1.7 NIBP

| Item Name        |     | 0.1 | И | General O | 0.0   |        | NICL   | CCII   | llear Defeutte |
|------------------|-----|-----|---|-----------|-------|--------|--------|--------|----------------|
| item Name        |     | с   | м | General   | OR    |        | NICO   |        | Oser Defaults  |
| Alarm            |     | *   | * | On        |       |        |        |        |                |
| Alm Lev          |     | *   | * | Med       |       |        |        |        |                |
| Interval         |     | *   | * | 15 min    | 5 min | 15 min | 30 min | 15 min |                |
| NIBP End Tone    |     |     | * | Off       |       |        |        |        |                |
| Cuff Proce       | Adu |     |   | 80        |       |        |        |        |                |
| (mmHa)           | Ped | *   | * | 60        |       |        |        |        |                |
| (mining)         | Neo |     |   | 40        |       |        |        |        |                |
| Initial Processo | Adu |     |   | 160       |       |        |        |        |                |
|                  | Ped | *   | * | 140       |       |        |        |        |                |
| (mining)         | Neo |     |   | 90        |       |        |        |        |                |
| Alarm Limits     |     |     |   |           |       |        |        |        |                |
|                  | Adu |     |   | 160       |       |        |        |        |                |
| Ped              | Ped | *   | * | 120       |       |        |        |        |                |
| (mining)         | Neo |     |   | 90        |       |        |        |        |                |
|                  | Adu |     |   | 90        |       |        |        |        |                |
| (mmHa)           | Ped | *   | * | 70        |       |        |        |        |                |
| (mining)         | Neo |     |   | 40        |       |        |        |        |                |
|                  | Adu |     |   | 110       |       |        |        |        |                |
| (mmHa)           | Ped | *   | * | 90        |       |        |        |        |                |
| (mining)         | Neo |     |   | 70        |       |        |        |        |                |
|                  | Adu |     |   | 60        |       |        |        |        |                |
|                  | Ped | *   | * | 50        |       |        |        |        |                |
| (mining)         | Neo |     |   | 25        |       |        |        |        |                |
|                  | Adu |     |   | 90        |       |        |        |        |                |
|                  | Ped | *   | * | 70        |       |        |        |        |                |
| (mmng)           | Neo |     |   | 60        |       |        |        |        |                |
|                  | Adu |     |   | 50        |       |        |        |        |                |
|                  | Ped | *   | * | 40        |       |        |        |        |                |
| (IIIIIng)        | Neo |     |   | 20        |       |        |        |        |                |

# C.1.8 IBP

| Item Name   |   | 1 | General | OR   |  | NICU | CCU | User Defaults |  |  |
|-------------|---|---|---------|------|--|------|-----|---------------|--|--|
| item Name   | С | м |         |      |  | NICO |     | User Delauits |  |  |
| Alarm       | * | * | On      |      |  |      |     |               |  |  |
| Alm Lev     | * | * | Med     |      |  |      |     |               |  |  |
| P1 Measure  | * | * | All     |      |  |      |     |               |  |  |
| P2 Measure  | * | * | All     |      |  |      |     |               |  |  |
| P3 Measure  | * | * | Mean    |      |  |      |     |               |  |  |
| P4 Measure  | * | * | Mean    | Mean |  |      |     |               |  |  |
| Sensitivity | * | * | Med     |      |  |      |     |               |  |  |

| Item Name          |           | 0.1  | N     | Conoral       | OR ICU      |        | NICU | ccu | Lison Defaults |
|--------------------|-----------|------|-------|---------------|-------------|--------|------|-----|----------------|
| item Name          |           | С    | м     | General       | OK          |        | NICO |     | Oser Delauits  |
| Sweep              |           | *    | *     | 25 mm/s       |             |        |      |     |                |
| Filter             |           | *    |       | 12.5 Hz       |             |        |      |     |                |
| Art, Ao, UAP, BAP, | FAP, LV,  | P1-  | P2 Ai | rterial Press | ure Alarm I | .imits |      |     |                |
| IRD-S High         | Adu       |      |       | 160           |             |        |      |     |                |
|                    | Ped       | *    | *     | 120           |             |        |      |     |                |
| (пппд)             | Neo       |      |       | 90            |             |        |      |     |                |
|                    | Adu       |      |       | 90            |             |        |      |     |                |
| IDP-S LOW          | Ped       | *    | *     | 70            |             |        |      |     |                |
| (mmng)             | Neo       |      |       | 55            |             |        |      |     |                |
|                    | Adu       |      |       | 110           |             |        |      |     |                |
|                    | Ped       | *    | *     | 90            |             |        |      |     |                |
| (mmng)             | Neo       |      |       | 70            |             |        |      |     |                |
|                    | Adu       |      |       | 70            |             |        |      |     |                |
|                    | Ped       | *    | *     | 50            |             |        |      |     |                |
| (mmHg)             | Neo       |      |       | 35            |             |        |      |     |                |
|                    | Adu       |      |       | 90            |             |        |      |     |                |
| IBP-D High         | Ped       | *    | *     | 70            |             |        |      |     |                |
| Сттнд              | Neo       | 1    |       | 60            |             |        |      |     |                |
|                    | Adu       |      |       | 50            |             |        |      |     |                |
| IBP-D LOW          | Ped       | *    | *     | 40            |             |        |      |     |                |
| Сттнд              | Neo       | 1    |       | 20            |             |        |      |     |                |
| PA Alarm Limits    |           |      |       |               |             |        |      |     |                |
| DA CHinh           | Adu       |      |       | 35            |             |        |      |     |                |
| PA-S High          | Ped       | *    | *     | 60            |             |        |      |     |                |
| Сттнд              | Neo       | 1    |       | 60            |             |        |      |     |                |
|                    | Adu       |      |       | 10            |             |        |      |     |                |
| PA-S Low(mmHg)     | Ped       | *    | *     | 24            |             |        |      |     |                |
|                    | Neo       | 1    |       | 24            |             |        |      |     |                |
|                    | Adu       |      |       | 20            |             |        |      |     |                |
| PA-M High          | Ped       | *    | *     | 26            |             |        |      |     |                |
| Сттнд              | Neo       | 1    |       | 26            |             |        |      |     |                |
|                    | Adu       |      |       | 0             |             |        |      |     |                |
| PA-M LOW           | Ped       | *    | *     | 12            |             |        |      |     |                |
| Сттнд              | Neo       |      |       | 12            |             |        |      |     |                |
| DA D Ulark         | Adu       |      |       | 16            |             |        |      |     |                |
| PA-D High          | Ped       | *    | *     | 4             |             |        |      |     |                |
| (mmHg)             | Neo       |      |       | 4             |             |        |      |     |                |
|                    | Adu       |      |       | 0             |             |        |      |     |                |
| PA-D LOW           | Ped       | *    | *     | -4            |             |        |      |     |                |
| (mmHg)             | Neo       | ĺ    |       | -4            |             |        |      |     |                |
| CVP, LAP, RAP, ICF | P, UVP, P | 3-P4 | Ven   | ous Pressure  | Alarm Lin   | nits   |      |     |                |
| IBP-M High         | Adu       | *    | *     | 10            |             |        |      |     |                |
| (mmHg)             | Ped       | 1    |       | 4             |             |        |      |     |                |

| Item Name                                            |                                  | 0.1 | Л | Gonoral | OP |  | NICU | CCII | Licor Dofaulto |  |  |
|------------------------------------------------------|----------------------------------|-----|---|---------|----|--|------|------|----------------|--|--|
| item Name                                            | _                                | С   | м | General | ON |  | MICO |      | User Delauits  |  |  |
|                                                      | Neo                              |     |   | 4       |    |  |      |      |                |  |  |
| IRP-M Low                                            | Adu                              |     |   | 0       |    |  |      |      |                |  |  |
| (mmHa)                                               | Ped                              | *   | * | 0       |    |  |      |      |                |  |  |
| (mmHg) Neo                                           |                                  |     |   | 0       |    |  |      |      |                |  |  |
| Art, Ao, BAP, FAP, LV, P1-P2 Arterial Pressure Scale |                                  |     |   |         |    |  |      |      |                |  |  |
| Scale (mmHg)                                         |                                  | *   | * | 0-160   |    |  |      |      |                |  |  |
| PA Scale                                             |                                  |     |   |         |    |  |      |      |                |  |  |
| Scale (mmHg)                                         |                                  | *   | * | 0-30    |    |  |      |      |                |  |  |
| CVP, LAP, RAP, ICF                                   | P, UVP Sc                        | ale |   |         |    |  |      |      |                |  |  |
| Scale (mmHg)                                         |                                  | *   | * | 0-20    |    |  |      |      |                |  |  |
| UAP, P3-P4 Venou                                     | UAP, P3-P4 Venous Pressure Scale |     |   |         |    |  |      |      |                |  |  |
| Scale (mmHg) *                                       |                                  |     | * | 0-80    |    |  |      |      |                |  |  |

## C.1.9 C.O.

| Itom Namo      | 0.M |   | Gonoral  | OP   |  | NICU  |  | Usor Dofaults |  |  |  |
|----------------|-----|---|----------|------|--|-------|--|---------------|--|--|--|
|                | С   | м | Centerul | UN   |  | lineo |  | User Delauits |  |  |  |
| Alarm          | *   | * | On       |      |  |       |  |               |  |  |  |
| Alm Lev        | *   | * | Med      |      |  |       |  |               |  |  |  |
| TB High (℃)    | *   | * | 39.0     | 39.0 |  |       |  |               |  |  |  |
| TB Low (°C)    | *   | * | 36.0     |      |  |       |  |               |  |  |  |
| Comp. Const    | *   | * | 0.542    |      |  |       |  |               |  |  |  |
| Auto TI        | *   | * | Auto     | Auto |  |       |  |               |  |  |  |
| Manual TI (°C) | *   | * | 2.0      |      |  |       |  |               |  |  |  |
| Measuring mode | *   | * | Manual   |      |  |       |  |               |  |  |  |

# C.1.10 CCO/SvO<sub>2</sub> Setup (Vigilance II)

| Itom Namo            | О.М |   | Gonoral      | OP          |  | NICU | CCU |               |  |  |
|----------------------|-----|---|--------------|-------------|--|------|-----|---------------|--|--|
| item Name            | c   | м | General      | UN          |  | NICO |     | User Delauits |  |  |
| Alarm                | *   | * | On           |             |  |      |     |               |  |  |
| Alm Lev              | *   | * | Med          |             |  |      |     |               |  |  |
| Primary Parameter    | *   | * | C.O./CCO     |             |  |      |     |               |  |  |
| Secondary Parameters | *   | * | SVR, EDV, SV | /           |  |      |     |               |  |  |
| CCO High             | *   | * | 14           |             |  |      |     |               |  |  |
| CCO Low              | *   | * | 2            |             |  |      |     |               |  |  |
| CCI High             | *   | * | 7            |             |  |      |     |               |  |  |
| CCI Low              | *   | * | 1            |             |  |      |     |               |  |  |
| EDV High             | *   | * | 300          |             |  |      |     |               |  |  |
| EDV Low              | *   | * | 80           |             |  |      |     |               |  |  |
| EDVI High            | *   | * | 150          | 150         |  |      |     |               |  |  |
| EDVI Low             | *   | * | 60           |             |  |      |     |               |  |  |
| SVR High             | *   | * | 1500 DS/cm   | 1500 DS/cm5 |  |      |     |               |  |  |

| Itom Nama              | О.М |   | Gonoral    | OP    |  | NICH | CCU |               |  |  |
|------------------------|-----|---|------------|-------|--|------|-----|---------------|--|--|
| Item Name              | c   | м | General    | UN    |  | NICO |     | User Delauits |  |  |
| SVR Low                | *   | * | 500 DS/cm5 |       |  |      |     |               |  |  |
| SVRI High              | *   | * | 3000 DS⋅m2 | / cm5 |  |      |     |               |  |  |
| SVRI Low               | *   | * | 1000 DS·m2 | / cm5 |  |      |     |               |  |  |
| RVEF High              | *   | * | 50         |       |  |      |     |               |  |  |
| RVEF Low               | *   | * | 0          |       |  |      |     |               |  |  |
| SV High                | *   | * | 120        |       |  |      |     |               |  |  |
| SV Low                 | *   | * | 20         |       |  |      |     |               |  |  |
| SVI High               | *   | * | 60         |       |  |      |     |               |  |  |
| SVI Low                | *   | * | 10         |       |  |      |     |               |  |  |
| SvO <sub>2</sub> High  | *   | * | 99         |       |  |      |     |               |  |  |
| SvO <sub>2</sub> Low   | *   | * | 10         | 10    |  |      |     |               |  |  |
| ScvO <sub>2</sub> High | *   | * | 99         |       |  |      |     |               |  |  |
| ScvO <sub>2</sub> Low  | *   | * | 10         |       |  |      |     |               |  |  |

# C.1.11 CCO/SvO<sub>2</sub> Setup (Vigileo)

| Itom Nome              | O.M |   | Comoral         | OP     |  | NICH | CCU |               |  |  |  |  |
|------------------------|-----|---|-----------------|--------|--|------|-----|---------------|--|--|--|--|
| item Name              | c   | м | General         | OR     |  | NICO |     | Oser Defaults |  |  |  |  |
| Alarm                  | *   | * | On              | <br>Dn |  |      |     |               |  |  |  |  |
| Alm Lev                | *   | * | Med             | /led   |  |      |     |               |  |  |  |  |
| Primary Parameter      | *   | * | ссо             |        |  |      |     |               |  |  |  |  |
| Secondary Parameters   | *   | * | SV, SVR, SVV    | /      |  |      |     |               |  |  |  |  |
| CCO High               | *   | * | 14              |        |  |      |     |               |  |  |  |  |
| CCO Low                | *   | * | 2               |        |  |      |     |               |  |  |  |  |
| CCI High               | *   | * | 7               |        |  |      |     |               |  |  |  |  |
| CCI Low                | *   | * | 1               |        |  |      |     |               |  |  |  |  |
| SV High                | *   | * | 120             |        |  |      |     |               |  |  |  |  |
| SV Low                 | *   | * | 20              | 20     |  |      |     |               |  |  |  |  |
| SVI High               | *   | * | 60              |        |  |      |     |               |  |  |  |  |
| SVI Low                | *   | * | 10              |        |  |      |     |               |  |  |  |  |
| SVV High               | *   | * | 30              |        |  |      |     |               |  |  |  |  |
| SVV Low                | *   | * | 0               |        |  |      |     |               |  |  |  |  |
| SVR High               | *   | * | 1500 DS/cm      | 15     |  |      |     |               |  |  |  |  |
| SVR Low                | *   | * | 500 DS/cm5      | 5      |  |      |     |               |  |  |  |  |
| SVRI High              | *   | * | 3000 DS·m2      | 2/ cm5 |  |      |     |               |  |  |  |  |
| SVRI Low               | *   | * | 1000 DS·m2/ cm5 |        |  |      |     |               |  |  |  |  |
| SvO <sub>2</sub> High  | *   | * | 99              |        |  |      |     |               |  |  |  |  |
| SvO <sub>2</sub> Low   | *   | * | 10              |        |  |      |     |               |  |  |  |  |
| ScvO <sub>2</sub> High | *   | * | 99              |        |  |      |     |               |  |  |  |  |
| ScvO <sub>2</sub> Low  | *   | * | 10              |        |  |      |     |               |  |  |  |  |

## C.1.12 PiCCO

| Item Name           | O.M              |   | General                    | OR           |    | NICU |  | llser Defaults |  |  |  |  |
|---------------------|------------------|---|----------------------------|--------------|----|------|--|----------------|--|--|--|--|
|                     | С                | м | General                    |              |    | Nico |  | USE Delauits   |  |  |  |  |
| Ini Volume          |                  | * | Adu: 15ml                  | Adu: 15ml    |    |      |  |                |  |  |  |  |
| inj. volume         |                  |   | Ped: 10ml                  |              |    |      |  |                |  |  |  |  |
| Manual Input pCVP   |                  | * | Unselected                 | Unselected   |    |      |  |                |  |  |  |  |
| pCVP Value          |                  | * | Empty                      | Empty        |    |      |  |                |  |  |  |  |
| Auto C.O.           |                  | * | On                         |              |    |      |  |                |  |  |  |  |
| PiCCO Parameters    | PiCCO Parameters |   |                            |              |    |      |  |                |  |  |  |  |
| Main Parameter      | *                | * | CCI、CCO                    |              |    |      |  |                |  |  |  |  |
| Secondary Parameter | *                | * | GEDI、ELWI、S                | SVRI         |    |      |  |                |  |  |  |  |
| Spider              | *                | * | CCI, ScvO <sub>2</sub> , p | Art-M,SVRI,S | VV |      |  |                |  |  |  |  |
| pArt/pCVP Setup     |                  |   |                            |              |    |      |  |                |  |  |  |  |
| Scalo (mmHg)        | *                | * | pArt: 0~160n               |              |    |      |  |                |  |  |  |  |
|                     |                  |   | pCVP: 0 $\sim$ 20m         |              |    |      |  |                |  |  |  |  |
| Sweep               | *                | * | 25 mm/s                    |              |    |      |  |                |  |  |  |  |

## C.1.13 CO<sub>2</sub>

| Itom Namo                        | O.M | O.M |     | General  |      | OB        |    | NICL | CCU | Liser Defaults |  |  |
|----------------------------------|-----|-----|-----|----------|------|-----------|----|------|-----|----------------|--|--|
| nem Name                         | с   | М   | Ge  | nera     |      | OR        |    | NICO |     | Oser Delauits  |  |  |
| Alarm                            | *   | *   | On  |          |      |           |    |      |     |                |  |  |
| Alm Lev                          | *   | *   | Me  | d        |      |           |    |      |     |                |  |  |
| Operating Mode                   | *   | *   | Me  | asure    | 5    |           |    |      |     |                |  |  |
| Sweep                            | *   | *   | 6.2 | 5 mm     | n/s  |           |    |      |     |                |  |  |
| Scale (mmHg)                     | *   | *   | 50  |          |      |           |    |      |     |                |  |  |
| Appes Delay                      | *   | *   | Adı | u, Peo   | d:   | 20        |    |      |     |                |  |  |
| Apried Delay                     |     |     | Neo | <b>:</b> |      | 15        |    |      |     |                |  |  |
| RR Source                        |     | *   | Aut | to       |      |           |    |      |     |                |  |  |
| Sidestream CO <sub>2</sub> Setup |     |     |     |          |      |           |    |      |     |                |  |  |
|                                  | *   | *   | Adı | u:       |      |           |    |      |     |                |  |  |
| Flow Rate                        |     |     | ,Pe | d:       |      | 100 ml/mi | n  |      |     |                |  |  |
|                                  |     |     | Neo | o:       |      | 70 ml/min |    |      |     |                |  |  |
| BTPS Compen                      | *   | *   | Off |          |      |           |    |      |     |                |  |  |
| N <sub>2</sub> O Compen          | *   | *   | 0   |          |      |           |    |      |     |                |  |  |
| O <sub>2</sub> Compen            | *   | *   | 21  |          |      | 100       | 21 |      |     |                |  |  |
| Des Compen                       | *   | *   | 0   |          |      |           |    |      |     |                |  |  |
| Microstream CO <sub>2</sub> Setu | р   |     |     |          |      |           |    |      |     |                |  |  |
| BTPS Compen                      |     |     |     | *        | Off  |           |    |      |     |                |  |  |
| Max Hold                         |     |     | *   | *        | 20 s |           |    |      |     |                |  |  |
| Auto Standby (min)               |     |     | *   | * * 0    |      |           |    |      |     |                |  |  |
| Mainstream CO <sub>2</sub> Setup |     |     |     |          |      |           |    |      |     |                |  |  |
| Max Hold                         |     |     | *   | *        | 10 s |           |    |      |     |                |  |  |
| O <sub>2</sub> Compen            |     |     | *   | * * Off  |      |           |    |      |     |                |  |  |

| Balance Gas                   | * | * | Room Air       | Room Air |  |  |  |  |  |
|-------------------------------|---|---|----------------|----------|--|--|--|--|--|
| AG Compen                     | * | * | 0              | 0        |  |  |  |  |  |
| Alarm Limits                  |   |   |                |          |  |  |  |  |  |
| EtCO, High (mmHg)             |   | * | Adu, Ped:      | 50       |  |  |  |  |  |
| EtCO <sub>2</sub> High (mmHg) |   |   | Neo:           | 45       |  |  |  |  |  |
| FtCO Law (marking)            | * | * | Adu, Ped:      | 25       |  |  |  |  |  |
| EICO <sub>2</sub> Low (mmHg)  |   |   | Neo:           | 30       |  |  |  |  |  |
| $FiCO_2 High (mmHg)$          | * | * | Adu, Ped, Neo: | 4        |  |  |  |  |  |
| DD High                       | * | * | Adu, Ped:      | 30       |  |  |  |  |  |
| KK HIGN                       |   | * | Neo:           | 100      |  |  |  |  |  |
| DD L aut                      |   | * | Adu, Ped:      | 8        |  |  |  |  |  |
| KK LOW                        | ^ | î | Neo:           | 30       |  |  |  |  |  |

#### C.1.14 tcGas

| Item Name                   |   |   | Gonoral                      | OP | NICH | CCU | User Defaults |  |
|-----------------------------|---|---|------------------------------|----|------|-----|---------------|--|
|                             | c | м | General                      | UN | NICO |     | User Delauits |  |
| Alarm Sound                 | * | * | Off                          |    |      |     |               |  |
| Change Secondary Parameters | * | * | SpO <sub>2</sub> , PR, Power |    |      |     |               |  |

## C.1.15 AG

| Itom Nama                      | 0.N | 1 | Comerci             | OB       |     | NICL | CCU |               |  |  |  |
|--------------------------------|-----|---|---------------------|----------|-----|------|-----|---------------|--|--|--|
| item Name                      | С   | м | General             | UK       |     | NICO |     | User Delauits |  |  |  |
| Alarm                          | *   | * | On                  |          |     |      |     |               |  |  |  |
| Alm Lev                        | *   | * | Med                 |          |     |      |     |               |  |  |  |
| Sweep                          | *   | * | 6.25 mm/s           |          |     |      |     |               |  |  |  |
| O <sub>2</sub> Compen          | *   | * | Off                 | On       | Off |      |     |               |  |  |  |
| Operating Mode                 | *   | * | Measure             |          |     |      |     |               |  |  |  |
| Elow Pato                      | *   | * | Adu, Ped:           | 120 ml/m | nin |      |     |               |  |  |  |
|                                |     |   | Neo:                | 70 ml/mi | n   |      |     |               |  |  |  |
| Auto Standby                   | *   | * | Off                 | ff       |     |      |     |               |  |  |  |
| Apnea Time                     | *   | * | 20 s                | 20 s     |     |      |     |               |  |  |  |
| RR Source                      |     | * | Auto                |          |     |      |     |               |  |  |  |
| CO <sub>2</sub> Setup          |     |   |                     |          |     |      |     |               |  |  |  |
| Wave Type                      | *   | * | Draw                |          |     |      |     |               |  |  |  |
| Scala                          | *   | * | when unit is mmHg:  |          | 50  |      |     |               |  |  |  |
| Scale                          |     |   | when unit is % or K | Pa:      | 7.0 |      |     |               |  |  |  |
| EtCO High (mmHg)               | *   | * | Adu, Ped:           | 50       |     |      |     |               |  |  |  |
|                                |     |   | Neo:                | 45       |     |      |     |               |  |  |  |
| EtCO Low (mmHa)                | *   | * | Adu, Ped:           | 25       |     |      |     |               |  |  |  |
| etco <sub>2</sub> low (mining) |     |   | Neo:                | 30       |     |      |     |               |  |  |  |
| $FiCO_2 High (mmHg)$           | *   | * | 4                   |          |     |      |     |               |  |  |  |

| Item Name               | <b>O.</b> N | Λ | General OR          | 0.0 |     | NICU | CCU | Heer Defeulte |  |  |  |
|-------------------------|-------------|---|---------------------|-----|-----|------|-----|---------------|--|--|--|
| item Name               | С           | м | General             | UK  |     | NICO |     | User Defaults |  |  |  |
| PP High                 | *           | * | Adu, Ped:           | 30  |     |      |     |               |  |  |  |
|                         |             |   | Neo:                | 100 |     |      |     |               |  |  |  |
| RR Low                  | *           | * | Adu, Ped:           | 8   |     |      |     |               |  |  |  |
|                         |             |   | Neo:                | 30  |     |      |     |               |  |  |  |
| Gas Setup               |             | T | 1                   |     |     |      |     | •             |  |  |  |
| Agent                   | *           | * | AA                  |     |     |      |     |               |  |  |  |
| N <sub>2</sub> O Scale  | *           | * | 50                  |     |     |      |     |               |  |  |  |
| O <sub>2</sub> Scale    | *           | * | when unit is mmHg:  |     | 400 |      |     |               |  |  |  |
|                         |             |   | when unit is % or K | Pa: | 50  |      |     |               |  |  |  |
| AA Scale                | *           | * | 9.0                 |     |     |      |     |               |  |  |  |
| Hal/Enf/Iso Scale       | *           | * | 2.5                 |     |     |      |     |               |  |  |  |
| Des Scale               | *           | * | 9.0                 |     |     |      |     |               |  |  |  |
| Sev Scale               | *           | * | 4.0                 |     |     |      |     |               |  |  |  |
| EtO <sub>2</sub> High   | *           | * | 88                  |     |     |      |     |               |  |  |  |
| EtO <sub>2</sub> Low    | *           | * | 18                  | 3   |     |      |     |               |  |  |  |
| FiO <sub>2</sub> High   | *           | * | Adu, Ped:           | 100 |     |      |     |               |  |  |  |
| no <sub>2</sub> nigh    |             |   | Neo:                | 90  |     |      |     |               |  |  |  |
| FiO <sub>2</sub> Low    | *           | * | 18                  |     |     |      |     |               |  |  |  |
| EtN <sub>2</sub> O High | *           | * | 55                  |     |     |      |     |               |  |  |  |
| EtN <sub>2</sub> O Low  | *           | * | 0                   |     |     |      |     |               |  |  |  |
| FiN₂O High              | *           | * | 53                  |     |     |      |     |               |  |  |  |
| FiN <sub>2</sub> O Low  | *           | * | 0                   |     |     |      |     |               |  |  |  |
| EtHal/Enf/Iso High      | *           | * | 3.0                 |     |     |      |     |               |  |  |  |
| EtHal/Enf/Iso Low       | *           | * | 0.0                 |     |     |      |     |               |  |  |  |
| FiHal/Enf/Iso High      | *           | * | 2.0                 |     |     |      |     |               |  |  |  |
| FiHal/Enf/Iso Low       | *           | * | 0.0                 |     |     |      |     |               |  |  |  |
| EtSev High              | *           | * | 6.0                 |     |     |      |     |               |  |  |  |
| EtSev Low               | *           | * | 0.0                 |     |     |      |     |               |  |  |  |
| FiSev High              | *           | * | 5.0                 |     |     |      |     |               |  |  |  |
| FiSev Low               | *           | * | 0.0                 |     |     |      |     |               |  |  |  |
| EtDes High              | *           | * | 8.0                 |     |     |      |     |               |  |  |  |
| EtDes Low               | *           | * | 0.0                 |     |     |      |     |               |  |  |  |
| FiDes High              | *           | * | 6.0                 |     |     |      |     |               |  |  |  |
| FiDes Low               | *           | * | 0.0                 |     |     |      |     |               |  |  |  |

### C.1.16 ICG

| Item Name            | O.M | I | Gonoral        |                |  | NICU | CCU | Usor Dofaults |  |
|----------------------|-----|---|----------------|----------------|--|------|-----|---------------|--|
|                      | С   | м | General        |                |  | NICO |     | User Delauits |  |
| Alarm                | *   | * | On             |                |  |      |     |               |  |
| Alm Lev              | *   | * | Med            |                |  |      |     |               |  |
| Averaging            | *   | * | 30             |                |  |      |     |               |  |
| Update Rate          | *   | * | 10             | 0              |  |      |     |               |  |
| Sweep                | *   | * | 12.5 mm/s      | 2.5 mm/s       |  |      |     |               |  |
| Secondary Parameters | *   | * | C.O., SVR, TFC | C.O., SVR, TFC |  |      |     |               |  |
| C.I. High            | *   | * | 5.0            |                |  |      |     |               |  |
| C.I. Low             | *   | * | 1.5            |                |  |      |     |               |  |
| TFC High             | *   | * | 60             |                |  |      |     |               |  |
| TFC Low              | *   | * | 10             |                |  |      |     |               |  |

#### C.1.17 BIS

| Itom Namo      | О.М |   | Conoral |    |  | NICL              | CCU     |               |
|----------------|-----|---|---------|----|--|-------------------|---------|---------------|
| item Name      | с   | м | General | UR |  | NICO              |         | Oser Delauits |
| Alarm          | *   | * | On      |    |  |                   |         |               |
| Alm Lev        | *   | * | Med     |    |  |                   |         |               |
|                |     |   |         |    |  | Adu: 15s          |         |               |
| Smoothing Rate | *   | * | 15 s    |    |  | Ped: 15s          | 15 s    |               |
|                |     |   |         |    |  | Neo: N/A          |         |               |
|                |     |   |         |    |  | Adu: EEG          |         |               |
| Display        | *   | * | EEG     |    |  | Ped: EEG          | EEG     |               |
|                |     |   |         |    |  | Neo: N/A          |         |               |
|                |     |   |         |    |  | Adu: On           |         |               |
| Filters        | *   | * | On      |    |  | Ped: On           | On      |               |
|                |     |   |         |    |  | Neo: N/A          |         |               |
|                |     |   |         |    |  | Adu: 100 µ V      |         |               |
| Scale          | *   | * | 100 µ V |    |  | Ped: 100 µ V      | 100 µ V |               |
|                |     |   |         |    |  | Neo: N/A          |         |               |
|                |     |   |         |    |  | Adu: 25mm/s       |         |               |
| Sweep          | *   | * | 25mm/s  |    |  | Ped: 25mm/s       | 25mm/s  |               |
|                |     |   |         |    |  | Neo: N/A          |         |               |
|                |     |   |         |    |  | Adu: 60 min       |         |               |
| Trend Length   | *   | * | 60 min  |    |  | Ped: 60 min       | 60 min  |               |
|                |     |   |         |    |  | Neo: N/A          |         |               |
| Secondary      | *   | * |         |    |  | Adu, Ped: SR, SEF |         |               |
| Parameters     |     |   |         |    |  | Neo: N/A          |         |               |

| Itom Namo     | O.M |   | General   | OR |  | NICU          |           | User Defaults |
|---------------|-----|---|-----------|----|--|---------------|-----------|---------------|
| Rem Name      | c   | м | General   |    |  | NICO          |           | User Delauits |
|               |     |   |           |    |  | Adu:BIS Trend |           |               |
| Display       | *   | * | BIS Trend |    |  | Ped:BIS Trend | BIS Trend |               |
|               |     |   |           |    |  | Neo:N/A       |           |               |
|               |     |   |           |    |  | Adu: All      |           |               |
| EEG Waveforms | *   | * | All       |    |  | Ped: All      | All       |               |
|               |     |   |           |    |  | Neo: N/A      |           |               |
|               |     |   |           |    |  | Adu: BIS L    |           |               |
| Parameter 1   | *   | * | BIS L     |    |  | Ped: BIS L    | BIS L     |               |
|               |     |   |           |    |  | Neo: N/A      |           |               |
|               |     |   |           |    |  | Adu: EMG      |           |               |
| Parameter 2   | *   | * | EMG       |    |  | Ped: EMG      | EMG       |               |
|               |     |   |           |    |  | Neo: N/A      |           |               |
| BIS High      | *   | * | 70        |    |  |               |           |               |
| BIS Low       | *   | * | 70        |    |  |               |           |               |

#### C.1.18 NMT

| ltem Name   |   |   | General | OR | Ιርυ | NICU | CCU | User Defaults |
|-------------|---|---|---------|----|-----|------|-----|---------------|
| item nume   | С | м | General |    |     |      |     |               |
| Alarm Sound | * | * | Off     |    |     |      |     |               |

## C.1.19 RM

| Item Name   | O.M |   | Gonoral        |           |  | NICU |     | llsor Dofaults |  |
|-------------|-----|---|----------------|-----------|--|------|-----|----------------|--|
|             | С   | м | General        | ON        |  | NICO | cco | User Delauits  |  |
| Alarm       | *   | * | On             |           |  |      |     |                |  |
| Alm Lev     | *   | * | Med            |           |  |      |     |                |  |
| Appea Delay | *   | * | Adu, Ped: 20 s |           |  |      |     |                |  |
|             |     |   | Neo: 15 s      |           |  |      |     |                |  |
| Sensor Type |     | * | Disposable     |           |  |      |     |                |  |
| TV/MV       | *   | * | TV             |           |  |      |     |                |  |
| Flow/Vol    | *   | * | Flow           | low       |  |      |     |                |  |
| Sweep       | *   | * | 6.25 mm/s      | 5.25 mm/s |  |      |     |                |  |
| RR Source   |     | * | Auto           |           |  |      |     |                |  |
| Paw Scalo   | *   | * | Adu, Ped: 40   |           |  |      |     |                |  |
| raw scale   |     |   | Neo: N/A       |           |  |      |     |                |  |
| Flow Scale  | *   | * | Adu, Ped: 60   |           |  |      |     |                |  |
|             |     |   | Neo: N/A       |           |  |      |     |                |  |
| Vol Scale   | *   | * | Adu, Ped: 1200 |           |  |      |     |                |  |
| Voi Scale   |     | * | Neo: N/A       |           |  |      |     |                |  |

| Itom Namo      | O.M | l  | General      | OR |  | NICU | CCU | llsor Dofaults |
|----------------|-----|----|--------------|----|--|------|-----|----------------|
|                | С   | м  | General      | ON |  | NICO |     | User Delauits  |
| Display Loop   |     | *  | PV Loop      |    |  |      |     |                |
| Reference Loop |     | *  | On           |    |  |      |     |                |
| RR High        | *   | ** | Adu, Ped: 30 |    |  |      |     |                |
| in ingri       |     |    | Neo: 100     |    |  |      |     |                |
| PPLow          | *   | *  | Adu, Ped: 8  |    |  |      |     |                |
| RR LOW         |     |    | Neo: 30      |    |  |      |     |                |
| PEEP High      | *   | *  | 10           | 10 |  |      |     |                |
| PEEP Low       | *   | *  | 0            |    |  |      |     |                |
| PIP High       | *   | *  | 40           |    |  |      |     |                |
| PIP Low        | *   | *  | 1            |    |  |      |     |                |
| MVe High       | *   | *  | 30.0         |    |  |      |     |                |
| MVe Low        | *   | *  | 2.0          |    |  |      |     |                |

# C.2 Routine Configuration

# C.2.1 Alarm

| Item Name        |   | 1 | General        | OP  |   | NICU | CCU | Lisor Dofaults |  |  |
|------------------|---|---|----------------|-----|---|------|-----|----------------|--|--|
| Rein Name        | С | м | General        | ON  |   | NICO |     | User Delauits  |  |  |
| Alm Volume       | * | * | 2              | 1   | 2 |      |     |                |  |  |
| Reminder Vol     | * | * | Low            |     |   |      |     |                |  |  |
| Recording Length | * | * | 16 s           | 6 s |   |      |     |                |  |  |
| Appes Delay      | * | * | Adu, Ped: 20 s |     |   |      |     |                |  |  |
|                  |   | â | Neo: 15 s      |     |   |      |     |                |  |  |
| Alarm Delay      | * | * | 6 s            |     |   |      |     |                |  |  |
| ST Alarm Delay   | * | * | 30 s           |     |   |      |     |                |  |  |

## C.2.2 Screens

| Itom Namo                             | tem Name | O.M |        | Ganaral              |               |  | NICU | CCU | User     |  |  |
|---------------------------------------|----------|-----|--------|----------------------|---------------|--|------|-----|----------|--|--|
|                                       |          | С   | м      | General              | UN            |  | NICO |     | Defaults |  |  |
| Choose Screen                         |          | *   | *      | Normal Screen        | Normal Screen |  |      |     |          |  |  |
| Display the ST segments on ECG screen |          | *   | *      | Unselected           | Jnselected    |  |      |     |          |  |  |
| Select Wave Sequence                  | 1        | *   | * ECG1 |                      |               |  |      |     |          |  |  |
| for Normal Screen                     | 2        |     |        | ECG2                 | CG2           |  |      |     |          |  |  |
|                                       | 3        |     |        | SpO <sub>2</sub> +PR |               |  |      |     |          |  |  |
|                                       | 4        |     |        | Any IBP              |               |  |      |     |          |  |  |
|                                       | 5        |     |        | Any IBP              | Any IBP       |  |      |     |          |  |  |
|                                       | 6        |     |        | CO <sub>2</sub>      |               |  |      |     |          |  |  |

| Itom Namo             | Item Name   |   | И | Conoral              |    | NICU | CCU | User     |
|-----------------------|-------------|---|---|----------------------|----|------|-----|----------|
| RemName               |             | С | м | General              | Un | NICO |     | Defaults |
|                       | 7           |   |   | Paw                  |    |      |     |          |
|                       | 8           | Ī |   | Flow/Vol             |    |      |     |          |
|                       | 9           |   |   | ICG                  |    |      |     |          |
|                       | 10          | Ī |   | BIS                  |    |      |     |          |
|                       | 11          |   |   | Resp                 |    |      |     |          |
|                       | Parameter 1 |   |   | ECG                  |    |      |     |          |
| Select Parameters for | Parameter 2 | * | * | SpO <sub>2</sub> +PR |    |      |     |          |
| Big Numerics Screen   | Parameter 3 |   |   | Resp                 |    |      |     |          |
|                       | Parameter 4 |   |   | NIBP                 |    |      |     |          |

| Item Nam     | e    | Select QuickKeys (BeneView T5)                                                                   |
|--------------|------|--------------------------------------------------------------------------------------------------|
| 0 M          | c    | *                                                                                                |
| 0.1          | М    |                                                                                                  |
| General      |      | NIPD Massure - Stan All - Zara IPD - Daviou - Standby - Screens - Datient Satur - Manual Event - |
| OR           |      | Realtime Drint - Volume Setun                                                                    |
| Ιርሀ          |      | Realtime Print → volume setup                                                                    |
| NICH         |      | NIBP Measure→Stop All→oxyCRG→Review→Standby→Screens→Patient Setup→Manual Event→                  |
| NICO         |      | Realtime Print→Volume Setup                                                                      |
| <b>C</b> (1) |      | NIBP Measure→Stop All→Zero IBP→Review→Standby→Screens→Patient Setup→Manual Event→                |
|              |      | Realtime Print→Volume Setup                                                                      |
| User Defa    | ults |                                                                                                  |

| ltem Nam  | e    | Select QuickKeys (BeneView T8)                                                                                |  |  |  |  |  |  |  |
|-----------|------|----------------------------------------------------------------------------------------------------|--|--|--|--|--|--|--|
| 0 M       | c    | *                                                                                                    |  |  |  |  |  |  |  |
| 0.1       | М    |                                                                                                    |  |  |  |  |  |  |  |
| Gonoral   |      | NIBP Measure→Stop All→Zero IBP→Screens→Patient Setup→Manual Event→Realtime Print→Print                        |  |  |  |  |  |  |  |
| General   |      | Setup→Minitrends→Volume Setup→Load Configuration→Privacy Mode                                                 |  |  |  |  |  |  |  |
| OP        |      | JIBP Measure→Stop All→Zero IBP→Screens→Patient Setup→Manual Event→Realtime Print→Print                        |  |  |  |  |  |  |  |
| 0h        |      | Setup $\rightarrow$ Minitrends $\rightarrow$ Volume Setup $\rightarrow$ Load Configuration $\rightarrow$ PAWP |  |  |  |  |  |  |  |
|           |      | <br>NIBP Measure→Stop All→Zero IBP→Screens→Patient Setup→Manual Event→Realtime Print→Print                    |  |  |  |  |  |  |  |
|           |      | Setup→Minitrends→Volume Setup→Load Configuration→Privacy Mode                                                 |  |  |  |  |  |  |  |
| NICH      |      | NIBP Measure→Stop All→oxyCRG→Screens→Patient Setup→Manual Event→Realtime                                      |  |  |  |  |  |  |  |
| NICO      |      | Print→Minitrends→Zero IBP→Volume Setup→Load Configuration→Privacy Mode                                        |  |  |  |  |  |  |  |
| CCU       |      | NIBP Measure→Stop All→Zero IBP→Screens→Patient Setup→Manual Event→Realtime Print→Print                        |  |  |  |  |  |  |  |
| cco       |      | Setup→Minitrends→Volume Setup→Load Configuration→Privacy Mode                                                 |  |  |  |  |  |  |  |
| User Defa | ults |                                                                                                    |  |  |  |  |  |  |  |

# C.2.3 Waveform

| Item Name   |                                     | 0.M | I | Gonoral |    | NICL | CCU |               |
|-------------|-------------------------------------|-----|---|---------|----|------|-----|---------------|
| item Name   |                                     | С   | м | General | OR | NICO |     | Oser Defaults |
|             | ECG                                 |     |   | Green   | •  |      |     |               |
|             | NIBP                                |     |   | White   |    |      |     |               |
|             | SpO <sub>2</sub>                    |     |   | Cyan    |    |      |     |               |
|             | SpO <sub>2</sub> b                  |     |   | Purple  |    |      |     |               |
|             | $\Delta SpO_2$                      |     |   | Yellow  |    |      |     |               |
|             | PR                                  |     |   | Cyan    |    |      |     |               |
|             | ТЕМР                                |     |   | White   |    |      |     |               |
|             | Art/Ao/UAP/FAP                      |     |   |         |    |      |     |               |
|             | /BAP/LV/P1~P4                       |     |   | Red     |    |      |     |               |
|             | (arterial pressure)                 |     |   |         |    |      |     |               |
|             | PA                                  |     |   | Yellow  |    |      |     |               |
|             | CVP/ICP/P1~P4                       |     |   | Dive    |    |      |     |               |
|             | (venous pressure)                   |     |   | ыпе     |    |      |     |               |
|             | LAP                                 |     |   | Purple  |    |      |     |               |
|             | RAP                                 |     |   | Orange  |    |      |     |               |
|             | UVP                                 |     |   | Cyan    |    |      |     |               |
|             | CO <sub>2</sub> /tcpCO <sub>2</sub> |     |   | Yellow  |    |      |     |               |
| Parameter/  | RESP                                |     | * | Yellow  |    |      |     |               |
| wave Colour | AA                                  |     |   | Yellow  |    |      |     |               |
|             | N <sub>2</sub> O                    |     |   | Blue    |    |      |     |               |
|             | O <sub>2</sub> /tcpO <sub>2</sub>   |     |   | Green   |    |      |     |               |
|             | Hal                                 |     |   | Red     |    |      |     |               |
|             | Enf                                 |     |   | Orange  |    |      |     |               |
|             | lso                                 |     |   | Purple  |    |      |     |               |
|             | Des                                 |     |   | Cyan    |    |      |     |               |
|             | Sev                                 |     |   | Yellow  |    |      |     |               |
|             | C.O.                                |     |   | White   |    |      |     |               |
|             | Paw                                 |     |   | Plue    |    |      |     |               |
|             | Flow/Vol                            |     |   | Diue    |    |      |     |               |
|             | EEG L/BIS L Trend                   |     |   | Yellow  |    |      |     |               |
|             | EEG R/BIS R Trend                   |     |   | Blue    |    |      |     |               |
|             | ICG                                 |     |   | Purple  |    |      |     |               |
|             | SvO <sub>2</sub>                    |     |   | Cyan    |    |      |     |               |
|             | ScvO <sub>2</sub>                   |     |   | Purple  |    | <br> |     |               |
|             | ссо                                 |     |   | Yellow  |    | <br> |     |               |
|             | NMT                                 |     |   | White   | -  |      |     |               |

X represents a waveform label, such as ECG, RESP, CO<sub>2</sub> and so forth. The ECG waveform cannot be set off.

#### C.2.4 Review

| Item Name        |             | O.M |   | Gonoral        | OP                    |        | NICH | CCU | lisor Dofaults |  |
|------------------|-------------|-----|---|----------------|-----------------------|--------|------|-----|----------------|--|
|                  |             | С   | м | General        | UN                    |        | Mico | cco | User Deladits  |  |
| Tabular Tronds   | Interval    | *   | * | 30 min         | 5min                  | 30 min |      |     |                |  |
| Trend Group *    |             | *   | * | Standard       | Standard              |        |      |     |                |  |
| Graphic Trends   | Trend Group | *   | * | Standard       |                       |        |      |     |                |  |
| Minitrend Length | ı           |     | * | 2 h            |                       |        |      |     |                |  |
| Full Disclosure  | Save Waves  | *   | * | Save ECG1 by d | Save ECG1 by default. |        |      |     |                |  |

#### C.2.5 Event

| Itom Nama  | O.M |   | Gonoral          | OP        |  | NICU | CCII |               |  |
|------------|-----|---|------------------|-----------|--|------|------|---------------|--|
| item Name  | c   | м | General          | ON        |  | NICO |      | User Delauits |  |
| Waveform 1 |     | * | II               |           |  |      |      |               |  |
| Waveform 2 |     | * | I                | I Pleth I |  |      |      |               |  |
| Waveform 3 |     | * | Pleth Resp Pleth |           |  |      |      |               |  |

#### C.2.6 Record

| Item Name   |   | О.М |   | Gonoral | OP |  | NICU | CCU | Lisor Dofaults |
|-------------|---|-----|---|---------|----|--|------|-----|----------------|
|             |   | С   | м | General |    |  |      |     | User Deradits  |
| Length      |   |     | * | 8 s     |    |  |      |     |                |
| Interval    |   |     | * | Off     |    |  |      |     |                |
| Paper Speed |   |     | * | 25 mm/s |    |  |      |     |                |
| Alm Rec     | Х |     | * | Off     |    |  |      |     |                |

X represents a parameter label.

#### C.2.7 Print

| Itom Namo      | Item Name                   |   |   | Gonoral     | OP       |   | NICU | CCU | Lisor Dofaults |  |
|----------------|-----------------------------|---|---|-------------|----------|---|------|-----|----------------|--|
| item Name      |                             |   |   | General     |          |   | NICO |     | User Delauits  |  |
| Paper Size     |                             |   | * | A4          |          |   |      |     |                |  |
|                | Amplitude                   |   | * | 10 mm/mV    | 10 mm/mV |   |      |     |                |  |
| ECG Reports    | Sweep                       |   | * | 25 mm/s     |          |   |      |     |                |  |
| Led hepoins    | Auto Interval               |   | * | Off         |          |   |      |     |                |  |
|                | 12-Lead Format              |   | * | 12X1        |          |   |      |     |                |  |
|                | Set as End Case Report      |   | * | Unselected  |          |   |      |     |                |  |
|                | Back                        |   | * | Auto        |          |   |      |     |                |  |
|                | Spacing                     |   | * | Auto        |          |   |      |     |                |  |
| Tabular Trends | Report Layout               |   | * | Parameter O | rientec  | I |      |     |                |  |
| Reports        | Currently Displayed Trended |   | * | Selected    |          |   |      |     |                |  |
|                | Parameters                  |   |   |             |          |   |      |     |                |  |
|                | Standard Parameter Group    |   | * | Unselected  |          |   |      |     |                |  |
|                | Custom                      |   | * | Unselected  |          |   |      |     |                |  |
| Graphic Trends | Set as End Case Report      | * |   | Unselected  |          |   |      |     |                |  |
| Reports        | Back                        |   | * | Auto        |          |   |      |     |                |  |

|                 | Zoom                   | * | Auto       |  |
|-----------------|------------------------|---|------------|--|
|                 | Set as End Case Report | * | Unselected |  |
| Realtime Report | Sweep                  | * | Auto       |  |
|                 | Select Wave            | * | Current    |  |

### C.2.8 Others

| Itom Namo  | O.N | 1 | Gonoral | OP | NICU | CCU | Licor Dofaulto |
|------------|-----|---|---------|----|------|-----|----------------|
| item Name  | С   | м | General | UN | NICO |     | User Delauits  |
| Brightness |     | * | 5       |    |      |     |                |
| Key Volume |     | * | 2       |    |      |     |                |

# C.3 User Maintenance Items

| litere Nome          |   | 1 | Comoral         |           |   | NICL | CCU | Llear Defaulte |  |  |  |
|----------------------|---|---|-----------------|-----------|---|------|-----|----------------|--|--|--|
|                      | С | м | General         | OR        |   | NICO |     | User Defaults  |  |  |  |
| Changing Bed No.     |   | * | Protected       | Protected |   |      |     |                |  |  |  |
| Atmospheric Pressure |   | * | 760 mmHg        |           |   |      |     |                |  |  |  |
| Height Unit          |   | * | cm              |           |   |      |     |                |  |  |  |
| Weight Unit          |   | * | kg              |           |   |      |     |                |  |  |  |
| ST Unit              |   | * | mV              |           |   |      |     |                |  |  |  |
| Press. Unit          |   | * | mmHg            |           |   |      |     |                |  |  |  |
| CVP Unit             |   | * | cmH₂O           |           |   |      |     |                |  |  |  |
| CO <sub>2</sub> Unit |   | * | mmHg            |           |   |      |     |                |  |  |  |
| O <sub>2</sub> Unit  |   | * | %               |           |   |      |     |                |  |  |  |
| Temp Unit            |   | * | °C              |           |   |      |     |                |  |  |  |
| Network Type         |   | * | LAN             |           |   |      |     |                |  |  |  |
| Latching Alarms      | * | * | No              |           |   |      |     |                |  |  |  |
| Alarm Pause Time     | * | * | 2 min           |           |   |      |     |                |  |  |  |
| Minimum Alarm Volume | * | * | 2               | 1         | 2 |      |     |                |  |  |  |
| Alarm Sound          |   | * | ISO             |           |   |      |     |                |  |  |  |
| Reminder Tone        |   | * | Off             |           |   |      |     |                |  |  |  |
| Reminder Interval    |   | * | 1 min           |           |   |      |     |                |  |  |  |
| ECGLeadOff Lev.      |   | * | Low             |           |   |      |     |                |  |  |  |
| SpO₂SensorOff Lev.   |   | * | Low             |           |   |      |     |                |  |  |  |
| Alarm Tono Interval  |   | * | High Level Alar | m:        |   | 10 s |     |                |  |  |  |
|                      |   |   | Med/Low Level   | Alarm:    | 2 | 20 s |     |                |  |  |  |
| Lethal Arrh. OFF     |   | * | Disable         |           |   |      |     |                |  |  |  |
| Extended Arrh.       |   | * | Enable          |           |   |      |     |                |  |  |  |
| Silence Other Bed    |   | * | On              |           |   |      |     |                |  |  |  |
| Wave Line            |   | * | Mediate         |           |   |      |     |                |  |  |  |
| Sweep Mode           | * | * | Refresh         |           |   |      |     |                |  |  |  |
| Auxiliary Output     |   | * | Analog Out.     |           |   |      |     |                |  |  |  |
| Primary Button       |   | * | Left            |           |   |      |     |                |  |  |  |

| lane News               |              | O.N | 1  | Comound        |                 |  | NICL | CCU |               |  |  |
|-------------------------|--------------|-----|----|----------------|-----------------|--|------|-----|---------------|--|--|
| item Name               |              | С   | м  | General        | OR              |  | NICO |     | Oser Defaults |  |  |
| ECG Standard            |              |     | *  | AHA            |                 |  |      |     |               |  |  |
| Notch Freq.             |              |     | *  | 50 Hz          |                 |  |      |     |               |  |  |
| Data Transfer Metho     | od           |     | *  | Off            |                 |  |      |     |               |  |  |
| Transferred Data Length |              |     | *  | 4 h            |                 |  |      |     |               |  |  |
| Apply Module Settings   |              |     | *  | On             | On              |  |      |     |               |  |  |
| SpO <sub>2</sub> Tone   |              |     | *  | Mode 1         |                 |  |      |     |               |  |  |
| Signal Type             |              |     | *  | Continuous     |                 |  |      |     |               |  |  |
| Contact Type            |              |     | *  | Normally Close | Normally Closed |  |      |     |               |  |  |
|                         | Signal Type  |     | ** | Continuous     | Continuous      |  |      |     |               |  |  |
| Nurso Call              | Contact Type |     | *  | Normally Close | d               |  |      |     |               |  |  |
| Nuise Call              | Alm Lev      | *   | *  | High, Med, Low |                 |  |      |     |               |  |  |
|                         | Alarm Cat.   | *   | *  | Phys., Tech.   |                 |  |      |     |               |  |  |

FOR YOUR NOTES

This chapter lists only the most important physiological and technical alarm messages. Some messages appearing on your monitor may not be included.

#### In this chapter:

The "I" field indicates how alarm indications are cleared: "A" means all alarm indications are cleared after the  $\bowtie$  hardkey is pressed, "B" indicates alarm lamp flashing and alarm tones are cleared and the alarm messages change to prompt messages after the  $\bowtie$  hardkey is pressed, and "C" indicates alarm lamp flashing and alarm tones are cleared and  $\checkmark$ appears before the alarm message after the  $\bowtie$  hardkey is pressed.

The "L" field indicates the alarm level: H means high, M means medium and L means low. "\*" means the alarm level is user-adjustable.

XX represents a measurement or parameter label, such as ECG, NIBP, HR, ST-I, PVCs, RR, SpO<sub>2</sub>, PR, etc.

In the "Cause and Solution" column, corresponding solutions are given instructing you to troubleshoot problems. If the problem persists, contact your service personnel.

| Measurement | Alarm messages  | L    | Cause and solution                                                    |
|-------------|-----------------|------|-----------------------------------------------------------------------|
|             | XX Too High     | M*   | XX value has risen above the high alarm limit or fallen below the low |
| ХХ          | XX Too Low      | N//* | alarm limit. Check the patient's condition and check if the patient   |
|             | XX 100 LOW      | 141  | category and alarm limit settings are correct.                        |
| FCG         | ECG Weak Signal |      | The ECG signal is so weak that the monitor can't perform ECG          |
|             |                 | 11   | analysis. Check the patient's condition and the ECG connections.      |
|             | Asystole        | Н    | Arrhythmia has occurred to the patient. Check the patient's condition |
|             | VFib/VTac       | Н    | and the ECG connections.                                              |
|             | Vtac            | Н    |                                                                       |
|             | Vent. Brady     | Н    |                                                                       |
|             | Extreme Tachy   | Н    |                                                                       |
|             | Extreme Brady   | Н    |                                                                       |
|             | R on T          | M*   |                                                                       |
|             | VT>2            | M*   |                                                                       |
|             | Couplet         | M*   | -                                                                     |
|             | PVCs/min        | M*   |                                                                       |
|             | Bigeminy        | M*   |                                                                       |
|             | Trigeminy       | M*   |                                                                       |
|             | Tachy           | M*   | 1                                                                     |

## **D.1 Physiological Alarm Messages**

| Measurement     | Alarm messages           | L  | Cause and solution                                                     |
|-----------------|--------------------------|----|------------------------------------------------------------------------|
|                 | Brady                    | M* |                                                                        |
|                 | Missed Beats             | M* |                                                                        |
|                 | Irr. Rhythm              | M* |                                                                        |
|                 | Vent. Rhythm             | M* |                                                                        |
|                 | Multif. PVC              | M* |                                                                        |
|                 | Nonsus. Vtac             | M* |                                                                        |
|                 | Pause                    | M* |                                                                        |
|                 | PNP                      | M* | The pager appears apperend Check the pager                             |
|                 | PNC                      | M* | The pacer appears abnormal. Check the pacer.                           |
|                 |                          |    | The respiration signal was so weak that the monitor cannot perform     |
|                 | Resp Apnea               | н  | respiration analysis. Check the patient's condition and the Resp       |
| Resp            |                          |    | connections.                                                           |
|                 | Posp Artifact            | Ц  | The patient's heartbeat has interfered with his respiration. Check the |
|                 | Resp Artilact            | п  | patient's condition and the Resp connections.                          |
|                 | SpO <sub>2</sub> Desat   |    | The SpO2 or SpO2b value has fallen below the desaturation alarm        |
|                 |                          | н  | limit. Check the patient's condition and check if the alarm limit      |
| SpOn            | SpO <sub>2</sub> b Desat |    | settings are correct.                                                  |
| 5002            |                          | н  | The pulse signal was so weak that the monitor cannot perform pulse     |
|                 | No Pulse                 |    | analysis. Check the patient's condition, SpO $_2$ sensor and           |
|                 |                          |    | measurement site.                                                      |
| CO <sub>2</sub> | CO <sub>2</sub> Apnea    | Н  | The patient stops breathing, or the respiration signal was so weak     |
| AG              | AG Apnea                 | Н  | that the monitor cannot perform respiration analysis. Check the        |
| RM              | RM Apnea                 | Н  | patient's condition and the RM connections.                            |
| AG              | FiQ: Too Low             | ц  | Check the patient's condition, the ventilated $O_2$ content and the AG |
| AG              | PIO <sub>2</sub> 100 LOW | п  | connections.                                                           |
|                 | +tcpCO₂ Alarm            | M* | Parameter value has risen above the high alarm limit or fallen below   |
| trGas           | +tcpO₂ Alarm             | M* | the low alarm limit. Check the patient's condition and check if the    |
|                 | +SpO₂ Alarm              | M* | nation category and alarm limit settings are correct                   |
|                 | +PR Alarm                |    | patient category and alarmining settings are concet.                   |
|                 |                          |    | TOF value has risen above the high alarm limit or fallen below the low |
| NMT             | TOF Alarm                | M* | alarm limit. Check the patient's condition and check if the patient    |
|                 |                          |    | category and alarm limit settings are correct.                         |

# D.2 Technical Alarm Messages

| Measurement | Alarm message                   | L | - | Cause and solution                                        |
|-------------|---------------------------------|---|---|-----------------------------------------------------------|
| XX          | XX SelfTest Err                 | Н | С |                                                           |
|             | XX Init Err                     | Н | А | An error occurred to the XX module, or there is a problem |
|             | XX Init Err N(N is between 1 to | Н | A | with the communications between the module and the        |
|             | 8)                              |   |   | monitor. Re-plug the module and restart the monitor, or   |
|             | XX Comm Err                     | Н | А | plug the module into another monitor.                     |
|             | XX Comm Stop                    | Н | С |                                                           |

| Measurement      | Alarm message                                                                                                    | L  | 1 | Cause and solution                                                      |
|------------------|----------------------------------------------------------------------------------------------------|----|---|-------------------------------------------------------------------------|
|                  |                                                                                                    | L  | с | XX parameter limit is accidentally changed. Contact your                |
|                  | XX LIMIL EI                                                                                                    |    |   | service personnel.                                                      |
|                  | VV Overrange                                                                                                    | L  | с | The measured XX value is not within the specified range                 |
|                  | XX Overlange                                                                                                    |    |   | for XX measurement. Contact your service personnel.                     |
|                  | MPM 12V Err                                                                                                    | Н  | С | An error occurred to the power supply part of the MPM                   |
| IVIPIVI          | MPM 5V Err                                                                                                    | Н  | С | module. Contact your service personnel.                                 |
|                  | ECG Lead Off                                                                                                    | L* | В |                                                                         |
|                  | ECG YY Lead Off                                                                                                    | L* | В | The electrode has become detached from the patient or                   |
|                  | Note: YY represents the leadwires, V (V1, V2,<br>V3, V4, V5, V6,), LL, LA, RA, as per AHA<br>standard, or C (C1, C2, C3, C4, C5, C6), F, L and |    |   | the lead wire has become disconnected from the adapter                  |
|                  |                                                                                                    |    |   | cable. Check the connections of the electrodes and                      |
|                  |                                                                                                    |    |   | leadwires.                                                              |
|                  | R as per IEC standard.                                                                                                    |    |   |                                                                         |
|                  |                                                                                                    |    |   | The ECG signal is noisy. Check for any possible sources of              |
|                  | ECG Noisy                                                                                                    | L  | A | signal noise around the cable and electrode, and check the              |
|                  |                                                                                                    |    |   | patient for great motion.                                               |
|                  |                                                                                                    |    | А | Artifacts are detected on the ECG analysis lead and as a                |
|                  |                                                                                                    |    |   | result heart rate cannot be calculated and Asystole, Vfib               |
|                  | ECG Artifact                                                                                                    |    |   | and Vtac cannot be analyzed. Check the connections of the               |
|                  |                                                                                                    | L  |   | electrodes and leadwires and check for any possible source              |
| ECG              |                                                                                                    |    |   | of interference around the cable and electrode. Check the               |
|                  |                                                                                                    |    |   | patient's condition and check the patient for great motion.             |
|                  | ECG High Freq. Noise                                                                                                    | L  | A | High frequency signals are detected on the ECG analysis                 |
|                  |                                                                                                    |    |   | lead. Check for any possible source of interference around              |
|                  |                                                                                                    |    |   | the cable and electrode.                                                |
|                  | ECG Low Freq. Noise                                                                                                    | L  | A | Low frequency signals are detected on the ECG analysis                  |
|                  |                                                                                                    |    |   | lead. Check for any possible source of interference around              |
|                  |                                                                                                    |    |   | the cable and electrode.                                                |
|                  | ECG Amplitude Too Small                                                                                                    | L  | с | The ECG amplitude didn't reach the detected threshold.                  |
|                  |                                                                                                    |    |   | Check for any possible source of interference around the                |
|                  |                                                                                                    |    |   | cable and electrode.                                                    |
|                  |                                                                                                    | L  | с | ECG configuration is wrongly downloaded. Check the                      |
|                  | ECG Config. Err                                                                                                    |    |   | downloaded configuration and re-download the correct                    |
|                  |                                                                                                    |    | • |                                                                         |
| Resp             | Resp Disturbed                                                                                                    | L  | A | The respiration circuit is disturbed. Restart the monitor.              |
| <b>T</b>         | The second off                                                                                                    | н  | C | A calibration failed. Restart the monitor.                              |
| Temp             | Ta Sensor Off                                                                                                    | L  | A | The temp sensor has become detached from the patient or                 |
|                  |                                                                                                    | L  | А |                                                                         |
| SpO <sub>2</sub> | SpO <sub>2</sub> Sensor Off                                                                                                    | L* | В | The $SpO_2$ sensor has become detached from the patient or              |
|                  | SpO <sub>2</sub> b Sensor Off                                                                                                    | L  |   | the module, or there is a fault with the SpO <sub>2</sub> sensor, or an |
|                  | SpO <sub>2</sub> Sensor Fault                                                                                                    |    | С | unspecified SpO <sub>2</sub> sensor has been used. Check the sensor     |
|                  | SpO <sub>2</sub> b Sensor Fault                                                                                                    |    |   | application site and the sensor type, and make sure if the              |
|                  | SpO <sub>2</sub> No Sensor                                                                                                    | L  | В | sensor is damaged, Reconnect the sensor or use a new                    |
|                  | SpO <sub>2</sub> b No Sensor                                                                                                    |    |   |                                                                         |
|                  | SpO <sub>2</sub> Unknown Sensor                                                                                                    | L  | С |                                                                         |

| Measurement | Alarm message                          | L | I | Cause and solution                                                                                        |
|-------------|----------------------------------------|---|---|----------------------------------------------------------------------------------------------------|
|             | SpO <sub>2</sub> b Unknown Sensor      |   |   |                                                                                                    |
|             | SpO <sub>2</sub> Sensor Incompatible   |   | C |                                                                                                    |
|             | SpO <sub>2</sub> b Sensor Incompatible |   | C |                                                                                                    |
|             | SpO <sub>2</sub> Too Much Light        |   |   | There is too much light on the SpO <sub>2</sub> sensor. Move the                                          |
|             | SpO <sub>2</sub> b Too Much Light      | L | С | sensor to a place with lower level of ambient light or cover                                              |
|             |                                        |   |   | the sensor to minimize the ambient light.                                                                 |
|             | SpO <sub>2</sub> Low Signal            | L | с | The SpO₂ signal is too low or too weak. Check the patient's                                               |
|             | SpO <sub>2</sub> b Low Signal          |   |   | condition and change the sensor application site. If the                                                  |
|             | SpO <sub>2</sub> Weak Signal           |   |   | error persists, replace the sensor.                                                                       |
|             | SpO <sub>2</sub> No Pulse              |   |   | The SpO <sub>2</sub> sensor failed to obtain pulse signal. Check the                                      |
|             | SpO₂b No Pulse                         | L | с | patient's condition and change the sensor application site.<br>If the error persists, replace the sensor. |
|             | SpO <sub>2</sub> Interference          | 1 | с | The SpO <sub>2</sub> signal has been interfered. Check for any possible                                   |
|             | SpO₂b Interference                     |   |   | patient for great motion.                                                                                 |
|             |                                        |   |   | An error occurred to the SpO <sub>2</sub> measurement module, or                                          |
|             | SpO <sub>2</sub> Comm abnormal         |   |   | there is a problem with the communications between the                                                    |
|             |                                        | н | A | module and the monitor. Re-plug the module and restart                                                    |
|             | SpO <sub>2</sub> b Comm abnormal       |   |   | the monitor, or plug the module into another monitor.                                                     |
|             | SpO <sub>2</sub> Board Fault           |   |   | There is a problem with the SpO <sub>2</sub> measurement board. Do                                        |
|             | SpO₂b Board Fault                      | L | С | not use the module and contact your service personnel.                                                    |
|             | SpO₂b has been closed                  | н | с | Different types of SpO <sub>2</sub> measurement modules are applied.                                      |
|             |                                        |   |   | Use the same type of SpO₂ measurement modules.                                                            |
| NIBP        | NIBP Loose Cuff                        | L | А | The NIBP cuff is not properly connected, or there is a leak                                               |
|             | NIBP Air Leak                          | L | А | in the airway.                                                                                            |
|             | NIBP Pneumatic Leak                    | L | А | Check the NIBP cuff and pump for leakages.                                                                |
|             | NIBP Cuff Type Wrong                   | L | A | The cuff type applied mismatches the patient category.                                                    |
|             |                                        |   |   | Verify the patient category and replace the cuff.                                                         |
|             |                                        | L | A | An error occurred to the air pressure. Verify that the                                                    |
|             |                                        |   |   | monitor application site meets the environmental                                                          |
|             | NIBP AIr Pressure Err                  |   |   | requirements and check if there is any source that affects                                                |
|             |                                        |   |   | the air pressure.                                                                                         |
|             | NIBP Weak Signal                       | L | A | The patient's pulse is weak or the cuff is loose. Check the                                               |
|             |                                        |   |   | patient's condition and change the cuff application site. If                                              |
|             |                                        |   |   | the error persists, replace the cuff.                                                                     |
|             | NIRP Signal Saturated                  |   | Δ | The NIBP signal is saturated due to excess motion or other                                                |
|             | NIDF Signal Saturated                  | L | ~ | sources.                                                                                                  |
|             | NIBP Overrange                         | L | А | The measured NIBP value is not within the specified range.                                                |
|             | NIBP Excessive Motion                  | L | A | Check the patient's condition and reduce the patient motion.                                              |
|             | NIBP Cuff Overpress.                   | L | А | The NIBP airway may be occluded. Check the airway and                                                     |
|             |                                        |   |   | measure again.                                                                                            |
|             | NIBP Equip Err                         | Н | A | An error occurred during NIBP measurement and therefore                                                   |

| Measurement       | Alarm message                     | L | I        | Cause and solution                                           |
|-------------------|-----------------------------------|---|----------|--------------------------------------------------------------|
|                   | NIBP Timeout                      | L | А        | the monitor cannot perform analysis correctly. Check the     |
|                   |                                   | L |          | patient's condition and NIBP connections, or replace the     |
|                   | NIBP Measure Falled               |   | A        | cuff.                                                        |
|                   | NIRD Illogally Poset              |   | Δ        | An illegal reset occurred during NIBP measurement. Check     |
|                   | Nor megany heset                  | - | Λ        | if the airway is occluded.                                   |
|                   | YY Sensor Off                     |   |          | Check the sensor connection and reconnect the sensor.        |
| IBP               | YY No Pulse                       | L | Α        | The catheter may be occluded. Please flush the catheter.     |
|                   | YY represents an IBP label.       | 1 | 1        |                                                              |
| C.O.              | TB Sensor Off                     | L | А        | Check the sensor connection and reconnect the sensor.        |
|                   | Invalid/Faulty PiCCO catheter     | L | с        | Erroneous or invalid catheter is used. Please use the proper |
|                   |                                   |   |          | catheter.                                                    |
|                   | TB Sensor Off                     | L | A        | Check the sensor connections.                                |
|                   |                                   |   |          | Abnormal communication occurred between the PiCCO            |
|                   | PiCCO Comm Abnormal               | н | А        | module and the system. Remove/connect the module             |
|                   |                                   |   |          | again or restart the machine. If the problem remains,        |
|                   |                                   |   |          | contact the Customer Services Dept. for help.                |
|                   |                                   | н | A        | Erroneous communication occurred between the PiCCO           |
|                   | PiCCO Comm Err                    |   |          | module and the system. Remove/connect the module             |
|                   | PICCO Comm Err                    |   |          | again or restart the machine. If the problem remains,        |
| PiCCO             |                                   |   |          | contact the Customer Services Dept. for help.                |
|                   | PiCCO Init Err                    | н | A        | An error occurred to the module during the power-on          |
|                   |                                   |   |          | self-test. Remove/connect the module again or restart the    |
|                   |                                   |   |          | machine. If the problem remains, contact the Customer        |
|                   |                                   |   |          | Services Dept. for help.                                     |
|                   | Inject Temp. Sensor Err           | L | с        | An error occurred to the injectate temperature sensor or     |
|                   |                                   |   |          | the sensor cable. Check/replace the sensor or the sensor     |
|                   |                                   |   |          | cable.                                                       |
|                   | PiCCO Comm Stop                   | н | A        | Remove/connect the module again or restart the machine.      |
|                   |                                   |   |          | If the problem remains, contact the Customer Services        |
|                   |                                   |   |          | Dept. for help.                                              |
| 6.0               | Optical Module Err                | L | с        | Check the module connection. Change a module if              |
| ScvO <sub>2</sub> |                                   |   |          | necessary.                                                   |
|                   | ScvO <sub>2</sub> Signal Too High | L | С        | Check the sensor and reposition the catheter, then           |
|                   | ScvO <sub>2</sub> Signal Too Low  | L | С        | recalibrate the sensor.                                      |
|                   | ScvO <sub>2</sub> Too Much Light  |   | 6        | Check and reposition the catheter, then recalibrate the      |
|                   |                                   | L | C        | sensor. Avoid the backlight which is excessively strong.     |
|                   | Optical Module Disconnected       | L | А        | Connect the optical module.                                  |
|                   | ScvO <sub>2</sub> Comm Abnormal   | н | A        |                                                              |
|                   |                                   |   |          | Remove/connect the module again or restart the machine.      |
|                   |                                   |   |          | If the problem remains, contact the Customer Services        |
|                   |                                   |   |          | Dept. for help.                                              |
|                   | ScuQ. Comm Err                    |   | <u>ہ</u> |                                                              |
|                   | SCVU2 COMM Err                    | н | А        |                                                              |

| Measurement | Alarm message                          | L | I | Cause and solution                                                                                                    |
|-------------|----------------------------------------|---|---|----------------------------------------------------------------------------------------------------|
|             | ScvO₂ Init Err                         | Н | A | Remove/connect the module again. If the problem remains, contact the Customer Services Dept. for help.                                                                              |
|             | Unsupported CeVOX version              | н | А | The module version is not compatible with the system.<br>Please contact the Customer Services Dept. for help.                                                                       |
|             | ScvO <sub>2</sub> Comm Stop            | Н | A | Remove/connect the module again or restart the machine.<br>If the problem remains, contact the Customer Services<br>Dept. for help.                                                 |
|             | CO <sub>2</sub> Sensor High Temp       | L | С | Check, stop using or replace the sensor.                                                                                                    |
|             | CO <sub>2</sub> Sensor Low Temp        | L | С | Check, stop using or replace the sensor.                                                                                                    |
|             | CO <sub>2</sub> Temp Overrange         | L | с | The operating temperature of the CO <sub>2</sub> module goes<br>beyond the specified range. After it restores within the<br>specified range, the module will restart automatically. |
|             | CO <sub>2</sub> Airway High Press.     | L | С | An error occurred in the airway pressure. Check the patient                                                                                                    |
|             | CO <sub>2</sub> Airway Low Press.      | L | с | connection and patient circuit, and then restart the monitor.                                                                                                    |
|             | CO <sub>2</sub> High Barometric Press. | L | С | Check the CO <sub>2</sub> connections, make sure that the monitor                                                                                                    |
|             |                                        |   |   | application site meets the requirements, and check for                                                                                                    |
|             | CO <sub>2</sub> Low Barometric Press.  | L | с | special sources that affect the ambient pressure. Restart                                                                                                    |
|             | CO <sub>2</sub> FilterLine Occluded    | L | С | The airway or watertrap was occluded. Check the airway                                                                                                    |
|             | CO <sub>2</sub> No Watertrap           | 1 | B | Check the watertran connections                                                                                                    |
| CO2         | CO <sub>2</sub> Check Adapter          | L | A | There is a problem with the airway adapter. Check, clean or                                                                                                    |
|             | CO <sub>2</sub> FilterLine Err         | L | с | Check if there is a leak in the $CO_2$ sample line or the $CO_2$ sample line has been occluded.                                                                                     |
|             | CO <sub>2</sub> Zero Failed            | L | A | Check the CO <sub>2</sub> connections. After the sensor's temperature becomes stabilized, perform a zero calibration again.                                                         |
|             | CO <sub>2</sub> System Err             | L | А | Re-plug the module or restart the monitor.                                                                                                    |
|             | CO <sub>2</sub> Check Cal.             | L | С | Perform a calibration.                                                                                                    |
|             | CO <sub>2</sub> Check Airway           | L | С | An error occurred to the airway.                                                                                                    |
|             | CO <sub>2</sub> No Filterline          | L | А | Make sure that the filterline is connected.                                                                                                    |
|             | CO <sub>2</sub> No Sensor              | L | А | Make sure that the sensor is connected.                                                                                                    |
|             | CO <sub>2</sub> Main Board Err         | Н | С |                                                                                                    |
|             | CO <sub>2</sub> Checking Sensor        | L | С |                                                                                                    |
|             | CO <sub>2</sub> Replace Scrubber&Pump  | L | С | There is a problem with the CO <sub>2</sub> module. Re-plug the                                                                                                    |
|             | CO <sub>2</sub> 15V Overrange          | н | С | module of restart the monitor.                                                                                                    |
|             | CO <sub>2</sub> Hardware Err           | н | С |                                                                                                    |
| tcGas       | TCM Low Battery                        | м | С | Connect the TCM monitor with AC mains.                                                                                                    |
|             | TCM Battery Depleted                   | н | с | TCM monitor has less than 5 minutes running time on battery. Connect the TCM monitor with AC mains immediately.                                                                     |
| Measurement | Alarm message                         | L | I | Cause and solution                                          |  |
|-------------|---------------------------------------|---|---|-------------------------------------------------------------|--|
|             |                                       | н | с | The temperature in TCM CPU is too high. Please shut down    |  |
|             | ICM Temperature Too High              |   |   | TCM monitor immediately.                                    |  |
|             | TCM Alart                             | L | С | A TCM technical alarm is presented. Please check the TCM    |  |
|             |                                       |   |   | monitor to identify the cause of alarm.                     |  |
|             | AG No Watertrap                       |   | В | Check the connections of the watertrap and re-connect it.   |  |
|             | AG Change Watertrap                   | L | А | Wait until the change is completed.                         |  |
|             | AG Watertrap Type Wrong               | L | А | Make sure that a correct watertrap has been used.           |  |
|             | O <sub>2</sub> Accuracy Unspecified   | L | А |                                                             |  |
|             | N <sub>2</sub> O Accuracy Unspecified | L | А |                                                             |  |
|             | CO <sub>2</sub> Accuracy Unspecified  | L | А |                                                             |  |
|             | Enf Accuracy Unspecified              | L | А | The manufacture base successful data are sifted a success.  |  |
|             | Iso Accuracy Unspecified              | L | А | The measured value has exceeded the specified accuracy      |  |
| AG          | Sev Accuracy Unspecified              | L | А | range.                                                      |  |
|             | Hal Accuracy Unspecified              | L | А |                                                             |  |
|             | Des Accuracy Unspecified              | L | А |                                                             |  |
|             | awRR Accuracy Unspecified             | L | А |                                                             |  |
|             |                                       |   |   | Remove the AG module. Stop using the module and             |  |
|             | AG Hardware Err                       | н | А | contact your service personnel.                             |  |
|             | AG Airway Occluded                    | L | А | Check the airway and remove the occlusion.                  |  |
|             | AG Zero Failed                        |   | A | Re-plug the module or restart the monitor, and then         |  |
|             |                                       | L |   | perform a zero calibration again.                           |  |
|             | RM No Sensor                          | L | А | Check and reconnect the sensor                              |  |
|             | RM Sensor Reversed                    | L | С | check and reconnect the sensor.                             |  |
| RM          | RM Zero Failed                        | L | С | Perform a zero calibration again.                           |  |
|             | RM Power Frr                          | L | A | There is a problem with the power supply. Re-plug the       |  |
|             |                                       |   |   | module or restart the monitor.                              |  |
|             | BIS High Imped.                       | L | А | Check and reconnect the BIS sensor                          |  |
|             | BIS Sensor Off                        | L | А | checkula reconnect the bis sensol.                          |  |
|             | BIS DSC Err                           |   | C | An error occurred to the DSC during receiving signals.      |  |
|             |                                       | L | L | Check the DSC.                                              |  |
|             | BIS DSC Malf                          |   | с | The DSC automatically shuts down as a result of             |  |
|             |                                       |   |   | malfunction. Check the DSC.                                 |  |
|             | BIS No Cable                          | L | А | Check the BIS cables.                                       |  |
| RIS         | BISx Disconnected                     | L | А | Check the BISx module.                                      |  |
| 210         | BIS No Sensor                         | L | А | Check the BIS sensor.                                       |  |
|             | BIS Wrong Sensor Type                 | L | А | Check or replace the sensor.                                |  |
|             | BIS Sensor Too Many Uses              | L | А | Replace the sensor.                                         |  |
|             | SQI<50%                               | L | А | The SQI value is too low. Check the patient's condition and |  |
|             | SQI<15%                               | L | А | the sensor connections.                                     |  |
|             | BIS Sensor Expired                    | L | А | Replace the sensor.                                         |  |
|             | BIS Sensor Fault                      | L | С | Re-attach or Replace BIS Sensor                             |  |
|             | Disconnect/Reconnect BIS              | L | С | Re-plug the BIS Module                                      |  |
| ICG         | ICG Low Quality Signal                |   | А | Check and reconnect the sensor.                             |  |
|             | ICG Left Neck Sensor Off              | L | А |                                                             |  |

| Measurement | Alarm message               | L      | I      | Cause and solution                                                                                                    |  |
|-------------|-----------------------------|--------|--------|----------------------------------------------------------------------------------------------------|--|
|             | ICG Right Neck Sensor Off   | L      | А      | -                                                                                                    |  |
|             | ICG L. Thorax Sensor Off    | L      | А      |                                                                                                    |  |
|             | ICG R. Thorax Sensor Off    | L      | А      |                                                                                                    |  |
|             | ICG Sensor Off              |        | А      |                                                                                                    |  |
|             | TWSX Low Battery            |        | С      | Replace the battery.                                                                                                    |  |
|             | TWSX Battery Depleted       | Н      | С      | Replace the battery.                                                                                                    |  |
|             | TWSX No Acceleration Sensor | L      | В      | Connect the acceleration sensor.                                                                                                    |  |
|             | TWSX No Temp Sensor         | L      | В      | Connect the temperature sensor.                                                                                                    |  |
| NMT         | TWSX No Stimulation Cable   | L      | В      | Connect the stimulation cable.                                                                                                    |  |
|             | TWSX Bad Electrode          |        | D      | Posttach the electrode                                                                                                    |  |
|             | Connection                  | L      | Б      | Realtach the electrode.                                                                                                    |  |
|             | TWSX Technical Alarm        | L      | с      | An NMT technical alarm is presented. Please check the                                                                                                    |  |
|             | 12V/Too High                | н      | C      | Tor-watch 3X monitor to identify the cause of alarm.                                                                                                    |  |
|             | 12V Too Low                 | н      | C      |                                                                                                    |  |
|             | 5V Too High                 | н      | C      | There is a problem with the system power supply Restart                                                                                                    |  |
|             | 5V Too Low                  | н      | C<br>C | the monitor                                                                                                    |  |
|             | 3 3V Too High               | н      | C<br>C |                                                                                                    |  |
|             | 3 3V/Too Low                | и<br>П | C      |                                                                                                    |  |
|             | 5.5V 100 LOW                | 11     | C      | Connect the monitor to an AC newsr source and allow the                                                                                                    |  |
|             | Battery Too Low             | Н      | С      | batteries to charge                                                                                                    |  |
| Power       | Different Battery Voltages  | м      | с      | The two batteries have different charge capacity, or the<br>batteries unspecified have been used, or there is a problem<br>with the batteries. Make sure that correct batteries are<br>used and the batteries are not damaged, or replace the<br>batteries. |  |
|             | Battery Power Overload      | н      | с      | The power consumption of the equipment is too high.<br>Power the monitor using an AC power source.                                                                                                    |  |
|             | RT Clock Not Exist          | Н      | С      | Contact your service personnel.                                                                                                    |  |
|             | Recorder Init Err N L       |        | Α      | Restart the monitor                                                                                                    |  |
|             | N is within 1 to 8.         | -      |        | hestart the monitor.                                                                                                    |  |
|             | Recorder SelfTest Err       | L      | А      |                                                                                                    |  |
|             | Recorder Comm Err           | L      | А      | Stop the recording and restart the monitor                                                                                                    |  |
|             | Recorder S. Comm Err        | L      | А      | stop the recording and restart the monitor.                                                                                                    |  |
| Recorder    | Recorder Unavailable        | L      | А      |                                                                                                    |  |
|             | Recorder Vlt High           | L      | С      | An error occurred to the system power supply. Restart the                                                                                                    |  |
|             | Recorder VIt Low            | L      | С      | monitor.                                                                                                    |  |
|             | Recorder Head Hot           | L      | с      | The recorder has been working for too long time. Stop the recording and resume the recording till the recorder's printhead cools down.                                                                                                    |  |
|             | Rec Paper Wrong Pos.        |        | Α      | Re-load the recorder paper.                                                                                                    |  |
| System      | System Watchdog Err         | Н      | С      | An error occurred to the system. Restart the monitor.                                                                                                    |  |
|             | System Software Err         | Н      | С      |                                                                                                    |  |

| Measurement | Alarm message        | L | I |
|-------------|----------------------|---|---|
|             | System CMOS Full     | Н | С |
|             | System CMOS Err      | Н | С |
|             | System FPGA Err      | Н | С |
|             | System Err N         | Н | С |
|             | N is within 2 to 12. |   |   |

FOR YOUR NOTES

The following electrical safety tests are recommended as part of a comprehensive preventive maintenance program. They are a proven means of detecting abnormalities that, if undetected, could prove dangerous to either the patient or the operator. Additional tests may be required according to local regulations.

All tests can be performed using commercially available safety analyzer test equipment. These procedures assume the use of a 601PROXL International Safety Analyzer or equivalent safety analyzer. Other popular testers complying with IEC 60601-1 used in Europe, such as Fluke, Metron, or Gerb, may require modifications to the procedure. Please follow the instructions of the analyzer manufacturer.

The electrical safety inspection should be periodically performed every two years .The safety analyzer also proves to be an excellent troubleshooting tool to detect abnormalities of line voltage and grounding, as well as total current loads.

| Test Item      |                   | Acceptance Criteria                                                            |  |
|----------------|-------------------|--------------------------------------------------------------------------------|--|
|                | The power plug    | No broken or bent nin. No discolored nins                                      |  |
| The power      | pins              | no bloken of bent pin. No discolored pins.                                     |  |
| nlug           | The plug body     | No physical damage to the plug body.                                           |  |
| plug           | The strain relief | No physical damage to the strain relief. No plug warmth for device in use.     |  |
|                | The power plug    | No loose connections.                                                          |  |
| The power cord |                   | No physical damage to the cord. No deterioration to the cord.                  |  |
|                |                   | For devices with detachable power cords, inspect the connection at the device. |  |
|                |                   | For devices with non-detachable power cords, inspect the strain relief at the  |  |
|                |                   | device.                                                                        |  |

# E.1 Power Cord Plug

## **E.2 Device Enclosure and Accessories**

### **E.2.1 Visual Inspection**

| Test Item                     | Acceptance Criteria                                                  |
|-------------------------------|----------------------------------------------------------------------|
|                               | No physical damage to the enclosure and accessories.                 |
| The enclosure and accessories | No physical damage to meters, switches, connectors, etc.             |
|                               | No residue of fluid spillage (e.g., water, coffee, chemicals, etc.). |
|                               | No loose or missing parts (e.g., knobs, dials, terminals, etc.).     |

### **E.2.2 Contextual Inspection**

| Test Item                     | Acceptance Criteria                                                             |
|-------------------------------|---------------------------------------------------------------------------------|
|                               | No unusual noises (e.g., a rattle inside the case).                             |
| The enclosure and accessories | No unusual smells (e.g., burning or smoky smells, particularly from ventilation |
|                               | holes).                                                                         |
|                               | No taped notes that may suggest device deficiencies or operator concerns.       |

## E.3 Device Labelling

Check the labels provided by the manufacturer or the healthcare facilities are present and legible.

- Main unit label
- Integrated warning labels

## **E.4 Protective Earth Resistance**

- 1. Plug the probes of the analyzer into the device's protective earth terminal and protective earth terminal of the AC power cord.
- 2. Test the earth resistance with a current of 25 A.
- 3. Verify the resistance is less than limits.

### LIMITS

For all countries,  $R=0.2\ \Omega$  Maximum

## E.5 Earth Leakage Test

Run an Earth Leakage test on the device being tested before performing any other leakage tests.

The following outlet conditions apply when performing the Earth Leakage test:

- normal polarity( Normal Condition),
- reverse polarity( Normal Condition),
- normal polarity with open neutral(Single Fault Condition),
- reverse polarity with open neutral(Single Fault Condition)

#### LIMITS

For UL60601-1,

- 300 μA in Normal Condition
- 1000 μA in Single Fault Condition

For IEC60601-1,

- 500 μA in Normal Condition
- 1000 μA in Single Fault Condition

### E.6 Patient Leakage Current

Patient leakage currents are measured between a selected applied part and mains earth. All measurements have a true RMS only

The following outlet conditions apply when performing the Patient Leakage Current test.

- normal polarity( Normal Condition);
- reverse polarity( Normal Condition),
- normal polarity with open neutral(Single Fault Condition);
- reverse polarity with open neutral(Single Fault Condition).
- normal polarity with open earth(Single Fault Condition);
- reverse polarity with open earth(Single Fault Condition).

### LIMITS

For CF 💟 applied parts

- 10µA in Normal Condition
- 50µA in Single Fault Condition

For BF 🕅 applied parts

- 100µA in Normal Condition
- ◆ 500µA in Single Fault Condition

## E.7 Mains on Applied Part Leakage

The Mains on Applied Part test applies a test voltage, which is 110% of the mains voltage, through a limiting resistance, to selected applied part terminals. Current measurements are then taken between the selected applied part and earth. Measurements are taken with the test voltage (110% of mains) to applied parts in the normal and reverse polarity conditions

The following outlet conditions apply when performing the Mains on Applied Part test.

- Normal Polarity;
- Reversed Polarity

#### LIMITS

- For CF Sapplied parts: 50 μA
- For BF 🛣 applied parts: 5000 μA

## **E.8 Patient Auxiliary Current**

Patient Auxiliary currents are measured between any selected Applied Part connector and the remaining Applied Part connector s. All measurements may have a true RMS only response.

The following outlet conditions apply when performing the Patient Auxiliary Current test.

- normal polarity( Normal Condition);
- reverse polarity( Normal Condition),
- normal polarity with open neutral(Single Fault Condition);
- reverse polarity with open neutral(Single Fault Condition).
- normal polarity with open earth(Single Fault Condition);
- reverse polarity with open earth(Single Fault Condition).

#### LIMITS

- For CF 💟 applied parts,
  - 10μA in Normal Condition
  - 50μA in Single Fault Condition
- For BF 🚺 applied parts,
  - 100µA in Normal Condition
  - 500µA in Single Fault Condition

### NOTE

- Make sure the safety analyzer is authorized comply with requirement of IEC61010-1.
- Follow the instructions of the analyzer manufacturer.

# F.1 Symbols

| μΑ    | microampere            |
|-------|------------------------|
| μV    | microvolt              |
| μs    | Microsecond            |
| A     | ampere                 |
| Ah    | ampere hour            |
| bpm   | beat per minute        |
| bps   | bit per second         |
| °C    | centigrade             |
| сс    | cubic centimeter       |
| cm    | centimeter             |
| dB    | decibel                |
| DS    | dyne second            |
| ٥F    | fahrenheit             |
| g     | gram                   |
| GHz   | gigahertz              |
| GTT   | gutta                  |
| h     | hour                   |
| Hz    | hertz                  |
| in    | inch                   |
| kg    | kilogram               |
| kPa   | kilopascal             |
| L     | litre                  |
| lb    | pound                  |
| m     | meter                  |
| mAh   | milliampere hour       |
| Mb    | mega byte              |
| mcg   | microgram              |
| mEq   | milli-equivalents      |
| mg    | milligram              |
| min   | minute                 |
| ml    | milliliter             |
| mm    | millimeter             |
| mmHg  | millimeters of mercury |
| cmH2O | centimeters of water   |
| ms    | millisecond            |
| mV    | millivolt              |
| mW    | milliwatt              |
|       |                        |

| MΩ  | megaohm                  |
|-----|--------------------------|
| nm  | nanometer                |
| rpm | breath per minute        |
| S   | second                   |
| V   | volt                     |
| VA  | volt ampere              |
| Ω   | ohm                      |
| W   | watt                     |
|     |                          |
| -   | minus, negative          |
| %   | percent                  |
| /   | per; divide; or          |
| +   | plus                     |
| =   | equal to                 |
| <   | less than                |
| >   | greater than             |
| ≤   | less than or equal to    |
| ≥   | greater than or equal to |
| ±   | plus or minus            |
| ×   | multiply                 |
|     |                          |

# F.2 Abbreviations

| AaDO <sub>2</sub> | alveolar-arterial oxygen gradient                      |
|-------------------|--------------------------------------------------------|
| AAMI              | Association for Advancement of Medical Instrumentation |
| AC                | alternating current                                    |
| ACI               | acceleration index                                     |
| Adu               | adult                                                  |
| AG                | anaesthesia gas                                        |
| AHA               | American Heart Association                             |
| air cyl.          | Air cylinder pressure                                  |
| Air Flow          | air flow                                               |
| ANSI              | American National Standard Institute                   |
| Ao                | aortic pressure                                        |
| Art               | arterial                                               |
| ATMP              | Barometric pressure                                    |
| aVF               | left foot augmented lead                               |
| aVL               | left arm augmented lead                                |
| aVR               | right arm augmented lead                               |
| awRR              | airway respiratory rate                                |
| BAP               | brachial arterial pressure                             |
| Base Flow         | base flow                                              |
| BC                | burst count                                            |
| BIS               | bispectral index                                       |

| BP                | blood pressure                                        |
|-------------------|-------------------------------------------------------|
| BPSK              | binary phase shift keying                             |
| BSA               | body surface area                                     |
| BT                | blood temperature                                     |
| BTPS              | body temperature and pressure, saturated              |
| C.I.              | cardiac index                                         |
| CCI               | Continuous Cardiac Index                              |
| Cdyn              | dynamic compliance                                    |
| CCO               | Continuous Cardiac Output                             |
| CaO <sub>2</sub>  | arterial oxygen content                               |
| ССО               | continuous cardiac output                             |
| CCU               | cardiac (coronary) care unit                          |
| CE                | Conformité Européenne                                 |
| CFI               | cardiac function index                                |
| CIS               | Clinical Information System                           |
| CISPR             | International Special Committee on Radio Interference |
| CMOS              | complementary metal oxide semiconductor               |
| CMS               | central monitoring system                             |
| C.O.              | cardiac output                                        |
| CO <sub>2</sub>   | carbon dioxide                                        |
| COHb              | carboxyhemoglobin                                     |
| Compl             | compliance                                            |
| СР                | cardiopulmonary                                       |
| CPI               | cardiac power index                                   |
| СРО               | Cardiac Power Output                                  |
| Cstat             | static compliance                                     |
| CVP               | central venous pressure                               |
| DC                | direct current                                        |
| Des               | desflurane                                            |
| Dia               | diastolic                                             |
| DPI               | dot per inch                                          |
| dPmx              | left ventricular contractility                        |
| DVI               | digital video interface                               |
| DO <sub>2</sub>   | oxygen delivery                                       |
| DO <sub>2</sub> I | oxygen delivery index                                 |
| ECG               | electrocardiograph                                    |
| EDV               | end-diastolic volume                                  |
| EE                | Energy expenditure                                    |
| EEC               | European Economic Community                           |
| EEG               | electroencephalogram                                  |
| EMC               | electromagnetic compatibility                         |
| EMG               | electromyography                                      |
| EMI               | electromagnetic interference                          |
| Enf               | enflurane                                             |
| ESU               | electrosurgical unit                                  |
| Et                | end-tidal                                             |

| EtAA               | End-tidal anesthetic agent                  |
|--------------------|---------------------------------------------|
| EtAA 2nd           | 2nd Exp. Agent                              |
| EtDes              |                                             |
| EtEnf              |                                             |
| EtHal              | end-tidal anesthetic agent                  |
| Etlso              |                                             |
| EtSev              |                                             |
| EtCO <sub>2</sub>  | end-tidal carbon dioxide                    |
| EtN <sub>2</sub> O | end-tidal nitrous oxide                     |
| EtO                | ethylene oxide                              |
| EtO <sub>2</sub>   | end-tidal oxygen                            |
| ELWI               | extravascular lung water index              |
| EVLW               | extravascular lung water                    |
| Exp%               | inspiration termination level               |
| Exp. Flow          | expiratory flow                             |
| Exp. MAC           | Expired minimum alveolar concentration      |
| f                  | breath rate                                 |
| FAP                | femoral arterial pressure                   |
| fapnea             | breath rate for apnea ventilation           |
| FCC                | Federal Communication Commission            |
| fCMV               | CMV frequency                               |
| FDA                | Food and Drug Administration                |
| FEV1.0%            | first second forced expiratory volume ratio |
| FG                 | Fresh gas flow                              |
| Fi                 | fraction of inspired                        |
| FiAA               | Inspired anesthetic agent                   |
| FiAA 2nd           | 2nd Insp. Agent                             |
| FiDes              |                                             |
| FiEnf              |                                             |
| FiHal              | inspired anesthetic agent                   |
| Filso              |                                             |
| FiSev              |                                             |
| FiCO <sub>2</sub>  | fraction of inspired carbon dioxide         |
| FiN <sub>2</sub> O | fraction of inspired nitrous oxide          |
| FiO <sub>2</sub>   | fraction of inspired oxygen                 |
| Flow               | flow                                        |
| fmand              | mandatory breathing frequency               |
| FPGA               | field programmable gate array               |
| FRC                | Fractional residual capacity                |
| FreqMIN            | minimum breath frequency                    |
| fsigh              | sigh rate                                   |
| fSIMV              | frequency of SIMV                           |
| fspn               | spontaneous breathing frequency             |
| ftot               | total breath rate                           |
| F-Trigger          | inspiratory trigger level (flow trigger)    |
| FV                 | flow-volume                                 |
|                    |                                             |

| GEDV             | global end diastolic volume                      |
|------------------|--------------------------------------------------|
| GEDI             | global end diastolic volume index                |
| GEF              | global ejection fraction                         |
| Hal              | halothane                                        |
| Hct              | haematocrit                                      |
| Hb               | hemoglobin                                       |
| Hb-CO            | carbon mono-oxide hemoglobin                     |
| HbO <sub>2</sub> | oxyhemoglobin                                    |
| HR               | heart rate                                       |
| I:E              | inspiratory-expiratory ratio                     |
| IBP              | invasive brood pressure                          |
| IBW              | ideal body weight                                |
| ICG              | impedance cardiography                           |
| ICP              | intracranial pressure                            |
| ICT/B            | intracranial catheter tip pressure transducer    |
| ICU              | intensive care unit                              |
| ID               | identification                                   |
| I:E              | inspiratory time: Expiratory time ratio          |
| IEC              | International Electrotechnical Commission        |
| IEEE             | Institute of Electrical and Electronic Engineers |
| Ins              | inspired minimum                                 |
| Insp.Flow        | inspiration flow                                 |
| Insp. MAC        | Inspired minimum alveolar concentration          |
| riangleint.PEEP  | intermittent PEEP                                |
| IP               | internet protocol                                |
| lso              | isoflurane                                       |
| IT               | injectate temperature                            |
| ITBI             | Intrathoracic Blood Volume Index                 |
| ITBV             | Intrathoracic Blood Volume                       |
| LA               | left arm                                         |
| LAP              | left atrial pressure                             |
| Lat              | lateral                                          |
| LCD              | liquid crystal display                           |
| LCW              | left cardiac work                                |
| LCWI             | left cardiac work index                          |
| Leak Comp        | leak compensation                                |
| LED              | light emitting diode                             |
| LL               | left leg                                         |
| LVD              | low voltage directive                            |
| LVDS             | low voltage differential signal                  |
| LVET             | left ventricular ejection time                   |
| LVSW             | left ventricular stroke work                     |
| LVSWI            | left ventricular stroke work index               |
| MAC              | minimum alveolar concentration                   |
| Art mean         | mean arterial pressure                           |
| MDD              | Medical Device Directive                         |

| MetHb                  | methemoglobin                                         |
|------------------------|-------------------------------------------------------|
| %MinVol                | Percentage of minute volume to be delivered           |
| MRI                    | magnetic resonance imaging                            |
| MV                     | minute volume                                         |
| MVe                    | expiratory minute volume                              |
| MVi                    | inspiratory minute volume                             |
| MVLEAK                 | leakage minute volume                                 |
| MVspn                  | spontaneous breathed minute volume                    |
| N/A                    | not applied                                           |
| N <sub>2</sub>         | nitrogen                                              |
| $N_2O$                 | nitrous oxide                                         |
| N <sub>2</sub> O cyl.  | N <sub>2</sub> O cylinder pressure                    |
| N <sub>2</sub> O Flow  | N <sub>2</sub> O flow                                 |
| Neo                    | neonate                                               |
| NIBP                   | noninvasive blood pressure                            |
| NIF                    | negative inspiratory force                            |
| NMT                    | neuromuscular transmission                            |
| O <sub>2</sub>         | oxygen                                                |
| $\Delta  O_2$          | Difference between inspiratory and expiratory $O_2$   |
| O <sub>2</sub> %       | oxygen concentration                                  |
| O <sub>2</sub> CI      | oxygen consumption index                              |
| O <sub>2</sub> cyl.    | Oxygen cylinder pressure                              |
| O <sub>2</sub> cyl.2nd | Secondary oxygen cylinder pressure                    |
| O <sub>2</sub> Flow    | O <sub>2</sub> flow                                   |
| $O_2 R$                | oxygen extraction ratio                               |
| OR                     | operating room                                        |
| oxyCRG                 | oxygen cardio-respirogram                             |
| PA                     | pulmonary artery                                      |
| Pair                   | Air supply pressure                                   |
| Papnea                 | apnea pressure                                        |
| pArt-D                 | diastolic artery pressure                             |
| pArt-M                 | mean artery pressure                                  |
| pArt-S                 | systolic artery pressure                              |
| Paux Mean              | Mean auxiliary pressure                               |
| Paux Min               | Minimum auxiliary pressure                            |
| Paux Peak              | Peak auxiliary pressure                               |
| Paw                    | airway pressure                                       |
| PAWP                   | pulmonary artery wedge pressure                       |
| PD                     | photodetector                                         |
| Peak Flow              | peak flow                                             |
| Ped                    | pediatric                                             |
| PEEP                   | positive end expiratory pressure                      |
| PEEP/CPAP              | PEEP/CPAP                                             |
| PEEPe                  | Extrinsic positive end-expiratory pressure            |
| PEEPi                  | intrinsic positive end-expiratory pressure            |
| DEEDi timo             | Intrinsic PEEP age (elapsed time since last maneuver) |

| PEEPtot         | total PEEP                                   |
|-----------------|----------------------------------------------|
| PEF             | peak expiratory flow                         |
| PEP             | pre-ejection period                          |
| Phigh           | upper pressure level                         |
| PIF             | peak inspiratory flow                        |
| Pinsp           | pressure control level of inspiration        |
| PIP             | peak inspiratory pressure                    |
| Pleth           | plethysmogram                                |
| Plimit          | pressure limit level                         |
| Plow            | lower pressure level                         |
| Pmax            | maximum airway rressure                      |
| Pmean           | mean pressure                                |
| PN2O            | N <sub>2</sub> O supply pressure             |
| PO <sub>2</sub> | Oxygen supply pressure                       |
| Ppeak           | peak pressure                                |
| Pplat           | plateau pressure                             |
| PPV             | Pulse Pressure Variation                     |
| PR              | pulse rate                                   |
| Psupp           | pressure support level                       |
| PTC             | post tetanic count                           |
| РТР             | Pressure time product                        |
| P-Trigger       | inspiratory trigger level (pressure trigger) |
| PVC             | premature ventricular contraction            |
| PVR             | pulmonary vascular resistance                |
| PVRI            | pulmonary vascular resistance index          |
| PVPI            | pulmonary vascular permeability index        |
| PPV             | pulse pressure variation                     |
| pArt            | artery pressure                              |
| pCVP            | central venous pressure                      |
| P0.1            | 100 ms occlusion pressure                    |
| P0.1 time       | P0.1 age (elapsed time since last maneuver)  |
| R               | right                                        |
| RA              | right arm                                    |
| RAM             | random access memory                         |
| Ramp            | Ramp                                         |
| RAP             | right atrial pressure                        |
| RAW             | airway resistance                            |
| RCexp           | Expiratory time constant                     |
| RCinsp          | Inspiratory time constant                    |
| Rdyn            | dynamic lung resistance                      |
| Re              | expiratory resistance                        |
| Rec             | record, recording                            |
| Resp            | respiration                                  |
| RHb             | reduced hemoglobin                           |
| Ri              | inspiratory resistance                       |
| Rise Time%      | rise time                                    |

| RL                | right leg                                                  |
|-------------------|------------------------------------------------------------|
| RM                | respiratory mechanics                                      |
| RQ                | Respiratory quotient                                       |
| RR                | respiration rate                                           |
| RSBI              | rapid shallow breathing index                              |
| Rstat             | static lung resistance                                     |
| SaO <sub>2</sub>  | arterial oxygen saturation                                 |
| SEF               | spectral edge frequency                                    |
| Sev               | sevoflurane                                                |
| SFM               | self-maintenance                                           |
| SI                | stroke index                                               |
| SMR               | satellite module rack                                      |
| SpO <sub>2</sub>  | arterial oxygen saturation from pulse oximetry             |
| SQI               | signal quality index                                       |
| SR                | suppression ratio                                          |
| STR               | systolic time ratio                                        |
| SV                | stroke volume                                              |
| SVI               | Stroke Volume Index                                        |
| SVR               | systemic vascular resistance                               |
| SVRI              | systemic vascular resistance index                         |
| SVV               | stroke volume variation                                    |
| SvO <sub>2</sub>  | mixed venous oxygen saturation                             |
| ScvO <sub>2</sub> | central venous oxygen saturation                           |
| Sync              | synchronization                                            |
| Sys               | systolic pressure                                          |
| Tapnea            | apnea interval                                             |
| Taxil             | axillary temperature                                       |
| ТВ                | Blood Temperature                                          |
| TD                | temperature difference                                     |
| Temp              | temperature                                                |
| Texp              | Expiratory time                                            |
| TFC               | thoracic fluid content                                     |
| TFI               | thoracic fluid index                                       |
| TFT               | thin-film technology                                       |
| Thigh             | time for the upper pressure level                          |
| Ti max            | maximum inspiration time                                   |
| Tinsp             | time of inspiration                                        |
| Tip               | Inspiratory pause time                                     |
| TIP:TI            | percentage of inspiratory plateau time in inspiratory time |
| Tlow              | time for the lower pressure level                          |
| TOF               | train of four                                              |
| Toral             | oral temperature                                           |
| ТР                | total power                                                |
| Tplat             | plateau time                                               |
| TRC               | Tube resistance compensation                               |
| Trect             | rectal temperature                                         |
|                   |                                                            |

| Trigger                         | trigger sensitivity                              |
|---------------------------------|--------------------------------------------------|
| Trig Window                     | trigger window                                   |
| Trise                           | rise time                                        |
| Tslope                          | time for the pressure to rise to target pressure |
| Tube ID                         | tube ID                                          |
| UAP                             | umbilical arterial pressure                      |
| UPS                             | uninterruptible power supply                     |
| USB                             | universal serial bus                             |
| UVP                             | umbilical venous pressure                        |
| VAC                             | volts alternating current                        |
| VCO <sub>2</sub>                | CO <sub>2</sub> production                       |
| VEPT                            | volume of electrically participating tissue      |
| VI                              | velocity index                                   |
| VO <sub>2</sub>                 | oxygen consumption                               |
| VO <sub>2</sub> /kg             | Oxygen consumption per body weight               |
| VO <sub>2</sub> /m <sup>2</sup> | Oxygen consumption per body surface area         |
| VO <sub>2</sub> I               | oxygen consumption index                         |
| VTe/TVe                         | expiratory tidal volume                          |
| VTi/TVi                         | inspiratory tidal volume                         |
| VT                              | tidal volume                                     |
| VTapnea                         | apnea tidal volume                               |
| VTe spn                         | spontaneous expiratory tidal volume              |
| VTsigh                          | sigh tidal volume                                |
| WLAN                            | wireless local area network                      |
| WOB                             | work of breathing                                |
| WOBimp                          | imposed work of breathing                        |

FOR YOUR NOTE